# Oracle® Communications LSMS Alarms and Maintenance Guide

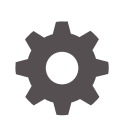

Release 13.4 F23727-02 February 2023

ORACLE

Oracle Communications LSMS Alarms and Maintenance Guide, Release 13.4

F23727-02

Copyright © 1997, 2023, Oracle and/or its affiliates.

This software and related documentation are provided under a license agreement containing restrictions on use and disclosure and are protected by intellectual property laws. Except as expressly permitted in your license agreement or allowed by law, you may not use, copy, reproduce, translate, broadcast, modify, license, transmit, distribute, exhibit, perform, publish, or display any part, in any form, or by any means. Reverse engineering, disassembly, or decompilation of this software, unless required by law for interoperability, is prohibited.

The information contained herein is subject to change without notice and is not warranted to be error-free. If you find any errors, please report them to us in writing.

If this is software, software documentation, data (as defined in the Federal Acquisition Regulation), or related documentation that is delivered to the U.S. Government or anyone licensing it on behalf of the U.S. Government, then the following notice is applicable:

U.S. GOVERNMENT END USERS: Oracle programs (including any operating system, integrated software, any programs embedded, installed, or activated on delivered hardware, and modifications of such programs) and Oracle computer documentation or other Oracle data delivered to or accessed by U.S. Government end users are "commercial computer software," "commercial computer software documentation," or "limited rights data" pursuant to the applicable Federal Acquisition Regulation and agency-specific supplemental regulations. As such, the use, reproduction, duplication, release, display, disclosure, modification, preparation of derivative works, and/or adaptation of i) Oracle programs (including any operating system, integrated software, any programs embedded, installed, or activated on delivered hardware, and modifications of such programs), ii) Oracle computer documentation and/or iii) other Oracle data, is subject to the rights and limitations specified in the license contained in the applicable contract. The terms governing the U.S. Government's use of Oracle cloud services are defined by the applicable contract for such services. No other rights are granted to the U.S. Government.

This software or hardware is developed for general use in a variety of information management applications. It is not developed or intended for use in any inherently dangerous applications, including applications that may create a risk of personal injury. If you use this software or hardware in dangerous applications, then you shall be responsible to take all appropriate fail-safe, backup, redundancy, and other measures to ensure its safe use. Oracle Corporation and its affiliates disclaim any liability for any damages caused by use of this software or hardware in dangerous applications.

Oracle®, Java, and MySQL are registered trademarks of Oracle and/or its affiliates. Other names may be trademarks of their respective owners.

Intel and Intel Inside are trademarks or registered trademarks of Intel Corporation. All SPARC trademarks are used under license and are trademarks or registered trademarks of SPARC International, Inc. AMD, Epyc, and the AMD logo are trademarks or registered trademarks of Advanced Micro Devices. UNIX is a registered trademark of The Open Group.

This software or hardware and documentation may provide access to or information about content, products, and services from third parties. Oracle Corporation and its affiliates are not responsible for and expressly disclaim all warranties of any kind with respect to third-party content, products, and services unless otherwise set forth in an applicable agreement between you and Oracle. Oracle Corporation and its affiliates will not be responsible for any loss, costs, or damages incurred due to your access to or use of third-party content, products, or services, except as set forth in an applicable agreement between you and Oracle.

# Contents

### 1 Introduction

| Overview                                                    | 1-1 |
|-------------------------------------------------------------|-----|
| Scope and Audience                                          | 1-1 |
| Documentation Admonishments                                 | 1-1 |
| Manual Organization                                         | 1-2 |
| Related Publications                                        | 1-3 |
| Locate Product Documentation on the Oracle Help Center Site | 1-3 |

## 2 LSMS Overview

| Introduction                                           | 2-1  |
|--------------------------------------------------------|------|
| LSMS Connectivity                                      | 2-1  |
| LSMS Hardware Overview                                 | 2-2  |
| LSMS Software Overview                                 | 2-6  |
| Operating System Layer                                 | 2-7  |
| Base Platform Software                                 | 2-7  |
| Support/Base Utilities Components                      | 2-8  |
| LSMS Applications                                      | 2-9  |
| Overview of High Availability                          | 2-12 |
| Hardware Redundancies                                  | 2-12 |
| Software Availability Design                           | 2-14 |
| Enhancing High Availability with a Shadow LSMS         | 2-15 |
| Understanding the Surveillance Feature                 | 2-15 |
| Controlling the Surveillance Feature                   | 2-16 |
| Starting the Surveillance Feature                      | 2-16 |
| Stopping the Surveillance Feature                      | 2-17 |
| Determining the Surveillance Status                    | 2-17 |
| Returning the Surveillance Feature to Last Valid State | 2-17 |
| Understanding Surveillance Notifications               | 2-18 |
| Understanding the Service Assurance Feature            | 2-18 |
| Understanding the SNMP Agent Process                   | 2-21 |
| Stopping the SNMP Agent                                | 2-45 |
| Starting the SNMP Agent                                | 2-45 |

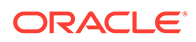

| Determining the Status of the SNMP Agent | 2-45 |
|------------------------------------------|------|
| Logging SNMP Agent Actions               | 2-46 |
| Configuring the SNMP Agent               | 2-46 |
| SNMP Global Mode                         | 2-47 |
| SNMPv3 Access View Management            | 2-48 |
| SNMPv3 Group Management                  | 2-49 |
| SNMPv3 User Management                   | 2-50 |
| NMS Configuration                        | 2-51 |
| Autonomous Events Trap Forwarding        | 2-54 |
| Resynchronization                        | 2-54 |
| Connectivity between LSMS and NMS        | 2-54 |

# 3 Routine Procedures

| Introduction                                                      | 3-1  |
|-------------------------------------------------------------------|------|
| Using Login Sessions                                              | 3-1  |
| Logging In to LSMS Server Command Line                            | 3-2  |
| Logging in from One Server to the Mate's Command Line             | 3-4  |
| Starting an Web-Based LSMS GUI Session                            | 3-5  |
| Logging Into the LSMS Console Window                              | 3-25 |
| Modifying Title Bar in LSMS Console Window                        | 3-27 |
| Powering On the LSMS                                              | 3-28 |
| Powering Off the LSMS                                             | 3-29 |
| Managing the System Clock                                         | 3-31 |
| Automatically Controlling the LSMS Time Using NTP                 | 3-31 |
| Configuring the LSMS as an NTP Client                             | 3-31 |
| Verifying NTP Service                                             | 3-32 |
| Troubleshooting NTP Problems                                      | 3-32 |
| Manually Controlling the LSMS Time Without an External NTP Source | 3-33 |
| Managing User Accounts                                            | 3-34 |
| Non-Configurable Permission Groups                                | 3-36 |
| Configurable Permission Groups (LSMS Command Class Mgmt)          | 3-38 |
| Permission Group Processing                                       | 3-40 |
| Managing User Accounts on the Primary and Secondary Servers       | 3-41 |
| Adding a User                                                     | 3-41 |
| Deleting a User                                                   | 3-43 |
| Changing a User Password                                          | 3-43 |
| Setting the System Level Password Timeout Using the Command Line  | 3-44 |
| Setting the System Level Password Timeout Using the GUI           | 3-45 |
| Setting the User Level Password Timeout Using the Command Line    | 3-46 |
| Setting the User Level Password Timeout Interval Using the GUI    | 3-46 |
|                                                                   |      |

| Displaying All LSMS User Accounts    | 3-48 |
|--------------------------------------|------|
| Viewing the Active User List         | 3-48 |
| Terminating an Active User Session   | 3-49 |
| Activating the SPID Security Feature | 3-50 |
|                                      |      |

### 4 Preventive Maintenance

| Introduction                                                      | 4-1  |
|-------------------------------------------------------------------|------|
| Recommended Daily Monitoring                                      | 4-1  |
| Once a Day Monitoring Activities                                  | 4-1  |
| LSMS Database Defragmentation                                     | 4-3  |
| Using Backup Procedures                                           | 4-3  |
| Understanding How the LSMS Backs Up File Systems and Databases    | 4-3  |
| Understanding the Backup Results                                  | 4-3  |
| Backing Up the LSMS Manually                                      | 4-5  |
| Stopping an Automatic or Manual Backup                            | 4-11 |
| Checking for Running Backups                                      | 4-12 |
| Using Restore Procedures                                          | 4-13 |
| Additional Tools for Monitoring the LSMS Hardware and the Network | 4-15 |
| Verifying Active Server Network Interfaces and NPAC Connections   | 4-15 |
| Using the ifconfig Command                                        | 4-15 |
| Using the traceroute Utility                                      | 4-19 |
| Managing Automatic File Transfers                                 | 4-21 |
| Displaying Remote Locations Used for Automatic File Transfers     | 4-21 |
| Adding a New Remote Location for Automatic File Transfers         | 4-22 |
| Deleting a Remote Location for Automatic File Transfers           | 4-23 |
| Displaying Previously Scheduled Automatic File Transfers          | 4-24 |
| Scheduling an Automatic File Transfer                             | 4-25 |
| Removing a Scheduled Automatic File Transfer                      | 4-27 |

## 5 Restarting Software Processes

| Introduction                                                          | 5-1 |
|-----------------------------------------------------------------------|-----|
| Automatically Restarting Software Processes                           | 5-1 |
| Automatically Monitoring and Restarting EAGLE Agent Processes         | 5-3 |
| Automatically Monitoring and Restarting NPAC Agent Processes          | 5-4 |
| Automatically Monitoring and Restarting OSI Process                   | 5-5 |
| Automatically Monitoring and Restarting the Service Assurance Process | 5-6 |
| Automatically Monitoring and Restarting the rmtpmgr Process           | 5-7 |
| Automatically Monitoring and Restarting the rmtpagent Process         | 5-7 |

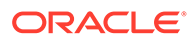

### 6 Managing Server States

| Introduction                                                         | 6-1  |
|----------------------------------------------------------------------|------|
| Understanding Server States                                          | 6-1  |
| Understanding Switchover                                             | 6-2  |
| Understanding Automatic Switchover                                   | 6-4  |
| Managing Server States Manually                                      | 6-7  |
| Using the Ismsmgr Interface to Determine the Server Status           | 6-7  |
| Using the hastatus Command to Determine the Server Status            | 6-8  |
| Manually Switching Over from the Active Server to the Standby Server | 6-8  |
| Inhibiting a Standby Server                                          | 6-11 |
| Starting a Server                                                    | 6-12 |

### 7 Recovering from Site Failures

| Introduction                                                 | 7-1  |
|--------------------------------------------------------------|------|
| Choosing a Disaster Backup Strategy                          | 7-1  |
| Synchronizing Data Between the Main LSMS and Shadow LSMS     | 7-4  |
| Preparing for a Disaster Situation                           | 7-5  |
| Determining When to Switch to Shadow LSMS                    | 7-6  |
| Disaster Recovery Procedure Overview                         | 7-6  |
| Performing Disaster Recovery with an Active Shadow LSMS      | 7-9  |
| Performing Disaster Recovery with an Inactive Shadow LSMS    | 7-11 |
| Performing Disaster Recovery without a Shadow LSMS           | 7-13 |
| Returning Operation from Shadow LSMS to Main LSMS            | 7-14 |
| Resynchronizing After an Outage Between an NPAC and the LSMS | 7-17 |
| Reconnecting Network Elements                                | 7-18 |
| Reconnecting Network Elements Procedures                     | 7-20 |

### 8 Verifying Recovery

| 8-1 |
|-----|
| 8-1 |
| 8-1 |
| 8-2 |
| 8-3 |
|     |

### 9 Field Replaceable Units

Introduction

9-1

| E5-APP-B Card FRUs and Part Numbers            | 9-1  |
|------------------------------------------------|------|
| Removing and Replacing E5-APP-B Cards          | 9-1  |
| Removing an E5-APP-B Card                      | 9-1  |
| Replacing an E5-APP-B Card                     | 9-3  |
| Removing and Replacing a Drive Module Assembly | 9-6  |
| Removing a Drive Module Assembly               | 9-7  |
| Replacing a Drive Module Assembly              | 9-10 |

### A Commands

| Introduction                                       | A-1  |
|----------------------------------------------------|------|
| Entering LSMS and Third-Party Application Commands | A-2  |
| autoxfercfg                                        | A-3  |
| chglct                                             | A-5  |
| chkfilter                                          | A-7  |
| eagle                                              | A-9  |
| hastatus                                           | A-11 |
| import                                             | A-13 |
| keyutil                                            | A-18 |
| Isms                                               | A-20 |
| Ismsdb                                             | A-23 |
| IsmsSNMP                                           | A-28 |
| Ismssurv                                           | A-29 |
| massupdate                                         | A-31 |
| measdump                                           | A-36 |
| npac_db_setup                                      | A-38 |
| npacimport                                         | A-40 |
| report                                             | A-42 |
| resync_db_setup                                    | A-47 |
| SAagent                                            | A-49 |
| savelogs                                           | A-54 |
| service mysql status                               | A-54 |
| spidsec                                            | A-55 |
| sup                                                | A-56 |
| sup_db_setup                                       | A-58 |
| survNotify                                         | A-60 |
| syscheck                                           | A-61 |

# B Automatic Monitoring of Events

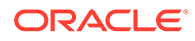

| Overview of Monitored Events                                        | B-1   |
|---------------------------------------------------------------------|-------|
| Overview of GUI Notifications                                       | B-3   |
| Format of GUI Notifications                                         | B-4   |
| Variables Used in GUI Notification Format Descriptions              | B-5   |
| Variables Used in Message Text String of GUI Notifications          | B-6   |
| Examples of GUI Notifications                                       | B-7   |
| Logging GUI Notifications                                           | B-7   |
| Overview of Surveillance Notifications                              | B-8   |
| Variables Used in Surveillance Notification Format Descriptions     | B-8   |
| Variables Used in Message Text String of Surveillance Notifications | B-9   |
| Example of a Surveillance Notification                              | B-10  |
| Logging Surveillance Notifications                                  | B-10  |
| Overview of Traps                                                   | B-10  |
| Logging SNMP Agent Actions                                          | B-12  |
| Event Descriptions                                                  | B-13  |
| Platform Alarms                                                     | B-112 |
| How to Decode Platform Alarms                                       | B-113 |
| Platform Alarms                                                     | B-114 |
| Alarm Recovery Procedures                                           | B-115 |
| Major Platform Alarms                                               | B-115 |
| 300000000000001 – Server fan failure                                | B-115 |
| 300000000000002 - Server Internal Disk Error                        | B-116 |
| 30000000000008 - Server Platform Error                              | B-116 |
| 300000000000010 - Server File System Error                          | B-116 |
| 300000000000020 - Server Platform Process Error                     | B-117 |
| 300000000000080 - Server Swap Space Shortage Failure                | B-117 |
| 300000000000000000000 - Server provisioning network error           | B-117 |
| 300000000000000000 - Server Disk Space Shortage Error               | B-118 |
| 300000000002000 - Server Default Route Network Error                | B-121 |
| 300000000004000 - Server Temperature Error                          | B-122 |
| 300000000008000 - Server Mainboard Voltage Error                    | B-124 |
| 300000000010000 - Server Power Feed Error                           | B-124 |
| 3000000000020000 - Server Disk Health Test Error                    | B-124 |
| 300000000040000 - Server Disk Unavailable Error                     | B-125 |
| 30000000080000 - Device Error                                       | B-125 |
| 300000000100000 - Device Interface Error                            | B-125 |
| 300000400000000 - Multipath device access link problem              | B-125 |
| 30000080000000 – Switch Link Down Error                             | B-126 |
| 3000001000000000 - Half-open Socket Limit                           | B-126 |
| 3000002000000000 - Flash Program Failure                            | B-126 |
| 3000004000000000 - Serial Mezzanine Unseated                        | B-127 |

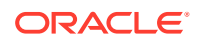

| 300000008000000 - Server HA Keepalive Error                         | B-127 |
|---------------------------------------------------------------------|-------|
| 300000010000000 - DRBD block device can not be mounted              | B-127 |
| 300000020000000 - DRBD block device is not being replicated to peer | B-127 |
| 300000040000000 - DRBD peer needs intervention                      | B-127 |
| Minor Platform Alarms                                               | B-128 |
| 500000000000001 - Server Disk Space Shortage Warning                | B-128 |
| 50000000000002 - Server Application Process Error                   | B-128 |
| 500000000000004 - Server Hardware Configuration Error               | B-129 |
| 50000000000008 - Server RAM Shortage Warning                        | B-129 |
| 500000000000020 - Server Swap Space Shortage Warning                | B-129 |
| 500000000000040 - Server Default Router Not Defined                 | B-130 |
| 500000000000080 – Server temperature warning                        | B-130 |
| 500000000000100 - Server Core File Detected                         | B-132 |
| 5000000000000000000 - Server NTP Daemon Not Synchronized            | B-132 |
| 500000000000400 - Server CMOS Battery Voltage Low                   | B-132 |
| 500000000000800 - Server Disk Self Test Warning                     | B-132 |
| 50000000001000 - Device Warning                                     | B-133 |
| 500000000002000 - Device Interface Warning                          | B-133 |
| 500000000004000 - Server Reboot Watchdog Initiated                  | B-133 |
| 50000000008000 - Server HA Failover Inhibited                       | B-133 |
| 500000000010000 - Server HA Active To Standby Transition            | B-133 |
| 500000000020000 - Server HA Standby To Active Transition            | B-134 |
| 500000000040000 - Platform Health Check Failure                     | B-134 |
| 500000000080000 - NTP Offset Check Failure                          | B-134 |
| 500000000100000 - NTP Stratum Check Failure                         | B-134 |
| 500000020000000 – Server Kernel Dump File Detected                  | B-134 |
| 500000040000000 – TPD Upgrade Failed                                | B-135 |
| 500000080000000 - Half Open Socket Warning Limit                    | B-135 |
| 500000000200000 - SAS Presence Sensor Missing                       | B-135 |
| 500000000400000 - SAS Drive Missing                                 | B-135 |
| 500000000800000 - DRBD failover busy                                | B-136 |
| 500000001000000 - HP disk resync                                    | B-136 |
| Saving Logs Using the LSMS GUI or Command Line                      | B-136 |

# C Downloading Files from an NPAC to the LSMS

| Overview                             | C-1 |
|--------------------------------------|-----|
| NPAC-LSMS Download Procedure Summary | C-2 |
| Prerequisite Information             | C-3 |
| File Naming Conventions              | C-3 |
| NPAC-LSMS Download Procedure         | C-7 |

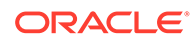

| Copying Files to Other Server If Switchover Occurs  | C-22 |
|-----------------------------------------------------|------|
| Copying All Downloaded Files After Switchover       | C-23 |
| Copying Partially Downloaded Files After Switchover | C-23 |

### D Worksheets

| Introduction                   | D-1 |
|--------------------------------|-----|
| Recovery Preparation Worksheet | D-1 |

### Е

## Query Server Maintenance Procedures

| Introduction                                                |      |
|-------------------------------------------------------------|------|
| LSMS Maintenance Procedures                                 | E-1  |
| Automatic Monitoring of Query Servers                       | E-2  |
| Modify the MySQL Port for Query Servers                     | E-3  |
| Check Connection Status of Directly Connected Query Servers | E-6  |
| Maintain the Binary Log on Query Servers                    | E-6  |
| Check MySQL Replication Status on Query Servers             | E-7  |
| Start MySQL Replication on Query Servers                    | E-7  |
| Stop MySQL Replication on Query Servers                     | E-8  |
| Check for Running Backups                                   | E-8  |
| Reload a Query Server Database from the LSMS                | E-8  |
| Reload a Query Server Database from Another Query Server    | E-12 |
| Clean Up After Failed or Interrupted Snapshot               | E-15 |
| Automated System Check                                      | E-16 |
| Query Server Error Log                                      | E-17 |
| Retrieving Information from LNP Database Fields             |      |
| LNP Database Tables and Fields                              |      |
| Query Server Database Structure                             |      |

### F Resolution Of Known Customer Issues

## List of Figures

| 2-1  | E5-APP-B Card LEDs                                | 2-4  |
|------|---------------------------------------------------|------|
| 2-2  | Software Allocation on the LSMS Platform          | 2-7  |
| 2-3  | LSMS Applications                                 | 2-9  |
| 2-4  | LSMS Servers Connected with Heartbeat Links       | 2-13 |
| 2-5  | T1100 - Rear View - Showing Serial Ports          | 2-15 |
| 2-6  | Service Assurance System within a Network         | 2-19 |
| 2-7  | MIB Structure                                     | 2-22 |
| 2-8  | Set Global Mode                                   | 2-47 |
| 2-9  | Add SNMPv3 View Screen                            | 2-48 |
| 2-10 | Add Group Screen                                  | 2-49 |
| 2-11 | Initial Add User Screen                           | 2-50 |
| 2-12 | Add User Screen for AuthPriv                      | 2-51 |
| 2-13 | Add an NMS Server Screen for SNMPv1 ONLY          | 2-52 |
| 2-14 | Add an NMS Server Screen for SNMPv3 ONLY          | 2-53 |
| 2-15 | Add an NMS Server Screen for Both                 | 2-53 |
| 3-1  | Ismsmgr Text Interface Main Menu                  | 3-3  |
| 3-2  | About Internet Explorer                           | 3-5  |
| 3-3  | Problem with Security Certificate                 | 3-8  |
| 3-4  | Connection is Untrusted                           | 3-8  |
| 3-5  | Connection is Untrusted (continued)               | 3-9  |
| 3-6  | Add Exception for Untrusted Connection            | 3-10 |
| 3-7  | Oracle Communications LSMS Start Page             | 3-11 |
| 3-8  | Security Tab of Java Control Panel                | 3-12 |
| 3-9  | Adding to the Exception Site List                 | 3-13 |
| 3-10 | Adding the LSMS Server to the Exception Site List | 3-13 |
| 3-11 | Exception Site List Including the LSMS Server     | 3-14 |
| 3-12 | Security Warning for HTTP Location                | 3-15 |
| 3-13 | Certificate Error                                 | 3-15 |
| 3-14 | Certificate Screen                                | 3-16 |
| 3-15 | Certificate Import Wizard                         | 3-17 |
| 3-16 | Certificate Import Wizard (continued)             | 3-18 |
| 3-17 | Select Certificate Store                          | 3-19 |
| 3-18 | Completing the Certificate Import Wizard          | 3-20 |
| 3-19 | Certificate Installation Security Warning         | 3-21 |
| 3-20 | Certificate Import Successful                     | 3-21 |

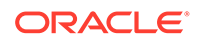

| 3-21 | Insecure Content Warning                                         | 3-22 |
|------|------------------------------------------------------------------|------|
| 3-22 | Untrusted Website Warning                                        | 3-22 |
| 3-23 | Application Security Warning                                     | 3-23 |
| 3-24 | LSMS Web GUI Start Page with Login Button                        | 3-24 |
| 3-25 | LSMS Welcome/Login Window                                        | 3-25 |
| 3-26 | LSMS Welcome/Login Window                                        | 3-26 |
| 3-27 | LSMS Console Window                                              | 3-27 |
| 3-28 | Example of Login Message Dialog                                  | 3-27 |
| 3-29 | LSMS Console Window with Modified Title Bar                      | 3-28 |
| 3-30 | T1100 Showing Power LEDs                                         | 3-29 |
| 3-31 | Example Cautionary Message - Displayed after Selecting Stop Node | 3-30 |
| 3-32 | Example Message - Stop Node Completed Successfully               | 3-30 |
| 3-33 | Set Clock Window                                                 | 3-34 |
| 3-34 | Change Date and Time Window                                      | 3-34 |
| 3-35 | Modifying the System Level Password Timeout                      | 3-45 |
| 3-36 | Modify System Level Password Timeout                             | 3-45 |
| 3-37 | Update Successful                                                | 3-46 |
| 3-38 | Modifying the User Level Password Timeout Interval               | 3-47 |
| 3-39 | Modify User Level Password Timeout                               | 3-47 |
| 3-40 | Update Successful                                                | 3-47 |
| 3-41 | Select User/SessionView Active User Sessions                     | 3-48 |
| 3-42 | View Active User Sessions Dialog                                 | 3-49 |
| 3-43 | Select User/SessionTerminate User Session                        | 3-49 |
| 3-44 | Terminate User Session Dialog                                    | 3-50 |
| 3-45 | Confirm Delete Dialog                                            | 3-50 |
| 3-46 | Delete Successful Dialog                                         | 3-50 |
| 4-1  | Example of Successful Backup Log for STANDBY Server              | 4-4  |
| 4-2  | Example of Successful Backup Log for ACTIVE Server               | 4-4  |
| 4-3  | Example of Unsuccessful Backup Log for ACTIVE Server             | 4-5  |
| 4-4  | Select Backup Configuration Menu                                 | 4-6  |
| 4-5  | Select Backup on Active Server                                   | 4-6  |
| 4-6  | Backup Complete on Active Server                                 | 4-7  |
| 4-7  | Select plat.xml on Standby Server                                | 4-8  |
| 4-8  | Select Backup on Standby Server                                  | 4-8  |
| 4-9  | Performing Backup Screen                                         | 4-8  |
| 4-10 | Backup Complete on Standby Server                                | 4-9  |
| 4-11 | Select Ismslogs.xml on Standby Server                            | 4-9  |

| 4-12 | Select Backup on Standby Server                | 4-9  |
|------|------------------------------------------------|------|
| 4-13 | Backup Complete on Standby Server              | 4-10 |
| 4-14 | Select Ismsdb.xml on Standby Server            | 4-10 |
| 4-15 | Select Action Menu                             | 4-10 |
| 4-16 | Backup                                         | 4-11 |
| 4-17 | Backup Complete                                | 4-11 |
| 4-18 | Backup and Restore Menu                        | 4-14 |
| 4-19 | Restore Backup Menu                            | 4-14 |
| 4-20 | Single Subnet Configuration                    | 4-16 |
| 4-21 | Segmented Network Configuration                | 4-17 |
| 4-22 | TraceRoute                                     | 4-20 |
| 4-23 | TraceRoute Results                             | 4-20 |
| 5-1  | Order of Automatically Restarting Processes    | 5-3  |
| 6-1  | Unable to Switchover to Standby                | 6-4  |
| 6-2  | LSMS Node Status                               | 6-8  |
| 6-3  | Inhibit Active Node                            | 6-9  |
| 6-4  | Check Network Status on Standby Node           | 6-9  |
| 6-5  | Confirm Switchover                             | 6-9  |
| 6-6  | Manual Switchover In Progress                  | 6-10 |
| 6-7  | Manual Switchover Complete                     | 6-10 |
| 6-8  | Inhibit a Non-Active Server                    | 6-11 |
| 6-9  | Node Successfully Inhibited                    | 6-12 |
| 6-10 | Starting a Server                              | 6-13 |
| 7-1  | Overview of Main LSMS and Active Shadow LSMS   | 7-2  |
| 7-2  | Overview of Main LSMS and Inactive Shadow LSMS | 7-3  |
| 7-3  | Overview of Main LSMS without a Shadow LSMS    | 7-4  |
| 9-1  | E5-APP-B Card Eject Hardware Switch, UNLOCKED  | 9-2  |
| 9-2  | E5-APP-B Card UNLOCKED                         | 9-3  |
| 9-3  | E5-APP-B Card UNLOCKED                         | 9-4  |
| 9-4  | E5-APP-B Card Inject Levers                    | 9-5  |
| 9-5  | E5-APP-B Card Inject Hardware Switch, LOCKED   | 9-6  |
| 9-6  | Drive Module Released                          | 9-8  |
| 9-7  | Drive Module UNLOCKED                          | 9-9  |
| 9-8  | Drive Module Status                            | 9-9  |
| 9-9  | Drive Module Removal                           | 9-10 |
| 9-10 | Drive Module Replacement                       | 9-10 |
| 9-11 | Drive Module Locked                            | 9-11 |

| A-1  | Example of SA Agent Status Output               | A-51 |
|------|-------------------------------------------------|------|
| A-2  | Example No Associations Status Output           | A-52 |
| A-3  | Example Marked Inhibited Status Output          | A-52 |
| A-4  | Example Active Associations Status Output       | A-52 |
| B-1  | GUI Notifications                               | B-4  |
| E-1  | Query Server Configuration Scenario             | E-2  |
| E-2  | Change configured QS MySQL Port                 | E-3  |
| E-3  | Create QS MySQL IP:Port                         | E-4  |
| E-4  | Modify QS MySQL IP:Port                         | E-4  |
| E-5  | View QS MySQL IP:Port                           | E-5  |
| E-6  | Delete QS MySQL IP:Port                         | E-5  |
| E-7  | Automated System Check Output Example - OK      | E-16 |
| E-8  | Automated System Check Output Example - FAILURE | E-17 |
| E-9  | Automated System Check Output Example - WARNING | E-17 |
| E-10 | Query Server Error Log Example                  | E-18 |

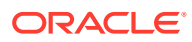

### List of Tables

| 1-1  | Admonishments                                                                            | 1-1  |
|------|------------------------------------------------------------------------------------------|------|
| 2-1  | LSMS Hardware Components                                                                 | 2-2  |
| 2-2  | LSMS Hardware Components                                                                 | 2-3  |
| 2-3  | E5-APP-B LED Table                                                                       | 2-5  |
| 2-4  | Description of Different Varbinds of SNMPv3 Trap                                         | 2-25 |
| 2-5  | Decode SNMPv3 Trap for Alarm 4021                                                        | 2-26 |
| 2-6  | SNMPv3 Security Levels                                                                   | 2-49 |
| 3-1  | Parameters Used in Accessing Server Command Line                                         | 3-3  |
| 3-2  | User Types                                                                               | 3-36 |
| 3-3  | Access to LSMS Commands                                                                  | 3-37 |
| 3-4  | Define GUI Permission Groups and Assign Command Privileges                               | 3-39 |
| 3-5  | User Assignment Examples                                                                 | 3-39 |
| 4-1  | Interpreting traceroute Output                                                           | 4-21 |
| 5-1  | Processes Monitored by the Automatic Software Recovery Feature                           | 5-1  |
| 6-1  | LSMS Server States                                                                       | 6-1  |
| 7-1  | Comparison of Recovery Procedures to Perform                                             | 7-6  |
| 7-2  | Recovery Procedures When LSMS Shadow Is Active                                           | 7-10 |
| 7-3  | Recovery Procedures When LSMS Shadow Is Inactive                                         | 7-12 |
| 7-4  | Recovery Procedures When No LSMS Shadow Exists                                           | 7-13 |
| 7-5  | Procedures to Return Operations from Shadow LSMS to Main LSMS                            | 7-15 |
| 8-1  | Recovery Acceptance Tests                                                                | 8-1  |
| A-1  | LSMS Application Functions and Third-Party Commands Available at the command-line Prompt | A-1  |
| A-2  | Error Messages: autoxfercfg                                                              | A-4  |
| A-3  | Files: autoxfercfg                                                                       | A-5  |
| A-4  | Time Value for chglct                                                                    | A-6  |
| A-5  | Error Messages: chglct                                                                   | A-7  |
| A-6  | Files: chkfilter                                                                         | A-8  |
| A-7  | Error Messages: chkfilter                                                                | A-8  |
| A-8  | Exit Codes: eagle                                                                        | A-11 |
| A-9  | Error Messages: hastatus                                                                 | A-12 |
| A-10 | Files: import                                                                            | A-16 |
| A-11 | Error Messages: import                                                                   | A-17 |
| A-12 | Error Messages: keyutil                                                                  | A-20 |
| A-13 | Error Messages: Isms                                                                     | A-22 |
| A-14 | Files: IsmsSNMP                                                                          | A-29 |

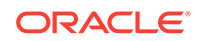

| A-15 | Exit Codes: IsmsSNMP                                         | A-29 |
|------|--------------------------------------------------------------|------|
| A-16 | Files: Ismssurv                                              | A-30 |
| A-17 | Error Messages: Ismssurv                                     | A-31 |
| A-18 | Tables/Fields Affected By SIC-SMURF Processing               | A-34 |
| A-19 | Error Codes: massupdate                                      | A-35 |
| A-20 | Measurement Pegs Date                                        | A-37 |
| A-21 | Error Messages: measdump                                     | A-38 |
| A-22 | Error Messages: npac_db_setup                                | A-40 |
| A-23 | Exit Codes: npacimport                                       | A-42 |
| A-24 | Files: report                                                | A-44 |
| A-25 | Error Messages: report                                       | A-45 |
| A-26 | Exit Codes: resync_db_setup                                  | A-48 |
| A-27 | Files: SAagent                                               | A-50 |
| A-28 | SAagent Command Usage                                        | A-50 |
| A-29 | Error Messages: SAagent                                      | A-53 |
| A-30 | Exit Codes: spidsec                                          | A-56 |
| A-31 | Exit Codes: sup                                              | A-58 |
| A-32 | Error Messages: sup_db_setup                                 | A-59 |
| A-33 | Exit Codes: survNotify                                       | A-61 |
| B-1  | Notification Event Number Categories                         | B-2  |
| B-2  | Variables Used in GUI Notifications                          | B-5  |
| B-3  | Variables Used in Message Text of GUI Notifications          | B-6  |
| B-4  | Logs for GUI Notifications                                   | B-8  |
| B-5  | Variables Used in Surveillance Notifications                 | B-8  |
| B-6  | Variables Used in Message Text of Surveillance Notifications | В-9  |
| B-7  | Information Logged by the LSMS SNMP Agent                    | B-12 |
| B-8  | Event 0001 Details                                           | B-13 |
| B-9  | Event 0002 Details                                           | B-13 |
| B-10 | Event 0003 Details                                           | B-14 |
| B-11 | Event 0004 Details                                           | B-15 |
| B-12 | Event 0006 Details                                           | B-15 |
| B-13 | Event 0007 Details                                           | B-16 |
| B-14 | Event 0008 Details                                           | B-16 |
| B-15 | Event 0009 Details                                           | B-17 |
| B-16 | Event 0010 Details                                           | B-18 |
| B-17 | Event 0011 Details                                           | B-18 |
| B-18 | Event 2000 Details                                           | B-19 |

| B-19 | Event 2001 Details | B-19 |
|------|--------------------|------|
| B-20 | Event 2002 Details | B-20 |
| B-21 | Event 2003 Details | B-21 |
| B-22 | Event 2004 Details | B-21 |
| B-23 | Event 2005 Details | B-22 |
| B-24 | Event 2006 Details | B-23 |
| B-25 | Event 2007 Details | B-23 |
| B-26 | Event 2008 Details | B-24 |
| B-27 | Event 2009 Details | B-25 |
| B-28 | Event 2010 Details | B-25 |
| B-29 | Event 2011 Details | B-26 |
| B-30 | Event 2012 Details | B-27 |
| B-31 | Event 2014 Details | B-28 |
| B-32 | Event 2015 Details | B-28 |
| B-33 | Event 2018 Details | B-29 |
| B-34 | Event 2019 Details | B-29 |
| B-35 | Event 2020 Details | B-30 |
| B-36 | Event 2021 Details | B-31 |
| B-37 | Event 2022 Details | B-31 |
| B-38 | Event 2023 Details | B-32 |
| B-39 | Event 2024 Details | B-33 |
| B-40 | Event 2025 Details | B-33 |
| B-41 | Event 4000 Details | B-34 |
| B-42 | Event 4001 Details | B-34 |
| B-43 | Event 4002 Details | B-35 |
| B-44 | Event 4003 Details | B-35 |
| B-45 | Event 4004 Details | B-36 |
| B-46 | Event 4005 Details | B-36 |
| B-47 | Event 4006 Details | B-37 |
| B-48 | Event 4007 Details | B-37 |
| B-49 | Event 4008 Details | B-38 |
| B-50 | Event 4009 Details | B-38 |
| B-51 | Event 4010 Details | B-39 |
| B-52 | Event 4011 Details | B-39 |
| B-53 | Event 4012 Details | B-41 |
| B-54 | Event 4013 Details | B-41 |
| B-55 | Event 4014 Details | B-42 |

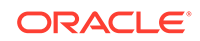

| B-56 | Event 4015 Details | B-42 |
|------|--------------------|------|
| B-57 | Event 4016 Details | B-43 |
| B-58 | Event 4017 Details | B-43 |
| B-59 | Event 4018 Details | B-44 |
| B-60 | Event 4019 Details | B-44 |
| B-61 | Event 4020 Details | B-45 |
| B-62 | Event 4021 Details | B-45 |
| B-63 | Event 4022 Details | B-46 |
| B-64 | Event 4023 Details | B-47 |
| B-65 | Event 4024 Details | B-47 |
| B-66 | Event 4025 Details | B-48 |
| B-67 | Event 4026 Details | B-48 |
| B-68 | Event 4027 Details | B-49 |
| B-69 | Event 4028 Details | B-49 |
| B-70 | Event 4029 Details | B-50 |
| B-71 | Event 4030 Details | B-50 |
| B-72 | Event 4031 Details | B-51 |
| B-73 | Event 4032 Details | B-51 |
| B-74 | Event 4033 Details | B-52 |
| B-75 | Event 4034 Details | B-52 |
| B-76 | Event 4035 Details | B-53 |
| B-77 | Event 4036 Details | B-53 |
| B-78 | Event 4037 Details | B-54 |
| B-79 | Event 4038 Details | B-54 |
| B-80 | Event 4039 Details | B-55 |
| B-81 | Event 4100 Details | B-55 |
| B-82 | Event 4101 Details | B-56 |
| B-83 | Event 4200 Details | B-56 |
| B-84 | Event 4201 Details | B-57 |
| B-85 | Event 4300 Details | B-58 |
| B-86 | Event 4301 Details | B-58 |
| B-87 | Event 6000 Details | B-59 |
| B-88 | Event 6001 Details | B-59 |
| B-89 | Event 6002 Details | B-60 |
| B-90 | Event 6003 Details | B-60 |
| B-91 | Event 6004 Details | B-61 |
| B-92 | Event 6005 Details | B-61 |

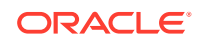

| B-93  | Event 6006 Details | B-62 |
|-------|--------------------|------|
| B-94  | Event 6008 Details | B-62 |
| B-95  | Event 6009 Details | B-63 |
| B-96  | Event 6010 Details | B-64 |
| B-97  | Event 6020 Details | B-64 |
| B-98  | Event 8000 Details | B-65 |
| B-99  | Event 8001 Details | B-65 |
| B-100 | Event 8003 Details | B-66 |
| B-101 | Event 8004 Details | B-66 |
| B-102 | Event 8005 Details | B-67 |
| B-103 | Event 8024 Details | B-67 |
| B-104 | Event 8025 Details | B-68 |
| B-105 | Event 8026 Details | B-69 |
| B-106 | Event 8027 Details | B-69 |
| B-107 | Event 8030 Details | B-70 |
| B-108 | Event 8037 Details | B-70 |
| B-109 | Event 8038 Details | B-71 |
| B-110 | Event 8039 Details | B-71 |
| B-111 | Event 8040 Details | B-72 |
| B-112 | Event 8041 Details | B-72 |
| B-113 | Event 8042 Details | B-73 |
| B-114 | Event 8044 Details | B-73 |
| B-115 | Event 8045 Details | B-74 |
| B-116 | Event 8046 Details | B-74 |
| B-117 | Event 8047 Details | B-75 |
| B-118 | Event 8048 Details | B-75 |
| B-119 | Event 8049 Details | B-76 |
| B-120 | Event 8050 Details | B-77 |
| B-121 | Event 8051 Details | B-77 |
| B-122 | Event 8052 Details | B-78 |
| B-123 | Event 8053 Details | B-78 |
| B-124 | Event 8054 Details | B-79 |
| B-125 | Event 8055 Details | B-80 |
| B-126 | Event 8059 Details | B-80 |
| B-127 | Event 8060 Details | B-81 |
| B-128 | Event 8061 Details | B-81 |
| B-129 | Event 8062 Details | B-82 |

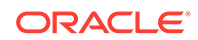

| B-130 | Event 8063 Details | B-82  |
|-------|--------------------|-------|
| B-131 | Event 8064 Details | B-83  |
| B-132 | Event 8065 Details | B-83  |
| B-133 | Event 8066 Details | B-84  |
| B-134 | Event 8067 Details | B-84  |
| B-135 | Event 8068 Details | B-85  |
| B-136 | Event 8069 Details | B-85  |
| B-137 | Event 8070 Details | B-86  |
| B-138 | Event 8071 Details | B-86  |
| B-139 | Event 8072 Details | B-87  |
| B-140 | Event 8073 Details | B-87  |
| B-141 | Event 8078 Details | B-88  |
| B-142 | Event 8079 Details | B-88  |
| B-143 | Event 8080 Details | B-89  |
| B-144 | Event 8081 Details | B-89  |
| B-145 | Event 8082 Details | B-90  |
| B-146 | Event 8083 Details | B-90  |
| B-147 | Event 8084 Details | B-91  |
| B-148 | Event 8085 Details | B-91  |
| B-149 | Event 8086 Details | B-92  |
| B-150 | Event 8087 Details | B-92  |
| B-151 | Event 8088 Details | B-93  |
| B-152 | Event 8089 Details | B-93  |
| B-153 | Event 8090 Details | B-94  |
| B-154 | Event 8091 Details | B-94  |
| B-155 | Event 8092 Details | B-95  |
| B-156 | Event 8093 Details | B-95  |
| B-157 | Event 8094 Details | B-96  |
| B-158 | Event 8095 Details | B-96  |
| B-159 | Event 8096 Details | B-97  |
| B-160 | Event 8097 Details | B-98  |
| B-161 | Event 8098 Details | B-98  |
| B-162 | Event 8099 Details | B-101 |
| B-163 | Event 8100 Details | B-101 |
| B-164 | Event 8101 Details | B-102 |
| B-165 | Event 8102 Details | B-102 |
| B-166 | Event 8103 Details | B-103 |

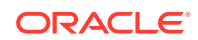

| B-167 | Event 8104 Details                                                            | B-104 |
|-------|-------------------------------------------------------------------------------|-------|
| B-168 | Event 8105 Details                                                            | B-104 |
| B-169 | Event 8106 Details                                                            | B-105 |
| B-170 | Event 8107 Details                                                            | B-105 |
| B-171 | Event 8108 Details                                                            | B-106 |
| B-172 | Event 8109 Details                                                            | B-106 |
| B-173 | Event 8110 Details                                                            | B-107 |
| B-174 | Event 8111 Details                                                            | B-107 |
| B-175 | Event 8112 Details                                                            | B-108 |
| B-176 | Event 8116 Details                                                            | B-108 |
| B-177 | Event 8117 Details                                                            | B-109 |
| B-178 | Event 8118 Details                                                            | B-109 |
| B-179 | Platform Alarms                                                               | B-114 |
| B-180 | Server Environmental Conditions                                               | B-122 |
| B-181 | Server Environmental Conditions                                               | B-131 |
| C-1   | Determining Naming Conventions for NPAC Data Files                            | C-4   |
| C-2   | NPAC File Naming Convention for Subscription Version Data File                | C-4   |
| C-3   | NPAC File Naming Convention for Number Pool Block Data File                   | C-5   |
| C-4   | NPAC File Naming Convention for LRN, NPA-NXX, and NPA-NXXX Network Data Files | C-6   |
| C-5   | NPAC File Naming Convention for SPID Network Data File                        | C-7   |
| C-6   | NPAC Bulk Load Files and LSMS Database Object Classes                         | C-20  |
| D-1   | Recovery Preparation Worksheet                                                | D-1   |
| E-1   | Regional Database Tables and Fields                                           | E-20  |
| E-2   | Supplemental Database Tables and Fields (Part 1)                              | E-21  |
| E-3   | Supplemental Database Tables and Fields (Part 2)                              | E-22  |

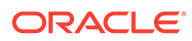

# 1 Introduction

This chapter contains general information, such as an overview of the manual, how the manual is organized, and how to get technical assistance.

# Overview

This manual contains the information necessary for system administration of Oracle Communications LSMS. Included are an overview of the **LSMS** design, routine operation procedures, preventive maintenance techniques, corrective maintenance procedures, and appendixes that describe LSMS commands and notifications.

# Scope and Audience

This manual is written for system administrators of the **LSMS**. The manual provides routine operating procedures as well as preventive and corrective procedures that aid administrators maintaining the **LSMS**.

- *Preventive maintenance* procedures are routines implemented on a scheduled basis to help prevent system faults. These tasks are industry standard recommendations and are adaptable to any company's maintenance plan.
- Corrective maintenance procedures are those used in response to a system alarm or output message. These procedures are LSMS-specific and aid in the detection, isolation, and repair of faults.

The manual assumes the system administrator is familiar with the Linux operating system.

# **Documentation Admonishments**

Admonishments are icons and text throughout this manual that alert the reader to assure personal safety, to minimize possible service interruptions, and to warn of the potential for equipment damage.

| Icon       | Description                                                        |
|------------|--------------------------------------------------------------------|
|            | Danger:                                                            |
|            | (This icon and text indicate the possibility of personal injury.)  |
| DANGER     |                                                                    |
| $\wedge$ . | Warning:                                                           |
| WARNING    | (This icon and text indicate the possibility of equipment damage.) |

### Table 1-1 Admonishments

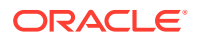

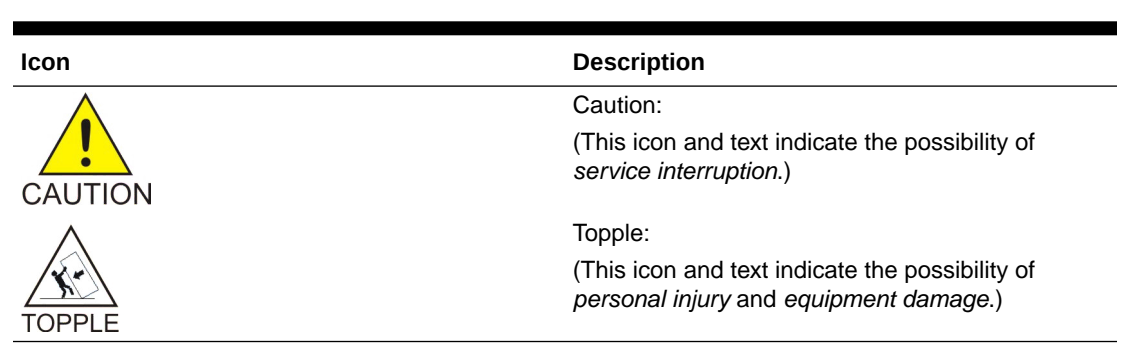

### Table 1-1 (Cont.) Admonishments

# Manual Organization

The manual contains the following chapters:

- Introduction contains general information about the organization of the manual, how to get technical assistance, and a description of the **LSMS** document suite.
- LSMS Overview provides a high-level overview of the LSMS hardware and software design for high availability and an overview of software components.
- Routine Procedures explains the routine procedures that system administrators regularly perform, such as establishing remote logins, setting the system clock, and managing user accounts.
- Preventive Maintenance explains preventive maintenance topics, such as the **LSMS** preventive maintenance schedule, backup procedures, routine cleaning, and monitoring the hardware and network.
- Restarting Software Processes explains how to verify whether software processes are running and how software processes can be automatically or manually restarted.
- Managing Server States describes how automatic switchover occurs for certain failure conditions and how to manually manage the states of the primary and secondary servers.
- Recovering from Site Failures describes and compares various backup strategies for disaster situations in which an entire LSMS site can no longer function. This chapter describes how to prepare for disaster recovery and, for each disaster recovery strategy, describes the recovery procedures and a list of assumptions.
- Verifying Recovery describes the processes used to verify that recovery is acceptable after recovering from site failures.
- Field Replaceable Units describes the components of an E5-APP-B card that can be replaced in the field and includes procedures for replacing each type of field replaceable unit (FRU).
- Commands describes the purpose and syntax for all LSMS commands and provides sample output for each.
- Automatic Monitoring of Events describes how the LSMS automatically monitors itself for certain events, including error conditions, and reports those events with graphical user interface (GUI) notifications, Surveillance notifications, and/or traps sent to a remote monitoring device. This appendix lists all events in numerical order and provides explanations and suggested recovery for each event.

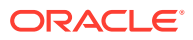

- Downloading Files from an NPAC to the LSMS contains the prerequisite information and procedure needed for downloading files from Number Portability Administration Centers (NPACs). One example for using this procedure is when all the files for an entire regional database need to be downloaded as part of recovering after a site failure.
- Worksheets contains blank worksheets that you can copy and use in the procedures described in other chapters.
- Query Server Maintenance Procedures contains detailed, step-by-step procedures for maintaining the Oracle Communications LSMS Query Server (LSMS Query Server).

# **Related Publications**

For information about additional publications related to this document, refer to the Oracle Help Center site. See Locate Product Documentation on the Oracle Help Center Site for more information on related product publications.

# Locate Product Documentation on the Oracle Help Center Site

Oracle Communications customer documentation is available on the web at the Oracle Help Center (OHC) site, http://docs.oracle.com. You do not have to register to access these documents. Viewing these files requires Adobe Acrobat Reader, which can be downloaded at http://www.adobe.com.

- 1. Access the Oracle Help Center site at http://docs.oracle.com.
- 2. Click Industries.
- 3. Under the Oracle Communications subheading, click the Oracle Communications documentation link.

The Communications Documentation page appears. Most products covered by these documentation sets will appear under the headings "Network Session Delivery and Control Infrastructure" or "Platforms."

4. Click on your Product and then the Release Number.

A list of the entire documentation set for the selected product and release appears.

5. To download a file to your location, right-click the PDF link, select Save target as (or similar command based on your browser), and save to a local folder.

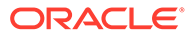

# 2 LSMS Overview

This chapter provides an overview of **LSMS** system architecture, proactive termination and re-establishment of **LSMS** connectivity, hardware and software design features that provide high availability of the **LSMS**, and third-party and Oracle software components used by the **LSMS**.

# Introduction

The **LSMS** is a secure and reliable **Local Number Portability** (**LNP**) system that enables customers to administer their **LNP** data in a central place. The **LSMS** provides the following functions:

- Receives LNP data from Number Portability Administration Centers (NPACs)
- Enables customers to enter locally provisioned data such as Override Global Title
   Translation (OGTT) data
- Forwards all NPAC and locally provisioned data to up to eight EAGLE systems

For more information about the **LNP** functions provided by the **LSMS**, refer to *Database Administrator's Guide* and *LNP Database Synchronization User's Guide*.

This chapter provides an overview of:

- LSMS system architecture
- · Proactive termination and re-establishment of LSMS connectivity
- Hardware and software design features that provide high availability of the LSMS
- Third-party and Oracle software components used by the LSMS

For additional information about the hardware, refer to *Application B Card Hardware and Installation Guide*.

# **LSMS Connectivity**

The main function of the LSMS is to provision LNP data through the ELAP to the EAGLE. To perform this task, the LSMS maintains active connections with one or more NPAC region servers and one or more EAGLE nodes. While it is the goal of the LSMS to maintain active connections to each NPAC server and EAGLE node as nearly full-time as possible, the more important goal is to reliably forward the data from the NPAC to the EAGLE as quickly as possible. To that end, a number of protective problem detection and recovery mechanisms are built into the LSMS design. Several of these protections actually allow for the termination of application connectivity in order to gracefully restore full connectivity and guarantee total recovery of data.

The performance of the LSMS is based on network connectivity that meets a Quality of Service expectation. The expectations by Oracle for network Quality of Service are as follows:

• Network RTT latency of <= 70ms and network loss due to network error <= 0.1%

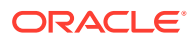

OR

Network RTT latency of <= 120ms and network loss due to network error <= 0.01%</li>

In the following situations, the **LSMS** proactively terminates and re-establishes application connectivity with the **NPAC** and EAGLE nodes:

- If the LSMS detects network level connectivity failures with either the NPAC or EAGLE, the respective LSMS processes terminate the socket level connection and then reconnect. This disconnect and reconnect occurs in a matter of seconds. Built in resynchronization mechanisms ensure data recovery. The data transmission is delayed by the time required to disconnect and reconnect, but the execution of the recovery procedures prevents data loss.
- If the LSMS detects critical internal errors that would cause system outages, the LSMS processes are designed to terminate and allow the LSMS sentry process to restart them. This is only done for significant internal errors that jeopardize internal LSMS communications. Once the sentry process restarts the LSMS processes, resynchronization provides full data recovery.

# LSMS Hardware Overview

Table 2-1 provides an overview of LSMS hardware.

Table 2-1 LSMS Hardware Components

| Qty | Hardware Item                                                                                                    | For more detail, see:                                 |
|-----|----------------------------------------------------------------------------------------------------|-------------------------------------------------------|
| 2   | E5-APP-B-02 cards (P/N 870-3096-02), one for each LSMS server; each card includes the following components:                                                                                                    | Application B Card Hardware<br>and Installation Guide |
|     | <ul> <li>Dual Core 2.66 Gigahertz (GHz) 64-bit processor</li> <li>Active/Trial BIOS architecture</li> <li>1333 Megahertz (MHz) processor front side bus speed</li> <li>8 Gigabyte (GB) DDR2 DRAM</li> <li>Light Emitting Diode (LED) status display</li> <li>Hardware monitors that read and report: <ul> <li>Supply and core voltages</li> <li>Fan alarm inputs</li> <li>Ambient and processor temperatures</li> </ul> </li> <li>Two drive modules (Field-replaceable units (FRUs))</li> <li>Four serial interfaces</li> <li>One USB port</li> <li>Fan alarm</li> <li>Four 1 Gigabit (Gb) Ethernet ports</li> <li>LSMS runs on E5-APP-B cards with Oracle</li> </ul> |                                                       |
| 1   | E5-APP-B-02 card (P/N 870-3096-02) for Oracle<br>Communications LSMS Network Attached Storage<br>(NAS)<br>NAS runs on an E5-APP-B card with TPD 7 (64 bit).                                                                                                    | NAS Overview                                          |

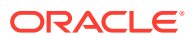

| Qty | Hardware Item                                                                                                    | For more detail, see:                              | To replace, see:                                   |
|-----|----------------------------------------------------------------------------------------------------|----------------------------------------------------|----------------------------------------------------|
| 2   | Tekelec 1100 <b>AS</b> main unit;<br>each unit has the following<br>cards added during<br>manufacturing:                       | Tekelec 1100 Application<br>Server Hardware Manual | Tekelec 1100 Application<br>Server Hardware Manual |
|     | One quad-port gigabit<br>Ethernet Peripheral<br>Component Interconnect<br>( <b>PCI</b> ) cards                                 |                                                    |                                                    |
|     | <ul> <li>Two dual-port gigabit</li> <li>Ethernet PCI cards</li> </ul>                                                          |                                                    |                                                    |
|     | <ul> <li>One Out-of-Band-<br/>Management (OOBM)</li> <li>PCI card that contains:</li> </ul>                                    |                                                    |                                                    |
|     | <ul> <li>One serial port</li> <li>One modem<br/>interface</li> </ul>                                                           |                                                    |                                                    |
|     | <ul> <li>One Ethernet port</li> <li>One interface for<br/>alarm relays</li> </ul>                                              |                                                    |                                                    |
|     | Each Tekelec 1100 <b>AS</b> main<br>unit has 8 gigabytes of<br>Random Access Memory<br>( <b>RAM</b> ) installed and available. |                                                    |                                                    |
| 1   | Network Attached Storage<br>( <b>NAS</b> )<br>1                                                                                | #unique_33/<br>unique_33_Connect_42_3590<br>4      | Contact the Tekelec Customer Care Center.          |
| 1   | Breaker panel (for <b>DC</b> version only)                                                                                     |                                                    | Tekelec 1100 Application<br>Server Hardware Manual |
| 2   | Power Distribution Units (for <b>AC</b> version only)                                                                          | Tekelec 1100 Application<br>Server Hardware Manual | Tekelec 1100 Application<br>Server Hardware Manual |

Table 2-2 LSMS Hardware Components

### E5-APP-B Card LEDs

This section describes the LEDs found on the front face of the E5-APP-B card.

Figure 2-1 shows the E5-APP-B card LEDs on the front panel

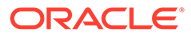

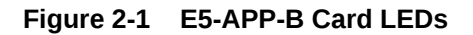

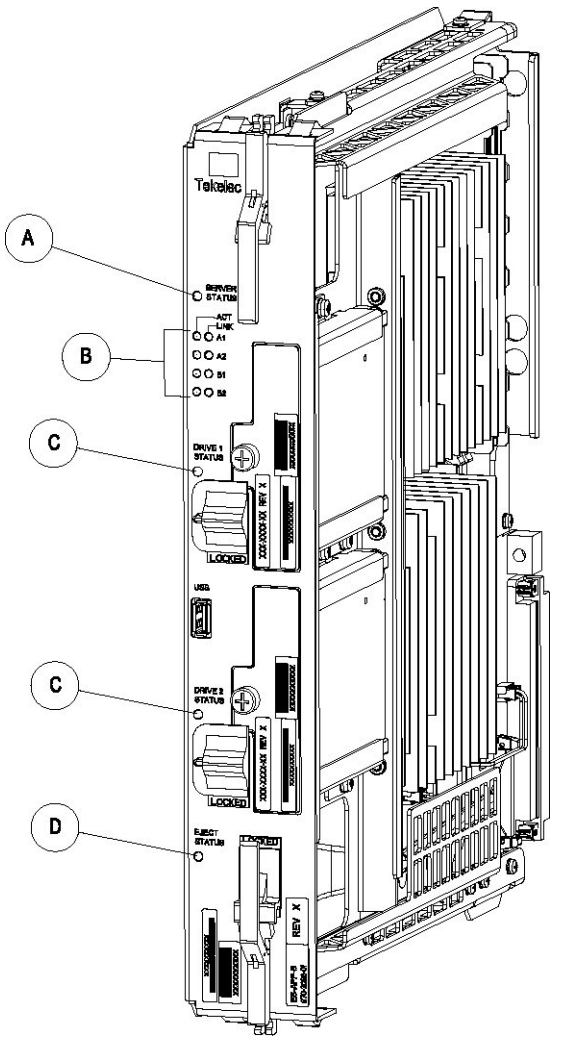

The following light-emitting diode (LED) status indicators can be found on the E5-APP- B card:

- One Server Status indicator (A)
- Four E-Net link and Active LED status indicators (B)
- Two drive module status indicators (C)
- One Card Eject status indicator (D)

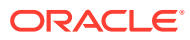

| LED Name       | HW/SW Controlled | Description                                  |
|----------------|------------------|----------------------------------------------|
| Server Status  | SW               | Solid Red - Server is halted                 |
|                |                  | Flashing Red - Server is booting             |
|                |                  | Solid Amber - TKLC configuration beginning   |
|                |                  | Solid Green - TPD loaded/operational state   |
|                |                  | Flashing Green - Server is shutting down     |
| Drive 1 Status | SW/HW            | HW: Flashing Green - Drive activity          |
|                |                  | SW: Flashing Red - Impending drive removal   |
|                |                  | SW: Steady red - Drive ready for removal     |
| Drive 2 Status | SW/HW            | HW: Flashing Green - Drive activity          |
|                |                  | SW: Flashing Red - Impending drive removal   |
|                |                  | SW: Steady red - Drive ready for removal     |
| Eject Status   | SW               | Red - Card ready for extraction              |
|                |                  | Flashing Red - Card preparing for extraction |
|                |                  | Off - Card is not ready for extraction       |
| Act LED A1     | HW               | Flashing Green - Link Activity               |
| Act LED A2     | HW               | Flashing Green - Link Activity               |
| Act LED B1     | HW               | Flashing Green - Link Activity               |
| Act LED B2     | HW               | Flashing Green - Link Activity               |
| Link LED A1    | HW               | Green - 10/100 Link Speed                    |
|                |                  | Amber - 1000 Link Speed                      |
| Link LED A2    | HW               | Green - 10/100 Link Speed                    |
|                |                  | Amber - 1000 Link Speed                      |
| Link LED B1    | HW               | Green - 10/100 Link Speed                    |
|                |                  | Amber - 1000 Link Speed                      |
| Link LED B2    | HW               | Green - 10/100 Link Speed                    |
|                |                  | Amber - 1000 Link Speed                      |

#### Table 2-3 E5-APP-B LED Table

#### **NAS Overview**

LSMS uses NAS on E5-APP-B for network backup of the system logs, application logs, and databases.

- Hardware Modifications
   The E5-APP-B NAS uses a two-drive RAID configuration to save the LSMS logs and database. The E5-APP-B NAS uses the TPD 7 OS.
- Keys Exchange The key exchange feature provided by TPD is used to exchange keys between LSMS and NAS. This feature facilitates user access to NAS from LSMS and to LSMS from NAS without providing a user ID and password.

#### Backup

Both manual and automatic backup are supported. The LSMS interface is used to initiate the manual backup. The automatic backup is scheduled at 23:55 and cannot be rescheduled. A maximum of 4 backups are retained on NAS.

Class Type for Storage Data

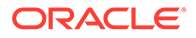

The class type of data must be known before storing the data. The class type can be defined specific to the server being backed up, or it can be files/data to be backed up on different servers based on the state of the system. For example, 'database' can be used to back up the database regardless of which server is performing the back up. The class types available are:

- logs
- DB
- Ismspri
- Ismssec
- logs\_lsmspri
- logs\_lsmssec
- Restore

You have the option to restore the backups stored on NAS to LSMS. The restore operation is performed on the LSMS server.

Alarms

The NAS sends SNMP traps to LSMS, which in turn raises an alarm on LSMS. Multiple alarms can be raised simultaneously, which are triggered upon failure of a service. The NAS monitors two services:

Free space

The free space service monitors the available space on a mounted device (/ Volumes), and sends an alert when the free space is less than 5%.

– RAID

The RAID service monitors RAID set degradation and rebuilds.

An alarm is cleared when a service makes the state transition from failure to success, if a corresponding alarm was previously sent.

Login

After configuring NAS with LSMS, you can log into it by using the ssh backupserver command or the minicom nas command from the LSMS command line interface.

# LSMS Software Overview

Figure 2-2 shows the layered organization of third party and Oracle application software used in the **LSMS** system. For more information about the **LSMS** applications, see LSMS Applications.

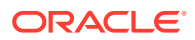

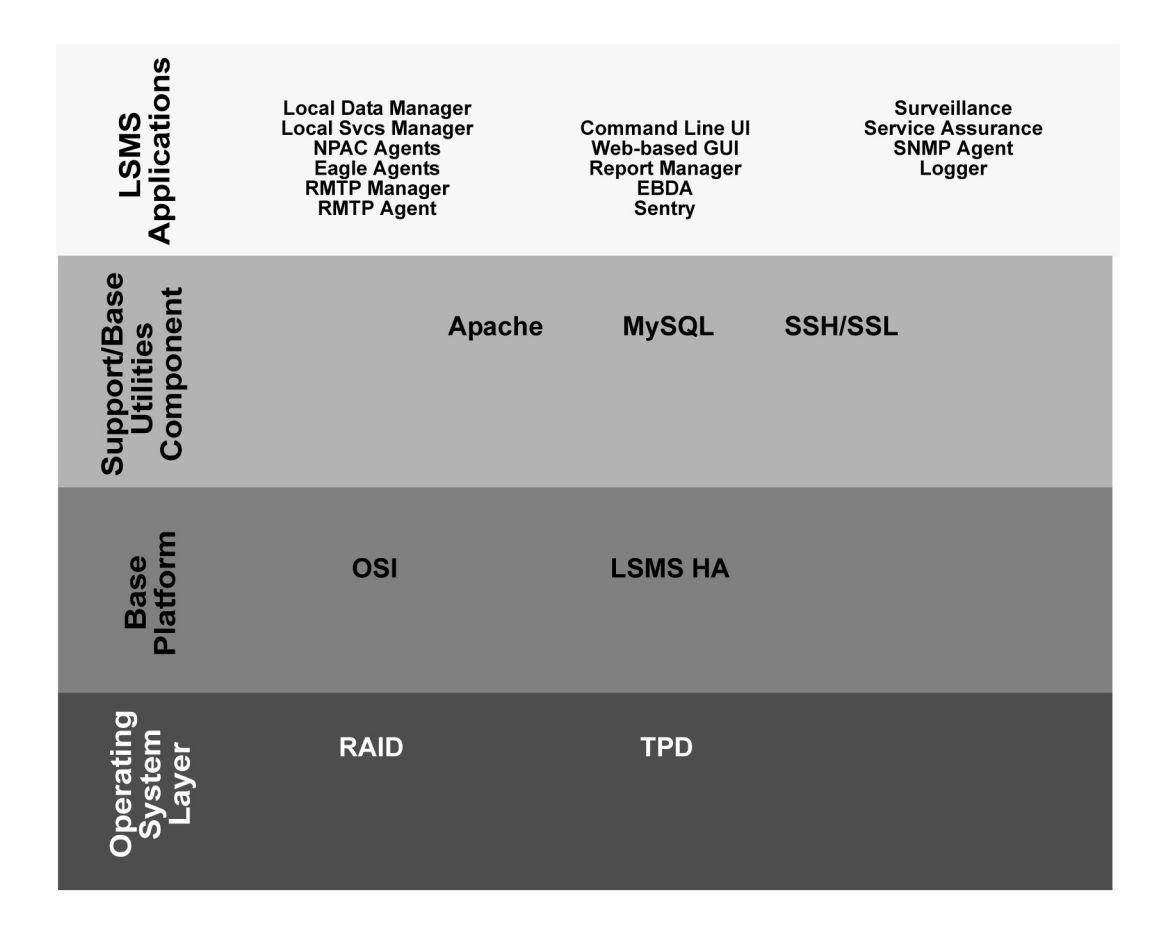

Figure 2-2 Software Allocation on the LSMS Platform

Following are descriptions of the various software elements by layer.

# **Operating System Layer**

The following elements appear in the Operating System Layer.

### **Oracle Communications Tekelec Platform (TPD)**

TPD is the operating system used for LSMS on E5-APP-B. The **TPD** software is installed on one internal disk drive and mirrored to a second internal disk for each server.

#### Redundant Array on Inexpensive Disks (RAID)

The **TPD** uses Linux **RAID** for monitoring disks and recovery from disk problems. **RAID** provides the following benefits:

- Redundancy
- Recoverability from hard-disk crashes

### **Base Platform Software**

Following are the elements of the base platform software.

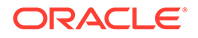

### **OSI Stack**

This package implements the **OSI** protocol to allow communications between the **LSMS** and the **NPACs**.

### LSMS HA

**LSMS** High Availability (HA) is software for a two-node cluster that provides automated switchover from an active server to a standby server when a server or monitored application experiences a failure. In the **LSMS**, the two servers are peers: either server can act as the active server (although only one server at a time can be the active server). When either automatic or manual switchover causes the standby server to become the active server, it can continue to be the active server until another switchover is needed.

### Note:

After switchover, the state of the previously active server is **UNINITIALIZED** "**INHIBITED**". As soon as possible, you need to perform the procedure described in Starting a Server to return the state of that server to **STANDBY** so that it is available when switchover is needed again.

## Support/Base Utilities Components

The following elements make up the Support/Base software utilities.

### Apache

The Apache process (*httpd*) is a Web server. When the optional **IP** User Interface feature is enabled, the The Apache process serves the **GUI** based on Java<sup>TM</sup> 1.7 technology to client browsers.

### MySQL

The MySQL 5.6.31 database was selected for the **LNP** database to store all the **LNP** and service provider data. This database consists of a runtime application programming interface (**API**) and data files. The data files are organized as follows:

- One database that stores locally provisioned data
- One database for each supported NPAC region
- A resynchronization database that is used for automatic resynchronizations with network elements; this database can store up to one million data objects

Whenever the two **LSMS** servers are in active/standby mode, all databases are replicated between the two servers, with the active server acting as the master and the standby server acting as the slave.

### SSH/SSL

**SSH/SSL** is a robust, commercial-grade, and full-featured toolkit that implements the security and network encryption.

**SSH/SSL** provides secure data transmission through encryption keys. Encryption is required for the connection between the **NPAC** and the **LSMS**. The **LSMS** has a key

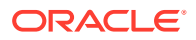

for each **NPAC** that it services. For more information about keys, refer to the *Configuration Guide*.

### LSMS Applications

The LSMS applications work together as shown below.

### Figure 2-3 LSMS Applications

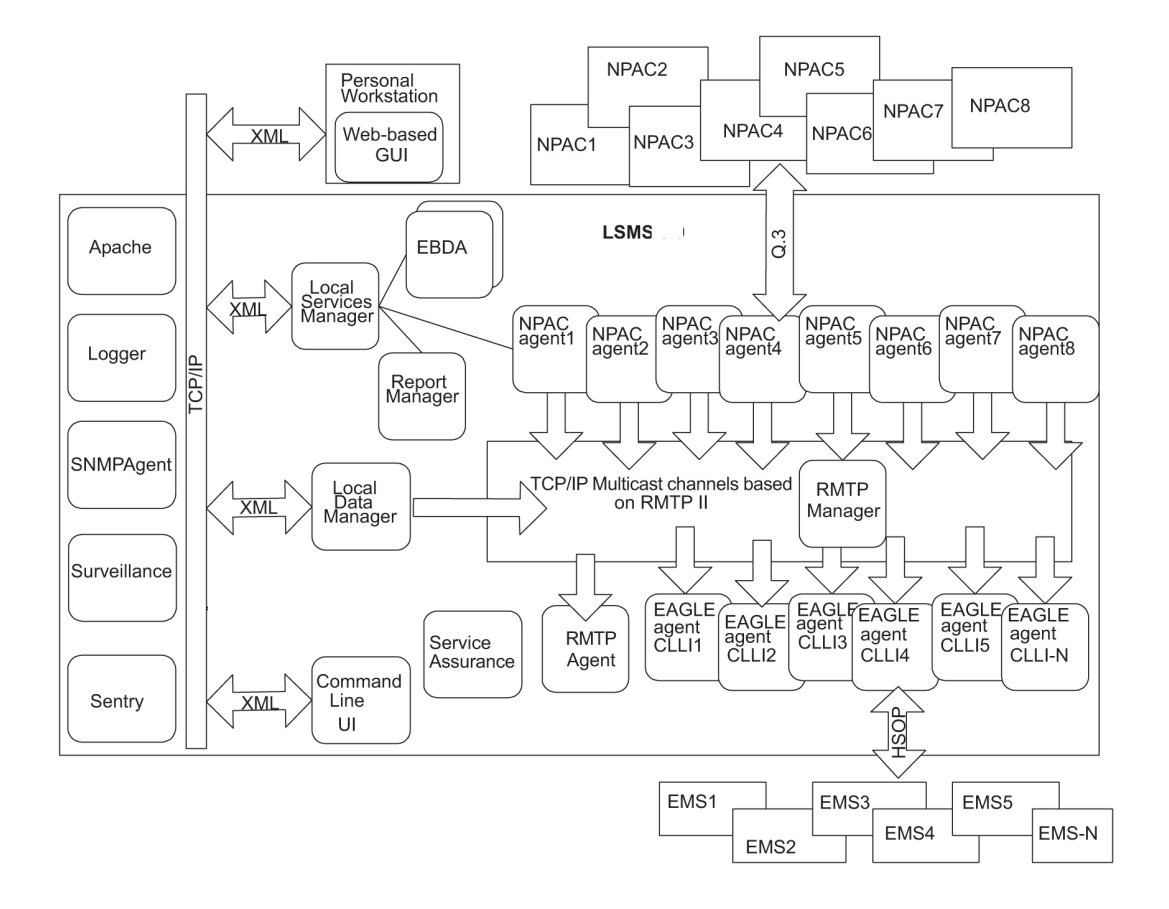

The LSMS applications provide the following functions:

### Local Services Manager

The Local Services Manager (lsman) is responsible for providing an interface between the Local **GUI** and the web-based **GUIs** and other **LSMS** processes. It acts as a gateway to the GUIs for processes (**EBDA**, Report Manager, and **NPAC** agents) that do not have direct access to the GUI, using Extensible Markup Language (**XML**) messages to communicate.

The Local Services Manager also manages how many users can be running simultaneously. The maximum number of users allowed on the **LSMS** system is eight. A user is defined as a GUI session.

- A local GUI
- A web-based GUI

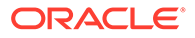

 A running *Ismsclaa* application instance. An *Ismsclaa* application instance provides a command-line interface that can be used by a script or by entering commands on a keyboard. For more information, see #unique\_35/ unique\_35\_Connect\_42\_34407 and Overview of LSMS Application Commands Entered at the Command-Line Prompt.

The Support for Additional Users optional feature enables you to have a maximum of 25 simultaneous users.

If you attempt to exceed the maximum allowable number of **GUI** sessions, an error message displays. For example, if you do not have the optional Support for Additional Users feature enabled and you start **LSMS GUI** sessions on eight different terminals and then attempted to start a ninth **GUI** session on another terminal, the following error message displays stating that the maximum number of users had been reached:

Maximum number of users reached.

#### Local Data Manager

The Local Data Manager (supman) is responsible for:

- Provisioning of LSMS configuration information and local data
- Communicating with the GUIs using XML messages
- Broadcasts all locally provisioned LNP data updates using a Reliable Multicast Transport Protocol (RMTP II) multicast mechanism on a single channel
- Updating the resynchronization database with locally provisioned data to facilitate automatic resynchronization with Element Management Systems (EMSs) at the supported network elements

### **NPAC Agents**

The NPAC Agent application (npacagent) is responsible for:

- Connecting with a single NPAC system using the Q.3 protocol and providing all functions required by published NPAC standards
- Broadcasting all its updates using the **RMTP II** multicast mechanism over one broadcast channel
- Communicating with the GUIs through the Local Services Manager

One instance of the npacagent process exists for each enabled NPAC region.

### EAGLE Agents

The EAGLE Agent application (eagleagent) is responsible for:

- Subscribing to the broadcast channels to receive all NPAC and local data updates
- Connecting with a single EAGLE node using the High Speed Operations Protocol (HSOP) and forwarding LNP updates to the EAGLE
- Filtering LNP data based on the provisioned filter information before forwarding it to the EAGLE (for more information, refer to the Database Administrator's Guide)

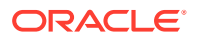

 Performing automatic resynchronization with an EAGLE node upon connection establishment (for more information, refer to the LNP Database Synchronization User's Guide)

One instance of the eagleagent process exists for each supported EAGLE node.

### **RMTPManager**

The **RMTPManager** (rmtpmgr) is responsible for facilitating the reliable multicast mechanism that allows **LNP** data updates to reach every EAGLE agent. It acts as a top node in an **RMTP** broadcast tree. A maximum of 9 broadcast channels exists (up to 8 channels for **NPAC** agents and 1 for the Local Data Manager).

#### RMTPAgent

The **RMTPAgent** (rmtpagent) is responsible for keeping the broadcast mechanism flowing even when no EAGLE agents are running. The **RMTPAgent** subscribes to all (up to 9) broadcast channels.

#### Local GUI

The Local **GUI** application is responsible for providing a graphical user interface to allow operation of the **LSMS** by users who are logged into the **LSMS** administration console or a network-connected workstation through which they have made a telnet connection to the **LSMS**. Multiple instances of the Local **GUI** can exist.

#### Web-Based GUI

The Web-based **GUI** application runs outside of the **LSMS** system on a client platform. It provides an **IP**-based **GUI** to operate the **LSMS** and has the same appearance and functionality as the local **GUI**. Multiple instances of the Web-based **GUI** can exist.

### **Report Manager**

The Report Manager (reportman) is responsible for producing reports on demand. It can produce up to 10 reports simultaneously.

### **EBDA**

The Enhanced Bulk Download and Audit process (*ebda*) is responsible for providing the capability of performing audits, reconciles, bulk loads and user-initiated resynchronizations of an EAGLE **LNP** database. Multiple instances of the *ebda* process can exist for different EAGLE nodes.

### Sentry

The Sentry process (sentryd) monitors other software processes and attempts to restart them automatically in certain failure conditions. For more information about the Sentry application, see "Automatically Restarting Software Processes".

#### Surveillance

The **LSMS** Surveillance process (*survMon*) continually surveys the **LSMS** hardware and software and sends surveillance notifications to the server's serial port. Users who want to display surveillance notifications on an administration console can connect Serial Port 3 to the administration console (see Configuring a Customer-Provided Administration Console).

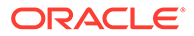

Surveillance is also responsible for monitoring and restarting the sentryd and Service Assurance processes. For more information, see "Understanding the Surveillance Feature".

### Service Assurance

The Service Assurance feature allows an external system to access subscription version data from the **LNP** databases in the **LSMS**. For more information, see "Understanding the Service Assurance Feature".

#### **SNMPAgent**

The **SNMPAgent** (*IsmsSNMPAgent*) is a process running on the **LSMS** platform that supports only the SNMPv1 and SNMPv3 trap operation. This process receives (through **UDP** Linux sockets) **LSMS** notification events from other **LSMS** processes and formats these events into trap requests. For more information, see "Understanding the **SNMP** Agent Process".

#### Logger

The Logger process (Ismslogd) is responsible for:

- Receiving log entries from application processes
- Storing them in appropriate log files
- Starting new log files every midnight

# **Overview of High Availability**

To provide a high likelihood of the **LSMS** being able to function (high availability), the **LSMS** is implemented with hardware redundancies and with software that monitors hardware status and allows the **LSMS** functions to be run on either server (but not both at once).

### Hardware Redundancies

Each server contains two internal mirrored disks.

The **LSMS** is implemented with a pair of redundant servers and the following redundant heartbeat connections between them:

- A bonded pair of Ethernet connections for heartbeats
- A serial cable connection for heartbeats

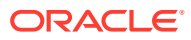
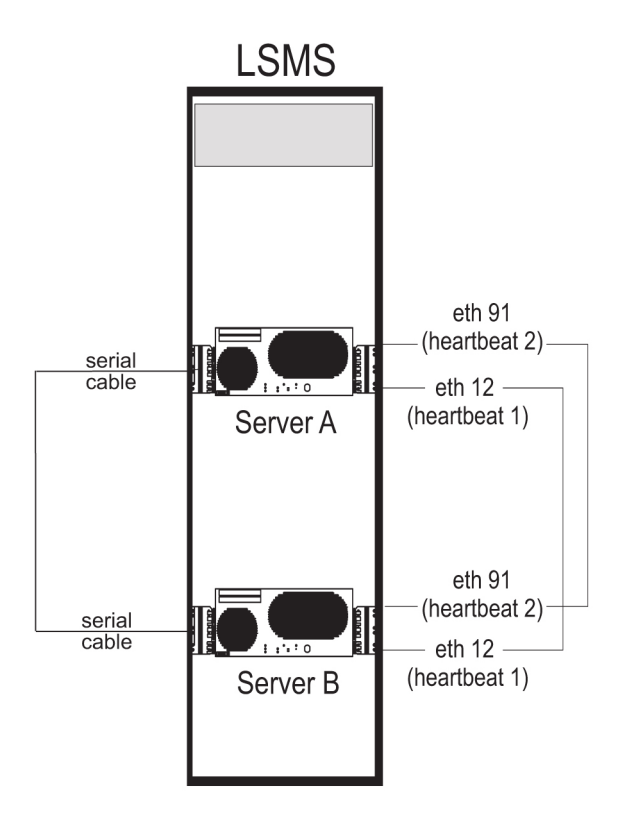

### Figure 2-4 LSMS Servers Connected with Heartbeat Links

### **Redundant Servers**

Two servers, one active and one standby, provide redundancy in processing. If the active server fails, the **LSMS** can run on the standby server.

Changing from one server to another is called *switchover*. The server on which the **LSMS** is running at a given time is called the *active server* and the other server is called the *standby server*.

For some types of failure on the active server, the **LSMS** automatically attempts to switch over. You can also manually switch over at any time. For more information about switching over, see the following:

- "Understanding Switchover"
- "Understanding Automatic Switchover"
- Manually Switching Over from the Active Server to the Standby Server

#### **Redundant Data**

The LSMS is designed with the following data redundancies:

- Each server contains mirrored disks. If both sides of the mirrors fail on the active server, the **LSMS** automatically attempts to switch over to the standby server. For more information, see Automatic Switchover Due to Hardware-Related Failure.
- The database on the active server is replicated by the standby server.

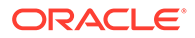

### **Redundant Heartbeats**

The servers use heartbeats to monitor each other. The servers are connected by a pair of redundant Ethernet connections and a serial connection. As long as each server is functioning, it sends its *heartbeat* to the other server over these connections. These two Ethernet connections are implemented on separate Ethernet cards, so that the failure of one Ethernet card does not prevent heartbeats from being sent.

The heartbeats are monitored by the Surveillance feature. If a heartbeat cannot be detected, one of the following notifications is posted:

```
LSMS4015|14:58 Jun 22, 2000|xxxxxxx|Notify:Sys Admin - Heartbeat 1 failure
```

LSMS4016|14:58 Jun 22, 2000|xxxxxxx|Notify:Sys Admin - Heartbeat 2 failure

### Software Availability Design

The following LSMS software design features enhance the availability of the LSMS:

- The LSMS HA utility monitors the states of both servers, detects failure conditions, and automatically switches over for certain failures on the active server. For more information, see Managing Server States
- The Surveillance feature monitors critical processes and interfaces and posts notifications. For more information, see "Understanding the Surveillance Feature".
- The sentryd feature detects certain application failures and automatically attempts to restart the failed applications. Full functionality of this feature requires that the Surveillance feature be enabled. For more information about sentryd, see Restarting Software Processes
- The LSMS provides the following automatic attempts to reassociate and resynchronize after outages between NPACs and the LSMS or between the LSMS and network elements (when automatic recovery is not possible, notifications are posted, and operator-initiated recovery procedures are documented as indicated):
  - Automatic reassociation with an NPAC after some association outages (for operator-initiated recovery procedures, refer to the *Configuration Guide*)
  - Automatic resynchronization of NPAC and LSMS data after reassociation (when automatic resynchronization is not possible, notifications are posted, and operator-initiated recovery procedures are documented in "Resynchronizing After an Outage Between an NPAC and the LSMS")
  - Automatic resynchronization of the LSMS and network element data after outage (when automatic recovery is not possible, notifications are posted, and operator-initiated recovery procedures are documented in the LNP Database Synchronization User's Guide)

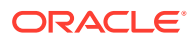

# Enhancing High Availability with a Shadow LSMS

To further enhance the availability of **LSMS** functions, you can choose to implement a shadow **LSMS**, where a shadow **LSMS** is an entire **LSMS** (with its own service provider **ID**) located in a separate geographical location from the main **LSMS**. Having a shadow **LSMS** available reduces the time needed to restore service in situations of severe error or disaster, such as fire or flood. The following types of shadow strategies are available:

- Active shadow—a shadow LSMS that is connected to NPACs
- Inactive shadow—a shadow LSMS exists but is not connected to NPACs

For more information about a shadow **LSMS**, and recovery procedures for each strategy, see Recovering from Site Failures. This chapter also describes the procedure for restoring a main **LSMS** after a site failure when no shadow is available.

# Understanding the Surveillance Feature

On each server, the **LSMS** Surveillance feature continually surveys the **LSMS** hardware and software and sends surveillance notifications to Serial Port 3 on each server. The Surveillance feature also logs all surveillance notifications in the file survlog.log in the/var/TKLC/lsms/logs directory. The Surveillance feature starts when **LSMS** starts.

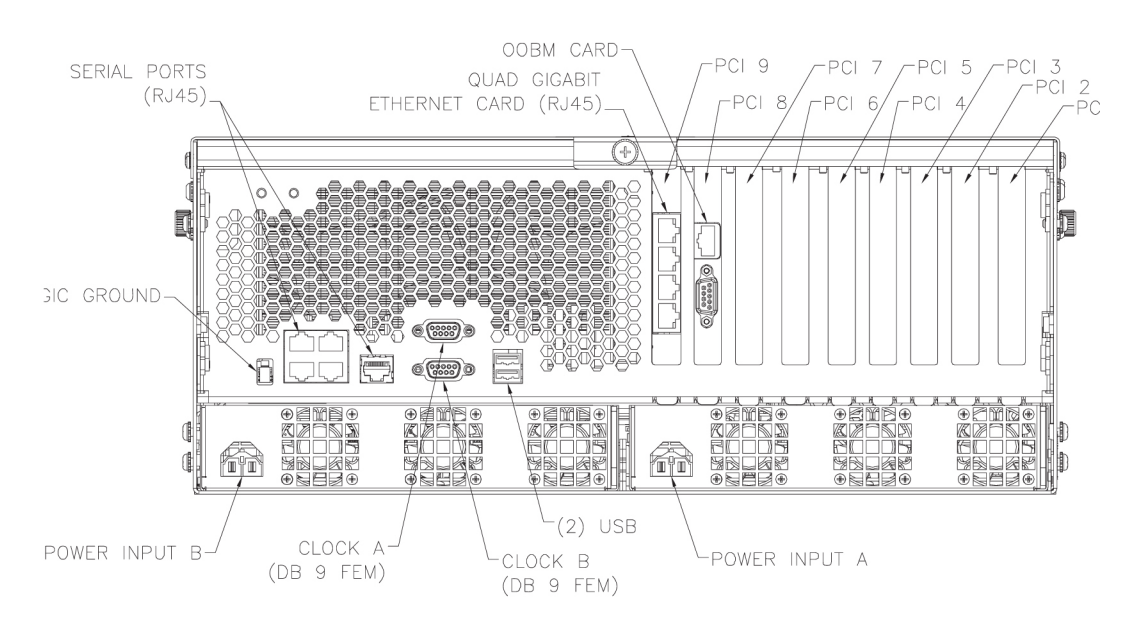

Figure 2-5 T1100 - Rear View - Showing Serial Ports

The Surveillance feature also monitors network interfaces. For information about configuring the Surveillance feature for this purpose, refer to the *Configuration Guide*.

The Surveillance feature enables remote personnel to monitor the **LSMS** and detect conditions that require immediate action. Some surveillance notifications are sent only when the event occurs; other notifications are sent both when the event first occurs and also every five minutes thereafter until the condition is cleared. Every five minutes, the Surveillance feature also sends a *keep alive* notification to the Surveillance serial port and logs the *keep alive* in the file survlog.log.

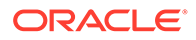

The following topics are described in this section:

- Configuring a Customer-Provided Administration Console
- Controlling the Surveillance Feature
  - Starting the Surveillance Feature
  - Stopping the Surveillance Feature
  - Determining the Surveillance Status
- Understanding Surveillance Notifications
- Logging Surveillance Notifications

### **Configuring a Customer-Provided Administration Console**

If customers desire a local administration console for displaying Surveillance notifications, they can attach their own administration console to Serial Port 3 on each of the **LSMS** servers. The following requirements are needed to provide and configure a customer-provided administration console:

- A workstation that can display text
- Two cables that connect to the RJ-45 interface used by Serial Port 3 on each LSMS server
- Configure the connections as:
  - 115200 baud
  - Parity 8E1
- Software running on the workstation that can determine from which cable the Surveillance notification is arriving (the Surveillance notifications do not identify which server is generating them)

### Controlling the Surveillance Feature

The Surveillance feature starts on each server when the server starts. The following topics explain how to use **LSMS** commands to start, stop, and check the status of the Surveillance feature.

### Note:

These commands affect only the server on which they are entered.

### Starting the Surveillance Feature

Use the <code>lsmssurv start</code> command to start the Surveillance feature on the server that you are logged into.

- 1. Log in as root on either server.
- 2. Type the following command to start surveillance:

lsmssurv start

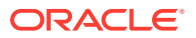

Either of the following messages appears, depending on whether surveillance was already running:

```
LSMS Surveillance feature started
LSMS Surveillance feature is currently running
```

3. Repeat this procedure for the other server, if desired.

### Stopping the Surveillance Feature

Use the <code>lsmssurv stop</code> command to stop the Surveillance feature on the server that you are logged into.

- **1.** Log in as root on either server.
- 2. Type the following command to stop surveillance:

```
lsmssurv stop
Either of the following messages appears, depending on whether surveillance was
already stopped:
```

```
LSMS Surveillance feature stopped
LSMS Surveillance feature is not currently running
```

3. Repeat this procedure for the other server, if desired.

### Determining the Surveillance Status

Use the <code>lsmssurv status</code> command to check the status of the Surveillance feature. This command allows you to determine if the Surveillance feature is already running or has already been stopped.

- 1. Log in as root on either server.
- 2. Type the following command to get surveillance status:

# lsmssurv status
You will receive one of the following messages:

LSMS Surveillance feature is currently started LSMS Surveillance feature is currently stopped

3. Repeat this procedure for the other server, if desired.

### Returning the Surveillance Feature to Last Valid State

Use the <code>lsmssurv last</code> command to return the Surveillance feature to its last valid state. If the Surveillance Monitor should be running but it is not for any reason, then <code>lsmssurv last</code> will start it.

1. Log in as root on either server.

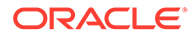

2. Type the following command:

lsmssurv last
The following messages appears:

LSMS Surveillance feature started

3. Repeat this procedure for the other server, if desired.

### Understanding Surveillance Notifications

Introduction provides information about the format of Surveillance notifications and how they correlate to **GUI** notifications and traps. In addition, for each Surveillance notification, ordered by its event number, the appendix provides the following information:

- It output text string
- Explanation of possible cause, beyond the text that fits into the notification text string
- Suggested recovery actions
- Source from which the notification is sent
- Frequency with which the notification appears

### Logging Surveillance Notifications

In addition to displaying Surveillance notifications, the Surveillance feature logs all Surveillance notifications in the file survlog.log in the/var/TKLC/lsms/logs directory.

If the LSMS Surveillance feature becomes unable to properly report conditions, it logs the error information in a file, named <code>lsmsSurv.log</code>, in the <code>/var/TKLC/lsms/logs</code> directory on each server's system disk. When the size of <code>lsmsSurv.log</code> exceeds 1MB, it is copied to a backup file, named <code>lsmsSurv.log.bak</code>, in the same directory. There is only one LSMS Surveillance feature backup log file, which limits the amount of log disk space to approximately 2MB.

# Understanding the Service Assurance Feature

The Service Assurance feature allows an external system to access subscription version data from the **LNP** databases in the **LSMS**. This information is useful in verifying correct porting of data, and helps in troubleshooting problems. There is one **LNP** database for each of the **NPACs** associated with the **LSMS**.

The external system uses Service Assurance Manager (SAM) application software to initiate service assurance data requests and associations. Single or multiple SAMs may exist on the external computer system. The SAM communicates with the LSMS through the Service Assurance Agent (SAA) application software that resides in the LSMS. The SAM application software is not Oracle software and is only resident on the external system.

The **SAA** decodes the queries from the **SAM** and then accesses the **LNP** database. The **SAA** forms the subscription version data into a message and that message is sent to the **SAM** making the query.

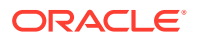

Service Assurance works in conjunction with the Surveillance feature. The Surveillance feature issues the command to start the Service Assurance agent (part of the Service Assurance feature that is described in this document), and it monitors the status of the Service Assurance agent.

A maximum of eight **SAM/SAA** sessions are allowed at one time.

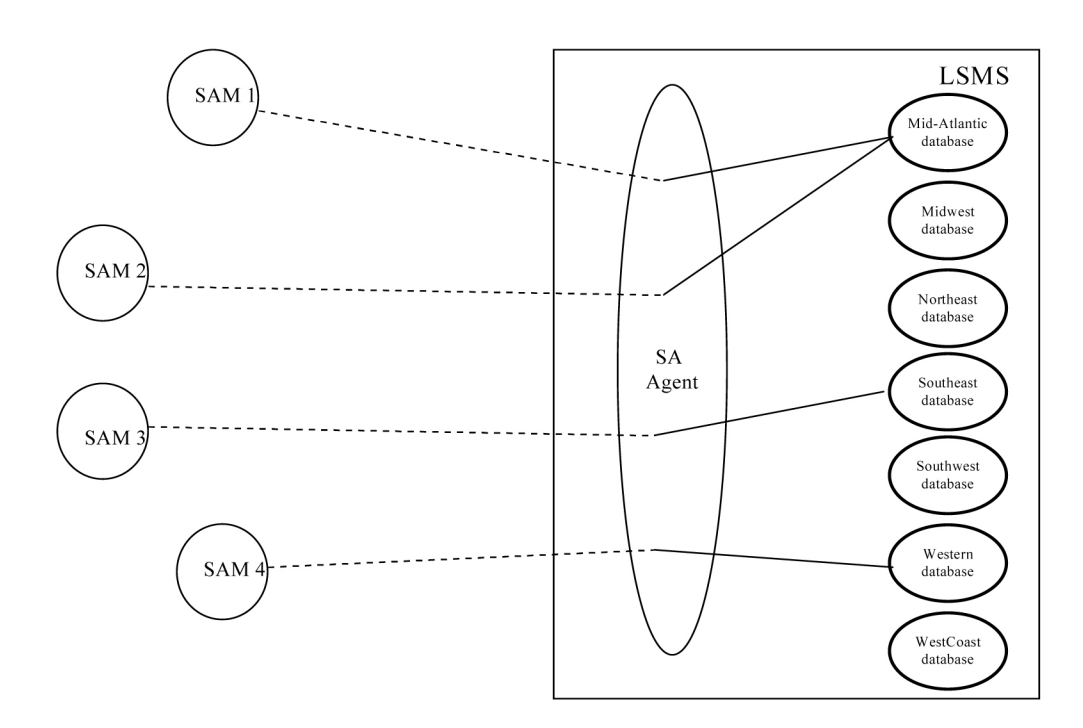

Figure 2-6 Service Assurance System within a Network

The architecture used to provide the access is a Connection Oriented Manager/Agent using Common Management Information Protocol (**CMIP**). **CMIP** provides an industry standard interface between Manager and Agent applications. This allows you to use standard products and tool kits to develop applications.

#### Service Assurance Terminology

The following terms are used to describe Service Assurance:

- Service Assurance Manager (SAM): Initiator of service assurance associations and data requests. This is not part of the LSMS application. A SAM application runs on a computer but is not the computer itself. Multiple SAMs can run on the same computer, or each SAM can run on a different computer.
- Service Assurance Agent (SAA): Software residing on the LSMS and considered part of the LSMS application. This software consists of one or more Linux processes and one or more Linux scripts.
- NPAC Database: This refers to the database stored on the NPAC.
- LNP Database: This refers to the database that contains subscription/Versions, Service Provider Network, Service Provider LRN and Service Provider NPA-NXX objects. This database resides on the LSMS. Each NPAC has one LNP Database on the LSMS.

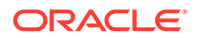

 Manager/Agent: This term describes the two peer processes that work together to implement the Service Assurance feature. The Manager is the customer's application, which is used to initiate the association and send the query to the Agent process. The Agent process decodes the query message, then accesses the LNP Database.

The Agent extracts the data from the database, then builds and sends the reply to the Manager. This feature allows the Manager to send a single subscription **TN** or list of subscription **TNs** to query. The Agent extracts each instance that it can find from the **LNP Database** and returns a response to the Manager.

The architecture is connection oriented to restrict access to the **LNP** databases. This system is assumed to be within the customer's private network, so no encryption security is included. The **CMIP** protocol defines the method for establishing and terminating associations. This application uses the access control and user data space in the association messages to restrict access to the system.

The **SAM** is restricted to querying subscription versions by the subscriptionTN field. Up to four **SAMs** can query the **LSMS** at the same time.

The Service Assurance feature interfaces to the **LSMS** by means of a 10 Mbps Ethernet interface. The Application **WAN** is also used as the interface for the X-terminals connected to the **LSMS**. The network connecting the Service Assurance systems to the **LSMS** is the responsibility of the customer.

#### **Interface Implementation**

The LSMS Service Assurance interface is implemented over a standard CMIP/CMISEbased OSI protocol stack (Q.3). RFC1006 is used for the transport layer.

This interface is limited to the retrieve capabilities of the local **LSMS** database. The object to be retrieved is the subscription Version defined in *NPAC SMS Interoperable Interface Specification*, **NANC** Version 1.5, September 1997.

### Allowed Functions on the Interface

The **LSMS** responds to association (bind) requests, release (unbind) requests, aborts, and subscription query (m-get) messages. No other functions are allowed over this interface and will be rejected.

### Support of OSI Addresses

The **LSMS** supports four **OSI** address connections for Service Assurance interfaces, which correspond to eight domains.

Each Service Assurance system needs to establish only the associations it requires, without regard to whether the **LSMS** is operating with the primary or secondary server. Upon switchover, the association is momentarily lost. The Service Assurance system tries to reestablish the association. When the active system finishes coming up, it then responds to the Service Assurance system association requests. The Service Assurance system does not know whether the primary or secondary system is running.

**Association** information is specified by Oracle. This information must be present in the bind request. This data in the association information, such as the system name, is used to verify the source of a bind request. Bind requests with invalid association information are rejected.

Establishment of association between the **LSMS** and the Service Assurance system is initiated by the Service Assurance Manager. This applies to initial association as well

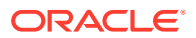

as to reestablishing the association after outages (regardless of the cause of the loss of association). When it does not have an association, the Service Assurance system periodically tries to establish the association until a successful response is received from the **LSMS**. The minimum retry interval is one minute.

The **LSMS** provides a response to the bind request to indicate:

- Successful connection
- Access control failure (authority violation unknown address requesting association)
- LSMS data access failure
- Resource failure (maximum number of associations already established)

#### Number of Associations Per Service Assurance System

The LSMS supports one association per Service Assurance system.

If a Service Assurance agent within the **LSMS** is unable to establish a connection with the **LSMS NPAC** database, the association with the Service Assurance system is aborted.

### **Notification Upon Loss of Association**

The **LSMS** provides a notification when the association with any of the Service Assurance Manager is lost or established.

# **Understanding the SNMP Agent Process**

The optional Remote Monitoring feature provides the capability for the LSMS to report certain events and alarms to a remote location, using the industry-standard Simple Network Management Protocol (SNMP). The LSMS implements an SNMP agent with the SNMP agent process running on the LSMS platform.

Customers can use this feature to cause the **LSMS** to report events and alarms to another location, which implements an **SNMP** Network Management System (**NMS**). An **NMS** is typically a standalone device, such as a workstation, which serves as an interface through which a human network manager can monitor and control the network. The **NMS** typically has a set of management applications (for example, data analysis and fault recovery applications). The SNMP feature must be enabled while configuring the NMS.

### **Overview of SNMP Protocols**

An **SNMP** agent, such as that implemented by the **LSMS**, is responsible for **SNMP** managed objects; each managed object represents a data variable. A collection of managed objects is called a management information base (**MIB**). A copy of the **MIB** is maintained both at the **SNMP** agent and also at the **NMS**. The **MIB** can be read with a text editor.

An **SNMP** agent can do the following:

- Respond to requests from the NMS for information and/or action. The SNMP architecture defines a limited set of management commands and responses. The NMS can issue Get, GetNext, and Set messages to retrieve single or multiple object variables or to modify the value of a single variable. The SNMP agent sends a response message to complete the Get, GetNext, or Set. This release of the LSMS does not support these functions.
- Send event notifications, called *trap* requests, to the NMS to identify the occurrence of conditions, such as the failure or restoration of a link interface.

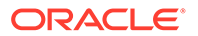

The **SNMP** protocol uses the User Datagram Protocol (**UDP**) transport protocol in a **TCP/IP** network. **UDP** is a connectionless protocol and does not guarantee reliable delivery of data. Therefore, **SNMP** does not use a preestablished connection to send data and does not guarantee reliable delivery of data.

**MIB Structure** 

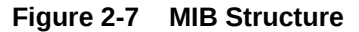

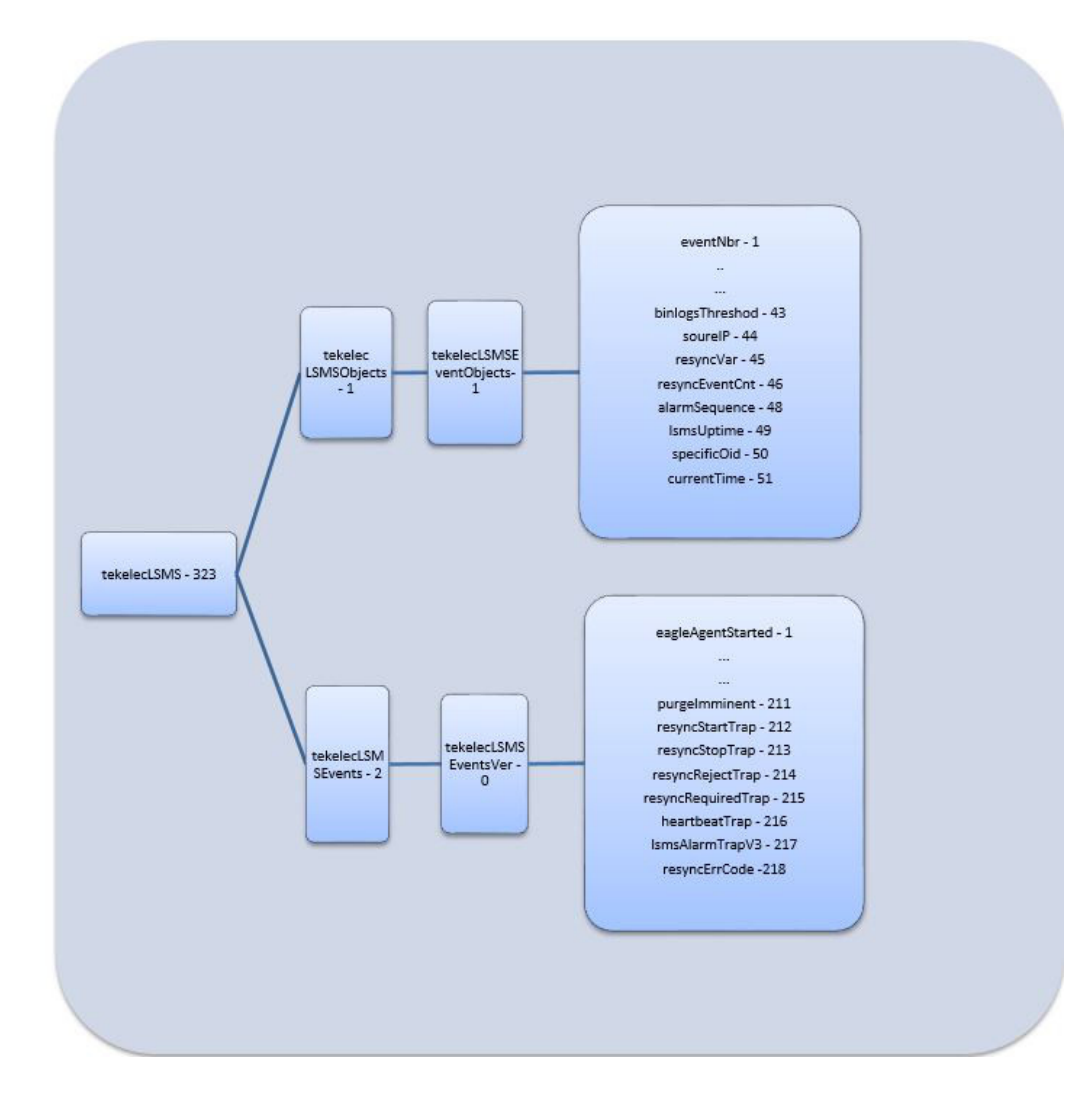

New Object definition:

```
sourceIP OBJECT-TYPE
SYNTAX OCTET STRING
MAX-ACCESS read-only
STATUS current
DESCRIPTION
"Th" source ip of the device where event was generated."
" ::= { tekelecLSMSEventObjects 44 }
```

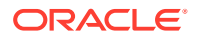

```
resyncVar OBJECT-TYPE
      SYNTAX INTEGER(0..1)
  MAX-ACCESS read-write
   STATUS current
   DESCRIPTION "Th" object is available to be set by the NMS to indicate a
request for alarm resynchronization.
                Object value=0 indicates a request to stop an ongoing
resuchronization and Object value=1 indicates a resynchronization request."
:"= { tekelecLSMSEventObjects 45 }
resyncEventCnt
                   OBJECT-TYPE
      SYNTAX Unsigned32
  MAX-ACCESS read-only
  TUS
           current
  DESCRIPTION "Th" total number of Resync alarms to be sent."
 " { tekelecLSMSEventObjects 46 }
   alarmSequence OBJECT-TYPE
   SYNTAX Unsigned32
   MAX-ACCESS read-only
            current
   STATUS
   DESCRIPTION
           "Un"que sequence number identifying an SNMP Alarm Trap instance."
 " ::= { tekelecLSMSEventObjects 48 }
lsmsUptime OBJECT-TYPE
      SYNTAX
                TimeTicks
  MAX-ACCESS read-only
  STATUS
          current
   DESCRIPTION
           "Ti"e since LSMS is up."
     ::={ tekelecLSMSEventObjects 49 }
specificOid OBJECT-TYPE
SYNTAX OCTET STRING
MAX-ACCESS read-only
STATUS current
DESCRIPTION "Trap ID."
::= { tekelecLSMSEventObjects 50 }
currentTimeOBJECT-TYPE
SYNTAX OCTET STRING
MAX-ACCESS read-only
STATUS current
DESCRIPTION "Date and time string."
::= { tekelecLSMSEventObjects 51 }
        resyncErrCode OBJECT-TYPE
   SYNTAX OCTET STRING
   MAX-ACCESS read-only
   STATUS current
   DESCRIPTION
           "errorCode = 0, Resynchronization completed successfully.
```

```
errorCode = 1, Resynchronization aborted by NMS.
errorCode = 2, Resynchronization already in progress for
the NMS.
errorCode = 3, Resynchronization Aborted, Database error
occurred.
errorCode = 4, Resynchronization not in progress."
::= { tekelecLSMSEventsVer 218 }
```

New Trap Definition:

Existing traps defined for SNMP v1 are modified to include the following for the MIB for SNMP v3:

- 1. sourceIP
- 2. alarmSequence

New SNMPv3 MIB Traps:

```
tekelecLSMSEventsV3 OBJECT IDENTIFIER ::= { tekelecLSMSEvents 3 }
resyncStartTrap
                 NOTIFICATION-TYPE
    OBJECTS
            { lsmsUptime, sourceIP }
    DESCRIPTION "The trap is sent by the LSMS to NMS when the LSMS is
about to start resynchronization"
    ::= {tekelecLSMSEventsV3 212 }
                 NOTIFICATION-TYPE
resyncStopTrap
    OBJECTS
             { lsmsUptime, sourceIP, resyncEventCnt, resyncErrCode }
    DESCRIPTION "The trap is sent by the LSMS to NMS when
resynchronization is complete"
    ::= {tekelecLSMSEventsV3 213 }
resyncRejectTrap
                   NOTIFICATION-TYPE
    OBJECTS
            { lsmsUptime, sourceIP, resyncErrCode }
    DESCRIPTION "The trap is sent by the LSMS to NMS when a
resynchronization request is rejected by LSMS "
    ::= {tekelecLSMSEventsV3 214 }
resyncRequiredTrap
                     NOTIFICATION-TYPE
    OBJECTS
             { lsmsUptime, sourceIP }
    DESCRIPTION "The trap is sent by the LSMS to NMS when the LSMS is
rebooted or LSMS is started"
    ::= {tekelecLSMSEventsV3 215 }
                NOTIFICATION-TYPE
heartBeatTrap
    OBJECTS
             { lsmsUptime, sourceIP }
    DESCRIPTION "The trap is sent by the LSMS to NMS periodically to
indicate that the LSMS is up"
    ::= {tekelecLSMSEventsV3 216 }
                 NOTIFICATION-TYPE
lsmsAlarmTrapV3
    OBJECTS { currentTime, specificOid , sourceIP,
alarmSequence, specificAlarm}
    STATUS current
```

```
DESCRIPTION "The trap will indicate that the following information is
for a particular event"
    ::= {tekelecLSMSEventsVer 217 }
```

The MIB "choice fields" is added to accept a different number of arguments at runtime:

```
SPECIFICALARM::=
    CHOICE {
        OBJECTID-VALUE
        TEKELECLSMSEVENTSVER
    }
```

Varbinds "sourceIP" and "alarmSequence" are added as a part of SNMPv3 and will be fixed varbinds to keep SNMPv1 backward compatible. SNMPv1 information will be passed as a part of "choice field."

A "currentTime" field conveys information about time when an alarm is triggered.

Current definition for SNMPv3 Trap:

```
LSMSALARMTRAPV3 NOTIFICATION-TYPE

OBJECTS { CURRENTTIME, SPECIFICOID, SOURCEIP,

ALARMSEQUENCE, SPECIFICALARM}

STATUS CURRENT

DESCRIPTION "THE TRAP WILL INDICATE THAT THE FOLLOWING INFORMATION IS

FOR A PARTICULAR EVENT"

::= {TEKELECLSMSEVENTSVER 217 }
```

Description of different varbinds of SNMPv3 Trap:

#### Table 2-4 Description of Different Varbinds of SNMPv3 Trap

| MIB OBJECTS   | OID                                | Description                                  |
|---------------|------------------------------------|----------------------------------------------|
| currentTime   | 1.3.6.1.4.1.323.5.3.4.1.1.51.0     | Time when alarm is generated.                |
| specificOid   | 1.3.6.1.4.1.323.5.3.4.1.1.50.0     | Oid which uniquely identifies a SNMPV3 alarm |
| sourceIP      | 1.3.6.1.4.1.323.5.3.4.1.1.44.0     | IP address of active alarm                   |
| alarmSequence | 1.3.6.1.4.1.323.5.3.4.1.1.48.0     | Sequence number of triggered alarm           |
| specifcAlarm  | List of OID for different varbinds | List of oid for different varbind and values |

Sample SNMPv3 trap for alarm 4021:

```
DISMAN-EVENT-MIB::SYSUPTIMEINSTANCE = TIMETICKS: (44365220) 5 DAYS,
3:14:12.20
SNMPV2-MIB::SNMPTRAPOID.0 = OID: SNMPV2-SMI::ENTERPRISES.323.5.3.4.2.0.217
SNMPV2-SMI::ENTERPRISES.323.5.3.4.1.1.51.0 = STRING: "02/01/10 20:31:31"
SNMPV2-S
MI::ENTERPRISES.323.5.3.4.1.1.50 .0= STRING: "1.3.6.1.4.1.323.5.3.4.2.0.40"
SNMPV2-SMI::ENTERPRISES.323.5.3.4.1.1.44.0 = STRING: "192.168.59.30"
SNMPV2-S
```

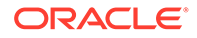

```
MI::ENTERPRISES.323.5.3.4.1.1.48.0 = GAUGE32: 44 SNMPV2-
SMI::ENTERPRISES.323.5.3.
4.1.1.1.0 = INTEGER: 4021
                               SNMPV2-
SMI::ENTERPRISES.323.5.3.4.1.1.17.0 = STR
ING: "LMGRD"
MIB FOR ALARM 4021
_____
LSMSAPPSNOTRUNNING NOTIFICATION-TYPE
              { EVENTNBR, PROCESSNAME, SOURCEIP, ALARMSEQUENCE }
   OBJECTS
    STATUS
               CURRENT
    DESCRIPTION
           "THIS NOTIFICATION INDICATES THAT A SPECIFIC LSMS
APPLICATION
           OR SYSTEM DAEMON IS NOT RUNNING."
    ::= {TEKELECLSMSEVENTSVER 40 }
```

Decoding SNMPv3 Trap for alarm 4021:

| Table 2-5 | Decode | SNMPv3 | Trap fo | or Alarm | 4021 |
|-----------|--------|--------|---------|----------|------|
|-----------|--------|--------|---------|----------|------|

| OID                                                               | MIB OBJECT                                   | Value                        |
|-------------------------------------------------------------------|----------------------------------------------|------------------------------|
| 1.3.6.1.4.1.323. 5.3.4.2.0.217                                    | lsmsAlarmTrapV3 (Indicating<br>SNMPv3 Alarm) | NO value                     |
| 1.3.6.1.4.1.323.5.3.4.1.1.51.0                                    | currentTime                                  | 02/01/10 20:31:31            |
| 1.3.6.1.4.1.323.5.3.4.1.1.50.0                                    | specificOid (unique oid of Isms alarm)       | 1.3.6.1.4.1.323.5.3.4.2.0.40 |
| 1.3.6.1.4.1.323.5.3.4.1.1.44.0                                    | sourceIP                                     | 192.168.59.30                |
| 1.3.6.1.4.1.323.5.3.4.1.1.48.0                                    | alarmSequence                                | 44                           |
| 1.3.6.1.4.1.323.5.3.4.1.1.1.0,<br>1.3.6.1.4.1.323. 5.3.4.1.1.17.0 | eventNbr,processName(variabl e varbinds)     | 4021,Imgrd                   |

### Note:

There is no SNMPv3 trap for event numbers 8102 to 8105 and 8110 to 8118, as there is no trap definition for these events. These events will exhibit SNMPv1 behavior.

### **TKLC-LSMS-MIB**

```
TEKELEC-LSMS-TRAP-MIB DEFINITIONS ::= BEGIN-- Copyright 2015 Oracle
Corporation IMPORTS tekelecLSMS FROM TEKELEC-TOPLEVEL-REG
NOTIFICATION-TYPE,
                           OBJECT-TYPE, IpAddress,
TimeTicks,
             Unsigned32,
                         CHOICE
                                     FROM SNMPv2-SMI;-- LSMS
Object group sub-tree tekelecLSMSObjects OBJECT IDENTIFIER ::=
{ tekelecLSMS 1 }-- LSMS Product Events sub-tree tekelecLSMSEvents
OBJECT IDENTIFIER ::= { tekelecLSMS 2 }-- LSMS Events Object group sub-
tree tekelecLSMSEventObjects OBJECT IDENTIFIER ::=
{ tekelecLSMSObjects 1 }-- LSMS SNMP Events compatible for both
version1 and version3tekelecLSMSEventsVer OBJECT IDENTIFIER ::=
{ tekelecLSMSEvents 0 }specificAlarm ::= CHOICE{
                                                        objectID-
value
               tekelecLSMSEventsVer
                                          }---- OBJECTS
```

DEFINITIONS--eventNbr OBJECT-TYPE SYNTAX INTEGER (1..2147483647) MAX-ACCESS read-only STATUS current DESCRIPTION "Tekelec specific unique identifier for the notification error number. The value can be any positive integer value except 0" ::= { tekelecLSMSEventObjects 1 } -- Varying in length from 0 to 65535 for SNMPv1 OCTET STRINGnPACRegion OBJECT-TYPE SYNTAX OCTET STRING MAX-ACCESS read-only STATUS current DESCRIPTION "a string indicating the name of the NPAC Region." :== { tekelecLSMSEventObjects -- Varying in length from 0 to 65535 for SNMPv1 OCTET 2 } STRINGneCLLI OBJECT-TYPE SYNTAX OCTET STRING MAX-ACCESS readonly STATUS current DESCRIPTION "a string indicating the network element CLLI." := { tekelecLSMSEventObjects 3 } npacId OBJECT-TYPE SYNTAX OCTET STRING MAX-ACCESS read-only STATUS current DESCRIPTION "a string that identifies the specific LSMS association. Valid values are: primary, secondary." ::= NPAC { tekelecLSMSEventObjects 4 } npacRegionId OBJECT-TYPE SYNTAX OCTET STRING MAX-ACCESS read-only STATUS current DESCRIPTION "A 2 character string 2 that uniquelly identifies each NPAC region. Valid value are: MW - Midwest MA - Mid-Atlantic NE - Northeast SE - Southeast SW -Southwest WE - West Regional WC - West Coast CA MA – Mid-SouthwestWE - West RegionalWCanada "::= { tekelecLSMSEventObjects 5 } CA oldNPA OBJECT-TYPE SYNTAX OCTET STRING MAX-ACCESS read-only STATUS current DESCRIPTION "The old number planning area (area code) value." ::= { tekelecLSMSEventObjects 6 } newNPA OBJECT-TYPE SYNTAX OCTET STRING MAX-ACCESS read-only STATUS current DESCRIPTION "The new number planning area (area code) value." ::= { tekelecLSMSEventObjects 7 } nXX OBJECT-TYPE SYNTAX OCTET STRING MAX-ACCESS read-only STATUS current DESCRIPTION "The exchange code value (NXX)." ::= { tekelecLSMSEventObjects 8 } npacRecoveryRetryInterval OBJECT-TYPE SYNTAX OCTET STRING MAX-ACCESS read-only STATUS current DESCRIPTION "Positive integer value indicating the NPAC recovery retry interval." := { tekelecLSMSEventObjects 9 } retryTimes OBJECT-TYPE SYNTAX OCTET STRING MAX-ACCESS read-only STATUS current DESCRIPTION "Integer values indicating the number of retries." ::= { tekelecLSMSEventObjects 10 } fromPeriod OBJECT-TYPE SYNTAX OCTET STRING MAX-ACCESS read-only STATUS current DESCRIPTION "Beginning time specification YYYYMMDDhhmmss " ::= { tekelecLSMSEventObjects 11 } toPeriod OBJECT-TYPE SYNTAX OCTET STRING MAX-ACCESS read-only STATUS current DESCRIPTION "Ending time specification YYYYMMDDhhmmss " :== { tekelecLSMSEventObjects 12 } controllerId OBJECT-TYPE SYNTAX OCTET STRING MAX-ACCESS read-only STATUS current DESCRIPTION "The specific controller number (either 0 or 1)." := { tekelecLSMSEventObjects 13 } driveSpecId OBJECT-TYPE SYNTAX OCTET STRING MAX-ACCESS read-only STATUS current DESCRIPTION "Disk drive specification." ::= { tekelecLSMSEventObjects 14 } shareDriveId OBJECT-TYPE SYNTAX OCTET STRING MAX-ACCESS read-only STATUS current DESCRIPTION "Shared disk drive physical Id." ::= { tekelecLSMSEventObjects 15 } hotSpareDriveId OBJECT-TYPE SYNTAX OCTET STRING MAX-ACCESS readonly STATUS current DESCRIPTION "Hot-spare disk drive physical id." ::= { tekelecLSMSEventObjects 16 } processName OBJECT-TYPE SYNTAX OCTET STRING MAX-ACCESS read-only STATUS current DESCRIPTION "Name of the process (either lsmsagent or

supagent)." := { tekelecLSMSEventObjects 17 } diskVolName OBJECT-TYPE SYNTAX OCTET STRING MAX-ACCESS read-only STATUS current DESCRIPTION "Disk Volume name." ::= { tekelecLSMSEventObjects 18 } backUpType OBJECT-TYPE SYNTAX OCTET STRING MAX-ACCESS read-only STATUS current DESCRIPTION "DATABASE or FILESYSTEM." ::= { tekelecLSMSEventObjects 19 } volumeName OBJECT-TYPE SYNTAX OCTET STRING MAX-ACCESS read-only STATUS current "The specific problem disk volume." ::= DESCRIPTION { tekelecLSMSEventObjects 20 } fileSystem OBJECT-TYPE SYNTAX OCTET STRING MAX-ACCESS read-only STATUS current DESCRIPTION "Specific LSMS filesystem with problem." ::= { tekelecLSMSEventObjects 21 } logFileName OBJECT-TYPE SYNTAX OCTET STRING MAX-ACCESS read-only STATUS current DESCRIPTION "The EMS log file name." ::= { tekelecLSMSEventObjects 22 } errorCode OBJECT-TYPE SYNTAX OCTET STRING MAX-ACCESS read-only STATUS current DESCRIPTION "errorCode = 2 , the LOG DIR in the ShadowAudit.cfg does not exist. errorCode = 3, LSMS\_DIR is not set in the global.shrc file. errorCode = 4, VERSANT\_ROOT or VERSANT\_REL is not set in the global.shrc file. errorCode = 6, the /usr/ local/etc/global.shrc file does not exist. errorCode = 7, the ShadowAudit.cfg file does not exist in the \$LSMS DIR/config directory. errorCode = 8, the lsmsmate entry in the /etc/ hosts file does not exist or is inaccessible. errorCode = 9, the LSMS is unable to use the SecureShell keys or the authorized keys file on the shadow LSMS is missing. errorCode = 10, the directory /var/TKLC/lsms/logs does not have at least 20 megabytes of available disk space." ::= { tekelecLSMSEventObjects 23 } servAssuranceMgrName OBJECT-TYPE SYNTAX OCTET STRING MAX-ACCESS read-only STATUS current DESCRIPTION "Service assurance manager name." :== { tekelecLSMSEventObjects 24 } queueMgrName OBJECT-TYPE SYNTAX OCTET STRING MAX-ACCESS read-only STATUS current DESCRIPTION "Queue manager name." ::= { tekelecLSMSEventObjects 25 } operationCode OBJECT-TYPE SYNTAX OCTET STRING MAX-ACCESS read-only STATUS current DESCRIPTION "create, delete, modify" ::= { tekelecLSMSEventObjects 26 } npanxxValue OBJECT-TYPE SYNTAX OCTET STRING MAX-ACCESS read-only STATUSSTATUSSTATUSIntra occless statusSTATUScurrentDESCRIPTION"NPA-NXX"::={tekelecLSMSEventObjects 27 }effectiveTimeStampOBJECT-TYPESYNTAXOCTETSTRINGMAX-ACCESSread-onlySTATUSSTATUSMAX-ACCESSread-onlySTATUS current DESCRIPTION "YYYYMMDDhhmmss" ::= { tekelecLSMSEventObjects 28 } SPID OBJECT-TYPE SYNTAX OCTET STRING MAX-ACCESS read-only STATUS current DESCRIPTION "4 digits alphanumeric value." ::= { tekelecLSMSEventObjects 29 } nPANXX OBJECT-TYPE SYNTAX OCTET STRING MAX-ACCESS read-only STATUS current DESCRIPTION "npanxx value being created or deleted." ::= { tekelecLSMSEventObjects 30 } npacIP OBJECT-TYPE SYNTAX OCTET STRING MAX-ACCESS read-only STATUS current DESCRIPTION "NPAC IP address." ::= { tekelecLSMSEventObjects 31 } IRN OBJECT-TYPE SYNTAX OCTET STRING MAX-ACCESS read-only STATUS current DESCRIPTION "Local Routing Number (LRN) value being created, modified or deleted." :==

{ tekelecLSMSEventObjects 32 } id2 OBJECT-TYPE SYNTAX OCTET MAX-ACCESS read-only STATUS current DESCRIPTION STRING "Second id." := { tekelecLSMSEventObjects 33 } hostname OBJECT-TYPE SYNTAX OCTET STRING MAX-ACCESS read-only STATUS current DESCRIPTION "Name or IP address of host." ::= { tekelecLSMSEventObjects 34 } alarmBitMask OBJECT-TYPE SYNTAX OCTET STRING MAX-ACCESS read-only STATUS current DESCRIPTION "Bit mask of Eagle alarm." ::= { tekelecLSMSEventObjects 35 } svNpbUsage OBJECT-TYPE SYNTAX OCTET STRING MAX-ACCESS readonly STATUS current DESCRIPTION "Usage of SV/NPB storage database." ::= { tekelecLSMSEventObjects 36 } dbReplErr OBJECT-TYPE SYNTAX OCTET STRING MAX-ACCESS read-only STATUS current DESCRIPTION "Error message from database replication." ::= { tekelecLSMSEventObjects 37 } dbMonErr OBJECT-TYPE SYNTAX OCTET STRING MAX-ACCESS read-only STATUS current DESCRIPTION "Error message from database monitor daemon." ::= { tekelecLSMSEventObjects 38 } eagleAgentDataErr OBJECT-TYPE SYNTAX OCTET STRING MAX-ACCESS read-only STATUS current DESCRIPTION "Error message preventing record from being sent to network element." := { tekelecLSMSEventObjects 39 } svNpbThreshold OBJECT-TYPE SYNTAX OCTET STRING MAX-ACCESS read-only STATUS current DESCRIPTION "SV/NPB configurable usage threshold." ::= { tekelecLSMSEventObjects 40 } oldMySQLPortNumber OBJECT-TYPE SYNTAX OCTET STRING MAX-ACCESS read-only STATUS current "Old MySQL Port Number." ::= DESCRIPTION { tekelecLSMSEventObjects 41 }newMySQLPortNumber OBJECT-TYPE SYNTAX OCTET STRING MAX-ACCESS read-only STATUS current DESCRIPTION "New MySQL Port Number." ::= { tekelecLSMSEventObjects 42 }binlogsThreshold OBJECT-TYPE SYNTAX OCTET STRING MAX-ACCESS read-only STATUS current DESCRIPTION "Threshold of forceful binlogs purge." ::= { tekelecLSMSEventObjects 43 } sourceIP OBJECT-TYPE SYNTAX OCTET STRING MAX-ACCESS readonly STATUS current DESCRIPTION "The source ip of the device where event was generated." :== { tekelecLSMSEventObjects 44 }resyncVar OBJECT-TYPE SYNTAX INTEGER(0..1) MAX-ACCESS readwrite STATUS current DESCRIPTION "The object is available to be set by the NMS to indicate a request for alarm resynchronization. Object value=0 indicates a request to stop an ongoing resnchronization and Object value=1 indicates a resynchronization request." ::= { tekelecLSMSEventObjects 45 }resyncEventCnt OBJECT-TYPE SYNTAX Unsigned32 MAXread-only STATUS current DESCRIPTION "The total ACCESS number of Resync alarms to be sent." := { tekelecLSMSEventObjects 46 }resyncErrCode OBJECT-TYPE SYNTAX INTEGER MAXread-only STATUS current DESCRIPTION "Enumerated ACCESS value that indicates the reason for the trap." ::= { tekelecLSMSEventObjects 47 }alarmSequence OBJECT-TYPE SYNTAX Unsigned32 MAX-ACCESS read-only STATUS current DESCRIPTION "Unique sequence number identifying an SNMP Alarm Trap instance." ::= { tekelecLSMSEventObjects 48 }lsmsUptime OBJECT-TYPE SYNTAXTimeTicksMAX-ACCESSread-onlySTATUScurrentDESCRIPTION"Time since LSMS is up."::= {tekelecLSMSEventObjects 49 }specificOid OBJECT-TYPE SYNTAX OCTET STRING MAX-ACCESS read-only STATUS current DESCRIPTION "Trap ID." ::= { tekelecLSMSEventObjects 50 }currentTime OBJECT-TYPE SYNTAX

OCTET STRING MAX-ACCESS read-only STATUS current DESCRIPTION "Date and time string." := { tekelecLSMSEventObjects 51 }-- -- TRAP DEFINITIONS-- eagleAgentStarted NOTIFICATION-TYPE OBJECTS { eventNbr, neCLLI } STATUS current DESCRIPTION "This notification indicates that the eagleagent process has been started. " ::= {tekelecLSMSEventsVer 1 } eagleAgentStoppedbyscript
NOTIFICATION-TYPE OBJECTS { eventNbr, neCLLI } STATUS current DESCRIPTION "This notification indicates that the eagleagent process has been stopped by the sup script." ::= {tekelecLSMSEventsVer 2 } nPACagentStarted NOTIFICATION-TYPE OBJECTS { eventNbr, nPACRegion } STATUS current DESCRIPTION "This notification indicates that the NPACagent for the region has been started." := {tekelecLSMSEventsVer 3 } lsmsCommandStoppedNPACagent NOTIFICATION-TYPE OBJECTS { eventNbr, nPACRegion } STATUS current DESCRIPTION "This notification indicates that the NPACagent process has been stopped using the lsms command." := {tekelecLSMSEventsVer 4 } primaryEMSAssocLostSecEstablished NOTIFICATION-TYPE OBJECTS { eventNbr, neCLLI } STATUS current DESCRIPTION "This notification indicates that the association with the primary EMS, switching LSMS has lost secondary EMS association." ::= to {tekelecLSMSEventsVer 5 } npacAssocEstablished NOTIFICATION-TYPE OBJECTS { eventNbr, npacRegionId, npacId } STATUS current DESCRIPTION "This notification indicates that the NPAC association was successfully established." ::= {tekelecLSMSEventsVer 7 } primaryEMSAssocEstablished NOTIFICATION-TYPE OBJECTS { eventNbr, neCLLI } STATUS current DESCRIPTION "This notification indicates that the LSMS has established the
primary association with the EMS." ::=
{tekelecLSMSEventsVer 8 } npacAbortByUser
NOTIFICATION-TYPE OBJECTS { eventNbr, npacRegionId, npacId } STATUS current DESCRIPTION "This notification indicates that the NPAC association has been aborted by the user." ::= {tekelecLSMSEventsVer 9 }npaSplitActOk NOTIFICATION-TYPE OBJECTS { eventNbr, oldNPA, newNPA, nXX } STATUS current DESCRIPTION "This notification indicates that the activated split was successful." :== {tekelecLSMSEventsVer 10 }switchOverStarted NOTIFICATION-TYPE OBJECTS { eventNbr } STATUS current DESCRIPTION "This notification indicates that the active server has initiated an automatic switchover to the inactive server." ::= {tekelecLSMSEventsVer 11 }switchOverCompleted NOTIFICATION-TYPE OBJECTS { eventNbr } STATUS current DESCRIPTION "This notification indicates that the LSMS service Switchover process has completed." :== {tekelecLSMSEventsVer 12 }switchOverFailed NOTIFICATION-TYPE OBJECTS { eventNbr } STATUS current DESCRIPTION "This notification indicates that the LSMS service Switchover could not be switched over to the inactive server." ::= {tekelecLSMSEventsVer 13 }diskContrService NOTIFICATION-TYPE OBJECTS { eventNbr, controllerId } STATUS current

DESCRIPTION "This notification indicates that the disk controller <controllerId> is out of service and is affecting shared storage. This notification is only valid on E3000 systems." :== {tekelecLSMSEventsVer 14 }npacInterfaceFailure NOTIFICATION-TYPE OBJECTS { eventNbr } STATUS current DESCRIPTION "This notification indicates an NPAC interface failure. Its is generated when the ping utility has not receive a response from the interface associated with the NPAC." := {tekelecLSMSEventsVer 15 } emsInterfaceFailure NOTIFICATION-TYPE OBJECTS { eventNbr } STATUS current DESCRIPTION "This notification indicates an EMS Ethernet interface failure. Its is generated when the ping utility has not receive a response from the interface associated with the EMS." := {tekelecLSMSEventsVer 16 } appsInterfaceFailure NOTIFICATION-TYPE OBJECTS { eventNbr }
STATUS current DESCRIPTION "This notification indicates that the Ethernet interface used to connect to the APPLICATION network has a problem." := {tekelecLSMSEventsVer 17 }adminInterfaceFailure NOTIFICATION-TYPE OBJECTS { eventNbr } STATUS current DESCRIPTION "This notification indicates that the Ethernet interface used to connect to the ADMINISTRATION network has a problem." := {tekelecLSMSEventsVer 18 }survFeatureOn NOTIFICATION-TYPE OBJECTS { eventNbr } STATUS current DESCRIPTION "This notification indicates that the Surveillance feature is running." ::= {tekelecLSMSEventsVer 19 }systemDiskSynch
NOTIFICATION-TYPE OBJECTS { eventNbr, driveSpecId } STATUS current DESCRIPTION "This notification indicates that the system disk has lost synchronization, possibly due to a hardware problem." := {tekelecLSMSEventsVer 20 }dataReplError NOTIFICATION-TYPE OBJECTS { eventNbr, dbReplErr } STATUS current DESCRIPTION "This notification indicates that database replication has failed." ::= {tekelecLSMSEventsVer 21 }dbMonitorFail NOTIFICATION-TYPEOBJECTS{ eventNbr, dbMonErr }STATUScurrentDESCRIPTION"This notification indicates that the DB process monitorhas failed."::= {tekelecLSMSEventsVer 22 }internalDiskError NOTIFICATION-TYPE OBJECTS { eventNbr } STATUS current DESCRIPTION "This notification indicates that Volume Manager does not recognize a shared disk that was logically replaced by hot-spared disk." ::= {tekelecLSMSEventsVer the 23 }hotSparedDataResynch NOTIFICATION-TYPE OBJECTS { eventNbr, shareDriveId, hotSpareDriveId } STATUS current DESCRIPTION "This notification indicates that the hot-spare feature has completed automatic data resynchronization." ::= {tekelecLSMSEventsVer 24 }dbReplInfo NOTIFICATION-TYPE OBJECTS { eventNbr, dbReplErr } STATUS current DESCRIPTION "This notification indicates that DB replication delay threshold has crossed." := {tekelecLSMSEventsVer 25 }cpuUtilizationOver60 NOTIFICATION-TYPE OBJECTS { eventNbr, processName, id2 } STATUS current DESCRIPTION "This notification indicates that the eagleagent agent or an NPACagent for a specific region is utilizing 79 percent or more of the LSMS's CPU resource." ::= {tekelecLSMSEventsVer 26 }primaryServerInhibited NOTIFICATION-TYPE OBJECTS { eventNbr } current DESCRIPTION "This notification indicates that STATUS the primary servers state is inhibited." ::= {tekelecLSMSEventsVer 27 }secondaryServerInhibited NOTIFICATION-TYPE OBJECTS { eventNbr } STATUS current DESCRIPTION "This

notification indicates that the secondary servers state is inhibited." := {tekelecLSMSEventsVer 28 }heartbeatLinkDown NOTIFICATION-TYPE OBJECTS { eventNbr } STATUS current DESCRIPTION "This notification indicates that a Heartbeat link is down." ::= {tekelecLSMSEventsVer 29 }heartbeatLinkTwoDown NOTIFICATION-TYPE OBJECTS { eventNbr } STATUS current DESCRIPTION "This notification indicates that the Heartbeat 2 link is down." :== {tekelecLSMSEventsVer 30 }lsmsNtwkConfigError NOTIFICATION-TYPE OBJECTS { eventNbr } STATUS current DESCRIPTION "This notification indicates that the LSMS network configuration is incorrect." := {tekelecLSMSEventsVer 31 }networkConfigNotSupported NOTIFICATION-TYPE OBJECTS { eventNbr } STATUS "This notification indicates that the current DESCRIPTION LSMS network configuration is not supported or recommended." := {tekelecLSMSEventsVer 32 }emsRequiresResynchWithLSMS NOTIFICATION-TYPE OBJECTS { eventNbr, neCLLI } STATUS current DESCRIPTION "This notification indicates that an EMS (OAP) requires resynchronization with the LSMS. See customer documentation for database synchronization procedure." ::= {tekelecLSMSEventsVer 33 }resynchLogMidFull NOTIFICATION-TYPE OBJECTS { eventNbr } STATUS current DESCRIPTION "This notification indicates that the network element resynchronization database contains more then 1000000 entries. Run devresync utility." ::= {tekelecLSMSEventsVer 34 }primaryEMSAssocLostNoSec NOTIFICATION-TYPE OBJECTS { eventNbr, neCLLI } STATUS current DESCRIPTION "This notification indicates that the LSMS has lost association with the primary EMS and the secondary association is not established." ::= {tekelecLSMSEventsVer 36 }lostNPACAssoc NOTIFICATION-TYPE OBJECTS { eventNbr, npacId, npacRegionId } STATUS current DESCRIPTION "This notification indicates that the NPAC association was disconnected gracefully by the user." ::= {tekelecLSMSEventsVer 37 }diskVolume95Usage NOTIFICATION-TYPE OBJECTS { eventNbr, diskVolName } STATUS current DESCRIPTION "This notification indicates that the disk volume specified by diskVolName has exceeded the 95 percent usage threshold." ::= {tekelecLSMSEventsVer 38 }swapSpaceCritical NOTIFICATION-TYPE OBJECTS { eventNbr } STATUS current DESCRIPTION "This notification indicates that the server's system check has raised a swap space critical alarm." ::= {tekelecLSMSEventsVer 39 }lsmsAppsNotRunning NOTIFICATION-TYPE OBJECTS { eventNbr, processName } current DESCRIPTION "This notification indicates ecific LSMS application or system daemon is not STATUS that a specific LSMS application running." ::= {tekelecLSMSEventsVer 40 }backupCompleted NOTIFICATION-TYPE OBJECTS { eventNbr, backUpType } STATUS current DESCRIPTION "This notification indicates that a backup of the specified LSMS disk (DATABASE or FILESYSTEM) has completed successfully." := {tekelecLSMSEventsVer 41 }backupFailed NOTIFICATION-TYPE OBJECTS { eventNbr, backUpType } STATUS current DESCRIPTION "This notification indicates that a backup of the specified LSMS disk (DATABASE or FILESYSTEM) has failed." ::= {tekelecLSMSEventsVer 42 }emsPendingQueueHalfFull NOTIFICATION-TYPE

OBJECTS { eventNbr, neCLLI } STATUS current DESCRIPTION "This notification indicates that the pending queue used to hold the transactions to send to the network element is over half full." := {tekelecLSMSEventsVer 43 }emsPendingQueueMaxReached NOTIFICATION-TYPE OBJECTS { eventNbr, neCLLI } STATUS current DESCRIPTION "This notification indicates that the pending queue used to hold the transactions to send to the network element is completely full." := {tekelecLSMSEventsVer 44 }failedNPACConnectivity NOTIFICATION-TYPE OBJECTS { eventNbr, npacRegionId } STATUS current DESCRIPTION "This notification indicates that the LSMS is not able to confirm the physical connectivity with the NPAC whose NPAC region is npacRegionId" := {tekelecLSMSEventsVer 45 }eagleAgentIgnoreRecord NOTIFICATION-TYPE OBJECTS { eventNbr, neCLLI, eagleAgentDataErr } STATUS current DESCRIPTION "This notification indicates that there was a data error in a record preventing the eagleagent from sending it to the network element" ::= {tekelecLSMSEventsVer 46 }primaryServerNotOnline NOTIFICATION-TYPE OBJECTS { eventNbr } STATUS current DESCRIPTION "This notification indicates that the primary LSMS server is not online." ::= {tekelecLSMSEventsVer 63 }secServerNotPreparedForTakeover NOTIFICATION-TYPE OBJECTS { eventNbr } STATUS current DESCRIPTION "This notification indicates that the secondary LSMS server is not prepared to take over LSMS service." ::= {tekelecLSMSEventsVer 64 }secServerProvidingLSMSService NOTIFICATION-TYPE OBJECTS { eventNbr } STATUS current DESCRIPTION "This notification indicates that the secondary LSMS server is currently providing the LSMS service." := {tekelecLSMSEventsVer 65 }secServerCannotDeterminePrimAvail NOTIFICATION-TYPE OBJECTS "This { eventNbr } STATUS current DESCRIPTION notification indicates that the secondary LSMS server cannot determined the availability of the LSMS service on the primary server." ::= {tekelecLSMSEventsVer 66 }serviceAssuranceAgentStarted NOTIFICATION-TYPE OBJECTS { eventNbr } STATUS current DESCRIPTION "This notification indicates that the Service Assurance agent has started successfully." ::= {tekelecLSMSEventsVer 67 }establishServAssuranceMgrAssoc NOTIFICATION-TYPE OBJECTS { eventNbr, servAssuranceMgrName } STATUS current DESCRIPTION "This notification indicates that the association with the Service Assurance manager has been established successfully." := {tekelecLSMSEventsVer 68 }servAssuranceMgrAssocBroken NOTIFICATION-TYPE OBJECTS { eventNbr, servAssuranceMgrName } current DESCRIPTION "This notification indicates that STATUS the association with the Service Assurance manager has been stopped or disconnected." ::= {tekelecLSMSEventsVer 69 }servAssuranceAgentNotRunning NOTIFICATION-TYPE OBJECTS { eventNbr } STATUS current DESCRIPTION "This notification indicates that the Service Assurance agent is not currently running." := {tekelecLSMSEventsVer 70 }noPhysicalConnectivityToDCM NOTIFICATION-TYPE OBJECTS { eventNbr, neCLLI } STATUS current DESCRIPTION "This notification indicates that the LSMS is not able to confirm physical connectivity with the DCM." := {tekelecLSMSEventsVer 73 }lsmsEagleAgentFailed NOTIFICATION-TYPE OBJECTS { eventNbr, neCLLI } STATUS current DESCRIPTION "This notification indicates that the LSMS eagleagent process has failed. The sentry daemon process will

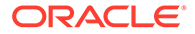

attempt to restart." := {tekelecLSMSEventsVer 74 }lsmsEagleAgentRestarted NOTIFICATION-TYPE OBJECTS { eventNbr, neCLLI } STATUS current DESCRIPTION "This notification indicates that the LSMS eagleagent process has been successfully restarted by the sentry daemon process." :== {tekelecLSMSEventsVer 75 }failureToRestartEagleAgent NOTIFICATION-TYPE OBJECTS { eventNbr, neCLLI } STATUS current DESCRIPTION "This notification indicates that the sentry daemon process was unable to restart the eagleAgent." ::= {tekelecLSMSEventsVer 76 }nPACagentForRegionFailure NOTIFICATION-TYPE OBJECTS { eventNbr, nPACRegion } STATUS current DESCRIPTION "This notification indicates that the NPACagent process for the region specified by nPACRegion has failed. The sentry daemon will attempt to restart the NPACagent process." := {tekelecLSMSEventsVer 78 }nPACagentForRegionRestarted NOTIFICATION-TYPE OBJECTS { eventNbr, nPACRegion } STATUS current DESCRIPTION "This notification indicates that the NPACagent process for the region specified by nPACRegion has been successfully restarted by the sentry daemon." ::= {tekelecLSMSEventsVer 79 }failureToRestartNPACagentRegion NOTIFICATION-TYPE OBJECTS { eventNbr, nPACRegion } STATUS current DESCRIPTION "This notification indicates that the sentry daemon process was unable to restart the NPACagent process for the region specified by nPACRegion." := {tekelecLSMSEventsVer 80 }osiDeamonFailure NOTIFICATION-TYPE OBJECTS { eventNbr } STATUS current DESCRIPTION "This notification indicates that the one of the Sunlink OSI daemons, either osinetd or osilogd, has failed. The lsmssentry process will attempt to restart." := {tekelecLSMSEventsVer 88 }osiDeamonRestarted NOTIFICATION-TYPE OBJECTS { eventNbr } STATUS current DESCRIPTION "This notification indicates that the osinetd or osilogd, daemon has been successfully restarted by the lsmssentry process." := {tekelecLSMSEventsVer 89 }osiDeamonRestartFailure NOTIFICATION-TYPE OBJECTS { eventNbr } STATUS current DESCRIPTION "This notification indicates that the lsmssentry process was not able to restart the osinet or osilogd daemons." :== {tekelecLSMSEventsVer 90 }lsmssentryFailure NOTIFICATION-TYPE { eventNbr } STATUS current OBJECTS DESCRIPTION "This notification indicates that the Surveillance feature has detected that the sentry daemon process is no longer running." ::= {tekelecLSMSEventsVer 91 }iddAgentRestarted NOTIFICATION-TYPE OBJECTS { eventNbr } STATUS current DESCRIPTION "This notification indicates that the surveillance process has detected that the Legacy lddAgent process has restarted and functionality has resumed." ::= {tekelecLSMSEventsVer all 92 }scpmsIddAgentRestarted NOTIFICATION-TYPE OBJECTS { eventNbr } STATUS current DESCRIPTION "This notification indicates that the surveillance process has detected that the SCPMS lddAgent process has restarted and all functionality has resumed." := {tekelecLSMSEventsVer 93 }npacRejectedAssocAccessCtrlFail NOTIFICATION-TYPE OBJECTS { eventNbr, npacId, npacRegionId } STATUS current DESCRIPTION "This notification indicates that the NPAC aborted

association because it received a message from LSMS that failed security checks." := {tekelecLSMSEventsVer 95 }npacRejectedAssocInvalidData NOTIFICATION-TYPE OBJECTS { eventNbr, npacId, npacRegionId } STATUS current DESCRIPTION "This notification indicates that the NPAC aborted the association because NPAC received invalid data from LSMS." := {tekelecLSMSEventsVer 96 }emaAssociationAbortedQueueFull NOTIFICATION-TYPE OBJECTS { eventNbr, neCLLI } STATUS current DESCRIPTION "This notification indicates that all associations to the EMS are aborted, since the pending queue used to hold transactions to be send to the EMS/NE is full." ::= {tekelecLSMSEventsVer 97 }emsAssocAbortedMaxResend NOTIFICATION-TYPE OBJECTS { eventNbr, neCLLI } STATUS current DESCRIPTION "This notification indicates that all associations to the EMS are aborted, since the eagleagent has already tried resending the same message the maximum number of times." := {tekelecLSMSEventsVer 98 }assocRespNPACTimeout NOTIFICATION-TYPE OBJECTS { eventNbr, npacId, npacRegionId } STATUS current DESCRIPTION "This notification indicates that the LSMS did not receive an association response from the NPAC within the timeout period. The LSMS will attempt the association with the NPAC again after configurable amount of time." := {tekelecLSMSEventsVer 100 }assocRejectedRetrySameHost NOTIFICATION-TYPE OBJECTS { eventNbr, current DESCRIPTION "This npacId, npacRegionId } STATUS notification indicates that the NPAC association was rejected by the NPAC, and the LSMS was informed to attempt the NPAC association again to the same NPAC host after configurable amount of time." ::= {tekelecLSMSEventsVer 101 }assocRejectedRetryOtherHost NOTIFICATION-TYPE OBJECTS { eventNbr, npacId, npacRegionId } current DESCRIPTION "This notification indicates that STATUS the NPAC association was rejected by the NPAC, and the LSMS was informed to attempt the NPAC association again to the other NPAC host after after configurable amount of time." ::= {tekelecLSMSEventsVer 102 } nwtkProblemRetryNPACAssoc NOTIFICATION-TYPE OBJECTS { eventNbr, npacId, npacRegionId } STATUS current DESCRIPTION "This notification indicates that a problem exists in the network connectivity. The LSMS will attempt the with the NPAC again after configurable amount of association time." ::= {tekelecLSMSEventsVer 103 }lsmsAbortedNPACassocDowRecFail NOTIFICATION-TYPE OBJECTS { eventNbr, npacId, npacRegionId } STATUS current DESCRIPTION "This notification indicates that the LSMS received three consecutive responses from the NPAC with a download status of failure from a recovery request. The LSMS has aborted the associations and will attempt to associate again after configurable amount of time. The LSMS will retry the recovery action after the association is reestablished." := {tekelecLSMSEventsVer 104 }nwtkConnProblemNPACAssocAborted NOTIFICATION-TYPE OBJECTS { eventNbr, npacId, npacRegionId } STATUS current DESCRIPTION "This notification indicates that the NPAC association aborted due to a network connectivity loss between the LSMS and was the NPAC." := {tekelecLSMSEventsVer 105 }assocRejDueToAccessControl NOTIFICATION-TYPE OBJECTS { eventNbr, npacId, npacRegionId } STATUS current DESCRIPTION "This notification indicates that the NPAC rejected the association request because it could not validate access control." := {tekelecLSMSEventsVer 106 }npacAssocRejDuetoAccessDenied NOTIFICATION-TYPE OBJECTS

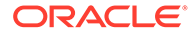

{ eventNbr, npacId, npacRegionId } STATUS current DESCRIPTION "This notification indicates that the NPAC the association with an indication of access rejected denied." := {tekelecLSMSEventsVer 107 }npacConnFailedCMIP NOTIFICATION-TYPE OBJECTS { eventNbr, npacId, npacRegionId } "This notification indicates STATUS current DESCRIPTION that the NPAC connection attempt failed, because the userInfo value in the cmipUserInfo portion of the NPAC association value in the cmipUserInfo portion of the NPAC association response CMIP message is invalid." ::= {tekelecLSMSEventsVer 108 }npacAssocGracefullyTerminated NOTIFICATION-TYPE OBJECTS { eventNbr, npacId, npacRegionId } STATUS current DESCRIPTION "This notification indicates that the NPAC association was terminated gracefully by the NPAC." ::= {tekelecLSMSEventsVer 109 }lsmsDataLostBadResynch NOTIFICATION-TYPE OBJECTS { eventNbr, npacId, npacRegionId } STATUS current DESCRIPTION "This notification indicates that the LSMS was not resynchronized properly with the NPAC. There are multiple steps in recovery. All steps failed." ::= {tekelecLSMSEventsVer 112 }badNPACresynchTime NOTIFICATION-TYPE OBJECTS { eventNbr, npacId, npacRegionId } STATUS current DESCRIPTION "This notification indicates that the LSMS was not resynchronized properly with the NPAC. There multiple steps in recovery. Some steps failed." ::= are {tekelecLSMSEventsVer 113 }assocAbortedBadKeys NOTIFICATION-TYPE OBJECTS { eventNbr, npacId, npacRegionId } STATUS current DESCRIPTION "This notification indicates that the LSMS aborted the NPAC association because the LSMS received a message from the NPAC that did not have the correct LSMS key
signature." := {tekelecLSMSEventsVer 114 }scpmsMqSeriesFault NOTIFICATION-TYPE OBJECTS { eventNbr } STATUS current DESCRIPTION "This notification indicates that the LDD SCPMS Confirmation of Arrival message retry attempts have been exhausted. The MQSeries interface is not operational or network connectivity to the remote system is lost." ::= {tekelecLSMSEventsVer 116 }scpmsNotActive NOTIFICATION-TYPE OBJECTS { eventNbr } STATUS current DESCRIPTION "This notification indicates that the LDD SCPMS system has not provided a response within the time limit specified bv the LDD SCP SYSTEM RESPONSE TOMEOUT configuration parameter. The SCPMS system is not active." ::= {tekelecLSMSEventsVer 117 }legacyMqSeriesFault NOTIFICATION-TYPE OBJECTS { eventNbr } STATUS current DESCRIPTION "This of notification indicates that the LDD Legacy Confirmation Arrival message retry attempts have been exhausted. The MQSeries interface is not operational or network connectivity to the remote system is lost." := {tekelecLSMSEventsVer 118 }scpmsLegacyNotActive NOTIFICATION-TYPE OBJECTS { eventNbr } STATUS current DESCRIPTION "This notification indicates that the LDD Legacy system has not provided a response within the time limit specified by the LDD SCP SYSTEM RESPONSE TOMEOUT configuration parameter. The SCPMS system is not active." := {tekelecLSMSEventsVer 119 }mqQeriesQueueManagerNotActive NOTIFICATION-TYPE OBJECTS { eventNbr, gueueMgrName } STATUS current DESCRIPTION "This notification indicates that A connection

could not be made to the MQSeries local queue manager. The queue manager is not started or operational." ::= local {tekelecLSMSEventsVer 120 }npacAutoAssociationRetryCanceled NOTIFICATION-TYPE OBJECTS { eventNbr, npacId, npacRegionId } STATUS current DESCRIPTION "This notification indicates that an NPAC automatic associations retry has been canceled." ::= {tekelecLSMSEventsVer 122 }npacRecoveryFailureResourceLimitation NOTIFICATION-TYPE OBJECTS { eventNbr, npacId, npacRegionId, retryTimes, npacRecoveryRetryInterval } STATUS current DESCRIPTION "This notification indicates that the LSMS received a response from the NPAC with a download status of failure from a recovery action request. The NPAC is unable to process the recovery due to a temporary resource limitation. The LSMS will retry request after five minutes." := {tekelecLSMSEventsVer the 123 }npacAssocPeriodDowm NOTIFICATION-TYPE OBJECTS { eventNbr, npacId, npacRegionId, fromPeriod, toPeriod } STATUS current DESCRIPTION "This notification indicates that the NPAC association down for the specified period of time due to NPAC-scheduled will be down time." := {tekelecLSMSEventsVer 124 }npacAssocRequestSentAfterRetryTimer NOTIFICATION-TYPE OBJECTS { eventNbr, npacId, npacRegionId } STATUS current DESCRIPTION "This notification indicates that an associate request sent to the NPAC after retry timer has expired." :== has been {tekelecLSMSEventsVer 125 }npanxxGTTValueNotFound NOTIFICATION-TYPE OBJECTS { eventNbr, neCLLI, operationCode } STATUS current DESCRIPTION "This notification indicates that the EMS/NE has rejected the NPANXX GTT creation, deletion or modification transaction, and the NPANXX value in the transaction could not be determined." := {tekelecLSMSEventsVer 126 }npanxxGTTValueRejected NOTIFICATION-TYPE OBJECTS { eventNbr, neCLLI, operationCode, npanxxValue } STATUS current DESCRIPTION "This notification indicates that the EMS/NE has rejected the NPANXX GTT creation, deletion or modification transaction for the specified NPANXX value." ::= {tekelecLSMSEventsVer 127 }overrideGTTValueNotFound NOTIFICATION-TYPE OBJECTS { eventNbr, neCLLI, operationCode } STATUS current DESCRIPTION "This notification indicates that the EMS/NE has rejected the Override GTT creation, deletion or modification transaction, and the LRN value in the transaction could not be determined." ::= {tekelecLSMSEventsVer 128 }overrideGTTValueRejected NOTIFICATION-TYPE OBJECTS { eventNbr, neCLLI, operationCode, 1RN } STATUS current DESCRIPTION "This notification indicates that the EMS/NE has rejected the Override GTT creation, deletion or modification transaction for the specified LRN value." ::= {tekelecLSMSEventsVer 129 }secondaryEMSAssocLost NOTIFICATION-TYPE OBJECTS { eventNbr, neCLLI } STATUS current DESCRIPTION "This notification indicates that the LSMS has lost association with the secondary EMS, the primary association is still up." := {tekelecLSMSEventsVer 130 }unableToCompleteAutoResynch NOTIFICATION-TYPE OBJECTS { eventNbr, neCLLI } STATUS current DESCRIPTION "This notif: indicates that the LSMS was not able to complete automatic "This notification synchronization with the EMS/NE." := {tekelecLSMSEventsVer 131 }autoResynchNEStarted NOTIFICATION-TYPE OBJECTS { eventNbr, neCLLI } STATUS current DESCRIPTION "This notification indicates that the LSMS has started its automatic synchronization

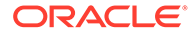

with the EMS/NE." := {tekelecLSMSEventsVer 132 }dbResynchCompleted NOTIFICATION-TYPE OBJECTS { eventNbr, npacId } STATUS current DESCRIPTION "This notification indicates that the Automatic resynchronization of databases after an outage between the LSMS and the NPAC has completed successfully." ::= {tekelecLSMSEventsVer 133 }secondaryEMSAssocEstablished NOTIFICATION-TYPE OBJECTS { eventNbr, neCLLI } STATUS current DESCRIPTION "This notification indicates that the LSMS has established the second association with the EMS. This association is onlv established if a primary association already exists." :== {tekelecLSMSEventsVer 134 }emsShortSynchCompleted NOTIFICATION-TYPE OBJECTS { eventNbr, neCLLI } STATUS current DESCRIPTION "This notification indicates that the LSMS has completed Short Synchronization with the EMS." ::= {tekelecLSMSEventsVer 138 }transactionToSecondary NOTIFICATION-TYPE OBJECTS { eventNbr, neCLLI } STATUS current DESCRIPTION "This notification indicates that the Primary EMS association is either down or is inhibited, such that transaction sent to the primary EMS will not be received by the network element. Transactions are being sent to the secondary EMS instead of the primary EMS." ::= {tekelecLSMSEventsVer 139 }pendingQueueHalfFullClear NOTIFICATION-TYPE OBJECTS { eventNbr } STATUS current "This notification indicates that the EMS Pending DESCRIPTION Queue is less than half full." := {tekelecLSMSEventsVer 141 }pendingQueueFullClear NOTIFICATION-TYPE OBJECTS { eventNbr } STATUS current DESCRIPTION "This notification indicates that the EMS Pending Queue is no longer full." := {tekelecLSMSEventsVer 142 }dcmConnectionRestored NOTIFICATION-TYPE OBJECTS { eventNbr, neCLLI } STATUS current DESCRIPTION "This notification indicates that physical connection has been restored with the DCM." ::= {tekelecLSMSEventsVer 143 }connToMqSeriesQueueMngrRest NOTIFICATION-{ eventNbr, queueMgrName } STATUS TYPE OBJECTS current DESCRIPTION "This notification indicates that the connection to the MQSeries local queue manager has been established following an outage." ::= {tekelecLSMSEventsVer 144 }npaNxxOpenedForPortabilityAtTS NOTIFICATION-TYPE OBJECTS { eventNbr, sPID, nPANXX, effectiveTimeStamp } STATUS current DESCRIPTION "This notification indicates that the specified NPA-NXX is opened for portability starting at value
of the EffectiveTimeStamp field." := {tekelecLSMSEventsVer 145 }npaNxxPortedAtTS NOTIFICATION-TYPE OBJECTS { eventNbr, sPID, nPANXX, effectiveTimeStamp } STATUS current DESCRIPTION "This notification indicates that the first telephone number in the specified NPA-NXX is ported stating at the value of the EffectiveTimeStamp field." ::= {tekelecLSMSEventsVer 146 }ebdaAuditActive NOTIFICATION-TYPE OBJECTS { eventNbr, neCLLI } STATUS current DESCRIPTION "This notification indicates that an Audit is currently running." ::= {tekelecLSMSEventsVer 147 }ebdaAuditSuccess NOTIFICATION-TYPE OBJECTS { eventNbr, neCLLI } STATUS current DESCRIPTION "This notification indicates that an Audit has completed successfully." := {tekelecLSMSEventsVer

148 }ebdaAuditFailure NOTIFICATION-TYPE OBJECTS { eventNbr, neCLLI } STATUS current DESCRIPTION "This notification indicates that an Audit has failed." := {tekelecLSMSEventsVer 149 }ebdaAuditAbortedByUser NOTIFICATION-TYPE OBJECTS { eventNbr, neCLLI } STATUS current DESCRIPTION "This notification indicates that an Audit has been aborted by the user prior to completion." ::= {tekelecLSMSEventsVer 150 }ebdaReconcileActive NOTIFICATION-TYPE OBJECTS { eventNbr, neCLLI } STATUS current DESCRIPTION "This notification indicates that a reconcile is currently running." := {tekelecLSMSEventsVer 151 }ebdaReconcileSuccess NOTIFICATION-TYPE OBJECTS { eventNbr, neCLLI } STATUS current DESCRIPTION "This notification indicates that a reconcile has completed successfully." :== {tekelecLSMSEventsVer 152 }ebdaReconcileFailure NOTIFICATION-TYPE OBJECTS { eventNbr, neCLLI } STATUS current DESCRIPTION "This notification indicates that a reconcile has failed." ::= {tekelecLSMSEventsVer 153 }ebdaReconcileAbortedByUser NOTIFICATION-TYPE OBJECTS { eventNbr, neCLLI } STATUS current DESCRIPTION "This notification indicates that a reconcile has been aborted by the user prior to completion." ::= {tekelecLSMSEventsVer 154 }ebdaBulkLoadActive NOTIFICATION-TYPE OBJECTS { eventNbr, neCLLI } STATUS current DESCRIPTION "This notification indicates that a bulk load is currently running." ::= {tekelecLSMSEventsVer 159 }ebdaBulkLoadSuccess
NOTIFICATION-TYPE OBJECTS { eventNbr, neCLLI } STATUS current DESCRIPTION "This notification indicates that a bulk load has completed successfully." ::= {tekelecLSMSEventsVer 160 } ebdaBulkLoadFailure NOTIFICATION-TYPE OBJECTS { eventNbr, neCLLI } STATUS current DESCRIPTION "This notification indicates that a bulk load has failed." := {tekelecLSMSEventsVer 161 }ebdaBulkLoadAbortedByUser NOTIFICATION-TYPE OBJECTS { eventNbr, neCLLI } STATUS current DESCRIPTION "This notification indicates that a bulk load has been aborted by the user prior to completion." := {tekelecLSMSEventsVer 162 }ebdaResyncActive NOTIFICATION-TYPE OBJECTS { eventNbr, neCLLI } STATUS current DESCRIPTION "This notification indicates that a re-sync is currently running." := {tekelecLSMSEventsVer 163 }ebdaResyncSuccess NOTIFICATION-TYPE OBJECTS { eventNbr, neCLLI } STATUS current "This notification indicates that a re-sync has completed DESCRIPTION successfully." ::= {tekelecLSMSEventsVer 164 }ebdaResyncFailure NOTIFICATION-TYPE OBJECTS { eventNbr, neCLLI } STATUS current DESCRIPTION "This notification indicates that a re-sync has failed." ::= {tekelecLSMSEventsVer 165 }ebdaResyncAbortedByUser NOTIFICATION-TYPE OBJECTS { eventNbr, neCLLI } STATUS current DESCRIPTION "This notification indicates that a re-sync has been aborted by the user prior to completion." ::= {tekelecLSMSEventsVer 166 }sprintIddAgentCommFailureLegSys NOTIFICATION-TYPE OBJECTS { eventNbr } STATUS current DESCRIPTION "This notification indicates that the Sprint lddAgent has failed to communicate with the Sprint Legacy System." ::= {tekelecLSMSEventsVer 167 }sprintIddAgentCommFailureScpmsSys NOTIFICATION-TYPE OBJECTS { eventNbr } STATUS current DESCRIPTION "This notification indicates that the Sprint lddAgent has failed to communicate with the Sprint SCPMS System." ::= {tekelecLSMSEventsVer 168 }lsmsMirroringInconsistance NOTIFICATION-TYPE

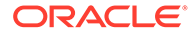

OBJECTS { eventNbr, volumeName } STATUS current DESCRIPTION "This notification indicates an LSMS mirroring inconsistentane." := {tekelecLSMSEventsVer 169 }lsmsFilesystemNotWritable NOTIFICATION-TYPE OBJECTS { eventNbr, fileSystem } STATUS current DESCRIPTION "This notification indicates that the LSMS filesystem is not writeable." := {tekelecLSMSEventsVer 170 }automaticFileTransferFeatureFailure NOTIFICATION-TYPE OBJECTS { eventNbr } STATUS current DESCRIPTION "This notification indicates that the Automatic File Transfer feature has a failure." := {tekelecLSMSEventsVer 171 }npaSplitActFailed NOTIFICATION-TYPE OBJECTS { eventNbr, oldNPA, newNPA, nXX } STATUS current DESCRIPTION "This notification indicates the failure of an NPASplit activation." ::= {tekelecLSMSEventsVer 172 }activeSplitsPastEndDates NOTIFICATION-TYPE OBJECTS { eventNbr } STATUS current DESCRIPTION "This notification indicates that some active splits are past their End Dates and should be deleted." := {tekelecLSMSEventsVer 173 }lddScpmsAgentSwitchToBackupScpms NOTIFICATION-TYPE OBJECTS { eventNbr } STATUS current DESCRIPTION "This notification indicates the LDD SCPMS agent is switching from primary to backup SCPMS system." := {tekelecLSMSEventsVer 174 }lddScpmsAgentSwitchFromBackupToPrim NOTIFICATION-TYPE OBJECTS { eventNbr } STATUS current DESCRIPTION "This notification indicates the LDD SCPMS agent is switching from backup to primary SCPMS system." := {tekelecLSMSEventsVer 175 }lddScpmsPrimary NOTIFICATION-TYPE OBJECTS { eventNbr } STATUS current DESCRIPTION "This notification indicates the LDD SCPMS current system is primary SCPMS." ::= {tekelecLSMSEventsVer 176 }lddScpmsBackup NOTIFICATION-TYPE OBJECTS { eventNbr } STATUS current DESCRIPTION "This notification indicates the LDD SCPMS current system is backup SCPMS." ::= {tekelecLSMSEventsVer 177 }emsNeRejNpaNxxSplitNotDetermined NOTIFICATION-TYPE OBJECTS { eventNbr, neCLLI, operationCode } STATUS current DESCRIPTION "This notification indicates that the EMS/NE has the NPANXX Split creation or deletion transaction, rejected the NPANXX value in the transaction could not be and determined." := {tekelecLSMSEventsVer 178 }emsNeRejectedNpaNxxSplit NOTIFICATION-TYPE OBJECTS { eventNbr, neCLLI, operationCode, nPANXX } STATUS current DESCRIPTION "This notification indicates that the EMS/NE has rejected the NPANXX Split creation or deletion transaction for the specified NPANXX value." := {tekelecLSMSEventsVer 179 }physicalConnectivityWithQueryServerLost NOTIFICATION-TYPE OBJECTS { eventNbr, hostname } STATUS current DESCRIPTION "This notification indicates that the LSMS is not able to confirm the physical connectivity with the Query Server for the specified hostname." ::= {tekelecLSMSEventsVer 180 }queryServerConnectionWithLsmsLost NOTIFICATION-TYPE OBJECTS { eventNbr, hostname } STATUS current DESCRIPTION "This notification indicates that the Query Server identified by the hostname does not have a connection with the LSMS." := {tekelecLSMSEventsVer 181 }nPACagentStopRegDBaccessFault NOTIFICATION-TYPE OBJECTS { eventNbr, nPACRegion } STATUS current DESCRIPTION "This notification indicates that the NPACagent process has been stopped due to fault in accessing the regional database." := {tekelecLSMSEventsVer 189 }swapSpaceWarning NOTIFICATION-TYPE OBJECTS { eventNbr } STATUS current DESCRIPTION "This notification indicates that the server's system check has raised a swap space warning alarm." ::= {tekelecLSMSEventsVer 190 }minorPlatAlarmMask NOTIFICATION-TYPE OBJECTS { eventNbr, alarmBitMask } STATUS current DESCRIPTION "This notification indicates that minor Platform alarms have been raised as indicated by the alarm BitMask." ::= {tekelecLSMSEventsVer 191 }majorPlatAlarmMask NOTIFICATION-TYPE OBJECTS { eventNbr, alarmBitMask } STATUS current DESCRIPTION "This notification indicates that major Platform been raised as indicated by the alarm BitMask." :== alarms have {tekelecLSMSEventsVer 192 }criticalPlatAlarmMask NOTIFICATION-TYPE OBJECTS { eventNbr, alarmBitMask } STATUS current DESCRIPTION "This notification indicates that critical Platform alarms have been raised as indicated by the alarm BitMask." ::= {tekelecLSMSEventsVer 193 }svNpbPercentUsage NOTIFICATION-TYPE OBJECTS { eventNbr, svNpbThreshold, svNpbUsage } STATUS current DESCRIPTION "This notification indicates that the SV/NPB storage has exceeded the configured percent usage threshold." ::= database {tekelecLSMSEventsVer 194 }dataReplClear NOTIFICATION-TYPE OBJECTS { eventNbr, dbReplErr } STATUS current DESCRIPTION "This notification indicates that the system is ready for database replication." ::= {tekelecLSMSEventsVer 195 }dbMonitorClear NOTIFICATION-{ eventNbr, dbMonErr } STATUS TYPE OBJECTS current DESCRIPTION "This notification indicates that the DB process monitor has been cleared." := {tekelecLSMSEventsVer 196 } minorPlatAlarmClear NOTIFICATION-TYPE OBJECTS { eventNbr } STATUS current DESCRIPTION "This notification indicates that the server's system check process has cleared all minor platform alarms." ::= {tekelecLSMSEventsVer 197 } majorPlatAlarmClear NOTIFICATION-TYPE OBJECTS { eventNbr } STATUS current DESCRIPTION "This notification indicates that the server's system check process has cleared all major platform alarms." :== {tekelecLSMSEventsVer 198 } criticalPlatAlarmClear NOTIFICATION-TYPE OBJECTS { eventNbr } STATUS current DESCRIPTION "This notification indicates that the server's system check process has cleared all critical platform alarms." := {tekelecLSMSEventsVer 199 }dbCorruptIndex NOTIFICATION-TYPE OBJECTS { eventNbr, dbMonErr } STATUS current DESCRIPTION "This notification indicates that the LSMS database has corruption." ::= {tekelecLSMSEventsVer 200 }invalidSnapshot NOTIFICATION-TYPE OBJECTS { eventNbr, dbMonErr } STATUS current DESCRIPTION "This notification indicates that the LSMS server has an Invalid Snapshot." := {tekelecLSMSEventsVer 201 }invalidSnapshotClear NOTIFICATION-TYPE OBJECTS { eventNbr, dbMonErr } STATUS DESCRIPTION "This notification indicates that the current Invalid Snapshot has been cleared from the LSMS server." ::= {tekelecLSMSEventsVer 202 }fullSnapshot NOTIFICATION-TYPE OBJECTS { eventNbr, dbMonErr } STATUS current DESCRIPTION "This notification indicates that the snapshot space usage is greater than the MAX USAGE percent." := {tekelecLSMSEventsVer 203 }fullSnapshotClear

NOTIFICATION-TYPE OBJECTS { eventNbr, dbMonErr } STATUS current DESCRIPTION "This notification indicates that the snapshot full space usage Error is cleared." ::= {tekelecLSMSEventsVer 204 }mateServerDown NOTIFICATION-TYPE OBJECTS { eventNbr } STATUS current DESCRIPTION "This notification indicates that mate server is Down." :== {tekelecLSMSEventsVer 205 }mateServerUp NOTIFICATION-TYPE OBJECTS { eventNbr } STATUS current DESCRIPTION "This notification indicates that mate server is Up." ::= {tekelecLSMSEventsVer 206 }svNpbBelowLimit NOTIFICATION-TYPE OBJECTS { eventNbr, svNpbThreshold, svNpbUsage } STATUS current DESCRIPTION "This notification indicates that the SV/NPB storage database usage is below the configured percent usage threshold." := {tekelecLSMSEventsVer 207 }mysqlPortUpdated NOTIFICATION-TYPE OBJECTS { eventNbr, oldMySQLPortNumber, newMySQLPortNumber } STATUS current DESCRIPTION "This notification indicates that the MySQL Port has been updated. LSMS application restart is required." := {tekelecLSMSEventsVer 208 } gueryServerResetConfiguration NOTIFICATION-TYPE OBJECTS { eventNbr, oldMySQLPortNumber, newMySQLPortNumber } STATUS DESCRIPTION "This notification indicates that the current MySQL Port has been updated. Query Server configuration needs to be updated." ::= {tekelecLSMSEventsVer 209 }purgeConfirmRequired NOTIFICATION-TYPE OBJECTS { eventNbr } STATUS current "This notification indicates that at least one of DESCRIPTION the directly connected query server is out of sync and binary log purging requires confirmation from the user." :== {tekelecLSMSEventsVer 210 }purgeImminent NOTIFICATION-TYPE OBJECTS { eventNbr, binlogsThreshold } STATUS current "This notification indicates that the disk DESCRIPTION usage is reaching the threshold and forceful purge of binary logs is imminent." ::= {tekelecLSMSEventsVer 211 }resyncStartTrap NOTIFICATION-TYPE OBJECTS { lsmsUptime, sourceIP } STATUS current DESCRIPTION "The trap is sent by the LSMS to NMS when the LSMS is about to start resynchronization" ::= {tekelecLSMSEventsVer 212 }resyncStopTrap NOTIFICATION-TYPE OBJECTS { lsmsUptime, sourceIP, resyncEventCnt, resyncErrCode } STATUS current DESCRIPTION "The trap is sent by the LSMS to NMS when resynchronization is complete" ::= {tekelecLSMSEventsVer 213 }resyncRejectTrap NOTIFICATION-TYPE OBJECTS { lsmsUptime, sourceIP, resyncErrCode } STATUS current DESCRIPTION "The trap is sent by the LSMS to NMS when a resynchronization request is rejected by LSMS " := {tekelecLSMSEventsVer 214 }resyncRequiredTrap NOTIFICATION-TYPE OBJECTS { lsmsUptime, sourceIP } STATUS current DESCRIPTION "The trap is sent by the LSMS to NMS when the LSMS is rebooted or LSMS is started" ::= {tekelecLSMSEventsVer 215 }heartBeatTrap NOTIFICATION-TYPE OBJECTS { lsmsUptime, sourceIP } STATUS current DESCRIPTION "The trap is sent by the LSMS to NMS periodically to indicate that the LSMS is up" ::= {tekelecLSMSEventsVer 216 }lsmsAlarmTrapV3 NOTIFICATION-TYPE OBJECTS { currentTime, specificOid , sourceIP, alarmSequence, specificAlarm} STATUS current DESCRIPTION "The trap will indicate that the following information is for a perticular event" ::= {tekelecLSMSEventsVer 217 }resyncErrCode OBJECT-

```
TYPESYNTAXOCTET STRINGMAX-ACCESSread-onlySTATUScurrentDESCRIPTION"errorCode = 0, Resynchronization completedsuccessfully.errorCode = 1, Resynchronization aborted byNMS.errorCode = 2, Resynchronization already in progress forthe NMS.errorCode = 3, Resynchronization Aborted, Databaseerror occurred.errorCode = 4, Resynchronization not inprogress."::= {
```

#### LSMS-NAS-MIB

```
LSMS-NAS-MIB DEFINITIONS ::= BEGIN-- Copyright 2000 Tekelec
CorporationIMPORTS enterprises FROM RFC1155-SMI
                                                      OBJECT-TYPE
FROM RFC-1212 TRAP-TYPE FROM RFC-1215;tekelecCorp OBJECT
IDENTIFIER ::= { enterprises 323 }tekelecPrivate
                                                     OBJECT
                                                   OBJECT
IDENTIFIER ::= { tekelecCorp 1 }tekelecRegistration
IDENTIFIER ::= { tekelecCorp 2 }tekelecGeneric
                                                     OBJECT
IDENTIFIER ::= { tekelecCorp 3 }tekelecCapabilities OBJECT
IDENTIFIER :== { tekelecCorp 4 }tekelecProductGroups OBJECT
IDENTIFIER ::= { tekelecCorp 5 }tekelecRequirements
                                                     OBJECT
IDENTIFIER ::= { tekelecCorp 6 }tekelecExperimental
                                                     OBJECT
IDENTIFIER :== { tekelecCorp 7 }tekelecCallCenterGroup OBJECT
IDENTIFIER ::= { tekelecProductGroups 1 }tekelecDiagnosticsGroup OBJECT
IDENTIFIER ::= { tekelecProductGroups 2 }tekelecSwitchingGroup OBJECT
IDENTIFIER ::= { tekelecProductGroups 3 }experimental
                                                              OBJECT
IDENTIFIER ::= { tekelecSwitchingGroup 1 }generic
                                                              OBJECT
IDENTIFIER ::= { tekelecSwitchingGroup 2 }tekelecEAGLE
                                                               OBJECT
IDENTIFIER ::= { tekelecSwitchingGroup 3 }tekelecLSMS
                                                               OBJECT
IDENTIFIER ::= { tekelecSwitchingGroup 4 }tekelecOAP
                                                               OBJECT
IDENTIFIER ::= { tekelecSwitchingGroup 5 }tekelecIP7
                                                               OBJECT
IDENTIFIER ::= { tekelecSwitchingGroup 6 }tekelecINSIGHT7
                                                               OBJECT
IDENTIFIER ::= { tekelecSwitchingGroup 7 }tekelecTALON
                                                               OBJECT
IDENTIFIER ::= { tekelecSwitchingGroup 8 }tekelecVOX
                                                               OBJECT
IDENTIFIER ::= { tekelecSwitchingGroup 9 }tekelecSCP
                                                              OBJECT
IDENTIFIER ::= { tekelecSwitchingGroup 10 }tekelecIVR
                                                               OBJECT
IDENTIFIER :== { tekelecSwitchingGroup 11 }tekelecNetworkSwitch OBJECT
IDENTIFIER ::= { tekelecSwitchingGroup 12 }-- LSMS Object group sub-
treetekelecLSMSObjects OBJECT IDENTIFIER ::= { tekelecLSMS 1 }-- LSMS
Product Events sub-treetekelecLSMSEvents OBJECT IDENTIFIER ::= { tekelecLSMS
2 }-- LSMS Events Object group sub-treetekelecLSMSEventObjects OBJECT
IDENTIFIER ::= { tekelecLSMSObjects 1 }-- LSMS SNMPv1
EventstekelecLSMSEventsV1 OBJECT IDENTIFIER ::= { tekelecLSMSEvents
          volumeNearlyFull TRAP-TYPE
                                         ENTERPRISE
0 }
tekelecLSMSEventsV1 DESCRIPTION
                                                  "At least one volume
is more than 95% full.
                                   The string sent with the trap gives
the
                 name of the volume or volumes which exceed
the threshold." := 212 volumeRepaired TRAP-TYPE
ENTERPRISE tekelecLSMSEventsV1
                                    DESCRIPTION
                                                                 "All
volumes are now under 95% full." := 213
                                                                 TRAP-
                                             diskFailed
                         tekelecLSMSEventsV1
TYPE
       ENTERPRISE
DESCRIPTION
                        "One or more disks failed.
                                                                 The
trap includes a string describing the failed disk(s)." ::= 214
diskRepaired TRAP-TYPE
                              ENTERPRISE
                                          tekelecLSMSEventsV1
DESCRIPTION
                         "The failed disks have been repaired."
                                                                    ::=
215END
```

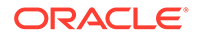

### The LSMS SNMP Agent Implementation

The **LSMS SNMP** agent process supports only the **SNMP** version 1 *trap* operation. The **SNMP** agent receives (through **UDP** Linux sockets) **LSMS** notification events from the following processes and formats these events into *trap* requests:

- The Surveillance process, which continually monitors the LSMS hardware and software.
- The LSMS graphical user interface (GUI) process.
- One or more regional agent (npacagent) processes, each of which receives commands from Number Portability Administration Centers (NPACs) and the GUI process, interprets those commands, and initiates appropriate LSMS activities to manage regional NPAC data. The LSMS can support up to eight regions; each region corresponds to an NPAC.
- One or more eagleagent processes, each of which receives commands from the GUI process, interprets those commands, and initiates appropriate LSMS activities to send data to the network elements. The LSMS can support up to eight pairs of network elements.
- The Local Data Manager (supman) process, which manages locally provisioned data that is entered through the **GUI** and sent to the network elements which the **LSMS** supports.

The LSMS SNMP agent formats the information received from these processes into an SNMPv1 *trap* protocol data unit (PDU) and sends the *trap* request to one or more NMSs. Each NMS (provided by the customer) has a local copy of the LSMS MIB. When the NMS receives a *trap* request from the LSMS, it compares the information in the *trap* request to information in its own MIB to determine what event has occurred at the LSMS.

For information about the format of a *trap* and which events are reported in traps, see Automatic Monitoring of Events

### **Configuring the SNMP Agent**

If you install the optional Remote Monitoring feature, refer to the *Configuration Guide* to configure the **IP** addresses and community names for each of the **NMSs** to which you want the **LSMS** to send *trap* requests. You can also perform this procedure if you want to add or delete **NMSs** after you have started the **LSMS**. The **LSMS** can support up to five **NMSs** simultaneously.

### **Controlling the SNMP Agent**

If the optional Remote Monitoring feature is installed, it is managed by the sentry process (sentryd) and can also be controlled by the user.

After the LSMS boots up, the sentry process (sentryd) constantly monitors the LSMS SNMP agent process. If the SNMP agent process exits abnormally, the sentry process (sentryd) restarts it.

Any user who belongs to the <code>lsmsadm</code> permission group can use the <code>lsmsSNMP</code> command to start, stop, or display status of the **LSMS SNMP** agent.

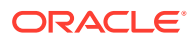

## Stopping the SNMP Agent

Perform the following procedure to stop the SNMP agent process:

- 1. Log in to the active server as a member of the <code>lsmsadm</code> permission group.
- To stop the SNMP agent, enter the following command: \$LSMS DIR/lsmsSNMP stop

## Starting the SNMP Agent

Perform the following procedure to start the SNMP agent process:

- 1. Log in to the active server as a member of the <code>lsmsadm</code> permission group.
- 2. To start the SNMP agent, enter the following command:

\$LSMS\_DIR/lsmsSNMP start

## Determining the Status of the SNMP Agent

Perform the following procedure to determine the status of the SNMP agent process:

- 1. Log in to the active server as a member of the <code>lsmsadm</code> permission group.
- 2. To retrieve the status of the SNMP agent, enter the following command:

\$ \$LSMS\_DIR/lsmsSNMP status
Output similar to the following appears:

Checking the status of the LSMS SNMP Agent... LSMS SNMP agent is running. LSMS SNMP AGENT PROCESS STATUS TOTAL SUCCESSFUL TRAP REQUEST = 2926 TOTAL FAILED TRAP REQUEST = 0 == IP-ADDRESS == == STATUS == SNMP SESSION ESTABLISHED 10.250.54.19 finish LSMS SNMP Resync is running. LSMS Heartbeatsender is running.

This output provides the following information:

- A title line to indicate that the output is LSMSSNMP agent process status
- The total number of successful SNMP trap requests sent by the LSMSSNMP agent since it started

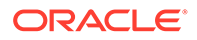

- The total number of failed **SNMP** trap requests sent by the **LSMSSNMP** agent since it started
- The status of each UDP socket session to an NMS, along with the IP address of the NMS:
  - Failed indicates that an SNMP session was never established
  - SNMP Session Established indicates that the session was successfully established

### Logging SNMP Agent Actions

When the LSMS SNMP agent process starts, stops, or sends a *trap* request, it logs information about the action in a log file. The log file is named <code>lsmsSNMP.log<MMDD></code>, where <code><MMDD></code> represents the current month and day. The log file is stored in the directory <code>/usr/TKLC/lsms/logs/snmp</code> and is automatically deleted after 7 days. If either the log file or its directory does not already exist, the agent process creates the file or the directory, or both, when one of these actions occurs.

The log file has a maximum size of 5 MB. After the log is completely filled, its contents are copied to a backup file <code>lsmsSNMP.log.backup</code> in the same directory, and actions are logged from the beginning of a fresh <code>lsmsSNMP.log</code> file.

For more information about what is logged in this file, see "Logging **SNMP** Agent Actions".

# Configuring the SNMP Agent

To configure trap forwarding, follow these general steps:

1. Set the SNMP global mode as needed. See SNMP Global Mode.

If the SNMPv1 ONLY mode is set, skip to step 5.

### Note:

SNMPv1 provides no authentication and no privacy.

- 2. Configure SNMPv3 views. See SNMPv3 Access View Management.
- Configure one or more SNMPv3 groups that use the SNMPv3 views. See SNMPv3 Group Management.
- 4. Configure SNMPv3 users associated with the SNMPv3 groups. See SNMPv3 User Management.
- 5. Configure the NMS on LSMS. See NMS Configuration.
- Configure the NMS. To see what was configured in step 5, use SNMP Configuration, and then NMS Configuration, and then Show.

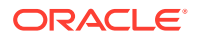

# **SNMP Global Mode**

LSMS supports three SNMP global modes:

- SNMPv1 ONLY
- SNMPv3 ONLY
- Both

By default after a fresh installation or upgrade/re-installation, LSMS supports only the **SNMPv3 ONLY** global mode. SNMPv3 trap forwarding is recommended because of the encryption and secured authentication mechanisms provided.

For SNMPv1 trap forwarding, you can choose to change the SNMP global mode setting to **Both** or **SNMPv1 ONLY**.

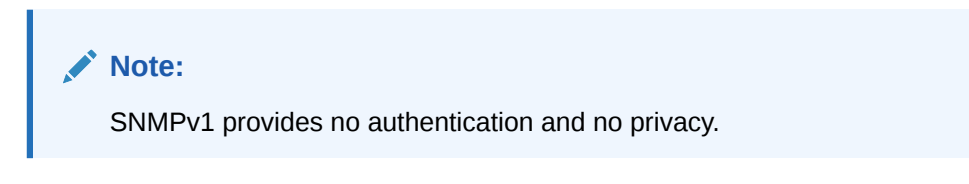

The Ismsmgr user can change the SNMP global mode setting via menu option **SNMP Configuration**, and then **SNMP Global Mode**, and then choosing the **Edit** button. The following screen is displayed:

Figure 2-8 Set Global Mode

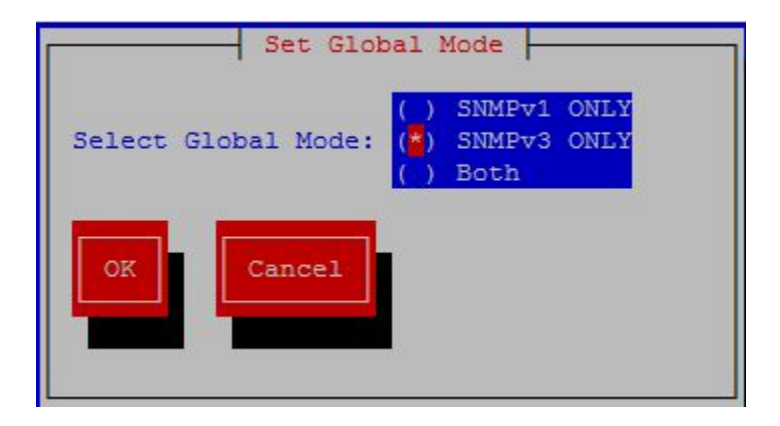

Following are details on the SNMP global modes:

SNMPv1 ONLY

Selecting this mode results in LSMS supporting only SNMPv1 as follows:

- LSMS will forward SNMPv1 traps to only NMS(s) configured to support SNMPv1.
- LSMS will allow addition of any new NMS that supports SNMPv1, and will not allow modification of an existing SNMPv1-based NMS to SNMPv3.
- Prior to changing the mode to SNMPv3 ONLY, any NMS(s) configured (as in NMS Configuration) to support SNMPv1 must be removed.

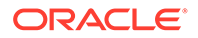

### SNMPv3 ONLY (recommended mode)

Selecting this mode results in LSMS supporting only SNMPv3 as follows:

- LSMS will forward SNMPv3 traps to only NMS(s) configured to support SNMPv3.
- LSMS will allow addition of any new NMS that supports SNMPv3, and will not allow modification of an existing SNMPv3-based NMS to SNMPv1.
- Prior to changing the mode to SNMPv1 ONLY, any NMS(s) configured (as in NMS Configuration) to support SNMPv3 must be removed. Changing the mode to SNMPv1 ONLY is not recommended.

### Both

Selecting this mode results in LSMS supporting both SNMPv1 and SNMPv3 as follows:

- LSMS will forward traps to all NMS(s) configured to support SNMPv1 or SNMPv3.
- LSMS will allow addition of any new NMS that supports SNMPv1 or SNMPv3.
- LSMS will allow update of any NMS that supports SNMPv1 or SNMPv3.
- Prior to changing the mode to SNMPv3 ONLY, any NMS(s) configured (as in NMS Configuration) to support SNMPv1 must be removed.
- Prior to changing the mode to SNMPv1 ONLY, any NMS(s) configured (as in NMS Configuration) to support SNMPv3 must be removed. Changing the mode to SNMPv1 ONLY is not recommended.

# SNMPv3 Access View Management

To support view-based access control for SNMPv3, LSMS provides the **SNMP Configuration**, and then **SNMPv3 View Configuration**, and then **Add/Delete/Edit/ Show** menu options. These menu options are accessible only when the SNMP Global Mode is set to **SNMPv3 ONLY** or **Both**. Following is an example of the **Add** menu.

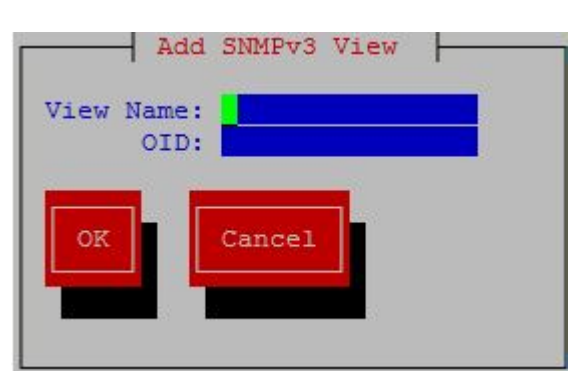

### Figure 2-9 Add SNMPv3 View Screen

The **SNMP Configuration**, and then **SNMPv3 View Configuration** submenus include fields for the **View Name** and the **OID** of the associated LSMS MIB object.

View names must be unique, 1 - 32 alphanumeric characters in length, and are case sensitive. The OID associated with a view is mandatory.

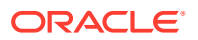
The **resyncVar** object with OID 1.3.6.1.4.1.323.5.3.4.1.1.45 is the only object available in the LSMS MIB for read/write operations by a NMS. By default, LSMS provides a view named **resyncVarView** that is sufficient for controlling read/write access to the **resyncVar** object. The **resyncVarView** cannot be modified or deleted. Use of another OID for view configuration is not restricted.

A view that is associated to any group cannot be deleted. For information about groups, see SNMPv3 Group Management.

## SNMPv3 Group Management

To support user-based security for SNMPv3, LSMS provides the **SNMP Configuration**, and then **Group Configuration**, and then **Add/Delete/Edit/Show** menu options. These menu options are accessible only when the SNMP Global Mode is set to **SNMPv3 ONLY** or **Both**. Following is an example of the **Add** menu.

Figure 2-10 Add Group Screen

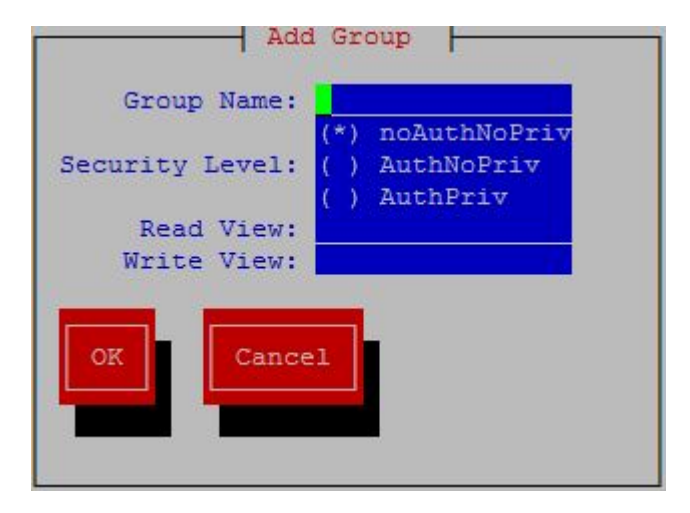

The **Group Name** must be unique, 1 - 32 alphanumeric characters in length, and is case sensitive.

The **Security Level** is mandatory. Valid values are **noAuthNoPriv**, **AuthNoPriv**, and **AuthPriv** as shown in Table 2-6.

Table 2-6 SNMPv3 Security Levels

| Level                                                     | Authentication | Encryption | Details                                                                                    |
|-----------------------------------------------------------|----------------|------------|--------------------------------------------------------------------------------------------|
| <b>noAuthNoPriv</b><br>(no authentication, no<br>privacy) | Username       | No         | Uses a username<br>match for<br>authentication                                             |
| AuthNoPriv<br>(authentication, no<br>privacy)             | Yes (SHA)      | No         | Provides<br>authentication based<br>on the algorithms<br>available in the net-<br>snmp API |

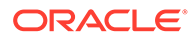

Details

| Level | Authentication | Encryption |  |
|-------|----------------|------------|--|
| Levei | Admentication  | Liciyption |  |

| Table 2-0 (Cont.) Sivier v5 Security Levels | Table 2-6 ( | (Cont.) | SNMPv3 | Security | Levels |
|---------------------------------------------|-------------|---------|--------|----------|--------|
|---------------------------------------------|-------------|---------|--------|----------|--------|

| <b>AuthPriv</b> (authentication and privacy) | Yes (SHA)                | Yes (DES/AES)          | Provides<br>authentication and<br>encryption based on<br>the algorithms<br>available in the net-<br>snmp API |
|----------------------------------------------|--------------------------|------------------------|----------------------------------------------------------------------------------------------------|
| The <b>Boad View</b> name in                 | antional and must be she | oified exectly as conf | igurad in the                                                                                                |

The **Read View** name is optional, and must be specified exactly as configured in the view. The specified view must already be configured to be added to the group. If a read view is not selected for a group, the group will not have read access to any of the LSMS MIB objects.

The **Write View** name is optional, and must be specified exactly as configured in the view. The specified view must already be configured to be added to the group. If a write view is not selected for a group, the group will not have write access to any of the LSMS MIB objects.

A group that is associated with any user cannot be deleted. For information about users, see SNMPv3 User Management.

## SNMPv3 User Management

To support user-based security for SNMPv3, LSMS provides the **SNMP Configuration**, and then **User Configuration**, and then **Add/Delete/Edit/Show** menu options. These menu options are accessible only when the SNMP Global Mode is set to **SNMPv3 ONLY** or **Both**. Following is an example of the initial **Add** menu.

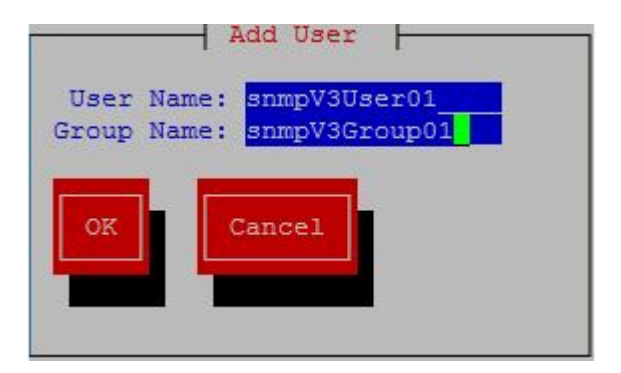

Figure 2-11 Initial Add User Screen

The **User Name** must be unique, 1 - 50 alphanumeric characters in length, and is case sensitive.

The **Group Name** must be already configured to be specified for a user, and must exactly match (case sensitive) a configured group name.

After specifying valid values for the **User Name** and **Group Name** and selecting **OK**, display of another screen depends on the security level configured for the specified group:

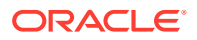

- If the security level configured for the specified group is **noAuthNoPriv**, user configuration is complete.
- If the security level configured for the specified group is **AuthNoPriv** or **AuthPriv**, a second screen is displayed containing the configured security fields for the specified group. Following is an example for a group having the AuthPriv security level:

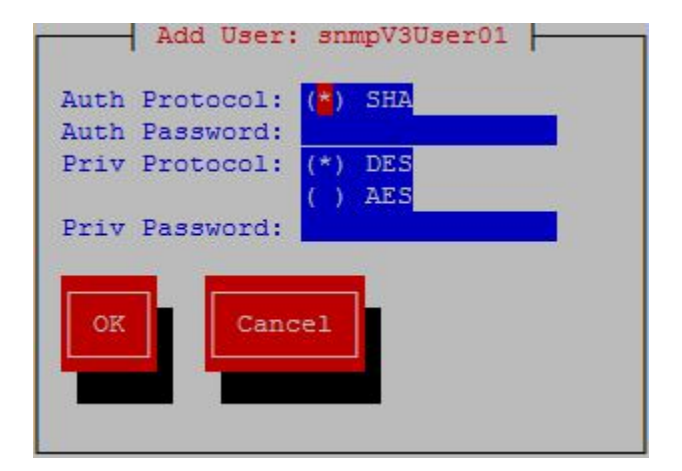

Figure 2-12 Add User Screen for AuthPriv

#### Note:

When the security level configured for the specified group is **AuthNoPriv**, input fields **Priv Protocol**, and **Priv Password** will not be displayed.

Select or specify the **Auth Protocol**, **Auth Password**, **Priv Protocol**, and **Priv Password** fields as needed:

- The default and only valid value for Auth Protocol is SHA.
- Valid values for **Priv Protocol** are **DES** and **AES**.
- The Auth Password and Priv Password fields must be 8 255 characters in length. Valid characters include alphanumeric characters and the following special characters:
  - @ # \$ !

The Auth Password and Priv Password fields are encrypted in the database.

A user that is associated with any NMS cannot be deleted. For information about associating a user with an NMS, see NMS Configuration.

## **NMS** Configuration

To configure the NMS with which LSMS will interact to send alarms, LSMS provides the **SNMP Configuration**, and then **NMS Configuration**, and then **Add/Delete/Edit/Show** menu

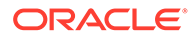

options. The specific screen/submenu displayed depends upon the SNMP global mode set in SNMP Global Mode (the default mode is **SNMPv3 ONLY**).

The following fields are common to all modes:

#### Name

The **Name** is a unique logical name for the NMS server consisting of 5 - 20 alphanumeric, case-sensitive characters. The **Name** is mandatory for SNMPv3 configuration and optional for SNMPv1 configuration.

IP

The **IP** must be non-empty and unique.

#### Port

The **Port** must be a valid value in the range 1 - 65535, excluding the pre-defined ports.

For the **SNMPv1 ONLY** mode, in addition to the common fields, the **SNMP Community String** field is also displayed. The **SNMP Community String** is mandatory and consists of 1 - 127 alphanumeric characters or the following special characters:

@ # \$ !

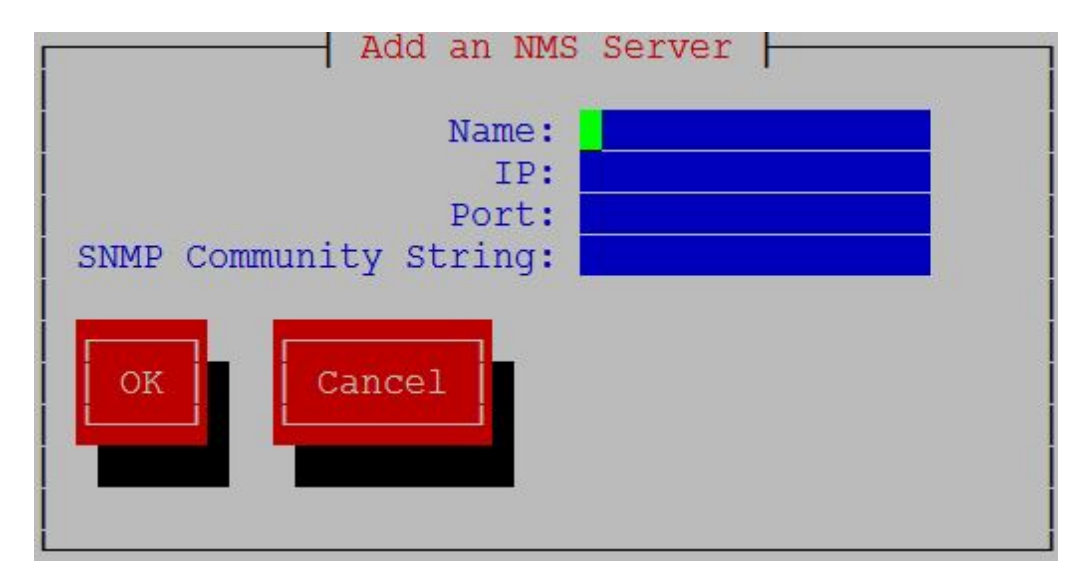

Figure 2-13 Add an NMS Server Screen for SNMPv1 ONLY

The community string is stored in encrypted form in the database.

For the **SNMPv3 ONLY** mode, in addition to the commone fields, the **HeartBeat (sec)** and **User** fields are also displayed.

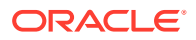

| Add an                                    | NMS Server |
|-------------------------------------------|------------|
| Name:<br>IP:<br>Port:<br>HeartBeat (sec): |            |
| User:                                     |            |

Figure 2-14 Add an NMS Server Screen for SNMPv3 ONLY

Valid values for the **HeartBeat (sec)** field are 0 or between 5 - 7200, with a default value of 60.

The **User** field is mandatory, and must be specified exactly (case sensitive) as previously configured (see SNMPv3 User Management).

If the SNMP Global Mode is **Both**, all previous fields are displayed along with the **SNMP Version** field. Either **v3** or **v1** must be selected for **SNMP Version**.

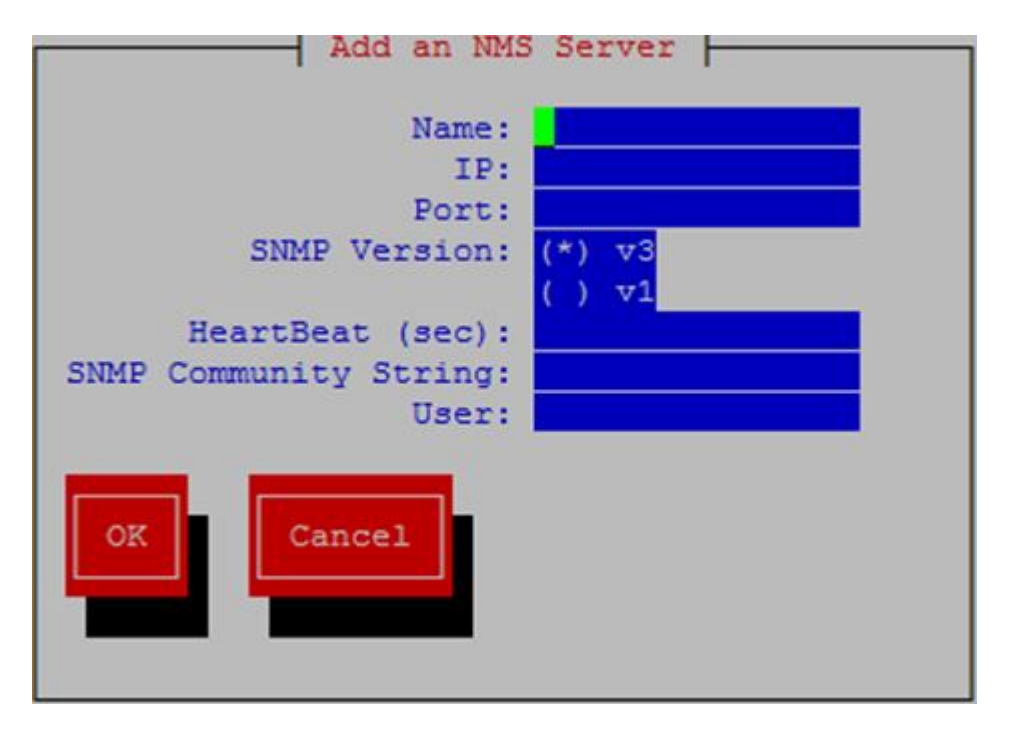

Figure 2-15 Add an NMS Server Screen for Both

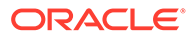

When the SNMP Global Mode is **Both**, the **SNMP Community String** and **User** fields are mutually exclusive. The **HeartBeat (sec)** field is applicable only for SNMPv3.

## Autonomous Events Trap Forwarding

The LSMS SNMP agent forwards all autonomous events generated at the LSMS, in the form of SNMPv1 traps to an NMS configured for SNMPv1 or SNMPv3 traps to an NMS configured for SNMPv3. A circular queue is maintained to support asynchronized trap requests so that traps are not missed if an NMS is disconnected from LSMS for any reason.

Trap forwarding from LSMS to an SNMPv3-based NMS is the same as to an SNMPv1based NMS, except for the following:

- A new varbind currentTime is introduced in the LSMS MIB to indicate the time when an alarm was generated.
- A new varbind sourcelp is introduced in the LSMS MIB to include the source IP address of the network element in traps.
- A new varbind **alarmSequence** is introduced in the LSMS MIB to maintain a sequence number with traps. The minimum sequence number value is 1 and the maximum value is 4294967295, after which the value will roll over.
- The trap PDU includes additional information related to the USM entry for the NMS.
- LSMS sends heartbeat traps to an NMS periodically to indicate that the connection is still up. The periodicity of the heartbeat trap is the HeartBeat (sec) value configured for the NMS.

## Resynchronization

The MIB element **resyncVar** is supported and its value used to coordinate the alarm resynchronization process. The value is set to 1 to start resynchronization. Get and set operations are allowed only for resyncVar.

## Connectivity between LSMS and NMS

LSMS listens at SNMP agent standard port 161 for Get/Set messages. When a Get/Set message is received, LSMS checks the Set message for validity (whether the v3 user that sent the Set request for resyncVar is valid and has permission to set the variable). If the request is valid, resyncVar is set and thereafter the alarm resynchronization mechanism (including error scenarios) between LSMS and the v3-based NMS will start.

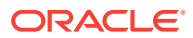

## 3 Routine Procedures

This chapter explains the procedures that system administrators regularly perform. These procedures include establishing remote login procedures, starting up and shutting down the **LSMS** system, setting the system clock, and managing user accounts.

## Introduction

This chapter explains the procedures that system administrators regularly perform. These procedures include establishing remote login procedures, starting up and shutting down the **LSMS** system, setting the system clock, and managing user accounts.

The procedures in this chapter assume that you are familiar with the **LSMS** hardware. For more information about the hardware, refer to *Application B Card Hardware and Installation Guide*.

## **Using Login Sessions**

Login sessions are used for the following user functions:

- To use the command line for any of the following functions:
  - To access the lsmsmgr text interface, which is used for configuring and maintaining the LSMS system
  - To enter LSMS commands (generally used for managing LSMS applications); for more information, see Commands
- To use the graphical user interface (**GUI**), which is generally used for the following functions:
  - Configuration (for more information, refer to Configuration Guide)
  - Database administration (for more information, refer to the Database Administrator's Guide)
  - Synchronization of the LSMS LNP database with the LNP databases at network elements (for more information, refer to LNP Database Synchronization User's Guide)

#### **Support of Multiple Users**

The **LSMS** allows, as a standard feature, a maximum of eight simultaneous users. The Support for Additional Users optional feature enables you to have a maximum of 25 simultaneous users. A user is defined to be any of the following:

- lsmsmgr user (a user who logs in as the lsmsmgr user to start the lsmsmgr text interface)
- Web-based GUI user (a user who has logged into the active server GUI over the web; this function requires the IP User Interface optional feature)

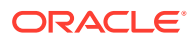

• lsmsclaa user (a user who is using the optional LSMSCommand Class Management optional feature)

#### **Establishing Login Sessions**

From any network-connected terminal, you can establish a variety of sessions with the active server or with a specific server in one of the following ways:

- Display the lsmsmgr text interface of either the active server or of a specific server.
- Display the command line of either the active server or a specific server for entering commands; see Logging In to LSMS Server Command Line.
- Display the **GUI** remotely (if the optional **IP** User Interface feature is installed) by using a web browser; see Starting an Web-Based LSMS GUI Session.

## Logging In to LSMS Server Command Line

You can log into the LSMS active server or into a specific server from any terminal that has a Secure Shell (ssh) client installed.

# Note: If your terminal does not already have ssh installed, PuTTY (Oracle does not make any representations or warranties about this product) is an open source ssh utility for Windows that you can download from the web.

You must have a user ID and password before you can log in to LSMS.

 From a command-line prompt on a Windows-based or Linux-based terminal, enter one of the following commands (depending on the terminal operating system) to start a secure shell session with the LSMS server:

ssh -X <username>@<server IP address>

For <username> and <server\_IP\_address>, specify values shown in Table 3-1 that are appropriate to the procedure you are performing:

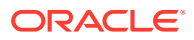

| Parameter                               | Value                                                                                                    |
|-----------------------------------------|----------------------------------------------------------------------------------------------------|
| <username></username>                   | Use one of the following:                                                                                                    |
|                                         | • lsmsmgr to access the lsmsmgr text interface for configuration, diagnostics, and other maintenance functions                                                                                                    |
|                                         | <ul> <li>syscheck to run the syscheck<br/>command with no options, which returns<br/>overall health checks and then exits the<br/>login session (for more information about<br/>the syscheck command, see syscheck)</li> </ul> |
|                                         | <ul> <li>Other user names, as directed by a<br/>procedure</li> </ul>                                                                                                    |
| <server_ip_address></server_ip_address> | Use one of the following:                                                                                                    |
|                                         | <ul> <li>Virtual IP address (VIP) to access the<br/>LSMS Web GUI</li> </ul>                                                                                                    |
|                                         | <ul> <li>IP address of the specific server, when<br/>directed by a procedure to access a<br/>particular server</li> </ul>                                                                                                    |

#### Table 3-1 Parameters Used in Accessing Server Command Line

- 2. When prompted, enter the password associated with the user name.
- 3. You can now continue with any of the following functions:
  - If you entered lsmsmgr as the username, the lsmsmgr text interface displays. You can use any of the lsmsmgr functions.

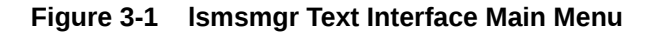

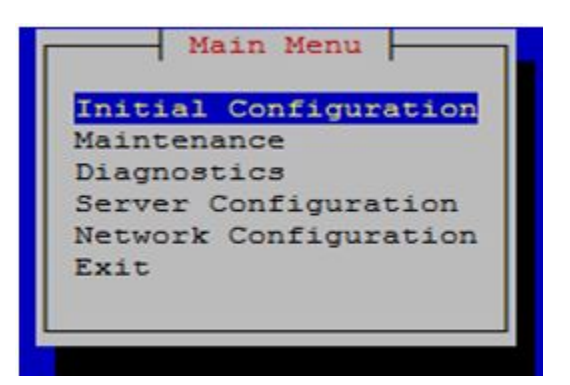

#### Note:

Selections in the lsmsmgr text interface are made by either using the Up and Down Arrow keys on your keyboard or typing the first letter of any menu item to change which menu item is highlighted. When the desired menu item is highlighted, press the Enter key.

In this manual, menu selections are indicated as a series; for example, select **Maintenance**, and then **Start Node** indicates that you should highlight the Maintenance item on the main menu, press Enter, then highlight the Start Node item on the next menu, and press Enter.

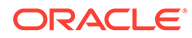

- If you entered syscheck as the username, the command line window displays the System Health Check output. For more information about syscheck, see syscheck.
- If you entered any other username the command line prompt displays a prompt that shows the username and host name, similar to the following example (in this example, the user logged in as the lsmsadm user to the server whose host name is lsmspri): [lsmsadm@lsmspri lsmsadm] \$

```
Note:
```

In this manual, the prompt will be indicated simply by \$.

LSMS commands can be entered at this prompt. If you need to start an LSMS GUI session, see Starting an Web-Based LSMS GUI Session.

## Logging in from One Server to the Mate's Command Line

Sometimes it may be necessary to have access to the command line interfaces for both servers. You can log into each server separately using ssh, or you can use ssh to go back and forth between servers.

To log in from one server's command line to the mate server's command line, use the following procedure:

- 1. Log in as any user except lsmsmgr or syscheck, using the procedure described in "Logging In to LSMS Server Command Line" to log into a server command line.
- 2. Enter the following command to access the command line on the mate server:

```
$ ssh mate
If you have not previously logged into the mate, the following information displays:
```

```
The authenticity of host 'mate (192.168.1.1)' can't be established.
RSA key fingerprint is
1c:14:0e:ea:13:c8:68:07:3d:7c:4d:71:b1:0c:33:04.
Are you sure you want to continue connecting (yes/no)?
```

Type yes, and press Enter.

- 3. When prompted, enter the password for the same user name.
- 4. The prompt on your terminal now displays the host name of the mate server, and you can enter commands for the mate server.

Following is an example of the sequence of commands and prompts that display during this procedure:

```
[lsmsadm@lsmspri lsmsadm]$ ssh mate
lsmsadm@mate's password:
[lsmsadm@lsmssec lsmsadm]$
```

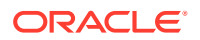

## Starting an Web-Based LSMS GUI Session

The **LSMS** offers, as the optional **IP** User Interface feature, a web-based graphical user interface (**GUI**) intended for remote users. The web-based **GUI** can be run:

• On a **PC** with Microsoft® Windows installed, using Microsoft Internet Explorer (version 8.0, 9.0, 10.0, or 11.0)

A 32-bit installation of Windows uses 32-bit Internet Explorer and 32-bit Java. A 64-bit installation of Windows includes both the 32-bit and 64-bit Internet Explorer. If you are using the 32-bit Internet Explorer, 32-bit Java is required, and if you are using the 64-bit Internet Explorer, 64-bit Java is required. You can check the Internet Explorer version by clicking on **Tools**, and then **About Internet Explorer**. If 64-bit Edition is displayed as shown in the following example, you are using the 64-bit edition. If 64-bit Edition is not displayed, you are using the 32-bit edition.

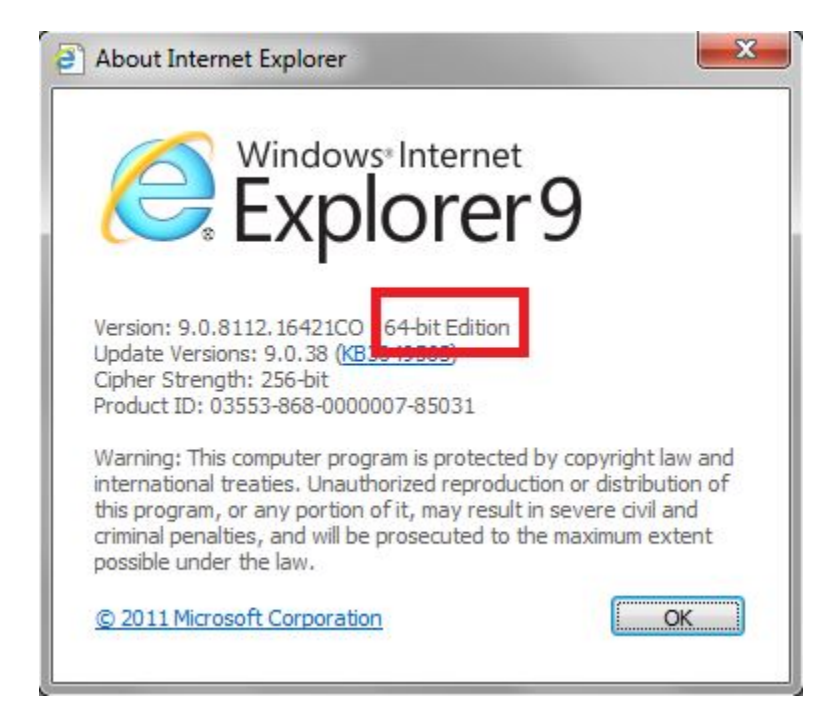

Figure 3-2 About Internet Explorer

• On a Linux workstation, using Mozilla® Firefox® 3.0.0 or later

The web-based **GUI** is accessible from any machine that can access the network on which the **LSMS** resides. The functionality of the web-based **GUI** is the same as that of the server-side **GUI**.

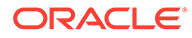

#### Note:

When you have completed logging into thea web-based **LSMS GUI**, the session has these operating characteristics:

- Pressing the Back button from the browser from which the **GUI** was launched terminates that **GUI** session. To reopen the **GUI**, you must click the Refresh button and begin the login process again.
- Pressing the Refresh button from the browser from which the GUI was launched terminates that GUI session. To reopen the GUI, you must begin the login process again.
- You cannot use a browser window that was started by selecting File > New > Window from the browser window to launch another web-based LSMS GUI session.
- If the GUI is idle for an extended period, you may receive Server not responding or Invalid Session ID errors; close the existing GUI session and start a new GUI session.

The HTTPS support on LSMS feature allows you to configure the protocol(s) used for the GUI:

- Secure Hypertext Transfer Protocol (HTTPS)
- Hypertext Transfer Protocol (HTTP)
- Both HTTPS and HTTP

Both HTTPS and HTTP are enabled by default. HTTPS supports encryption of data exchanged between the web server and the browser, thus facilitating data privacy. HTTP is not encrypted/secure, allowing data to be captured by any network analyzer and viewed.

A script (/usr/TKLC/lsms/bin/httpConfig.pl) is provided to toggle between protocols or to check what is currently enabled. The script can be run by the lsmsadm user with one of the following parameters:

#### https

Results in HTTPS being enabled and HTTP being disabled.

#### http

Results in HTTP being enabled and HTTPS being disabled.

#### both

Results in both HTTPS and HTTP being enabled. This is the default.

#### status

Displays whether HTTPS and HTTP are enabled or disabled.

#### Note:

After changing the protocol, the GUI must be refreshed to reflect the changes. A GUI notification will be displayed.

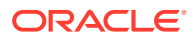

To start the web-based **GUI**verify that the **IP** User Interface feature has been activated and, perform the following procedure:

- 1. Start your web browser (Mozilla® Firefox® or Internet Explorer).
- 2. Specify https or http followed by the LSMS Virtual IP (VIP) address in the Location: or Address: field, or the application VIP in a segmented network. For http, add :8200.
  - https://<VIP\_address>
  - http://<VIP\_address>:8200

The <VIP\_address> is the Virtual IP address used by your LSMS system. (The VIP address is always associated with the active server; when switchover occurs, the VIP address association is switched over from previously active server to the newly active server.)

3. Press Return and the Oracle Communications LSMS start page is displayed.

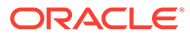

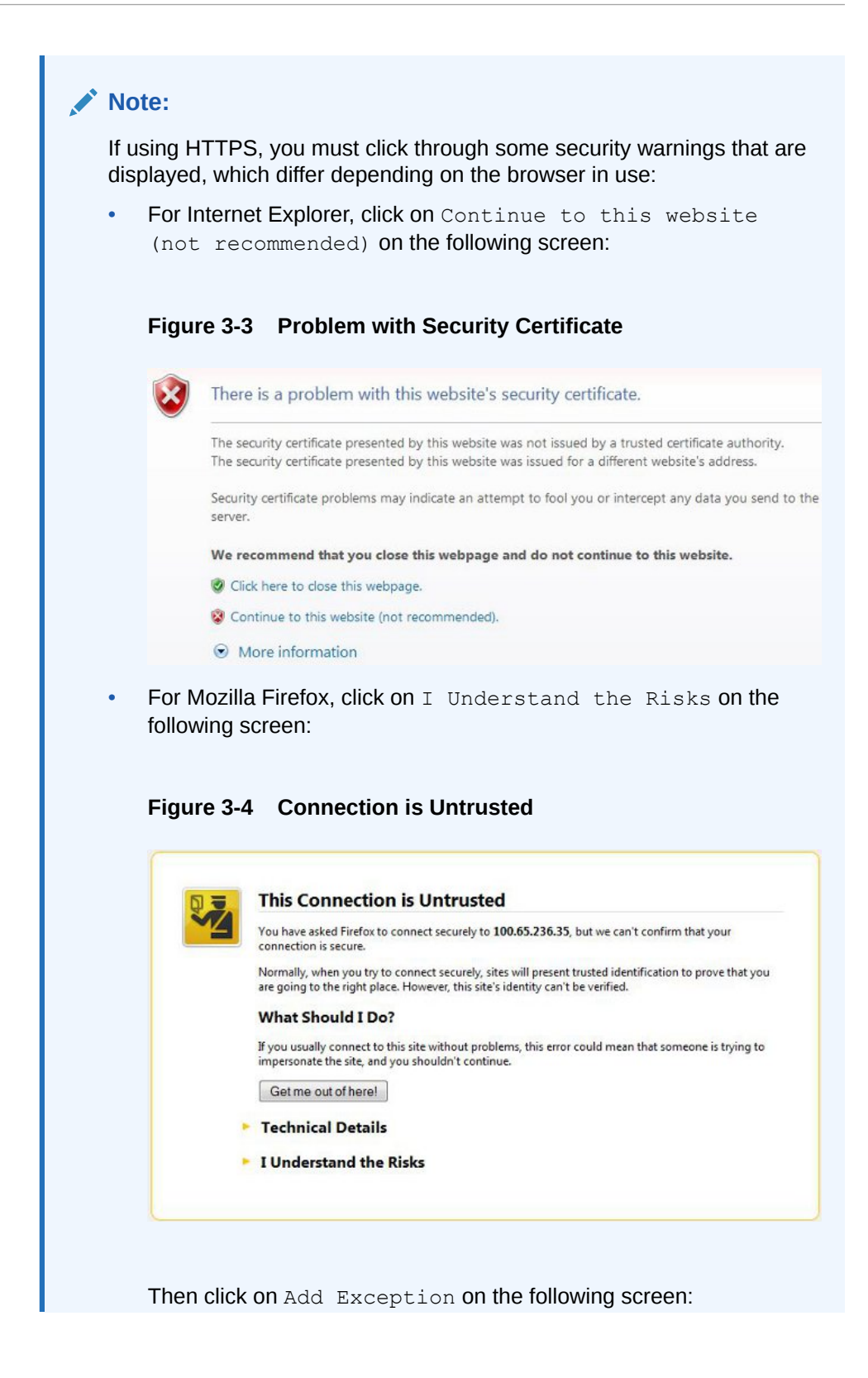

| 0 3. | This Connection is Untrusted                                                                                                    |
|------|----------------------------------------------------------------------------------------------------|
|      | You have asked Firefox to connect securely to 100.65.236.35, but we can't confirm that your<br>connection is secure.                                                                                 |
|      | Normally, when you try to connect securely, sites will present trusted identification to prove that you<br>are going to the right place. However, this site's identity can't be verified.            |
|      | What Should I Do?                                                                                                    |
|      | If you usually connect to this site without problems, this error could mean that someone is trying to<br>impersonate the site, and you shouldn't continue.                                           |
|      | Get me out of here!                                                                                                    |
|      | Technical Details                                                                                                    |
|      | I Understand the Risks                                                                                                    |
|      | If you understand what's going on, you can tell Firefox to start trusting this site's identification. Even you trust the site, this error could mean that someone is tampering with your connection. |
|      | Don't add an exception unless you know there's a good reason why this site doesn't use trusted<br>identification.                                                                                    |
|      | Add Exception_                                                                                                    |
|      |                                                                                                    |

## ORACLE

|                                                      | u are about to override how Firefox identifies<br>gitimate banks, stores, and other public sit                                          | : this site.<br>es will not ask you to do tl          |
|------------------------------------------------------|----------------------------------------------------------------------------------------------------|-------------------------------------------------------|
| Server<br>Location:                                  | https://100.65.236.35/                                                                                                    | <u>G</u> et Certific                                  |
| Certificate                                          | Status                                                                                                    |                                                       |
| This site at                                         | ttempts to identify itself with invalid informat                                                                                        | tion. <u>V</u> iew.                                   |
| Wrong Sit                                            | te                                                                                                    | ·                                                     |
|                                                      |                                                                                                    |                                                       |
| Certificate                                          | belongs to a different site, which could indic                                                                                          | ate an identity theft.                                |
| Certificate<br>Unknown                               | belongs to a different site, which could indic<br>Identity                                                                              | ate an identity theft.                                |
| Certificate<br>Unknown<br>Certificate<br>using a see | belongs to a different site, which could indic<br>Identity<br>is not trusted, because it hasn't been verified<br>cure signature.        | ate an identity theft.<br>I by a recognized authority |
| Certificate<br>Unknown<br>Certificate<br>using a sec | belongs to a different site, which could indic<br><b>Identity</b><br>is not trusted, because it hasn't been verified<br>cure signature. | ate an identity theft.<br>I by a recognized authority |

#### Figure 3-6 Add Exception for Untrusted Connection

The Oracle Communications **LSMS** start page displays:

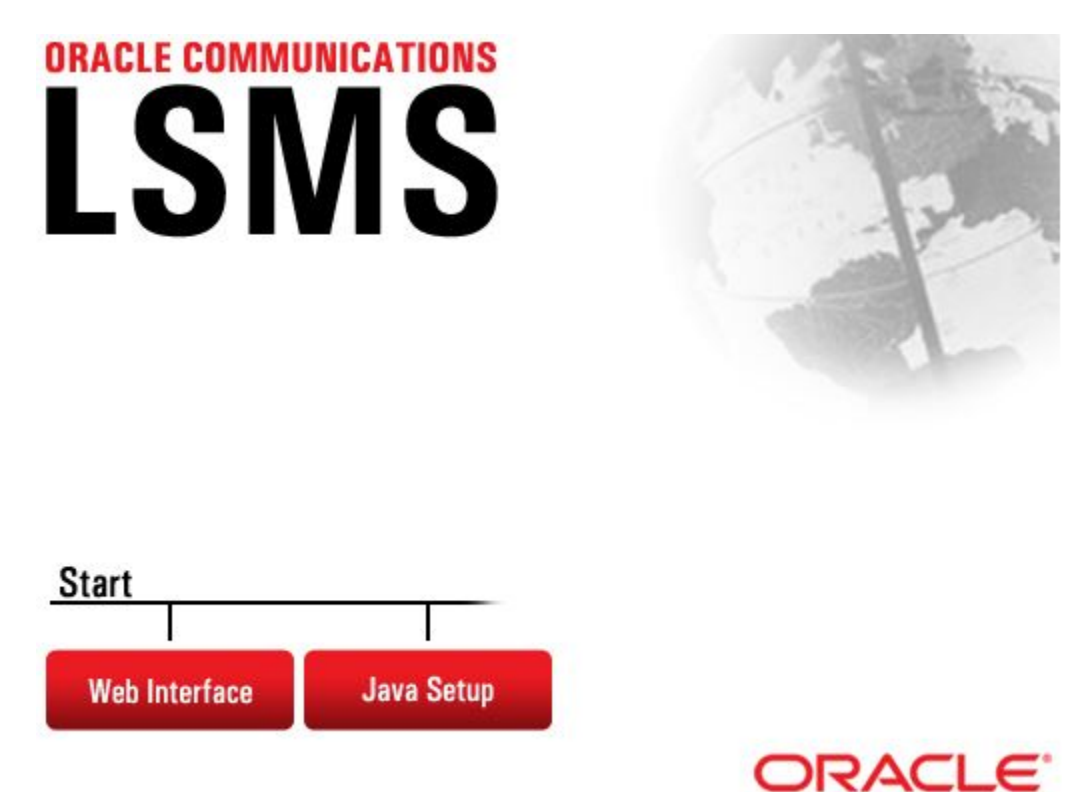

#### Figure 3-7 Oracle Communications LSMS Start Page

 If you are logging in for the first time from this terminal, click the Java Setup button and follow the instructions on the displayed page to install a Java plug-in and set up a security policy.

Otherwise, go to step 5.

5. Open the Java Control Panel for your terminal, go to the **Security** tab as shown in Figure 3-8, and click on **Edit Site List**.

#### Note:

- The actual screens displayed might differ from these examples depending upon the specific Java version in use.
- If using both https and http, both must be added to the exception site list (https://<VIP\_address> and http://<VIP\_address>:8200).

| General Java Security                      | Advanced                      |                        |                         |
|--------------------------------------------|-------------------------------|------------------------|-------------------------|
| CENTRAL ENABLE Java content in             | the browser                   |                        |                         |
| Security Level                             |                               |                        |                         |
|                                            | Very Hig                      | jh                     |                         |
|                                            | 🕞 - High (m                   | nimum recommended      | )                       |
|                                            | - Medium                      |                        |                         |
| Java applications identifie                | ed by a certificate from a    | trusted authority will | be allowed to run.      |
| Exception Site List                        | Second contraction and second |                        |                         |
| Applications launched<br>security prompts. | from the sites listed below   | will be allowed to ru  | n after the appropriate |
| Click Edit Site List                       |                               |                        |                         |
| to add items to this lis                   | t.                            |                        | Edit Site List          |
|                                            | Restore                       | Security Prompts       | Manage Certificates     |
|                                            |                               |                        |                         |

Figure 3-8 Security Tab of Java Control Panel

6. After clicking on Edit Site List, click on Add:

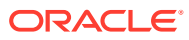

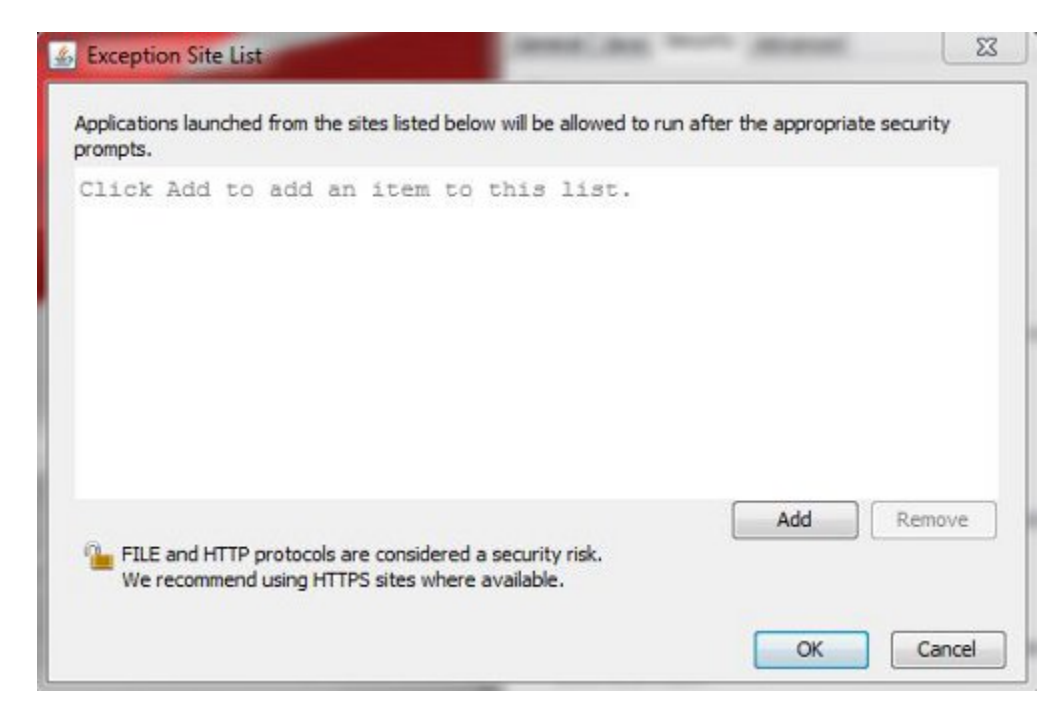

Figure 3-9 Adding to the Exception Site List

7. Type in the location of your LSMS server (https://IP\_address or http:// IP\_address:8200):

#### Figure 3-10 Adding the LSMS Server to the Exception Site List

| Location              |     |        |
|-----------------------|-----|--------|
| https://100.65.236.35 |     |        |
|                       |     |        |
|                       |     |        |
|                       |     |        |
|                       |     |        |
|                       |     |        |
|                       | Add | Remove |

8. Click OK.

The **Security** tab will now show the server in the Exception Site List, as shown in the following example:

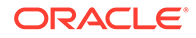

| 🛓 Java Control Panel                           |                                                          |
|------------------------------------------------|----------------------------------------------------------|
| General Java Security Advanced                 |                                                          |
| 💟 Enable Java content in the browser           |                                                          |
| Security Level                                 |                                                          |
| - Ve                                           | ry High                                                  |
| - Hi                                           | gh (minimum recommended)                                 |
| - Me                                           | edium                                                    |
| Exception Site List                            | om a trusted authority will be allowed to run.           |
| Applications launched from the sites listed be | ow will be allowed to run after the appropriate security |
| https://100.65.236.35                          | Edit Site List                                           |
|                                                | Restore Security Prompts Manage Certificates             |
|                                                |                                                          |
|                                                | OK Cancel Apply                                          |

#### Figure 3-11 Exception Site List Including the LSMS Server

| displayed:                          | ung an nup s                                           | site, a warning                                          |                                           |                                       | Thing is    |
|-------------------------------------|--------------------------------------------------------|----------------------------------------------------------|-------------------------------------------|---------------------------------------|-------------|
| Figure 3-12                         | Security W                                             | arning for HT/                                           | TP Location                               |                                       |             |
| Security Warni                      | ng - HTTP Locati                                       | ion                                                      |                                           |                                       |             |
| Including<br>consider               | j an HTTP Lo<br>ed a securit                           | ocation on th<br>y risk                                  | e Exception                               | Site List is                          | <u>.</u>    |
| Location:<br>Locations<br>computer. | http://100.65.2<br>that use HTTP are<br>We recommend i | 36.35:8200<br>a security risk and<br>ncluding only HTTPS | may compromise th<br>5 sites on the Excep | e personal inform<br>otion Site List. | nation on y |
| Click Conti                         | nue to accept this                                     | location or Cancel                                       | to abort this chang                       | e.                                    |             |
|                                     |                                                        |                                                          | (                                         | Continue                              | Cancel      |

- 9. Click **OK** to exit the Java Control Panel and return to the GUI.
- **10.** If using HTTPS and Internet Explorer, install the security certificate as follows. Otherwise, go to step 11.
  - a. Back at the Oracle Communications LSMS Start Page, click on Certificate error at the right of the address bar, and then click on View certificates in the popup window titled Certificate Invalid.

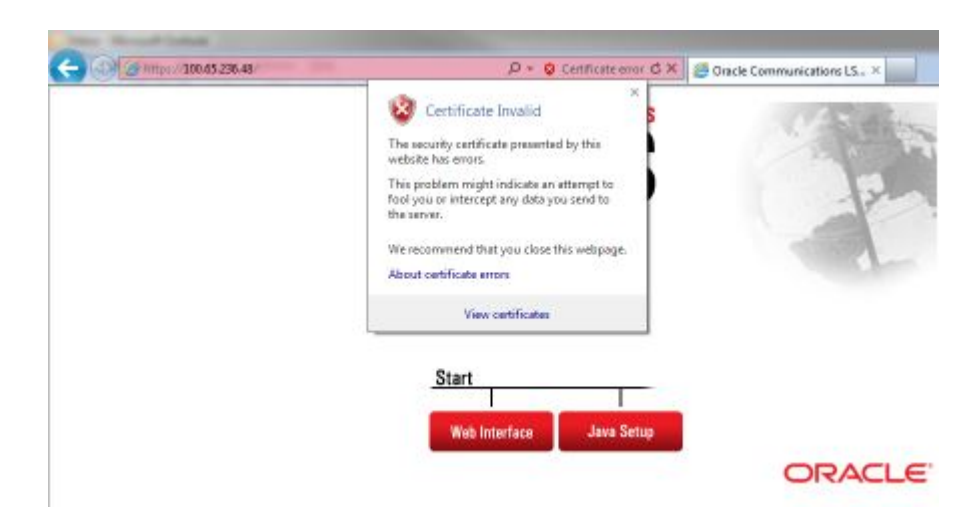

Figure 3-13 Certificate Error

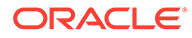

The Certificate screen is displayed:

Figure 3-14 Certificate Screen

| This CA Root<br>install this ce<br>Authorities st | certificate is not trusted. To enable trust,<br>rtificate in the Trusted Root Certification<br>tore. |
|---------------------------------------------------|----------------------------------------------------------------------------------------------------|
|                                                   |                                                                                                    |
|                                                   |                                                                                                    |
| Issued to                                         | <b>b:</b> 192.168.61.48                                                                              |
| Issued b                                          | <b>y:</b> 192.168.61.48                                                                              |
| Valid fro                                         | m 3/30/2015 to 3/27/2026                                                                             |
|                                                   |                                                                                                    |

**b.** Click on **Install Certificate**.

The Certificate Import Wizard opens:

| Welcome to the Certificate Import<br>WizardThis wizard helps you copy certificates, certificate trust<br>lists, and certificate revocation lists from your disk to a<br>certificate store.A certificate, which is issued by a certification authority, is<br>a confirmation of your identity and contains information<br>used to protect data or to establish secure network<br>connections. A certificate store is the system area where<br>certificates are kept.To continue, click Next. |
|----------------------------------------------------------------------------------------------------|
|                                                                                                    |

Figure 3-15 Certificate Import Wizard

c. Click on Next >, and then select the radio button to Place all certificates in the following store:

| rtificate Import Wizard                                                         |                               |
|---------------------------------------------------------------------------------|-------------------------------|
| Certificate Store                                                               |                               |
| Certificate stores are system areas where certificates are                      | kept.                         |
| Windows can automatically select a certificate store, or yo<br>the certificate. | ou can specify a location for |
| O Automatically select the certificate store based on t                         | he type of certificate        |
| Place all certificates in the following store                                   |                               |
| Certificate store:                                                              |                               |
|                                                                                 | Browse                        |
|                                                                                 |                               |
|                                                                                 |                               |
|                                                                                 |                               |
|                                                                                 |                               |
| Learn more about <u>certificate stores</u>                                      |                               |
|                                                                                 |                               |
|                                                                                 |                               |
|                                                                                 |                               |
| < Back                                                                          | Next > Cancel                 |

Figure 3-16 Certificate Import Wizard (continued)

d. Click on **Browse** to go to the Select Certificate Store window, and select **Trusted Root Certification Authorities**:

| Figure 3-17 | Select Certificate Store |
|-------------|--------------------------|
|-------------|--------------------------|

| - | Personal                               | - |
|---|----------------------------------------|---|
|   | Trusted Root Certification Authorities | Ε |
|   | Enterprise Trust                       | - |
|   | Intermediate Certification Authorities |   |
|   | Active Directory User Object           |   |
|   | Trusted Publishers                     |   |
|   | 4 111                                  |   |

e. Click OK and Next, and verify the settings:

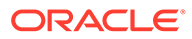

| Completing the Certific<br>Wizard<br>The certificate will be imported after | cate Import                     |
|-----------------------------------------------------------------------------|---------------------------------|
| You have specified the following sett<br>Certificate Store Selected by User | ings:<br>Trusted Root Certifica |
|                                                                             |                                 |
| ×                                                                           |                                 |
|                                                                             |                                 |
|                                                                             |                                 |

Figure 3-18 Completing the Certificate Import Wizard

f. Click **Finish**, and then verify that you want to install the certificate:

| ecurity W | arning                                                                                                    | X |
|-----------|----------------------------------------------------------------------------------------------------|---|
| 1         | You are about to install a certificate from a certification authority (CA) claiming to represent:                                                                                                    |   |
|           | 192.168.61.48                                                                                                    |   |
|           | Windows cannot validate that the certificate is actually from<br>"192.168.61.48". You should confirm its origin by contacting<br>"192.168.61.48". The following number will assist you in this process:                                                  |   |
|           | Thumbprint (sha1): 2891B4AC EFB7B46A 989BD415 A16F8421 5EB1DA1.                                                                                                    | 2 |
|           | Warning:<br>If you install this root certificate, Windows will automatically trust any<br>certificate issued by this CA. Installing a certificate with an unconfirmer<br>thumbprint is a security risk. If you click "Yes" you acknowledge this<br>risk. | d |
|           | Do you want to install this certificate?                                                                                                    |   |
|           |                                                                                                    |   |
|           | Yes No                                                                                                    |   |

Figure 3-19 Certificate Installation Security Warning

g. Click **Yes** to import the certificate:

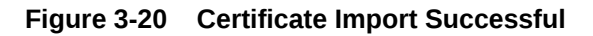

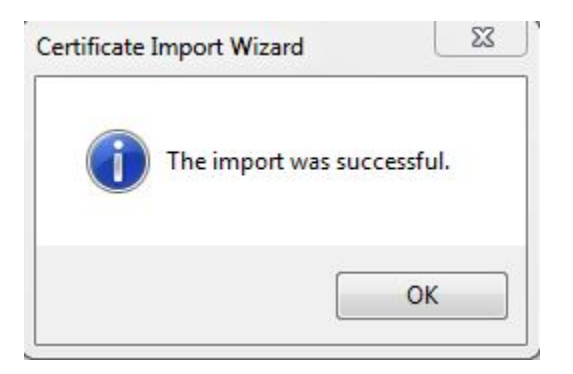

- h. Click **OK**, and then **OK** again to exit the Certificate window.
- i. Restart Internet Explorer.
- **11.** Back at the Oracle Communications LSMS Start Page, click on the **Web Interface** button.

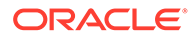

| f using HTTPS, click <b>Yes</b> and th                                                                                                    | en <b>Continue</b> for the following security                                             |
|----------------------------------------------------------------------------------------------------|-------------------------------------------------------------------------------------------|
| wannings.                                                                                                    |                                                                                           |
|                                                                                                    |                                                                                           |
| -igure 3-21 Insecure Conten                                                                                                    | t Warning                                                                                 |
| Security Warning                                                                                                    |                                                                                           |
| A                                                                                                    |                                                                                           |
| Do you want to view only securely?                                                                                                    | y the webpage content that was deliver                                                    |
| This webpage contains conte                                                                                                    | ent that will not be delivered using a secure HTT                                         |
| connection, which could com                                                                                                    | promise the security of the entire webpage.                                               |
|                                                                                                    |                                                                                           |
|                                                                                                    |                                                                                           |
| More Info                                                                                                    | Yes No                                                                                    |
| More Info                                                                                                    | Yes No                                                                                    |
| More Info                                                                                                    | Yes No                                                                                    |
| More Info                                                                                                    | Yes No                                                                                    |
| More Info                                                                                                    | Yes No                                                                                    |
| More Info                                                                                                    | Yes No<br>te Warning                                                                      |
| More Info<br>igure 3-22 Untrusted Websi<br>Security Warning                                                                                                    | Yes No<br>te Warning                                                                      |
| More Info<br>Figure 3-22 Untrusted Websi<br>Security Warning<br>Do you want to Continue?                                                                                                    | Tes No                                                                                    |
| More Info<br>igure 3-22 Untrusted Websi<br>Security Warning<br>Do you want to Continue?<br>The connection to this website is untrus                                                                 | Tes No<br>te Warning                                                                      |
| More Info<br>Figure 3-22 Untrusted Websi<br>Security Warning<br>Do you want to Continue?<br>The connection to this website is untrus                                                                | Yes No<br>te Warning                                                                      |
| More Info<br>igure 3-22 Untrusted Websi<br>Security Warning<br>Do you want to Continue?<br>The connection to this website is untrus<br>Website: https://10                                          | <u>Yes</u> <u>No</u><br>te Warning<br>sted.                                               |
| More Info  Security Warning  Do you want to Continue?  The connection to this website is untrus  Website: https://10                                                                                | Yes No<br>te Warning                                                                      |
| More Info<br>Security Warning<br>Do you want to Continue?<br>The connection to this website is untrus<br>Website: https://10<br>Note: The certificate is not valid and cannot b<br>More Information | Yes No te Warning  te d.  0.65.236.35:443 be used to verify the identity of this website. |
| More Info                                                                                                    | Yes No<br>te Warning                                                                      |

**12.** Check the box to accept the risk to run the application, and click **Run**:

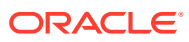

| Doy   | you want to run this                                                                                                    | application?                                                                                                    |
|-------|----------------------------------------------------------------------------------------------------|----------------------------------------------------------------------------------------------------|
|       | Name:                                                                                                    | com/tekelec/lsms/gui/LSMSConsole                                                                                                    |
|       | Publisher:                                                                                                    | UNKNOWN                                                                                                    |
|       | Location:                                                                                                    | https://100.65.236.35                                                                                                    |
| Runn  | ing this application ma                                                                                                    | y be a security risk                                                                                                    |
| Risk: | This application will run with u<br>information at risk. The information at risk of the information run this application unless you | unrestricted access which may put your computer and personal<br>mation provided is unreliable or unknown so it is recommended not to<br>u are familiar with its source |
|       | More Information                                                                                                    |                                                                                                    |
| Selec | t the box below, then click                                                                                                    | Run to start the application                                                                                                    |
|       |                                                                                                    |                                                                                                    |

Figure 3-23 Application Security Warning

The LSMS Web GUI Start Page displays:

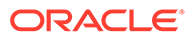

#### Figure 3-24 LSMS Web GUI Start Page with Login Button

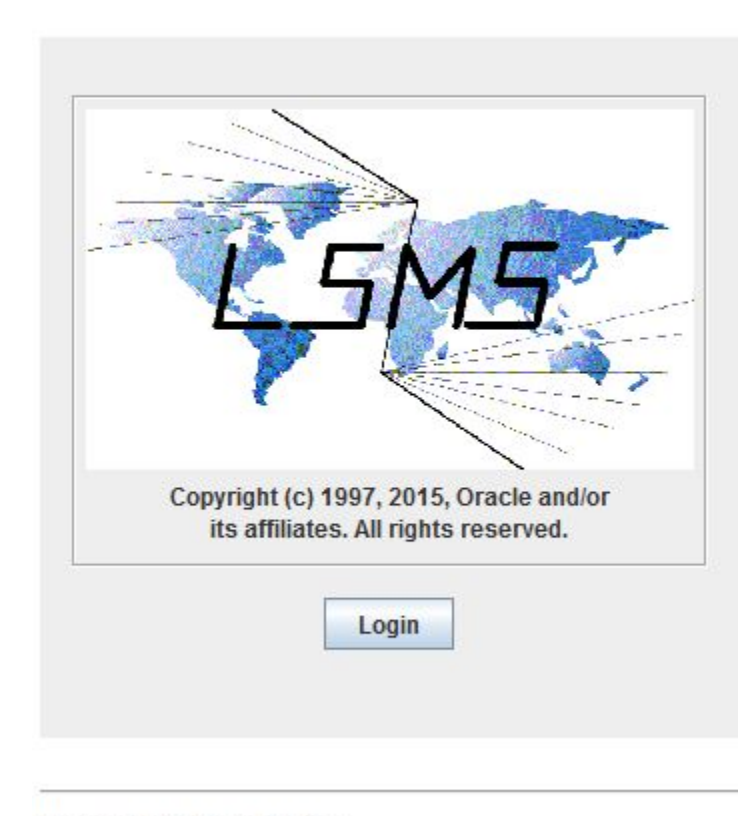

#### LSMS Web GUI Start Page

Generated by Forte for Java

**13.** Click the **Login** button.

The **LSMS** Login screen appears. From this point on, the web-based **GUI** works exactly like the server-side **GUI**. Next, perform the procedure described in "Logging Into the **LSMS** Console Window".

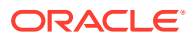

| 🛃 LSMS Login                   | 23         |
|--------------------------------|------------|
|                                | A Comment  |
| L SM                           | 5          |
| 7                              |            |
| Copyright (c) 1997, 2015, Ora  | cle and/or |
| its affiliates. All rights res | erved.     |
| Service Provider ID            |            |
| Username                       |            |
| Password                       |            |
|                                |            |

Figure 3-25 LSMS Welcome/Login Window

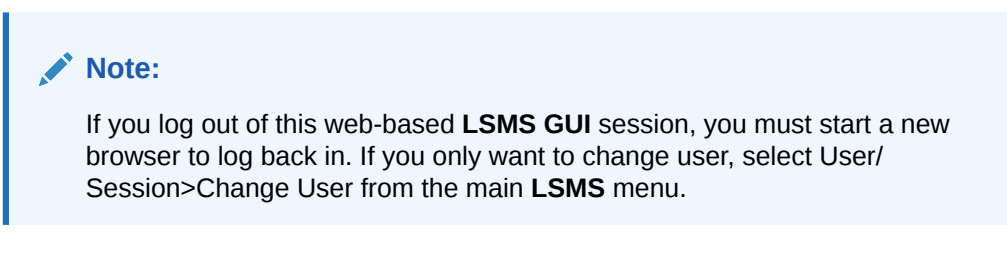

## Logging Into the LSMS Console Window

After one or more **SPIDs** have been defined, use the following procedure to log into the **LSMS** console.

1. After you have completed the procedure described in Starting an Web-Based LSMS GUI Session, the LSMS Welcome/Login Window displays.

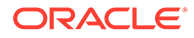

| 🛃 LSMS Login             |                                     |                                       | 23 |
|--------------------------|-------------------------------------|---------------------------------------|----|
|                          | 5                                   | M5                                    | 7  |
| Copyri <u>c</u><br>its a | ght (c) 1997,<br>affiliates. All    | 2015, Oracle and/<br>rights reserved. | or |
| Service                  | Provider ID<br>Username<br>Password |                                       |    |
|                          | Login                               | Cancel                                |    |

Figure 3-26 LSMS Welcome/Login Window

- 2. Enter the Service Provider ID (SPID), username, and password, which must be as follows:
  - The username and password must have been defined as described in Managing User Accounts (the group definition determines to which **GUI** menu items the username will have access).
  - The SPID must be one that has been defined on this LSMS, as described in "Service Provider Contact Information" in *Configuration Guide*. In addition, if the SPID Security feature has been enabled, you must enter a username that has been authorized to access the SPID you enter. For information about authorizing usernames to SPIDs, refer to *Configuration Guide*.
- 3. Click Login.
  - If the Customizable Login Message feature is not enabled (or it is enabled, but no message text has been created), the **LSMS Console** window displays:

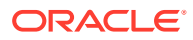

| User/Session | Admin   | <u>C</u> onfigure | <u>K</u> eys | NPAC | LSMS   | Reports | Logs                                          |
|--------------|---------|-------------------|--------------|------|--------|---------|-----------------------------------------------|
|              |         |                   |              |      |        | NP      | PAC Region Status                             |
|              |         |                   |              |      |        |         |                                               |
|              |         |                   |              |      |        |         |                                               |
|              |         |                   |              |      |        |         |                                               |
|              |         |                   |              |      |        |         |                                               |
|              |         |                   |              |      |        |         | EMS Status                                    |
|              |         |                   |              |      |        |         | ELAP                                          |
|              |         |                   |              |      |        |         | RHODES                                        |
| Severity     | т       | ime               | Event        |      | Syster | n       | Message                                       |
| LEARED       | 2014012 | 22141351          |              | GUI  |        |         | Local Data Manager connection established     |
| LEARED       | 2014012 | 22141407          |              | GUI  |        |         | Local Services Manager connection established |

#### Figure 3-27 LSMS Console Window

 If the Customizable Login Message feature is enabled and there is user-defined login message text configured, the Login Message dialog displays the message as shown in Figure 3-28 before the LSMS Console window is displayed. System administrators are responsible for creating the customizable login message text (for information about how to create this message text, refer to *Configuration Guide*). Oracle Customer Service is responsible for enabling the feature.

#### Figure 3-28 Example of Login Message Dialog

| NOTICE - PROPRIETARY SYSTEM                                                                                                    |
|----------------------------------------------------------------------------------------------------|
| THIS SYSTEM IS INTENDED TO BE USED SOLELY BY AUTHORIZED USERS IN<br>THE COURSE OF LEGITIMATE CORPORATE BUSINESS. USERS ARE MONITORED<br>TO THE EXTENT NECESSARY TO PROPERLY ADMINISTER THE SYSTEM, TO<br>IDENTIFY UNAUTHORIZED USERS OR USERS OPERATING BEYOND THEIR<br>PROPER AUTHORITY, AND TO INVESTIGATE IMPROPER ACCESS OR USE. BY<br>ACCESSING THIS SYSTEM, YOU ARE CONSENTING TO THIS MONITORING. |
| UNAUTHORIZED OR MALICIOUS USE OF THIS SYSTEM MAY CONSTITUTE LEGAL                                                                                                    |

The Login Message dialog displays a 10 line by 80 character viewing area, with a scrollable text area up to a maximum of 5000 characters. Users must acknowledge this message by clicking the **OK** button.

## Modifying Title Bar in LSMS Console Window

After you successfully log in to LSMS, the console window displays. If the /usr/TKLC/ lsms/config/LSMSname file exists and contains a (0–30 character) unique LSMS name, the name (in this example, "Oracle - Morrisville") is displayed in the title bar along with the

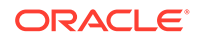

**SPID** and user name. If the file does not exist or is empty (null), no name will be displayed and the title bar will look as before—displaying only the **SPID** and user name.

| 🕌 Release 13                                                                                                    | .1.0_131.8.0 System      | Number I | E12341234 | LSMS Console <0 | Dracle - Morrisville, T                   | KLC, Ismsall> |         | _ 🗆 🗙   |  |  |
|----------------------------------------------------------------------------------------------------|--------------------------|----------|-----------|-----------------|-------------------------------------------|---------------|---------|---------|--|--|
| <u>U</u> ser/Session <u>A</u> dmin <u>C</u> onfigure <u>K</u> eys <u>N</u> PAC <u>L</u> SMS <u>R</u> eports Logs |                          |          |           |                 |                                           |               |         |         |  |  |
| NPAC Region Status                                                                                               |                          |          |           |                 |                                           |               |         |         |  |  |
| Primar                                                                                                    | y Pr <mark>imar</mark> y | P        | Primary   | Primary         | Connected                                 | Primary       | Primary | Primary |  |  |
| MidAtlan                                                                                                    | itic Midwest             |          | Northeast | Southeast       | Southwest                                 | WestCoast     | Western | Canada  |  |  |
| EMS Status<br>ELAP<br>SANTOS                                                                                     |                          |          |           |                 |                                           |               |         |         |  |  |
| Severity                                                                                                    | Time                     | Event    | Syst      | tem             | Message                                   |               |         |         |  |  |
| CLEARED                                                                                                    | 20150602132659           |          | GUI       | Local           | Local Data Manager connection established |               |         |         |  |  |

#### Figure 3-29 LSMS Console Window with Modified Title Bar

## Powering On the LSMS

For information about powering on the **LSMS** servers (**LSMSPRI** and **LSMSSEC**), refer to *Application B Card Hardware and Installation Guide*.

#### Note:

Powering on the **LSMS** servers (which can be done in any order) does not start the **LSMS** application and MySQL database services. To start those functions after restoring power to the servers, perform the following steps:

1. Log in to LSMSPRI as lsmsmgr.

(For information about logging in, see "Logging In to LSMS Server Command Line".)

- 2. Select Maintenance, and then Start Node to initiate the following activities:
  - Uninhibit LSMSPRI
  - Transition LSMSPRI to the HAACTIVE state

Note:

The database on **LSMSPRI** becomes the master.

3. Log in to LSMSSEC as lsmsmgr.

(For information about logging in, see "Logging In to LSMS Server Command Line".)

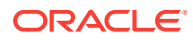

- 4. Select Maintenance, and then Start Node to initiate the following activities:
  - Copy the database on LSMSPRI to LSMSSEC
  - Begin database replication on LSMSSEC.

#### Note:

The **LSMSSEC** database becomes a slave.

 HA uninhibits LSMSSEC, allowing LSMSSEC to transition to a HASTANDBY state LSMSPRI is now active and running the LSMS application; LSMSSEC is in a standby state.

## Powering Off the LSMS

Before you turn off the system power, all applications on each server must be stopped and the operating system on each server must be stopped. Use the following procedure to power off the **LSMS**; contact the #unique\_86 if additional assistance is needed.

#### warning:

Do not disconnect or connect any cables to the system while the power is on. This action can damage the internal circuits.

#### **1.** On the **inactive server**:

a. Log in to the inactive server as root.

(For information about logging in, see "Logging In to LSMS Server Command Line".)

b. Enter:

# init 0

The inactive server shuts down and powers off.

c. Check to ensure the Power Indicator on the T1100 is off.

#### Figure 3-30 T1100 Showing Power LEDs

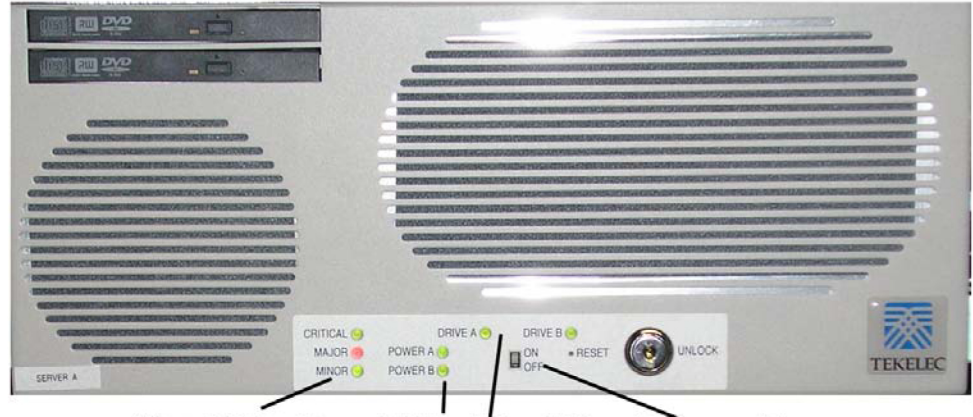

Alarm LEDs Power LEDs Drive LEDs Power switch

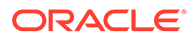

- 2. On the active server:
  - a. Log in to the active server as lsmsmgr.

(For information about logging in, see "Logging In to LSMS Server Command Line".)

**b.** Select **Maintenance**, and then **Stop Node** (see Figure 3-31 and Figure 3-32 for example screens that display after selecting Stop Node).

Figure 3-31 Example Cautionary Message - Displayed after Selecting Stop Node

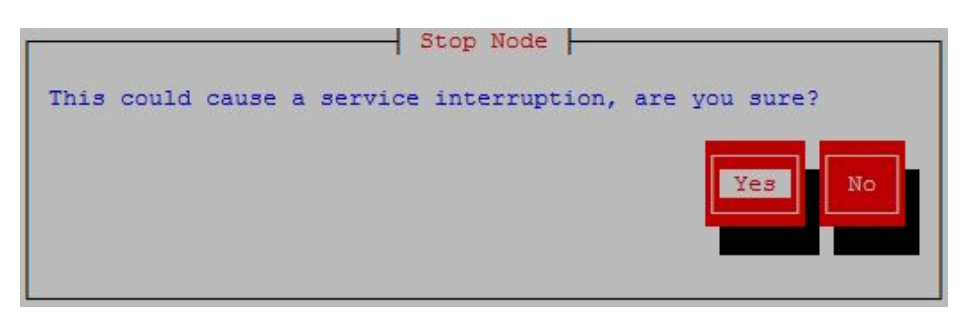

c. Select Yes to continue the Stop Node process.

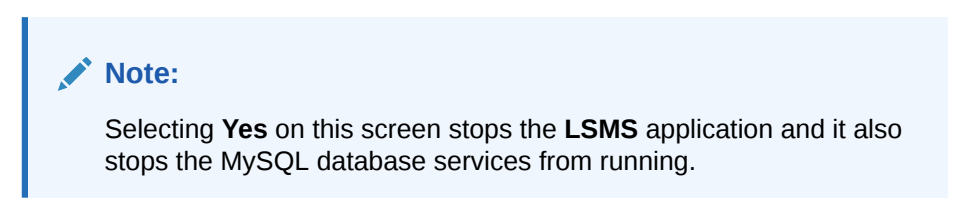

Figure 3-32 Example Message - Stop Node Completed Successfully

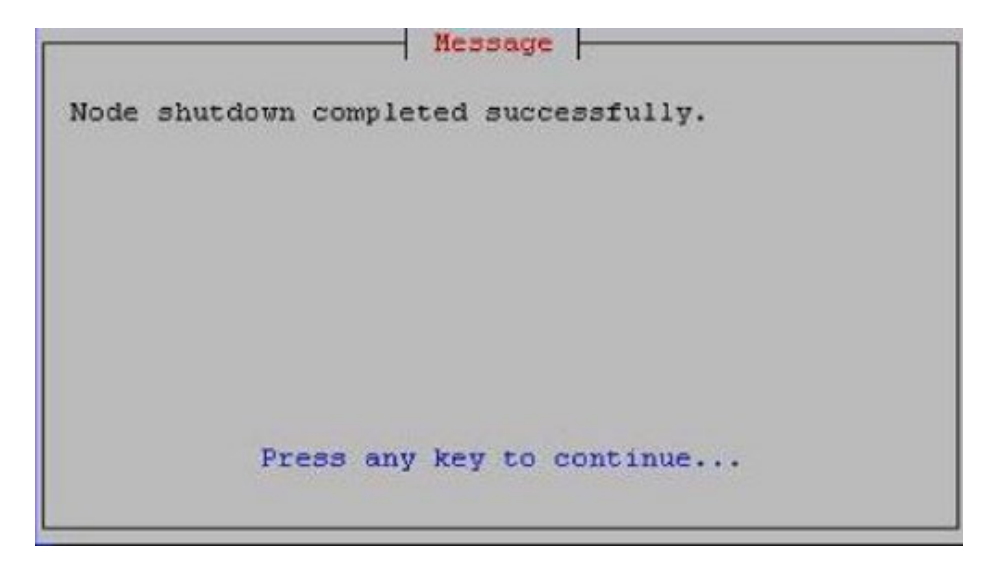

- d. Press any key to continue.
- e. Exit the lsmsmgr interface by highlighting **Exit** and pressing **Enter** until you have completely exited.

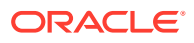
f. Log in as root on the active server.

(For information about logging in, see Logging In to LSMS Server Command Line.)

g. Enter:

```
# init 0
```

The active server shuts down and powers off.

h. Check to ensure the Power LEDs on the T1100 are off (see Figure 3-30).

# Managing the System Clock

The **NPAC** and **LSMS** system times must be within five minutes of each other, with the **NPAC** serving as the master. If the **NPAC** and **LSMS** system times are not within five minutes of each other, one of the following **GUI** notifications may be posted:

```
[Critical]: <Timestamp> 2003: NPAC [<PRIMARY|SECONDARY>] Connection Aborted by PEER : Access Control Failure
```

```
[Critical]: <Timestamp> 2012: NPAC [<PRIMARY|SECONDARY>] Connection
Attempt Failed : Access Control Failure
```

If one of these notifications appears, verify and, if necessary, reset the **LSMS** time using the methods described in either of the following sections:

- Automatically Controlling the LSMS Time Using NTP. Using the Network Time Protocol (NTP) requires access to accurate NTP servers, but results in the LSMS rarely, if ever, being out of synchronization with the NPAC. This section describes how to troubleshoot the rare problems with NTP.
- Manually Controlling the LSMS Time Without an External NTP Source. Using only
  manual methods to control the LSMS time can result in cases of the LSMS being out of
  synchronization with the NPAC.

## Automatically Controlling the LSMS Time Using NTP

The **LSMS** allows you to configure the **LSMS** as an industry-standard Network Time Protocol (**NTP**) client that communicates with one or more **NTP** servers elsewhere in your network. **NTP** reads a time server's clock and transmits the reading to one or more clients with each client adjusting its clock as required.

## Configuring the LSMS as an NTP Client

The **NTP** client protocol is incorporated with the operating system that is included with **LSMS**. If you choose to implement the **LSMS** as an **NTP** client, you must set up one or more **NTP** servers in your own network (or synchronize with some portion of the existing **NTP** subnet that runs on the Internet) and configure the **LSMS** to contact those **NTP** servers. For information about selecting **NTP** servers and configuring the **LSMS** as an **NTP** client and about displaying current settings for **NTP**, refer to the *Configuration Guide*.

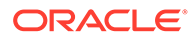

If you prefer not to configure the **LSMS** as an **NTP** client, you can manually reset the **LSMS** time when it drifts out of synchronization with the **NPAC** time, as described in Manually Controlling the LSMS Time Without an External NTP Source.

## Verifying NTP Service

Use the following procedure to verify that the time server is working.

- Log in to Ismspri as root and enter the following command:
  - \$ ntpdate -q ntpserver1
  - If the time server is working, output similar to the following displays:

```
server 198.89.40.60, stratum 2, offset 106.083658, delay 0.02632
22 May 14:23:41 ntpdate[7822]: step time server 198.89.40.60
offset 106.083658 sec
```

 If the time server is not working or is unavailable, output similar to the following displays:

server 198.89.40.60, stratum 0, offset 0.000000, delay 0.000000
22 May 14:33:41 ntpdate[7822]: no server suitable for
synchronization found

## **Troubleshooting NTP Problems**

If you configure the **LSMS** to communicate with several **NTP** servers, you should rarely encounter any problems with **NTP**. This section describes how to troubleshoot the following rare, but possible, error conditions:

- Reference Time Off By More Than Twenty Minutes
- Violation of Maximum Oscillator Frequency in Network

## Reference Time Off By More Than Twenty Minutes

The LSMS's NTP client daemon expects that the LSMS system time has been set close to the real time. If the reference time received from the NTP server is significantly different from the LSMS system time, the daemon waits up to twenty minutes until it sets the time. However, if the reference time is off more than about twenty minutes (which is rare), the daemon terminates and does not set the system time.

If you think that the **daemon** may have terminated, perform the following procedure:

1. Determine whether the ntpd**daemon** process is running by logging in as root and entering the following command:

```
# ntpq -p
```

If the daemon is not running, check the /var/log/messages file.

 To set the system clock, either perform the process described in Manually Controlling the LSMS Time Without an External NTP Source or enter the following command:

# ntpdate <IP\_address\_of\_NTP\_server>

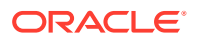

3. Start the ntpddaemon by entering the following commands:

# /etc/rc4.d/S58ntpd start

4. Verify that the ntpddaemon started by repeating step 1.

## Violation of Maximum Oscillator Frequency in Network

The **NTP** protocol specifies that systems should have a maximum oscillator frequency tolerance of plus or minus 100 parts-per-million (ppm). This tolerance allows relatively inexpensive workstation platforms to use the **NTP** protocol. For platforms that meet this tolerance, **NTP** automatically compensates for the frequency errors of the individual oscillator, such that no additional adjustments are required to either the configuration file or to various kernel variables.

However, some platforms routinely violate this tolerance, and their violation can affect other time servers or time clients in a network. Although the **LSMS** meets the tolerance requirement, if your network contains other systems that do not meet the tolerance requirement, you may need to adjust the values of certain kernel variables.

## Manually Controlling the LSMS Time Without an External NTP Source

If you choose not to configure the **LSMS** to use an **NTP** server, you can use the following procedure to resynchronize the **LSMS** system time with the **NPAC** time when one of the notifications described in Managing the System Clock is posted:

Generally, the following procedure is used only when the **LSMS** is first installed. However, if you are not able to use another method of synchronizing time with an **NPAC** (as described in Automatically Controlling the LSMS Time Using NTP), you can contact the **NPAC** administrator, inquire the time used at the **NPAC**, and use the following procedure to manually set the **LSMS** system time and date.

Internal system times are stored in **GMT**; however, the time and date are typed in the local time zone and converted automatically. If you need to check the local time zone, you can use the env command with the TZ variable.

1. Log in to active server as lsmsmgr.

(For information about logging in, see Logging In to LSMS Server Command Line.)

2. From the main lsmsmgr menu, select Server Configuration, and then Set Clock.

A window similar to Figure 3-33 displays.

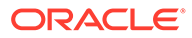

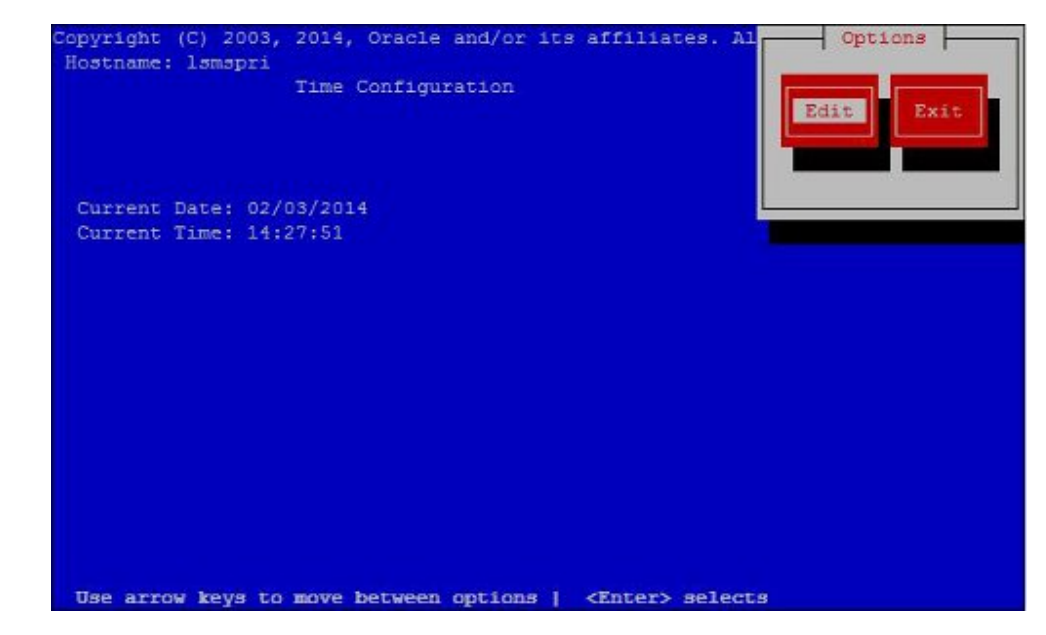

Figure 3-33 Set Clock Window

**3.** If you need to change the current date or time, press Enter while the Edit button is highlighted.

A window similar to Figure 3-34 displays.

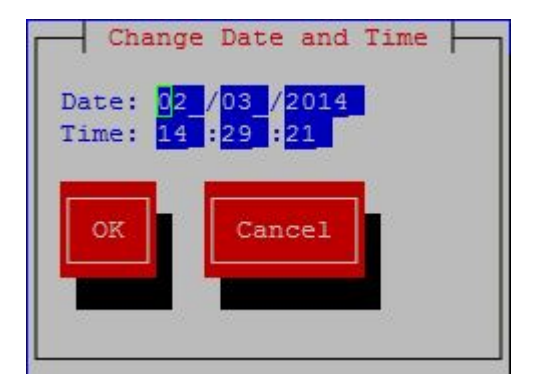

Figure 3-34 Change Date and Time Window

4. Use the down and up arrow keys to move to the field that you want to change.

Within a field, use the right and left arrow keys to move within a field, delete digits by pressing the Delete key and enter digits by typing them in. When you the values are what you want, press the down arrow key until the **OK** button is highlighted, and then press Enter. The window shown in Figure 3-11 is displayed again, and it should now display the date and time you set in this step.

- 5. Log in to the standby server as lsmsmgr, and repeat steps 1 through 4.
- 6. If you have changed the time by more than five minutes, it is recommended that you reboot each server.

# Managing User Accounts

This section provides information about the following topics:

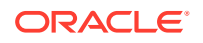

- Overview information about user names and passwords
- Overview information about the SPID Security feature
- Non-configurable permission groups
- Configurable permission groups
- Managing user accounts on the primary and secondary servers
- Managing user accounts on the administration console
- Changing account passwords using Linux commands
- Activating the SPID Security feature

#### **Overview of User Names and Passwords**

The system administrator assigns user names and passwords. Each user name is assigned to one of the following permission groups:

#### 💉 Note:

It is possible for an individual user name to have the same value as a group name. For example, usually a user named lsmsadm is assigned to the lsmsadm permission group. Some **LSMS** commands require the user to be logged in with the lsmsadm user name.

- lsmsall
- lsmsadm
- lsmsuser
- lsmsuext
- lsmsview

The permission groups govern which commands and which **GUI** functions the user is allowed to use.

#### **Overview of SPID Security Feature**

In addition, the **LSMS** offers the optional **SPID** Security feature that allows the **LSMS** administrator to assign only certain usernames to be allowed to log on with a specified Service Provider Identifier (**SPID**). Alternatively, the **LSMS** administrator can assign a username to be given access to all **SPIDs**; such a user is called a "golden user."

Association of a username with a SPID allows the LSMS system administrator to restrict access to the following types of locally provisioned data (for more information about associating usernames with SPIDs, see Activating the SPID Security Feature):

- Default global title translation (GTT)
- Override GTT
- GTT Groups
- Telephone number (TN) filters
- Assignment of GTT groups and TN filters to an Element Management System (EMS). For more information about GTT groups, refer to the Database Administrator's Guide.

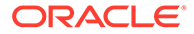

Accessibility to these types of data are protected by **SPID** security for any access method (for example, through the **GUI**, through input data by file, audit, and reconcile).

The **SPID** Security feature is especially useful for **LSMS** customers that act as service bureaus, offering **LSMS** services to other service providers. The service bureau may administer locally provisioned data for a client and may choose to allow the client to administer or view its own data without allowing that client to view or change data belonging to other clients.

## Note:

Without this optional feature, any user can log in using any **SPID** that is defined on the **LSMS**. The user is able to view any data for any **SPID**, and depending on which user privileges were assigned to that username, may be able to change data associated with any **SPID**.

## Non-Configurable Permission Groups

Table 3-2 shows a summary of privileges allowed to each user type.

| User type                       | Privileges                                                                                                    | User secondary<br>group name | SPID value for<br>logging in                                                                                                    |
|---------------------------------|----------------------------------------------------------------------------------------------------|------------------------------|----------------------------------------------------------------------------------------------------|
| System Administration<br>User   | Allows the user to<br>inherit all the<br>privileges of all other<br>user types                                                                                                    | lsmsall                      | NPAC-assigned SPID<br>(refer to the<br><i>Configuration Guide</i> ).                                                              |
| System Configuration<br>User    | <ul> <li>Allows the user to:</li> <li>Create, modify<br/>and maintain the<br/>LNP systems, key<br/>lists, associations,<br/>and the MySQL<br/>databases</li> <li>Stop automatic<br/>audits.</li> <li>Inherit all the<br/>privileges of the<br/>Viewer User</li> </ul>                 | lsmsadm                      | NPAC-assigned SPID<br>(refer to the<br><i>Configuration Guide</i> ).                                                              |
| Database<br>Administration User | <ul> <li>Allows the user to:</li> <li>Modify and<br/>maintain the<br/>NPAC and<br/>supported service<br/>provider data</li> <li>Have unlimited<br/>access to all LNP<br/>related-logs, data,<br/>and tables</li> <li>Inherit all the<br/>privileges of the<br/>Viewer User</li> </ul> | lsmsuser                     | Any <b>SPID</b> . If a shadow <b>LSMS</b> exists, use the same <b>SPID</b> for similar functions on main and shadow <b>LSMS</b> . |

Table 3-2 User Types

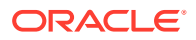

| User type     | Privileges                                                                                                    | User secondary<br>group name | SPID value for<br>logging in                                                                                                    |
|---------------|----------------------------------------------------------------------------------------------------|------------------------------|----------------------------------------------------------------------------------------------------|
| External User | Allows the user the<br>same access as<br>lsmsuser, but the<br>user is not permitted<br>access to the NPAC<br>menu on LSMS GUI                                                                              | lsmsuext                     | Any <b>SPID</b> . If a shadow<br><b>LSMS</b> exists, use the<br>same <b>SPID</b> for similar<br>functions on main and<br>shadow <b>LSMS</b> . |
| Viewer User   | <ul> <li>Allows the user:</li> <li>Read access to the LNP data and tables</li> <li>Limited read access to resource displays and logs</li> <li>Unlimited access to viewing and acknowledging all</li> </ul> | lsmsview                     | Any <b>SPID</b> .                                                                                                    |

## Table 3-2 (Cont.) User Types

## **User Permissions for LSMS Commands**

Table 3-3 shows the commands each user type has permission to execute. For more information about the commands, see Commands.

| Table | 3-3 | Access | to L | SMS | Commands |
|-------|-----|--------|------|-----|----------|
|       |     |        |      |     | ••••••   |

| Command                                                                                            | root           | Ismsadm       | Ismsuser      | Ismsview      | Ismsall      | Ismsuext |  |  |
|----------------------------------------------------------------------------------------------------|----------------|---------------|---------------|---------------|--------------|----------|--|--|
| Command permissions                                                                                | : X = Users in | this group ha | ve permissio  | n to use this | command.     |          |  |  |
| Ismsadm = The user must be logged in with the name Ismsadm to have permission to use this command. |                |               |               |               |              |          |  |  |
| root = The user must be                                                                            | e logged in wi | th the name r | oot to have p | ermission to  | use this com | imand.   |  |  |
| autoxfercfg                                                                                        |                | Х             |               |               |              |          |  |  |
| chglct                                                                                             |                | Х             |               |               |              |          |  |  |
| chkfilter                                                                                          |                | Х             |               |               |              |          |  |  |
| eagle                                                                                              |                | lsmsadm       |               |               |              |          |  |  |
| import                                                                                             |                | Х             | Х             | Х             | Х            | Х        |  |  |
| keyutil                                                                                            |                | Ismsadm       |               |               |              |          |  |  |
| lsms                                                                                               |                | lsmsadm       |               |               |              |          |  |  |
| lsmsdb                                                                                             | root           | Х             | Х             | Х             | Х            | Х        |  |  |
| lsmsSNMP                                                                                           |                | Х             |               |               |              |          |  |  |
| lsmssurv                                                                                           | root           |               |               |               |              |          |  |  |
| massupdate                                                                                         |                | Ismsadm       |               |               |              |          |  |  |
| measdump                                                                                           |                |               | Х             | Х             | Х            | Х        |  |  |
| npac_db_setup                                                                                      |                | Ismsadm       |               |               |              |          |  |  |

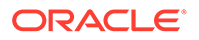

| Command         | root | lsmsadm | Ismsuser | Ismsview | Ismsall | Ismsuext |
|-----------------|------|---------|----------|----------|---------|----------|
| npacimport      |      | Ismsadm |          |          |         |          |
| report          |      | Х       | Х        | Х        | Х       | Х        |
| resync_db_setup |      | Ismsadm |          |          |         |          |
| SAagent         |      | Х       |          |          |         |          |
| spidsec         |      | Ismsadm |          |          |         |          |
| sup             |      | Ismsadm |          |          |         |          |
| sup_db_setup    |      | Ismsadm |          |          |         |          |
| survNotify      | root | Х       | Х        | Х        | Х       | Х        |
| syscheck        | root |         |          |          |         |          |

| Table 3-3 | (Cont.) | Access | to LSMS | Commands |
|-----------|---------|--------|---------|----------|
|-----------|---------|--------|---------|----------|

#### **User Permissions for GUI Functions**

For information about the **GUI** functions each permission group can access, refer to the tables in the *Configuration Guide* (Admin **GUI** Access, Configure User Access, and Keys **GUI** Access) and the *Database Administrator's Guide* (User/Session **GUI** Access, **NPAC GUI** Access, **LSMS GUI** Access, Reports **GUI** Access, Logs **GUI** Access, and Popup Menus **GUI** Access).

## Configurable Permission Groups (LSMS Command Class Mgmt)

When the optional LSMS Command Class Management feature is enabled, LSMS supports configurable GUI permission groups *in addition to* the five non-configurable GUI permission groups (lsmsadm, lsmsuser, lsmsview, lsmsall, and lsmsuext).

The **LSMS** supports the creation of 128 additional, configurable **GUI** permission groups that can be used to ensure a specific and secure environment. After creating the new, configurable **GUI** permission groups, the system administrator can assign users to the appropriate group.

The configurable **GUI** permission groups control access to **GUI** commands, the **CLAA** (Command Line Administration Application) equivalent, or any command-line equivalent of **GUI** functions.

A method to control access to a fixed set of commands is provided. Existing commands, executables, and scripts are classified as follows:

- Command-line equivalents of GUI commands (Reports and functions of CLAA) These commands are controlled by the assignment of the corresponding GUI function.
- Optional command-line capability for Report Generator (LQL) This command may be assigned individually, similar to GUI commands, to one or more permission groups.
- Root privilege-only commands These commands are root-only and are not assignable to any permission group.
- Other commands owned by lsmsadm

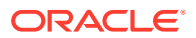

These commands include those used by the **LSMS** application, those used to control processes, and those for setup and configuration. Commands in this category are grouped as a single set of administration commands. Users may or may not be granted access to this command-line group, in addition to being assigned to the appropriate **GUI** group.

Some commands in this group, although owned by <code>lsmsadm</code>, are accessible to nonowners for limited operation, such as status. The incorporation of this feature will not have any impact on the current privileges of commands for non-owners.

Example:

To set up a custom environment, system administrators should define the **GUI** permission groups and populate those groups with the appropriate commands:

Table 3-4 Define GUI Permission Groups and Assign Command Privileges

| GUI Permission Group | Command Privileges         |  |  |
|----------------------|----------------------------|--|--|
| Custom GUICONFIG     | All Configuration Commands |  |  |
| Custom GUIEMS        | All EMS-related Commands   |  |  |
| Custom GUISUPER      | All GUI Commands           |  |  |

Optionally, assign users (for example, Mike, Sally, and Bill) to a specific command-line permission group (in this example, lsmsadm) or **GUI** permission group.

| Table 3-5 l | Jser Assignment | Examples |
|-------------|-----------------|----------|
|-------------|-----------------|----------|

| User  | Linux Permission Group | GUI Permission Group |
|-------|------------------------|----------------------|
| Mike  | lsmsadm                | Custom GUICONFIG     |
| Joe   | lsmsall                | Custom GUIEMS        |
| Sally | lsmsadm                | lsmsadm              |
| Bill  | lsmsadm                | Custom GUISUPER      |

## Note:

Secure activation is required because this is an optional feature.

After activating this feature, you can create permission groups and assign users to these new groups.

## Note:

Changes in privileges do not automatically occur upon feature activation.

#### **Permission Group Naming**

The **LSMS** supports the ability to uniquely name each configurable **GUI** permission group.

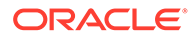

• A group name can consist of a minimum of one character to a maximum of 40 characters (only alphanumeric characters are permitted).

#### Permission Group Contents

Each configurable GUI permission group supports any or all of the LSMS GUI commands.

## Note:

The **GUI** command represents the function, via either the **GUI**, **CLAA**, or command-line equivalent of **GUI** commands.

- Any **GUI** command may be associated with multiple **GUI** permission groups.
- The optional LQL command for the Report Generator feature can be placed in GUI permission groups.
- The LSMS supports a group containing the current LSMS lsmsadm commands with the exception of Report, Audit, and LQL.

#### **Permission Group Commands**

The LSMS enables you to perform the following tasks:

- Create and modify **GUI** permission groups.
- Assign a user to a single **GUI** permission group.
- Assign a user access to the command group in addition to a **GUI** permission group.
- Retrieve the names of all permission groups, all the commands permitted within a permission group, and the names of all permission groups that contain a particular command.

## Permission Group Processing

#### **GUI Functions:**

The LSMS allows a GUI user access to GUI commands, CLAA commands, or command-line equivalents of GUI commands only if that user is an authorized user.

#### Command-Line-Level:

The **LSMS** allows a user access to command-line-level scripts and executables only if that user is an authorized user.

#### Note:

For more information about command class management and configurable permission groups, refer to the *Configuration Guide*.

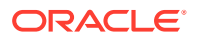

## Managing User Accounts on the Primary and Secondary Servers

To manage user accounts, LSMS utilizes the lsmsdb command. This command allows you to add and delete user accounts, change passwords, and list users. The lsmsdb command makes the appropriate changes in the system /etc/password file.

The following topics explain how to use the lsmsdb command to administer LSMS user accounts:

- Adding a User
- Deleting a User
- Setting the System Level Password Timeout Using the Command Line
- Setting the User Level Password Timeout Using the Command Line
- Displaying All LSMS User Accounts

## Note:

The lsmsdb command modifies files on the local system (the system on which lsmsdb is executed). It does not modify or update global network databases. Therefore, if you add or modify users on one server, make the same change on the other server. Sometimes, for specific administration purposes, you might add or modify users on the servers without adding or modifying them on the administration console.

The following topics explain how to use the LSMS GUI to administer LSMS user accounts:

- Setting the System Level Password Timeout Using the GUI
- Setting the User Level Password Timeout Interval Using the GUI
- Viewing the Active User List
- Terminating an Active User Session

## Adding a User

Use the following procedure to add a user account:

**1.** Log in as root and type your password.

For more information, see Logging In to LSMS Server Command Line.

2. Execute lsmsdb with the adduser command option:

```
$ cd $LSMS_TOOLS_DIR
$ lsmsdb -c adduser -u <username>
```

3. When the following prompt appears, enter the user password.

Enter password:

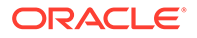

4. When the following prompt appears, enter the user password again.

Re-enter password:

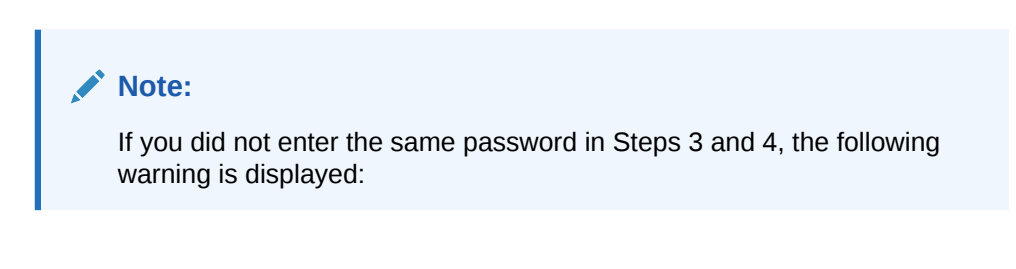

```
WARNING: Passwords must match. #
```

In this case, go back to Step 1; otherwise, proceed with Step 5.

5. When the following prompt is displayed, select the LSMS group name (lsmsadm, lsmsuser, lsmsview, lsmsuext, or lsmsall) for the user by entering the corresponding number in the CHOICE field, then press <return>.

```
Select Secondary Permission Group From List:
1) lsmsadm
2) lmsuser
3) lsmsview
4) lsmsuext
5) lsmsall
CHOICE:
```

6. When the following prompt appears, enter **Y** or **N** in the CHOICE field to indicate whether you want to enter an expiration date for this login.

```
Set expiration date? Y/N CHOICE:
```

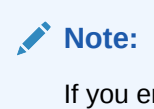

If you enter an expiration date, the user will not be allowed to login to this account after that date.

If you enter  ${\bf Y}$  in the <code>CHOICE</code> field, the following prompt appears:

```
Enter expiration date (mm/dd/yyyy):
```

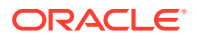

7. When the following prompt appears, enter **Y** or **N** in the CHOICE field to indicate whether you want to enter an **Inactivity Value** (in days) for this account.

```
Set inactivity value? Y/N CHOICE:
```

## Note:

If you enter a value (in days), the account will be declared invalid and the user will not be allowed to use that account for the number of days specified.

If you enter Y in the CHOICE field, the following prompt appears:

Enter a number (of days):

- 8. If any other error or warning message displays, contact the #unique\_86.
- 9. Repeat on other server, if desired.

## Deleting a User

Use the following procedure to remove a user account:

1. Log in as root and type your password.

For more information, see Logging In to LSMS Server Command Line.

2. Execute lsmsdb with the rmuser command option:

```
$ cd $LSMS_TOOLS_DIR
```

\$ lsmsdb -c rmuser -u <username>

Upon completion of the command, the prompt will be returned.

3. If an error or warning message displays, contact the *#unique\_86*.

## Changing a User Password

Use the following procedure to change a user password:

## Note:

The lsmsdb -c chguserpw -u <username> command must be run on both the primary and the secondary servers to completely change the password.

1. Log in as root, or as the user for which the password is going to be changed, and type your password.

For more information, see Logging In to LSMS Server Command Line.

2. Execute lsmsdb with the chguserpw command option:

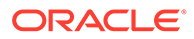

```
$ cd $LSMS_TOOLS_DIR
$ lsmsdb -c chguserpw -u <username>
```

3. When the following prompt appears, enter the current user password.

Enter current password:

4. When the following prompt appears, enter the new user password.

Enter new password:

5. When the following prompt appears, enter the new user password again.

Re-enter new password:

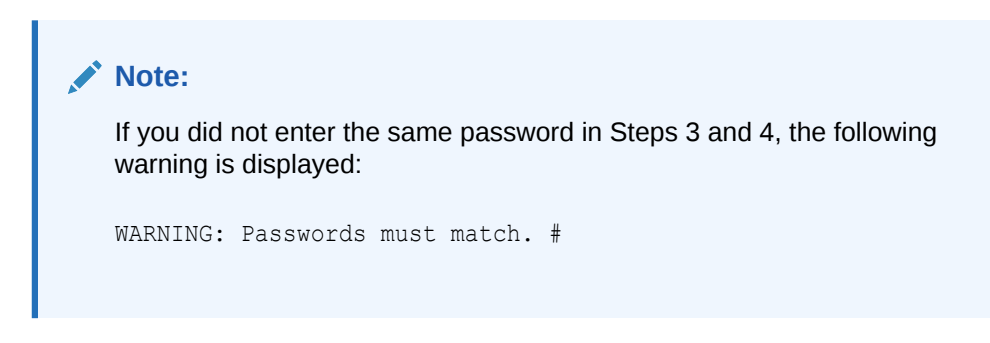

In this case, go back to Step 1; otherwise, proceed with Step 6.

6. If any other error or warning message displays, contact the #unique\_86.

## Setting the System Level Password Timeout Using the Command Line

Use the following procedure to set the system level password timeout using the command line:

1. Log in as lsmsadm and type your password.

For more information, see Logging In to LSMS Server Command Line.

2. Execute lsmsdb with the syspwexp command option:

```
$ cd $LSMS_TOOLS_DIR
$ lsmsdb -c syspwexp
```

3. When the following prompt appears, enter Y.

```
Configured value: -1
Set password expiration interval? Y/N
```

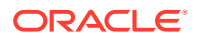

Note:

A configured value of -1 indicates the password timeout has not been configured. A configured value of 0 indicates the password timeout has been configured and the password is valid for an indefinite period of time.

4. When the following prompt appears, enter the password timeout interval.

```
Set maximum number of days before password expires for users.
This will set the default password expiration interval for all users.
Valid values are 0 (never expire) or 1 to 180 days.
Enter value:
```

## Setting the System Level Password Timeout Using the GUI

Use the following procedure to set the system level password timeout using the GUI:

- 1. Log in to the LSMS Console as a user in the lsmsadm or lsmsall group.
- 2. From the main menu, select Admin, and then Password Timeout, and then System Level, and then Modify.

#### Figure 3-35 Modifying the System Level Password Timeout

| User/Session | Admin                                              | <u>C</u> onfigure                | K   | eys <u>N</u> PAC L | SMS | Rep   | orts    | Logs               |
|--------------|----------------------------------------------------|----------------------------------|-----|--------------------|-----|-------|---------|--------------------|
|              | <u>A</u> larm F<br><u>U</u> sers<br><u>P</u> ermis | 'ilter<br>sion Groups            | • • |                    |     |       | -NP/    | AC Region Status — |
|              | Passwo                                             | ord <u>Timeout</u>               |     | System Level >     | ⊻i  | ew    |         |                    |
|              | MySQL<br>QS MyS                                    | <u>P</u> ort<br>SQL <u>P</u> ort | *   | User Level 🕨       | M   | odify |         |                    |
| ······       | L <u>N</u> P Th                                    | reshold                          |     |                    |     |       | ,,,,,,, | -EMS Status        |

3. Click Modify, and the Modify System Level Password Timeout dialog displays.

| Figure 3-36 | Modify System | Level Password | Timeout |
|-------------|---------------|----------------|---------|
|-------------|---------------|----------------|---------|

| 🕌 Modify System Le      | evel Passwo          | ord Timeout          | ×        |
|-------------------------|----------------------|----------------------|----------|
| Password Tin            | neout 90             | Day                  | (s).     |
| Modify Sys           OK | tem Level I<br>Apply | Password T<br>Cancel | "imeout? |

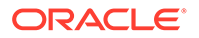

4. Type in the number of days for the password timeout interval, then click OK .

If you have successfully modified the password timeout, then the Update Successful dialog displays.

Figure 3-37 Update Successful

| Update | Successful        | × |
|--------|-------------------|---|
| i      | Modify successful |   |
|        | ОК                |   |

5. Click **OK** .

## Setting the User Level Password Timeout Using the Command Line

Use the following procedure to set the system level password timeout using the command line:

1. Log in as lsmsadm and type your password.

For more information, see Logging In to LSMS Server Command Line.

2. Execute lsmsdb with the usrpwexp command option:

```
$ cd $LSMS_TOOLS_DIR
$ lsmsdb -c usrpwexp -u <username>
```

3. When the following prompt appears, enter Y.

```
Configured value: -1
Set password expiration interval? Y/N
```

## Note:

A configured value of -1 indicates the password timeout has not been configured. A configured value of 0 indicates the password timeout has been configured and the password is valid for an indefinite period of time.

4. When the following prompt appears, enter the password timeout interval.

```
Set maximum number of days before password expires for the user.
Valid values are 0 (never expire) or 1 to 180 days.
Enter value:
```

## Setting the User Level Password Timeout Interval Using the GUI

Use the following procedure to set the system level password timeout using the GUI:

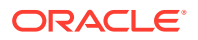

- 1. Log in to the LSMS Console as a user in the lsmsadm or lsmsall group.
- 2. From the main menu, select Admin, and then Password Timeout, and then User Level, and then Modify.

| User/Session                                    | Admin                                              | Configure            | Key        | s NPAC    | LS    | SMS     | Reports | Logs               |
|-------------------------------------------------|----------------------------------------------------|----------------------|------------|-----------|-------|---------|---------|--------------------|
| <u>A</u> larm<br><u>U</u> sers<br><u>P</u> ermi | <u>A</u> larm F<br><u>U</u> sers<br><u>P</u> ermis | ilter<br>sion Groups | • =<br>• • |           |       |         | NP/     | AC Region Status – |
|                                                 | Passwe                                             | ord Timeout          | ) <u>s</u> | ystem Lev | el 🕨  |         | _       |                    |
| 1                                               | MySQL                                              | Port                 | ۱ U        | ser Level | •     | View    | /       |                    |
|                                                 | QS MyS                                             | SQL Port             | •          |           | Ĵ     | Mod     | ify     |                    |
|                                                 | L <u>N</u> P Th                                    | reshold              | •          |           | 22226 | 0000000 |         | -EMS Status        |

Figure 3-38 Modifying the User Level Password Timeout Interval

3. Click Modify, and the Modify User Level Password Timeout dialog displays.

| Password Timeout       | 90            | Day(s). |
|------------------------|---------------|---------|
| Modify User Level Pass | sword Timeout | ?       |

#### Figure 3-39 Modify User Level Password Timeout

- 4. Select a user whose password timeout interval you want to modify.
- 5. Type in the number of days for the password timeout interval, then click OK .

If you have successfully modified the password timeout, then the Update Successful dialog displays.

#### Figure 3-40 Update Successful

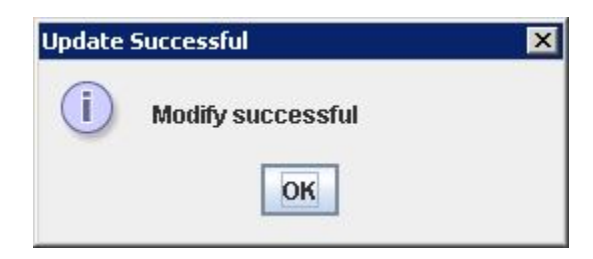

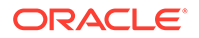

6. Click OK .

## **Displaying All LSMS User Accounts**

Use the following procedure to display a list of all LSMS GUI Users:

1. Log in as root and type your password.

For more information, see Logging In to LSMS Server Command Line.

- 2. Execute lsmsdb with the users command option:
  - \$ cd \$LSMS\_TOOLS\_DIR
  - \$ lsmsdb -c users

The configured **LSMS** users will be output one user per line.

## Viewing the Active User List

Use the following procedure to display a list of active LSMS GUI Users:

- 1. Log in to the LSMS Console as a user in the <code>lsmsadm</code> or <code>lsmsall</code> group.
- 2. From the main menu, select User/Session, and then View Active User Sessions.

| 罴 Release 9.         | 0.0-90.5.0 LS                | MS Co | onsole <tkl< th=""><th>C, Ismsa</th><th>idm&gt;</th><th></th></tkl<> | C, Ismsa | idm>                   |          |
|----------------------|------------------------------|-------|----------------------------------------------------------------------|----------|------------------------|----------|
| User/Session         | <u>A</u> dmin <u>C</u> onfig | ure ļ | <u>K</u> eys <u>N</u> PAC                                            | LSMS     | <u>R</u> eports        | Logs     |
| Change <u>U</u> ser  |                              |       |                                                                      |          | NPA                    | AC Regio |
| Change <u>S</u> ervi | ce Provider ID               |       |                                                                      |          |                        |          |
| View Active U        | ser Sessions                 |       | Not                                                                  |          | Not                    |          |
| Terminate Us         | er Session                   | ted   | Connect                                                              | ted 🛛 🤇  | Con <mark>triec</mark> | ted      |
| Preferences          | +                            |       |                                                                      |          |                        |          |
| Exit/Logout          |                              | st    | Northea                                                              | st       | Southea                | ist      |

3. After clicking View Active User Sessions, the View Active User Sessions dialog displays.

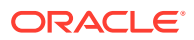

| Session ID | Username | SPID | Login Time     | Client IP Address |
|------------|----------|------|----------------|-------------------|
| 1001       | Ismsall  | TKLC | 08/30/06 11:41 | 192.168.59.1      |
| 1002       | Ismsall  | tklc | 08/30/06 11:41 | 192.168.59.1      |
| 1003       | Ismsall  | TKLC | 08/30/06 11:41 | 192.168.59.1      |
| 1005       | Ismsadm  | TKLC | 08/30/06 11:41 | 192.168.59.1      |
| 1007       | Ismsadm  | TKLC | 08/30/06 16:04 | 10.25.80.111      |
| 007        | Ismsadm  | TKLC | 08/30/06 16:04 | 10.25.80.111      |

| Figure 3-42 | View Active | <b>User Sessions</b> | Dialog |
|-------------|-------------|----------------------|--------|
|-------------|-------------|----------------------|--------|

Note:

Timed-out sessions are included in the active sessions list.

4. Click **OK** when you are done viewing the Active User list.

## Terminating an Active User Session

Use the following procedure to terminate the session of an active LSMS GUI User:

- 1. Log in to the LSMS Console as a user in the <code>lsmsadm</code> or <code>lsmsall</code> group.
- 2. From the main menu, select User/Session, and then Terminate User Session.

Figure 3-43 Select User/Session, and then Terminate User Session

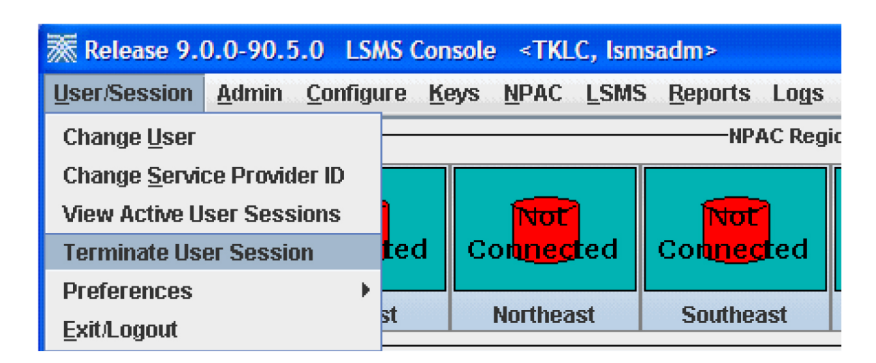

3. After clicking Terminate User Session, the Terminate User Session dialog displays.

| Session ID | Username | SPID | Login Time     | Client IP Address |
|------------|----------|------|----------------|-------------------|
| 1001       | Ismsall  | TKLC | 08/30/06 11:41 | 192.168.59.1      |
| 1002       | Ismsall  | tkic | 08/30/06 11:41 | 192.168.59.1      |
| 1003       | Ismsall  | TKLC | 08/30/06 11:41 | 192.168.59.1      |
| 1005       | Ismsadm  | TKLC | 08/30/06 11:41 | 192.168.59.1      |
| 1007       | Ismsadm  | TKLC | 08/30/06 16:04 | 10.25.80.111      |
| 1008       | Laura    | TKLC | 08/30/06 16:09 | 10.25.80.111      |

Figure 3-44 Terminate User Session Dialog

- 4. Click on the user session you want to end and click **Terminate**.
- 5. If you are sure you want to terminate the session, click **Yes** in the Confirm Delete dialog, otherwise click **No**.

Figure 3-45 Confirm Delete Dialog

| Confirm | n Delete 🛛 🔀                                                                                                    |
|---------|----------------------------------------------------------------------------------------------------|
| ?       | Are you sure you want to terminate this session<br>There may be active bulkload, report or audit sessions running from this session ID |
|         | <u>Y</u> es <u>N</u> o                                                                                                    |

6. After you successfully terminate a user session, click **OK** in the Delete Successful dialog.

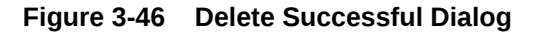

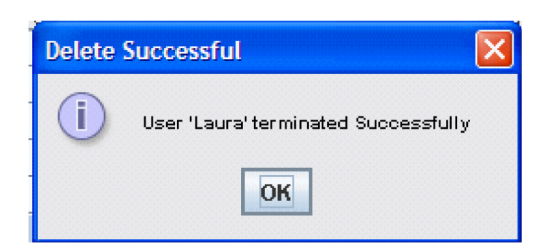

Activating the SPID Security Feature

This feature is activated by Oracle customer service using secure activation procedures. Once the feature is activated, the following actual usernames (not user

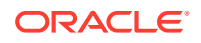

group names) are defined to be "golden users" having access to all **SPID** and all other usernames are defined to have no access to any **SPIDs**:

- lsmsadm
- lsmsview
- lsmsall
- lsmsuser
- lsmsuext

After the feature has been activated, the LSMS administrator (lsmsadm) is advised to immediately define associations between usernames and SPIDs as described in the following procedure:

- 1. Log in as lsmsadm on the active server.
- 2. If you do not wish the username lsmsadm to have access to all SPIDs, enter the following command to remove the username from golden access:

\$ spidsec -r -u lsmsadm -s golden

- 3. If desired, repeat step 2 for the usernames <code>lsmsview</code>, <code>lsmsall</code>, <code>lsmsuser</code>, and <code>lsmsuext</code>.
- 4. To display all the usernames currently defined on the LSMS, see Displaying All LSMS User Accounts.
- 5. For each displayed username, determine which **SPIDs** you wish to allow this user access to and enter the following command to authorize this username for the specified **SPID**:

\$ spidsec -a -u <username> -s {<spid>|golden}
The following parameters and options apply to this command:

#### <username>

A valid LSMS username that has been provisioned using admintool

#### <spid>

A valid **SPID** defined on the **LSMS** (alternatively, you can enter golden to allow this username access to all **SPIDs** defined on the **LSMS**)

To authorize this username to multiple **SPIDs**, but not for all **SPIDs**, you must enter the command once for each **SPID**.

6. Repeat step 5 for each user displayed in step 4.

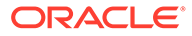

# 4 Preventive Maintenance

This chapter describes preventive maintenance of the **LSMS**. Included are topics on backing up databases and file systems, monitoring hardware and network performance, and routine cleaning.

# Introduction

This chapter describes preventive maintenance of the **LSMS**. Included are topics on backing up databases and file systems, monitoring hardware and network performance, and routine cleaning.

Use the system monitoring features regularly, especially during times of peak load, to verify that the system has adequate resources. This practice provides an insight into system resource utilization and provides early warning if the system capacity limits are being approached.

The procedures in this chapter assume that you are familiar with the **LSMS** hardware. For more information about the hardware, refer to *Application B Card Hardware and Installation Guide*.

# **Recommended Daily Monitoring**

To properly maintain your **LSMS** system, it is recommended that you perform the activities described in this section on a daily basis.

#### **Continuous Monitoring Activities**

Perform the following activities continually:

- Always keep at least one graphical user interface (GUI) open. Monitor the GUI especially for any red or yellow conditions, either on the NPAC and EMS status icons or in the notifications display area. For more information about the display areas of the GUI, refer to the Database Administrator's Guide. For information about notifications displayed in the notifications display area, see Automatic Monitoring of Events.
- Monitor the latest Surveillance notifications in either or both of the following ways:
  - Connect a customer-provided administration console to Serial Port 3 of each server so that Surveillance notifications can be displayed there.
  - View the Surveillance log file, /var/TKLC/lsms/logs/survlog.log. To display the latest contents of this file, log in as any user and enter the following command:

\$ tail -f /var/TKLC/lsms/logs/survlog.log
For more information about the Surveillance feature, see "Understanding the
Surveillance Feature".

## Once a Day Monitoring Activities

It is recommended that once each day you perform the following:

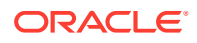

- Examine logs for abnormalities. For more information, see Daily Examination of Logs for Abnormalities.
- Determine the success or failure of the database and file system backups by examining the backup log (/var/TKLC/log/backup/backup.log) and the surveillance log (/var/TKLC/lsms/logs/survlog.log). For more information, see Daily Determination of Success or Failure of Backup.

#### Note:

Logs are maintained up to 20 MB for rejected logs and 500 MB for transaction logs. The old rotated logs get deleted automatically in a day and new logs start getting pegged in the newly created files.

#### Daily Examination of Logs for Abnormalities

Examine the following logs for any abnormalities once a day, preferably near the end of the day. In each of these logs, <MMDD> indicates the month and day. Each log is kept for seven days. For more information about these logs, refer to the *Database Administrator's Guide*. You can view the logs using the **GUI** or you can use any text editor.

- Examine the following exception log files:
  - Run the chkfilter command and then examine /var/TKLC/lsms/logs/ trace/LsmsSubNotFwd.log.<MMDD>. This log contains subscription versions (SVs) or number pool blocks (NPBs) that have been received from an NPAC but could not be forwarded to a network element because the LSMS has no EMS routing defined for the SVs or NPBs.
  - /var/TKLC/lsms/logs/<clli>/LsmsRejected.log.<MMDD>. This log contains transactions that the LSMS attempted to forward to a network element, but which were rejected by the network element.
- Examine the following alarm logs to verify that you are aware of all alarms (these events will also have been reported in the **GUI** notifications display).
  - /var/TKLC/lsms/logs/alarm/LsmsAlarm.log.<MMDD>. This log contains events associated with the Local Data Manager, the Local Services Manager and regional NPAC agent processes.
- Examine the following transaction logs for any abnormalities:
  - /var/TKLC/lsms/logs/<clli>/LsmsTrans.log.<MMDD> for each network element identified by <clli>. These logs contain all transactions forwarded to EMS agents, including information associated with M-Create, M-Set, and M-Delete operations initiated from the NPAC.
- Examine the Surveillance log /var/TKLC/lsms/logs/survlog.log for any abnormalities. This log contains all surveillance notifications that have been posted.

#### Daily Determination of Success or Failure of Backup

Each day, check the backup log from the previous day on each server (as you can see from the timestamps in Figure 4-1 and Figure 4-2, backups generally begin a few minutes before midnight). Ensure that the backup logs contain text similar to that

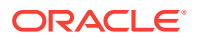

shown in the referenced figures. If you need help interpreting the logs, contact the #unique\_86.

If you determine that the automatic backup(s) did not complete successfully, perform a manual backup right away.

# LSMS Database Defragmentation

In releases of LSMS prior to 13.0, a database sort was sometimes required to keep the LSMS operating at maximum efficiency in terms of transactions per second (TPS). This was a manually-intensive operation that could be performed only by the Technical Assistance Center (TAC). LSMS 13.0 and later releases use the E5-APP-B platform, which has solid state drives (the old platform used disk drives) that by design do not require defragmentation. Oracle performed testing to validate that fragmentation will not be an issue on the E5-APP-B platform. However, if for some reason there is any indication of a need for database sorting, contact the #unique\_86 so your system can be fully evaluated. If it is determined there is a need for database sorting, the Customer Care Center has access to MO006201 which defines this database sort procedure.

# **Using Backup Procedures**

The most basic form of backup happens continuously and automatically, as the redundant **LSMS** servers contain duplicate hardware, and the standby server replicates the active server's database.

However, if data becomes corrupted on the active server's database, because data on the active server's database is automatically replicated to the standby server, you must also follow more conventional backup procedures so that you can recover from a corrupted database. A database saved to file on the Network Attached Storage (NAS) device or copied from the disk to tape on the NAS and then stored off-site is a precaution against database corruption.

## Understanding How the LSMS Backs Up File Systems and Databases

Each night at midnight, the LSMS automatically backs up the following to disk:

- Platform configuration (for each server), stored as plat.xml
- The entire LSMS database, stored as lsmsdb.xml
- The entire LSMS logs filesystem, stored as lsmslogs.xml

When both servers are functioning, the automatic backup function backs up the database (lsmsdb.xml) and logs (lsmslogs.xml) from the standby server, and backs up only the platform configuration (plat.xml) from the active server.

If only one server is active, the automatic backup function backs up all the files shown in the bulleted list above from the active server.

In addition, you can perform the same backups manually at any time (see Backing Up the LSMS Manually).

## Understanding the Backup Results

The result of each backup is posted to the log file on the server on which the backup was scheduled to take place.

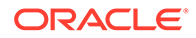

- 1. Log into the server as lsmsview.
- 2. At the command line prompt, enter the following command to view the log:

# more /var/TKLC/log/backup/backup.log

- 3. Output:
  - a. The example backup log for the standby server indicates that on Wednesday, December 7, an automatic backup was performed on the standby server.

After completing the backup task for each respective backup type (platform, database, and logs), an entry was generated and stored in the backup log. If the backup was successful, output similar to the following displays:

```
Figure 4-1 Example of Successful Backup Log for STANDBY Server
```

```
lsmsbkp:*** Backup started at Wed Dec 7 23:55:04 EST 2005 ***
lsmsbkp: Local HA status: STANDBY.
lsmsbkp: Remote HA status: ACTIVE.
lsmsbkp: Backup type: Platform.
lsmsbkp: Backup type: DataBase.
lsmsbkp: Backup type: Logs.
```

The example backup log for the active server indicates that on Wednesday, December 7, an automatic backup was also performed on the active server. After completing the backup task for the platform files, an entry was generated and stored in the backup log. If the backup was successful, output similar to the following displays:

#### Figure 4-2 Example of Successful Backup Log for ACTIVE Server

lsmsbkp:\*\*\* Backup started at Wed Dec 7 23:55:05 EST 2005 \*\*\*
lsmsbkp: Local HA status: ACTIVE.
lsmsbkp: Remote HA status: STANDBY.
lsmsbkp: Backup type: Platform.

**b.** If the backup was unsuccessful, output similar to the following displays:

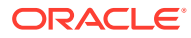

#### Figure 4-3 Example of Unsuccessful Backup Log for ACTIVE Server

lsmsbkp:\*\*\* Backup started at Thu Jan 12 14:03:52 EST 2006 \*\*\*
lsmsbkp: Local HA status: ACTIVE.
lsmsbkp: Remote HA status: STANDBY.
lsmsbkp: Backup type: Platform.
ERROR: Remote command failed: RC=1
ERROR: reported: ssh: connect to host backupserver-lsmspri port 22: No route to
host
WARNING: Could not create lockfile /Volumes/LVstorage/LOCK.lsmspri

err | Repository is already locked!

## Backing Up the LSMS Manually

Before beginning a manual backup:

- Read Understanding How the LSMS Backs Up File Systems and Databases.
- Check the GUI notification information and surveillance logs for database errors before beginning the manual backup procedure to ensure that the LSMS is functioning correctly.
- Check whether servdi is running before starting the manual backup. If servdi is running, wait for it to complete before running the manual backup.

#### Note:

Backups can also be performed via the platcfg menu. For more information, see Using Restore Procedures.

The following procedure explains how to start a backup manually. If a backup procedure fails, contact the #unique\_86.

- 1. Perform the procedure described in "Checking for Running Backups" to ensure that no other backup (automatic or manual) is already running.
- 2. Ensure that none of the following processes are running.

All of these processes use temporary file space on the **LSMS**. If you attempt to start a backup, you may run out of file space.

- Starting a standby node (to change its state from UNINITIALIZED "INHIBITED" to STANDBY)
- An import command
- An lsmsdb quickaudit command
- A query server snapshot (lsmsdb snapshot)
- 3. Log into the active server as lsmsmgr.

(For more information, see "Logging In to LSMS Server Command Line".)

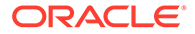

4. View the backup log and ensure that the backup completed successfully.

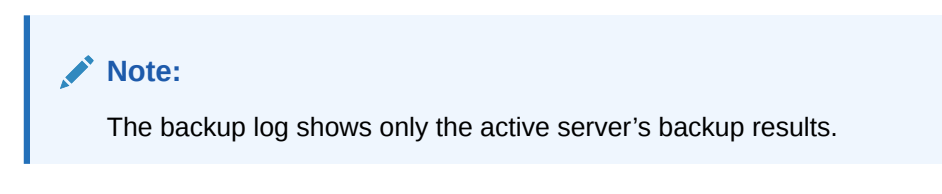

For more information, see Daily Determination of Success or Failure of Backup.

5. From the Main Menu on the active server, select Maintenance, and then Backup and Restore, and then Network Backup.

The Select Backup Configuration Menu is displayed.

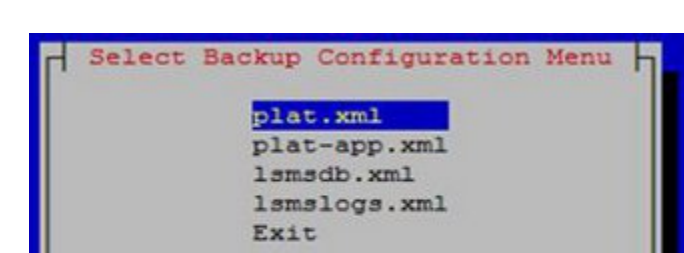

Figure 4-4 Select Backup Configuration Menu

- **plat.xml** is provided by TPD and is used to back up all platform files (such as log, pkg, and rcs files) from LSMS to NAS.
- **plat-app.xml** is provided by LSMS and is used to back up all platform files (such as log, pkg, and rcs files) from LSMS to NAS.
- Ismsdb.xml is used to back up the LSMS database on NAS.
- Ismslogs.xml is used to back up the LSMS logs on NAS.
- **Exit** returns control to the Backup and Restore menu.

Select **plat.xml** as shown.

6. Press Enter and the Select Action Menu is displayed.

#### Figure 4-5 Select Backup on Active Server

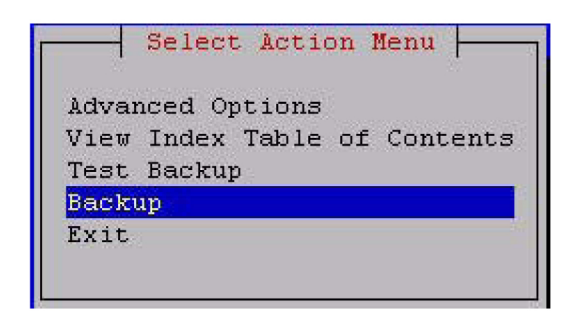

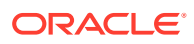

Advanced Options enables specification of backup host details, the archive directory, the repository, and other options. For example:

```
Backup Host: backupserver
Backup Host user: root
Archive directory: /Volumes/LVstorage
Repository: logs (automatically selected based on the type of backup
selected previously)
Depth: 5 (numerical value, use of 1-5 is suggested)
Prune: (*)Yes or ()No
```

- View Index Table of Contents lists the data to be backed up.
- Test Backup performs a test backup.
- Backup performs backup of LSMS data on NAS.
- Exit returns control to the Backup and Restore menu. •

Select Backup as shown.

7. When the backup is complete, press any key to continue.

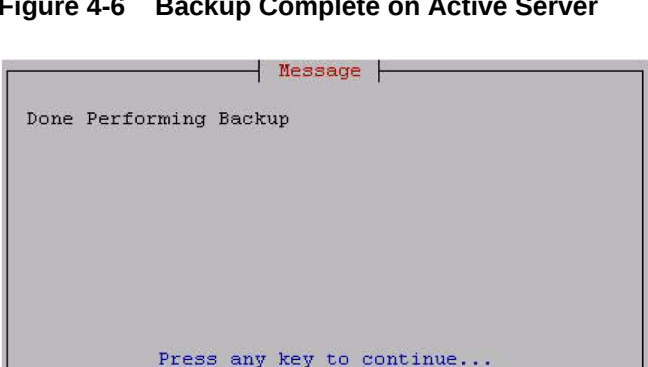

#### Figure 4-6 Backup Complete on Active Server

8. Log into the standby server as **Ismsmgr**.

(For information, see "Logging in from One Server to the Mate's Command Line".)

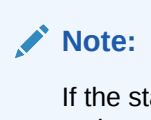

If the standby server is not functional, perform the rest of the procedures on the active server.

Select plat.xml on the standby server, and press Enter. 9.

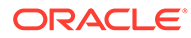

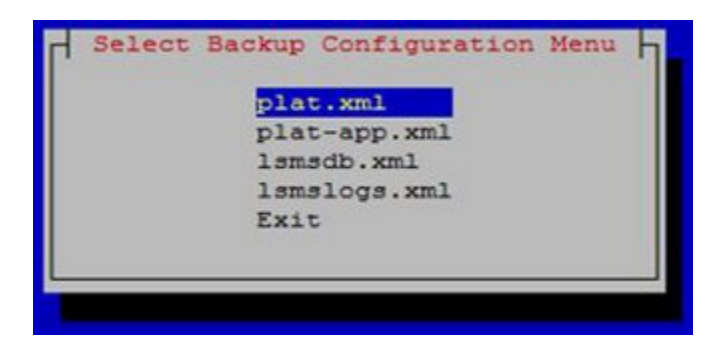

Figure 4-7 Select plat.xml on Standby Server

- 10. Select Backup.
  - Figure 4-8 Select Backup on Standby Server

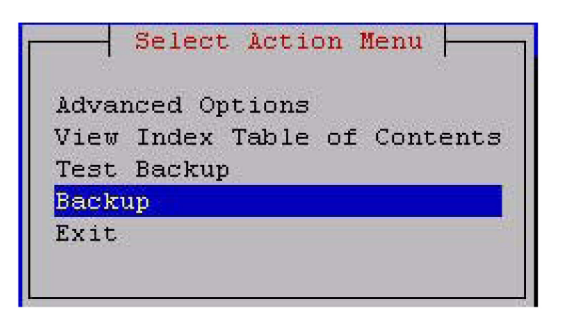

Figure 4-9 Performing Backup Screen

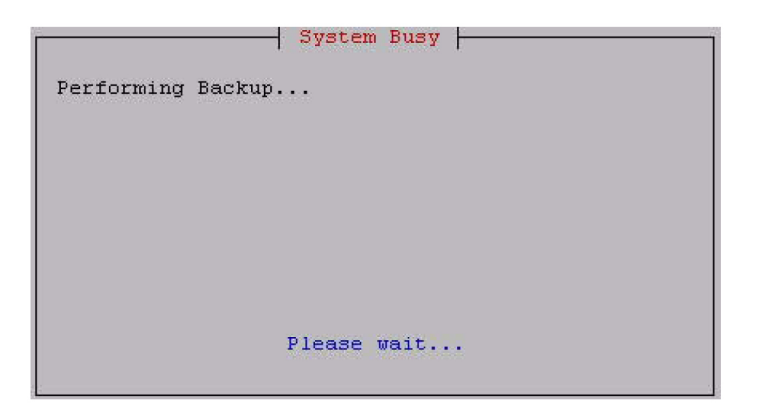

**11**. When the backup is complete, press any key to continue.

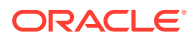

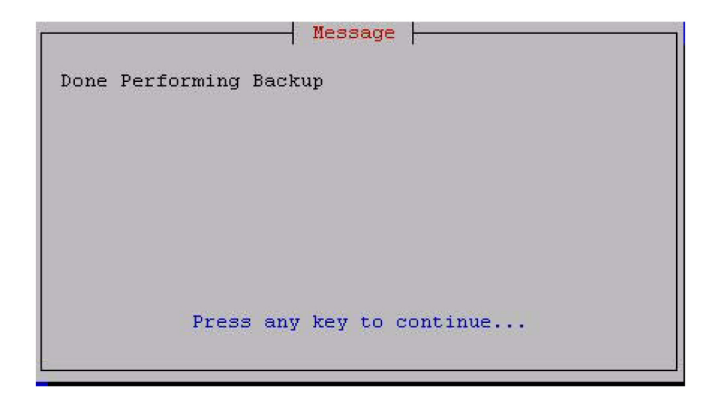

Figure 4-10 Backup Complete on Standby Server

**12.** Select **Ismslogs.xml** on the standby server, and press **Enter**.

Figure 4-11 Select Ismslogs.xml on Standby Server

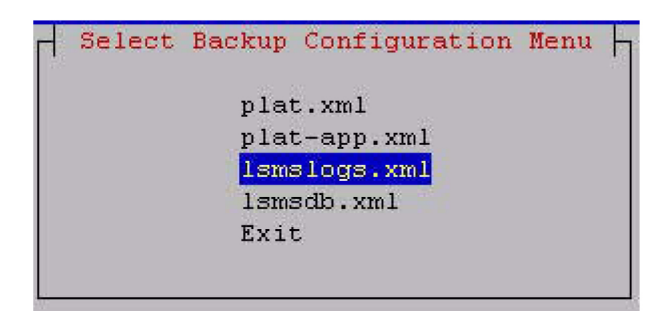

13. Select Backup.

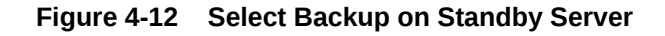

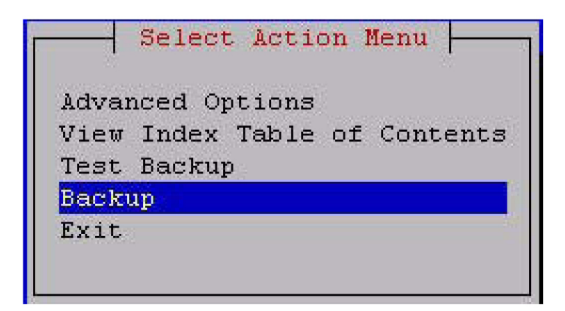

**14.** When the backup is complete, press any key to continue.

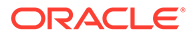

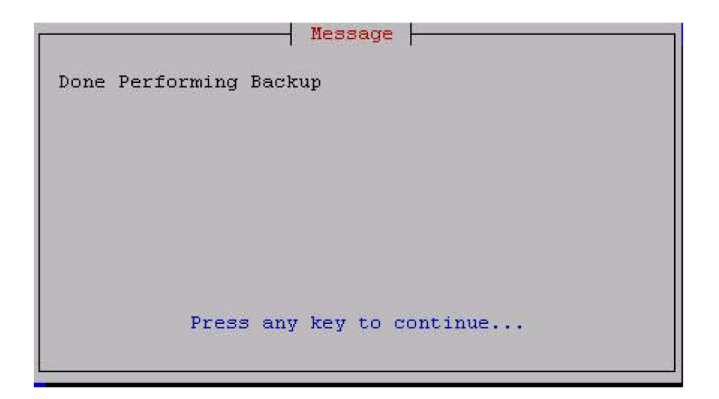

Figure 4-13 Backup Complete on Standby Server

15. Select Ismsdb.xml, and press Enter.

Figure 4-14 Select Ismsdb.xml on Standby Server

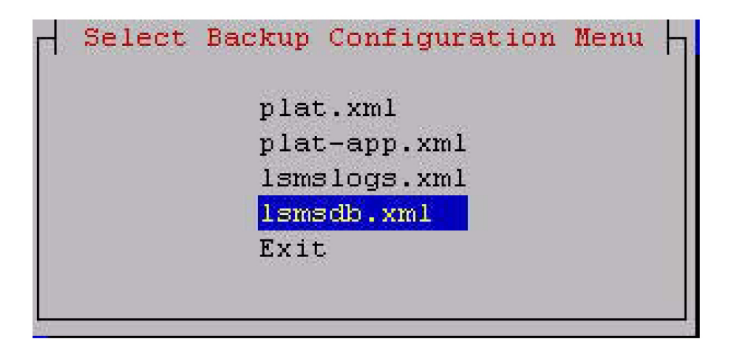

**16.** When the server has completed loading the **Select Action Menu** displays.

Figure 4-15 Select Action Menu

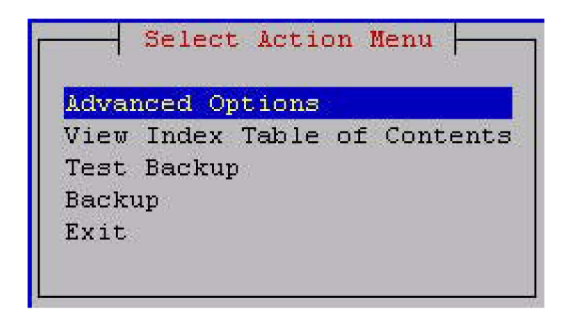

**17.** Select **Backup**, and press **Enter**.

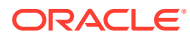

Figure 4-16 Backup

| Advar | ced Option | ns       |        |
|-------|------------|----------|--------|
| View  | Index Tab. | le of Co | ntents |
| Test  | Backup     |          |        |
| Backu | ιp         |          |        |
| Exit  |            |          |        |

18. When the backup completes, press any key to continue.

|            | Message                   |  |
|------------|---------------------------|--|
| Done Perfo | orming Backup             |  |
|            |                           |  |
|            |                           |  |
|            |                           |  |
|            |                           |  |
|            | Press any key to continue |  |
|            |                           |  |

Figure 4-17 Backup Complete

You can now exit to the Main Menu, or choose another menu item.

## Stopping an Automatic or Manual Backup

Under normal conditions, backups complete relatively quickly (in less than 45 minutes). However, if no backup has been previously performed or if the previous backup was stopped before it completed, the next backup can take up to 4 hours.

It is advisable to allow a backup to complete. However, if you accidentally start a backup or need to stop the backup process, use the following procedure. You must log into both the active and standby servers to stop a backup.

Note that a backup cannot restart at the point where it was aborted because various lock files are created to prevent conflicting backups. To restart a manual backup, start the procedure from the beginning. See "Backing Up the LSMS Manually" if you need help.

If you need to restore data from a previously recorded backup, contact the #unique\_86.

- 1. Log in as root on active server.
- 2. To find the process **ID** of the processes involved in backing up the databases, enter the following command:

# ps -ef | egrep "rsync|netbackup|lsmsbkp" | grep -v grep The output from the above command includes the process ID (PID), also referred to as the job number, for each process that has the characters rsync, netbackup, or

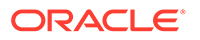

lsmsbkp in its name. Note the first **PID** (shown in**bold** text in the following example) displayed on the line for each process.

```
5673 32428 0 13:43 pts/0
                                     00:00:00 /bin/sh
root
/usr/TKLC/lsms/tools/lsmsbkp
        5759 5673 4 13:43 pts/0
                                     00:00:00 /usr/bin/perl -T
root
/usr/TKLC/plat/bin/netbackup
--config=/usr/TKLC/plat/etc/BackupTK/plat.xml
         5942 5759 25 13:43 pts/0 00:00:00 /usr/bin/rsync --
root
archive
--delete --delete-excluded --relative --sparse --files-from--
--rsh=/usr/bin/ssh /
root@backupserver-lsmssec:/Volumes/LVstorage/lsmssec/00-Oct21 13:43
         5943 5942 12 13:43 pts/0
                                    00:00:00 /usr/bin/ssh -1
root
root
backupserver-lsmssec rsync --server -logDtpRS --delete-excluded .
/Volumes/LVstorage/lsmssec/00-Oct21 13:43
```

3. To stop the backup, enter the following command:

```
# kill <jobnumber1> <jobnumber2> ...
where <jobnumber1> is the PID of the first process to stop and <jobnumber2>
is the PID of the second process to stop. Enter a job number for each line that
displays in step 2. For the example output in step 2, enter the following command:
```

kill 5673 5759 5942 5943

4. Verify that all relevant processes have been stopped by entering the following command and ensuring that no output appears:

```
# ps -ef | egrep "rsync|netbackup|lsmsbkp" | grep -v grep
If no output appears, the backup has been stopped.
```

5. Clean up any remaining lock files by entering the following command:

# rm -f /TOC

- 6. Repeat steps 1 through 5 on the standby server to stop that server's backup.
- 7. To clear up any lingering lock files on the **NAS**, enter the following command on either server:

```
# ssh backupserver /etc/rc3.d/S99TKLCclearlocks start
When the OK in the following output displays, all lock files on the NAS have been
cleared.
```

```
Clearing backup locks: [ OK ]
```

## Checking for Running Backups

Both database backups and query server snapshots use the same file space on the **LSMS**. If a backup is in process and a query server snapshot or another backup is started, the first backup process will terminate prematurely, and the next backup will take significantly longer to complete. Therefore, it is very important that you perform the following procedure to check for a running backup before starting a manual backup or creating a query server snapshot.

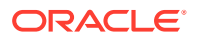

In addition, the following tasks all use temporary file space on the **LSMS**. If you attempt to run these processes simultaneously, you may run out of disk space. Since backups can be run automatically, it is recommended that you perform the following procedure before attempting any of these tasks to ensure that no database backups are running:

- Starting a standby node (changing its state from UNINITIALIZED "INHIBITED" to STANDBY)
- Running the import command
- Running the lsmsdb quickaudit command.
- 1. Log in as the lsmsadm or lsmsall user to the active server (for information about logging in, see "Logging In to LSMS Server Command Line").
- 2. Enter the following command to determine whether any database backups are running:
  - \$ ps -ef | grep netbackup
  - If output similar to the following displays (only grep netbackup displays after 00:00:00), no backup is running, and you may continue with the procedure you were performing:

lsmsadm 6826 6312 0 16:58 pts/12 00:00:00 grep netbackup

• If output similar to the following displays (with one or more processes after 00:00:00), a backup is running. DO NOT proceed with the procedure that you are performing. (This output displays all on one line although it does not fit on one line in this manual.)

lsmsadm 25742 25596 0 11:20 ? 00:00:00 /usr/bin/perl -T /usr/ TKLC/plat/bin/netbackup --config=/usr/TKLC/plat/etc/BackupTK/ lsmsdb.xml

#### **Caution**:

While a backup is in progress, do not attempt to start a standby node (change its state from **UNINITIALIZED** "**INHIBITED**" to **STANDBY**), run the import command, run the lsmsdb quickaudit command, create a query server snapshot, or start another backup. All of these tasks use temporary file space. If you attempt to start one of these processes, you may run out of disk space.

Before restarting or attempting to proceed with the procedure you were performing, run the command in this step again.

## Using Restore Procedures

The platcfg utility provides for network backup and restore operations. From the Main Menu, selecting **Backup and Restore** displays the Backup and Restore menu as shown.

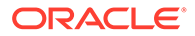

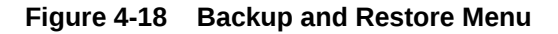

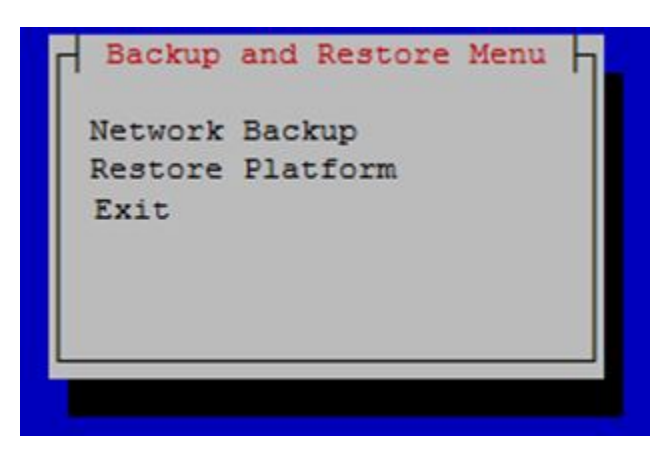

- Network Backup works in the same way as it does for lsmsmgr. For more information, see Backing Up the LSMS Manually.
- **Restore Platform** enables restoration of data from NAS to LSMS.

Selecting **Restore Platform** transfers control to the Restore Backup Menu as shown.

Figure 4-19 Restore Backup Menu

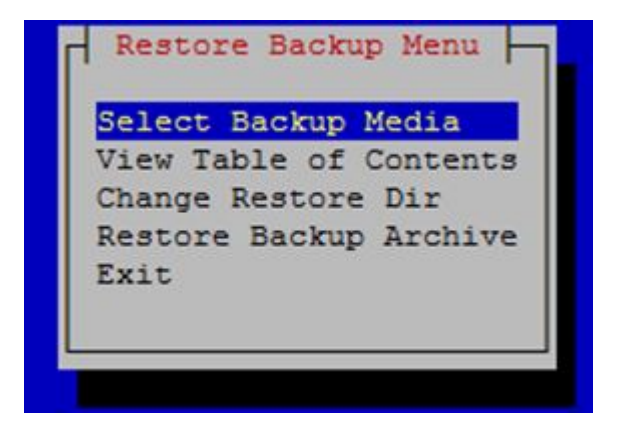

- Select Backup Media enables selection of the backup archive to be restored from NAS to LSMS.
- View Table of Contents displays the contents of the selected backup archive. If no backup archive is selected, a message is displayed indicating that you must select the media first.
- **Change Restore Dir** is used to indicate the restore directory to which the archive will be restored.
- Restore Backup Archive restores the selected archive from NAS to LSMS. If no backup archive is selected, a message is displayed indicating that you must select the media first.

To restore the data from NAS when the servers are in active/standby state, follow these steps:

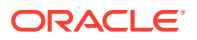

1. On the standby server, open the Ismsmgr menu using the following command:

su - lsmsmgr

- 2. Select Maintenance, and then Stop Node.
- 3. Repeat steps 1 and 2 on the active server.
- Start restore from NAS on the active server from the platcfg menu (Backup and Restore, and then Restore Platform).
- 5. After restore, issue the following command on both the A and B servers:

```
rm -rf /var/TKLC/lsms/db/auto.cnf
```

6. On the active server, open the Ismsmgr menu using the following command:

su - lsmsmgr

- 7. Select Maintenance, and then Start Node.
- 8. Repeat steps 6 and 7 on the standby server.

# Additional Tools for Monitoring the LSMS Hardware and the Network

**LSMS** provides various tools that you can use to monitor the **LSMS** hardware and the network. Monitoring can help you prevent and diagnose errors.

Use the system monitoring features regularly, especially during times of peak load, to verify that the system has adequate resources. This practice provides an insight into system resource utilization and provides early warning if the system capacity limits are being approached.

## Verifying Active Server Network Interfaces and NPAC Connections

Use one or more of the following methods to verify network connectivity:

- The ifconfig command
- The traceroute utility to verify network connectivity and routing between hosts
- The LSMS graphical user interface (GUI) to determine connectivity to NPACs

## Using the *ifconfig* Command

Use the ifconfig -a command on the target host to verify that ports are in the UP state.

- 1. Log in as root on the active server.
- 2. Enter the following command to test the interfaces:

# ifconfig -a

Verify the output. The successful completion is indicated by the word **UP** in the output, which is highlighted in **bold** in Figure 4-20 and Figure 4-21. A failure is indicated by the absence of the word **UP** in the output.

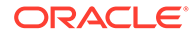
### Figure 4-20 Single Subnet Configuration

```
bond0
          Link encap:Ethernet HWaddr 00:00:17:0F:2D:06
          inet addr:192.168.1.1 Bcast:192.168.1.255
Mask:255.255.255.0
          inet6 addr: fe80::200:17ff:fe0f:2d06/64 Scope:Link
          UP BROADCAST RUNNING MASTER MULTICAST MTU:1500 Metric:1
          RX packets:13234317 errors:0 dropped:0 overruns:0 frame:0
          TX packets:49892404 errors:0 dropped:0 overruns:0
carrier:0
          collisions:0 txqueuelen:0
          RX bytes:930274679 (887.1 MiB) TX bytes:2323295112 (2.1
GiB)
bond0.2
        Link encap:Ethernet HWaddr 00:00:17:0F:2D:06
          inet addr:192.168.2.1 Bcast:192.168.2.255
Mask:255.255.255.0
          inet6 addr: fe80::200:17ff:fe0f:2d06/64 Scope:Link
          UP BROADCAST RUNNING MASTER MULTICAST MTU:1500 Metric:1
          RX packets:42010 errors:0 dropped:0 overruns:0 frame:0
          TX packets:43401 errors:0 dropped:0 overruns:0 carrier:0
          collisions:0 txqueuelen:0
          RX bytes:8261939 (7.8 MiB) TX bytes:9152913 (8.7 MiB)
          Link encap:Ethernet HWaddr 00:00:17:0F:2D:04
eth0
          inet addr:192.168.60.11 Bcast:192.168.60.255
Mask:255.255.255.0
          inet6 addr: fd0d:deba:d97c:a0:200:17ff:fe0f:2d04/64
Scope:Global
          inet6 addr: fe80::200:17ff:fe0f:2d04/64 Scope:Link
          UP BROADCAST RUNNING MULTICAST MTU:1500 Metric:1
          RX packets:85601 errors:0 dropped:0 overruns:0 frame:0
          TX packets:145415 errors:0 dropped:0 overruns:0 carrier:0
          collisions:0 txqueuelen:1000
         RX bytes:18515983 (17.6 MiB) TX bytes:27768794 (26.4 MiB)
eth1
         Link encap:Ethernet HWaddr 00:00:17:0F:2D:05
          inet addr:192.168.3.1 Bcast:192.168.3.255
Mask:255.255.255.0
          inet6 addr: fe80::200:17ff:fe0f:2d05/64 Scope:Link
          UP BROADCAST RUNNING MULTICAST MTU:1500 Metric:1
          RX packets:1851 errors:0 dropped:0 overruns:0 frame:0
          TX packets:1867 errors:0 dropped:0 overruns:0 carrier:0
          collisions:0 txqueuelen:1000
          RX bytes:144660 (141.2 KiB) TX bytes:124694 (121.7 KiB)
eth2
          Link encap:Ethernet HWaddr 00:00:17:0F:2D:06
          UP BROADCAST RUNNING SLAVE MULTICAST MTU:1500 Metric:1
          RX packets:13234314 errors:0 dropped:0 overruns:0 frame:0
          TX packets:49892392 errors:0 dropped:0 overruns:0
carrier:0
          collisions:0 txqueuelen:1000
          RX bytes:930274503 (887.1 MiB) TX bytes:2323294344 (2.1
GiB)
```

- eth3 Link encap:Ethernet HWaddr 00:00:17:0F:2D:06 UP BROADCAST RUNNING SLAVE MULTICAST MTU:1500 Metric:1 RX packets:3 errors:0 dropped:0 overruns:0 frame:0 TX packets:12 errors:0 dropped:0 overruns:0 carrier:0 collisions:0 txqueuelen:1000 RX bytes:176 (176.0 b) TX bytes:768 (768.0 b) lo Link encap:Local Loopback inet addr:127.0.0.1 Mask:255.0.0.0 inet6 addr: ::1/128 Scope:Host
  - UP LOOPBACK RUNNING MTU:16436 Metric:1 RX packets:1658459 errors:0 dropped:0 overruns:0 frame:0 TX packets:1658459 errors:0 dropped:0 overruns:0 carrier:0 collisions:0 txqueuelen:0 RX bytes:126522800 (120.6 MiB) TX bytes:126522800 (120.6 MiB)

#### Figure 4-21 Segmented Network Configuration

- bond0 Link encap:Ethernet HWaddr 00:00:17:0F:2F:12 inet addr:192.168.1.1 Bcast:192.168.1.255 Mask:255.255.255.0 inet6 addr: fe80::200:17ff:fe0f:2f12/64 Scope:Link UP BROADCAST RUNNING MASTER MULTICAST MTU:1500 Metric:1 RX packets:13242602 errors:0 dropped:0 overruns:0 frame:0 TX packets:50173237 errors:0 dropped:0 overruns:0 carrier:0 collisions:0 txqueuelen:0 RX bytes:972152478 (927.1 MiB) TX bytes:2368284409 (2.2 GiB)
- bond0.2 Link encap:Ethernet HWaddr 00:00:17:0F:2F:12 inet addr:192.168.2.1 Bcast:192.168.2.255 Mask:255.255.255.0 inet6 addr: fe80::200:17ff:fe0f:2f12/64 Scope:Link UP BROADCAST RUNNING MASTER MULTICAST MTU:1500 Metric:1 RX packets:90623 errors:0 dropped:0 overruns:0 frame:0 TX packets:97130 errors:0 dropped:0 overruns:0 carrier:0 collisions:0 txqueuelen:0 RX bytes:17963083 (17.1 MiB) TX bytes:20655848 (19.6 MiB)
- bond1 Link encap:Ethernet HWaddr 00:00:00:00:00:00
  BROADCAST MASTER MULTICAST MTU:1500 Metric:1
  RX packets:0 errors:0 dropped:0 overruns:0 frame:0
  TX packets:0 errors:0 dropped:0 overruns:0 carrier:0
  collisions:0 txqueuelen:0
  RX bytes:0 (0.0 b) TX bytes:0 (0.0 b)
- bond2 Link encap:Ethernet HWaddr 00:00:00:00:00:00
  BROADCAST MASTER MULTICAST MTU:1500 Metric:1
  RX packets:0 errors:0 dropped:0 overruns:0 frame:0
  TX packets:0 errors:0 dropped:0 overruns:0 carrier:0
  collisions:0 txqueuelen:0
  RX bytes:0 (0.0 b) TX bytes:0 (0.0 b)

bond3 Link encap:Ethernet HWaddr 00:00:00:00:00:00

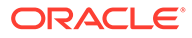

```
BROADCAST MASTER MULTICAST MTU:1500 Metric:1
          RX packets:0 errors:0 dropped:0 overruns:0 frame:0
          TX packets:0 errors:0 dropped:0 overruns:0 carrier:0
          collisions:0 txqueuelen:0
          RX bytes:0 (0.0 b) TX bytes:0 (0.0 b)
          Link encap:Ethernet HWaddr 00:00:17:0F:2F:10
eth0
          inet addr:192.168.60.14 Bcast:192.168.60.255
Mask:255.255.255.0
          inet6 addr: fd0d:deba:d97c:a0:200:17ff:fe0f:2f10/64
Scope:Global
          inet6 addr: 2606:b400:605:b80c:200:17ff:fe0f:2f10/64
Scope:Global
          inet6 addr: fe80::200:17ff:fe0f:2f10/64 Scope:Link
          UP BROADCAST RUNNING MULTICAST MTU:1500 Metric:1
          RX packets:13981300 errors:0 dropped:0 overruns:0 frame:0
          TX packets:78201 errors:0 dropped:0 overruns:0 carrier:0
          collisions:0 txqueuelen:1000
          RX bytes:3815515378 (3.5 GiB) TX bytes:7623582 (7.2 MiB)
          Link encap:Ethernet HWaddr 00:00:17:0F:2F:11
eth1
          inet addr:192.168.3.1 Bcast:192.168.3.255
Mask:255.255.255.0
          inet6 addr: fe80::200:17ff:fe0f:2f11/64 Scope:Link
          UP BROADCAST RUNNING MULTICAST MTU:1500 Metric:1
          RX packets:559584 errors:0 dropped:0 overruns:0 frame:0
          TX packets:1805629 errors:0 dropped:0 overruns:0 carrier:0
          collisions:0 txqueuelen:1000
          RX bytes:42998514 (41.0 MiB) TX bytes:860763886 (820.8
MiB)
eth1.<vlan ID 1> Link encap:Ethernet HWaddr 00:00:17:0F:2F:11
          inet addr:192.168.59.18 Bcast:192.168.59.255
Mask:255.255.255.0
          inet6 addr: 2606:b400:605:b80a:200:17ff:fe0f:2f11/64
Scope:Global
          inet6 addr: fe80::200:17ff:fe0f:2f11/64 Scope:Link
          UP BROADCAST RUNNING MULTICAST MTU:1500 Metric:1
          RX packets:47462 errors:0 dropped:0 overruns:0 frame:0
          TX packets:3341 errors:0 dropped:0 overruns:0 carrier:0
          collisions:0 txqueuelen:0
          RX bytes:2481722 (2.3 MiB) TX bytes:272370 (265.9 KiB)
eth1.<vlan ID 2> Link encap:Ethernet HWaddr 00:00:17:0F:2F:11
          inet addr:192.168.61.53 Bcast:192.168.61.255
Mask:255.255.255.0
          inet6 addr: 2606:b400:605:b80b:200:17ff:fe0f:2f11/64
Scope:Global
          inet6 addr: fe80::200:17ff:fe0f:2f11/64 Scope:Link
          UP BROADCAST RUNNING MULTICAST MTU:1500 Metric:1
          RX packets:502309 errors:0 dropped:0 overruns:0 frame:0
          TX packets:1328746 errors:0 dropped:0 overruns:0 carrier:0
          collisions:0 txqueuelen:0
          RX bytes:31914086 (30.4 MiB) TX bytes:813991760 (776.2
MiB)
```

eth2 Link encap:Ethernet HWaddr 00:00:17:0F:2F:12 **UP** BROADCAST RUNNING SLAVE MULTICAST MTU:1500 Metric:1 RX packets:13242602 errors:0 dropped:0 overruns:0 frame:0 TX packets:50173237 errors:0 dropped:0 overruns:0 carrier:0 collisions:0 txqueuelen:1000 RX bytes:972152478 (927.1 MiB) TX bytes:2368284409 (2.2 GiB) eth3 Link encap:Ethernet HWaddr 00:00:17:0F:2F:12 UP BROADCAST RUNNING SLAVE MULTICAST MTU:1500 Metric:1 RX packets:0 errors:0 dropped:0 overruns:0 frame:0 TX packets:0 errors:0 dropped:0 overruns:0 carrier:0 collisions:0 txqueuelen:1000 RX bytes:0 (0.0 b) TX bytes:0 (0.0 b) 10 Link encap:Local Loopback inet addr:127.0.0.1 Mask:255.0.0.0 inet6 addr: ::1/128 Scope:Host UP LOOPBACK RUNNING MTU:16436 Metric:1 RX packets:1223316 errors:0 dropped:0 overruns:0 frame:0 TX packets:1223316 errors:0 dropped:0 overruns:0 carrier:0 collisions:0 txqueuelen:0 RX bytes:92431234 (88.1 MiB) TX bytes:92431234 (88.1 MiB) sit0 Link encap: IPv6-in-IPv4 NOARP MTU:1480 Metric:1 RX packets:0 errors:0 dropped:0 overruns:0 frame:0 TX packets:0 errors:0 dropped:0 overruns:0 carrier:0 collisions:0 txqueuelen:0 RX bytes:0 (0.0 b) TX bytes:0 (0.0 b)

### Using the traceroute Utility

The traceroute utility determines the path between the host where the utility is run and the remote host named by the utility's input parameter. The utility also reports the latency of each hop along the route.

### Note:

If the network between the hosts contains firewalls, this utility may fail unless the firewalls are properly set up. Setting up firewalls is the responsibility of the customer.

Use the following procedure to run the traceroute utility:

1. Log in as the lsmsmgr user on the server from which you want to test the route.

(For information, see "Logging In to LSMS Server Command Line".)

2. From the lsmsmgr interface, select **Diagnostics**, and then **Network Diagnostics**, and then **Traceroute**.

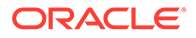

Figure 4-22 TraceRoute

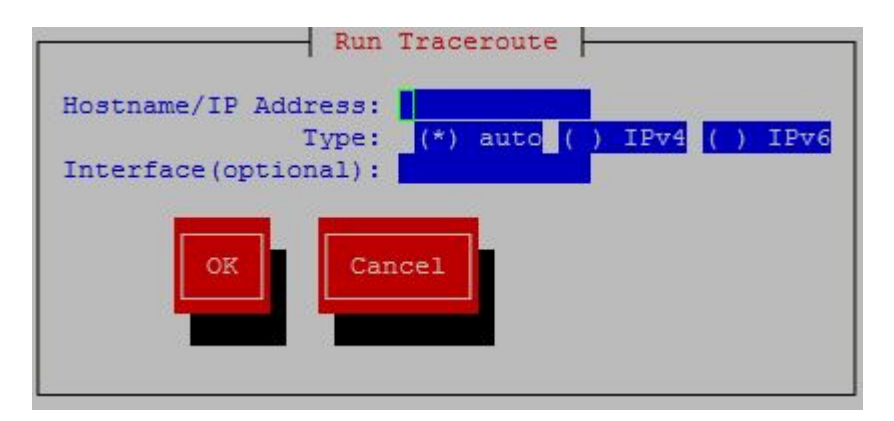

3. Ensure the cursor is placed in the Hostname/IP Address field, and type the IP address of the system to which you wish to trace the route, then use the down arrow key to highlight the OK button, and press Enter.

The results display in a window similar to the following.

### Figure 4-23 TraceRoute Results

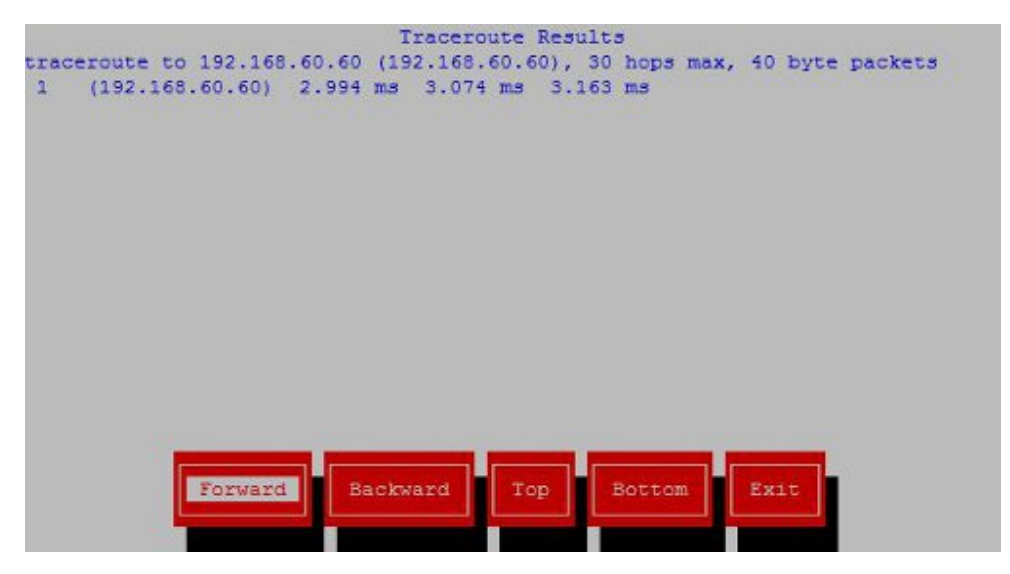

4. The output depends on how many hops exist between the server you logged into and the **IP** address you entered.

To interpret output similar to the following example, see Table 4-1.

```
traceroute to 198.89.34.19 (198.89.34.19), 30 hops max, 40 byte
packets
1 192.168.51.250 (192.168.51.250) 2 ms 2 ms 2 ms
2 198.89.39.250 (198.89.39.250) 3 ms 4 ms 1 ms
3 198.89.34.19 (198.89.34.19) 5 ms * 4 ms
```

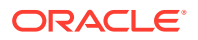

| Line Number | Meaning                                                                                                    |
|-------------|----------------------------------------------------------------------------------------------------|
| 1           | Indicates the <b>IP</b> address of the interface from which the traceroute packets left the originating host                                         |
| 2           | Indicates the IP address of the router that routed the traceroute packets                                                                            |
| 3           | Indicates the <b>IP</b> address of the remote host. The<br>* shown in this line indicates that there was<br>packet loss connecting to this computer. |

 Table 4-1
 Interpreting traceroute Output

# Managing Automatic File Transfers

The **LSMS** generates many logs, measurements, and data files on a regular basis. These files are maintained on the **LSMS** for seven days. Customers can use the data in these files for traffic pattern analysis, identification of various network events, and investigation of problems.

The optional Automatic File Transfer feature enables customers to set up an automatic method of transferring selected files to specified remote sites at a specified frequency. Using this feature can reduce costs and also the chance of user error that could result in missed transfers of required data.

Whenever an error occurs during an automatic file transfer, an entry is made in the file aft.log.<MMDD> in the directory /var/TKLC/lsms/logs/aft (where <MMDD> is the month and day when the error occurred).

Use the autoxfercfg command, as described in the following subsections, to set up and manage automatic file transfers. To initially set up an automatic transfer of files, perform in the order shown below, the procedures in the following sections:

- 1. "Adding a New Remote Location for Automatic File Transfers"
- 2. "Scheduling an Automatic File Transfer"

In addition, you can use the <code>autoxfercfg</code> command to perform the following functions:

- "Displaying Remote Locations Used for Automatic File Transfers"
- "Deleting a Remote Location for Automatic File Transfers"
- "Displaying Previously Scheduled Automatic File Transfers"
- "Removing a Scheduled Automatic File Transfer"

### Displaying Remote Locations Used for Automatic File Transfers

To display all remote locations that have been previously added using this feature, perform the following procedure.

- 1. Log in to the active server as lsmsadm.
- 2. Enter the following command (for more information about the format of this command, see "autoxfercfg"):
  - \$ \$LSMS\_DIR/autoxfercfg

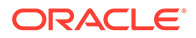

### 3. The following menu is displayed:

Select one of the following menu options:
1) Display valid remote locations
2) Add new remote location
3) Remove remote location
4) Display all scheduled transfers
5) Add new scheduled transfer
6) Remove scheduled transfer
7) Exit

4. Enter 1.

Output similar to the following displays:

```
Valid remote machine names:
1. lnp3
2. ftp.lnp25
<hit any key to continue>
```

5. After you have pressed any key, the output displayed in step 3 is displayed again.

If you desire to perform other functions, enter a number and follow the procedure described in one of the other sections that describe this feature. For a list of the sections, Managing Automatic File Transfers.

6. If you do not need to perform any other function, type 7.

### Adding a New Remote Location for Automatic File Transfers

To add a new remote location for files to be automatically transferred to, perform the following procedure.

- 1. Log in to the active server as lsmsadm.
- Enter the following command (for more information about the format of this command, see "autoxfercfg"):
  - \$ \$LSMS DIR/autoxfercfg
- 3. The following menu is displayed:

```
Select one of the following menu options:
1) Display valid remote locations
2) Add new remote location
3) Remove remote location
4) Display all scheduled transfers
5) Add new scheduled transfer
6) Remove scheduled transfer
7) Exit
```

4. Enter 2.

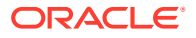

Output similar to the following displays:

Enter remote machine name: Enter user name: Enter password: ..... Verify password: .....

5. Type the desired values in all four fields, and then press Return.

For example, type the following values shown in **bold** and press Return. (The passwords do not display as you type them; they are shown here to demonstrate that you must enter the same value twice.)

```
Enter remote machine name: ftp.oracle.com
Enter user name: anonymous
Enter password: xy1524wp
Verify password: xy1524wp
```

The following output displays:

```
Site configured. ** Make sure the host is reachable from this system ** <hit any key to continue>
```

6. After you have pressed any key, the output displayed in step 3 is displayed again.

If you desire to perform other functions, enter a number and follow the procedure described in one of the other sections that describe this feature. For a list of the sections, Managing Automatic File Transfers.

7. If you do not need to perform any other function, type 7.

### Deleting a Remote Location for Automatic File Transfers

To delete a remote locations that has been previously added using this feature, perform the following procedure.

- 1. Log in to the active server as <code>lsmsadm</code>.
- 2. Enter the following command (for more information about the format of this command, see autoxfercfg):

\$ \$LSMS\_DIR/autoxfercfg
The following menu is displayed:

Select one of the following menu options:

- 1) Display valid remote locations
- 2) Add new remote location
- 3) Remove remote location
- 4) Display all scheduled transfers
- 5) Add new scheduled transfer

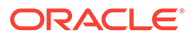

```
    Remove scheduled transfer
    Exit
```

3. Enter 3.

Output similar to the following displays:

Enter remote machine name:

Type the name of the location you wish to delete and press Return.
 For example:

Enter remote machine name: ftp.oracle.com

The following output displays:

Verify: remove ftp.oracle.com (y/n)?

5. Enter y to verify that the site shown is the remote site you wish to delete.

The following output displays:

Site removed. <hit any key to continue>

6. After you have pressed any key, the output displayed in step 3 is displayed again.

If you desire to perform other functions, enter a number and follow the procedure described in one of the other sections that describe this feature. For a list of the sections, Managing Automatic File Transfers.

7. If you do not need to perform any other function, type 7.

### **Displaying Previously Scheduled Automatic File Transfers**

To display all automatic transfers that have been previously set up using this feature, perform the following procedure.

### Note:

Any file transfers that have been set up to be performed one time only are not displayed.

- 1. Log in to the active server as lsmsadm.
- Enter the following command (for more information about the format of this command, see "autoxfercfg"):
  - \$ \$LSMS DIR/autoxfercfg

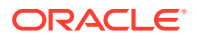

### The following menu is displayed:

Select one of the following menu options:
1) Display valid remote locations
2) Add new remote location
3) Remove remote location
4) Display all scheduled transfers
5) Add new scheduled transfer
6) Remove scheduled transfer
7) Exit

3. Enter 4.

Output similar to the following displays:

```
Scheduled transfers:

# SMTWHFS HHMM Filespec Remote

001 * 0200 /var/TKLC/lsms/logs/Midwest/Lsms

* ftp.lnp25:/tmp

002 ******* 0230 /var/TKLC/lsms/logs/survlog.log lnp3:/common/

logs

<hit any key to continue>
```

This display shows that all files with filenames that start with Lsms in the directory /var/ TKLC/lsms/logs/Midwest are transferred to ftp.lnp25:/tmp at 2 a.m. every Monday, and that the file survlog.log in the /var/TKLC/lsms/logs directory is transferred to lnp3:/common/logs every night at 2:30 a.m.

4. After you have pressed any key, the output displayed in step 3 is displayed again.

If you desire to perform other functions, enter a number and follow the procedure described in one of the other sections that describe this feature. For a list of the sections, Managing Automatic File Transfers.

5. If you do not need to perform any other function, type 7.

### Scheduling an Automatic File Transfer

To set up files to be transferred automatically, perform the following procedure. It is recommended that you schedule transfers according to the following guidelines:

- Choose an off-peak time, such as very early in the morning.
- Avoid planning transfers that would result in the same file being transferred more than once. For example, because LSMS application logs are maintained on the LSMS for seven days, they only need to be scheduled for a weekly transfer. If you schedule a daily transfer for logs of that type, the same file will be transferred each day for seven days. For this reason the display described in "Displaying Previously Scheduled Automatic File Transfers" shows that the files with filenames that start with Lsms in the /var/TKLC/lsms/logs/Midwest directory are transferred only on Mondays.

Transferring large numbers of files does not impact the processing performance of the **LSMS**, but it can impact network performance, especially networks that use the single-subnet design. (For more information about network design, refer to the **LSMS** *Configuration* 

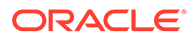

*Manual.*). This feature is designed for insignificant network degradation for up to 10 configured remote locations with up to 600 transferred files.

- 1. Log in to the active server as lsmsadm.
- Enter the following command (for more information about the format of this command, see "autoxfercfg"):

```
$LSMS_DIR/autoxfercfg
The following menu is displayed:
```

```
Select one of the following menu options:
1) Display valid remote locations
2) Add new remote location
3) Remove remote location
4) Display all scheduled transfers
5) Add new scheduled transfer
6) Remove scheduled transfer
7) Exit
```

3. Enter 5.

Output similar to the following displays:

```
Enter filespec:
Enter remote machine name:
Enter remote directory:
Enter FTP port [21]:
Enter transfer time (HHMM):
Run (O)nce, (D)aily, (W)eekly:
Enter day of the week: (SU,MO,TU,WE,TH,FR,SA):
```

4. Type the desired values in all four fields, and then press Return.

For the time, use the twenty-four hour notation, where 11 p.m is represented as 2300. To specify multiple files, you can use a wildcard character (\*) in file names. For example, to set up a weekly transfer of the file haEvents.err in the /var/ TKLC/lsms/logs directory every Tuesday morning at 1:30 a.m, type the following values, as shown in **bold**, and press Return:

```
Enter filespec: /var/TKLC/lsms/logs/haEvents.err
Enter remote machine name: lnp3
Enter remote directory: /common/logs
Enter FTP port [21]: 80
Enter transfer time (HHMM): 0130
Run (O)nce, (D)aily, (W)eekly: W
Enter day of the week: (SU,MO,TU,WE,TH,FR,SA): TU
```

Output similar to the following displays to verify your input. If the display agrees with your input, type **y**, as shown in **bold**, and press Return:

SMTWHFS HHMM Filespec

Remote

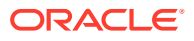

```
* 0230 /var/TKLC/lsms/logs/haEvents.err lnp3:/common/logs
Is this correct (y/n)? y
```

The following output displays:

```
Automatic transfer successfully scheduled. <hit any key to continue>
```

5. After you have pressed any key, the output displayed in step 3 is displayed again.

If you desire to perform other functions, enter a number and follow the procedure described in one of the other sections that describe this feature. For a list of the sections, Managing Automatic File Transfers.

6. If you do not need to perform any other function, type 7.

### Removing a Scheduled Automatic File Transfer

To remove an automatic transfer that has been previously set up using this feature, perform the following procedure.

```
    Note:
Any file transfers that have been set up to be performed one time only cannot be removed.
    Log in to the active server as lsmsadm.
```

2. Enter the following command (for more information about the format of this command, see "autoxfercfg"):

```
$LSMS_DIR/autoxfercfg
The following menu is displayed:
```

```
Select one of the following menu options:
1) Display valid remote locations
2) Add new remote location
3) Remove remote location
4) Display all scheduled transfers
5) Add new scheduled transfer
6) Remove scheduled transfer
7) Exit
```

- 7) 1221
- 3. Enter 6.

Output similar to the following displays to show all currently scheduled transfers. Enter the number of the transfer that you want to remove (in this example, the first transfer is to be removed. as shown by 1, in **bold**), or enter 0 to quit:

Scheduled transfers:
 # SMTWHFS HHMM Filespec

Remote

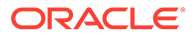

```
001 * 0200 /var/TKLC/lsms
/
logs/Midwest/Lsms* ftp.lnp25:/tmp
002 ****** 0230 /var/TKLC/lsms/logs/survlog.log lnp3:/
common/logs
Remove transfer # (0-3, 0=quit): 1
```

4. The following output displays.

```
Scheduled transfer successfully removed.
<hit any key to continue>
```

5. After you have pressed any key, the output displayed in step 3 is displayed again.

If you desire to perform other functions, enter a number and follow the procedure described in one of the other sections that describe this feature. For a list of the sections, Managing Automatic File Transfers.

6. If you do not need to perform any other function, type 7.

# 5 Restarting Software Processes

This chapter describes how the **LSMS** automatically attempts to restart certain types of failures. It also describes how to manually verify and restart **LSMS** software components.

# Introduction

This chapter describes how the **LSMS** automatically attempts to restart certain types of failures. It also describes how to manually verify and restart **LSMS** software components.

# Automatically Restarting Software Processes

The **LSMS** Automatic Software Recovery feature, available as a standard feature for **LSMS** Release 2.0 and later, detects failures in certain **LSMS** processes and attempts to restart the processes without the need for manual intervention by the customer. This feature is implemented by the sentryd utility.

### **Detecting Failure Conditions**

Table 5-1 shows which processes are checked by sentryd and the error conditions for which they are checked.

| Process                        | Unintentional Exit | Inability to<br>Perform Defined<br>Tasks | Failed to Initialize<br>During Startup | See section:                                                                      |
|--------------------------------|--------------------|------------------------------------------|----------------------------------------|-----------------------------------------------------------------------------------|
| EAGLE agents                   | Х                  | Х                                        | Х                                      | Automatically<br>Monitoring and<br>Restarting EAGLE<br>Agent Processes            |
| Regional <b>NPAC</b><br>agents | Х                  | Х                                        | Х                                      | Automatically<br>Monitoring and<br>Restarting NPAC<br>Agent Processes             |
| OSI                            | Х                  |                                          |                                        | Automatically<br>Monitoring and<br>Restarting OSI<br>Process                      |
| Service Assurance              | Х                  |                                          |                                        | Automatically<br>Monitoring and<br>Restarting the<br>Service Assurance<br>Process |
| Local Services<br>Manager      | Х                  | Х                                        | x                                      | Automatically<br>Monitoring and<br>Restarting Other<br>Processes                  |

### Table 5-1 Processes Monitored by the Automatic Software Recovery Feature

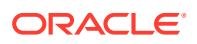

|                       |                    | Inability to | estististististististist | See section:                                                              |
|-----------------------|--------------------|--------------|--------------------------|---------------------------------------------------------------------------|
| Process               | Unintentional Exit | Tasks        | During Startup           |                                                                           |
| Local Data<br>Manager | Х                  | Х            | Х                        | Automatically<br>Monitoring and<br>Restarting Other<br>Processes          |
| Logger Server         | Х                  |              | Х                        | Automatically<br>Monitoring and<br>Restarting Other<br>Processes          |
| LSMS SNMP<br>Agent    | Х                  |              | Х                        | Automatically<br>Monitoring and<br>Restarting Other<br>Processes          |
| Apache web server     | Х                  |              | x                        | Automatically<br>Monitoring and<br>Restarting Other<br>Processes          |
| RMTP Manager          | Х                  |              | x                        | Automatically<br>Monitoring and<br>Restarting the<br>rmtpmgr Process      |
| RMTP Agent            | Х                  |              | Х                        | Automatically<br>Monitoring and<br>Restarting the<br>rmtpagent<br>Process |
| Report Manager        | Х                  |              | х                        | Automatically<br>Monitoring and<br>Restarting Other<br>Processes          |

### Table 5-1 (Cont.) Processes Monitored by the Automatic Software Recovery Feature

The sentryd process uses either of the following methods to detect failures:

- Verifying that the process has updated its timestamp in the supplemental database periodically
- Using standard Linux commands to determine whether a process is running

For more information about specific methods used to detect failures, see the section shown in the last column of Table 5-1.

### **Reporting Failures Through the Surveillance Feature**

If the Surveillance feature is not enabled, sentryd still detects failures and attempts to restart processes, but important information concerning the state of the **LSMS** is neither displayed nor logged.

To obtain the full benefit of this feature, the Surveillance feature must be enabled. The Surveillance feature displays and logs (in /var/TKLC/lsms/logs/survlog.log) the following notifications regarding the following conditions:

- Software failures
- Successful recovery of the software

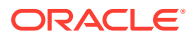

Unsuccessful recovery of the software

Also, whether or not the Surveillance feature is enabled, surveillance agents will restart the sentryd process if it exits abnormally.

### **Automatically Restarting Processes Hierarchically**

Figure 5-1 shows how sentryd restarts processes in a hierarchical order.

### Figure 5-1 Order of Automatically Restarting Processes

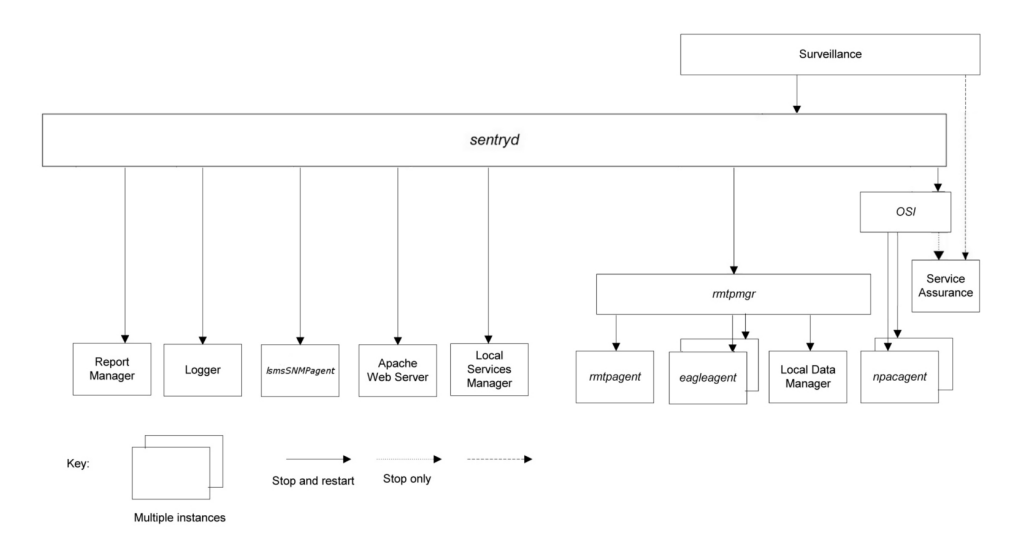

This figure illustrates:

- Which processes sentryd monitors.
- When a failure is detected in a process, sentryd attempts to restart the failed process and all processes shown below it.
- The optional Service Assurance process is monitored for failure, but is not restarted by sentryd. Also, if sentryd restarts the **OSI** process, it stops the Service Assurance process. (The Surveillance feature restarts the Service Assurance process whenever it detects that the Service Assurance process has stopped.)

All recovery procedures start within 60 seconds of failure detection.

### Automatically Monitoring and Restarting EAGLE Agent Processes

The following sections describe the failure conditions for which sentryd monitors the EAGLE agent processes (eagleagent) and the steps performed in attempts to restart the process after failure has been detected.

### **Monitoring EAGLE Agent Processes**

The sentryd process monitors each EAGLE agent process for the following conditions:

Failure to initialize during automatic system startup

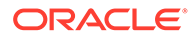

- Failure to initialize during manual startup using the eagle command
- An abnormal exit during normal operation
- Inability to perform its defined tasks, for example, because it is in an infinite loop

#### **Restarting an EAGLE Agent Process**

When one of conditions described in "Monitoring Eagle Agent Processes" has been detected, sentryd performs the following tasks:

1. Generates the following surveillance notification, which represents the Common Language Location Identified (CLLI) of the EAGLE:

```
LSMS6004|08:40 Sep 11, 1998|xxxxxx|Notify:Sys Admin - FAILD:
eagleagent <CLLI>
```

2. Attempts to stop and restart the eagleagent. If the eagleagent restarts, sentryd generates the following Surveillance notification:

LSMS6005|08:40 Sep 11, 1998|xxxxxx|Notify:Sys Admin - RECOV: eagleagent <CLLI>

#### **Continuing Attempts to Restart an EAGLE Agent Process**

If the attempt to restart the eagleagent fails, sentryd attempts again.

If this attempt is also unsuccessful, the sentryd process generates the following Surveillance notification and continues to attempt to restart the eagleagent process.

LSMS6006|08:40 Sep 11, 1998|xxxxxxx|Notify:Sys Admin - RFAILD: eagleagent <CLLI>

If this notification appears several times in a row, contact the *#unique\_86*.

### Automatically Monitoring and Restarting NPAC Agent Processes

The following sections describe the failure conditions for which sentryd monitors the regional NPAC agent processes (npacagents) and the steps performed in attempts to restart an npacagent process after failure has been detected.

#### **Monitoring NPAC Agent Processes**

For each region, sentryd monitors its npacagent process for the following conditions:

- Failure to initialize during automatic system startup
- Failure to initialize during manual startup using the lsms command
- An unintentional exit or crash during normal operation
- Inability to perform its defined tasks, for example, because it is in an infinite loop

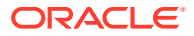

### **Restarting NPAC Agent Processes**

When one of conditions described in "Monitoring **NPAC** Agent Processes" has been detected, sentryd performs the following tasks:

1. Generates the following surveillance notification:

```
LSMS6008|08:40 Sep 11, 1998|xxxxxx| Notify:Sys Admin - FAILED: <NPAC region> agent
```

where  ${\tt NPAC\_region}{\tt indicates}$  the name of the region whose  ${\tt npacagent}$  process has failed.

2. Attempts to stop and restart the failed npacagent. If the npacagent restarts, sentryd generates the following Surveillance notification:

```
LSMS6009|08:40 Sep 11, 1998|xxxxxxx| Notify:Sys Admin - RECOV: <NPAC region> agent
```

#### **Continuing Attempts to Restart NPAC Agent Processes**

If the attempt to restart the npacagent fails, sentryd attempts again. If this attempt is also unsuccessful, the sentryd process generates the following Surveillance notification and continues to attempt to restart the npacagent process.

```
LSMS6010|08:40 Sep 11, 1998|xxxxxx|Notify:Sys Admin - RFAILED: <region> agent
```

If this notification appears several times in a row, contact the *#unique\_86*.

### Automatically Monitoring and Restarting OSI Process

The following sections describe the failure conditions for which sentryd monitors the **OSI** process and the steps performed in attempts to restart the processes after failure has been detected.

#### Monitoring the OSI Process

The sentryd process monitors the OSI process for the following conditions:

An unintentional exit or crash during normal operation

#### **Restarting the OSI Process**

When one of conditions described in "Monitoring the **OSI** Process" has been detected, sentryd performs the following tasks:

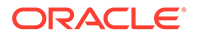

**1.** Generates the following surveillance notification:

LSMS8037|08:40 Sep 11, 1998|xxxxxx/Notify:Sys Admin - FAILD: OSI

- 2. Stops all running npacagent processes and the Service Assurance process, if it is running.
- 3. Attempts to restart the **OSI** process and all <code>lsmsagent</code> processes that were previously running. If all processes restart, <code>sentryd</code> generates the following Surveillance notifications, where <**NPAC\_**region> is the name of the region served by the <code>npacagent</code> process and <**CLLI**> is the name of the **EAGLE** agent:

```
LSMS8038|08:40 Sep 11, 1998|xxxxxx|Notify:Sys Admin - RECOV: OSI
LSMS6005|08:40 Sep 11, 1998|xxxxxx|Notify:Sys Admin - RECOV:
eagleagent <CLLI>
LSMS6009|08:40 Sep 11, 1998|xxxxxx|Notify:Sys Admin - RECOV:
<NPAC region> agent
```

#### **Continuing Attempts to Restart the OSI Process**

If the attempt to restart the **OSI** process fails, sentryd attempts again. After two failed attempts, sentryd generates the following Surveillance notification.

```
LSMS8039|08:40 Sep 11, 1998|xxxxxxx|Notify:Sys Admin - RFAILD: OSI
```

If this notification appears, contact the *#unique\_86*.

# Automatically Monitoring and Restarting the Service Assurance Process

The following sections describe the failure conditions for which sentryd monitors the optional Service Assurance process (sacw) and states that the Surveillance feature restarts sacw when it fails.

#### **Monitoring the Service Assurance Process**

The sentryd process monitors the optional Service Assurance process (sacw) so that it can be stopped if the **OSI** process need to be restarted. It is monitored for the following conditions:

- An unintentional exit or crash during normal operation
- Inability to perform its defined tasks, for example, because it is in an infinite loop

#### **Restarting the Service Assurance Process**

The sentryd does not attempt to restart the Service Assurance process when it fails. The Surveillance feature performs that function. For more information about the Service Assurance process, see "Understanding the Service Assurance Feature".

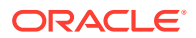

## Automatically Monitoring and Restarting the <code>rmtpmgr</code> Process

The following sections describe the failure conditions for which sentryd monitors the **RMTP** Manager process (rmtpmgr) and the steps performed in attempts to restart rmtpmgr after failure has been detected.

### Monitoring the rmtpmgr Process

The sentryd process monitors rmtpmgr for the following conditions:

- Failure to initialize during automatic system startup
- An unintentional exit or crash during normal operation
- Inability to perform its defined tasks, for example, because it is in an infinite loop

### Restarting the rmtpmgr Process

When one of conditions described in "Monitoring the rmtpmgr Process" has been detected, sentryd performs the following tasks:

**1**. Generates the following surveillance notification:

```
LSMS4021|08:40 Sep 11, 1998|xxxxxxx|Notify:Sys Admin - rmtpmgr failed
```

- 2. Attempts to stop and restart the process. If the process restarts, no notification is posted. After the sentryd process has restarted the rmtpmgr process, sentryd then attempts to restart the following processes that exited previously due to the rmtpmgr failure:
  - NPAC agents (see Restarting NPAC Agent Processes)
  - EAGLE agents (see Restarting an EAGLE Agent Process)
  - Local Data Manager (see Restarting Other Processes)

### Continuing Attempts to Restart the rmtpmgr Process

If the attempt to restart the rmtpmgr process fails, sentryd attempts again. If the attempt fails again, sentryd generates the **LSMS4021** notification again. If this notification appears several times in a row, contact the #unique\_86.

### Automatically Monitoring and Restarting the *rmtpagent* Process

The following sections describe the failure conditions for which sentryd monitors the **RMTP** Agent process (rmtpagent) and the steps performed in attempts to restart rmtpagent after failure has been detected.

### Monitoring the rmtpagent Process

The sentryd process monitors rmtpagent for the following conditions:

- Failure to initialize during automatic system startup
- An unintentional exit or crash during normal operation
- Inability to perform its defined tasks, for example, because it is in an infinite loop

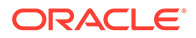

### Restarting the rmtpagent Process

When one of conditions described in Monitoring the rmtpagent Process has been detected, sentryd performs the following tasks:

1. Generates the following surveillance notification:

```
LSMS4021|08:40 Sep 11, 1998|xxxxxxx|Notify:Sys Admin - rmtpagent failed
```

- 2. Attempts to stop and restart the process. If the process restarts, no notification is posted. After the sentryd process has restarted the rmtpagent process, sentryd then attempts to restart the following processes that exited previously due to the rmtpagent failure:
  - NPAC agents (see Restarting NPAC Agent Processes)
  - EAGLE agents (see Restarting an EAGLE Agent Process)
  - Local Data Manager (see Restarting Other Processes)

#### Continuing Attempts to Restart the rmtpagent Process

If the attempt to restart the rmtpagent process fails, sentryd attempts again. If the attempt fails again, sentryd generates the LSMS4021 notification again. If this notification appears several times in a row, contact the #unique\_86.

### Automatically Monitoring and Restarting Other Processes

The following sections describe the failure conditions for which sentryd monitors the following processes and the steps performed in attempts to restart a process after failure has been detected:

- Local Services Manager (lsman)
- LSMS SNMP Agent (IsmsSNMPagent)
- Local Data Manager (supman)
- Report Manager (reportman)
- Logger Server
- Apache Web Server

### **Monitoring Other Processes**

The sentryd process monitors each process for the following conditions:

- Failure to initialize during automatic system startup
- An unintentional exit or crash during normal operation
- Inability to perform its defined tasks, for example, because it is in an infinite loop

### **Restarting Other Processes**

When one of conditions described in Monitoring EAGLE Agent Processes has been detected, sentryd performs the following tasks:

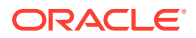

1. Generates the following surveillance notification, where <process\_name> is the name of the process:

LSMS4021|08:40 Sep 11, 1998|xxxxxx|Notify:Sys Admin - <process\_name> failed

2. Attempts to stop and restart the process. If the process restarts, no notification is posted.

### **Continuing Attempts to Restart Other Processes**

If the attempt to restart the process fails, sentryd attempts again. If the attempt fails again, sentryd generates the LSMS4021 notification again. If this notification appears several times in a row, contact the #unique\_86.

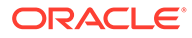

# 6 Managing Server States

This chapter describes the various states that servers can have, the automatic switchover capability for certain failures, and how you can manage the states of the servers manually.

# Introduction

This chapter describes the various states that servers can have, the automatic switchover capability for certain failures, and how you can manage the states of the servers manually.

# **Understanding Server States**

The **LSMS** has two servers for high availability. Usually, the **LSMS** is in *duplex* mode, with one server the active server and the other server in a standby state. In duplex mode, the active server is the master MySQL database server, and the standby server acts as the MySQL slave. Any database changes are made on the active server and are replicated to the standby server.

If the active server is not able to run **LSMS** functions, the standby server can take over to be the active server. The servers are peers; either server can be the active server, but only one server can be active at a time.

When one server is in **ACTIVE** state and the other server is not in **STANDBY** state, the **LSMS** is in *simplex* mode. When the **LSMS** is in simplex mode, the non-**ACTIVE** server should be brought back to **STANDBY** state as soon as possible (use the procedure described in "Starting a Server").

The state of each server is monitored by the **LSMS** High Availability (**HA**) utility. Table 6-1 shows the possible states for each server (but only one server at a time can be in the **ACTIVE** state).

| State                     | Server Status                                                                                                    |
|---------------------------|----------------------------------------------------------------------------------------------------|
| ACTIVE                    | Server is online, running the <b>LSMS</b> application, and acts as the MySQL master.                                                                                                    |
| STANDBY                   | Server is online and participating in database<br>replication. The server ready to become the active<br>server if automatic switchover is necessary or if<br>manual switchover is performed. The server is not<br>currently running the <b>LSMS</b> application. |
| UNINITIALIZED "INHIBITED" | Server is online but it is not participating in database replication and no application is running.                                                                                                    |

Table 6-1 LSMS Server States

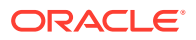

### Table 6-1 (Cont.) LSMS Server States

| s | State                                                                                       | Server Status              |
|---|---------------------------------------------------------------------------------------------|----------------------------|
|   | Note:<br>Other transitional states may be displayed<br>from one to another of these states. | while a server is changing |

# **Understanding Switchover**

Changing active status from one server to another is called *switchover*. The server on which the LSMS is running at a given time is called the *active* server. If the other server is in **STANDBY** state, it is called the *standby* server. (If the other server is in **UNINITIALIZED** "INHIBITED" state, the LSMS is said to be running in simplex mode, which means that only one server is currently available to run the LSMS application, and switchover is not possible.) During switchover, the server that was in **ACTIVE** state changes to **UNINITIALIZED** "INHIBITED" state.

### What Happens During Switchover?

During a switchover, the following functions occur:

- 1. The active server shuts down the LSMS application and transitions to UNINITIALIZED "INHIBITED" state.
- 2. The standby server stops replicating the MySQL database.
- 3. The standby server starts the LSMS application.

### Note:

After switchover the state of the previously active server is UNINITIALIZED "INHIBITED", so this server is not ready to act as a standby server. As soon as possible, perform the procedure described in "Starting a Server" to put this server in STANDBY state.

The following items describe the results of a switchover:

- Any server-side GUIs (started using the start\_mgui command) are terminated. This type of GUI must be restarted manually.
- All NPAC associations are terminated and then automatically restarted to connect to the newly active server (for more information, see LSMS Connectivity)
- All EMS associations are terminated and then automatically restarted to connect to the newly active server (for more information, see LSMS Connectivity)

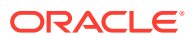

- The Virtual IP (VIP) address is switched from the previously active server to the newly
  active server. In all types of network configuration, the VIP address is used for the
  application network, which is used by the following functions:
  - The Service Assurance feature is restarted by the Surveillance feature after the newly active server takes over.
  - After directly-connected Query Servers detect a period of inactivity, they attempt to reconnect. The reconnection is made to the newly active server.
  - Web-based **GUIs** (if this feature is enabled).

### Note:

Although it is possible to start a web-based **GUI** by specifying the server's specific **IP** address, it is recommended that web-based **GUIs** use the **VIP** address. Any web-based **GUIs** that do not use the **VIP** address will terminate during switchover.

Switchover has the following effects on connections on the web-based **GUIs** that use the **VIP** address:

- \* An alarm that switchover is being initiated is displayed
- \* Any user-initiated actions, such as audits or bulk loads, are terminated
- \* All web-based **GUI** sessions automatically reconnect themselves to the newly active server within the **GUI** refresh interval
- \* Until the GUI reconnects, no new GUI notifications will be displayed

For some types of failure on the active server, the **LSMS** automatically attempts to switch over. If automatic switchover is not possible, or at any time you wish, you can manually switch over to the other server. For more information about switching over, see the following:

- Understanding Automatic Switchover
- Manually Switching Over from the Active Server to the Standby Server

#### What Needs to Happen When Switchover Completes?

When automatic or manual switchover completes, the **LSMS** is operating in simplex mode, with one server in **ACTIVE** state and the other server in **UNINITIALIZED** "**INHIBITED**" state. Only the server in **ACTIVE** state is in a condition that is available for running the **LSMS** application.

As soon as possible, manual intervention is needed to change the state of the non-active server to **STANDBY** state by performing the procedure described in Starting a Server. When this procedure is performed on a non-active server (while the other server is in **ACTIVE** state), the following functions are performed:

- 1. The MySQL binary logs of the active server are copied to the server being started.
- 2. The server being started takes the MySQL slave role and begins database replication.
- 3. The server changes to STANDBY state; it is now available if switchover is needed again.

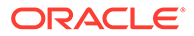

# Understanding Automatic Switchover

The **LSMS** is designed with a number of redundant systems (such as power feeds and **CPUs**) to enable a server to continue hosting the **LSMS** application even after some failures. For cases of double-faults or other failure conditions for which there is no designed redundancy, the **LSMS** is designed to automatically switch over from the active server to the standby server. These failure conditions fall into the following categories:

- Hardware-related failures, such as loss of both power feeds, loss of redundant power feeds, loss of memory controller, and so on
- Database-related failures, such as failed mysqld process
- Network-related failures, if the user has defined certain network interfaces to be critical

### Automatic Switchover Due to Hardware-Related Failure

The **LSMS HA** daemons on the active and standby servers send each other heartbeats once every second. When a server detects a loss of 10 heartbeats in a row, the server concludes that the other server is no longer functional and does the following:

• If the active server detects the loss of 10 heartbeats in a row from the standby server, the active server disqualifies the standby server from either automatic or manual switchover and posts the following notification:

```
LSMS4015|14:58 Oct 22, 2005|xxxxxxx|Notify:Sys Admin - Heartbeat failure
```

Until the standby server returns to **STANDBY** state, automatic switchover is not possible, and if manual switchover is attempted, the <code>lsmsmgr</code> text interface displays a warning indicating that there is no standby mode and no action is taken.

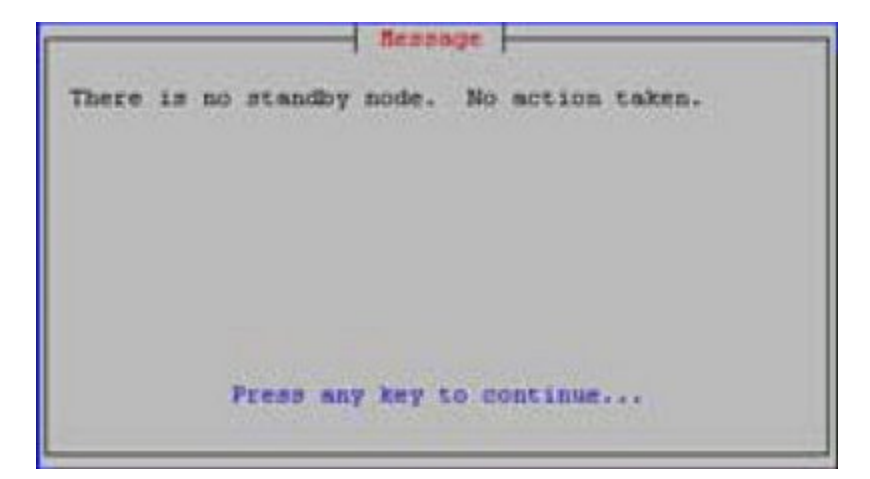

Figure 6-1 Unable to Switchover to Standby

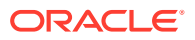

• If the standby server detects the loss of 10 heartbeats in a row from the other server, the standby server transitions to **ACTIVE** state. The results are the same as those described in What Happens During Switchover?.

LSMS4015|14:58 Oct 22, 2005|xxxxxxx|Notify:Sys Admin - Heartbeat failure

#### Automatic Switchover Due to Database-Related Failure

Each server monitors itself for accessibility to its database. In addition, the standby server monitors whether the replication process running and whether its replication of the active server's database is within a configured threshold (the default is one day).

If a server finds an error in any of these conditions, it posts the following notification:

LSMS4007|14:58 Oct 22, 2005|xxxxxxx|Notify:Sys Admin - DB repl error

In addition, the server does the following:

- If the active server detects that its database is inaccessible, the active server switches over to the standby server and posts the following notifications:

LSMS4000|14:58 Oct 22, 2005|xxxxxxx|Notify:Sys Admin - Switchover initiated

If switchover is successful, the following notification is posted:

LSMS4001|14:58 Oct 22, 2005|xxxxxxx|Notify:Sys Admin - Switchover complete

If switchover is not successful, the following notification is posted:

LSMS4002|14:58 Oct 22, 2005|xxxxxx|Notify:Sys Admin - Switchover failed

 If the standby server detects that its replication process is not running, its database is inaccessible, or its database is lagging by more than the configured threshold, the standby server transitions to UNINITIALIZED "INHIBITED" state, and posts one of the following notifications, depending on whether the standby server is Server A (the

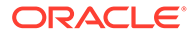

server with the default server name lsmspri) or Server B (the server with the default server name lsmssec):

```
LSMS4013|14:58 Oct 22, 2005|xxxxxxx|Notify:Sys Admin - Primary inhibited
```

```
LSMS4014|14:58 Oct 22, 2005|xxxxxxx|Notify:Sys Admin - Secondary inhibited
```

#### Automatic Switchover Due to Network-Related Failure

Users have the option of defining any network interfaces (**NPAC**, **EMS**, and/or Application) as critical. For each network interface that the user defines as critical, the user defines one or more **IP** addresses to be pinged by each server every minute. (For information about how to define a network interface as critical, refer to the *Configuration Guide*.)

When a network interface is defined as critical, each server pings the first configured **IP** address every minute. If the ping fails and only one **IP** address has been defined for that network interface, the interface is considered to have failed. If the interface has additional **IP** addresses defined, the interface is not considered to have failed until all **IP** addresses have been pinged with no response.

When a network interface is considered to have failed, the server posts one of the following notifications that corresponds to the failed interface:

LSMS2000|14:58 Oct 22, 2005|xxxxxx|Notify:Sys Admin - NPAC interface failure

LSMS0001|14:58 Oct 22, 2005|xxxxxx/Notify:Sys Admin - EMS interface failure

LSMS4004|14:58 Oct 22, 2005|xxxxxxx|Notify:Sys Admin - APP interface failure

After the server posts the notification of interface failure, it does the following:

- If the active server detects that a critical network interface has failed, the active server determines whether any critical network interfaces are considered to have failed on the standby server:
  - If any critical network interfaces are considered to have failed on the standby server, the active server continues in the ACTIVE state; it does not switch over.

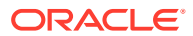

 If all critical network interfaces are responding to pings on the standby server, the active server switches over to the standby server and posts the following notifications:

```
LSMS4000|14:58 Oct 22, 2005|xxxxxx|Notify:Sys Admin - Switchover initiated
```

If switchover is successful, the following notification is posted:

```
LSMS4001|14:58 Oct 22, 2005|xxxxxx|Notify:Sys Admin - Switchover complete
```

If switchover is not successful, the following notification is posted:

```
LSMS4002|14:58 Oct 22, 2005|xxxxxx|Notify:Sys Admin - Switchover failed
```

• If the standby server detects that a critical network interface has failed, it continues to operate in **STANDBY** state. Although automatic switchover is not performed in this case, it is possible to manually switch over to a standby server that has detected a critical network interface has failed.

## Managing Server States Manually

The following sections describe how you can manually manage the server states:

- "Determining the Server Status"
- "Manually Switching Over from the Active Server to the Standby Server"
- "Inhibiting a Standby Server"
- "Starting a Server"

#### **Determining the Server Status**

Use either of the following to determine the server status:

- "Using the lsmsmgr Interface to Determine the Server Status"
- "Using the hastatus Command to Determine the Server Status"

### Using the *lsmsmgr* Interface to Determine the Server Status

Use the following procedure to determine the status of both servers.

- 1. Log into either server as the lsmsmgr user.
- 2. From the main lsmsmgr interface, select Maintenance, and then LSMS Node Status.

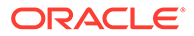

| State:<br>KeepAlive: | ACTIVE     | bond0.2 | 694): UP |
|----------------------|------------|---------|----------|
|                      |            |         |          |
| lemote Node:         | lsmssec    |         |          |
| State:               | STANDBY    |         |          |
| KeepAlive:           | (Broadcast | bond0.2 | 694): UP |
|                      |            |         |          |

Figure 6-2 LSMS Node Status

In Figure 6-2, the server that was logged into is named lsmspri and its state is ACTIVE; the mate server is named lsmssec and its state is STANDBY.

3. Press any key to return to the lsmsmgr Maintenance menu.

### Using the hastatus Command to Determine the Server Status

To use the command line to determine the state an individual server, perform the following procedure.

1. Log in as the lsmsadm or lsmsall user to the command line of the server whose state you want to determine.

(For information about logging in, see "Logging In to LSMS Server Command Line".)

2. Enter the following command:

\$ hastatus

**3.** The command line interface displays the status, similar to the following example, and then returns the prompt.

ACTIVE S

### Manually Switching Over from the Active Server to the Standby Server

When there is a failure on the active server, or at other times for testing, you can use the <code>lsmsmgr</code> interface to manually switch over to the standby server, as described in the following procedure.

1. Log in as the lsmsmgr user to the active server.

(For information about logging in as lsmsmgr, see "Logging In to LSMS Server Command Line".)

2. From the main lsmsmgr interface, select Maintenance, and then Inhibit Node.

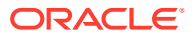

If the server you logged into is the **ACTIVE** server, the <code>lsmsmgr</code> interface displays information that confirms that the local node (the server you logged into) is active and the mate server is available as a standby (which implies that its state is **STANDBY**).

Figure 6-3 Inhibit Active Node

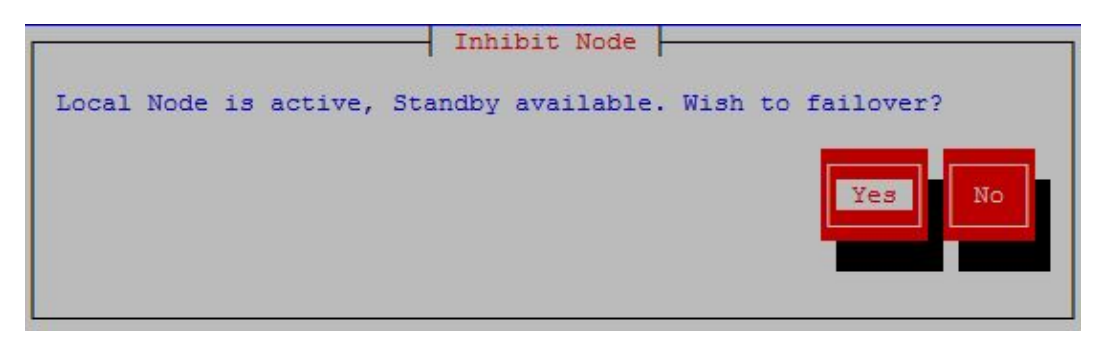

3. Ensure that the **Yes** button is highlighted and press **Enter**.

A window, as shown in Figure 6-4, displays, but no action is needed.

### Figure 6-4 Check Network Status on Standby Node

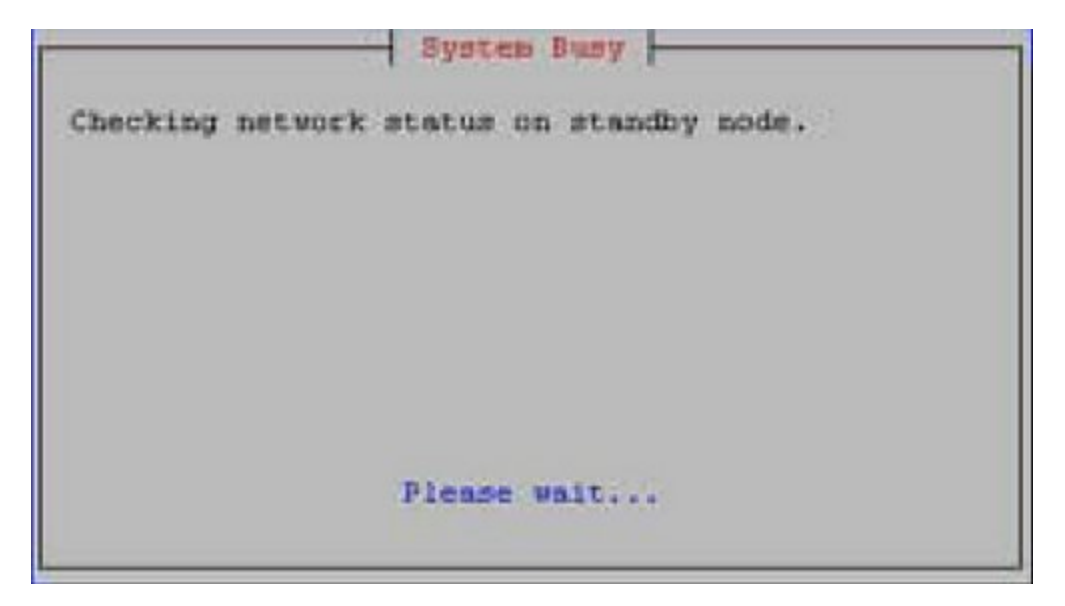

4. After the network status on the standby node is checked, a confirmation window displays.

### Figure 6-5 Confirm Switchover

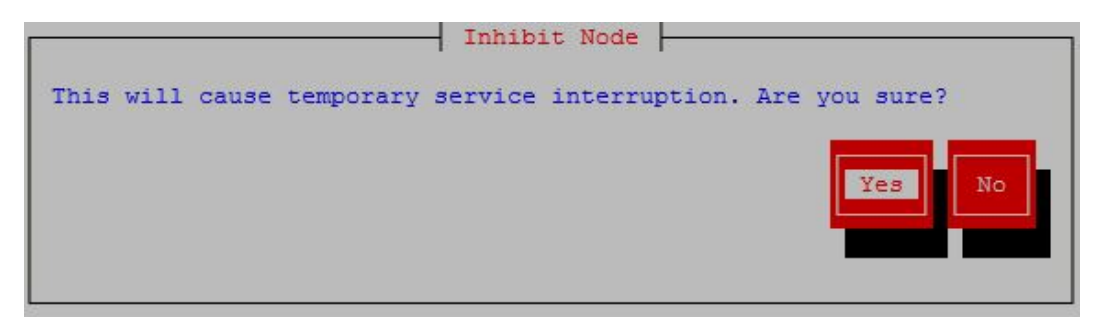

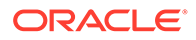

5. Ensure that the **Yes** button is highlighted and press **Enter**.

The window shown in Figure 6-7 displays.

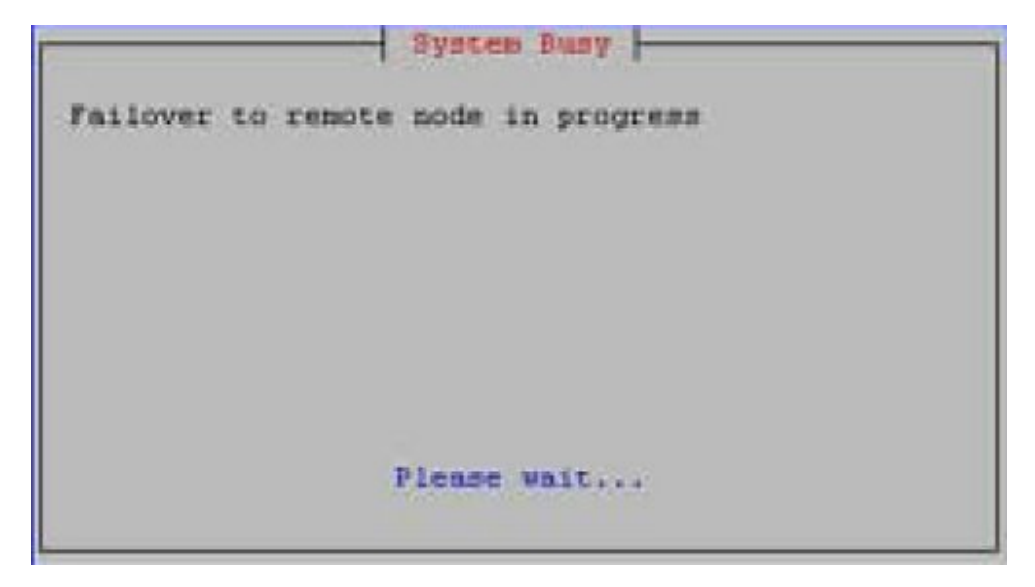

Figure 6-6 Manual Switchover In Progress

6. When the switchover is complete, press any key to continue.

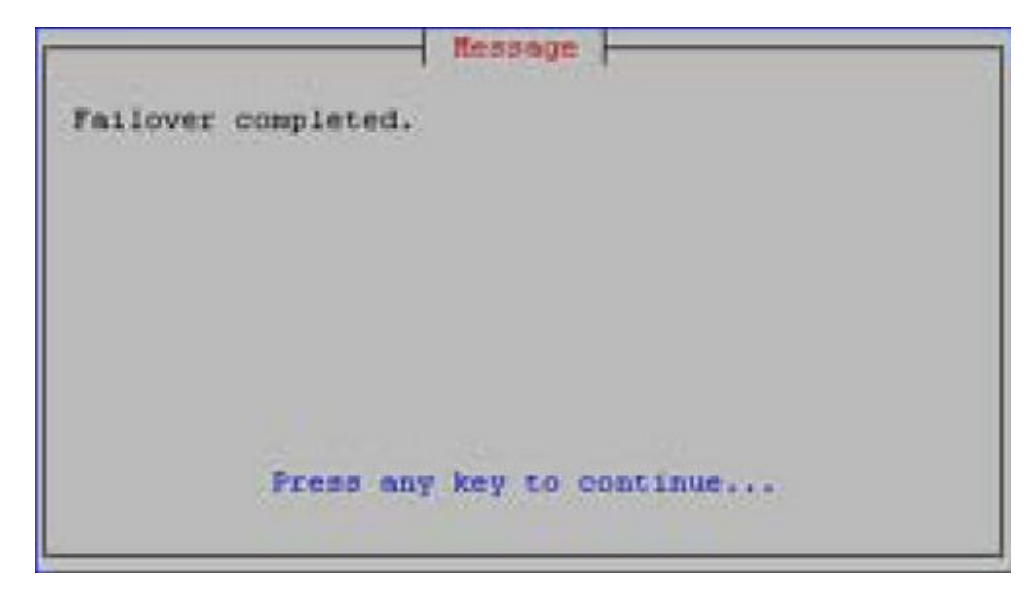

Figure 6-7 Manual Switchover Complete

The server that was previously in **STANDBY** state is now in **ACTIVE** state, and the server that was previously in **ACTIVE** state is now in **UNINITIALIZED** "**INHIBITED**" state.

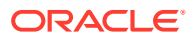

### Note:

As soon as possible, perform the procedure described in "Starting a Server" to change the state of the server that is in UNINITIALIZED "INHIBITED" state to **STANDBY** state so that it is available if automatic switchover is needed or if manual switchover is desired.

### Inhibiting a Standby Server

Occasionally (for example, before powering down), it may be necessary to inhibit the standby server.

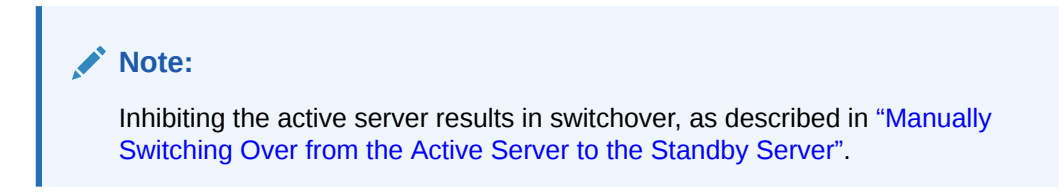

Use the following procedure to inhibit the standby server.

1. Log in as the lsmsmgr user to the standby server.

(For information about logging in as lsmsmgr, see "Logging In to LSMS Server Command Line".)

2. From the main lsmsmgr interface, select Maintenance, and then Inhibit Node.

The lsmsmgr interface displays the window shown in Figure 6-8.

### Figure 6-8 Inhibit a Non-Active Server

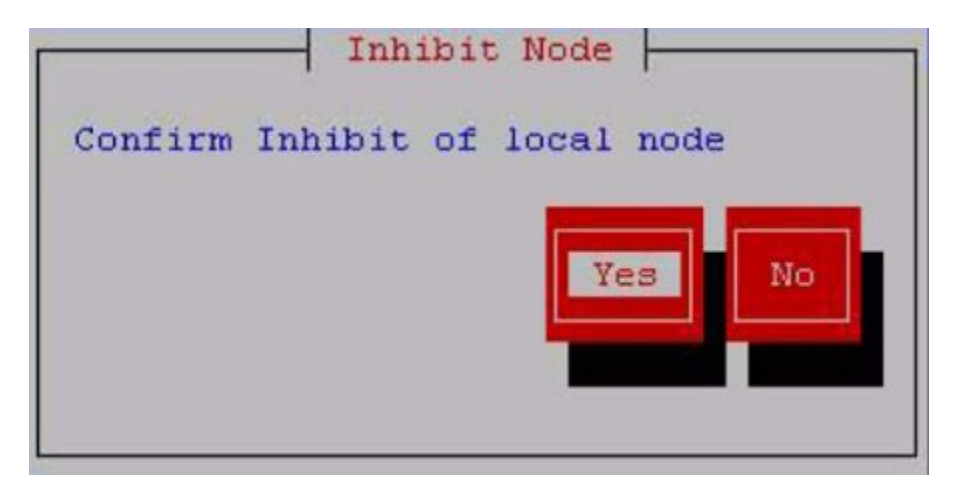

3. Ensure that the Yes button is highlighted and press Enter.

While the server is being inhibited, the <code>lsmsmgr</code> interface disappears and the following text is displayed on the command line, where <hostname> is the name of the server:

Inhibiting node <hostname>...

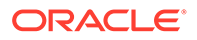

4. When the server has been completely inhibited, the <code>lsmsmgr</code> interface appears again. Press any key to continue.

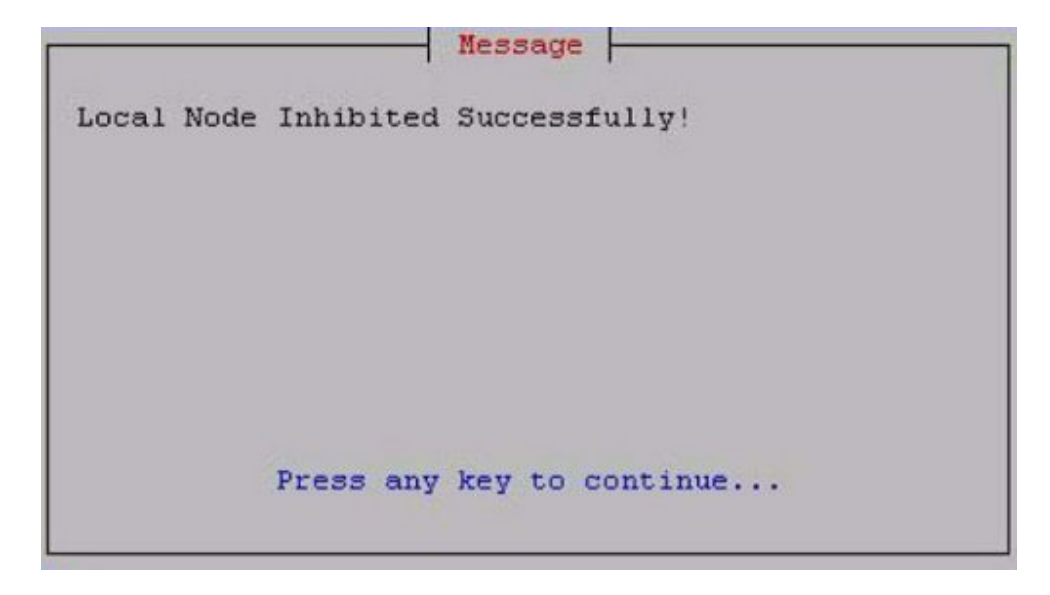

Figure 6-9 Node Successfully Inhibited

The lsmsmgr main menu is displayed again.

### Note:

Do not allow this server to remain in **UNINITIALIZED** "**INHIBITED**" state any longer than necessary. As soon as possible, perform the procedure described in perform the procedure described in "Starting a Server" to change the state of the server to **STANDBY** state so that it is available if automatic switchover is needed or if manual switchover is desired.

### Starting a Server

A server in **UNINITIALIZED** "**INHIBITED**" state cannot run the **LSMS** application and is not available as a standby server. Use the following procedure to change the state of a server from **UNINITIALIZED** "**INHIBITED**" to a state where it is available to run the **LSMS** application.

During the starting process on a given server, the **LSMS HA** utility checks to see if the other server is in **ACTIVE** state. Therefore, the state of the server at the end of this procedure will be one of the following:

- If the other server is not in the ACTIVE state, this server will transition to ACTIVE state.
- If the other server was in the **ACTIVE** state, this server will perform the following functions:
  - Copy the MySQL binary logs from the active server

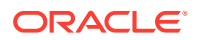

- Take a snapshot of the active server's database
- Transition to STANDBY state
- Configure its MySQL to be a slave to the active server's master
- Start performing MySQL replication
- Log in as the lsmsmgr user to the appropriate server, depending on the server states, as follows (for information about logging in as lsmsmgr, see "Logging In to LSMS Server Command Line"):
  - If both servers are in UNINITIALIZED "INHIBITED" state, log into the server that you want to make active.
     After you have finished this procedure on that server, repeat this procedure for the other server.
  - If one server is in **ACTIVE** state, log into the server that is not active.

### Note:

Do not attempt to change the state of the server while any of the following processes are running on the active server: backups (automatic or manual), running the import command, running the lsmsdb quickaudit command, or creating query server snapshots, all of which use temporary storage space. If you attempt to change the state of the server while any of these processes are running, you may not have enough disk space to complete the process. Since backups can be run automatically, perform the procedure described in "Checking for Running Backups" to ensure that no backups are running.

2. From the main lsmsmgr interface, select Maintenance, and then Start Node.

The lsmsmgr interface displays.

### Figure 6-10 Starting a Server

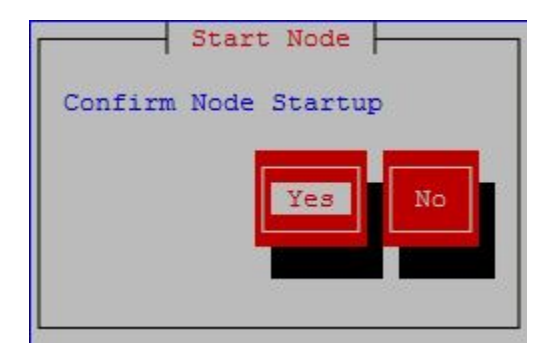

3. Ensure that the **Yes** button is highlighted and press Enter.

While the server is being started, the <code>lsmsmgr</code> interface disappears and text similar to the following is displayed on the command line when this procedure is being performed on a server (lsmssec in this example) in **UNINITIALIZED** "**INHIBITED**" state while the other server is in **ACTIVE** state:

LSMS starting up on lsmssec...

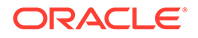

```
Checking status from active mate...
Running status on lsmspri node
Copying DB from active mate. Local node will become standby.
This may take a while
LSMS shutting down lsmssec...
Syncing mate:/mnt/snap/ to /var/TKLC/lsms/db/
Sync'ed
LSMS starting up on lsmssec...
Unihibiting node lsmssec...
Startup of local node successful
```

```
Press enter to continue...
```

### Note:

The text that displays is different when this procedure is being performed when both servers were originally in **UNINITIALIZED** "**INHIBITED**" state, but the condition when both servers are in **UNINITIALIZED** "**INHIBITED**" state happens only during upgrade.

4. Press any key.

The lsmsmgr main menu is displayed again.

The state of the server will be as described in the beginning of this section. To display the server state, use the procedure described in Determining the Server Status.

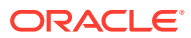
# 7 Recovering from Site Failures

This chapter describes and compares various disaster backup strategies and describes how to prepare for disaster recovery. For each disaster recovery strategy, this chapter also describes the recovery procedures and a list of assumptions.

# Introduction

The **LSMS** system administrator needs to plan a recovery strategy for situations when both the **LSMS** active server and the standby server are unable to receive data from the **NPAC**. This occurs when the **LSMS** hardware is unable to operate, perhaps due to a fire or a natural disaster.

This chapter describes and compares various disaster backup strategies and describes how to prepare for disaster recovery. For each disaster recovery strategy, this chapter also describes the recovery procedures and a list of assumptions.

# Choosing a Disaster Backup Strategy

Choose one of the following backup strategies, in which a shadow **LSMS** is defined to be an entire **LSMS**, with its own service provider **ID**, located in a separate geographical location from the main **LSMS**:

- Active shadow
- Inactive shadow
- No shadow

The various backup strategies provide different methods for ensuring that the shadow **LSMS** contains the same data as the main **LSMS**.

## Note:

Whenever you must manually enter locally provisioned data at the shadow LSMS, be sure that you use the same service provider identifier (SPID) that was used to enter the same locally provisioned data at the main LSMS. For more information, see Synchronizing Data Between the Main LSMS and Shadow LSMS.

The following sections provide an overview of each strategy. Detailed descriptions or recovery procedures for each strategy are described in Performing Disaster Recovery with an Active Shadow LSMS through Returning Operation from Shadow LSMS to Main LSMS.

### Using an Active Shadow

Figure 7-1 shows the configuration of a main **LSMS** that uses an active shadow as its backup.

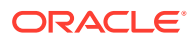

An active shadow LSMS is an entire LSMS that is active and has active associations with each NPAC from which the LSMS needs data (only one NPAC is shown in Figure 7-1).

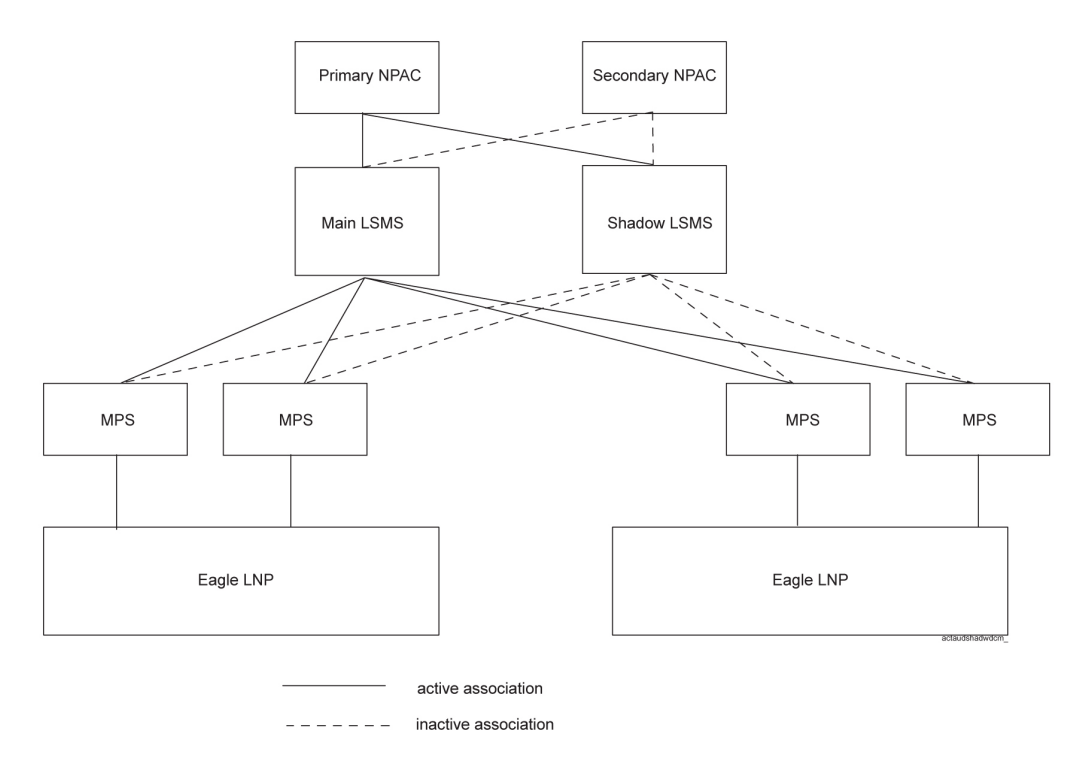

## Figure 7-1 Overview of Main LSMS and Active Shadow LSMS

The disaster recovery backup strategy for this configuration provides the least out-ofservice time for the **LSMS**. The recovery procedures for this strategy are described in Performing Disaster Recovery with an Active Shadow LSMS.

#### Using an Inactive Shadow

Figure 7-3 shows the configuration of a main LSMS that uses an inactive shadow as its backup.

The shadow **LSMS** does not maintain active connections with the **NPACs** that supply data to the main **LSMS**. However, disaster recovery is still more feasible than using no shadow, especially for disaster situations in which the physical site of the main **LSMS** is damaged (such as fire or natural disaster).

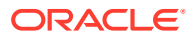

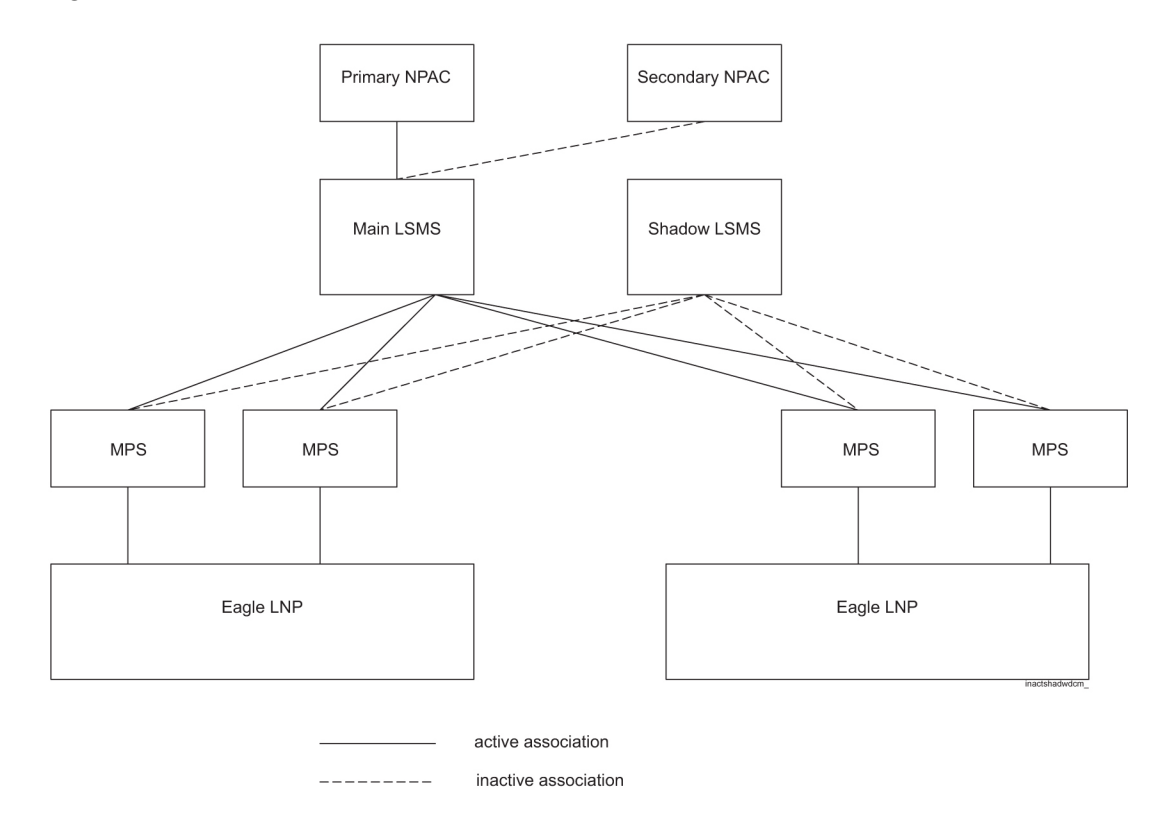

Figure 7-2 Overview of Main LSMS and Inactive Shadow LSMS

With this configuration, during disaster recovery you need to restore all databases from the NPAC. The recovery procedures are described in Performing Disaster Recovery with an Inactive Shadow LSMS.

#### **Using No Shadow**

Figure 7-3 shows the configuration of a main LSMS that has no shadow as its backup.

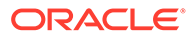

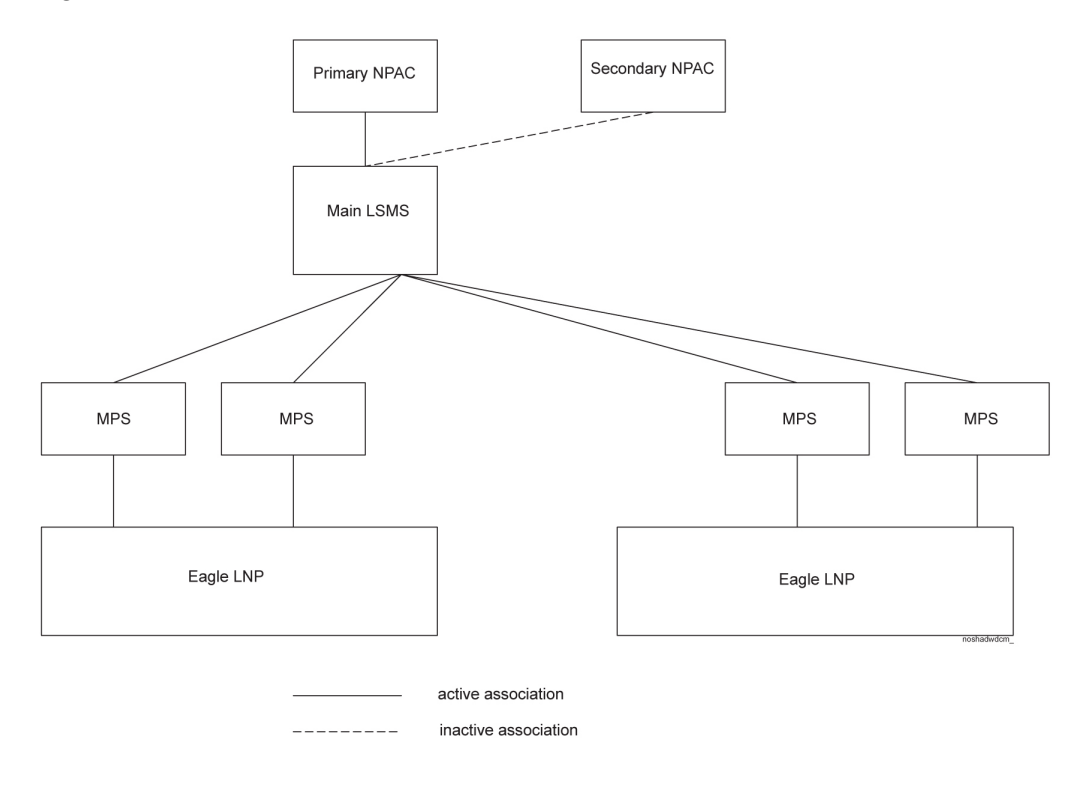

Figure 7-3 Overview of Main LSMS without a Shadow LSMS

When no shadow **LSMS** exists, disaster recovery requires immediate repair of the main **LSMS** and its physical site, and then restore all databases from the NPAC. The recovery procedures are described in Performing Disaster Recovery without a Shadow LSMS.

# Synchronizing Data Between the Main LSMS and Shadow LSMS

Both **NPAC** data and locally provisioned data need to be synchronized between the main and shadow **LSMS** so that the shadow can take over when the main **LSMS** fails.

- **NPAC** data synchronization occurs in one of the following ways:
  - With an active shadow, active connections from both main and active shadow to the NPACs allow transmission of the same NPAC data to both LSMSs.
  - With an inactive shadow, NPAC data is synchronized by loading files from a backup tape and/or downloading files from the NPAC to the inactive shadow LSMS.
- Locally provisioned data must be manually entered at both the main LSMS and shadow LSMS.

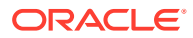

## Note:

When you log in to manually enter any locally provisioned data, always use the same service provider ID (SPID) at both the main LSMS and the shadow LSMS. Locally provisioned data is correlated with a SPID. In order for the data to be the same at the main LSMS and shadow LSMS, it must be entered with the same SPID at both LSMSs. The main LSMS and shadow LSMS must use different NPAC-assigned SPIDs for their association with the NPAC. You can create SPIDs used just for entering data, or you can use the main LSMS's NPAC-assigned SPID for entering locally provisioned data at both the main LSMS and shadow LSMS.

For information about manually entering locally provisioned data, refer to the *Database Administrator's Guide*.

## Preparing for a Disaster Situation

For all recovery strategies, prepare for disaster situations by doing the following:

- Make sure that the following conditions are true:
  - The main LSMS, any restored LSMS, and the shadow LSMS have the required software licenses. Use the procedure described in Verifying the Processes Running on the Active Server for each server on each LSMS; licenses are required for processes to run.
  - Hardware and software versions on the main and shadow LSMS are identical.
  - Any optional features are installed and configured on both the main and shadow LSMS.
- Make sure the following items are always available and easy to locate:
  - The most recent database backup tape
  - TPD USB media
  - LSMS application USB media
  - Completed Disaster Recovery sheet, as shown in Recovery Preparation Worksheet.

In addition, if you use an active shadow LSMS, make sure the following conditions are true:

- The shadow LSMS hardware has received the same required maintenance as the main LSMS.
- You have the ability to connect to the shadow LSMS using the Secure Shell (ssh).
- You have the ability to display LSMS applications on your workstation.
- The network connections from the network elements to the shadow LSMS, which are critical during a disaster, have been periodically tested. Networks are often subject to frequent changes, and these changes can affect your connection between the shadow LSMS and the network elements.
- Any data you have added, modified, or deleted on the main LSMS has also been added, modified, and deleted on the shadow LSMS.

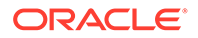

At least annually, your site should prepare a drill in which the key personnel perform the disaster recovery procedure. This ensures that any potential problems or questions can be addressed in a non-emergency situation.

# Determining When to Switch to Shadow LSMS

Switching to a shadow **LSMS** is the obvious solution in cases of fire or other destruction of the main **LSMS** site. In addition to these cases, some problems with the main **LSMS** may warrant switching to the shadow **LSMS**. These situations can be determined with the Surveillance feature.

If the Surveillance feature is active, it posts a notification every five minutes. If the Surveillance feature has detected an error, it posts a notification reporting the error. If no errors have been detected, the Surveillance feature posts the following "keep alive" message to indicate that the Surveillance feature is running, where <Host Name> indicates the host name of the server that is reporting the notification.

LSMS8000|14:58 Jun 22, 2000|<Host Name>|Keep alive

Absence of "keep alive" messages is an indication that a potential problem exists. Contact the <u>#unique\_86</u> for help in determining whether the problems warrants switching to the shadow **LSMS**.

For more information about the Surveillance feature, see Understanding the Surveillance Feature. For more information about Surveillance notifications, see Automatic Monitoring of Events

# **Disaster Recovery Procedure Overview**

Table 7-1 provides an overview comparison of the procedures you should perform and the order in which to perform them, according to the disaster backup strategy you are using. Following sections describe each disaster backup strategy in more detail and list any conditions assumed.

| Recovery<br>Procedure<br>Note: This<br>table is for<br>comparison;<br>for detailed<br>procedures<br>by strategy,<br>see Table 7-2<br>through<br>Table 7-4. | Active<br>Shadow <sup>a</sup> | Inactive<br>Shadow <sup>a</sup> | No shadow <sup>b</sup> | Restoring<br>Operations<br>to the Main<br>LSMS<br>After<br>Running on<br>Active<br>Shadow <sup>b</sup> | Restoring<br>Operations<br>to the Main<br>LSMS<br>After<br>Running on<br>Inactive<br>Shadow <sup>b</sup> |
|----------------------------------------------------------------------------------------------------|-------------------------------|---------------------------------|------------------------|----------------------------------------------------------------------------------------------------|----------------------------------------------------------------------------------------------------|
| Repair or<br>replace the<br>LSMS                                                                                                    |                               |                                 | 1                      | 1                                                                                                    | 1                                                                                                    |

## Table 7-1 Comparison of Recovery Procedures to Perform

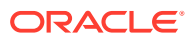

| Recovery<br>Procedure<br>Note: This<br>table is for<br>comparison;<br>for detailed<br>procedures<br>by strategy,<br>see Table 7-2<br>through<br>Table 7-4.               | Active<br>Shadow <sup>a</sup> | Inactive<br>Shadow <sup>a</sup> | No shadow <sup>b</sup> | Restoring<br>Operations<br>to the Main<br>LSMS<br>After<br>Running on<br>Active<br>Shadow <sup>b</sup> | Restoring<br>Operations<br>to the Main<br>LSMS<br>After<br>Running on<br>Inactive<br>Shadow <sup>b</sup> |
|----------------------------------------------------------------------------------------------------|-------------------------------|---------------------------------|------------------------|----------------------------------------------------------------------------------------------------|----------------------------------------------------------------------------------------------------|
| Recovery<br>acceptance<br>test                                                                                                    | 1                             | 1                               | 2                      | 2                                                                                                    | 2                                                                                                    |
| Contact each<br>NPAC from<br>which the<br>LSMS needs<br>data to<br>request<br>download files                                                                             |                               | 2                               | 3                      |                                                                                                    | 3                                                                                                    |
| Contact each<br>NPAC from<br>which the<br>LSMS needs<br>data to<br>provide it with<br>the IP address<br>with which to<br>establish<br>association to<br>the mate<br>LSMS |                               | 3                               |                        | 3c                                                                                                    | 4                                                                                                    |
| FTP data from<br>NPAC and<br>import it into<br>the LSMS                                                                                                    |                               | 4                               | 4 <sup>c</sup>         | 4 <sup>c</sup>                                                                                         | 5°                                                                                                    |
| Start LSMS<br>GUI                                                                                                    |                               | 5                               | 5                      | 5                                                                                                    | 6                                                                                                    |
| Add locally<br>provisioned<br>data that had<br>been entered<br>since last<br>backup (or not<br>already<br>entered on<br>mate <b>LSMS</b> )                               | 2                             | 6                               | 6                      | *                                                                                                    | *                                                                                                    |
| Reconnect<br>network<br>elements                                                                                                    | 3                             | 7                               | 7                      | 6                                                                                                    | 7                                                                                                    |

 Table 7-1 (Cont.) Comparison of Recovery Procedures to Perform

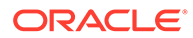

| Recovery<br>Procedure<br>Note: This<br>table is for<br>comparison;<br>for detailed<br>procedures<br>by strategy,<br>see Table 7-2<br>through<br>Table 7-4.                                                                                                    | Active<br>Shadow <sup>a</sup> | Inactive<br>Shadow <sup>a</sup> | No shadow <sup>b</sup> | Restoring<br>Operations<br>to the Main<br>LSMS<br>After<br>Running on<br>Active<br>Shadow <sup>b</sup> | Restoring<br>Operations<br>to the Main<br>LSMS<br>After<br>Running on<br>Inactive<br>Shadow <sup>b</sup> |
|----------------------------------------------------------------------------------------------------|-------------------------------|---------------------------------|------------------------|----------------------------------------------------------------------------------------------------|----------------------------------------------------------------------------------------------------|
| If the disaster<br>outage has<br>lasted 7 days<br>or less,<br>perform a time<br>range audit<br>and reconcile<br>to network<br>elements and<br>a full-range<br>audit of<br><b>DGTT, OGTT,</b><br>and <b>NPA</b> -<br>Splits<br>(otherwise<br>perform a bulk<br>download to<br>network<br>elements and<br>then<br>reassociate<br>network<br>elements) | 4                             | 8                               | 8 <sub>c</sub>         | 7 <sup>c</sup>                                                                                         | 8c                                                                                                    |
| If query<br>servers are<br>installed, stop<br>all directly<br>connected<br>query servers                                                                                                    | 5                             | 9                               |                        | 8                                                                                                    | 9                                                                                                    |
| If query<br>servers are<br>installed,<br>configure<br>each directly<br>connected<br>query server<br>to use the <b>IP</b><br>address of the<br>mate <b>LSMS</b><br>for its master<br>host                                                                                                    | 6                             | 10                              |                        | 9                                                                                                    | 10                                                                                                    |

 Table 7-1 (Cont.) Comparison of Recovery Procedures to Perform

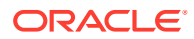

| Recovery<br>Procedure<br>Note: This<br>table is for<br>comparison;<br>for detailed<br>procedures<br>by strategy,<br>see Table 7-2<br>through<br>Table 7-4.      | Active<br>Shadow <sup>a</sup> | Inactive<br>Shadow <sup>a</sup> | No shadow <sup>b</sup> | Restoring<br>Operations<br>to the Main<br>LSMS<br>After<br>Running on<br>Active<br>Shadow <sup>b</sup> | Restoring<br>Operations<br>to the Main<br>LSMS<br>After<br>Running on<br>Inactive<br>Shadow <sup>b</sup> |
|----------------------------------------------------------------------------------------------------|-------------------------------|---------------------------------|------------------------|----------------------------------------------------------------------------------------------------|----------------------------------------------------------------------------------------------------|
| If query<br>servers are<br>installed,<br>reload each<br>directly<br>connected<br>query server<br>from the mate<br>LSMS                                          | 7                             | 11                              | 9                      | 10                                                                                                    | 11                                                                                                    |
| Run on the<br>shadow <b>LSMS</b><br>until main<br><b>LSMS</b> is<br>restored                                                                                    | 8                             | 12                              |                        |                                                                                                    |                                                                                                    |
| Return<br>operations to<br>restored main<br>LSMS                                                                                                    | 9 <sup>d</sup>                | 13 <sup>d</sup>                 |                        |                                                                                                    |                                                                                                    |
| <sup>a</sup> Perform these procedures on the shadow <b>LSMS</b> .                                                                                               |                               |                                 |                        |                                                                                                    |                                                                                                    |
| <sup>b</sup> Perform these                                                                                                    | procedures on                 | the main LSMS                   | i.                     |                                                                                                    |                                                                                                    |
| °Perform only as required.                                                                                                    |                               |                                 |                        |                                                                                                    |                                                                                                    |
| <sup>d</sup> As described in Table 7-5 (and summarized in the rightmost columns of this table).                                                                 |                               |                                 |                        |                                                                                                    |                                                                                                    |
| Backups should always be scheduled immediately before switching from the shadow LSMS to the main LSMS; no additional data should have been locally provisioned. |                               |                                 |                        |                                                                                                    |                                                                                                    |

## Table 7-1 (Cont.) Comparison of Recovery Procedures to Perform

# Performing Disaster Recovery with an Active Shadow LSMS

In this configuration, an entire **LSMS** is active and has active associations with each **NPAC** from which the **LSMS** needs data. This disaster recovery backup strategy provides the least out-of-service time for the **LSMS**.

In addition to the assumptions listed in "Preparing for a Disaster Situation", the following conditions are assumed:

 Both the main LSMS and shadow LSMS are associated with each NPAC (up to eight) from which the LSMS needs data, and both the main LSMS and the shadow LSMS are receiving automatic updates. Each regional NPAC database at both LSMS sites is synchronized with the NPACs.

- A network connection from each serviced network element to the shadow LSMS exists, but the network element is not associated with the shadow LSMS at the time the main LSMS fails.
- Users, groups, and passwords are identically configured at the main LSMS and shadow LSMS.
- Any data locally provisioned at the main **LSMS** is also locally provisioned at the shadow **LSMS**.

Perform the procedures shown in Table 7-2 on the shadow LSMS when a disaster occurs on the main LSMS.

| Active | In the order shown, perform the following recovery procedures:                                                                                                    |  |  |
|--------|----------------------------------------------------------------------------------------------------|--|--|
| 1      | (Optional) Recovery acceptance test on active server of shadow <b>LSMS</b> :                                                                                                    |  |  |
|        | 1. Verifying the State of the Servers                                                                                                    |  |  |
|        | 2. Verifying the Processes Running on the Active Server (with primary server as active server)                                                                                                    |  |  |
|        | 3. Verifying the GUI Operability on the Active Server (with primary server as active server)                                                                                                    |  |  |
|        | Note:<br>Do not switch over to the shadow<br>LSMS's standby server until all<br>EMSs have been resynchronized<br>because all queued subscription<br>data would be immediately<br>flushed.                                                                                                    |  |  |
| 2      | Add any locally provisioned data that may have been added to the main <b>LSMS</b> before it failed and has not yet been added to the active shadow.                                                                                                    |  |  |
| 3      | Perform the procedures in "Reconnecting Network Elements" (start with 4 and use the main <b>LSMS</b> as the source and the shadow <b>LSMS</b> as the destination).                                                                                                    |  |  |
| 4      | For each network element, perform a time-range audit (specify<br>the start time to be one hour before the outage occurred) and<br>a full-range audit of <b>DGTT</b> , <b>OGTT</b> , and <b>NPA</b> Splits. For<br>information about performing audits, refer to "Audit and<br>Optional Reconcile from the <b>LSMS GUI</b> " in the <i>LNP Database</i><br><i>Synchronization User's Guide</i> . |  |  |

 Table 7-2
 Recovery Procedures When LSMS Shadow Is Active

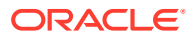

| Active  | In the order shown, perform the following recovery procedures:                                                                                                    |
|---------|----------------------------------------------------------------------------------------------------|
|         | If any query servers are installed:                                                                                                    |
|         | <b>1.</b> Stop the directly connected query servers.                                                                                                    |
| 5, 6, 7 | <ol> <li>Configure each directly connected query server to use the<br/>shadow LSMS as its master host (refer to the procedure<br/>described in "MySQL Replication Configuration for Query<br/>Servers" in the <i>Configuration Guide</i>).</li> </ol> |
|         | <ol> <li>For each directly connected query server, perform the<br/>procedure in "Reload a Query Server Database from the<br/>LSMS".</li> </ol>                                                                                                    |
| 8       | Run on the shadow LSMS until the main LSMS is restored.                                                                                                    |
| 9       | Returning Operation from Shadow LSMS to Main LSMS.                                                                                                    |

#### Table 7-2 (Cont.) Recovery Procedures When LSMS Shadow Is Active

# Performing Disaster Recovery with an Inactive Shadow LSMS

In this disaster recovery strategy, you have a complete **LSMS** system installed at a geographically remote site, but it is not running and does not receive updates from the **NPAC** until you perform the procedures described in this section. This strategy requires a much longer recovery period than having an active shadow requires, but is still much safer than having no shadow. Having no shadow can result in a very long recovery period in serious disaster situations, such as fire or natural disaster.

In addition to the assumptions listed in "Preparing for a Disaster Situation", the following conditions are assumed:

- At the shadow site, all hardware and software components have already been installed and passed an acceptance test.
- At the main LSMS, valid backups exist for all data. These backups are ready to be shipped to the shadow LSMS.
- A network connection exists between the shadow LSMS and each network element and each NPAC. At the time of failure, the shadow LSMS is not associated with any of the network elements or NPACs.

Perform the procedures shown in Table 7-3 on the shadow LSMS when a disaster occurs on the main LSMS.

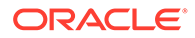

| Inactive | In the order shown, perform the following recovery procedures:                                                                                                    |
|----------|----------------------------------------------------------------------------------------------------|
|          | Recovery acceptance test on inactive shadow LSMS:                                                                                                    |
|          | 1. Verifying the State of the Servers                                                                                                    |
|          | 2. Verifying the Processes Running on the Active Server (with primary server as active server)                                                                                                    |
|          | 3. Verifying the GUI Operability on the Active Server (with primary server as active server)                                                                                                    |
| 1        | 4. Manually Switching Over from the Active Server to the Standby Server                                                                                                    |
|          | 5. Verifying the Processes Running on the Active Server (with secondary server as active server)                                                                                                    |
|          | 6. Verifying the GUI Operability on the Active Server (with secondary server as active server)                                                                                                    |
|          | 7. Manually Switching Over from the Active Server to the Standby Server                                                                                                    |
|          | Contact each NPAC from which the LSMS needs data to:                                                                                                    |
|          | <ul> <li>Provide them with the IP address with which to<br/>actualize accession to the abadaw LSNS</li> </ul>                                                                                                    |
| 2, 3     | <ul> <li>Request which files will be needed to download to the shadow LSMS. It is recommended that the request be for all NPAC files dated from one hour before the time shown on the backup tape.</li> </ul>                                                                                                    |
| 4        | FTP data from the NPAC and import it into the LSMS (see Downloading Files from an NPAC to the LSMS).                                                                                                    |
| 5        | Start the <b>LSMS GUI</b> (association with each <b>NPAC</b> is automatically attempted).                                                                                                    |
|          | At the shadow, add any locally provisioned data that needs to be added.                                                                                                    |
| 6        | At shadow, manually enter any locally provisioned data<br>that had been entered at the main since the last backup<br>tape was made.                                                                                                    |
| 7        | Perform the procedures described in "Reconnecting Network Elements".                                                                                                    |
| 8        | If the disaster outage has lasted for 7 days or less, for<br>each network element, perform a time-range audit (specify<br>the start time to be one hour before the outage occurred)<br>and a full-range audit of <b>DGTT</b> , <b>OGTT</b> , and <b>NPA</b> Splits.<br>For information about performing audits, refer to "Audit and<br>Optional Reconcile from the <b>LSMS GUI</b> " in the <i>LNP</i><br><i>Database Synchronization User's Guide</i> . |
|          | (If the disaster outage has lasted more than 7 days, perform a complete bulk download from the shadow <b>LSMS</b> to each network element. For information about performing bulk downloads to network elements, refer to the <i>LNP Database Synchronization User's Guide</i> .)                                                                                                    |

## Table 7-3 Recovery Procedures When LSMS Shadow Is Inactive

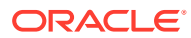

| Inactive | In the order shown, perform the following recovery procedures:                                                                                                    |
|----------|----------------------------------------------------------------------------------------------------|
|          | If any query servers are installed:                                                                                                    |
|          | 1. Stop the directly connected query servers.                                                                                                    |
| 9, 10,11 | 2. Configure each directly connected query server to use the shadow LSMS as its master host (refer to the procedure described in "MySQL Replication Configuration for Query Servers" in the <i>Configuration Guide</i> . |
|          | 3. For each directly connected query server, perform the procedure in Reload a Query Server Database from the LSMS.                                                                                                    |
| 12       | Run on the shadow <b>LSMS</b> until the main <b>LSMS</b> is restored.                                                                                                    |
| 13       | After main <b>LSMS</b> has been repaired, "Returning Operation from Shadow <b>LSMS</b> to Main <b>LSMS</b> ".                                                                                                    |

## Table 7-3 (Cont.) Recovery Procedures When LSMS Shadow Is Inactive

# Performing Disaster Recovery without a Shadow LSMS

In this disaster backup strategy, you have no physical backup for the **LSMS**. In a disaster situation, you must restore the main **LSMS**. Having no shadow can result in a very long recovery period in serious disaster situations, such as fire or natural disaster.

In addition to the assumptions listed in "Preparing for a Disaster Situation", the following conditions are assumed for this procedure:

- The main LSMS is restored at the same physical site. If another site is used, you must perform site survey and preparation as you do for any initial LSMS installation. For more information about installing LSMS, refer to Application B Card Hardware and Installation Guide.
- A network connection exists between the restored main LSMS and each NPAC and network element.

Perform the procedures shown in Table 7-4 to restore the main LSMS when a disaster occurs.

| No shadow | In the order shown, perform the following recovery procedures:                                                                                                    |
|-----------|----------------------------------------------------------------------------------------------------|
| 1, 2      | Contact the #unique_86 to arrange repair or replacement of the LSMS. Oracle will dispatch technicians who will perform repairs, return the LSMS to operational status, and perform recovery acceptance tests.                                                              |
| 3         | Contact each <b>NPAC</b> from which the <b>LSMS</b> needs data to request which files will be needed to download to the shadow <b>LSMS</b> . It is recommended that the request be for all <b>NPAC</b> files dated from one hour before the time shown on the backup tape. |

### Table 7-4 Recovery Procedures When No LSMS Shadow Exists

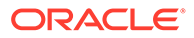

| No shadow | In the order shown, perform the following recovery procedures:                                                                                                    |
|-----------|----------------------------------------------------------------------------------------------------|
| 4         | <b>FTP</b> data from <b>NPAC</b> and import it into the <b>LSMS</b> (see Downloading Files from an NPAC to the LSMS).                                                                                                    |
| 5         | Start the <b>LSMS GUI</b> (association with each <b>NPAC</b> is automatically attempted).                                                                                                    |
| 6         | If any locally provisioned data needs to be added, add it.                                                                                                    |
| 7         | Perform the procedures in "Reconnecting Network Elements".                                                                                                    |
| 8         | If the disaster outage has lasted for 7 days or less, for each<br>network element, perform a time-range audit (specify the start<br>time to be one hour before the outage occurred) and a full-<br>range audit of <b>DGTT</b> , <b>OGTT</b> , and <b>NPA</b> Splits. For information<br>about performing audits, refer to "Audit and Optional Reconcile<br>from the <b>LSMS GUI</b> " in the <i>LNP Database Synchronization</i><br><i>User's Guide</i> . |
|           | (If the disaster outage has lasted more than 7 days, perform a complete bulk download to each network element. For information about performing bulk downloads to network elements, refer to the <i>LNP Database Synchronization User's Guide</i> .)                                                                                                    |
| 9         | If any query servers are installed, for each directly connected query server, perform the procedure in "Reload a Query Server <b>Database</b> from the <b>LSMS</b> ".                                                                                                    |

### Table 7-4 (Cont.) Recovery Procedures When No LSMS Shadow Exists

# Returning Operation from Shadow LSMS to Main LSMS

Use the procedures described in this section to return operations from the shadow **LSMS** to the main **LSMS** after the main **LSMS** has been restored. Do not take the shadow **LSMS** out of service until you have completed this procedure, including the resynchronization of **LNP** data with the **NPAC** and network elements. If any problem occurs during the restoration of operations to the main **LSMS**, you can return to using the shadow **LSMS**.

In addition to the assumptions listed in "Preparing for a Disaster Situation", the following conditions are assumed:

- The main **LSMS** is restored at the same physical site. If another site is used, you must perform site survey and preparation as you do for any initial **LSMS** installation. For more information about installing **LSMS**, refer to *Application B Card Hardware and Installation Guide*.
- A network connection exists between the restored main LSMS and each NPAC and network element.
- Encryption keys have been exchanged between the NPAC and the restored main LSMS.
- License keys are valid for the main LSMS.
- At the main LSMS, valid backups exist for all data.
- At a previously inactive shadow **LSMS**, valid backups exist for all data. A complete backup should be scheduled immediately before the scheduled return to the main

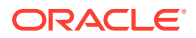

**LSMS**, so that no locally provisioned data is entered after the switch back to the main **LSMS**.

Perform the procedures shown in Table 7-5 to restore the main LSMS.

| Table 7-5 | Procedures to Return | <b>Operations</b> from | Shadow LSMS to | o Main LSMS |
|-----------|----------------------|------------------------|----------------|-------------|
|           |                      | eponaciono nom         |                |             |

| Restoring Operations<br>to the Main LSMS After<br>Running on Active Shadow<br>Main LSMS | Restoring Operations to the<br>Main LSMS After Running on<br>Previously Inactive Shadow | ا<br>ap                                    | n the order shown in the<br>propriate column, perform<br>the following recovery<br>procedures:                                                                                               |
|-----------------------------------------------------------------------------------------|-----------------------------------------------------------------------------------------|--------------------------------------------|----------------------------------------------------------------------------------------------------|
| 1                                                                                       | 1                                                                                       | Cor<br>arra<br>the<br>tech<br>repa<br>ope  | tact the #unique_86 to<br>inge repair or replacement of<br>LSMS. Oracle will dispatch<br>inicians who will perform<br>airs and return the LSMS to<br>rational status.                        |
| 2                                                                                       | 2                                                                                       | Rec<br>man<br>dep<br>orig<br>tech          | covery acceptance test or<br>nufacturing acceptance test,<br>ending on the severity of<br>inal failure (performed by<br>nnicians).                                                           |
|                                                                                         |                                                                                         | Afte<br>hav<br>test<br>wisl<br>test<br>mai | er the #unique_86 personnel<br>e performed an acceptance<br>, if desired, customers may<br>n to perform the following<br>s to verify that the restored<br>n <b>LSMS</b> is fully functional: |
|                                                                                         |                                                                                         | 1.                                         | Verifying the State of the Servers                                                                                                    |
|                                                                                         |                                                                                         | 2.                                         | Verifying the Processes<br>Running on the Active<br>Server (with primary server<br>as active server)                                                                                         |
| 3                                                                                       | 3                                                                                       | 3.                                         | Verifying the GUI Operability<br>on the Active Server (with<br>primary server as active<br>server)                                                                                           |
|                                                                                         |                                                                                         | 4.                                         | Manually Switching Over<br>from the Active Server to the<br>Standby Server                                                                                                    |
|                                                                                         |                                                                                         | 5.                                         | Verifying the Processes<br>Running on the Active<br>Server (with secondary<br>server as active server)                                                                                       |
|                                                                                         |                                                                                         | 6.                                         | Verifying the GUI Operability<br>on the Active Server (with<br>secondary server as active<br>server)                                                                                         |
|                                                                                         |                                                                                         | 7.                                         | Manually Switching Over<br>from the Active Server to the<br>Standby Server                                                                                                    |

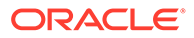

| Restoring Operations<br>to the Main LSMS After<br>Running on Active Shadow<br>Main LSMS | Restoring Operations to the<br>Main LSMS After Running on<br>Previously Inactive Shadow | In the order shown in the appropriate column, perform the following recovery procedures:                                                                                                    |
|-----------------------------------------------------------------------------------------|-----------------------------------------------------------------------------------------|----------------------------------------------------------------------------------------------------|
| 3                                                                                       | 4                                                                                       | If any <b>NPAC</b> data may be<br>updated during the period of time<br>between when you plan to<br>disconnect the shadow <b>LSMS</b><br>and connect with the main<br><b>LSMS</b> , contact each <b>NPAC</b> from<br>which the <b>LSMS</b> needs data and<br>request download files for that<br>time period.                                                                                                    |
|                                                                                         | 5                                                                                       | If returning from a shadow LSMS<br>that was previously inactive,<br>contact each NPAC from which<br>the LSMS needs data to provide<br>them with the IP address with<br>which to establish association to<br>the main LSMS.                                                                                                    |
| 4                                                                                       | 6                                                                                       | If any download files were<br>requested from any <b>NPAC</b><br>above, <b>FTP</b> the files and import<br>them into the <b>LSMS</b> (see<br>Downloading Files from an<br>NPAC to the LSMS).                                                                                                    |
| 5                                                                                       | 7                                                                                       | Start the LSMS GUI.                                                                                                    |
| 6                                                                                       | 8                                                                                       | Perform the procedures in<br>"Reconnecting Network<br>Elements", where the source<br>LSMS is the shadow LSMS, and<br>the destination LSMS is the main<br>LSMS.                                                                                                    |
| 7                                                                                       | 9                                                                                       | For each network element,<br>perform a time-range audit<br>(specify the start time to be one<br>hour before the outage occurred)<br>and a full-range audit of <b>DGTT</b> ,<br><b>OGTT</b> , and <b>NPA</b> Splits. For<br>information about performing<br>audits, refer to "Audit and<br>Optional Reconcile from the<br><b>LSMS GUI</b> " in the <i>LNP Database</i><br><i>Synchronization User's Guide</i> . |

Table 7-5 (Cont.) Procedures to Return Operations from Shadow LSMS to Main LSMS

| Restoring Operations<br>to the Main LSMS After<br>Running on Active Shadow<br>Main LSMS | Restoring Operations to the<br>Main LSMS After Running on<br>Previously Inactive Shadow | ap                                  | In the order shown in the<br>propriate column, perform<br>the following recovery<br>procedures:                                                                                                    |
|-----------------------------------------------------------------------------------------|-----------------------------------------------------------------------------------------|-------------------------------------|----------------------------------------------------------------------------------------------------|
| 8, 9, 10                                                                                |                                                                                         | If any query servers are installed: |                                                                                                    |
|                                                                                         |                                                                                         | 1.                                  | Stop the directly connected query servers.                                                                                                    |
|                                                                                         | 10, 11, 12                                                                              | 2.                                  | Configure each directly<br>connected query server to<br>use the main <b>LSMS</b> as its<br>master host (refer to the<br>procedure described in<br>"MySQL Replication<br>Configuration for Query<br>Servers" in the <i>Configuration</i><br><i>Guide</i> . |
|                                                                                         |                                                                                         | 3.                                  | For each directly connected<br>query server, perform the<br>procedure in "Reload a<br>Query Server <b>Database</b><br>from the <b>LSMS</b> ".                                                                                                    |

Table 7-5 (Cont.) Procedures to Return Operations from Shadow LSMS to Main LSMS

# Resynchronizing After an Outage Between an NPAC and the LSMS

When an outage between the LSMS and NPAC occurs, the LSMS attempts to resynchronize automatically as soon as the association is reestablished. The NPAC then resends to the LSMS all transactions that were missed by the LSMS.

Automatic Resynchronization between the NPAC and the LSMS

Whenever association is reestablished between the **NPAC** and the **LSMS**, the **NPAC** and the **LSMS** automatically resynchronize their databases. The time required for automatic resynchronization between an **NPAC** and the **LSMS** is directly proportional to the number of transactions that need to be sent. If you believe you have a lot of subscription version records, you can choose to perform a manual **NPAC/LSMS** recovery, as described in Downloading Files from an NPAC to the LSMS.

If the **NPAC** and the **LSMS** are unable to complete automatic recovery, one of the following notifications will display on the **LSMS** console window, where either **PRIMARY** or **SECONDARY** indicates the **NPAC** for which recovery is underway:

```
[Critical] 2018: 99-07-05 12:55:56 NPAC [<PRIMARY|SECONDARY>] Recovery Failed
```

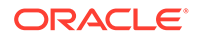

or

```
[Critical] 2019: 99 -07-05 12:55:56 NPAC [<PRIMARY|SECONDARY>]
Recovery Partial Failure
```

If you receive one of these messages, perform the procedure described in Downloading Files from an NPAC to the LSMS using the example for performing a bulk download of files from the **NPAC**.

## **Reconnecting Network Elements**

The following procedures explain how to reconnect the **LSMS** with network element software that manages database updates from the **LSMS**. Reconnecting is required in one of the following situations:

- When you switch from the main LSMS to the shadow LSMS after a disaster has occurred
- When you switch from the shadow LSMS back to the main LSMS after the main LSMS has been restored
- When you restore an LSMS that had no shadow

Perform the procedures described in the following sections. (In these procedures, the "source LSMS" is the LSMS you switch from and the "destination LSMS" is the LSMS you switch to.)

- 1. "Preparing to Reconnect Network Elements"
- 2. "Reconnecting Network Elements Procedures"

These procedures will be followed by automatic resynchronization as described in Automatic Resyncronization after Reconnect.

### **Preparing to Reconnect Network Elements**

- **1.** Locate the completed Disaster Recovery Sheet, a current system backup tape, and a current database backup tape.
- 2. Alert the *#unique\_86* that you are switching to the destination LSMS.

The *#unique\_86* will remain online to provide support during this procedure.

 From the network element, enter the following command to verify that the destination LSMS is reachable, where <LSMS\_IP\_Address> is the IP address of the LSMS:

```
> ping <LSMS_IP_Address>
```

4. From the destination LSMS, enter the following command to verify that the network element (NE) is reachable:

# ping <ELAP IP Address>

5. If the destination LSMS is not already running, log in as a user in the lsmsadm group to the destination LSMS and start an LSMS GUI session.

Verify that the destination LSMS is in stable condition by checking the following:

a. Verify that there are no active alarm conditions.

ORACLE

Because the destination **LSMS** is not connected with the **EMS**, there are always error messages regarding the network element queue level alarms and its connection with the **LSMS**. For a destination **LSMS**, these messages are normal. If the Surveillance feature is active, these normal messages will be notifications LSMS 0004 and LSMS 8003 or LSMS 8004. (For more information, see Automatic Monitoring of Events)

- b. Verify that the NPACs are connected to the LSMS by examining the NPAC status area on a graphical user interface; verify that the NPAC icon for each supported NPAC displays green.
- c. Use following method to verify that no LSMS hardware failure indications are present:

If the Surveillance feature is active, verify that no hardware failure notifications (LSMS 4003, LSMS 2000, LSMS 0001, LSMS 4004, LSMS 4005, LSMS 4006, LSMS 4007, or LSMS 4009) have been posted. For more information about these notifications, see Automatic Monitoring of Events

d. Verify that the LSMS is not currently in recovery mode with any NPAC by ensuring that none of the following GUI notifications have been posted for any NPAC, where <PRIMARY|SECONDARY> indicates whether the NPAC to be connected is the primary NPAC or the secondary NPAC:

[Critical]: <Timestamp> 2006: NPAC <PRIMARY|SECONDARY> Bind Timed Out - Auto retry after 2 min [Critical]: <Timestamp> 2007: NPAC <PRIMARY|SECONDARY> Connection Aborted by PEER - Auto retry same host after 2 min [Critical]: <Timestamp> 2008: NPAC <PRIMARY|SECONDARY> Connection Aborted by PEER - Auto retry other host after 2 min [Critical]: <Timestamp>: 2009 NPAC <PRIMARY|SECONDARY> Connection Aborted by Provider - Auto retry same host after 2 min [Critical]: <Timestamp> 2010: NPAC <PRIMARY|SECONDARY> Connection Aborted due to recovery failure - Auto retry after 2 min [Critical]: <Timestamp> 2012: NPAC <PRIMARY|SECONDARY> Connection Attempt Failed : Access Control Failure [Critical]: <Timestamp> 2014: NPAC <PRIMARY|SECONDARY> Connection Attempt Failed : Access Denied [Critical]: <Timestamp> 2015: NPAC <PRIMARY|SECONDARY> Connection disconnected by NPAC [Critical]: <Timestamp> 2018: NPAC iiii Recovery Failed [Critical]: <Timestamp> 2019: NPAC iiii Recovery Partial Failure [Critical]: <Timestamp> 2020: NPAC iiii Security Violation. Association aborted

Also, if the Surveillance feature is active, verify that none of the following Surveillance notifications have been posted for any NPAC, where XXXXXXX is the hostname of the server reporting the notification, <PRIMARY|SECONDARY> indicates the primary or secondary NPAC, <NPAC\_cust\_ID> is a numeric indicator for the NPAC region, and <NPAC\_IP\_address> is the IP address of the NPAC:

LSMS2000|14:58 Jul 22, 1997|xxxxxxx|Notify:Sys Admin - NPAC interface

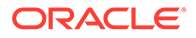

failure
LSMS2001|14:58 Jul 22, 1997|xxxxxx|Notify:Sys Admin - NPAC=
<PRIMARY|SECONDARY> - <NPAC\_cust\_ID>
LSMS2002|14:58 Jul 22, 1997|xxxxxxx|Notify:Sys Admin - NPAC=
<NPAC\_IP\_address>

If any of these notifications has been posted, verify that the following **GUI** notifications have been posted for the same **NPAC**:

[Cleared] 2025: <Timestamp>: NPAC <PRIMARY|SECONDARY> Connection Successfully established [Cleared] 8055: <Timestamp>: NPAC <PRIMARY|SECONDARY> Recovery Complete

Continue with the next procedure.

## **Reconnecting Network Elements Procedures**

Perform the following procedure:

- 1. At the source LSMS, log in as lsmsadm on the active server.
- 2. Enter the following command to display the status of all eagleagent processes: eagle status

Scan the output for the names of all active EAGLE agents, similar to the values shown in **bold** in the following example:

```
CLLI Pid State Resync Conn A Conn B DCM
EBDA Debug Queue
Memory CPU Timestamp 1190801
13622 A ACTIVE COMPLETE ACTIVE STANDBY NONE
IDLE OFF 0 % 71
M 0.1 % 13:00:40
```

3. At the source LSMS, for each EAGLE agent process that is running, enter the following command to stop the EAGLE agent processes (<CLLI> is the Common Language Location Identifier for the EAGLE node):

\$LSMS\_DIR/eagle stop <CLLI>
For the example shown in step 2, you would enter the following commands:

```
$LSMS DIR/eagle stop 1190801
```

- 4. At the destination LSMS, for each network element serviced by the LSMS, do one of the following:
  - In an inactive shadow configuration, create the **EMS** for the given network element (refer to the *Configuration Guide*, "Creating an **EMS** Configuration Component"). When you finish creating the **EMS**, sentryd process automatically starts the Eagle agent.
  - In an active shadow configuration, modify the EMS for the given network element (refer to the *Configuration Guide*, "Modifying an EMS Configuration Component"). Next, stop and restart the Eagle agent for the given CLLI using

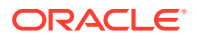

the following commands, then go to "Automatic Resyncronization after Reconnect". \$LSMS DIR/eagle stop <CLLI>

\$LSMS DIR/eagle start <CLLI>

Next, the **LSMS** and the network elements will automatically resynchronize as described in "Automatic Resyncronization after Reconnect".

#### Automatic Resyncronization after Reconnect

When the **LSMS** and **MPS** are reconnected, the **LSMS** automatically starts an automatic resynchronization of the databases. For more information, see "Automatic Resynchronization Process" in the *LNP Database Synchronization User's Guide*. If the **LSMS** cannot complete automatic resynchronization, it posts a notification to the **LSMS GUI**. For more information, refer to "Notifications that **Database** Maintenance Is Required" in the *LNP Database Synchronization User's Guide*.

If the Surveillance feature is active, the following Surveillance notification is also posted, where <host Name> is the hostname and <CLLI> is the 11-character CLLI code of the network element:

LSMS8001|14:58 Jul 22, 1997|<Host Name>|Notify:Sys Admin - NE CLLI=<CLLI>

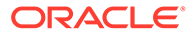

# 8 Verifying Recovery

This chapter describes procedures used to verify the status of the **LSMS** after performing recovery procedures.

# Introduction

This chapter describes procedures used to verify the status of the **LSMS** after performing recovery procedures.

# Verifying that the LSMS Is Fully Functional

Perform the tests in the order shown in Table 8-1 to verify that the **LSMS** is fully functional following file system restoration. If any of these tests fail, contact the #unique\_86.

|   | Condition to Verify                                                                 | Test to Perform                                                      |
|---|-------------------------------------------------------------------------------------|----------------------------------------------------------------------|
| 1 | One server is in <b>ACTIVE</b> state and the other server is in <b>STANDY</b> state | Verifying the State of the Servers                                   |
| 2 | The appropriate software processes are<br>running on the primary server             | Verifying the Processes Running on the Active Server                 |
| 3 | The <b>GUI</b> process can be started on the primary server                         | Verifying the <b>GUI</b> Operability on the Active Server            |
| 4 | Switchover can be performed from the active server to the standby server            | Manually Switching Over from the Active Server to the Standby Server |
| 5 | The appropriate software processes can be run on the newly active server            | Verifying the Processes Running on the Active Server                 |
| 6 | The <b>GUI</b> process can be started on the newly active server                    | Verifying the <b>GUI</b> Operability on the Active Server            |
| 7 | Switchover can be performed from the active server to the standby server            | Manually Switching Over from the Active Server to the Standby Server |
| 8 | The appropriate software processes can be run on the newly active server            | Verifying the Processes Running on the Active Server                 |
| 9 | The <b>GUI</b> process can be started on the newly active server                    | Verifying the <b>GUI</b> Operability on the Active Server            |

Table 8-1 Recovery Acceptance Tests

## Verifying the State of the Servers

Use the **TPD** High Availability (**HA**) utility to verify that one server is in **ACTIVE** state and the other server is in **STANDBY** state. See Determining the Server Status.

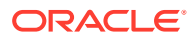

## Verifying the Processes Running on the Active Server

- 1. Log in to the active server as root.
- 2. Display the status of all processes that are configured to run on the active server by entering each of the following commands and examining their outputs:

```
# /usr/TKLC/plat/bin/syscheck -v proc run
# /usr/TKLC/plat/bin/syscheck -v lsmshc proc
```

The following sample output from syscheck -v proc run indicates which processes are configured to be running on the active server and that all expected instances of the processes are running:

Running modules in class proc... run: Checking supman... run: Found 1 instance(s) of the supman process. run: Checking lsman... run: Found 1 instance(s) of the 1sman process. run: Checking npacagent... run: Found 1 instance(s) of the npacagent process. run: Checking eagleagent... run: Found 2 instance(s) of the eagleagent process. run: Checking rmtpmgr... run: Found 1 instance(s) of the rmtpmgr process. run: Checking rmtpagent... run: Found 1 instance(s) of the rmtpagent process. run: Checking reportman... run: Found 1 instance(s) of the reportman process. run: Checking lsmslogd... run: Found 1 instance(s) of the lsmslogd process. run: Checking sentryd... run: Found 1 instance(s) of the sentryd process. run: Checking survMon... run: Found 1 instance(s) of the survMon process. run: Checking smartd... run: Found 1 instance(s) of the smartd process. run: Checking atd ... run: Found 1 instance(s) of the atd process. run: Checking crond... run: Found 1 instance(s) of the crond process. run: Checking sshd... run: Found 7 instance(s) of the sshd process. run: Checking syscheck... run: Found 1 instance(s) of the syscheck process. run: Checking syslogd... run: Found 1 instance(s) of the syslogd process. Return string: "OK" OK The log is available at: -->/var/TKLC/log/syscheck/fail log

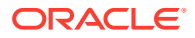

If you see **FAILURE** (similar to the following example) for any process except the **GUI** process, contact the <u>#unique\_86</u>:

run: Only 0 instance(s) of lsmslogd running. 1 instance(s) required.

The following sample output from syscheck -v lsmshc proc indicates which processes are configured to be running on the active server and that all expected instances of the processes are running:

Running modules in class lsmshc... proc: Node active, checking proc: Checking supman... proc: Found 1 instance(s) of the supman process. proc: Checking lsman... proc: Found 1 instance(s) of the lsman process. proc: Checking npacagent... proc: Found 1 instance(s) of the npacagent process. proc: Checking eagleagent... proc: Found 1 instance(s) of the eagleagent process. proc: Checking rmtpmgr... proc: Found 1 instance(s) of the rmtpmgr process. proc: Checking rmtpagent... proc: Found 1 instance(s) of the rmtpagent process. proc: Checking reportman... proc: Found 1 instance(s) of the reportman process. proc: Checking lsmslogd... proc: Found 1 instance(s) of the lsmslogd process. proc: Checking sentryd... proc: Found 1 instance(s) of the sentryd process. Return string: "OK" ΟK The log is available at: -->/var/TKLC/log/syscheck/fail log

## Verifying the GUI Operability on the Active Server

Perform the following procedure to verify that the LSMS graphical user interface will open:

- Perform the procedure described in "Logging In to LSMS Server Command Line" using the hostname of the active server.
- 2. Perform the procedure described in Starting an Web-Based LSMS GUI Session, using an NPAC-provided Service Provider ID.
- Select Exit/Logout from the User/Session menu on the LSMS Console window.

The console logout window displays. Click **OK** to complete the logout.

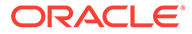

# 9 Field Replaceable Units

This chapter describes the components of an E5-APP-B card that can be replaced in the field and includes procedures for replacing each type of field replaceable unit (**FRU**).

# Introduction

Oracle Communication EAGLE Application B Cards (E5-APP-B) are complete application server platforms and are designed for the high-availability environments required by telephony networks. They are installed in an EAGLE shelf.

Even with the advanced reliability of the E5-APP-B design, hardware failures may still occur. The E5-APP-B card is designed for easy maintenance when replacements are needed.

This chapter highlights the E5-APP-B card components that are field replaceable units (**FRU**) and provides procedures for replacing them.

This chapter explains how to remove a card from the EAGLE. The procedures include the administrative commands required to take a card out of service and place it back into service.

In the event a numbered event message is encountered, refer to the appropriate procedure in the *Unsolicited Alarm and Information Messages Reference*.

Additional information about each command can be found in the EAGLE *Commands User's Guide*.

# E5-APP-B Card FRUs and Part Numbers

The following E5-APP-B card components can be replaced in the field:

- E5-APP-B cards (P/N 870-3096-01 and P/N 870-3096-02)
- Drive modules (P/N 870-3097-01 and P/N 870-3097-02)

## Removing and Replacing E5-APP-B Cards

This section gives procedures on removing and replacing the E5-APP-B card and drive modules.

## Removing an E5-APP-B Card

## Procedure - Remove E5-APP-B card

### Note:

The shutdown, init 6 or halt commands will not shut down the E5-APP-B card.

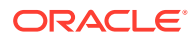

1. On the E5-APP-B card, slide the Ejector switch (4) up to the UNLOCKED position (see Figure 9-1).

## Caution:

When the Ejector switch goes from locked to unlocked and the E5-APP-B card is in service, the card will halt.

Figure 9-1 E5-APP-B Card Eject Hardware Switch, UNLOCKED

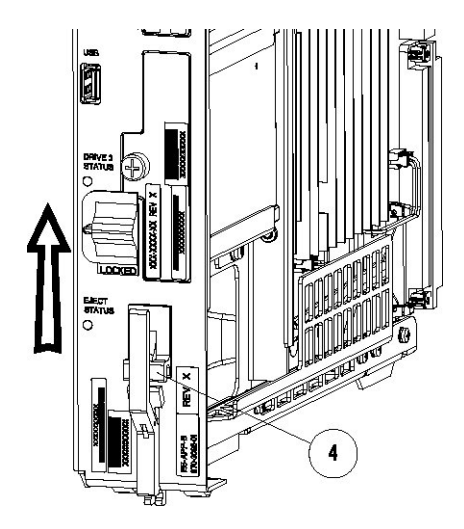

2. WAIT for the E5-APP-B Eject Status LED to go from blinking red to a steady red.

When the Eject Status LED is steady red, the E5-APP-B card is in shutdown state.

If the Ejector switch is put into the LOCKED position now, the E5-APP-B card will reboot.

3. Grasp the upper and lower card Inject/Eject (I/E) lever release (3) just underneath the I/E lever, and press it to meet the I/E lever. This is the mechanical interlock for the card.

See Figure 9-2

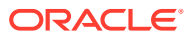

## Figure 9-2 E5-APP-B Card UNLOCKED

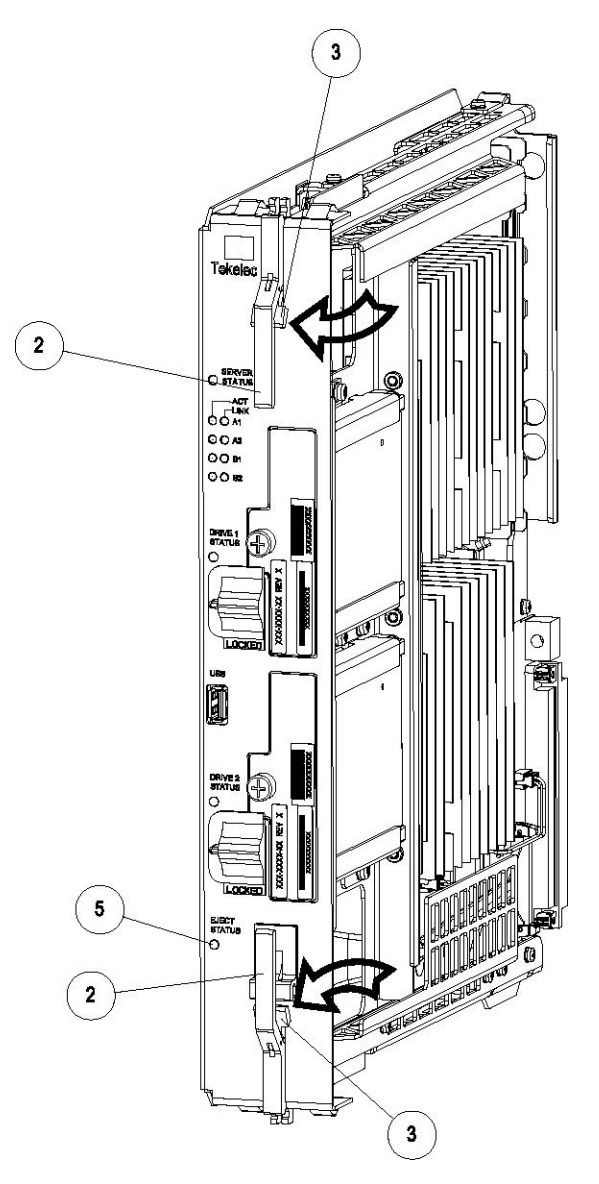

- 4. While holding the I/E interlock and lever, pull the levers (2) away from the shelf until they are parallel to the floor.
- 5. Remove the E5-APP-B card from the EAGLE shelf.

# Replacing an E5-APP-B Card

## Procedure - Replace E5-APP-B card

**1.** While holding the I/E interlock and lever, pull the levers (2) away from the card until they are parallel to the floor.

Figure 9-3 illustrates the angle of the interlocks and levers just before inserting E5-APP-B Card into the EAGLE shelf.

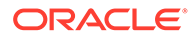

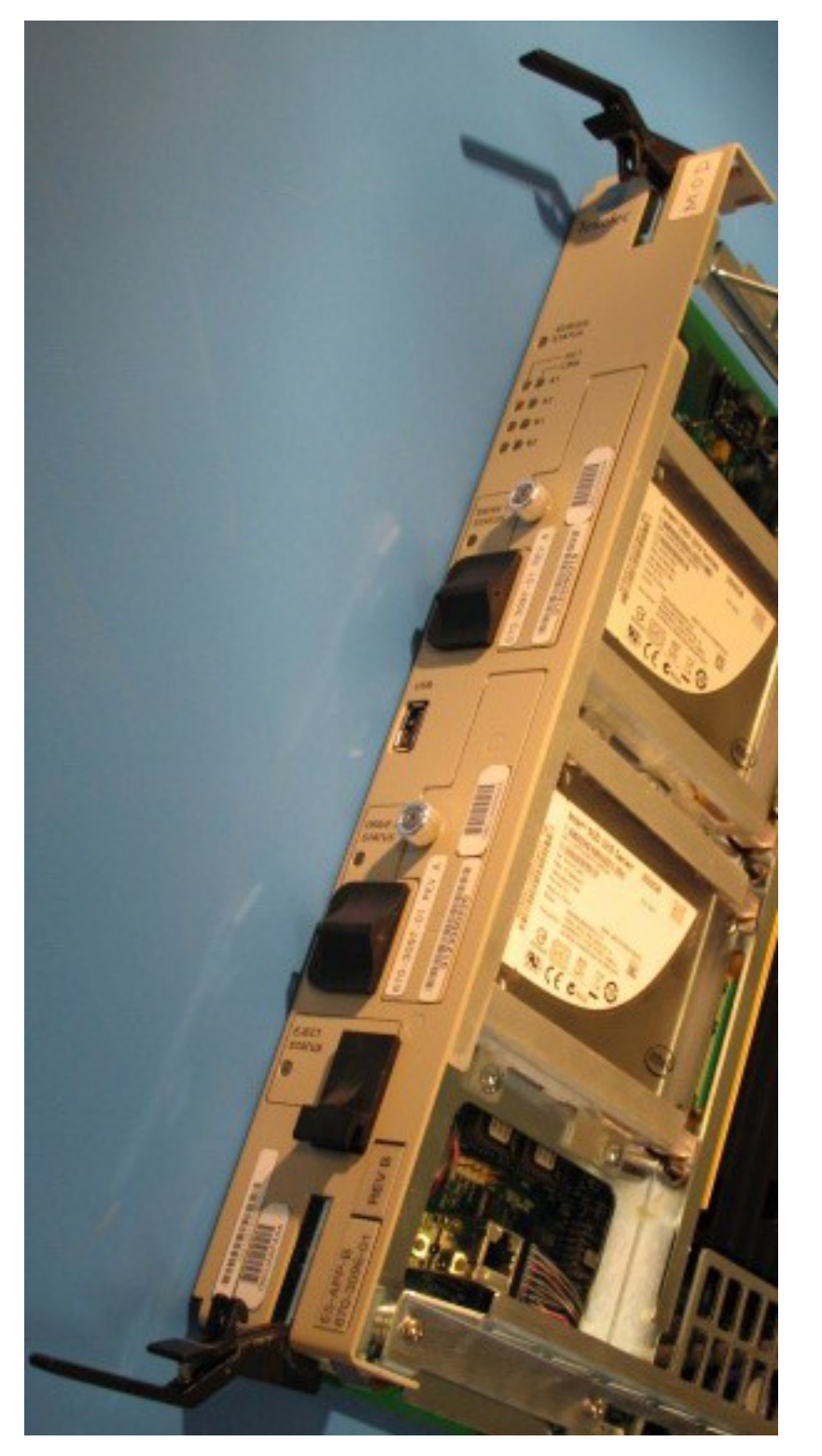

Figure 9-3 E5-APP-B Card UNLOCKED

2. Insert the E5-APP-B card into the EAGLE shelf.

Carefully align the edges of the card with the top and bottom card guides. Then, push the card along the length of the card guides until the rear connectors on the card engage the mating connectors on the target shelf backplane.

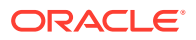

3. Push in the top and bottom inject/eject clamps (see Figure 9-4).

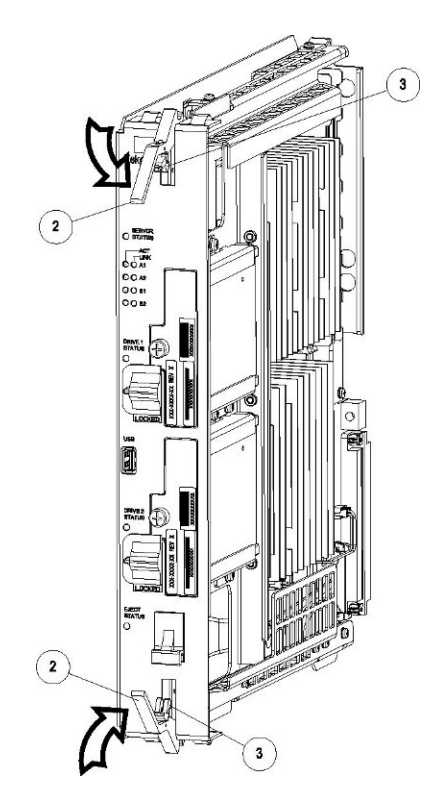

Figure 9-4 E5-APP-B Card Inject Levers

This locks the card in place and ensures a strong connection with the pins on the target shelf backplane.

4. Slide the E5-APP-B Ejector switch (4) down to the LOCKED position (see Figure 9-5).

## Note:

When the Ejector switch goes from UNLOCKED to LOCKED, the E5-APP-B Eject Status LED blinks red as the E5-MASP card goes online.

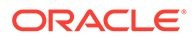

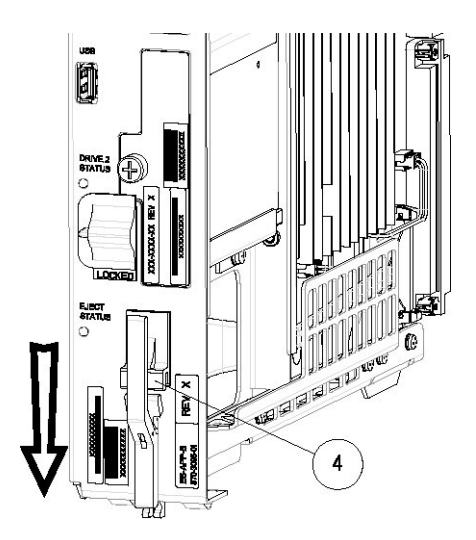

Figure 9-5 E5-APP-B Card Inject Hardware Switch, LOCKED

5. WAIT for the E5-APP-B Eject Status LED to go from blinking red to off.

# Removing and Replacing a Drive Module Assembly

E5-APP-B cards are designed for high-availability environments, but even with the advanced reliability of the E5-APP-B card, hardware failures can occur. The E5-APP-B card is designed for easy maintenance when drive module replacement is needed. Since there are two drive modules configured with RAID in an E5-APP-B card, if one becomes corrupt the other drive continues to function. No down time is required to replace a drive module as this procedure can be used on a setup that is up and running.

## Procedure - Remove and Replace a Drive Module Assembly

1. Use the smartd command to verify the drive module names.

# ls /var/TKLC/log/smartd
lock log.sda log.sdb sda sdb

In this example, the drive module names are sda and sdb.

2. Use the mdstat command to determine whether a drive module is corrupt:

# cat /proc/mdstat

• On a healthy system where both drive modules (sda and sdb) are functioning properly, the mdstat output will include both drive modules:

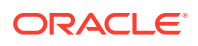

```
unused devices: <none>
```

• On a system where one of the drive modules is healthy and one is corrupt, only the healthy drive module is displayed:

In this example, the  ${\tt mdstat}$  output shows only sdb, which indicates that sda is corrupt.

- 3. Log in as root and run the failDisk command to mark the appropriate drive module to be replaced.
  - # /usr/TKLC/plat/sbin/failDisk <disk to be removed>

For example:

- # /usr/TKLC/plat/sbin/failDisk /dev/sda
- 4. After failDisk runs successfully, remove the drive module assembly. See Removing a Drive Module Assembly.
- 5. Insert the new drive module assembly.

See Replacing a Drive Module Assembly.

## Removing a Drive Module Assembly

### **Procedure - Remove Drive Module Assembly**

1. Verify that the drive module is locked in position and in use.

The switch lock release (C) is in the LOCKED position and the Status LED on the E5-APP-B card is OFF.

Move the switch lock release (C) to the "released" position by pressing in the direction indicated. Refer to Figure 9-6.

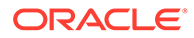

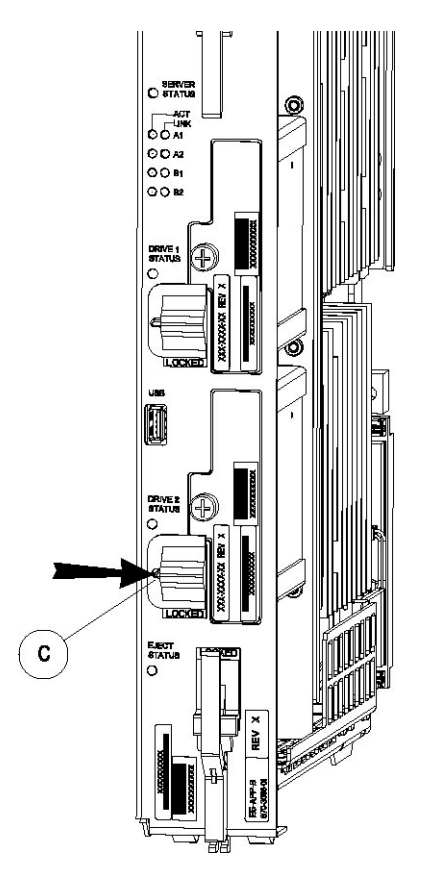

## Figure 9-6 Drive Module Released

2. Move drive module locking switch (D) from the LOCKED to the unlocked position and wait for the LED (B) to indicate a steady red state. See Figure 9-7 and Figure 9-8, respectively.

When drive module locking switch (D) is transitioned from locked to unlocked, the LED will flash red to indicate the drive is unlocked and in process of shutting down.

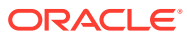

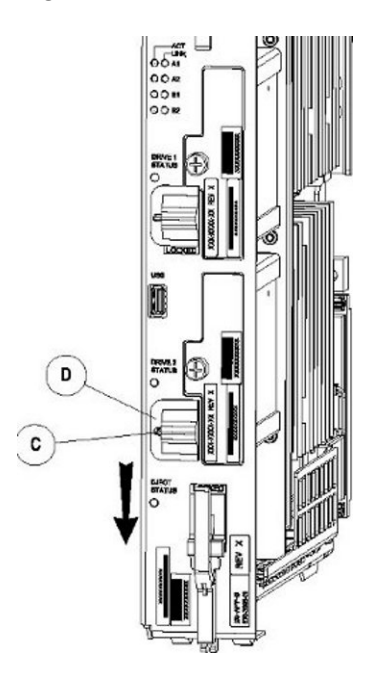

## Figure 9-7 Drive Module UNLOCKED

## Caution:

Removal of the drive prior to the LED indicating steady red could result in drive corruption.

Figure 9-8 Drive Module Status

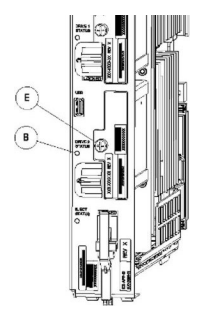

- 3. When the LED indicates a steady red, the drive module can be safely removed.
- 4. Loosen the drive module screw (E) (see Figure 9-8).
- 5. Grasp the screw (E) and pull the drive out slowly until it is free from the card (see Figure 9-9).

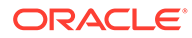

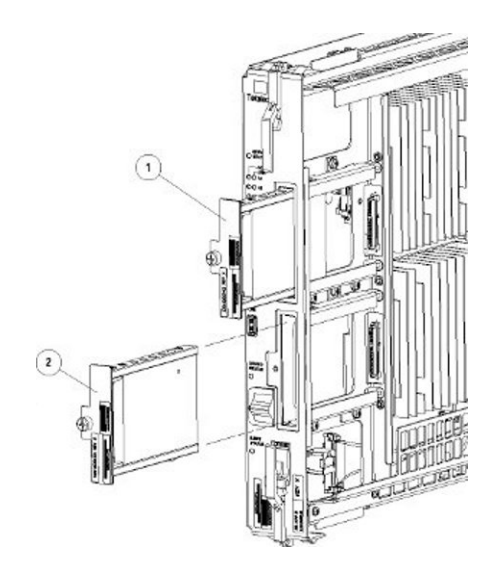

## Figure 9-9 Drive Module Removal

## Replacing a Drive Module Assembly

## Procedure - Replace Drive Module Assembly

1. Slide a new drive(s) module into the drive slot on the card (see Figure 9-10).

## Figure 9-10 Drive Module Replacement

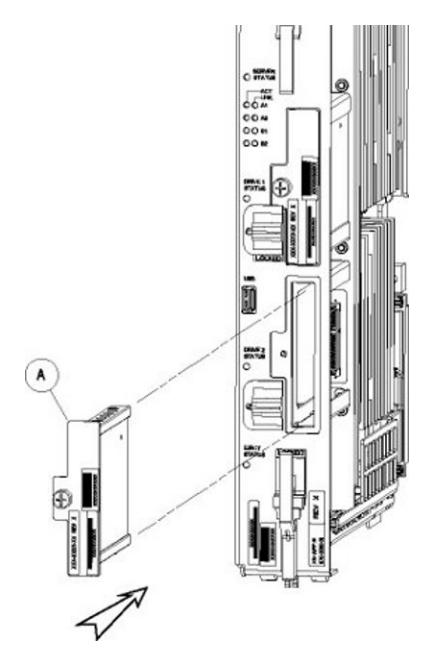

- 2. Gently push the drive (A) in slowly until it is properly seated.
- 3. Tighten the mounting screw until the Drive Status LED is in a steady red state ((B), from Figure 9-8).
- 4. Move the drive module locking switch (D) from the unlocked to the LOCKED position.

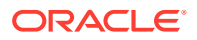

When drive module locking switch (D) is transitioned from unlocked to locked, the LED will flash red to indicate the drive is locked and in process of coming online (see Figure 9-11).

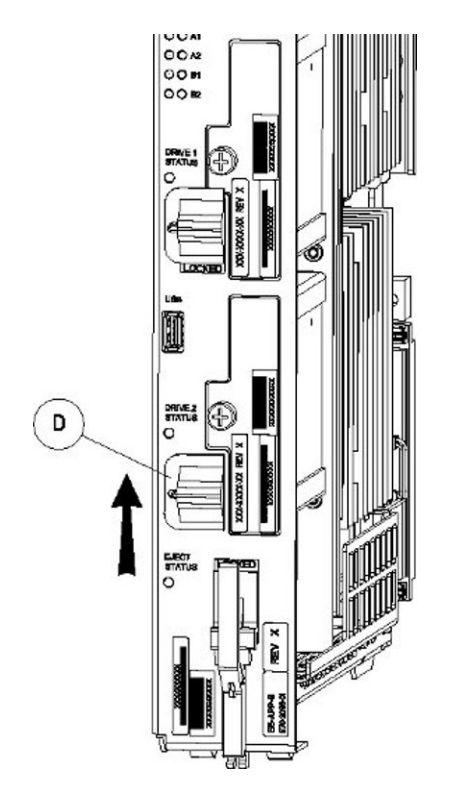

## Figure 9-11 Drive Module Locked

- 5. When the LED turns off, log in as admusrroot and run the cpDiskCfg command to copy the partition table from the good drive module to the new drive module.
  - \$ sudo /usr/TKLC/plat/sbin/cpDiskCfg <source disk> <destination disk>
  - # /usr/TKLC/plat/sbin/cpDiskCfg <source disk> <destination disk>

### For example:

- \$ sudo /usr/TKLC/plat/sbin/cpDiskCfg /dev/sdb /dev/sda
- # /usr/TKLC/plat/sbin/cpDiskCfg /dev/sdb /dev/sda
- 6. After successfully copying the partition table, use the mdRepair command to replicate the data from the good drive module to the new drive module.
  - \$ sudo /usr/TKLC/plat/sbin/mdRepair
  - # /usr/TKLC/plat/sbin/mdRepair

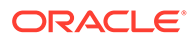

This step takes 45 to 90 minutes and runs in the background without impacting functionality.

Sample output of the command:

[admusr@recife-b ~]\$ sudo /usr/TKLC/plat/sbin/mdRepair SCSI device 'sdb' is not currently online probing for 'sdb' on SCSI 1:0:0:0 giving SCSI subsystem some time to discover newly-found disks Adding device /dev/sdb1 to md group md1... md resync in progress, sleeping 30 seconds... md1 is 0.0% percent done... This script MUST be allowed to run to completion. Do not exit. bgRe-installing master boot loader(s) Adding device /dev/sdb2 to md group md3... Adding device /dev/sdb9 to md group md5... Adding device /dev/sdb7 to md group md4... Adding device /dev/sdb6 to md group md7... Adding device /dev/sdb8 to md group md6... Adding device /dev/sdb3 to md group md2... Adding device /dev/sdb5 to md group md8... md resync in progress, sleeping 30 seconds... md3 is 3.6% percent done... This script MUST be allowed to run to completion. Do not exit. md resync in progress, sleeping 30 seconds... md5 is 27.8% percent done... This script MUST be allowed to run to completion. Do not exit. md resync in progress, sleeping 30 seconds... md4 is 8.9% percent done... This script MUST be allowed to run to completion. Do not exit. md resync in progress, sleeping 30 seconds... md4 is 62.5% percent done... This script MUST be allowed to run to completion. Do not exit. md resync in progress, sleeping 30 seconds... md7 is 14.7% percent done... This script MUST be allowed to run to completion. Do not exit. md resync in progress, sleeping 30 seconds... md7 is 68.3% percent done...

This script MUST be allowed to run to completion. Do not exit.

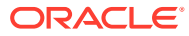
md resync in progress, sleeping 30 seconds... md8 is 0.3% percent done... This script MUST be allowed to run to completion. Do not exit. md resync in progress, sleeping 30 seconds... md8 is 1.1% percent done... This script MUST be allowed to run to completion. Do not exit. md resync in progress, sleeping 30 seconds... md8 is 2.0% percent done...

7. Use the cat /proc/mdstat command to confirm whether RAID repairs are successful.

After the RAID is repaired successfully, output showing both drive modules is displayed:

```
Personalities : [raid1]
md1 : active raid1 sdb2[1] sda2[0]
      262080 blocks super 1.0 [2/2] [UU]
md2 : active raid1 sda1[0] sdb1[1]
      468447232 blocks super 1.1 [2/2] [UU]
      bitmap: 1/4 pages [4KB], 65536KB chunk
unused devices: <none>
Personalities : [raid1]
md2 : active raid1 sda2[0] sdb2[1]
      26198016 blocks super 1.1 [2/2] [UU]
     bitmap: 1/1 pages [4KB], 65536KB chunk
md1 : active raid1 sda3[0] sdb3[1]
      262080 blocks super 1.0 [2/2] [UU]
md3 : active raid1 sdb1[1] sda1[0]
      442224640 blocks super 1.1 [2/2] [UU]
      bitmap: 1/4 pages [4KB], 65536KB chunk
unused devices: <none>
Output of cat /proc/mdstat prior to re-mirroring:
[admusr@recife-b ~]$ sudo cat /proc/mdstat
Personalities : [raid1]
md1 : active raid1 sda1[0]
      264960 blocks [2/1] [U ]
md3 : active raid1 sda2[0]
      2048192 blocks [2/1] [U]
md8 : active raid1 sda5[0]
      270389888 blocks [2/1] [U ]
```

unused devices: <none>

Output of cat /proc/mdstat during re-mirroring process:

```
[admusr@recife-b ~]$ sudo cat /proc/mdstat
Personalities : [raid1]
md1 : active raid1 sdb1[1] sda1[0]
     264960 blocks [2/2] [UU]
md3 : active raid1 sdb2[1] sda2[0]
     2048192 blocks [2/2] [UU]
md8 : active raid1 sdb5[2] sda5[0]
      270389888 blocks [2/1] [U ]
      [====>....] recovery = 26.9%
(72955264/270389888) finish=43.8min speed=75000K/sec
md7 : active raid1 sdb6[1] sda6[0]
     4192832 blocks [2/2] [UU]
md4 : active raid1 sdb7[1] sda7[0]
     4192832 blocks [2/2] [UU]
md6 : active raid1 sdb8[1] sda8[0]
     1052160 blocks [2/2] [UU]
md5 : active raid1 sdb9[1] sda9[0]
     1052160 blocks [2/2] [UU]
md2 : active raid1 sdb3[2] sda3[0]
     1052160 blocks [2/1] [U ]
     resync=DELAYED
Output of cat /proc/mdstat upon successful completion of re-mirror:
[admusr@recife-b ~]$ sudo cat /proc/mdstat
```

```
Personalities : [raid1]
```

- md3 : active raid1 sdb2[1] sda2[0] 2048192 blocks [2/2] [UU]
- md8 : active raid1 sdb5[1] sda5[0] 270389888 blocks [2/2] [UU]
- md4 : active raid1 sdb7[1] sda7[0] 4192832 blocks [2/2] [UU]

unused devices: <none>

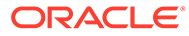

# A Commands

This appendix shows you the syntax and usage of LSMS commands

## Introduction

You access most **LSMS** database administration and configuration functions through the **LSMS** graphical user interface (**GUI**). For more information about using the **GUI** for these functions, refer to *Database Administrator's Guide*, *LNP Database Synchronization User's Guide*, and *Configuration Guide*.

In addition, you can use commands to manage some **LSMS** functions. This appendix shows you the syntax and usage of **LSMS** and third-party application commands, entered at a command-line prompt, that control **LSMS** or third-party applications.

## **Overview of LSMS Application Commands Entered at the Command-Line Prompt**

Table A-1 summarizes the **LSMS** application and third-party application commands that are entered at the command-line prompt. These commands are described in this appendix. For information about the notation used in the command descriptions, see Entering LSMS and Third-Party Application Commands.

## Table A-1 LSMS Application Functions and Third-Party Commands Available at the command-line Prompt

| Function                                                                                   | Command       |
|--------------------------------------------------------------------------------------------|---------------|
| Display, add, or delete remote locations and scheduled transfers                           | autoxfercfg   |
| Select the last change time for the specified region                                       | chglct        |
| Verify that <b>EMS</b> Routing is set up properly                                          | chkfilter     |
| Control an eagleagent process                                                              | eagle         |
| Import data from NPAC files into LSMS databases                                            | import        |
| Load, delete, or display keys for <b>NPAC</b> associations                                 | keyutil       |
| Control a regional npacagent                                                               | Isms          |
| Obtain information about a database                                                        | Ismsdb        |
| Start, stop, or show status of the <b>SNMP</b> Agent process                               | IsmsSNMP      |
| Control the Surveillance process                                                           | Ismssurv      |
| Perform mass update of <b>SPID</b> for <b>LRN</b> , <b>NPA-NXX</b> , and <b>NPA-NXX-</b> X | massupdate    |
| Print measurement pegs to the display                                                      | measdump      |
| Create or remove a regional NPAC database                                                  | npac_db_setup |
| Import specific files into a regional database                                             | npacimport    |

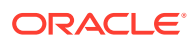

 Table A-1 (Cont.) LSMS Application Functions and Third-Party Commands Available

 at the command-line Prompt

| Function                                                                 | Command         |
|--------------------------------------------------------------------------|-----------------|
| Generate a report about one or more databases                            | report          |
| Create or remove the resynchronization database                          | resync_db_setup |
| Control the Service Assurance agent                                      | SAagent         |
| Associate usernames with SPIDs                                           | spidsec         |
| Control the Local Services Manager and the Local Data Manager processes  | sup             |
| Create or remove the Supported database                                  | sup_db_setup    |
| Use to send a customer-defined notification                              | survNotify      |
| Detect, diagnose, or display a summary of the overall health of the LSMS | syscheck        |

## Entering LSMS and Third-Party Application Commands

This appendix describes **LSMS** and certain third-party application commands used to manage the **LSMS**. Third-party commands identify their software source. All other commands in this appendix are **LSMS** commands.

All commands in this appendix are case-sensitive and are entered at the commandline prompt. After entering a command, you must press the Enter key. When the command has executed, you can enter another command.

#### Notation

This appendix uses the following syntax notational conventions for commands entered at the command-line prompt:

- *Keywords* identify the principal action to be performed by the system.
- *Permission* identifies the group to which the user must belong to execute the command, or for certain commands, whether the user must be logged in with a particular user name. The possible groups are lsms as primary group, or secondary groups lsmsadm, lsmsuser, lsmsuext,lsmsview, and lsmsall (all users defined to be a member of one of these secondary groups should have lsms defined as their primary group). For more information about primary and secondary group definitions, see Managing User Accounts.
- Restrictions note restrictions or limitations applying to the use of the command.
- *Syntax* identifies the command's keywords, options (if any), parameters, and their proper order. In syntax, the following symbols are used:
  - <xxx> indicates a variable
  - [xxx] indicates a parameter or option that is optional
  - {xxx|yyy} indicates a mandatory parameter; you must specify one of the values shown (in this case xxx or yyy)
- *Options* tell the operating system how to perform a command. Options are also known as switches.

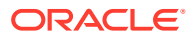

- Parameters further define the command's operation.
- Sample Output is an example of typical output produced by the command.
- Environment identifies any special environment variables or condition that must exist on the system for the process to execute. All commands use only default environment variables, with the exception of start\_mgui, which requires setting the \$DISPLAY environment variable.
- Response Notes identifies any pertinent command performance information.
- Related Commands identifies other commands or programs related to this command.
- Files identifies, describes, and provides the location of the configuration files required for proper execution of this command.

#### **Command Example**

The following is an example of an **LSMS** command entry:

```
$ $LSMS DIR/resync db setup create
```

The environment variable is <code>\$LSMS\_DIR</code>, the directory containing the **LSMS** software. It is followed by the keyword <code>resync\_db\_setup</code> (command for creating or removing the resynchronization database). A single parameter is given for this command, <code>create</code> (indicates the resynchronization database is to be created). This command has no options.

## autoxfercfg

#### **Automatic File Transfers**

Displays, adds, and deletes remote locations and scheduled transfers.

#### Keyword

autoxfercfg

#### Permission

The user must be defined as a member of the secondary group lsmsadm.

#### Syntax

\$LSMS DIR/autoxfercfg [-h]

#### Options

None.

#### Parameters

None.

#### Sample Output

```
Select one of the following menu options:
1) Display valid remote locations
2) Add new remote location
```

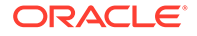

```
    Remove remote location
    Display all scheduled transfers
    Add new scheduled transfer
    Remove scheduled transfer
    Exit
```

For more information about using this menu, see one of the following:

- "Displaying Remote Locations Used for Automatic File Transfers"
- "Adding a New Remote Location for Automatic File Transfers"
- "Deleting a Remote Location for Automatic File Transfers"
- "Displaying Previously Scheduled Automatic File Transfers"
- "Scheduling an Automatic File Transfer"
- "Removing a Scheduled Automatic File Transfer"

## Caution:

The.netrc file (see "Files") contains the ftp account login information and is readable by root.

#### **Possible Errors**

| Exit Code | Message                                                                                                    | Cause                                                                          | Suggested Recovery                                                              |
|-----------|----------------------------------------------------------------------------------------------------|--------------------------------------------------------------------------------|---------------------------------------------------------------------------------|
| 1         | Feature not<br>enabled                                                                                         | The Automatic File<br>Transfer feature is not<br>installed.                    | Contact Oracle to<br>schedule installation<br>and activation of the<br>feature. |
| 2         | Only user<br>`lsmsadm' can<br>run this program                                                                 | The user that tried to<br>run this program was<br>not the user<br>lsmsadm.     | Change user to<br>lsmsadm.                                                      |
| 3         | Configuration<br>utility already<br>running                                                                    | The autoxfercfg<br>command has already<br>been entered, but not<br>yet exited. | No action necessary.                                                            |
| 4         | Unable to open<br><home>/.netrc<br/>(where <home><br/>is the home<br/>directory of<br/>the user)</home></home> | The file permissions<br>for \$HOME/.netrc<br>are not set correctly.            | Change permissions<br>on<br>the \$HOME/.netrc<br>file.                          |

#### Table A-2 Error Messages: autoxfercfg

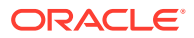

#### Files

The following files associated with the  ${\tt autoxfercfg}$  command.

Table A-3 Files: autoxfercfg

| Filename     | Type Location                           |                       |
|--------------|-----------------------------------------|-----------------------|
| .netrc       | Autologin resource file for ${\tt ftp}$ | \$HOME                |
| crontab      | List of scheduled cron jobs             | \$HOME                |
| autoxfer.cfg | Configuration file                      | /usr/TKLC/lsms/config |

## chglct

## **Change Last Change Time**

Manually sets the Last Change Time (**LCT**) for the database belonging to the specified region.

In each regional database, the LSMS updates the LCT when the LSMS receives transactions from that NPAC. When the LSMS automatically recovers from a temporary loss of association with an NPAC, it uses the LCT to determine the time range for which to request that the NPAC resend transactions.

Use this command to manually set the **LCT** when performing a bulk download of files from the **NPAC** (see "NPAC-LSMS Download Procedure", 32

#### Keyword

chglct

## Permission

The user must be logged in with the user name <code>lsmsadm</code>.

#### Syntax

\$LSMS\_TOOLS\_DIR/chglct -h -r <region> [-d|-s <YYYYMMDDhhmmss>]

## Options

-h Displays help information

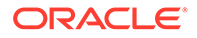

#### -r <region>

Display or set the **LCT** in Greenwich Mean Time (**GMT**) for the region specified by <*region*>. Possible values for <*region*> are:

```
Canada
Midwest
MidAtlantic
Southeast
Southwest
Northeast
Western
WestCoast
```

#### -d

Display the current value of the **LCT** (in **GMT**) value for the specified region. The value has 14 characters in the form **YYYYMMDDhhmmss** which has the format shown in Table A-4.

#### -s <YYYYMMDDhhmmss>

Set the value of the last change timestamp (in **GMT**) value for the specified region to the value indicated by the specified character string, which has 14 characters in the form **YYYYMMDDhhmmss**.

## Table A-4 Time Value for chglct

| Characters | Meaning | Range           |
|------------|---------|-----------------|
| ΥΥΥΥ       | Year    | Any four digits |
| мм         | Month   | 01–12           |
| DD         | Day     | 01–31           |
| hh         | Hour    | 00–23           |
| mm         | Minute  | 00–59           |
| ss         | Second  | 00–59           |

#### Sample Output

Display the last changed timestamp for the Midwest region

\$ chglct -d -r Midwest

```
Midwest last changed timestamp: 20011107113017
Local Time: 11/7/2001 6:30:17
GMT Time: 11/7/2001 11:30:17
```

## \$

## **Related Commands**

None.

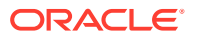

#### **Response Notes**

None.

**Possible Errors** 

#### Table A-5 Error Messages: chglct

|    | Exit Code | Error Message | Cause                                                                             | Suggested Recovery                                 |
|----|-----------|---------------|-----------------------------------------------------------------------------------|----------------------------------------------------|
| -1 |           | Syntax error  | User entered command with incorrect syntax.                                       | Try the command again with correct syntax.         |
|    | 1         | DbError       | Database exception.                                                               | Contact the #unique_86.                            |
|    | 2         | InvalidUser   | A user with a username<br>other than lsmsadm<br>attempted to run this<br>command. | Log in as lsmsadm<br>and try the command<br>again. |
|    | 3         | UnknownError  | Contact Oracle.                                                                   | Contact the #unique_86.                            |

Files

None.

## chkfilter

## **Check EMS Routing Filters**

Run this command to verify that **EMS** Routing is set up properly. This command reviews all the telephone number (**TN**) and number pool block (**NPB**) transactions that were received from **NPACs** in the past 24 hours and determines whether any of these **TNs** and **NPBs** were not forwarded to any **EAGLE** node. If any are found, a file *\$LSMS\_DIR/../logs/trace/LsmsSubNotFwd.log.<MMDD>* (where *<MMDD>* indicates the month and day the chkfilter command was run) is created and those **TNs** and **NPBs** are stored in this file.

#### Keyword

chkfilter

#### Permission

The user must be logged in with the user name <code>lsmsadm</code>.

## Syntax

\$LSMS\_TOOLS\_DIR/chkfilter

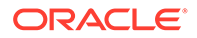

## Options

None.

## Sample Output

\$ chkfilter
\$

## **Related Commands**

None.

Files

## Table A-6 Files: chkfilter

| Filename                                | Туре | Location                            |
|-----------------------------------------|------|-------------------------------------|
| LsmsSubNotFwd.log. <m<br>MDD&gt;</m<br> |      | <pre>\$LSMS_DIR//logs/ trace/</pre> |

## **Response Notes**

None.

## **Possible Errors**

## Table A-7 Error Messages: chkfilter

| Exit Code | Error Message | Cause                                                                             | Suggested Recovery                                 |
|-----------|---------------|-----------------------------------------------------------------------------------|----------------------------------------------------|
| -1        | Syntax error  | User entered<br>command with<br>incorrect syntax.                                 | Try the command again with correct syntax.         |
| 1         | DbError       | Database exception.                                                               | Contact the #unique_86.                            |
| 2         | InvalidUser   | A user with a<br>username other than<br>lsmsadm attempted<br>to run this command. | Log in as lsmsadm<br>and try the command<br>again. |
| 3         | EnvNotSet     | The <b>LSMS</b> _DIR env variable is not set.                                     | Verify the environment variables.                  |
| 4         | FileError     | Unable to open output<br>file, check directory<br>and permission                  | Contact the #unique_86.                            |
| 5         | UnknownError  | Not known.                                                                        | Contact the #unique_86.                            |

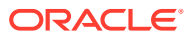

## eagle

## EAGLE Agent Control

Used to start, stop, or display status of an eagleagent process.

#### Keyword

eagle

#### Permission

The user must be logged in with the user name lsmsadm.

#### Syntax

\$LSMS DIR/eagle <Action> <CLLI>

#### Options

None.

#### Parameters

#### Action

The function to be performed on the eagleagent process. This mandatory parameter has the following values:

```
start
stop
status
```

#### <CLLI>

**Common Language Location Identifier** for the network element associated with this eagleagent process. This parameter is required when Action is start or stop. When Action is status, this parameter is optional; if not specified, the status for all eagleagent processes is displayed.

### Sample Output

# Stop the EAGLE Agent for the network element whose CLLI is STPM1

```
$ $LSMS DIR/eagle stop STPM1
```

```
eagle: Stopping...
eagle: eagleagent STPM1 stopped at Thu Mar 7 17:21:05 2002
```

#### # Verify that EAGLE Agent has stopped

```
$ $LSMS_DIR/eagle status STPM1
```

eagle: eagleagent STPM1 is not running.

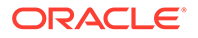

# Restart the EAGLE Agent for the network element whose CLLI is STPM1

```
$ $LSMS_DIR/eagle start STPM1
eagle: Starting...
eagle: eagleagent STPM1 started at Thu Mar 7 17:17:36 2002
```

# Check the status of the EAGLE Agent for the network element whose CLLI is STPM1

\$ \$LSMS DIR/eagle status STPM1

eagleagent:

CLLI = STPM1 Pid = 72 State = NONE\_ACTIVE Resync = NO\_CONNECTION Connection A = DOWN Connection = DOWN DCM connection = NONE EBDA = IDLE Debug logging = OFF Pending queue = 0 of 2000000 bytes (0%) Keepalive timestamp = Thu Mar 7 17:19:02 EST 2002 Virtual memory = 14392 K bytes CPU usage = 1.1 %

#### # Check the status of all EAGLE Agents

```
$ $LSMS DIR/eagle status
```

Pid State CLLI Resync Conn A Conn B DCM EBDA Debug Queue Memory CPU Timestamp STPM0 --- not running STPM1 72 NONE ACTIVE NO CONNECTION DOWN DOWN NONE OFF 0 % 14 M 0.4 % 17:19:25 IDLE STPM2 449 B ACTIVE IN PROGRESS DOWN ACTIVE NONE RUNNING OFF 0 % 12 M 1.0 % 17:19:23 STPO3 20179 A ACTIVE COMPLETE ACTIVE STANDBY OK IDLE OFF 0 % 14 M 0.3 % 17:19:27

#### **Related Commands**

None.

**Response Notes** 

None.

Files

None.

## **Possible Errors**

| Exit Code                                                                                        | Cause                                                   | Suggested Recovery                |  |
|--------------------------------------------------------------------------------------------------|---------------------------------------------------------|-----------------------------------|--|
| 1                                                                                                | Incorrect syntax.                                       | Correct the syntax.               |  |
| 2                                                                                                | Invalid command for current No action necessary. state. |                                   |  |
| 3                                                                                                | Error in environment.                                   | Verify the environment variables. |  |
| 4                                                                                                | Unable to create socket.                                | Contact the #unique_86.           |  |
| 5                                                                                                | Unable to bind socket.                                  | Contact the #unique_86.           |  |
| 6                                                                                                | Fatal application error.                                | Contact the #unique_86.           |  |
| 7                                                                                                | Operation failed.                                       | Contact the #unique_86.           |  |
| This second is very like on the second second second for soil and a Million the second second is |                                                         |                                   |  |

## Table A-8 Exit Codes: eagle

This command is usually run by scripts; scripts should search for exit codes. When the command is run from the command line, the output indicates suggested recovery.

## hastatus

## **Display LSMS HA Status**

Allows user to display the High Availability status of the server on which the command is run.

#### Keyword

hastatus

#### Permission

The user can be logged in as any user.

## Syntax

/usr/TKLC/plat/bin/hastatus

## **Required Flags**

None.

## Sample Output

\$ hastatus

ACTIVE

## **Related Commands**

None.

### **Response Notes**

None.

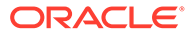

## **Possible Errors**

| Exit Code | Error Message  | Cause                                                                                                    | Suggested Recovery                                                                                                    |
|-----------|----------------|----------------------------------------------------------------------------------------------------|----------------------------------------------------------------------------------------------------|
| 0         | Success        | n/a                                                                                                    | n/a                                                                                                    |
| 1         | Failure        | Varies                                                                                                    | Contact the #unique_86                                                                                                    |
| 2         | Query No Match | Querying the status of<br>a component, based<br>on a condition, did not<br>result in a match.<br>Following are the most<br>common causes,<br>which are dependent<br>upon the particular<br>query. |                                                                                                    |
|           |                | <ul> <li>If the query was<br/>returned while<br/>querying for<br/>keepalive status,<br/>keepalive may be<br/>unconfigured or<br/>misconfigured</li> </ul>                                         | <ul> <li>Customer or field<br/>engineers should:         <ul> <li>Verify<br/>network<br/>configuration<br/>and network<br/>cabling</li> <li>Verify serial<br/>configuration<br/>and cabling if<br/>serial<br/>keepalive is<br/>configured</li> <li>If the<br/>problem<br/>persists,<br/>Contact the<br/>#unique_86</li> </ul> </li> </ul>      |
|           |                | <ul> <li>If the query was<br/>returned while<br/>querying for ping<br/>status, there may<br/>be a network<br/>problem</li> </ul>                                                                  | <ul> <li>Customer or field<br/>engineers should:         <ul> <li>Verify the<br/>network<br/>configuration<br/>and<br/>connection,<br/>especially<br/>the uplink to<br/>the<br/>customer's<br/>network</li> <li>Check<br/>keepalive<br/>status</li> <li>If the<br/>problem<br/>persists,<br/>Contact the<br/>#unique_86</li> </ul> </li> </ul> |

## Table A-9 Error Messages: hastatus

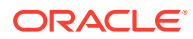

| Exit Code | Error Message |     | Cause                                                                                                    | Su        | ggested Recovery                                                                                                    |
|-----------|---------------|-----|----------------------------------------------------------------------------------------------------|-----------|----------------------------------------------------------------------------------------------------|
|           |               | •   | If the query was<br>returned while<br>querying for node<br>status, there may<br>be a problem with<br>keepalive | •         | Customer or field<br>engineers should:<br>- Check<br>keepalive<br>status<br>- If the<br>problem<br>persists,<br>Contact the<br>#unique_86 |
|           |               | •   | All others                                                                                                    | •         | Contact the #unique_86                                                                                                    |
| 6         | UnknownError  | Not | known                                                                                                    | Co<br>#ur | ntact the<br>hique_86                                                                                                    |

#### Table A-9 (Cont.) Error Messages: hastatus

## import

## Upload to MySQL Database

Imports data from **NPAC** files into **LSMS** databases. This command performs all parameter checking, and validates or creates the **NPAC** directory if required.

## Note:

Do not run the import command while any of the following processes are also running: backups, starting a standby node (to change its state from UNINITIALIZED "INHIBITED" to STANDBY), running the lsmsdb quickaudit command, and creating query server snapshots, all of which use temporary storage space. If you try to run the import command while any of these processes are running, you may not have enough disk space to complete the process. Since backups can be run automatically, perform the procedure described in "Checking for Running Backups" to ensure that no backups are running.

#### Keyword

import

## Permission

The user must be defined as a member of the primary group lsms.

## Syntax

```
$LSMS_DIR/import [-c] [-o [-d <dir>]] <region> [<filename>...]
Provided the import command is prefaced by the $LSMS_DIR environment variable, it can
be performed from any directory location.
```

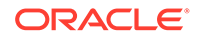

#### Options

#### -c

If an error occurs, continue with the next record in the file. Errors are recorded in a file named <filename>\_FAILED, where <filename> has the same value as was entered in the command.

#### -0

Generate a Response file for SV and NPB imports.

### -d <dir>

Put the Response file(s) in the specified directory (defaults to the same directory as each **SV/NPB** import file).

#### Parameters

#### <region>

Name of the **NPAC** region: Midwest, MidAtlantic, Northeast, Southeast, Southwest, Western, WestCoast, Canada. This is a required parameter.

#### <filename>

The name of the **NPAC** downloadfile in npacftp/<region>. This is an optional parameter. If you do not specify a <filename>, a list displays that includes all the valid import files from the npacftp/<region> directory for the **NPAC** region specified (the region is a required parameter).

## Note:

Filenames must adhere to the following formats:

```
LRN.<create>.<start>.<end> NPANXX.<create>.<start>.<end>
NPANXXX.<create>.<start>.<end>
SPID.<create>
<npanxx>-
<npanxx>.<create>.<start>.<end>
<npanxxx>-<npanxxx>.<create>.<start>.<end>
```

#### Where:

<create> is the file creation timestamp: <DD-MM-YYYYhhmmss>

<start> is the start of the time-range: <DD-MM-YYYYhhmmss>

<end> is the end of the time-range: <DD-MM-YYYYhhmmss>

## Note:

For Active (not time-range) files,

```
<start> is 00-00-000000000 and 99-99-9999999999
```

<end> is

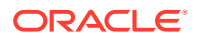

Note: SPID files are always Active.

#### Note:

Active files with filenames in the old format, with only a creation timestamp, are still supported.

#### Example 1:

<npanxx>-<npanxx>.<create>.<start>.<end>:

303123-303125.02-11-1998133022.12-10-1998080000.13-10-1998133022

#### Example 2:

LRN.<create>.<start>.<end> [Active (not time-range) file]:

LRN.02-10-2001102201.00-00-000000000.99-99-99999999999

#### Sample Output

```
NPAC FTP directory: /var/TKLC/lsms/free/data/npacftp/Midwest
The following NPAC download file(s) are available for import:
            LRN.11-07-2001145342
                                          NPANXX.11-07-2001145342
                                             SPID.11-07-2001145342
        NPANXXX.11-07-2001145342
  000000-999999.11-07-2001145342
                                   000000-9999999.11-07-2001145342
Import LRN.11-07-2001145342 (Yes/No/All/Quit)?all
The following NPAC download files have been chosen to be imported:
           SPID.11-07-2001145342
                                         NPANXXX.11-07-2001145342
         NPANXX.11-07-2001145342
                                              LRN.11-07-2001145342
  000000-999999.11-07-2001145342 0000000-9999999.11-07-2001145342
Do you want to continue (Yes/No)?yes
Beginning Delete Process for SPID.11-07-2001145342
Delete Process Completed for SPID.11-07-2001145342
Beginning Download Process for SPID.11-07-2001145342
1000 ServiceProvNetwork instance updates in MidwestDB
2000 ServiceProvNetwork instance updates in MidwestDB
2351 ServiceProvNetwork instance updates in MidwestDB
Import completed successfully.
Download Process Completed for SPID.11-07-2001145342
Beginning Delete Process for NPANXXX.11-07-2001145342
Delete Process Completed for NPANXXX.11-07-2001145342
Beginning Download Process for NPANXXX.11-07-2001145342
1000 ServiceProvNPA NXX X instance updates in MidwestDB
2000 ServiceProvNPA NXX X instance updates in MidwestDB
3000 ServiceProvNPA NXX X instance updates in MidwestDB
```

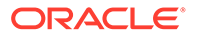

```
4000 ServiceProvNPA NXX X instance updates in MidwestDB
30000 ServiceProvNPA NXX X instance updates in MidwestDB
30860 ServiceProvNPA NXX X instance updates in MidwestDB
Import completed successfully.
Download Process Completed for NPANXXX.11-07-2001145342
Beginning Delete Process for NPANXX.11-07-2001145342
Delete Process Completed for NPANXX.11-07-2001145342
Beginning Download Process for NPANXX.11-07-2001145342
90 ServiceProvNPA NXX instance updates in MidwestDB
1090 ServiceProvNPA NXX instance updates in MidwestDB
Import completed successfully.
Download Process Completed for NPANXX.11-07-2001145342
Beginning Delete Process for LRN.11-07-2001145342
Delete Process Completed for LRN.11-07-2001145342
Beginning Download Process for LRN.11-07-2001145342
1000 ServiceProvLRN instance updates in MidwestDB
2000 ServiceProvLRN instance updates in MidwestDB
3000 ServiceProvLRN instance updates in MidwestDB
4000 ServiceProvLRN instance updates in MidwestDB
4700 ServiceProvLRN instance updates in MidwestDB
5700 ServiceProvLRN instance updates in MidwestDB
Import completed successfully.
Download Process Completed for LRN.11-07-2001145342
Beginning Delete Process for 000000-999999.11-07-2001145342
All Subscription Version instances deleted from Midwest
Delete Process Completed for 000000-999999.11-07-2001145342
Beginning Download Process for 000000-999999.11-07-2001145342
1000 SubscriptionVersion instance updates in MidwestDB
2000 SubscriptionVersion instance updates in MidwestDB
3000 SubscriptionVersion instance updates in MidwestDB
4000 SubscriptionVersion instance updates in MidwestDB
4500 SubscriptionVersion instance updates in MidwestDB
Import completed successfully.
Download Process Completed for 000000-999999.11-07-2001145342
Beginning Delete Process for 0000000-9999999.11-07-2001145342
All Subscription Version instances deleted from Midwest
Delete Process Completed for 0000000-9999999.11-07-2001145342
Beginning Download Process for 000000-9999999.11-07-2001145342
1000 NumberPoolBlock instance updates in MidwestDB
2000 NumberPoolBlock instance updates in MidwestDB
Import completed successfully.
Download Process Completed for 0000000-9999999.11-07-2001145342
Script completed.
```

#### Files

Table A-11 shows the files for the import command.

| Table A-10 | Files: import |
|------------|---------------|
|------------|---------------|

| Filename              | Туре          | Location                                               |
|-----------------------|---------------|--------------------------------------------------------|
| <filename></filename> | Download file | /var/TKLC/lsms/free/data/npacftp/<br><region></region> |

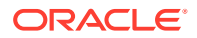

| Filename                                 | Туре                                                                                                    | Location                                               |
|------------------------------------------|----------------------------------------------------------------------------------------------------|--------------------------------------------------------|
| <filename>_F<br/>AILED</filename>        | Error file, created<br>if errors occur<br>during import. If<br>the -c option was<br>not specified, the<br>file will contain at<br>most one entry. | /var/TKLC/lsms/free/data/npacftp/<br><region></region> |
| <filename>-<br/><spid></spid></filename> | Response file                                                                                                    | /var/TKLC/lsms/free/data/npacftp/<br><region></region> |

|--|

## **Error Messages**

| Table A-11 | Error Messages: import |
|------------|------------------------|
|------------|------------------------|

| Exit<br>Code                                                                                                    | Message                                                                               | Cause                                       | Suggested<br>Recovery                            |
|----------------------------------------------------------------------------------------------------|---------------------------------------------------------------------------------------|---------------------------------------------|--------------------------------------------------|
|                                                                                                    | • Delete process failed for BulkLoadFile : retCode                                    | Delete utility failed                       | Contact the #unique_86.                          |
| 7                                                                                                    | • Delete process failed for BulkLoadFile :<br>delete coredump from signal<br>SigValue |                                             |                                                  |
|                                                                                                    | • Download process failed for BulkLoadFile : retCode                                  | <b>DNLD</b> utility failed                  | Contact the #unique_86.                          |
| 8                                                                                                    | • Download process failed for BulkLoadFile :<br>dnld coredump from signal<br>SigValue |                                             |                                                  |
| <pre>Insufficient arguments Usage: import<br/><region> [<filename>] where <region><br/>is the name of the NPAC region<br/>database: Canada, Midwest, MidAtlantic,<br/>Northeast, Southeast, Southwest,<br/>Western, WestCoast <filename> name of<br/>the NPAC download file: SPID .dd-mm-<br/>yyyyhhmmss LRN .dd-mm-yyyyhhmmss<br/>NPANXX .dd-mm-yyyyhhmmss npanxx-<br/>npanxx.dd-mm-yyyyhhmmss</filename></region></filename></region></pre> |                                                                                       | Invalid number of<br>parameters<br>supplied | Try the command<br>again with<br>correct syntax. |

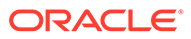

| Exit<br>Code | Message                                                                                                    | Cause                                                                                   | Suggested<br>Recovery                                                                |
|--------------|----------------------------------------------------------------------------------------------------|-----------------------------------------------------------------------------------------|--------------------------------------------------------------------------------------|
| 1            | Invalid NPAC Region. Usage: import<br><region> [<filename>] where <region><br/>is the name of the NPAC region:<br/>database: Canada, Midwest, MidAtlantic,<br/>Northeast, Southeast, Southwest,<br/>Western, WestCoast <filename> name of<br/>the NPAC download file: SPID.dd-<br/>mm-yyyyhhmmss LRN.dd-mm-<br/>yyyyhhmmss NPANXX.dd-mm-<br/>yyyyhhmmss npanxx-npanxx.dd-mm-<br/>yyyyhhmmss</filename></region></filename></region> | Invalid <b>NPAC</b><br>region supplied                                                  | Supply valid<br>region name for<br>command.                                          |
| 2            | <b>LSMS</b> _DIR environment variable is not set/defined.                                                                                                    | LSMS_DIR<br>environment<br>variable is not set                                          | Verify the<br>environment<br>variables or<br>contact the<br>#unique_86.              |
| 9            | /var/TKLC/lsms/free/data/npacftp/<br><region> does not contain any download files.</region>                                                                                                    | NPAC directory<br>for <region><br/>does not contain<br/>any download<br/>files</region> | No action<br>necessary.                                                              |
| 3            | /var/TKLC/lsms/free/data/npacftp/<br><region> NPAC directory does not exist.</region>                                                                                                    | NPAC FTP<br>directory for<br><region><br/>cannot be<br/>located</region>                | Contact the #unique_86.                                                              |
| 5            | The npacagent process is currently running for the <region> region. It must be stopped prior to importing by executing the following command: \$LSMS_DIR/lsms stop <region></region></region>                                                                                                    | The<br>npacagent<br>process is<br>running for<br>specified region                       | Stop the<br>npacagent<br>process for this<br>region and try<br>the command<br>again. |

| Table A-11 | (Cont.) E | rror Messages | : import |
|------------|-----------|---------------|----------|
|------------|-----------|---------------|----------|

## keyutil

## Process Keys

Allows user to view security key status, load keys, or delete keys for **NPAC** associations.

## Keyword

keyutil

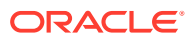

#### Permission

The user must be logged in with the user name lsmsadm.

#### Syntax

```
$LSMS_TOOLS_DIR/keyutil -r <region> -k {public|private} [-d] [-l
<filename>] [-x <listid>] [-s <listid>, <keyid>] [-y]
```

#### **Required Flags**

#### -r <region>

Perform the function specified by another option for keys for the specified region, where < region > has one of the following values:

```
Canada
Midwest
MidAtlantic
Southeast
Southwest
Northeast
Western
WestCoast
```

#### -k {public|private}

Perform the function specified by another option for keys of either public type or private type.

One of the following options must be specified:

## -d

Display all keys.

#### -l <filename>

Load keys from the specified <filename>.

#### -x <listid>

Delete keys in the specified list.

#### -s <listid>, <keyid>

Set the active key. All private keys for the specified region that occur in the specified list before the specified key are expired; all private keys for that region that occur in the specified list after the specified key are made valid.

#### **Optional flags:**

#### -у

Make changes without prompting.

#### Sample Output

```
$ keyutil -r Midwest -k public -l ../../TKLC.1.public.key
```

Customer ID: TKLC List ID: 1

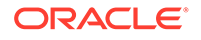

```
Ok to make changes? {\bf y} $
```

**Related Commands** 

None.

**Response Notes** 

None.

**Possible Errors** 

| Table A-12 | Error | Messages: | keyutil |
|------------|-------|-----------|---------|
|------------|-------|-----------|---------|

| Exit Code | Error Message | Cause                                                          | Suggested Recovery                                                                                                    |
|-----------|---------------|----------------------------------------------------------------|----------------------------------------------------------------------------------------------------|
| -1        | SyntaxError   | The command was<br>entered with incorrect<br>syntax.           | Try the command again with correct syntax.                                                                                                    |
| 1         | FileError     | The key file to be<br>opened could not be<br>found.            | Verify the file path. If<br>necessary, correct the<br>path and try the<br>command again. If the<br>problem persists,<br>contact the<br>#unique_86. |
| 2         | SaidNo        | User answered no when prompted for changes.                    | No action necessary.                                                                                                    |
| 3         | NoKeysFound   | User specified keys to delete, but those keys were not found.  | Contact the #unique_86.                                                                                                    |
| 4         | DbError       | <b>Database</b> exception occurred; contact Oracle.            | Contact the #unique_86.                                                                                                    |
| 5         | InvalidUser   | A user who is not<br>lsmsadm attempted<br>to run this command. | Contact the #unique_86.                                                                                                    |
| 6         | UnknownError  | Not known.                                                     | Contact the #unique_86.                                                                                                    |

## Isms

## NPAC Agent Control

Lets you start, stop, or display status of an instance of the **NPAC** Agent for a particular region.

## Keyword

lsms

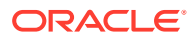

#### Permission

The user must be logged in with the user name lsmsadm.

#### Restrictions

Do not start an **NPAC** agent unless you have already created a regional database for it (see "npac\_db\_setup").

#### Syntax

\$LSMS DIR/lsms <Action> <Region>

#### Options

None.

#### Parameters

#### Action

Function to perform on npacagent process. This is a mandatory parameter with the following values:

```
start
stop
status
```

#### Region

**NPAC** region associated with this npacagent process. This is a mandatory parameter with the following values:

```
Canada
Midwest
MidAtlantic
Southeast
Southwest
Northeast
Western
WestCoast
```

#### **Sample Output**

```
# Stop the NPAC Agent for the Canada NPAC
$ $LSMS_DIR/lsms stop Canada
Checking if npacagent is running....Yes.
Stopping npacagent....
OK.
npacagent stopped: Wed Nov 30 16:28:26 2005
Command complete.
$
# Verify that NPAC Agent has terminated
```

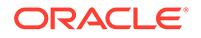

\$ \$LSMS\_DIR/lsms status Canada Checking if npacagent is running. .. .No. Command Complete. # Restart the NPAC Agent for the Canada NPAC > \$ \$LSMS\_DIR/lsms start Canada Checking if npacagent is already running....No Starting npacagent.... Verifying....OK. npacagent started: Wed Nov 30 16:29:45 2005 Command complete.

## **Possible Errors**

## Table A-13 Error Messages: Isms

| Exit Code | Message                                                                                  | Cause                                                                                                | Suggested Recovery                |
|-----------|------------------------------------------------------------------------------------------|----------------------------------------------------------------------------------------------------|-----------------------------------|
| 1         | Checking if<br>npacagent is<br>already<br>runningYes.<br>npacagent is<br>already running | Operator tried to<br>startnpacagentwhen it<br>was already running                                    | No action necessary.              |
| 1         | Checking if<br>npacagent is<br>runningNo.<br>npacagent is<br>not running.                | Operator tried to<br>stopnpacagentwhen it<br>was already stopped                                     | No action necessary.              |
| 3         | lsms: bind:<br>errornumber                                                               | Attempt to bind <b>UDP</b><br>socket failed.<br><i>errornumber</i> is the error<br>returned by bind. | Contact the #unique_86.           |
| 3         | lsms: exec:<br>errornumber                                                               | Attempt to exec<br>npacagent process<br>failed. <i>errornumber</i> is the<br>error returned by exec. | Contact the #unique_86.           |
| 1         | lsms: Failed to start npacagent                                                          | Execution of<br>npacagent failed                                                                     | Contact the #unique_86.           |
| 1         | lsms: Failed to<br>stop npacagent                                                        | Attempt to stop<br>npacagent failed                                                                  | Contact the #unique_86.           |
| 2         | lsms:LSMS_DIR is not defined                                                             | <b>LSMS</b> _DIR environment variable is not set                                                     | Verify the environment variables. |

| Exit Code | Message                                                                                         | Cause                                                                                                    | Suggested Recovery                                                                                                    |
|-----------|-------------------------------------------------------------------------------------------------|----------------------------------------------------------------------------------------------------|----------------------------------------------------------------------------------------------------|
| 3         | lsms: send:<br>errornumber                                                                      | Attempt to send<br>command to agent failed.<br><i>errornumber</i> is the error<br>returned by send.                                              | Contact the #unique_86.                                                                                                    |
| 3         | lsms: socket:<br>errornumber                                                                    | Attempt to open <b>UDP</b><br>socket failed. <i>errornumber</i><br>is the error returned by<br>socket.                                           | Contact the #unique_86.                                                                                                    |
| 2         | npacagent:<br>Permission denied<br>for npacagent or<br>executable not<br>found.                 | Operator does not have<br>permission to execute this<br>command or executable<br>could not be found. The<br>operator must be an<br>lsmsadm user. | Change user to<br>lsmsadm or lsmsall<br>and try the command<br>again. If the error<br>persists, contact the<br>#unique_86. |
|           | Unknown region<br>==>< region name<br>> must be one of<br>the following:                        | Invalid <b>NPAC</b> region<br>specified                                                                                                    | Try the command again with a valid region name.                                                                            |
| 2         | Canada<br>MidAtlantic<br>Midwest<br>Northeast<br>Southeast<br>Southwest<br>WestCoast<br>Western |                                                                                                    |                                                                                                    |
| 2         | Usage: lsms<br>[ start   stop ]<br><region></region>                                            | Invalid action specified                                                                                                    | Try the command again with correct syntax.                                                                                 |

Table A-13 (Cont.) Error Messages: Isms

## Ismsdb

## **Database Maintenance Utility**

The LSMS Database Command-Line Utility (a MySQL client), <code>\$LSMS\_TOOLS\_DIR/lsmsdb</code>, provides the capability of obtaining information and performing maintenance operations on the LSMS database. Additionally, the <code>lsmsdb</code> command is used to provide information and perform operations to configure query servers.

The syntax for lsmsdb as used within this document is as follows:

## Keyword

lsmsdb

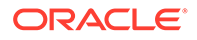

#### Permission

The user can be root or be defined as a member of the primary group lsms.

#### Syntax

\$LSMS\_TOOLS\_DIR/lsmsdb -c <command> [-b <basedir>] [-d
<database>] [-h <hostname>] [-p <password>] [-u <username>]

#### -c <command> Options

#### adduser

Creates **TPD** and MySQL users, both with the same password. Must be run as root.When the adduser command option is specified, the -u <username> option is required.

#### addrepluser

Sets up a special replication user at the LSMS with privileges and permission that a query server can use to access the LSMS and perform database replication. When the addrepluser command option is specified, the -h <hostname> and -p <password> options are required. SECURITY NOTE: The combination of username and password is unique to replication use and only provides read access to the resynchronization binary log on the LSMS system. Additionally, access to this user account is restricted to the hostname specified. If the maximum number of EAGLE nodes supported would be exceeded, the command terminates with the following error:

"Failed: The maximum number of eagles supported has been reached."

#### chguserpw

Allows modification of the **TPD** and MySQL passwords. Can be run as root, or as the user who wants to change the password. When the chguserpw command option is specified, the -u <username> option is required.

## Note:

The lsmsdb - c chguserpw - u <username> command must be run on both the primary and the secondary servers to completely change the password.

#### counts

Displays counts of records in specified database.

#### dblist

Displays list of databases (if the -d option is specified, it is ignored).

#### features

Displays current settings of all optional features.

#### users

Lists all defined LSMS GUI users.

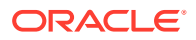

#### masterstatus

Displays status information (log name and position) on the binary log of the master server (LSMS).

#### ping

Pings the mysqldaemon.

#### queryservers

Displays the connection status of all query servers that are directly connected to the LSMS. The connection status for each query server (denoted by hostname and IP address) is displayed as Connected, Disconnected, Not Reachable, Or Hostname not associated with IP address. For this command to show correct connection status between LSMS and a query server, a new user must be created on the query server. For information about how to create this user to check replication status from LSMS, see the *Query Server Installation and Upgrade Instructions*.

#### quickaudit

Performs a quick comparison of the number of rows in all of the database tables on both the active and standby servers. It returns "0" if the comparison on the active and standby servers results in a match; it returns various error numbers and error messages if the comparison does not produce a match or if a problem was encountered.

## Note:

Do not specify this option when the LSMS is performing bulk download. In addition, do not specify this option when any of the following processes are running, due to the possibility of disk space shortage: backups, starting a standby node (to change its state from UNINITIALIZED "INHIBITED" to STANDBY), running the import command, and creating query server snapshots. Since backups can be run automatically, perform the procedure described in Checking for Running Backups to ensure that no backups are running.

This option:

- Takes about 5 seconds to run.
- Must be run from the active server.
- Checks first to see if the standby server is more than 5 seconds behind the active server; if it is, an error message is generated and quickaudit does not proceed.

#### rmrepluser

Removes a replication user at the LSMS. When the rmrepluser command option is specified, the -h <hostname> option is required.

#### rmuser

Deletes **TPD** and MySQL users. Must be run as root. When the <code>rmuser</code> command option is specified, the <code>-u <username></code> option is required.

#### shutdown

Stops mysql (if the -d option is specified, it is ignored).

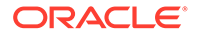

#### snapshot

Creates a snapshot of the LSMSLNP database to be used to setup query servers and/or for disaster recovery.When the snapshot command option is specified, the -b <br/>dasedir> option is optional.

During the creation of a snapshot of the LSMS LNP database, the following occurs:

- A read lock will be obtained
- Table information is flushed
- Binary logs (if already existing) are removed and a new one started (with log numbered 1)
- MySQL server performs a shutdown
- All LSMS database tables are archived as compressed files, mysql-snapshotsupDB.tar.gz and mysql-snapshot-<regionDB>.tar.gz (by default
  in /var/TKLC/lsms/db, although the -b option changes this base directory)
- MySQL server is restarted
- The read lock is released

#### start

Starts mysql (if the -d option is specified, it is ignored).

#### syspwexp

Modifies the system level defaul password timeout interval.

#### usrpwexp

Modifies the user level defaul password timeout interval, the  $-u \leq username > option$  is required.

#### Options

-b basedir Base directory for storing snapshots.

#### -d database

Run the command on the database specified by this option. If the -d option is not specified, the command is run on all databases.

-h hostname Name of the host.

-p password User's password.

-u username LSMS user's username.

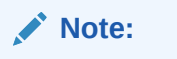

The -c flag is required.

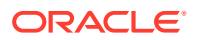

#### Sample Input and Output

\$ ./lsmsdb -c features

```
Y AFT
            Y EDR
            Y ENHANCED FILTERS
            Y HTTP
            Y HTTPS
           16 MAX EAGLES
            32 MAX SPIDS
            8 MAX USERS
            Y QUERY SERVER
            Y REPORT GEN
            0 REPORT GEN QUERY ACTIVE
            Y SNMP
            Y SPID SECURITY
            Y WSMSC
            N WSMSC TO EAGLE
$ ./lsmsdb -c counts -d NortheastDB
1 ..... NortheastDB.NumberPoolBlock
1 ..... NortheastDB.ServiceProvLRN
0 ..... NortheastDB.ServiceProvNPA NXX
0 .....NortheastDB.ServiceProvNPA NXX X
1 .....NortheastDB.ServiceProvNetwork
39,756 ..... NortheastDB.SubscriptionVersion
$ $LSMS_TOOLS_DIR/lsmsdb -c addrepluser -h queryserver1 -p password
$ $LSMS TOOLS DIR/lsmsdb -c masterstatus
Lsmspri-bin.001 73
$LSMS TOOLS DIR/lsmsdb -c queryservers
queryserver1 (10.25.60.28) Connected
queryserver2 (10.25.60.45) Disconnected
queryserver3 (10.25.60.31) Not Reachable
queryserver4 (Unknown) Hostname not associated with IP address
$LSMS TOOLS DIR/lsmsdb -c rmrepluser -h queryserver1 -p password
$LSMS TOOLS DIR/lsmsdb -c snapshot
```

WARNING: For the duration of this command, traffic being sent from the NPAC to connected network elements and local LSMS provisioning will be

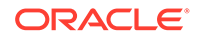

```
INTERRUPTED.
Do you want to continue? [Y/N] Y
```

## **IsmsSNMP**

#### **SNMP Agent Process Control**

Lets you start, stop, or show status of the **SNMP** Agent process. For more information about the **SNMP** agent process, see "Understanding the **SNMP** Agent Process".

#### Keyword

lsmsSNMP

#### Permission

Any user who belongs to the Ismsadm permission group.

## Restrictions

The LSMS\_DIR environment variable must be set.

## Syntax

\$LSMS\_DIR/lsmsSNMP <Action>

## Options

None.

#### Parameters

#### Action

Function to perform on the **SNMP** agent. This is a mandatory parameter with the following values:

start stop status

## Sample Output

```
#Stop the SNMP Agent
> $LSMS_DIR/lsmsSNMP stop
LSMS SNMP Agent stopped: Fri Mar 10 09:50:47 2000 #Start the SNMP Agent
> $LSMS_DIR/lsmsSNMP start
LSMS SNMP Agent started: Fri Mar 10 10:50:47 2000 #Determine the SNMP
Agent status
> $LSMS_DIR/lsmsSNMP status
LSMS_DIR/lsmsSNMP status
LSMS_SNMP AGENT PROCESS STATUS:
TOTAL SUCCESSFUL TRAP REQUEST= 12
TOTAL FAILED TRAP REQUEST = 2
== IP-ADDRESS == == STATUS ====
177.88.34.7 Failed
198.77.39.2 SNMP Session Established
```

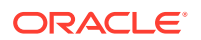

#### Files

Table A-15 shows the files for the lsmsSNMP command.

| Table A-14 Fi | es: IsmsSNMP |
|---------------|--------------|
|---------------|--------------|

| Filename | Туре               | Location            |
|----------|--------------------|---------------------|
| snmp.cfg | Configuration file | /usr/TKLC/plat/etc/ |
|          |                    | snmp                |

## **Possible Errors**

| Table A-15 Exit Codes: IsmsSN |
|-------------------------------|
|-------------------------------|

| Exit Code                                                                                                    | Cause                      | Suggested Recovery                        |
|----------------------------------------------------------------------------------------------------|----------------------------|-------------------------------------------|
| 1                                                                                                    | Failed operation.          | Contact the #unique_86.                   |
| 2                                                                                                    | Operation not required.    | No action necessary.                      |
| 3                                                                                                    | Usage error.               | Correct the syntax.                       |
| 4                                                                                                    | Fatal application error    | Contact the #unique_86.                   |
| 5                                                                                                    | Server not active.         | Execute the command on the active server. |
| 6                                                                                                    | LSMS software not running. | Start the LSMS.                           |
| This command is usually run by scripts; scripts should search for exit codes. When the command is run from the command line, the output indicates suggested recovery. |                            |                                           |

## Ismssurv

#### **Surveillance Monitor Control**

Starts, stops, and retrieves the status of the Surveillance Monitor.

The notification output from the Surveillance Monitor is written to Serial Port 3 on each server. The non-active server, whether its state is **STANDBY** or **UNINITIALIZED** "**INHIBITED**", sends surveillance notifications only for platform events that it detects on itself. It also forwards those notifications to the active server.

- The active server sends surveillance notifications for:
  - All platform events that the active server detects on itself
  - All platform notifications received from the non-active server (the active server inserts the hostname of the non-active server before the event text for these notifications)
  - Some applications events (not all application events generate surveillance notifications; for more information, see Automatic Monitoring of Events).

By default, all notification output that is sent to Serial Port 3 on a given server is written also to the log file on that server, /var/TKLC/lsms/logs/survlog.log. (See "Files".)

#### Keyword

lsmssurv

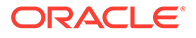

#### Permission

The user must be root to specify the start or stop for <Action>.

#### Syntax

# \$LSMS DIR/lsmssurv <Action>

#### Options

None.

## Parameters

## Action

Specifies the action to be performed on the Surveillance Monitor. This is a mandatory parameter with the following values:

```
start
stop
status
last
```

## Sample Output

```
# Start LSMS Surveillance Process
#
$LSMS DIR/lsmssurv start
LSMS Surveillance feature started
# Request LSMS Surveillance Process status
#
$LSMS DIR/lsmssurv status
LSMS Surveillance feature is currently started
# Stop LSMS Surveillance Process
#
$LSMS DIR/lsmssurv stop
LSMS Surveillance feature stopped
# Return LSMS Surveillance Process to last valid state. The following
# output indicates that the process had been running prior to
termination
$LSMS DIR/lsmssurv last
LSMS Surveillance feature started
#
```

## Files

Table A-16 shows the files for the lsmssurv command.

## Table A-16 Files: Ismssurv

| Filename     | Туре                 | Location             |
|--------------|----------------------|----------------------|
| lsmsSurv.log | Error/Debug log file | /var/TKLC/lsms/logs/ |

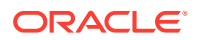

#### Table A-16 (Cont.) Files: Ismssurv

| Filename    | Туре                  | Location             |
|-------------|-----------------------|----------------------|
| survlog.log | Notification log file | /var/TKLC/lsms/logs/ |

### **Response Notes**

The designated response will not occur for five to ten seconds after execution.

#### **Possible Errors**

| Table A-17 | Error Messages: | Ismssurv |
|------------|-----------------|----------|
|            |                 |          |

| Exit<br>Code | Message                                                                                                    | Cause                                                                                 | Suggested<br>Recovery   |
|--------------|----------------------------------------------------------------------------------------------------|---------------------------------------------------------------------------------------|-------------------------|
| 1            | LSMS Surveillance feature is currently running.                                                                                   | LSMS<br>Surveillance<br>feature is running                                            | No action<br>necessary. |
| 1            | LSMS Surveillance feature is not currently running.                                                                               | LSMS<br>Surveillance<br>feature is not<br>running                                     | No action<br>necessary. |
| 1            | LSMS Surveillance feature did not start<br>successfully Please review log<br>file: /var/TKLC/lsms/logs/lsmsSurv.log<br>for errors | Socket<br>communication<br>problems, hang<br>on opening of<br>console/serial<br>ports | Contact the #unique_86. |
| 1            | Must be root to start the LSMS<br>Surveillance feature                                                                            | User <b>ID</b> must be<br>root to start the<br><b>LSMS</b><br>Surveillance<br>feature | Change user to root.    |

## massupdate

#### **SPID Mass Update**

The optional mass update utility provides the ability to migrate subscription version, number pool block, and network data from one Service Provider **ID** (**SPID**) to another based on an input file downloaded from the **NPAC**. The mass update utility reads **SIC-SMURF** files for **LRN**, **NPA-NXX**, and **NPA-NXX**-X, performs the required database updates and, in the case of **LRN** data, forwards an appropriate Update Override GTT message to the **EAGLE**.

#### Keyword

massupdate

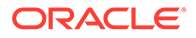

### Permission

The user must be logged in with the user name <code>lsmsadm</code>.

#### Syntax

```
$LSMS_DIR/massupdate [-v] [-p] [-n <npacRegion>] <filename>
```

## Note:

Stop the npacagent process for the region in question when the -n option is used. It is not necessary to stop the npacagent processes for all eight regions when the -n option is used.

## **Optional flags:**

#### -v

Provides verbose output.

## -p

Perform "pre-check" but make no database updates.

#### -n

Perform the mass update only for the region named by the <npacRegion> parameter. Only one **NPAC** region may be entered after the -n option

#### Parameters

#### <npacRegion> The name of the region to perform the mass update for.

#### <filename>

The name of the SIC-SMURF file to process.

## Note:

The filename must be in the following format:

#### SIC-SMURF-[LRN|NPANXX|NPANXXX].OldSpid.NewSpid.DD-MM-YYYYHH24MISS

Example: SIC-SMURF-NPANXX.0001.0002.25-12-1996081122

#### Sample Output

\$ \$LSMS DIR/massupdate SIC-SMURF-LRN.1234.9876.15-03-2002121530

```
One or more npacagents processes are currently running. They must be
Stopped prior to mass spid updates by executing the following command:
/lsms stop <region>
Massupdate: exiting.
```

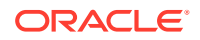

```
$ $LSMS DIR/massupdate SIC-SMURF-LRN.1234.9876.15-03-2002121530
WARNING: The supman, 1sman or an eagleagent process is currently running. It
is recommended that all of these processes be stopped prior to mass spid
updates to prevent modifications of GTT data during execution of this
command.
Do you wish to continue [N]?
Massupdate: exiting.
$ $LSMS DIR/massupdate -v SIC-SMURF-LRN.1234.9876.15-03-2002121530
Using SIC-SMURF File: SIC-SMURF-LRN.1234.9876.15-03-2002121530
Performing Mass Update of SPIDs for LRN data...
Updating LRN 2223334000 from SPID 1234 to SPID 9876...
5 OverrideGtt object(s) updated in supported database
1 ServiceProvLRN object(s) updated in Southeast region
4 NumberPoolBlock object(s) updated in Southeast region
Updating LRN 2224441000 from SPID 1234 to SPID 9876...
0 OverrideGtt object(s) updated
1 ServiceProvLRN object(s) updated in Southeast region
10 NumberPoolBlock object(s) updated in Southeast region
Updating LRN 2225550000 from SPID 1234 to SPID 9876...
4 OverrideGtt object(s) updated
0 ServiceProvLRN object(s) updated in Southeast region
4 NumberPoolBlock object(s) updated in Southeast region
Updating SubscriptionVersion tables (this may take a while) ...
790 SubscriptionVersion object(s) updated in Southeast region
Command stats
_____
Lines processed: 3
Successful:
                 3
Failed:
                 0
Command complete.
$ $LSMS DIR/massupdate -p SIC-SMURF-LRN.TKLC.SP05.06-30-2004101010
WARNING: The supman, 1sman or an eagleagent process is currently running. It
is recommended that all of these processes be stopped prior to mass spid
updates to prevent modifications of GTT data during execution of this
command.
Do you wish to continue [N]? Y
START Mass update command: Thu Nov 8 13:41:57 EST 2007
Precheck mode: Makes NO CHANGES, but reports everything as if updating.
Executing mass update for all regions...
 {Precheck only}
Reading SIC-SMURF File: SIC-SMURF-LRN.TKLC.SP05.06-30-2004101010
Performing Mass Update of SPIDs for LRN data... {Precheck only}
```
```
Command stats {Precheck only}
------
Lines processed: 1
Successful: 1
Failed: 0
Mass update command complete: Thu Nov 8 13:41:57 EST 2007
```

Table A-19 identifies the database tables and fields that are updated after invoking massupdate for the various SIC-SMURF files.

For each table/field that is affected, the field that is checked for a match is listed under the appropriate **SIC-SMURF** filename. Under the Table/Field column, the database containing the object to be updated (for example, SupDB), the table to be updated (for example, OverrideGTT), and the field to be updated (for example, spid) are listed.

Under each **SIC-SMURF** file type, the field to be used for the match (for example, Irn) is listed for each Table/Field impacted by the update. For example, for **LRN SIC-SMURF** files, the SupDB OverrideGTT table's spid is updated if the Irn is matched.

| Table/Field                                                                      | LRN<br>SIC-SMURF | NPA-NXX<br>SIC-SMURF | NPA-NXX-X<br>SIC-SMURF |
|----------------------------------------------------------------------------------|------------------|----------------------|------------------------|
| supDB.OverrideGtt.spid                                                           | Irn              |                      |                        |
| supDB.LsmsServiceProvider.spid (create if required)                              | spid             |                      |                        |
| supDB.GttGroupSpid.spid (create if required)                                     | spid             |                      |                        |
| <regiondb>.ServiceProvLRN.serviceProviderI<br/>d</regiondb>                      | Irn              |                      |                        |
| <regiondb>.ServiceProvNPA_NXX.servicePro<br/>vId</regiondb>                      |                  | npanxx               |                        |
| <regiondb>.ServiceProvNPA_NXX_X.service-<br/>ProvId</regiondb>                   |                  |                      | npanxx_x               |
| <regiondb>.ServiceProvNetwork.serviceProvI<br/>d (create if required)</regiondb> | spid             | spid                 | spid                   |
| <regiondb>.SubscriptionVersion.newCurrentS<br/>p</regiondb>                      | lrn              |                      |                        |
| <regiondb>.NumberPoolBlock.newCurrentSp</regiondb>                               | Irn              |                      |                        |

#### Table A-18 Tables/Fields Affected By SIC-SMURF Processing

If an Override **GTT** entry is modified and there is no **LSMS** Service Provider with the NewSpid, then one is created. If that **LSMS** Service Provider **SPID** is not a member of the **GTT** group for a modified Override **GTT**, then that membership is added by creating a **GTT** Group **SPID** table entry.

If a ServiceProvLRN, ServiceProvNPA\_NXX, or ServiceProvNPA\_NXX\_X object is modified and there is no ServiceProvNetwork object with the NewSpid, then one is created.

#### LsmsServiceProvider Limit

The mass update utility creates LsmsServiceProvider objects, if needed, even if creating them exceeds the maximum number of SPIDs supported (as recorded in the MAX\_SPIDS field in the DbConfig entry.) However, the fact that the limit has been exceeded is recorded in the log file and the limit remains in force otherwise.

#### Mass Update Log File

To record information or errors during the mass update or the precheck, the mass update utility appends to a log file named massupdate.log.MMDD, located in the <code>\$LSMS\_DIR/../logs/massupdate</code> directory. The .MMDD suffix is the month and day the massupdate excution begins. If the massupdate runs past midnight, it will keep all output from one massupdate execution in one file, so the file will not be split across days but continue in the same file it started in. The following information is written to the log file by the mass update utility:

- The path name of the mass update input file being used
- The time and date for the start and stop of utility execution
- Identifying information for all automatically created objects, whether ServiceProvNetwork or LsmsServiceProvider, including the adding of a (possibly already existing) LsmsServiceProvider to a GttGroup and noting if a newly created LsmsServiceProvider is over the MAX\_SPIDS limit
- Identifying information for any LsmsServiceProvider objects that are no longer used in any OverrideGtt as a result of the mass update and therefore could be removed
- Output from the precheck
- Any kind of processing problem or error
- A summary showing the number of lines actually processed successfully for each invocation of the utility (not needed for precheck mode)

#### **Error Codes**

| Table A-19 | Error | Codes: | massupdate |
|------------|-------|--------|------------|
|------------|-------|--------|------------|

| Error Code | Cause                         | Suggested Corrective Action                                                        |
|------------|-------------------------------|------------------------------------------------------------------------------------|
| 0          | Success                       | None required.                                                                     |
| 1          | Command syntax error          | Rerun the command with the proper syntax.                                          |
| 2          | Feature not enabled           | Enable optional feature.                                                           |
| 3          | SIC-SMURF file not found      | Verify path and filename for SIC-<br>SMURF file.                                   |
| 4          | Unable to open SIC-SMURF file | Verify permissions on <b>SIC</b> -<br>SMURF file.                                  |
| 5          | Incorrect file format         | Supply valid <b>SIC-SMURF</b> file for processing.                                 |
| 6          | massupdate already running    | Do not attempt to execute more<br>than one massupdate process at<br>the same time. |

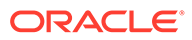

| Error Code | Cause                               | Suggested Corrective Action                                                                                                    |
|------------|-------------------------------------|----------------------------------------------------------------------------------------------------|
| 7          | npacmassupdate executable not found | Define environment variable<br><b>LSMS</b> _DIR or contact the<br>#unique_86.                                                                                      |
| 8          | Database error                      | Make sure the database server is running.                                                                                                    |
| 9          | User chose to stop                  | None needed.                                                                                                    |
| 10         | npacagent <b>running</b>            | If massupdate is run for all<br>regions, stop all npacagent<br>processes. If massupdate is run<br>for a single region, stop the<br>npacagent for that region only. |
| 11         | Unable to write                     | Remove<br><filename>_FAILED file<br/>and verify directory permissions.</filename>                                                                                  |
| 12         | Invalid user                        | Rerun as user lsmsadm.                                                                                                    |

#### Table A-19 (Cont.) Error Codes: massupdate

## measdump

#### **Print Measurement Information**

Lets you print measurement information (contained in databases) to the display.

#### Keyword

measdump

#### Permission

The user must be logged in with the user name in the <code>lsmsuser</code>, <code>lsmsuext</code>, <code>lsmsview</code>, or <code>lsmsall</code>, group.

#### Syntax

```
$LSMS_TOOLS_DIR/measdump {-r <region>|-c <CLLI> [-n]
```

#### **Required Flags**

Specify one of the following flags:

#### -r <region>

**NPAC** region associated with this <code>npacagent</code> process. This is a mandatory parameter with the following values:

Canada Midwest MidAtlantic Southeast Southwest

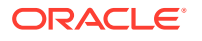

Northeast Western WestCoast

#### -c <CLLI>

**Common Language Location Identifier** for the network element for which you wish to display measurements.

#### **Optional Flags**

Optionally specify one of the following flags:

#### -1

Lets you create measurement logs (a <region>.meas.<MMDD> file for each NPAC region and a <clli>.meas.<MMDD> file for each network elements) for compatibility with previous releases of the LSMS.

#### -n

Number of days before current day for which measurements are to be displayed, where n can have one of the values shown in Table A-21 (if this option is not specified, the default value is 0):

| Value | Print Measurement Pegs for the Date of: |  |
|-------|-----------------------------------------|--|
| 0     | Today                                   |  |
| 1     | Yesterday                               |  |
| 2     | Two days before current date            |  |
| 3     | Three days before current date          |  |
| 4     | Four days before current date           |  |
| 5     | Five days before current date           |  |
| 6     | Six days before current date            |  |

#### Table A-20 Measurement Pegs Date

#### Sample Output

```
$ measdump -r Midwest -2
```

measdump: There is no measurement data available for the requested day.

```
$ measdump -r Midwest
```

| Hour | Binds | SuccessOps | FailedOps |
|------|-------|------------|-----------|
| 0    | 0     | 0          | 0         |
| 1    | 0     | 0          | 0         |
| 2    | 0     | 0          | 0         |
| 3    | 0     | 0          | 0         |
| 4    | 0     | 0          | 0         |
| 5    | 0     | 0          | 0         |
| 6    | 0     | 0          | 0         |
| 7    | 0     | 0          | 0         |

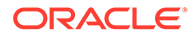

| 8  | 0 | 0 | 0 |
|----|---|---|---|
| 9  | 0 | 0 | 0 |
| 10 | 1 | 0 | 0 |
| 11 | 0 | 0 | 0 |
| 12 | 0 | 0 | 0 |
| 13 | 0 | 0 | 0 |
| 14 | 0 | 0 | 0 |
| 15 | 0 | 0 | 0 |
| 16 | 0 | 0 | 0 |
| 17 | 0 | 0 | 0 |
| 18 | 0 | 0 | 0 |
| 19 | 0 | 0 | 0 |
| 20 | 0 | 0 | 0 |
| 21 | 0 | 0 | 0 |
| 22 | 0 | 0 | 0 |
| 23 | 0 | 0 | 0 |
|    |   |   |   |

#### **Possible Errors**

#### Table A-21 Error Messages: measdump

| Exit Code | Error Message | Cause                                                                                         | Suggested Recovery                             |
|-----------|---------------|-----------------------------------------------------------------------------------------------|------------------------------------------------|
| -1        | Syntax error  | User entered<br>command with<br>incorrect syntax.                                             | Try the command again with the correct syntax. |
| 1         | DbError       | Database exception.<br>Contact Oracle.                                                        | Contact the #unique_86.                        |
| 2         | EnvNotSet     | The <b>LSMS</b> _DIR env variable is not set.                                                 | Verify the environment variables.              |
| 3         | NoData        | No measurement data<br>available for the<br>specified day (the<br>agent was never<br>started) | No action necessary.                           |
| 4         | UnknownError  | Not known.                                                                                    | Contact the #unique_86.                        |

## npac\_db\_setup

#### NPAC Database Maintenance

Creates or removes the regional  $\ensuremath{\mathsf{NPAC}}$  database.

#### Keyword

npac\_db\_setup

#### Permission

The user must be logged in with the user name <code>lsmsadm</code>.

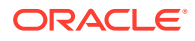

#### Restrictions

- This command must be run on each server.
- If a database is in use by a regional **LSMS** agent, it cannot be removed.
- If a regional database has already been created, it must be removed before it can be created again.

#### Syntax

\$LSMS\_DIR/npac\_db\_setup <Action> <Region>
This command must be run from the \$LSMS\_DIR directory and run only from the primary
server.

#### Options

None.

#### Parameters

#### Action

Specifies the action to be performed on the database. This is a mandatory parameter with the following values:

create remove

#### Region

**NPAC** region associated with this npacagent. This is a mandatory parameter with the following values:

```
Canada
Midwest
MidAtlantic
Southeast
Southwest
Northeast
Western
WestCoast
```

#### Sample Output

#### # Create NPAC database for Canada region for the first time

> \$LSMS\_DIR/npac\_db\_setup create Canada

```
Npac Region Database Setup Script
```

```
The Region Database Name is CanadaDB
Initializing regional database...CanadaDB
The regional database CanadaDB was created successfully.
```

> \$LSMS\_DIR/npac\_db\_setup remove Northeast

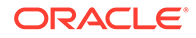

#### # Remove NPAC database for Northeast Region

```
---
Npac Region Database Setup Script
The Region Database Name is NortheastDB
Warning: NPAC region database CanadaDB is about to be removed.
All data in the database will be lost.
Do you want to continue? [Y/N]Y
Removing regional database...CanadaDB
>
```

#### **Response Notes**

This command takes approximately 35 to 40 seconds to execute.

**Possible Errors** 

#### Table A-22 Error Messages: npac\_db\_setup

| Exit Code | Cause                                                   | Suggested Recovery                                                       |
|-----------|---------------------------------------------------------|--------------------------------------------------------------------------|
| 1         | Syntax was incorrect                                    | Use correct syntax.                                                      |
| 2         | MySQL command failed                                    | Contact Oracle.                                                          |
| 7         | User attempted to create a database that already exists | None needed.                                                             |
| 9         | User attempted to remove a database that is in use      | Stop indicated processes<br>before attempting to remove<br>the database. |
| 10        | The root user cannot execute this command               | Change users to lsmsadm.                                                 |
| 12        | User attempted to remove database for an active region  | Make region inactive and retry command.                                  |

## npacimport

#### Import Specific Files into a Regional Database

Allows user to import specific files into the regional **NPAC** database.

#### Keyword

npacimport

#### Permission

The user must be logged in with the user name lsmsadm.

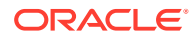

#### Restrictions

This command must be run from the **\$LSMS\_**DIR directory and run only from the primary server.

#### Syntax

```
$LSMS_TOOLS_DIR/npacimport [-h] -r <region> -i <type> [-u] [-y] [-t
<number>] [-c <number>] <filename>
```

#### **Required Flags**

#### -r <region>

Specifies the region whose database the imported files are intended for. This is a mandatory parameter with the following values:

```
Canada
MidAtlantic
Midwest
Northeast
Southeast
Southwest
WestCoast
Western
```

#### -i <type>

Specifies the type of the file to be imported into the database. This is a mandatory parameter with the following values:

```
SubscriptionVersion
NumberPoolBlock
ServiceProvNetwork
ServiceProvLRN
ServiceProvNPA-NXX
ServiceProvNPA-NXX-X
```

#### **Parameters**

#### <filename>

Specifies the input file of pipe delimited records to be used.

#### **Optional Flags**

-h

Display Help text and quit.

#### -u

Time-range update: May modify or delete and does not purge object range first. Not valid for ServiceProvNetwork.

#### -у

Continue on if a record update fails.

#### -t

Specify number of threads to use (maximum number is 10).

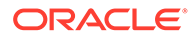

#### -c

Specify number of records in each batch to a thread (default is 1000).

#### **Exit Codes**

Table A-23 lists the exit codes generated by the npacimport command.

Table A-23 Exit Codes: npacimport

| Exit Code                                                                              | Cause                            | Suggested Recovery                                |
|----------------------------------------------------------------------------------------|----------------------------------|---------------------------------------------------|
| -1                                                                                     | Invalid syntax                   | Correct the syntax.                               |
| 1                                                                                      | Database error                   | Contact the #unique_86.                           |
| 2                                                                                      | File access error                | Contact the #unique_86.                           |
| 3                                                                                      | Invalid record in the input file | Correct the file entry or contact the #unique_86. |
| 4                                                                                      | Invalid user                     | Change user to lsmsadm.                           |
| 5                                                                                      | Unknown error                    | Contact the #unique_86.                           |
| This command is usually run by scripts; scripts should search for exit codes. When the |                                  |                                                   |

command is run from the command line, the output indicates suggested recovery.

### report

#### **Report Generation**

Generates reports for regional NPAC databases and supplemental databases.

#### Keyword

report

#### Permission

The user must be defined as a member of the primary group lsms.

#### Syntax

```
$LSMS_DIR/report <OutputFile> <ReportType> [<SP>|<LRN>|<DPC>|
<Region>|<SplitStatus>] [<StartTN>] [<EndTN>] [<StartNPB>]
[<EndNPB>]
```

#### Options

None.

#### Parameters

#### OutputFile

The filename for the file in which to store the report. This is a mandatory parameter whose value is the filename. The filename is appended with the value specified for <ReportType> and the file is stored in the directory where the command is run.

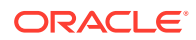

#### ReportType

The type of report to create. This is a mandatory parameter; use one of the following values:

- SPA Service Provider Administrative Report
- ${\tt SPN}$  Service Provider Network Report
- EMR Element Management Report
- 6DT Six Digit Translation Report
- **10DT Ten Digit Translation Report**
- SPL NPA Split Data by Status Report
- SBL Subscription Report by LRN
- SBS Subscription Report by Service Provider ID
- SBT Subscription Report by TN
- NBL Number Pool Block Report by LRN
- NBS Number Pool Block Report by Service Provider ID
- NBN Number Pool Block Report by NPA-NXX-X
- SPD Service Provider Data Report

#### SP

Four-character alphanumeric string to specify Service Provider ID. This is a mandatory parameter when <ReportType> is set to SBS or NBS; optional when <ReportType> is set to 6DT, 10DT, EMR, or SPN; otherwise not allowed.

#### LRN

Ten-digit string (values 00000000–999999999) to specify Location Routing Number. This is a mandatory parameter when <ReportType> is set to SBL or NBL; otherwise not allowed.

#### DPC

Eleven-character string of format xxx-xxx (where each xxx can have a value 000 to 256) to specify **Destination Point Code**. This is an optional parameter when <ReportType> is set to 6DT or 10DT; otherwise not allowed.

#### Region

**NPAC** region. This is an optional parameter when <ReportType> is set to SPL; otherwise not allowed. Use one of the following values:

MidAtlantic Midwest Northeast Southeast Southwest Western Westcoast Canada

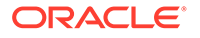

#### SplitStatus

**NPA-NXX** split status. This is an optional parameter when <ReportType> is set to SPL; otherwise not allowed. Use one of the following values:

Active

Pending

Error

#### StartTN

Starting telephone number in a range of telephone numbers. This is a mandatory parameter when < ReportType > is set to SBT. Valid values are 10 digits from 0000000000 to 9999999999.

#### EndTN

Ending telephone number in a range of telephone numbers. This is a mandatory parameter when <ReportType> is set to SBT. Valid values are 10 digits from 0000000000 to 9999999999.

#### StartNPB

Starting value in a range of number pool blocks. This is a mandatory parameter when <ReportType> is set to NBN. Valid values are 7 digits from 0000000 to 99999999.

#### EndNPB

Ending value in a range of number pool blocks. This is a mandatory parameter when <ReportType> is set to NBN. Valid values are 7 digits from 0000000 to 99999999.

#### **Sample Commands**

- # Generate SPA report for MidAtlantic NPAC
- \$ \$LSMS\_DIR/report MidAtlanticDB supDB report.output SPA
  # Generate SBL report for MidAtlantic NPAC for LRN 9194605500
- \$ \$LSMS DIR/report MidAtlanticDB supDB report.output SBL 9194605500
- # Generate SPL report

> \$LSMS\_DIR/report MidAtlanticDB supDB report.out SPL

# Generate SBS report for Midwest NPAC for all Subscriptions having a service provider of TKLC and a TN in the range of 9194600000 to 9195600000

\$ \$LSMS\_DIR/report MidwestDB supDB report.out SBS TKLC 9194600000
9195600000

# Generate SBT report for Western NPAC for all Subscriptions having a TN in the range of 9194600000 to 9195600000

\$ \$LSMS DIR/report WesternDB supDB report.out SBT 9194600000 9195600000

#### Files

Table A-25 shows the files for the report command.

#### Table A-24 Files: report

| Filename | Туре               | Location                       |
|----------|--------------------|--------------------------------|
| Output   | Report Output File | Directory where command is run |

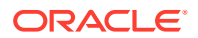

#### **Response Notes**

The report command can process approximately 300-500 records per second, depending upon the type of report.

To view the report, change directory to the directory where the command was run and use any text editor to open the file named in the command. If you run the command from the <code>\$HOME/LSMSreports</code> directory, you can also view the report through the graphical user interface; for information, refer to the *Database Administrator's Guide*.

#### **Possible Errors**

| Exit Code | Message                                                                                                    | Cause                                                                                                    | Suggested Recovery                                                                            |
|-----------|----------------------------------------------------------------------------------------------------|----------------------------------------------------------------------------------------------------|-----------------------------------------------------------------------------------------------|
| 1         | DATABASE <name> NOT<br/>FOUND</name>                                                                                                    | Specified database could not be found                                                                                                    | Verify that the database<br>exists and try the command<br>again.                              |
| 1         | disk space check<br>failed                                                                                                    | Attempt to check available disk space failed                                                                                                    | Remove unnecessary<br>reports from disk.                                                      |
| 1         | End TN must be<br>greater than Start<br>TN value.                                                                                                    | The start <b>TN</b> is greater than<br>the end <b>TN</b> in the range of<br><b>TNs</b> to generate an <b>LSMS</b><br>subscription report                                                | Try the command again<br>using the correct syntax and<br>supplying all required<br>arguments. |
| 1         | Insufficient disk<br>space available to<br>generate report. <i>N</i><br>bytes of disk space<br>required: <i>n</i> bytes<br>of disk space<br>available | Insufficient disk space to save report                                                                                                    | Remove unnecessary reports from disk.                                                         |
| 1         | Invalid End TN<br>value - <endtn></endtn>                                                                                                    | The last <b>TN</b> in the range of <b>TNs</b> to generate an <b>LSMS</b> subscription report is out of range. The valid range of values for a telephone number is 00000000099999999999. | Try the command again<br>using the correct syntax and<br>supplying all required<br>arguments. |
| 1         | Invalid Report Type<br>Specified <report<br>Type&gt;</report<br>                                                                                      | The value specified for the ReportType parameter is not valid.                                                                                                    | Try the command again<br>using the correct syntax and<br>supplying all required<br>arguments. |

#### Table A-25 Error Messages: report

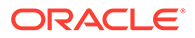

| Exit Code | Message                                                             | Cause                                                                                                    | Suggested Recovery                                                                            |
|-----------|---------------------------------------------------------------------|----------------------------------------------------------------------------------------------------|-----------------------------------------------------------------------------------------------|
| 1         | Invalid Start TN<br>value - <starttn></starttn>                     | The first <b>TN</b> in the range of <b>TNs</b> to generate an <b>LSMS</b> subscription report is out of range. The valid range of values for a telephone number is 000000000099999999999. | Try the command again<br>using the correct syntax and<br>supplying all required<br>arguments. |
| 1         | LRN argument is<br>required for<br>SBL/NBL report                   | If <reporttype> parameter<br/>is specified as <b>SBL</b> or <b>NBL</b>,<br/>the &lt;<b>LRN</b>&gt; parameter must<br/>also be specified</reporttype>                                      | Try the command again<br>using the correct syntax and<br>supplying all required<br>arguments. |
| 3         | LRN argument must<br>be exactly 10<br>numeric digits                | An < <b>LRN</b> > parameter that<br>had less than 10 digits,<br>more than 10 digits, or non-<br>numeric characters was<br>specified                                                       | Try the command again<br>using the correct syntax and<br>supplying all required<br>arguments. |
| 1         | Missing mandatory<br>arguments                                      | The command was specified with an insufficient number of arguments.                                                                                                    | Try the command again<br>using the correct syntax and<br>supplying all required<br>arguments. |
| 1         | NO ACCESS RIGHTS<br>TO DATABASE                                     | Requesting operator does<br>not have access rights to<br>the database                                                                                                    | Change user to a username that has access rights to the database.                             |
| 4         | Service Provider<br>argument must have<br>from 1 to 4<br>characters | The <b><sp< b="">&gt; parameter was<br/>specified with more than 4<br/>characters</sp<></b>                                                                                               | Try the command again<br>using the correct syntax and<br>supplying all required<br>arguments. |
| 1         | Service Provider<br>argument required<br>for SBS/NBS report         | If <reporttype> parameter<br/>is specified as <b>SBS</b> or <b>NBS</b>,<br/>the &lt;<b>SP</b>&gt; parameter must<br/>also be specified</reporttype>                                       | Try the command again<br>using the correct syntax and<br>supplying all required<br>arguments. |
| 1         | StartNPB argument<br>is required for NBN<br>report                  | If <reporttype> parameter<br/>is specified as <b>NBN</b>, the<br/><startnpb> parameter<br/>must also be specified</startnpb></reporttype>                                                 | Try the command again<br>using the correct syntax and<br>supplying all required<br>arguments. |
| 1         | StartTN argument is<br>required for SBT<br>report                   | If <reporttype> parameter<br/>is specified as <b>SBT</b>, the<br/><starttn> parameter must<br/>also be specified</starttn></reporttype>                                                   | Try the command again<br>using the correct syntax and<br>supplying all required<br>arguments. |

| Table A-25 | (Cont.) | ) Error | Messages: | report |
|------------|---------|---------|-----------|--------|
|------------|---------|---------|-----------|--------|

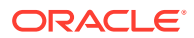

| Exit Code | Message                                                                                                    | Cause                                                                                                    | Suggested Recovery                                                                            |
|-----------|----------------------------------------------------------------------------------------------------|----------------------------------------------------------------------------------------------------|-----------------------------------------------------------------------------------------------|
| 1         | Unable to determine<br>home directory of<br>user - report could<br>not be generated                                                                          | Report could not be stored<br>in home directory of user                                                                                               | Contact the #unique_86.                                                                       |
| 1         | Unable to open<br><filename> - report<br/>could not be<br/>generated</filename>                                                                              | Could not open the file in which to save the report                                                                                                   | Contact the #unique_86.                                                                       |
| 1         | Usage: report<br><regional_database_n<br>ame<br/>sup_database_name&gt;<br/>output file<br/><report_type>[LRN <br/>SP]</report_type></regional_database_n<br> | Operator did not supply the<br>correct number of<br>arguments                                                                                         | Try the command again<br>using the correct syntax and<br>supplying all required<br>arguments. |
| 1         | Wrong number of<br>arguments for Split<br>report                                                                                                    | The <reporttype><br/>parameter was specified as<br/><b>SPLA</b> or <b>SPLR</b>, but the<br/>wrong number of<br/>parameters was specified</reporttype> | Try the command again<br>using the correct syntax and<br>supplying all required<br>arguments. |

Table A-25 (Cont.) Error Messages: report

## resync\_db\_setup

#### **Resynchronization Database Maintenance**

Creates or removes the resynchronization database.

#### Keyword

resync\_db\_setup

#### Permission

The user must be logged in with the user name lsmsadm.

#### Restrictions

- This command must be run on each server.
- If the resynchronization database has already been created, it must be removed before it can be created again.

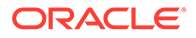

#### Syntax

```
$LSMS_DIR/resync_db_setup <Action>
This command must be run from the $LSMS_DIR directory and run only from the
primary server.
```

#### Options

None.

#### Parameters

#### Action

Specifies the action to be performed on the database. This is a mandatory parameter with the following values:

create

remove

#### **Response Notes**

This command takes approximately 35 to 40 seconds to execute.

Files

None.

**Possible Errors** 

| Exit Code                                                                                                    | Cause                                       | Suggested Recovery                                               |  |
|----------------------------------------------------------------------------------------------------|---------------------------------------------|------------------------------------------------------------------|--|
| 1                                                                                                    | Missing arguments.                          | Use the correct syntax and supply all required arguments.        |  |
| 3                                                                                                    | Executing command from wrong directory.     | Change directory to <b>\$LSMS</b> _DIR.                          |  |
| 6                                                                                                    | Invalid action argument.                    | Use the correct syntax and<br>supply a valid action<br>argument. |  |
| 7                                                                                                    | Database already exists.                    | No action necessary.                                             |  |
| 8                                                                                                    | Database exists on another host.            | No action necessary.                                             |  |
| 9                                                                                                    | Database in use by process.                 | Stop the process that is using the database.                     |  |
| 10                                                                                                    | User is not authorized to use this command. | Change user to lsmsadm.                                          |  |
| 11                                                                                                    | Command executed on secondary server.       | Execute command on the primary server.                           |  |
| This command is usually run by scripts; scripts should search for exit codes. When the command is run from the command line, the output indicates suggested recovery. |                                             |                                                                  |  |

#### Table A-26 Exit Codes: resync\_db\_setup

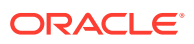

## SAagent

#### Service Assurance Agent Control

Starts, stops, inhibits automatic restart, allows automatic restart, and retrieves the status of the Service Assurance Agent.

The **SA** Agent can be prevented from starting by inhibiting the process. This action allows you to control whether or not the Surveillance feature automatically starts the agent when it detects that it is not running.

## NOTE: If the SA agent is running, the inhibit action does not take effect until the agent has stopped.

#### Keyword

SAagent

#### Permission

The user must be defined as a member of the secondary group lsmsadm.

#### Syntax

\$LSMS\_DIR/SAagent <Action>

#### Options

None.

#### Parameters

#### Action

Specifies the action to be performed on the Service Assurance Agent. This is a mandatory parameter with the following values:

```
start
stop
inhibit
allow
status
```

#### Sample Output

```
# Start the process
```

#### \$ \$LSMS\_DIR/SAagent start

Checking if SA Agent is already running...No Starting SA Agent...Started...Verifying... SAagent started: 1997 Sept 04 12:13:14 EST # Stop the process, allow Surveillance to restart it.

### \$LSMS\_DIR/SAagent stop

Checking if SA Agent is already running...Yes Stopping SA Agent... SAagent stopped: 1997 Sept 04 12:13:24 EST # Stop the process but keep Surveillance or the user from starting it. # This case assumes it was

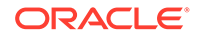

```
stopped.
$ $LSMS_DIR/SAagent inhibit
Saagent inhibited: 1997 Sept 04 12:13:34 EST # Now restart the
process after it had be inhibited.
$ $LSMS_DIR/SAagent allow
Saagent allowed: 1997 Sept 04 12:13:44 EST $ $LSMS_DIR/SAagent
start Checking if SA Agent is already running...No Starting SA
Agent...Started...Verifying... SAagent started: 1997 Sept 04
12:13:45 EST # Request status
$ $LSMS_DIR/SAagent status
Checking if SA Agent is already running...Yes
SA Agent: GPL=012-000-000 : mem= 5176 kbytes : pcpu = 0.0 % TOTAL
QUERIES=0 : TOTAL TNs=0
```

THERE ARE CURRENTLY NO SERVICE ASSURANCE ASSOCIATIONS

#### Files

Table A-28 shows the files for the SAagent command.

#### Table A-27 Files: SAagent

| Filename | Туре               | Location          |
|----------|--------------------|-------------------|
| sa.cfg   | Configuration file | \$LSMS_DIR/config |

#### **Command Usage**

A-29 gives several examples of typical command usage sequence.

Table A-28 SAagent Command Usage

| Case | Action                                                                                                    | Command Sequence                                              |
|------|----------------------------------------------------------------------------------------------------|---------------------------------------------------------------|
| 1    | Start the process.                                                                                                    | \$LSMS_DIR/SAagent<br>start                                   |
| 2    | Stop the process, allow<br>Surveillance to restart it.                                                                  | \$LSMS_DIR/SAagent<br>stop                                    |
| 3    | Stop the process but keep<br>Surveillance or the user from<br>starting it. This case assumes<br>it was already started. | <pre>\$LSMS_DIR/SAagent stop \$LSMS_DIR/SAagent inhibit</pre> |
| 4    | Start the process after it was stopped as in Case #3.                                                                   | \$LSMS_DIR/SAagent<br>allow<br>\$LSMS_DIR/SAagent<br>start    |

#### **Understanding Status Output**

The association status shows each association established for that pairing. The association is designated with a number (1..4) in the left-most column. The number is a tag to coordinate with the statistics that precede the association status.

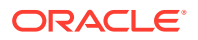

Figure A-1 shows an example in which there are three active associations. The first is handling 10 **TNs** per query, the second is associated but no traffic has been sent across the interface, and the third is handling an average of 3.5 **TNs** per query.

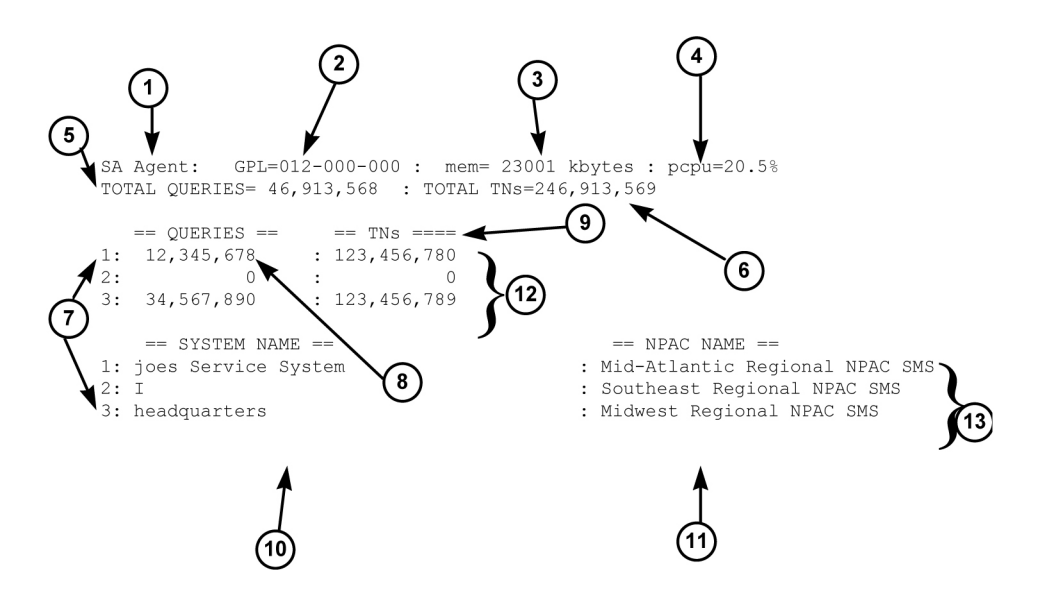

#### Figure A-1 Example of SA Agent Status Output

The following numbered items correspond to the numbers in Figure A-1:

- 1. Name of the process (SA Agent)
- 2. GPL number of the SA Agent process
- 3. Number of bytes used by the SA Agent process, in kilobytes as decimal number
- Ratio of the CPU time used by the SA Agent to the CPU time available during the same time period
- 5. Total number of queries received by the SA Agent since it was last started
- 6. Total number of **TNs** in the queries
- Tag that correlates the association statistics to the System Name and the NPAC database to which it is connected. Only the systems that are currently associated are shown
- 8. Total number of queries received by the **SA** Agent on that association since the association was established
- Total number of TNs received by the SA Agent on that association since the association was established
- 10. SystemName of SA Manager
- 11. InpNPAC-SMS-Name
- **12. Association** statistics block. Values of zero indicate that no queries or **TNs** have been sent across the association.
- 13. Association status

The examples below show the status as the user sees it when the **SA** Agent is in various conditions. Figure A-2 shows the **SA** Agent running without any associations.

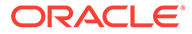

#### Figure A-2 Example -- No Associations Status Output

Checking if SA Agent is running....Yes. SA Agent: GPL=012-000-000 : mem= 5176 kbytes : pcpu = 0.0 % TOTAL QUERIES=0 : TOTAL TNs=0 THERE ARE CURRENTLY NO SERVICE ASSURANCE ASSOCIATIONS

Figure A-3 shows example output that indicates that the **SA** Agent was inhibited after it was started.

#### Figure A-3 Example -- Marked Inhibited Status Output

```
SA agent : is inhibited.
Checking if SA Agent is running....Yes.
SA Agent: GPL=012-000-000 : mem= 5176 kbytes : pcpu = 0.1 %
TOTAL QUERIES=0 : TOTAL TNs=0
THERE ARE CURRENTLY NO SERVICE ASSURANCE ASSOCIATIONS
```

Figure A-4 shows example output that indicates that the **SA** Agent is inhibited and has active associations.

#### Figure A-4 Example -- Active Associations Status Output

```
SA agent : is inhibited.
Checking if SA Agent is running....Yes.
SA Agent: GPL=012-000-000 : mem= 6904 kbytes : pcpu = 0.6 %
TOTAL QUERIES=16 : TOTAL TNs=15
   == QUERIES ==
                        == TNs ==
                :
1:
     4
                           4
           4
                 :
                                4
2:
          4
                                3
3:
                  :
                                4
4:
            4
                  :
   == SYSTEM NAME ==
                                          == NPAC NAME ==
0: SAM1
                                  : Midwest Regional NPAC SMS
1: SAM2
                                  : Southeast Regional NPAC SMS
                                  : Southwest Regional NPAC SMS
2: SAM3
3: SAM4 12345678901234567890123456789012345 : West Regional NPAC SMS
```

#### **Response Notes**

It takes 15 seconds to start the **SA** agent. If the **SA** agent is not running, the results of a status request will not appear for at least five seconds.

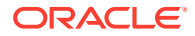

#### **Possible Errors**

| Exit Code | Message                                                             | Cause                                                                        | Suggested Recovery                                 |
|-----------|---------------------------------------------------------------------|------------------------------------------------------------------------------|----------------------------------------------------|
| 4         | bind: errormsg                                                      | The bind command failed.<br><i>errormsg</i> is the error<br>message.         | Contact the #unique_86.                            |
| 3         | SA Agent:<br>executable missing                                     | <b>sacw</b> executable could not be found                                    | Contact the #unique_86.                            |
| 1         | SA Agent: Failed to<br>start                                        | Start action failed                                                          | Contact the #unique_86.                            |
| 1         | SA Agent: Failed<br>to stop SA Agent                                | Stop action failed                                                           | Contact the #unique_86.                            |
| 2         | SA Agent: is<br>already allowed                                     | Allow action failed since <b>SA</b><br>Agent is already in Allow<br>state    | No action necessary.                               |
| 3         | SA Agent: is<br>already inhibited                                   | Inhibit action failed because<br>the <b>SA</b> Agent is already<br>inhibited | No action necessary.                               |
| 2         | SA Agent is<br>already started                                      | Could not start <b>SA</b> Agent since it is already executing                | No action necessary.                               |
| 2         | SA Agent is not<br>running                                          | Status or stop performed when <b>SA</b> Agent was not running                | No action necessary.                               |
| 3         | SA Agent: log<br>directory \$logdir does not<br>exist               | Logfile directory does not exist                                             | Contact the #unique_86.                            |
| 3         | SA Agent: LSMS_DIR is not defined                                   | LSMS_DIR environment variable not set                                        | Verify the environment variables.                  |
| 3         | SA Agent:<br>Permission Denied                                      | Cannot start <b>SA</b> Agent because it has been inhibited                   | Perform SAagent allow and then retry this command. |
| 4         | socket: errormsg                                                    | The socket command failed. <i>errormsg</i> is the error message.             | Contact the #unique_86.                            |
| 3         | Usage: SAagent<br>[ status   start  <br>stop   inhibit  <br>allow ] | Invalid action specified                                                     | Try the command again using the correct syntax.    |

#### Table A-29 Error Messages: SAagent

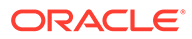

## savelogs

#### Save logs

Enables you to capture LSMS system logs for debugging purposes.

When this command is issued on the LSMS console, an alarm (event number 8110) is raised on the LSMS GUI, followed by alarm/event number 8111 after the logs are successfully captured. Savelogs files are generated in bz format in the savelogs directory, which is in the LSMS free directory.

#### Keyword

savelogs

#### Permission

The user must be root.

#### Syntax

```
savelogs -n days {-f} {-x [activity]:[cmip]:[ems]:[npac]}
```

#### Options

**-n days** The -n option is required.

#### -f

-f stands for force and is optional.

```
-x [activity]:[cmip]:[ems]:[npac]
```

-x stands for exclude and is optional. For -x ems or -x npac, only the transaction logs are excluded; otherwise, all logs are captured.

### service mysql status

#### **Check MySQL Status**

Enables you to check the status of the MySQL database.

#### Keyword

```
service mysql status
```

#### Permission

The user must be root.

#### Syntax

# service mysql status

#### Options

None.

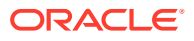

#### Sample Output

```
[lsmsadm@lsmspri etc]$ su - root
Password:
[root@lsmspri ~]#
[root@lsmspri ~]#
[root@lsmspri ~]# service mysql status
MySQL running (5089) [ OK ]
[root@lsmspri ~]#
```

## spidsec

#### Authorize Users to Access SPIDs

When the **SPID** Security feature is enabled, this command allows a user logged in as lsmsadm to associate specified users to access data belonging to specified Service Provider **ID** (SPID).

#### Keyword

spidsec

#### Permission

The user must be logged in with the user name lsmsadm.

#### Syntax

\$LSMS TOOLS DIR/spidsec [-h] [-a -r -d] -u <user> -s{<spid>|GOLDEN}

#### **Required Flags**

#### -u <user>

Specify a username that has already been defined on the **LSMS** (see Managing User Accounts).

#### -s {<spid>|GOLDEN}

Specify a **SPID** that has been defined (for more information, refer to the *Configuration Guide*) or specify GOLDEN to apply to all defined **SPIDs**.

One of the following options must be specified:

-a

Authorize user for the specified **SPID**.

#### -d

Display user's authorization information.

#### -r

Remove **SPID** authorization from given user (optionally specify a username with the -u flag; if no username is specified, all usernames that have been defined on the **LSMS** are displayed).

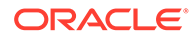

#### Sample Output

```
# Display the SPID security for the username lsmsadm
$ spidsec -d -u lsmsadm
```

lsmsadm GOLDEN

```
\# Authorize the username thomas to access the SPID TKLC \$ spidsec -a -u thomas -s TKLC
```

#### No output is displayed.

```
# Display the SPID security for all usernames
$ spidsec -d
```

lsmsadm GOLDEN lsmsall GOLDEN lsmsuser GOLDEN lsmsuext GOLDEN lsmsview GOLDEN

#### thomas **TKLC**

#### **Related Commands**

None.

#### **Possible Errors**

#### Table A-30 Exit Codes: spidsec

| Exit Code                                                                                                    | Cause              | Suggested Recovery      |  |
|----------------------------------------------------------------------------------------------------|--------------------|-------------------------|--|
| -1                                                                                                    | Usage error.       | Correct the syntax.     |  |
| 1                                                                                                    | File access error. | Contact the #unique_86. |  |
| 2                                                                                                    | Database error.    | Contact the #unique_86. |  |
| 3                                                                                                    | Invalid user.      | Change user to lsmsadm. |  |
| 4                                                                                                    | Unknown error.     | Contact the #unique_86. |  |
| This command is usually run by scripts; scripts should search for exit codes. When the command is run from the command line, the output indicates suggested recovery. |                    |                         |  |

### sup

#### Control of Local Services Manager and Local Data Manager

Used to start, stop, or display status of the Local Services Manager (lsman) and Local Data Manager (supman).

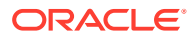

#### Keyword

sup

#### Permission

The user must be logged in with the user name lsmsadm.

#### **Syntax**

\$LSMS\_DIR/sup <Action>

#### Options

None.

#### Parameters

#### Action

The function to be performed on the lsman and supman processes. This mandatory parameter has the following values:

```
start
```

stop

status

#### Sample Output

# Stop the 1sman and supman currently running

```
$ $LSMS DIR/sup stop
```

```
supman stopped
lsman stopped
# Restart the lsman and supman
```

\$ \$LSMS\_DIR/sup start
This command has no output.

 $\ensuremath{\texttt{\#}}$  Check the status of the lsman and supman

\$ \$LSMS DIR/sup status

```
0 reports in progress
0 LNP database synchronization operations in progress
6 GUIs connected
lsman: mem= 23480 kbytes : pcpu = 0.1 %
```

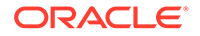

supman: mem= 41216 kbytes : pcpu = 0.2 %
reportma: mem= 14072 kbytes : pcpu = 0.1 %

#### **Possible Errors**

Table A-31 Exit Codes: sup

| Exit Code                                                                                                    | Cause        | Suggested Recovery  |  |  |
|----------------------------------------------------------------------------------------------------|--------------|---------------------|--|--|
| 1                                                                                                    | Usage error. | Correct the syntax. |  |  |
| This command is usually run by scripts; scripts should search for exit codes. When the command is run from the command line, the output indicates suggested recovery. |              |                     |  |  |

## sup\_db\_setup

#### Supplemental Database Setup

Creates or removes the supplemental database.

#### Note:

See "Special Procedure to Remove **EMSs** from Shared Memory" for information about removing **EMSs** from shared memory when removing supDB.

#### Keyword

sup\_db\_setup

#### Permission

The user must be logged in with the user name lsmsadm.

#### **Syntax**

#### \$LSMS\_DIR/sup\_db\_setup <Action>

This command must be executed from the **\$LSMS\_**DIR and must be run on the both servers. The operator must respond to a prompt to verify removal or creation of the database when a version already exists.

#### Options

None.

#### Parameters

#### Action

The function to be performed on the database. This mandatory parameter has the following values:

create

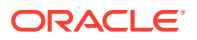

```
remove
```

Sample Output

To create a new Supplemental Database:

```
$ $LSMS_DIR/sup_db_setup create
```

\_\_\_\_\_

```
Supplemental Database Setup Script The Supplemental Database name is supDB Initializing Supplemental Database...supDB The supplemental database supDB was created successfully.
```

#### To remove the current Supplemental Database

\$ \$LSMS\_DIR/sup\_db\_setup remove

------

```
Supplemental Database Setup Script
WARNING: Supplemental Database supDB is about to be removed.
        All data in this database will be lost.
        Do you want to continue? [Y/N] Y
Removing Supplemental Database...supDB
$
```

-----

#### **Response Notes**

The create action requires 20 or more seconds to create the database and respond.

#### **Possible Errors**

#### Table A-32 Error Messages: sup\_db\_setup

| Exit Code | Cause                                                   | Suggested Recovery                                                 |
|-----------|---------------------------------------------------------|--------------------------------------------------------------------|
| 1         | Syntax was incorrect                                    | Use correct syntax.                                                |
| 2         | MySQL command failed                                    | Contact Oracle.                                                    |
| 7         | User attempted to create a database that already exists | None needed.                                                       |
| 9         | User attempted to remove a database that is in use      | Stop indicated processes before attempting to remove the database. |
| 10        | The root user cannot execute this command               | Change users to lsmsadm.                                           |

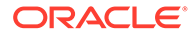

Special Procedure to Remove EMSs from Shared Memory

#### Note:

Beginning with LSMS Release 6.0, Sentry information for LSMS processes is stored in shared memory, not the database. As a result, use of the sup\_db\_setup command to remove the supDB leaves Sentry in the state that it still monitors/restarts EagleAgents for EMS that were previously defined in the supDB. Therefore, Sentry will continually attempt to restart the EagleAgents for these EMS's and will continue to display their status. To eliminate this problem, perform the following procedure:

#### **Procedure:**

- Delete all EMS Components using the LSMS GUI. (For more information, refer to the Configuration Guide, Chapter 3, "Deleting an EMS Configuration Component.")
- Deactivate all NPAC Regions using the LSMS GUI. (For more information, refer to the Configuration Guide, Chapter 3, "Modifying LSMS Configuration Components.")
- 3. Shutdown the LSMS using Sentry. Log in to the active server as root, and execute the sentry shutdown command:
  - # sentry shutdown
- 4. Delete the supDB. Log in to the active server as lsmsadm, and execute the sup db setup remove command:

\$ \$LSMS DIR/sup db setup remove

You have now completed this procedure.

## survNotify

#### Surveillance Notification Command

Use this command to send a customer-defined notification.

#### Keyword

survNotify

#### Permission

The user must be defined as a member of the primary group lsms.

Syntax

\$LSMS DIR/survNotify <MsgNo> SET <Text>

#### Options

None.

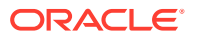

#### Parameters

#### MsgNo

Unique identifier for a customer-defined message. When the Action parameter has the value SET, this parameter is mandatory and must have a value in the range 9000-9999. When the Action parameter has any value other than SET, this parameter is not allowed.

#### SET

Send a surveillance notification which has the number specified by the MsgNo parameter and the text specified by Text parameter.

#### Text

The message text for a customer-defined notification. This parameter can contain up to 39 characters. If the text contains spaces, the text should begin and end with a double quote character. This parameter is optional.

#### Sample Output

```
# Notify the Surveillance Monitor that a new customer-defined event has
occurred
$ $LSMS DIR/survNotify 9001 SET "Job completed"
```

5 SLSMS\_DIR/SULVNOLLY 9001 SET "JOD Compt

Response Notes

This command has no output other than the prompt.

#### **Possible Errors**

| Table A-33 | Exit Codes | : survNotify |
|------------|------------|--------------|
|------------|------------|--------------|

| Exit Code                                                                                         | Cause                       | Suggested Recovery                 |  |
|---------------------------------------------------------------------------------------------------|-----------------------------|------------------------------------|--|
| 1                                                                                                 | Socket open error.          | Contact the #unique_86.            |  |
| 2                                                                                                 | Usage error.                | Correct the syntax.                |  |
| 3                                                                                                 | Unknown operation argument. | Supply a valid operation argument. |  |
| This command is usually run by scripts: scripts should search for exit codes. When the command is |                             |                                    |  |

This command is usually run by scripts; scripts should search for exit codes. When the command is run from the command line, the output indicates suggested recovery.

## syscheck

#### **Check System Health**

Detects, diagnoses, and displays a summary of the overall health of the LSMS.

#### Keyword

syscheck

#### Permission

The user must be root.

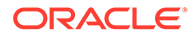

#### Syntax

The syscheck command resides in the /usr/TKLC/plat/bin directory. Use only the syntax specified in procedures in this manual. For all other uses, contact the #unique\_86.

#### **Additional Information**

For additional information about the syscheck command, access the man page from the **LSMS** by typing the following:

man syscheck

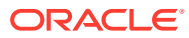

# B Automatic Monitoring of Events

This appendix contains overviews of monitored events, GUI and surveillance notifications, and traps.

## Introduction

This appendix contains:

- "Overview of Monitored Events", which describes how the LSMS monitors itself for events and alarms and how it reports them.
- "Overview of GUI Notifications", which describes the display, format, and logging of notifications that appear on the graphical user interface.
- "Overview of Surveillance Notifications", which describes the display, format, and logging of Surveillance notifications.
- "Overview of Traps", which describes the transmission, format, and logging of SNMP traps.
- A listing of all events, in numerical order, starting on page B-18. For each event, this appendix includes:
  - Explanation of the probable cause for the event
  - Suggested recovery
  - Indication of whether the event results in a GUI notification, Surveillance notification, trap, or some combination of these.

## **Overview of Monitored Events**

This section describes:

- Types of Events and Alarms Reported
- How Servers Report Alarms and Events

#### Types of Events and Alarms Reported

The **LSMS** monitors itself for the types of events and alarms shown in Table B-1 . When one of these events occurs, the **LSMS** does one or more of the following:

- Displays a notification on the graphical user interface (GUI notification)
- Posts a Surveillance notification at a certain frequency to the administration console by default, or to the second serial port if so configured
- Sends a *trap* to a Network Management System (NMS) if you have installed the optional Remote Monitoring feature

Every **GUI** notification and Surveillance notification contains its associated event number. Traps contain a trap **ID**, which is explained in Overview of Traps.

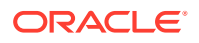

| Event Number Range | Category                                                                                     | Description                                                                                                    |
|--------------------|----------------------------------------------------------------------------------------------|----------------------------------------------------------------------------------------------------|
| 0000–1999          | EMS                                                                                          | Events that pertain to an<br>Element Management System<br>(EMS). The EMS is a process<br>that runs on the Multi-<br>Purpose Server (MPS) at a<br>network element.                                               |
| 2000–3999          | NPAC                                                                                         | Events that pertain to a<br>Number Portability<br>Administration Center ( <b>NPAC</b> )                                                                                                    |
| 4000–5999          | Platform and switchover (some<br>of these events do not<br>produce <b>GUI</b> notifications) | Events that pertain to system<br>resources, such as disks,<br>hardware, memory, central<br>processing unit ( <b>CPU</b> )<br>utilization and to switchover<br>functions                                         |
| 6000–7999          | Main <b>LSMS</b> processes                                                                   | Events that pertain to one of<br>the following main LSMS<br>processes: lsman, supman,<br>npacagent, or<br>eagleagent                                                                                            |
| 8000–8999          | Applications                                                                                 | Events that pertain to <b>LSMS</b><br>applications that are feature or<br>application dependent, such<br>as <b>LNP Database</b><br>Synchronization, Service<br>Assurance, or <b>NPA</b> Split<br>Administration |

#### Table B-1 Notification Event Number Categories

#### How Servers Report Alarms and Events

The LSMS 9.0 servers perform the following functions to monitor and report events:

- The standby server:
  - Monitors itself only for:
    - \* Platform events (see Platform Alarms)
    - \* Switchover-readiness events, such as those that describe database replication or critical network interfaces
  - Controls the appropriate AlarmLED (Critical, Major, or Minor) on the front of the server by illuminating the LED when one or more platform alarm in that category exists and turning off the LED when no platform alarms in that category exist
  - Sends any notification to its Serial Port 3 and logs the notification in its Surveillance log
  - Sends the notification to the active server
- The active server performs the following functions:
  - Monitors itself for both platform events and application events

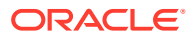

- Controls the appropriate AlarmLED (Critical, Major, or Minor) on the front of the server by illuminating the LED when one or more platform alarm in that category exists and turning off the LED when no platform alarms in that category exist
- Sends all platform events for itself, events reported from the standby server, and appropriate application events for itself to its Serial Port 3 and also logs the event as appropriate in its Surveillance log (some event notifications are reported repeatedly; for more information about which events are reported repeatedly, see the individual event descriptions)
  - \* Alarms that originate from the active server contain the alarm text with no hostname
  - \* Alarms that originate from the standby server contain the alarm text preceded by the standby server's hostname

### Note:

Although all events are reported through **SNMP** traps and all platform alarms are reported through Surveillance notifications, not all application alarms are reported both through the **GUI** and through Surveillance notifications; for more information about which alarms are reported in which way, see the individual event descriptions.

- Displays one time on the **GUI** each platform or application event for itself and each platform event received from the standby server:
  - \* Alarms that originate from the active server display the alarm text with no hostname
  - \* Alarms that originate from the standby server display the alarm text preceded by the standby server's hostname
- Sends one Simple Network Management Protocol (SNMP) trap for each platform or application event for itself and for each platform event received from the standby server. Each trap contains the IP address of the server from which the notification originated.

## **Overview of GUI Notifications**

#### **Displaying GUI Notifications**

**GUI** notifications are displayed on the **GUI** only if the **GUI** is active when the reported event occurs, but all **GUI** notifications are logged in an appropriate log as described in Logging **GUI** Notifications. Figure B-1 shows an example of notifications displayed on the **GUI**.

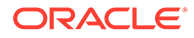

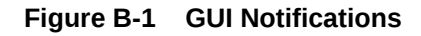

| User/Session | Admin Configu  | re Keys      | NPAC LSMS        | Beports     | Logs                                         |
|--------------|----------------|--------------|------------------|-------------|----------------------------------------------|
| -            |                |              |                  | NP/         | AC Region Status                             |
|              |                |              |                  |             |                                              |
|              |                |              |                  |             |                                              |
|              |                |              |                  |             |                                              |
|              |                |              |                  |             |                                              |
|              |                |              |                  |             |                                              |
| 7/60/12011   |                | 108217117711 | A PARTY AND IN P | WANTASSAVIS |                                              |
|              |                |              |                  |             | - EMS Status                                 |
|              |                |              |                  |             | RHODES                                       |
| Severity     | Time           | Event        | Syste            | m           | Message                                      |
| LEARED       | 20140122141351 |              | GUL              |             | Local Data Manager connection established    |
| LEARED       | 2014012214140  | 20 Jan       | GUI              |             | ocal Services Manager connection established |

## Format of GUI Notifications

This section describes the general format used for most **GUI** notifications, as well as additional fields used for **GUI** event notifications (used to report information only) and for **EMS GUI** notifications. The formats are expressed as an ordered sequence of variables. Variables are expressed with the name of the variable enclosed by angle brackets; for example, <Severity> indicates a variable for the severity assigned to a **GUI** notification. Variables Used in GUI Notification Format Descriptionsshows the variables used in **GUI** notification formats.

#### **General Format for GUI Notifications**

The format for most GUI notifications is:

[<Severity>]:<Time Stamp> <Event Number> <Message Text String>

In addition, the following types of GUI notifications contain additional fields:

- EMS GUI notifications contain information about the EMS for which they are reporting status (see Format for EMS GUI Notifications)
- Notifications that have the severity EVENT can contain additional event data fields (see Format for GUI Notifications with EVENT Severity)

#### Format for EMS GUI Notifications

**EMS GUI** notifications (event numbers in the range 0000–1999) contain a <CLLI> value to indicate the **Common Language Location Identifier** for the network element where the **EMS** resides. The format for **EMS GUI** notifications is:

[<Severity>]:<Time Stamp> <Event Number> <CLLI>: <Message Text String>

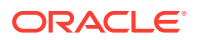

#### Format for GUI Notifications with EVENT Severity

Notifications that have the severity EVENT can contain additional event data fields. The format for **GUI** notifications with severity EVENT is:

```
[EVENT]:<Time Stamp> <Event Number> <EventType>:<EventData1>,
[<EventData2>],...
```

## Variables Used in GUI Notification Format Descriptions

Table B-2 shows the possible values and meanings for each of the variables shown in format definitions for **GUI** notifications.

| Field                  | Description                                                            |                            |                                                                                                    |
|------------------------|------------------------------------------------------------------------|----------------------------|----------------------------------------------------------------------------------------------------|
| <severity></severity>  | Indicates seriousness of event, using both text and color, as follows: |                            |                                                                                                    |
|                        | Text                                                                   | Color                      | Meaning                                                                                                    |
|                        | [Critical]                                                             | Red                        | Reports a serious<br>condition that requires<br>immediate attention                                                                                     |
|                        | [Major]                                                                | Yellow                     | Reports a moderately<br>serious condition that<br>should be monitored,<br>but does not require<br>immediate attention                                   |
|                        | [Minor]                                                                | Turquoise                  | Reports a condition of<br>minor significance that<br>should be monitored,<br>but which does not<br>require immediate<br>attention.                      |
|                        | [Cleared]                                                              | Green                      | Reports status<br>information or the<br>clearing of a condition<br>that caused previous<br>posting of a<br>[Critical] or<br>[Major] GUI<br>notification |
|                        | [EVENT]                                                                | White                      | For information only                                                                                                    |
| <time stamp=""></time> | Indicates time that the e                                              | vent was detected, in form | at:                                                                                                    |
|                        | YYYY-MM-DD hh:mm:ss where fields are as follows:                       |                            |                                                                                                    |
|                        | Field                                                                  | Meaning                    | Possible Values                                                                                                    |
|                        | YYYY                                                                   | Year                       | Any four digits                                                                                                    |
|                        | MM                                                                     | Month                      | 01 through 12                                                                                                    |
|                        | DD                                                                     | Day                        | 01 through 31                                                                                                    |
|                        | hh                                                                     | Hour                       | 00 through 23                                                                                                    |

Table B-2 Variables Used in GUI Notifications

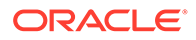

| Field                                                                                          | Description                                                                                                    |        |               |
|------------------------------------------------------------------------------------------------|----------------------------------------------------------------------------------------------------|--------|---------------|
|                                                                                                | mm                                                                                                    | Minute | 00 through 59 |
|                                                                                                | SS                                                                                                    | Second | 00 through 59 |
| <event number=""></event>                                                                      | Four-digit number that identifies the specific <b>GUI</b> notification (also indicates the type of <b>GUI</b> notification, as shown in Table B-1).                                                                                                    |        |               |
| <message text<br="">String&gt;</message>                                                       | Text string (which may contain one or more variables defined in Table B-3) that provides a small amount of information about the event. For more information about the event, look up the corresponding event number in this appendix; for each event number, this appendix shows the text string as it appears in a <b>GUI</b> notification, as well as a more detailed explanation and suggested recovery.                                                                                                    |        |               |
| <clli></clli>                                                                                  | Used in all EMS GUI notifications to indicate the Common Language Location Identifier for the network element where the EMS resides.                                                                                                    |        |               |
| <eventtype>:<br/><eventdata1>,<br/>[<eventdata2>],.<br/></eventdata2></eventdata1></eventtype> | Optional event data fields, as indicated by square brackets around the field, included in <b>GUI</b> notifications with severity [EVENT]. If no data is available for a given field, the field is empty. If other fields follow an empty field, the empty field is indicated by consecutive commas with no intervening data. One of the optional fields in an event notification is an effective timestamp field. This field indicates the time that the event actually occurred. When present, it uses the <b>ASN</b> .1 Generalized Time format. |        |               |

#### Table B-2 (Cont.) Variables Used in GUI Notifications

## Variables Used in Message Text String of GUI Notifications

Table B-3 shows the variables that can appear in the message text of a **GUI** notification.

| Symbol                                | Possible Values and<br>Meanings                                                                                 | Number of Characters |
|---------------------------------------|----------------------------------------------------------------------------------------------------|----------------------|
|                                       | PRIMARY=Primary NPAC                                                                                            | 7 or 9               |
| <primary secondary=""  =""></primary> | SECONDARY=Secondary<br>NPAC                                                                                     |                      |
| <retry_interval></retry_interval>     | Time, in minutes, between<br>retries of a request sent to an<br><b>NPAC</b> after it sent a failure<br>response | 1-10                 |
| <retry_number></retry_number>         | Number of times the <b>LSMS</b><br>will retry to recover from a<br>failure response sent by <b>NPAC</b>         | 1-10                 |
| <yyyymmddhhmmss></yyyymmddhhmmss>     | Year, month, day, hour, minute, second                                                                          | 14                   |

Table B-3 Variables Used in Message Text of GUI Notifications

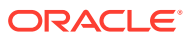

| Symbol                                       | Possible Values and<br>Meanings | Number of Characters |
|----------------------------------------------|---------------------------------|----------------------|
|                                              | <b>CA</b> = Canada              | 2                    |
|                                              | <b>MA</b> = MidAtlantic         |                      |
|                                              | MW = Midwest                    |                      |
| (NDAC region ID)                             | <b>NE</b> = Northeast           |                      |
| <pre><mrac_region_id></mrac_region_id></pre> | SE = Southeast                  |                      |
|                                              | <b>SW</b> = Southwest           |                      |
|                                              | WE = Western                    |                      |
|                                              | WC = WestCoast                  |                      |

| Table B-3 | (Cont.) Variable | s Used in Message Tex | t of GUI Notifications |
|-----------|------------------|-----------------------|------------------------|
|-----------|------------------|-----------------------|------------------------|

## Examples of GUI Notifications

#### **Example of General Format GUI Notifications**

Following is an example of a general **GUI** notification (for a description of its format, see General Format for GUI Notifications):

```
[Critical]:1998-07-05 11:49:56 2012 NPAC PRIMARY-NE Connection Attempt Failed:
Access Control Failure
```

#### **Example of an EMS GUI Notification**

Following is an example of an EMS GUI notification (for a description of its format, see Format for EMS GUI Notifications). In this example, <CLLI> has the value LNPBUICK:

[Critical]:1998-07-05 11:49:56 0003 LNPBUICK: Primary Association Failed

Example of GUI Notification with EVENT Severity Level

Following is an example of a **GUI** notification with severity [EVENT]. For a description of its format, see Format for GUI Notifications with EVENT Severity:

```
[EVENT]: 2000-02-05 11:49:56 8069 LNPBUICK: Audit LNP DB Synchronization Aborted
```

## Logging GUI Notifications

When an event that generates a **GUI** notification occurs, that notification is logged in the file created for those events. Table B-4 shows the types of log files used for each of these file names, where <mmdd> indicates the month and day the event was logged.

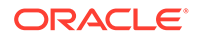
| Table B-4 | Logs | for GUI | Notifications |
|-----------|------|---------|---------------|
|-----------|------|---------|---------------|

| Event Type                                                     | Log File                                                                                                    |
|----------------------------------------------------------------|----------------------------------------------------------------------------------------------------|
| EMS Alarms,<br>NPAC Alarms,<br>and Main LSMS<br>Process Alarms | /var/TKLC/lsms/logs/alarm/LsmsAlarm.log. <mmdd></mmdd>                                                                                                    |
| Non-alarm<br>Events                                            | <pre>/var/TKLC/lsms/logs/<region>/LsmsEvent.log.<mmdd>, where <region> indicates the region of the NPAC that generated the information</region></mmdd></region></pre> |

For information about the format of the logs and how to view the logs, refer to the *Database Administrator's Guide*.

# **Overview of Surveillance Notifications**

Surveillance notifications are created by the Surveillance feature. These notifications can report status that is not available through the **GUI** notifications and report status that can be monitored without human intervention.

## **Displaying Surveillance Notifications**

Surveillance notifications are sent to Serial Port 3 on each server.

#### Format of Surveillance Notifications

All Surveillance notifications reported on the same server where the event occurred have the following format:

<Event Number>|<Time Stamp>|<Message Text String>

Surveillance notifications that originated from the non-active server and are reported on the active server where the event occurred have an additional field that shows the hostname of the server where the event occurred, as shown in the following format:

<Event Number>|<Time Stamp>|<Host Name>|<Message Text String>

## Variables Used in Surveillance Notification Format Descriptions

Table B-5 shows the possible values and meanings for each of the variables shown in format definition for Surveillance notifications.

Table B-5 Variables Used in Surveillance Notifications

| Field                     | Description                                                                                                    |
|---------------------------|----------------------------------------------------------------------------------------------------|
| <event number=""></event> | Four-digit number that identifies the specific Surveillance notification and also indicates the type of Surveillance notification, as shown in Table B-2. |

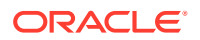

| Field                                    |                                                                                                    | Description              |                                        |
|------------------------------------------|----------------------------------------------------------------------------------------------------|--------------------------|----------------------------------------|
| <time stamp=""></time>                   | Indicates time that the event was detected, in format:                                                                                                    |                          |                                        |
|                                          | hh:mm Mon DD, Y                                                                                                    | YYYY where fields are as | follows:                               |
|                                          | Field                                                                                                    | Meaning                  | Possible Values                        |
|                                          | hh                                                                                                    | Hour                     | 00 through 23                          |
|                                          | mm                                                                                                    | Minute                   | 00 through 59                          |
|                                          | Mon                                                                                                    | Month                    | First three letters of<br>month's name |
|                                          | DD                                                                                                    | Day                      | 01 through 31                          |
|                                          | YYYY                                                                                                    | Year                     | Any four digits                        |
| <host name=""></host>                    | First seven letters of the name of the host (one of two redundant<br>servers) that noted the event. (In addition, the documentation of the<br>individual event includes information about whether the event is<br>reported by the active server or inactive server, or both servers.)                                                                                                    |                          |                                        |
| <message text<br="">String&gt;</message> | Text string (which may contain one or more variables defined in<br>Table B-6) that provides a small amount of information about the event.<br>For more information about the event, look up the corresponding event<br>number in this appendix; for each event number, this appendix shows<br>the text string as it appears in a Surveillance notification, as well as a<br>more detailed explanation and suggested recovery. |                          |                                        |

| Table B-5 (C | Cont.) Variables | Used in | Surveillance | Notifications |
|--------------|------------------|---------|--------------|---------------|
|--------------|------------------|---------|--------------|---------------|

## Variables Used in Message Text String of Surveillance Notifications

Table B-6 shows the variables that can appear in the message text of a Surveillance notification.

| Symbol                                | Possible Values and Meanings                                                                                                    | Number of Characters |
|---------------------------------------|----------------------------------------------------------------------------------------------------|----------------------|
| <clli></clli>                         | Common Language Location<br>Identifier for the network element                                                                                          | 11                   |
|                                       | PRIMARY=Primary NPAC                                                                                                    | 7 or 9               |
| <primari secondari=""  =""></primari> | SECONDARY=Secondary NPAC                                                                                                    |                      |
| <npac_cust_id></npac_cust_id>         | 0000 = Midwest<br>0001 = MidAtlantic<br>0002 = Northeast<br>0003 = Southeast<br>0004 = Southwest<br>0005 = Western<br>0006 = WestCoast<br>0008 = Canada | 4                    |
| <npac_ip_address></npac_ip_address>   | IP address of the NPAC                                                                                                    | 10                   |
| <process_name></process_name>         | First 12 characters of process name                                                                                                    | 12                   |

Table B-6 Variables Used in Message Text of Surveillance Notifications

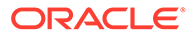

| Symbol                                                                                                    | Possible Values and Meanings                                               | Number of Characters |
|----------------------------------------------------------------------------------------------------|----------------------------------------------------------------------------|----------------------|
|                                                                                                    | Midwest                                                                    | 6 to 12              |
|                                                                                                    | MidAtlantic                                                                |                      |
|                                                                                                    | Northeast                                                                  |                      |
| (region)                                                                                                  | Southeast                                                                  |                      |
| <region <="" td=""><td>Southwest</td><td></td></region>                                                   | Southwest                                                                  |                      |
|                                                                                                    | Western                                                                    |                      |
|                                                                                                    | WestCoast                                                                  |                      |
|                                                                                                    | Canada                                                                     |                      |
| <return_code></return_code>                                                                               | Return code                                                                | 1 or 2               |
| <service_assurance_mana<br>ger_name&gt;</service_assurance_mana<br>                                       | System name of machine that<br>implements the Service Assurance<br>Manager | 12                   |
| <volume_name></volume_name>                                                                               | Name of disk volume, for example: a01                                      | 3                    |
| <volume_name_of_disk_< td=""><td>Name of disk volume, for example:</td><td>3</td></volume_name_of_disk_<> | Name of disk volume, for example:                                          | 3                    |
| partition>                                                                                                | a01                                                                        |                      |

Table B-6 (Cont.) Variables Used in Message Text of Surveillance Notifications

## Example of a Surveillance Notification

Following is an example of a Surveillance notification:

```
LSMS8088|14:58 Mar 10, 2000|lsmspri|Notify: sys Admin - Auto Xfer
Failure
```

## Logging Surveillance Notifications

In addition to displaying Surveillance notifications, the Surveillance feature logs all Surveillance notifications in the file survlog.log in the/var/TKLC/lsms/logs directory.

If the LSMS Surveillance feature becomes unable to properly report conditions, it logs the error information in a file, named <code>lsmsSurv.log</code>, in the /var/TKLC/lsms/logs directory on each server's system disk. When the size of <code>lsmsSurv.log</code> exceeds 1MB, it is copied to a backup file, named <code>lsmsSurv.log.bak</code>, in the same directory. There is only one LSMS Surveillance feature backup log file, which limits the amount of log disk space to approximately 2MB.

## **Overview of Traps**

The optional Remote Monitoring feature provides the capability for the **LSMS** to report certain events and alarms to a remote location, using the industry-standard **Simple Network Management Protocol (SNMP)**. The **LSMS** implements an **SNMP** agent.

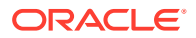

Customers can use this feature to cause the **LSMS** to report events and alarms to another location, which implements an **SNMP** Network Management System (**NMS**). An **NMS** is typically a standalone device, such as a workstation, which serves as an interface through which a human network manager can monitor and control the network. The **NMS** typically has a set of management applications (for example, data analysis and fault recovery applications).

For more information about the **LSMS** implementation of an **SNMP** agent, see "Understanding the **SNMP** Agent Process".

## **SNMP Version 3 Trap PDU Format**

An SNMPv3 trap PDU consists of the following fields:

- PDU Type Specifies the type of PDU (in this case, trap).
- Request ID Used to associate requests with responses.
- Error Status Specifies an error or error type in response PDUs only (else set to 0)
- Error Index
   Associates an error with a particular object instance in response PDUs only (else set to 0)
- Variable Bindings
   Each variable binding contains an object field followed by its value field. The object and value fields together specify information about the event being reported.

## **SNMP Version 1 Trap PDU Format**

Following is an overview of the format of the **SNMP** version 1 *trap* request. For more information about **SNMP** message formats, refer to **SNMP**, **SNMPv2**, **SNMPv3**, *and* **RMON** 1 *and* 2, Third Edition, William Stallings, Addison Wesley, **ISBN** 0-201-48534-6, 1999.

Each **SNMP** message consists of the following fields:

- **SNMP** authentication header, which consists of:
  - Version identifier, used to ensure that both the sender and receiver of the message are using the same version of the SNMP protocol. Currently, the LSMS supports only version 1, which has a version identifier of 0 (zero).
  - Community name, used to authenticate the NMS. The SNMP agent uses this field as a password to ensure that the sender of the message is allowed to access the SNMP agent's information. The LSMS supports only *trap* requests, which originate at the LSMS; therefore, this field is not significant.
- Protocol data unit (PDU), which for a trap request consists of:

An SNMPv1 trap PDU consists of the following fields:

- PDU Type field, which specifies the type of PDU (in this case, trap).
- Enterprise field, which identifies the device generating the message. For the LSMS SNMP agent, this field is 323.
- Agent address field, which contains the IP address of the host that runs SNMP agent. For the LSMS SNMP agent, this field contains the IP address of the LSMS active server.

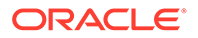

- Generic *trap* type, which can be set to any value from 0 through 6. Currently, the LSMS supports only the value 6, which corresponds to the *enterpriseSpecific* type of *trap* request.
- Specific *trap* type, which can be used to identify a specific trap.
- Time stamp, which indicates how many hundredths of a second have elapsed since the last reinitialization of the host that runs the **SNMP** agent.
- One or more variables bindings, each of which contains an object field followed by a value field. The object and value fields together specify information about the event being reported.

## Logging SNMP Agent Actions

When the LSMS SNMP agent process starts, stops, or sends a *trap* request, it logs information about the action in a log file. The log file is named <code>lsmsSNMP.log.<MMDD></code>, where <code><MMDD></code> represents the current month and day. The log file is stored in the directory <code>/usr/TKLC/lsms/logs/snmp</code>.

Table B-7 shows the actions and information logged by the LSMS SNMP agent.

| Action                            | Information Logged                                                                                                    |
|-----------------------------------|----------------------------------------------------------------------------------------------------|
| The <b>SNMP</b><br>agent starts   | Action, followed by day, date, time, and year; for example:                                                                                                    |
|                                   | LSMS SNMP agent started: Thu Mar 09 09:02:53 2000                                                                                                    |
| The <b>SNMP</b><br>agent stops    | Action, followed by day, date, time, and year; for example:                                                                                                    |
|                                   | LSMS SNMP agent stopped: Thu Mar 09 15:34:50 2000                                                                                                    |
| The SNMP                          | The following fields, delimited by pipe characters:                                                                                                    |
| agent sends a <i>trap</i> request | <ul> <li>Timestamp, recorded as YYYYMMDDhhmmss (year, month, date,<br/>hour, minute, second)</li> </ul>                                                                                                    |
|                                   | • trap_ID, a unique numeric identifier that corresponds to the specific <i>trap</i> request sent.                                                                                                    |
|                                   | • For each <b>NMS</b> configured (up to five allowed):                                                                                                    |
|                                   | <ul> <li>The NMS's IP address</li> <li>Status (either of the following):</li> </ul>                                                                                                    |
|                                   | * S to indicate that the LSMS SNMP agent succeeded in<br>sending the <i>trap</i> request. (Even if the LSMS SNMP agent<br>successfully sends the <i>trap</i> request, there is no guarantee that<br>the NMS receives it.) |
|                                   | * F to indicate that the LSMS SNMP agent failed in sending the<br>trap request.                                                                                                    |
|                                   | Following is a sample entry logged when a <i>trap</i> is sent (in this entry, a <i>trap</i> with a trap_ID of 3 is sent to two <b>NMSs</b> ):                                                                             |
|                                   | 20000517093127 3 10.25.60.33 S 10.25.60.10 S                                                                                                    |

Table B-7 Information Logged by the LSMS SNMP Agent

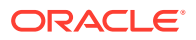

# **Event Descriptions**

## 0001

## Explanation

The EMS Ethernet interface has a problem. The ping utility did not receive a response from the interface associated with the EMS.

#### Recovery

Consult with your network administrator.

## **Event Details**

| Table B-8 | Event 0001 Detail | s |
|-----------|-------------------|---|
|-----------|-------------------|---|

| GUI Notification     |                                               |
|----------------------|-----------------------------------------------|
| Severity             | None                                          |
| Text                 |                                               |
| Surveillanc          | e Notification                                |
| Text                 | Notify:Sys Admin - EMS interface failure      |
| Source               | Both servers                                  |
| Frequency            | Every 2.5 minutes as long as condition exists |
| Т                    | rap                                           |
| Trap <b>ID</b>       | 16                                            |
| Trap <b>MIB</b> Name | emsInterfaceFailure                           |

## 0002

## Explanation

The EMS, which is indicated in the System field on the GUI or whose CLLI has the value that replaces <CLLI> in the Surveillance notification text, requires a resynchronization with the LSMS that cannot be accomplished by automatic resynchronization between the LSMS and the EMS.

## Recovery

Perform one of the synchronization procedures described in the *LNP Database Synchronization User's Guide*.

## **Event Details**

| Table B-9Event 0002 Details |  |
|-----------------------------|--|
|-----------------------------|--|

| GUI Notification          |                                           |  |
|---------------------------|-------------------------------------------|--|
| Severity Critical         |                                           |  |
| Text                      | DB Maintenance Required                   |  |
| Surveillance Notification |                                           |  |
| Text                      | Notify:Sys Admin - NE CLLI= <clli></clli> |  |

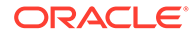

| Source               | Active server                                                                         |
|----------------------|---------------------------------------------------------------------------------------|
| Frequency            | As soon as condition occurs, and at five-minute intervals as long as condition exists |
| Т                    | rap                                                                                   |
| Trap <b>ID</b>       | 33                                                                                    |
| Trap <b>MIB</b> Name | emsRequiresResynchWithLSMS                                                            |

## Table B-9 (Cont.) Event 0002 Details

#### 0003

## Explanation

The LSMS has lost association with the primary EMS of the network element, which is indicated in the System field on the GUI or whose CLLI has the value that replaces <CLLI> in the Surveillance notification text; the association with the secondary EMS is established.

## Recovery

Determine why the primary association failed (connectivity problem, **EMS** software problems, **NE** software problem, etc.). Correct the problem. **Association** will be automatically retried.

## **Event Details**

| GUI Notification          |                                                                                           |
|---------------------------|-------------------------------------------------------------------------------------------|
| Severity                  | Major                                                                                     |
| Text                      | Primary Association Failed                                                                |
| Surveillance Notification |                                                                                           |
| Text                      | Notify:Sys Admin - NE CLLI= <clli></clli>                                                 |
| Source                    | Active server                                                                             |
| Frequency                 | As soon as condition occurs, and at five-<br>minute intervals as long as condition exists |
| Тгар                      |                                                                                           |
| Trap ID                   | 5                                                                                         |
| Trap <b>MIB</b> Name      | primaryEMSAssocLostSecEstablished                                                         |

## Table B-10 Event 0003 Details

#### 0004

## Explanation

The LSMS has lost association with the primary EMS of the network element, which is indicated in the System field on the GUI or whose CLLI has the value that replaces <CLLI> in the Surveillance notification text; the association with the secondary EMS is not established.

#### Recovery

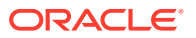

Determine why the primary association failed (connectivity problem, **EMS** software problems, **NE** software problem, etc.). Correct the problem, and then reestablish the association with the primary **EMS**.

## **Event Details**

| GUI Notification          |                                                                                       |  |
|---------------------------|---------------------------------------------------------------------------------------|--|
| Severity                  | Critical                                                                              |  |
| Text                      | Primary Association Failed                                                            |  |
| Surveillance Notification |                                                                                       |  |
| Text                      | Notify:Sys Admin - NE CLLI= <clli></clli>                                             |  |
| Source                    | Active server                                                                         |  |
| Frequency                 | As soon as condition occurs, and at five-minute intervals as long as condition exists |  |
| Тгар                      |                                                                                       |  |
| Trap <b>ID</b>            | 36                                                                                    |  |
| Trap <b>MIB</b> Name      | primaryEMSAssocLostNoSec                                                              |  |

## Table B-11 Event 0004 Details

## 0006

## Explanation

The pending queue used to hold transactions to be sent to the EMS/NE, which is indicated in the System field on the GUI or whose CLLI has the value that replaces <CLLI> in the Surveillance notification text, is full. To help ensure that no updates are lost, the eagleagent will abort associations with both the primary EMS and secondary EMS. Updates will be queued in a resynchronization log until the EMS reassociates.

## Recovery

Determine why the EMS/NE is not receiving LNP updates, and correct the problem.

## **Event Details**

| GUI Notification     |                                                |
|----------------------|------------------------------------------------|
| Severity             | Critical                                       |
| Text                 | All Association(s) Aborted: Pending Queue Full |
| Surveillance         | e Notification                                 |
| Text                 |                                                |
| Source               | None                                           |
| Frequency            |                                                |
| Тгар                 |                                                |
| Trap <b>ID</b>       | 97                                             |
| Trap <b>MIB</b> Name | emsAssociationAbortedQueueFull                 |

## Table B-12 Event 0006 Details

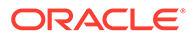

## 0007

## Explanation

The network element, which is indicated in the System field on the **GUI** or whose **CLLI** has the value that replaces <CLLI> in the Surveillance notification text, is busy and is sending 'retry later' in response to a message sent by the eagleagent. The eagleagent has already tried resending the same message the maximum number of times. The eagleagent has aborted associations with both the primary **EMS** and secondary **EMS**.

## Recovery

Correct the problem at the network element. When the **EMS** reconnects with the **LSMS**, the **LSMS** will automatically resynchronize the network element's **LNP** database.

## **Event Details**

| GUI Notification     |                                               |
|----------------------|-----------------------------------------------|
| Severity             | Critical                                      |
| Text                 | All Association(s) Aborted: Retries Exhausted |
| Surv                 | eillance Notification                         |
| Text                 |                                               |
| Source               | None                                          |
| Frequency            |                                               |
| Тгар                 |                                               |
| Trap <b>ID</b>       | 98                                            |
| Trap <b>MIB</b> Name | emsAssocAbortedMaxResend                      |

## Table B-13 Event 0007 Details

#### 8000

## Explanation

The **LSMS** has lost association with the secondary **EMS** which is indicated in the System field on the **GUI** or whose **CLLI** has the value that replaces <CLLI> in the Surveillance notification text. The association with the primary **EMS** is still up.

## Recovery

Determine why the secondary association failed (connectivity problem, **EMS** software problems, **NE** software problem, etc.) and then reestablish the association with the secondary **EMS**.

## **Event Details**

## Table B-14 Event 0008 Details

Severity

GUI Notification Major

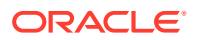

| Text                 | Secondary Association Failed              |
|----------------------|-------------------------------------------|
| Surve                | illance Notification                      |
| Text                 | Notify:Sys Admin - NE CLLI= <clli></clli> |
| Source               | Active server                             |
| Frequency            | Once, as soon as condition occurs         |
| Тгар                 |                                           |
| Trap <b>ID</b>       | 130                                       |
| Trap <b>MIB</b> Name | secondaryEMSAssocLost                     |

## Table B-14 (Cont.) Event 0008 Details

#### 0009

## Explanation

The **LSMS** has established the first association with the network element (**NE**) which is indicated in the System field on the **GUI** or whose **CLLI** has the value that replaces <**CLLI**> in the Surveillance notification text. The first association established is called the primary association. This **EMS** is called the primary **EMS**.

#### Recovery

No action required; this notification is for information only.

## **Event Details**

|                      | LU Notification                 |
|----------------------|---------------------------------|
| G                    | <b>UI</b> Notification          |
| Severity             | Cleared                         |
| Text                 | Primary Association Established |
| Surve                | illance Notification            |
| Text                 |                                 |
| Source               | None                            |
| Frequency            |                                 |
| Тгар                 |                                 |
| Trap <b>ID</b>       | 8                               |
| Trap <b>MIB</b> Name | primaryEMSAssocEstablished      |

## Table B-15 Event 0009 Details

#### 0010

## Explanation

The **LSMS** has established the second association with the network element (**NE**) which is indicated in the System field on the **GUI** or whose **CLLI** has the value that replaces <**CLLI**> in the Surveillance notification text. The association is established only if a primary association already exists. This **EMS** is called the secondary **EMS**.

#### Recovery

No action required; this notification is for information only.

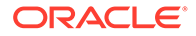

## **Event Details**

| GUI Notification     |                                   |  |
|----------------------|-----------------------------------|--|
| Severity             | Cleared                           |  |
| Text                 | Secondary Association Established |  |
| Surveilland          | e Notification                    |  |
| Text                 |                                   |  |
| Source               | None                              |  |
| Frequency            |                                   |  |
| Тгар                 |                                   |  |
| Trap <b>ID</b>       | 134                               |  |
| Trap <b>MIB</b> Name | secondaryEMSAssocEstablished      |  |

## Table B-16 Event 0010 Details

#### 0011

## Explanation

The primary association for the **EMS/NE**, which is indicated in the System field on the **GUI** or whose **CLLI** has the value that replaces <**CLLI**> in the Surveillance notification text, is either down or is inhibited, such that transactions sent to the primary **EMS** will not be received by the **NE**. Transactions are being sent to the secondary **EMS** instead of the primary **EMS**.

## Recovery

Determine why the primary association failed (connectivity problem, **EMS** software problem, **NE** software problem, or other problem). Correct the problem. **Association** will be automatically retried. When the association is reestablished, it will be a secondary association, and the **EMS** will be the secondary **EMS**.

## **Event Details**

| GUI Notification     |                                                 |
|----------------------|-------------------------------------------------|
| Severity             | Cleared                                         |
| Text                 | Successful Switchover Occurred to Secondary EMS |
| Surveillanc          | e Notification                                  |
| Text                 |                                                 |
| Source               | None                                            |
| Frequency            |                                                 |
| Тгар                 |                                                 |
| Trap <b>ID</b>       | 139                                             |
| Trap <b>MIB</b> Name | transactionToSecondary                          |

## Table B-17 Event 0011 Details

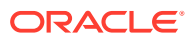

## 2000

## Explanation

The **NPAC** Ethernet interface has a problem. The ping utility did not receive a response from the interface associated with the **NPAC**.

## Recovery

Consult with your network administrator.

## **Event Details**

| Table B-18 | Event 2000 Details |
|------------|--------------------|
|            |                    |

| GUI Notification     |                                               |  |
|----------------------|-----------------------------------------------|--|
| Severity             | None                                          |  |
| Text                 |                                               |  |
| Surveillance         | e Notification                                |  |
| Text                 | Notify:Sys Admin - NPAC interface failure     |  |
| Source               | Both primary and secondary servers            |  |
| Frequency            | Every 2.5 minutes as long as condition exists |  |
| Тгар                 |                                               |  |
| Trap <b>ID</b>       | 15                                            |  |
| Trap <b>MIB</b> Name | npacInterfaceFailure                          |  |

## 2001

## Explanation

The association with the **NPAC** identified by  $\langle$ **NPAC**\_region\_**ID** $\rangle$  has been disconnected by the user.

## Recovery

Examine additional **GUI** notifications to determine whether the **LSMS** is retrying the association. Follow the recovery actions described for the **GUI** notification.

## **Event Details**

| GUI Notification |                                                                                                    |  |
|------------------|----------------------------------------------------------------------------------------------------|--|
| Severity         | Critical                                                                                                  |  |
| Text             | NPAC [ <primary secondary>-<npac_region_id>] Connection Disconnected</npac_region_id></primary secondary> |  |
|                  | Surveillance Notification                                                                                 |  |
| Text             | Notify:Sys Admin - NPAC= <primary secondary>-<npac_region_id></npac_region_id></primary secondary>        |  |
| Source           | Active server                                                                                             |  |
| Frequency        | Once, as soon as condition occurs                                                                         |  |
| Тгар             |                                                                                                    |  |
| Trap <b>ID</b>   | 37                                                                                                    |  |

## Table B-19 Event 2001 Details

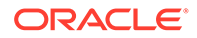

#### Table B-19 (Cont.) Event 2001 Details

Trap **MIB** Name lostNPACAssoc

2002

## Explanation

The LSMS is not able to confirm the physical connectivity with the NPAC, which is specified in the System field on the GUI or is indicated by <NPAC\_region\_ID> in the Surveillance notification.

#### Recovery

Check the physical connection between the **LSMS** and the **NPAC**. The problem may be in the network, a router, or both.

## **Event Details**

| Table B-20 Event 2002 Details | 3 |  |
|-------------------------------|---|--|
|-------------------------------|---|--|

| GUI Notification          |                                                                                           |  |
|---------------------------|-------------------------------------------------------------------------------------------|--|
| Severity                  | Critical                                                                                  |  |
| Text                      | LSMS Physical Disconnect with NPAC                                                        |  |
| Surveillance Notification |                                                                                           |  |
| Text                      | Notify:Sys Admin - NPAC= <npac_region_id></npac_region_id>                                |  |
| Source                    | Active server                                                                             |  |
| Frequency                 | As soon as condition occurs, and at five-<br>minute intervals as long as condition exists |  |
| Тгар                      |                                                                                           |  |
| Trap ID                   | 45                                                                                        |  |
| Trap <b>MIB</b> Name      | failedNPACConnectivity                                                                    |  |

#### 2003

#### Explanation

The NPAC (PRIMARY or SECONDARY, as indicated) identified by <NPAC\_region\_ID> rejected the association because it received a message from the LSMS that failed security checks. This can be due to one of the following:

- The CMIP departure time is more than five minutes out of synchronization with the NPAC servers.
- The security key is not valid.
- The **CMIP** sequence number is out of sequence (messages must be returned to the **NPAC** in the same order in which they were received).

#### Recovery

Do the following:

1. Log in as lsmsadm to the active server.

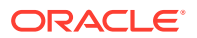

2. Enter the following command to determine what the LSMS system time is:

\$ date

- 3. Contact the NPAC administrator to determine what the NPAC time is. If the NPAC time is more than five minutes different from the LSMS time, reset the LSMS system time on both servers and on the administration console using one of the procedures described in "Managing the System Clock".
- 4. After you have verified that the NPAC and LSMS times are within five minutes of each other, cause a different security key to be used by stopping and restarting the regional agent. Enter the following commands, where <region> is the name of the region in which this notification occurred:

```
$LSMS DIR/lsms stop <region> $LSMS DIR/lsms start <region>
```

- 5. Start the GUI again.
- 6. Attempt to reassociate with the **NPAC**. For information about associating with an **NPAC**, refer to the *Configuration Guide*.
- 7. If the problem persists, contact Oracle Technical Service.

#### **Event Details**

| GUI Notification     |                                                                                                    |
|----------------------|----------------------------------------------------------------------------------------------------|
| Severity             | Critical                                                                                                    |
| Text                 | NPAC [ <primary secondary>-<npac_region_id>] Connection Aborted by<br/>PEER: Access Control Failure</npac_region_id></primary secondary> |
|                      | Surveillance Notification                                                                                                    |
| Text                 | Notify:Sys Admin - NPAC= <primary secondary>-<npac_region_id></npac_region_id></primary secondary>                                       |
| Source               | Active server                                                                                                    |
| Frequency            | As soon as condition occurs, and at five-minute intervals as long as condition exists                                                    |
| Тгар                 |                                                                                                    |
| Trap <b>ID</b>       | 95                                                                                                    |
| Trap <b>MIB</b> Name | npacRejectedAssocAccessCtrlFail                                                                                                    |

## Table B-21 Event 2003 Details

#### 2004

## Explanation

The primary or secondary **NPAC**, identified by **<NPAC**\_region\_**ID**>, rejected the association because it received data that was not valid.

## Recovery

Contact the NPAC administrator.

## **Event Details**

## Table B-22 Event 2004 Details

**GUI** Notification

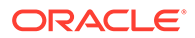

| Severity             | Critical                                                                                                    |
|----------------------|----------------------------------------------------------------------------------------------------|
| Text                 | NPAC [ <primary secondary>-<npac_region_id>] Connection Aborted by<br/>PEER: Invalid Data Received</npac_region_id></primary secondary> |
|                      | Surveillance Notification                                                                                                    |
| Text                 | Notify:Sys Admin - <b>NPAC=</b><br>< <b>PRIMARY SECONDARY&gt;-<npac< b="">_region_<b>ID</b>&gt;</npac<></b>                             |
| Source               | Active server                                                                                                    |
| Frequency            | As soon as condition occurs, and at five-minute intervals as long as condition exists                                                   |
| Тгар                 |                                                                                                    |
| Trap <b>ID</b>       | 96                                                                                                    |
| Trap <b>MIB</b> Name | npacRejectedAssocInvalidData                                                                                                    |

## Table B-22 (Cont.) Event 2004 Details

## 2005

#### Explanation

The **LSMS** has lost association with the primary or secondary **NPAC** identified by <**NPAC**\_region\_**ID**> because the user aborted the association.

## Recovery

Reassociate with the **NPAC** when the reason for aborting the association no longer exists. For information about associating with an **NPAC**, refer to the *Configuration Guide*.

## **Event Details**

| Table B-23 Event 2005 Detail |
|------------------------------|
|------------------------------|

| GUI Notification     |                                                                                                    |  |
|----------------------|----------------------------------------------------------------------------------------------------|--|
| Severity             | Critical                                                                                                    |  |
| Text                 | NPAC [ <primary secondary>]-<npac_region_id> Association<br/>Aborted by User</npac_region_id></primary secondary> |  |
|                      | Surveillance Notification                                                                                         |  |
| Text                 | Notify:Sys Admin - NPAC=                                                                                          |  |
|                      | <primary secondary>-<npac_region_id></npac_region_id></primary secondary>                                         |  |
| Source               | Active server                                                                                                    |  |
| Frequency            | Once, as soon as condition occurs                                                                                 |  |
| Тгар                 |                                                                                                    |  |
| Trap <b>ID</b>       | 9                                                                                                    |  |
| Trap <b>MIB</b> Name | npacAbortByUser                                                                                                   |  |
|                      |                                                                                                    |  |

## 2006

Explanation

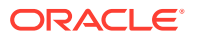

The **LSMS** did not receive an association response from the **NPAC** within the timeout period. The **LSMS** will attempt the association with the **NPAC** again after an interval that defaults to two minutes, but can be configured to a different value by Oracle.

#### Recovery

Determine whether there is a network connection problem and/or contact the **NPAC** administrator to determine whether the **NPAC** is up and running.

## **Event Details**

| Table B-24 | Event 2006 | Details |
|------------|------------|---------|
|------------|------------|---------|

| GUI Notification     |                                                                                                    |
|----------------------|----------------------------------------------------------------------------------------------------|
| Severity             | Critical                                                                                                    |
| Text                 | NPAC [ <primary secondary>-<npac_region_id>] Bind Timed Out - Auto<br/>Retry After NPAC_RETRY_INTERVAL</npac_region_id></primary secondary> |
|                      | Surveillance Notification                                                                                                    |
| Text                 | Notify:Sys Admin - NPAC=                                                                                                    |
|                      | <primary secondary>-<npac_region_id></npac_region_id></primary secondary>                                                                   |
| Source               | Active server                                                                                                    |
| Frequency            | As soon as condition occurs, and at two-minute intervals as long as condition exists                                                        |
|                      | Тгар                                                                                                    |
| Trap <b>ID</b>       | 100                                                                                                    |
| Trap <b>MIB</b> Name | assocRespNPACTimeout                                                                                                    |

## 2007

## Explanation

The NPAC association attempt was rejected by the NPAC, and the LSMS was informed to attempt the NPAC association again to the same NPAC host after an interval that defaults to two minutes, but can be configured to a different value by Oracle.

## Recovery

No action required; the **LSMS** will automatically try to associate again.

## **Event Details**

## Table B-25 Event 2007 Details

| GUI Notification |                                                                                                    |
|------------------|----------------------------------------------------------------------------------------------------|
| Severity         | Critical                                                                                                    |
| Text             | NPAC [ <primary secondary>-<npac_region_id>] Connection Aborted by<br/>PEER - Auto Retry Same Host After NPAC_RETRY_INTERVAL</npac_region_id></primary secondary> |
|                  | Surveillance Notification                                                                                                    |
| Text             | Notify:Sys Admin - NPAC=<                                                                                                    |
|                  | PRIMARY SECONDARY>- <npac_region_id></npac_region_id>                                                                                                    |
| Source           | Active server                                                                                                    |

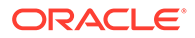

#### Table B-25 (Cont.) Event 2007 Details

| Frequency            | Once, as soon as condition occurs |
|----------------------|-----------------------------------|
|                      | Tran                              |
|                      | Παμ                               |
| Trap <b>ID</b>       | 101                               |
| Trap <b>MIB</b> Name | assocRejectedRetrySameHost        |

#### 2008

## Explanation

The NPAC association attempt was rejected by the NPAC, and the LSMS was informed to attempt the NPAC association again to the other NPAC host after an interval that defaults to two minutes, but can be configured to a different value by Oracle.

## Recovery

No action required; the **LSMS** will automatically try to associate again.

## **Event Details**

## Table B-26 Event 2008 Details

| GUI Notification     |                                                                                                    |
|----------------------|----------------------------------------------------------------------------------------------------|
| Severity             | Critical                                                                                                    |
| Text                 | NPAC [ <primary secondary>]-<npac_region_id>- Connection<br/>Aborted by PEER - Auto Retry Other Host After NPAC_RETRY_INTERVAL</npac_region_id></primary secondary> |
|                      | Surveillance Notification                                                                                                    |
| Text                 | Notify:Sys Admin - NPAC=                                                                                                    |
|                      | <primary secondary>-<npac_region_id></npac_region_id></primary secondary>                                                                                           |
| Source               | Active server                                                                                                    |
| Frequency            | Once, as soon as condition occurs                                                                                                    |
| Тгар                 |                                                                                                    |
| Trap <b>ID</b>       | 102                                                                                                    |
| Trap <b>MIB</b> Name | assocRejectedRetryOtherHost                                                                                                    |

## 2009

## Explanation

A problem exists in the network connectivity. The **LSMS** will attempt the association with the **NPAC** again after an interval that defaults to two minutes, but can be configured to a different value by Oracle.

## Recovery

Check the network connectivity for errors. Verify the ability to  $\verb"ping"$  the <code>NPAC</code> from the <code>LSMS</code>.

## **Event Details**

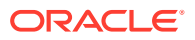

| GUI Notification          |                                                                                                    |  |
|---------------------------|----------------------------------------------------------------------------------------------------|--|
| Severity                  | Critical                                                                                                    |  |
| Text                      | NPAC [ <primary secondary>-<npac_region_id>] Connection Aborted by<br/>PROVIDER - Auto Retry Same Host After NPAC_RETRY_INTERVAL</npac_region_id></primary secondary> |  |
| Surveillance Notification |                                                                                                    |  |
| Text                      | Notify:Sys Admin - NPAC=                                                                                                    |  |
|                           | <primary secondary>-<npac_region_id></npac_region_id></primary secondary>                                                                                             |  |
| Source                    | Active server                                                                                                    |  |
| Frequency                 | Once, as soon as condition occurs                                                                                                    |  |
| Тгар                      |                                                                                                    |  |
| Trap <b>ID</b>            | 103                                                                                                    |  |
| Trap <b>MIB</b> Name      | nwtkProblemRetryNPACAssoc                                                                                                    |  |

## Table B-27 Event 2009 Details

## 2010

## Explanation

The **LSMS** received three consecutive responses from the **NPAC** with a download status of failure from a recovery action request. The **LSMS** has aborted the association and will attempt to associate again after a retry interval that defaults to five minutes, but can be configured to a different value by Oracle. The **LSMS** will retry the recovery action after the association is reestablished.

## Recovery

No action required; the **LSMS** will automatically try to associate again.

## **Event Details**

| Table B-28 Eve | nt 2010 De | tails |
|----------------|------------|-------|
|----------------|------------|-------|

| GUI Notification     |                                                                                                    |
|----------------------|----------------------------------------------------------------------------------------------------|
| Severity             | Critical                                                                                                    |
| Text                 | NPAC [ <primary secondary>-<npac_region_id>] Connection Aborted Due to Recovery Failure - Auto Retry After NPAC_RETRY_INTERVAL</npac_region_id></primary secondary> |
|                      | Surveillance Notification                                                                                                    |
| Text                 | Notify:Sys Admin - NPAC=                                                                                                    |
|                      | <primary secondary>-<npac_region_id></npac_region_id></primary secondary>                                                                                           |
| Source               | Active server                                                                                                    |
| Frequency            | Once, as soon as condition occurs                                                                                                    |
| Тгар                 |                                                                                                    |
| Trap <b>ID</b>       | 104                                                                                                    |
| Trap <b>MIB</b> Name | IsmsAbortedNPACassocDowRecFail                                                                                                    |

## 2011

Explanation

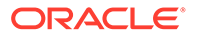

The **LSMS** has disconnected the association with the **NPAC** region in question due to the lack of a response to heartbeat messages from the **LSMS** to the **NPAC**.

#### Recovery

Contact the *#unique\_86*.

**Event Details** 

## Table B-29 Event 2011 Details

| GUI Notification     |                                                                                                    |  |
|----------------------|----------------------------------------------------------------------------------------------------|--|
| Severity             | Critical                                                                                                    |  |
| Text                 | NPAC [ <primary secondary>-<npac_region_id>] Connection<br/>Disconnected by Heartbeat</npac_region_id></primary secondary> |  |
|                      | Surveillance Notification                                                                                                  |  |
| Text                 | Notify:Sys Admin - NPAC=                                                                                                   |  |
|                      | <primary secondary>-<npac_region_id></npac_region_id></primary secondary>                                                  |  |
| Source               | Active server                                                                                                    |  |
| Frequency            | Once, as soon as condition occurs                                                                                          |  |
| Тгар                 |                                                                                                    |  |
| Trap <b>ID</b>       | 111                                                                                                    |  |
| Trap <b>MIB</b> Name | IostNPACAssoc                                                                                                    |  |

#### 2012

## Explanation

The NPAC (primary or secondary, as indicated) identified by <NPAC\_region\_ID> rejected the association because of an access control failure. This can be due to one of the following:

- The **OSI** Presentation Address is incorrect.
- The Service Provider **ID** in the regional configuration file is incorrect.
- The **CMIP** departure time is more than five minutes out of synchronization with the **NPAC** servers.
- The security key is not valid.

## Recovery

Do the following:

- Verify that the correct PSEL, SSEL, TSEL, and NSAP values have been configured for the OSI Presentation Address (for more information, refer to "Viewing a Configured NPAC Component" in the *Configuration Guide*). If you need to change the values, use the procedure described in "Modifying an NPAC Component" in the *Configuration Guide*.
- Verify that the configured Service Provider ID (SPID) is the same as the SPID assigned by the NPAC. For more information about this configuration file, refer to "Modifying LSMS Configuration Components" in the *Configuration Guide*.
- 3. Verify that the configured NPAC\_SMS\_NAME is the same as the value assigned by the NPAC (this field is case-sensitive). For more information about this

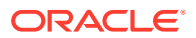

configuration file, refer to "Modifying an NPAC Component" in the Configuration Guide.

- 4. Log in as lsmsadm to the active server.
- 5. Enter the following command to determine what the LSMS system time is:

\$ date

- 6. Contact the NPAC administrator to determine what the NPAC time is. If the NPAC time is more than five minutes different from the LSMS time, reset the LSMS system time on both servers and on the administration console by performing one of the procedures described in "Managing the System Clock".
- 7. After you have verified that the NPAC and LSMS times are within five minutes of each other, cause a different security key to be used by stopping and restarting the regional agent. Enter the following commands, where <region> is the name of the region in which this notification occurred:

```
$ $LSMS DIR/lsms stop <region> $ $LSMS DIR/lsms start <region>
```

- 8. Start the GUI again.
- 9. Attempt to reassociate with the NPAC.
- **10.** If the problem persists, contact Oracle Technical Service.

## **Event Details**

| Table B-30 Ev | ent 2012 Details |
|---------------|------------------|
|---------------|------------------|

| GUI Notification     |                                                                                                    |
|----------------------|----------------------------------------------------------------------------------------------------|
| Severity             | Critical                                                                                                    |
| Text                 | NPAC [ <primary secondary>-<npac_region_id>] Connection Attempt<br/>Failed: Access Control Failure</npac_region_id></primary secondary> |
|                      | Surveillance Notification                                                                                                    |
| Text                 | Notify:Sys Admin - NPAC=                                                                                                    |
|                      | <primary secondary>-<npac_region_id></npac_region_id></primary secondary>                                                               |
| Source               | Active server                                                                                                    |
| Frequency            | Once, as soon as condition occurs                                                                                                    |
| Тгар                 |                                                                                                    |
| Trap <b>ID</b>       | 106                                                                                                    |
| Trap <b>MIB</b> Name | assocRejDueToAccessControl                                                                                                    |

#### 2014

#### Explanation

The userInfo value in the cmipUserInfo portion of the **NPAC** association response **CMIP** message is not valid.

#### Recovery

Contact the **NPAC** administrator to determine why the **NPAC** is sending an invalid association response.

#### **Event Details**

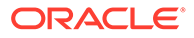

## Table B-31 Event 2014 Details

| GUI Notification     |                                                                                                    |  |
|----------------------|----------------------------------------------------------------------------------------------------|--|
| Severity             | Critical                                                                                                    |  |
| Text                 | NPAC [ <primary secondary>-<npac_region_id>] Connection<br/>Attempt Failed: Invalid Data Received</npac_region_id></primary secondary> |  |
|                      | Surveillance Notification                                                                                                    |  |
| Text                 | Notify:Sys Admin - NPAC=                                                                                                    |  |
|                      | <primary secondary>-<npac_region_id></npac_region_id></primary secondary>                                                              |  |
| Source               | Active server                                                                                                    |  |
| Frequency            | Once, as soon as condition occurs                                                                                                    |  |
| Тгар                 |                                                                                                    |  |
| Trap <b>ID</b>       | 108                                                                                                    |  |
| Trap <b>MIB</b> Name | npacConnFailedCMIP                                                                                                    |  |

## 2015

## Explanation

The NPAC association was terminated gracefully by the NPAC.

## Recovery

According to the **NANC** specifications, this should never occur; if this message is seen, contact the **NPAC** administrator for the reason for the association unbind.

## **Event Details**

## Table B-32 Event 2015 Details

| GUI Notification     |                                                                                                    |
|----------------------|----------------------------------------------------------------------------------------------------|
| Severity             | Critical                                                                                                    |
| Text                 | NPAC [ <primary secondary>-<npac_region_id>] Connection<br/>Disconnected by NPAC</npac_region_id></primary secondary> |
|                      | Surveillance Notification                                                                                             |
| Text                 | Notify:Sys Admin - NPAC=                                                                                              |
|                      | <primary secondary>-<npac_region_id></npac_region_id></primary secondary>                                             |
| Source               | Active server                                                                                                    |
| Frequency            | As soon as condition occurs, and at five-minute intervals as long as condition exists                                 |
| Тгар                 |                                                                                                    |
| Trap <b>ID</b>       | 109                                                                                                    |
| Trap <b>MIB</b> Name | npacAssocGracefullyTerminated                                                                                         |
|                      |                                                                                                    |

## 2018

Explanation

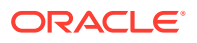

The LSMS was unable to properly resynchronize (with the NPAC) the data that was lost while the LSMS was not associated with the NPAC.

#### Recovery

Do the following:

- **1.** Abort the **NPAC** association (refer to the *Configuration Guide*).
- 2. Attempt to reassociate with the NPAC (refer to the Configuration Guide).
- 3. If the reassociation is not successful, contact the **NPAC** and contact the #unique\_86.

#### **Event Details**

## Table B-33 Event 2018 Details

| GUI Notification     |                                                                                                   |
|----------------------|---------------------------------------------------------------------------------------------------|
| Severity             | Critical                                                                                          |
| Text                 | NPAC [ <primary secondary>-<npac_region_id>] Recovery Failed</npac_region_id></primary secondary> |
|                      | Surveillance Notification                                                                         |
| Text                 |                                                                                                   |
| Source               | None                                                                                              |
| Frequency            |                                                                                                   |
| Тгар                 |                                                                                                   |
| Trap <b>ID</b>       | 112                                                                                               |
| Trap <b>MIB</b> Name | IsmsDataLostBadResynch                                                                            |

## 2019

## Explanation

The **LSMS** data lost during the resynchronization time was not resynchronized properly with the **NPAC**.

## Recovery

Do the following:

- **1.** Abort the **NPAC** association (refer to the *Configuration Guide*).
- 2. Reestablish the NPAC association (refer to the Configuration Guide).
- 3. Determine whether notification NPAC <PRIMARY|SECONDARY> Recovery Complete is posted. If instead notification 2019 reappears, perform a resynchronization for a period of time starting one hour before the 2019 notification first appeared, using either the **GUI** (refer to "Resynchronizing for a Defined Period of Time Using the **GUI**" in the Database Administrator's Guide).
- 4. If 2019 continues to appear, contact the #unique\_86.

## **Event Details**

## Table B-34 Event 2019 Details

**GUI** Notification

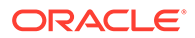

| Severity             | Critical                                                                                                   |
|----------------------|----------------------------------------------------------------------------------------------------|
| Text                 | NPAC [ <primary secondary>-<npac_region_id>] Recovery Partial Failure</npac_region_id></primary secondary> |
|                      | Surveillance Notification                                                                                  |
| Text                 | NPAC [ <primary secondary>-<npac_region_id>] Recovery Failure</npac_region_id></primary secondary>         |
| Source               | Active server                                                                                              |
| Frequency            | Once, as soon as condition occurs                                                                          |
| Тгар                 |                                                                                                    |
| Trap <b>ID</b>       | 113                                                                                                    |
| Trap <b>MIB</b> Name | badNPACresynchTime                                                                                         |

## Table B-34 (Cont.) Event 2019 Details

## 2020

## Explanation

The **LSMS** aborted the **NPAC** association because the **LSMS** received a message from the **NPAC** that did not have the correct **LSMS** key signature.

#### Recovery

Verify that the correct keys are being used by both the NPAC and the LSMS.

## **Event Details**

## Table B-35 Event 2020 Details

| GUI Notification     |                                                                                                    |  |
|----------------------|----------------------------------------------------------------------------------------------------|--|
| Severity             | Critical                                                                                                    |  |
| Text                 | NPAC [ <primary secondary>-<npac_region_id>] Security Violation.<br/>Association Aborted. Retrying</npac_region_id></primary secondary> |  |
|                      | Surveillance Notification                                                                                                    |  |
| Text                 | Notify:Sys Admin - NPAC=                                                                                                    |  |
|                      | <primary secondary>-<npac_region_id></npac_region_id></primary secondary>                                                               |  |
| Source               | Active server                                                                                                    |  |
| Frequency            | Once, as soon as condition occurs                                                                                                    |  |
|                      | Тгар                                                                                                    |  |
| Trap <b>ID</b>       | 114                                                                                                    |  |
| Trap <b>MIB</b> Name | assocAbortedBadKeys                                                                                                    |  |

#### 2021

## Explanation

An associate retry timer was in effect. The retry attempt was canceled because a **GUI** user issued an Associate, Abort or Disconnect request. If an Associate request was issued, the association is attempted immediately.

## Recovery

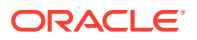

No action required; for information only.

## **Event Details**

| Table B-36 Ev | ent 2021 Details |
|---------------|------------------|
|---------------|------------------|

| GUI Notification     |                                                                                                    |
|----------------------|----------------------------------------------------------------------------------------------------|
| Severity             | Major                                                                                                    |
| Text                 | NPAC [ <primary secondary>-<npac_region_id>] Automatic Association<br/>Retry Canceled</npac_region_id></primary secondary> |
|                      | Surveillance Notification                                                                                                  |
| Text                 |                                                                                                    |
| Source               | None                                                                                                    |
| Frequency            |                                                                                                    |
|                      | Тгар                                                                                                    |
| Trap <b>ID</b>       | 122                                                                                                    |
| Trap <b>MIB</b> Name | npacAutoAssociationRetryCanceled                                                                                           |

## 2022

## Explanation

Either the LSMS did not receive any response from the NPAC before a timeout expired or the LSMS received a response from the NPAC with a download status of failure from a recovery action request. The NPAC is unable to process the recovery action due to a temporary resource limitation. The LSMS will retry the request for the number of times indicated by <retry\_number> with the interval between each retry indicated by <retry\_interval> minutes. If recovery is not successful after the indicated number of retries, the LSMS will abort the association and post the following notification:

```
[Critical]: <Timestamp> 2010
: NPAC [<PRIMARY|SECONDARY>-<NPAC_region_ID>] Connection Aborted Due to
Recovery Failure - Auto Retry After NPAC RETRY INTERVAL
```

## Recovery

No action required; for information only.

**Event Details** 

| GUI Notification |                                                                                                    |  |
|------------------|----------------------------------------------------------------------------------------------------|--|
| Severity         | Major                                                                                                    |  |
| Text             | NPAC [ <primary secondary>-<npac_region_id>] Fail/No Response from NPAC Recovery - Auto Retry <retry_number> Times in <retry_interval> Minutes</retry_interval></retry_number></npac_region_id></primary secondary> |  |
|                  | Surveillance Notification                                                                                                    |  |
| Text             | None                                                                                                    |  |
| Source           | None                                                                                                    |  |

## Table B-37 Event 2022 Details

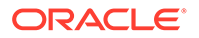

## Table B-37 (Cont.) Event 2022 Details

| Frequency            |                                  |
|----------------------|----------------------------------|
|                      | Тгар                             |
| Trap <b>ID</b>       | 123                              |
| Trap <b>MIB</b> Name | npacRecoveryFailureResourceLimit |

#### 2023

## Explanation

The **NPAC** association will be down for the specified period of time (from the first time field shown in the notification to the second time field shown in the notification) due to **NPAC**-scheduled down time.

## Recovery

When the scheduled down time is over, manually reestablish the **NPAC** association. For information about aborting and reestablishing an association, refer to the *Configuration Guide*.

## **Event Details**

## Table B-38 Event 2023 Details

| GUI Notification          |                                                                                                    |  |
|---------------------------|----------------------------------------------------------------------------------------------------|--|
| Severity                  | Major                                                                                                    |  |
| Text                      | NPAC [ <primary secondary>-<npac_region_id>]<br/>ScheduleDownTime from [<yyyymmddhhmmss>] to<br/>[<yyyymmddhhmmss>]</yyyymmddhhmmss></yyyymmddhhmmss></npac_region_id></primary secondary> |  |
| Surveillance Notification |                                                                                                    |  |
| Text                      |                                                                                                    |  |
| Source                    | None                                                                                                    |  |
| Frequency                 |                                                                                                    |  |
|                           | Тгар                                                                                                    |  |
| Trap <b>ID</b>            | 124                                                                                                    |  |
| Trap <b>MIB</b> Name      | npacAssocPeriodDown                                                                                                    |  |

## 2024

## Explanation

An Associate request has been sent to the **NPAC** after a retry timer expired.

## Recovery

No action required; for information only.

## **Event Details**

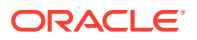

| GUI Notification          |                                                                                                    |
|---------------------------|----------------------------------------------------------------------------------------------------|
| Severity                  | Major                                                                                                    |
| Text                      | NPAC [ <primary secondary>-<npac_region_id>] Timer Expired -<br/>Resending Association Request</npac_region_id></primary secondary> |
| Surveillance Notification |                                                                                                    |
| Text                      |                                                                                                    |
| Source                    | None                                                                                                    |
| Frequency                 |                                                                                                    |
| Тгар                      |                                                                                                    |
| Trap <b>ID</b>            | 125                                                                                                    |
| Trap <b>MIB</b> Name      | npacAssocRequestSentAfterRetryTimer                                                                                                 |

## Table B-39 Event 2024 Details

#### 2025

## Explanation

The **NPAC** association was successfully established.

## Recovery

No action required; for information only.

## **Event Details**

## Table B-40 Event 2025 Details

| GUI Notification     |                                                                                                    |  |
|----------------------|----------------------------------------------------------------------------------------------------|--|
| Severity             | Cleared                                                                                                    |  |
| Text                 | NPAC [ <primary secondary>-<npac_region_id>] Connection Successfully Established</npac_region_id></primary secondary> |  |
|                      | Surveillance Notification                                                                                             |  |
| Text                 |                                                                                                    |  |
| Source               | None                                                                                                    |  |
| Frequency            |                                                                                                    |  |
| Тгар                 |                                                                                                    |  |
| Trap <b>ID</b>       | 7                                                                                                    |  |
| Trap <b>MIB</b> Name | npacAssocEstablished                                                                                                  |  |

## 4000

## Explanation

The active server has initiated an automatic switchover to the inactive server.

#### Recovery

No action required; for information only.

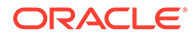

## **Event Details**

| GUI Notification          |                                         |  |
|---------------------------|-----------------------------------------|--|
| Severity                  | Event                                   |  |
| Text                      | Switchover Initiated                    |  |
| Surveillance Notification |                                         |  |
| Text                      | Notify:Sys Admin - Switchover initiated |  |
| Source                    | Active server                           |  |
| Frequency                 | Once, soon as condition occurs.         |  |
| Тгар                      |                                         |  |
| Trap <b>ID</b>            | 11                                      |  |
| Trap <b>MIB</b> Name      | switchOverStarted                       |  |

## Table B-41 Event 4000 Details

## 4001

## Explanation

LSMS service has been switched over.

#### Recovery

No action required; for information only.

#### **Event Details**

## Table B-42 Event 4001 Details

| GUI Notification          |                                        |
|---------------------------|----------------------------------------|
| Severity                  | Event                                  |
| Text                      | Switchover complete                    |
| Surveillance Notification |                                        |
| Text                      | Notify:Sys Admin - Switchover complete |
| Source                    | Active server                          |
| Frequency                 | Once, soon as condition occurs.        |
| Тгар                      |                                        |
| Trap <b>ID</b>            | 12                                     |
| Trap <b>MIB</b> Name      | switchOverCompleted                    |

## 4002

## Explanation

**LSMS** service could not be switched over to the inactive server; the inactive server was not able to start **LSMS** service.

## Recovery

Contact the *#unique\_86*.

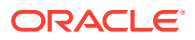

## **Event Details**

| GUI Notification          |                                      |
|---------------------------|--------------------------------------|
| Severity                  | Event                                |
| Text                      | Switchover Failed                    |
| Surveillance Notification |                                      |
| Text                      | Notify:Sys Admin - Switchover Failed |
| Source                    | Active server                        |
| Frequency                 | Once, as soon as condition occurs.   |
| Тгар                      |                                      |
| Trap <b>ID</b>            | 13                                   |
| Trap <b>MIB</b> Name      | switchOverFailed                     |

#### 4003

## Explanation

This notification indicates that the disk controller <controllerId> is out of service and is affecting shared storage. This notification is only valid on E3000 systems.

controllerId= The specific controller number (either 0 or 1).

#### Recovery

Contact #unique\_86 for assistance.

## **Event Details**

## Table B-44 Event 4003 Details

| GUI Notification          |                                                    |  |
|---------------------------|----------------------------------------------------|--|
| Severity                  | Nono                                               |  |
| Text                      | None                                               |  |
| Surveillance Notification |                                                    |  |
| Text                      | Notify:Sys Admin - Loss of disk on < controllerId> |  |
| Source                    | Either server                                      |  |
| Frequency                 | Every 5 minutes as long as condition exists        |  |
| Тгар                      |                                                    |  |
| Trap <b>ID</b>            | 14                                                 |  |
| Trap <b>MIB</b> Name      | diskContrService                                   |  |

## 4004

## Explanation

The Ethernet interface used to connect to the application network has a problem. This interface usually connects to network-connected workstations. The ping utility did not receive a response from the interface associated with the application network.

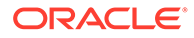

## Recovery

Consult with your network administrator.

## **Event Details**

## Table B-45 Event 4004 Details

| GUI Notification          |                                               |  |
|---------------------------|-----------------------------------------------|--|
| Severity                  | None                                          |  |
| Text                      |                                               |  |
| Surveillance Notification |                                               |  |
| Text                      | Notify:Sys Admin - APP interface failure      |  |
| Source                    | Either server                                 |  |
| Frequency                 | Every 2.5 minutes as long as condition exists |  |
| Тгар                      |                                               |  |
| Trap <b>ID</b>            | 17                                            |  |
| Trap <b>MIB</b> Name      | appsInterfaceFailure                          |  |

#### 4005

#### Explanation

This notification indicates that the Ethernet interface used to connect to the ADMINISTRATION network has a problem.

## Recovery

Consult with your network administrator.

## **Event Details**

## Table B-46 Event 4005 Details

| GUI Notification          |                                               |  |
|---------------------------|-----------------------------------------------|--|
| Severity<br>Text          | None                                          |  |
| Surveillance Notification |                                               |  |
| Text                      | Notify:Sys Admin - ADMIN interface faire      |  |
| Source                    | Either server                                 |  |
| Frequency                 | Every 2.5 minutes as long as condition exists |  |
| Тгар                      |                                               |  |
| Trap <b>ID</b>            | 18                                            |  |
| Trap <b>MIB</b> Name      | adminInterfaceFailure                         |  |

## 4006

## Explanation

This notification indicates that the system disk has lost synchronization, possibly due to a hardware problem.

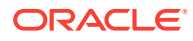

driveSpecId= disk drive specification.

## Recovery

Contact #unique\_86 for assistance.

## **Event Details**

## Table B-47 Event 4006 Details

| GUI Notification          |                                             |
|---------------------------|---------------------------------------------|
| Severity                  | None                                        |
| Text                      | None                                        |
| Surveillance Notification |                                             |
| Text                      | Notify:Sys Admin - < driveSpecId >          |
| Source                    | Either server                               |
| Frequency                 | Every 5 minutes as long as condition exists |
| Тгар                      |                                             |
| Trap <b>ID</b>            | 20                                          |
| Trap <b>MIB</b> Name      | systemDiskSynch                             |

## 4007

## Explanation

Database replication has failed.

## Recovery

Contact the #unique\_86.

## **Event Details**

## Table B-48 Event 4007 Details

| GUI Notification          |                                           |
|---------------------------|-------------------------------------------|
| Severity                  | Critical                                  |
| Text                      | DB Repl Err - <dbreplerr></dbreplerr>     |
| Surveillance Notification |                                           |
| Text                      | Notify:Sys Admin - DB repl error          |
| Source                    | Both servers                              |
| Frequency                 | Every minute as long as condition exists. |
| Тгар                      |                                           |
| Trap <b>ID</b>            | 21                                        |
| Trap <b>MIB</b> Name      | dataReplError                             |

## 4008

## Explanation

The database replication process monitor has failed.

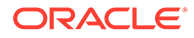

## Recovery

Contact the *#unique\_86*.

**Event Details** 

## Table B-49 Event 4008 Details

| GUI Notification     |                                                 |
|----------------------|-------------------------------------------------|
| Severity             | Critical                                        |
| Text                 | DB Proc Mon Err - <dbmonerr></dbmonerr>         |
| Surveilland          | e Notification                                  |
| Text                 | Notify:Sys Admin - DB monitor failure           |
| Source               | Active server                                   |
| Frequency            | Every five minutes as long as condition exists. |
| Тгар                 |                                                 |
| Trap <b>ID</b>       | 22                                              |
| Trap <b>MIB</b> Name | dbMonitorFail                                   |

## 4009

## Explanation

The server has an internal disk error.

## Recovery

Contact the #unique\_86.

## **Event Details**

## Table B-50 Event 4009 Details

| GUI Notification     |                                                                                                    |
|----------------------|----------------------------------------------------------------------------------------------------|
| Severity             | None                                                                                                    |
| Text                 |                                                                                                    |
| Survei               | Ilance Notification                                                                                     |
| Text                 | Notify:Sys Admin - Internal Disk Error                                                                  |
| Source               | Either server                                                                                           |
| Frequency            | Within five minutes of the condition occurring and at five-minute intervals as long as condition exists |
| Тгар                 |                                                                                                    |
| Trap <b>ID</b>       | 23                                                                                                    |
| Trap <b>MIB</b> Name | internalDiskError                                                                                       |

## 4010

Explanation

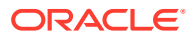

This notification indicates that the hot-spare feature has completed automatic data resynchronization.

## Recovery

No action required; this notification is for information only.

## **Event Details**

## Table B-51 Event 4010 Details

| GUI Notification          |                                                        |  |
|---------------------------|--------------------------------------------------------|--|
| Severity                  | None                                                   |  |
| Text                      |                                                        |  |
| Surveillance Notification |                                                        |  |
| Text                      | Notify:Sys Admin - < driveSpecId >- < driveSpecId<br>> |  |
| Source                    | Either server                                          |  |
| Frequency                 | Once                                                   |  |
| Тгар                      |                                                        |  |
| Trap <b>ID</b>            | 24                                                     |  |
| Trap <b>MIB</b> Name      | hotSparedDataResynch                                   |  |

## 4011

## Explanation

This notification indicates that LSMS database replication is delayed.

## Recovery

No action required.

## **Event Details**

|--|

| GUI Notification     |                                                                                                    |  |
|----------------------|----------------------------------------------------------------------------------------------------|--|
| Severity             | N/A                                                                                                    |  |
| Text                 | DB Repl Info                                                                                            |  |
| Surveillanc          | e Notification                                                                                          |  |
| Text                 | Notify:Sys Admin - DB repl info                                                                         |  |
| Source               | Either server                                                                                           |  |
| Frequency            | Within five minutes of the condition occurring and every minute thereafter as long as condition exists. |  |
| Тгар                 |                                                                                                    |  |
| Trap <b>ID</b>       | 25                                                                                                    |  |
| Trap <b>MIB</b> Name | dataRepIInfo                                                                                            |  |

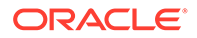

## 4012

## Explanation

A process specified by <process\_name> is utilizing 40 percent or more of the LSMS's CPU resource and the <second\_ID> indicates a specific instance of the process, as follows:

- When the <process\_name> is eagleagent, the <second\_ID> specifies the Common Language Location Indicator (CLLI) of the network element
- When the <process\_name> is npacagent, the <second\_ID> specifies the name of the region
- When the <process\_name> is not eagleagent or npacagent, the
   <second ID> specifies the process ID (PID) of the process.

## Recovery

Because this notification is posted every five minutes as long as the condition exists, you may choose to ignore this notification the first time that it appears. However, if this notification is repeated several times in a row, do one of the following:

1. If the <process\_name> is not npacagent, go to step 4. Otherwise, determine whether the npacagent is still using 40% or more of the CPU resource by entering the following command, where <region> can be optionally specified (it is the name of the region as displayed at the end of the notification text):

```
$ ps -eo pid,pcpu,args | grep npacagent | grep <region>
```

 If the npacagent is still using 40% or more of the CPU resource, enter the following commands to stop the npacagent and restart it, where <region> is the name of the NPAC region whose npacagent is using 40% or more of the CPU resource:

```
$ cd $LSMS_DIR
$ lsms stop <region>
$ lsms start <region>
```

- 3. Repeat step 1. If the npacagent you tried to stop is still using 40% or more of the **CPU** resource, contact the #unique\_86.
- 4. If the <process\_name> is not eagleagent, go to step 7. Otherwise, determine whether the eagleagent is still using 40% or more of the **CPU** resource by entering the following command, where <CLLI> can be optionally specified (it is the name of the network element as displayed at the end of the notification text):

```
$ ps -eo pid,pcpu,args | grep eagleagent | grep <CLLI>
```

5. If the eagleagent is still using 40% or more of the CPU resource, enter the following commands to stop the eagleagent and restart it, where <CLLI> is the Common Language Location Indicator (CLLI) of the network element whose eagleagent is using 40% or more of the CPU resource:

```
$ cd $LSMS_DIR
$ eagle stop <CLLI>
$ eagle start <region>
```

6. Repeat step 1. If the process you tried to stop is still using 40% or more of the **CPU** resource, contact the #unique\_86.

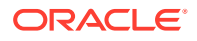

7. If the <process\_name> is not eagleagent or npacagent, contact the #unique\_86.

## **Event Details**

| Table B- | 53 Ev | ent 401 | 2 D | etails |
|----------|-------|---------|-----|--------|
|          |       |         |     |        |

| GUI Notification     |                                                                                                    |
|----------------------|----------------------------------------------------------------------------------------------------|
| Severity             | Major                                                                                                 |
| Text                 | Process [ <process_name>-<second_id>] Utilizing<br/>High Percentage of CPU</second_id></process_name> |
| Surveillanc          | e Notification                                                                                        |
| Text                 | Notify:Sys Admin - [ <process_name>-<br/><second_<b>ID&gt;]</second_<b></process_name>                |
| Source               | Either server                                                                                         |
| Frequency            | Every five minutes as long as condition exists                                                        |
| Тгар                 |                                                                                                    |
| Trap <b>ID</b>       | 26                                                                                                    |
| Trap <b>MIB</b> Name | cpuUtilitzationOver39                                                                                 |

## 4013

## Explanation

The LSMS server with default hostname lsmspri has been inhibited.

## Recovery

As soon as possible, start the server by performing the procedure described in "Starting a Server".

## **Event Details**

## Table B-54 Event 4013 Details

| GUI Notification     |                                                                                       |
|----------------------|---------------------------------------------------------------------------------------|
| Severity             | Major                                                                                 |
| Text                 | Primary Server Inhibited                                                              |
| Surveillance         | e Notification                                                                        |
| Text                 | Notify:Sys Admin - Primary inhibited                                                  |
| Source               | Server with default hostname lsmspri                                                  |
| Frequency            | As soon as condition occurs, and at five-minute intervals as long as condition exists |
| Тгар                 |                                                                                       |
| Trap <b>ID</b>       | 27                                                                                    |
| Trap <b>MIB</b> Name | primaryServerInhibited                                                                |

#### 4014

## Explanation

The LSMS server with default hostname lsmssec has been inhibited.

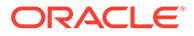

## Recovery

As soon as possible, start the server by performing the procedure described in "Starting a Server".

## **Event Details**

## Table B-55 Event 4014 Details

| GUI Notification     |                                                                                           |
|----------------------|-------------------------------------------------------------------------------------------|
| Severity             | Major                                                                                     |
| Text                 | Secondary Server Inhibited                                                                |
| Surveillance         | Notification                                                                              |
| Text                 | Notify:Sys Admin - Secondary<br>inhibited                                                 |
| Source               | Server with default hostname lsmssec                                                      |
| Frequency            | As soon as condition occurs, and at five-<br>minute intervals as long as condition exists |
| Тгар                 |                                                                                           |
| Trap <b>ID</b>       | 28                                                                                        |
| Trap <b>MIB</b> Name | secondaryServerInhibited                                                                  |

## 4015

## Explanation

A heartbeat link is down.

## Recovery

Contact the #unique\_86.

## **Event Details**

## Table B-56 Event 4015 Details

| GUI Notification          |                                      |  |
|---------------------------|--------------------------------------|--|
| Severity                  | None                                 |  |
| Text                      | None                                 |  |
| Surveillance Notification |                                      |  |
| Text                      | Notify:Sys Admin - Heartbeat failure |  |
| Source                    | Both servers                         |  |
| Frequency                 | Once, as soon as condition occurs    |  |
|                           | Тгар                                 |  |
| Trap <b>ID</b>            | 29                                   |  |
| Trap <b>MIB</b> Name      | heartbeatLinkDown                    |  |

## 4016

Explanation

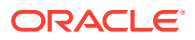

This notification indicates that the Heartbeat 2 link is down.

## Recovery

Contact #unique\_86 for assistance.

## **Event Details**

## Table B-57 Event 4016 Details

| GUI Notification          |                                        |
|---------------------------|----------------------------------------|
| Severity                  | None                                   |
| Text                      | None                                   |
| Surveillance Notification |                                        |
| Text                      | Notify:Sys Admin - Heartbeat 2 failure |
| Source                    | Both server                            |
| Frequency                 | Once                                   |
| Тгар                      |                                        |
| Trap <b>ID</b>            | 30                                     |
| Trap <b>MIB</b> Name      | heartbeatLinkTwoDown                   |

## 4017

## Explanation

This notification indicates that the LSMS network configuration is incorrect.

## Recovery

Customer or field engineers should:

- Verify network configuration and network cabling
- Verify serial configuration and cabling if serial keepalive is configured
- If the problem persists, contact #unique\_86

## **Event Details**

## Table B-58 Event 4017 Details

| GUI Notification          |                                        |
|---------------------------|----------------------------------------|
| Severity                  | None                                   |
| Text                      |                                        |
| Surveillance Notification |                                        |
| Text                      | Notify:Sys Admin - Network setup error |
| Source                    | Active server                          |
| Frequency                 | Every 5 minutes                        |
| Тгар                      |                                        |
| Trap <b>ID</b>            | 31                                     |
| Trap <b>MIB</b> Name      | IsmsNtwkConfigError                    |

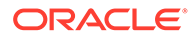
# 4018

#### Explanation

This notification indicates that the LSMS network configuration is not supported or recommended.

# Recovery

Contact #unique\_86 for assistance.

## **Event Details**

# Table B-59 Event 4018 Details

| GUI Notification          |                                         |  |
|---------------------------|-----------------------------------------|--|
| Severity                  | None                                    |  |
| Text                      | None                                    |  |
| Surveillance Notification |                                         |  |
| Text                      | Notify:Sys Admin - Network setup unsupp |  |
| Source                    | Active server                           |  |
| Frequency                 | Every 5 minutes                         |  |
| Тгар                      |                                         |  |
| Trap <b>ID</b>            | 32                                      |  |
| Trap <b>MIB</b> Name      | IsmsNtwkConfigNotSupported              |  |

# 4019

# Explanation

This notification indicates that the disk volume specified by diskVolName has exceeded the 95 percent usage threshold.

### Recovery

Contact #unique\_86 for assistance.

# **Event Details**

### Table B-60 Event 4019 Details

| GUI Notification          |                                    |
|---------------------------|------------------------------------|
| Severity<br>Text          | None                               |
| Surveillance Notification |                                    |
| Text                      | Notify:Sys Admin - < diskVolName > |
| Source                    | Either server                      |
| Frequency                 | Every 5 minutes                    |
| Тгар                      |                                    |
| Trap <b>ID</b>            | 38                                 |

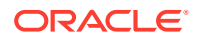

#### Table B-60 (Cont.) Event 4019 Details

Trap **MIB** Name

diskVolume95Usage

4020

# Explanation

The server's swap space has exceeded the critical usage threshold (default = 95%).

#### Recovery

If the problem persists, contact #unique\_86.

#### **Event Details**

### Table B-61 Event 4020 Details

| GUI Notification          |                                                |
|---------------------------|------------------------------------------------|
| Severity                  | Critical                                       |
| Text                      | Swap space exceeds Critical                    |
| Surveillance Notification |                                                |
| Text                      | Notify:Sys Admin - Swap space Critical         |
| Source                    | Either server                                  |
| Frequency                 | Every five minutes as long as condition exists |
| Тгар                      |                                                |
| Trap ID                   | 39                                             |
| Trap <b>MIB</b> Name      | swapSpaceCritical                              |

#### 4021

### Explanation

The LSMS application or system daemon whose name has  $< \tt process_name > as$  the first 12 characters is not running.

# Recovery

No user action is necessary. The Surveillance process automatically restarts the Service Assurance process (sacw) and the sentryd process automatically restarts other processes.

| Table B-62 | Event 4021 | Details |
|------------|------------|---------|
|------------|------------|---------|

| GUI Notification          |                                                         |  |
|---------------------------|---------------------------------------------------------|--|
| Severity<br>Text          | None                                                    |  |
| Surveillance Notification |                                                         |  |
| Text                      | Notify:Sys Admin - <process_name> failed</process_name> |  |
| Source                    | Active server                                           |  |

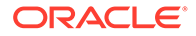

| Frequency            | As soon as condition occurs, and at five-minute intervals as long as condition exists |
|----------------------|---------------------------------------------------------------------------------------|
|                      | Тгар                                                                                  |
| Trap <b>ID</b>       | 40                                                                                    |
| Trap <b>MIB</b> Name | IsmsAppsNotRunning                                                                    |

### Table B-62 (Cont.) Event 4021 Details

#### 4022

#### Explanation

The backup of the LSMS database has completed successfully.

#### Recovery

No action required; for information only.

### **Event Details**

#### Table B-63 Event 4022 Details

| GUI Notification          |                                   |  |
|---------------------------|-----------------------------------|--|
| Severity                  | None                              |  |
| Text                      |                                   |  |
| Surveillance Notification |                                   |  |
| Text                      | DATABASE backup complete          |  |
| Source                    | Standby server                    |  |
| Frequency                 | Once, as soon as condition occurs |  |
| Тгар                      |                                   |  |
| Trap <b>ID</b>            | 41                                |  |
| Trap <b>MIB</b> Name      | backupCompleted                   |  |

#### 4023

#### Explanation

The backup of the **LSMS** database has failed.

#### Recovery

Review backup output to determine why backup failed, correct the problems, and run backup script again manually.

# Note:

Determine whether the NAS can be reached using the ping command. If the NAS cannot be reached, restart the NAS. To restart the NAS turn the power off, then turn the power on. If the NAS can be reached, contact the #unique\_86 for assistance.

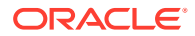

# **Event Details**

| Table B-64 | Event 4023 | Details |
|------------|------------|---------|
|------------|------------|---------|

| GUI Notification          |                                           |
|---------------------------|-------------------------------------------|
| Severity<br>Text          | None                                      |
| Surveillance Notification |                                           |
| Text                      | Notify:Sys Admin - DATABASE backup failed |
| Source                    | Standby server                            |
| Frequency                 | Once, as soon as condition occurs         |
| Тгар                      |                                           |
| Trap <b>ID</b>            | 42                                        |
| Trap <b>MIB</b> Name      | backupFailed                              |

## 4024

### Explanation

The primary LSMS server (Server 1A) is not providing the LSMS service.

# Recovery

No action required; for information only.

# **Event Details**

## Table B-65 Event 4024 Details

| GUI Notification          |                                                |
|---------------------------|------------------------------------------------|
| Severity                  | Nono                                           |
| Text                      | None                                           |
| Surveillance Notification |                                                |
| Text                      | Notify:Sys Admin - Primary not online          |
| Source                    | Both primary and secondary servers             |
| Frequency                 | Every five minutes as long as condition exists |
| Тгар                      |                                                |
| Trap <b>ID</b>            | 63                                             |
| Trap <b>MIB</b> Name      | primaryServerNotOnline                         |

# 4025

# Explanation

The standby server is not prepared to take over **LSMS** service.

# Recovery

Contact #unique\_86.

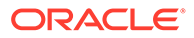

|                      | GUI Notification                               |
|----------------------|------------------------------------------------|
| Severity<br>Text     | None                                           |
|                      | Surveillance Notification                      |
| Text                 | Notify:Sys Admin - Can't switch to standby     |
| Source               | Standby server                                 |
| Frequency            | Every five minutes as long as condition exists |
| Тгар                 |                                                |
| Trap <b>ID</b>       | 64                                             |
| Trap <b>MIB</b> Name | standbyNotReadyForSwitchover                   |

#### Table B-66 Event 4025 Details

#### 4026

### Explanation

The secondary LSMS server (Server 1B) is currently providing the LSMS service.

#### Recovery

No action required; for information only.

# **Event Details**

## Table B-67 Event 4026 Details

| GUI Notification          |                                                |  |
|---------------------------|------------------------------------------------|--|
| Severity                  | None                                           |  |
| Text                      |                                                |  |
| Surveillance Notification |                                                |  |
| Text                      | Notify:Sys Admin - Secondary online            |  |
| Source                    | Both primary and secondary servers             |  |
| Frequency                 | Every five minutes as long as condition exists |  |
| Тгар                      |                                                |  |
| Trap <b>ID</b>            | 65                                             |  |
| Trap <b>MIB</b> Name      | secServerProvidingLSMSService                  |  |

#### 4027

# Explanation

The standby **LSMS** server cannot determine the availability of the **LSMS** service on the active server.

## Recovery

Determine if the other server is working normally. Also, verify that the heartbeat connections (eth2, eth3, and the serial cable) are connected and functioning properly

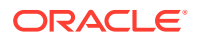

# **Event Details**

| Table B-68 | Event 4027 | Details |
|------------|------------|---------|
|            |            |         |

| GUI Notification     |                                                |  |
|----------------------|------------------------------------------------|--|
| Severity<br>Text     | None                                           |  |
| Surveillanc          | e Notification                                 |  |
| Text                 | Notify:Sys Admin - Primary status unknown      |  |
| Source               | Standby server                                 |  |
| Frequency            | Every five minutes as long as condition exists |  |
| Тгар                 |                                                |  |
| Trap <b>ID</b>       | 66                                             |  |
| Trap <b>MIB</b> Name | secServerCannotDeterminePrimAvailability       |  |

#### 4028

# Explanation

This notification indicates an LSMS mirroring inconsistency.

# Recovery

Contact #unique\_86 for assistance.

# **Event Details**

## Table B-69 Event 4028 Details

| GUI Notification          |                                    |
|---------------------------|------------------------------------|
| Severity                  | None                               |
| Text                      | None                               |
| Surveillance Notification |                                    |
| Text                      | Notify:Sys Admin - < volume_name > |
| Source                    | Either server                      |
| Frequency                 | Every 5 minutes                    |
| Тгар                      |                                    |
| Trap <b>ID</b>            | 169                                |
| Trap <b>MIB</b> Name      | IsmsMirroringInconsistance         |

# 4029

# Explanation

This notification indicates that the LSMS filesystem is not writeable.

# Recovery

Contact #unique\_86 for assistance.

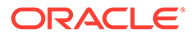

| GUI Notification     |                                   |
|----------------------|-----------------------------------|
| Severity<br>Text     | None                              |
|                      | Surveillance Notification         |
| Text                 | Notify:Sys Admin - < fileSystem > |
| Source               | Either server                     |
| Frequency            | Every 5 minutes                   |
| Тгар                 |                                   |
| Trap ID              | 170                               |
| Trap <b>MIB</b> Name | IsmsFilesystemNotWritable         |

## Table B-70 Event 4029 Details

# 4030

### Explanation

The server's swap space has exceeded the major usage threshold (default = 80%).

#### Recovery

If the problem persists, contact #unique\_86.

# **Event Details**

## Table B-71 Event 4030 Details

| GUI Notification          |                                                |
|---------------------------|------------------------------------------------|
| Severity                  | Major                                          |
| Text                      | Swap Space Warning                             |
| Surveillance Notification |                                                |
| Text                      | Notify:Sys Admin - Swap space<br>warning       |
| Source                    | Both servers                                   |
| Frequency                 | Every five minutes as long as condition exists |
| Тгар                      |                                                |
| Trap <b>ID</b>            | 190                                            |
| Trap <b>MIB</b> Name      | swapSpaceWarning                               |

# 4031

# Explanation

A database replication error that was reported earlier by the 4007 event has now been cleared.

## Recovery

No action necessary.

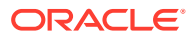

# **Event Details**

| Table B-72 Event 4031 [ | Details |
|-------------------------|---------|
|-------------------------|---------|

| GUI Notification     |                                                        |
|----------------------|--------------------------------------------------------|
| Severity             | Cleared                                                |
| Text                 | Database Replication cleared - <dbreplerr></dbreplerr> |
| Surveillance         | e Notification                                         |
| Text                 |                                                        |
| Source               | None                                                   |
| Frequency            |                                                        |
| Тгар                 |                                                        |
| Trap ID              | 195                                                    |
| Trap <b>MIB</b> Name | dataReplClear                                          |

#### 4032

## Explanation

A database process monitor error that was reported earlier by the 4008 event has now been cleared.

# Recovery

No action necessary.

# **Event Details**

### Table B-73 Event 4032 Details

| GUI Notification          |                                                      |
|---------------------------|------------------------------------------------------|
| Severity                  | Cleared                                              |
| Text                      | Database Replication cleared - <dbmonerr></dbmonerr> |
| Surveillance Notification |                                                      |
| Text                      |                                                      |
| Source                    | None                                                 |
| Frequency                 |                                                      |
| Тгар                      |                                                      |
| Trap ID                   | 196                                                  |
| Trap <b>MIB</b> Name      | dbMonitorCLear                                       |

# 4033

# Explanation

The LSMS database failed count operation, which suggests a corrupt MySQL index.

# Recovery

Contact #unique\_86.

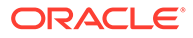

# **Event Details**

| GUI Notification          |                        |
|---------------------------|------------------------|
| Severity                  | Critical               |
| Text                      | Database Corrupt Index |
| Surveillance Notification |                        |
| Text                      | None                   |
| Source                    | Both servers           |
| Frequency                 | Every 30 minutes.      |
| Тгар                      |                        |
| Trap <b>ID</b>            | 200                    |
| Trap <b>MIB</b> Name      | dbCorruptIndex         |

# Table B-74 Event 4033 Details

#### 4034

### Explanation

This notification indicates that the Invalid Snapshot has been detected.

#### Recovery

Clean Up After Failed or Interrupted Snapshot

## **Event Details**

## Table B-75 Event 4034 Details

| GUI Notification          |                                          |
|---------------------------|------------------------------------------|
| Severity                  | Critical                                 |
| Text                      | Invalid Snapshot - <snapname></snapname> |
| Surveillance Notification |                                          |
| Text                      | Notify:Sys Admin - Invalid Snapshot      |
| Source                    | Active server                            |
| Frequency                 | Every 30 minutes                         |
| Тгар                      |                                          |
| Trap <b>ID</b>            | 201                                      |
| Trap <b>MIB</b> Name      | snapInvalidErr                           |

# 4035

# Explanation

This notification indicates that the Invalid Snapshot error has been cleared.

# Recovery

No action required; this notification is for information only.

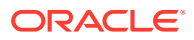

| GUI Notification     |                                                  |
|----------------------|--------------------------------------------------|
| Severity             | Cleared                                          |
| Text                 | Invalid Snapshot cleared - <snapname></snapname> |
| Surveilla            | nce Notification                                 |
| Text                 | Invalid Snapshot cleared - <snapname></snapname> |
| Source               | Active server                                    |
| Frequency            | Every 30 minutes                                 |
| Тгар                 |                                                  |
| Trap <b>ID</b>       | 202                                              |
| Trap <b>MIB</b> Name | snapInvalidClear                                 |

## Table B-76 Event 4035 Details

# 4036

## Explanation

This notification indicates that the Snapshot is greater than 80% full.

# Recovery

No action required; this notification is for information only.

# **Event Details**

## Table B-77 Event 4036 Details

| GUI Notification          |                                       |
|---------------------------|---------------------------------------|
| Severity                  | Critical                              |
| Text                      | Full Snapshot - <snapname></snapname> |
| Surveillance Notification |                                       |
| Text                      | Notify:Sys Admin - Full Snapshot      |
| Source                    | Active server                         |
| Frequency                 | Every 30 minutes                      |
| Тгар                      |                                       |
| Trap <b>ID</b>            | 203                                   |
| Trap <b>MIB</b> Name      | fullSnapshot                          |

# 4037

# Explanation

This notification indicates that the Snapshot full error is cleared.

## Recovery

No action required; this notification is for information only.

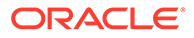

| GUI Notification          |                                               |  |
|---------------------------|-----------------------------------------------|--|
| Severity                  | Cleared                                       |  |
| Text                      | Full Snapshot cleared - <snapname></snapname> |  |
| Surveillance Notification |                                               |  |
| Text                      | Full Snapshot cleared - <snapname></snapname> |  |
| Source                    | Active server                                 |  |
| Frequency                 | Every 30 minutes                              |  |
| Тгар                      |                                               |  |
| Trap <b>ID</b>            | 204                                           |  |
| Trap <b>MIB</b> Name      | fullSnapshotClear                             |  |

### Table B-78 Event 4037 Details

# 4038

## Explanation

The mate server is down.

# Recovery

Contact the #unique\_86.

# **Event Details**

# Table B-79 Event 4038 Details

| GUI Notification     |                                          |  |
|----------------------|------------------------------------------|--|
| Severity             | Critical                                 |  |
| Text                 | Mate Server Down                         |  |
| Surveilland          | e Notification                           |  |
| Text                 | Notify:Sys Admin - Mate Server Down      |  |
| Source               | Both servers                             |  |
| Frequency            | Every minute as long as condition exists |  |
| Тгар                 |                                          |  |
| Trap <b>ID</b>       | 205                                      |  |
| Trap <b>MIB</b> Name | mateServerDown                           |  |

# 4039

# Explanation

The mate server is up.

# Recovery

No action is required.

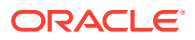

| Table B-80 E | vent 4039 Details |
|--------------|-------------------|
|--------------|-------------------|

| GUI Notification          |                                   |  |
|---------------------------|-----------------------------------|--|
| Severity                  | Cleared                           |  |
| Text                      | Mate Server Up                    |  |
| Surveillance Notification |                                   |  |
| Text                      | Notify:Sys Admin - Mate Server Up |  |
| Source                    | Both servers                      |  |
| Frequency                 | As soon as condition clears       |  |
| Тгар                      |                                   |  |
| Trap <b>ID</b>            | 206                               |  |
| Trap <b>MIB</b> Name      | mateServerUp                      |  |

## 4100

### Explanation

One or more platform alarms in the minor category exists. To determine which minor platform alarms are being reported, see "How to Decode Platform Alarms". When the active server reports minor platform alarms that originated on the other server, the hostname of the other server is inserted before the alarm string.

#### Recovery

Contact the *#unique\_86*.

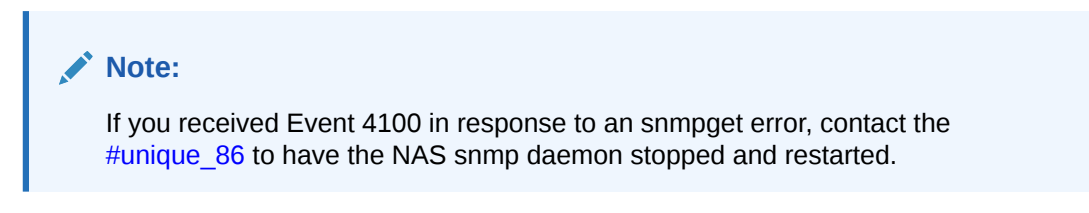

Table B-81 Event 4100 Details

| GUI Notification          |                                                                |  |
|---------------------------|----------------------------------------------------------------|--|
| Severity                  | Minor                                                          |  |
| Text                      | Minor Platform Alarm [hostname]: <alarm_string></alarm_string> |  |
| Surveillance Notification |                                                                |  |
| Text                      | Notify:Sys Admin - ALM <alarm_string></alarm_string>           |  |
| Source                    | Both servers                                                   |  |
| Frequency                 | Every five minutes as long as condition exists                 |  |
| Тгар                      |                                                                |  |
| Trap ID                   | 191                                                            |  |
| Trap <b>MIB</b> Name      | minorPlatAlarmMask                                             |  |

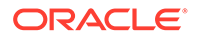

# 4101

### Explanation

All platform alarms in the minor category have been cleared. When the active server reports that all minor platform alarms have cleared on the other server, the hostname of the other server is inserted before the alarm string.

#### Recovery

No action necessary.

#### **Event Details**

| GUI Notification          |                                                |  |
|---------------------------|------------------------------------------------|--|
| Severity                  | Cleared                                        |  |
| Text                      | Minor Platform Alarms Cleared                  |  |
| Surveillance Notification |                                                |  |
| Text                      | Notify:Sys Admin - Minor Plat alrms clear      |  |
| Source                    | Both servers                                   |  |
| Frequency                 | Every five minutes as long as condition exists |  |
| Тгар                      |                                                |  |
| Trap <b>ID</b>            | 197                                            |  |
| Trap <b>MIB</b> Name      | minorPlatAlarmClear                            |  |

# Table B-82 Event 4101 Details

#### 4200

### Explanation

One or more platform alarms in the major category exists. To determine which major platform alarms are being reported, see "How to Decode Platform Alarms". When the active server reports major platform alarms that originated on the other server, the hostname of the other server is inserted before the alarm string.

### Recovery

Contact the *#unique\_86*.

| Table | B-83 | Event 4200 | Details |
|-------|------|------------|---------|
|       |      |            | Dotanio |

| GUI Notification          |                                                                          |  |
|---------------------------|--------------------------------------------------------------------------|--|
| Severity                  | Major                                                                    |  |
| Text                      | Major Platform <b>Alarm</b> [hostname]:<br><alarm_string></alarm_string> |  |
| Surveillance Notification |                                                                          |  |
| Text                      | Notify:Sys Admin - <b>ALM</b> <alarm_string></alarm_string>              |  |
| Source                    | Both servers                                                             |  |

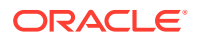

# Table B-83 (Cont.) Event 4200 Details

| Frequency            | Every five minutes as long as condition exists |
|----------------------|------------------------------------------------|
| Тгар                 |                                                |
| Trap <b>ID</b>       | 192                                            |
| Trap <b>MIB</b> Name | majorPlatAlarmMask                             |

#### 4201

### Explanation

All platform alarms in the major category have been cleared. When the active server reports that all major platform alarms have cleared on the other server, the hostname of the other server is inserted before the alarm string.

### Recovery

No action necessary.

### **Event Details**

# Table B-84 Event 4201 Details

| GUI Notification          |                                           |  |
|---------------------------|-------------------------------------------|--|
| Severity                  | Cleared                                   |  |
| Text                      | Major Platform Alarms Cleared             |  |
| Surveillance Notification |                                           |  |
| Text                      | Notify:Sys Admin - Major Plat alrms clear |  |
| Source                    | Both servers                              |  |
| Frequency                 | Once                                      |  |
| Тгар                      |                                           |  |
| Trap <b>ID</b>            | 198                                       |  |
| Trap <b>MIB</b> Name      | majorPlatAlarmClear                       |  |

#### 4300

### Explanation

One or more platform alarms in the critical category exists. To determine which critical platform alarms are being reported, see "How to Decode Platform Alarms". When the active server reports critical platform alarms that originated on the other server, the hostname of the other server is inserted before the alarm string.

### Recovery

Contact the *#unique\_86*.

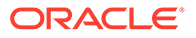

| GUI Notification          |                                                                             |  |
|---------------------------|-----------------------------------------------------------------------------|--|
| Severity                  | Critical                                                                    |  |
| Text                      | Critical Platform <b>Alarm</b> [hostname]:<br><alarm_string></alarm_string> |  |
| Surveillance Notification |                                                                             |  |
| Text                      | Notify:Sys Admin - ALM <alarm_string></alarm_string>                        |  |
| Source                    | Both servers                                                                |  |
| Frequency                 | Once                                                                        |  |
| Тгар                      |                                                                             |  |
| Trap ID                   | 193                                                                         |  |
| Trap <b>MIB</b> Name      | criticalPlatAlarmMask                                                       |  |

## Table B-85 Event 4300 Details

#### 4301

# Explanation

All platform alarms in the major category have been cleared. When the active server reports that all major platform alarms have cleared on the other server, the hostname of the other server is inserted before the alarm string.

#### Recovery

No action necessary.

#### **Event Details**

## Table B-86 Event 4301 Details

| GUI Notification          |                                          |  |
|---------------------------|------------------------------------------|--|
| Severity                  | Cleared                                  |  |
| Text                      | Critical Platform Alarms Cleared         |  |
| Surveillance Notification |                                          |  |
| Text                      | Notify:Sys Admin - Crit Plat alrms clear |  |
| Source                    | Both servers                             |  |
| Frequency                 | Once                                     |  |
| Тгар                      |                                          |  |
| Trap <b>ID</b>            | 199                                      |  |
| Trap <b>MIB</b> Name      | criticalPlatAlarmClear                   |  |

# 6000

# Explanation

The eagleagent process has been started.

# Recovery

No action required; for information only.

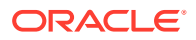

# **Event Details**

| Table B-87 | Event | 6000 | Details |
|------------|-------|------|---------|
|------------|-------|------|---------|

| GUI Notification     |                                          |  |
|----------------------|------------------------------------------|--|
| Severity             | Cleared                                  |  |
| Text                 | Eagleagent < CLLI> Has Been Started      |  |
| Surve                | illance Notification                     |  |
| Text                 | Notify:Sys Admin - <clli> started</clli> |  |
| Source               | Active server                            |  |
| Frequency            | Once, as soon as condition occurs        |  |
| Тгар                 |                                          |  |
| Trap <b>ID</b>       | 1                                        |  |
| Trap <b>MIB</b> Name | eagleAgentStarted                        |  |

## 6001

### Explanation

The eagleagent process has been stopped by the eagle script.

# Recovery

No action required; for information only.

## **Event Details**

## Table B-88 Event 6001 Details

| GUI Notification          |                                              |  |
|---------------------------|----------------------------------------------|--|
| Severity                  | Critical                                     |  |
| Text                      | Eagleagent < CLLI> Has Been Stopped by User  |  |
| Surveillance Notification |                                              |  |
| Text                      | Notify:Sys Admin - < <b>CLLI</b> > norm exit |  |
| Source                    | Active server                                |  |
| Frequency                 | Once, as soon as condition occurs            |  |
| Тгар                      |                                              |  |
| Trap <b>ID</b>            | 2                                            |  |
| Trap <b>MIB</b> Name      | eagleAgentStoppedbyscript                    |  |

# 6002

# Explanation

The npacagent for the region indicated by <NPAC\_region\_ID> has been started.

# Recovery

No action required; for information only.

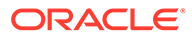

| GUI Notification     |                                                                                   |  |
|----------------------|-----------------------------------------------------------------------------------|--|
| Severity             | Cleared                                                                           |  |
| Text                 | NPACagent Has Been Started                                                        |  |
|                      | Surveillance Notification                                                         |  |
| Text                 | Notify:Sys Admin - < <b>NPAC_</b> region_ <b>ID</b> ><br><b>NPACagent</b> started |  |
| Source               | Active server                                                                     |  |
| Frequency            | Once, as soon as condition occurs                                                 |  |
| Тгар                 |                                                                                   |  |
| Trap <b>ID</b>       | 3                                                                                 |  |
| Trap <b>MIB</b> Name | NPACAgentStarted                                                                  |  |

# Table B-89 Event 6002 Details

#### 6003

# Explanation

The npacagent for the region indicated by <region> has been stopped using the lsms command.

#### Recovery

No action required; for information only. If you desire to restart the agent, do the following:

- 1. Log in to the active server as <code>lsmsadm</code>.
- 2. Enter the following commands to start the npacagent where <region> is the name of the NPAC region:

```
$ cd $LSMS_DIR
$ lsms start <region>
```

| Table B-90 Even | t 6003 Details |
|-----------------|----------------|
|-----------------|----------------|

| GUI Notification          |                                                                    |  |
|---------------------------|--------------------------------------------------------------------|--|
| Severity                  | Critical                                                           |  |
| Text                      | NPACAgent Has Been Stopped by User                                 |  |
| Surveillance Notification |                                                                    |  |
| Text                      | Notify:Sys Admin - < <b>NPAC</b> _region_ <b>ID</b> > norm<br>exit |  |
| Source                    | Active server                                                      |  |
| Frequency                 | Once, as soon as condition occurs                                  |  |
| Тгар                      |                                                                    |  |
| Trap <b>ID</b>            | 4                                                                  |  |
| Trap <b>MIB</b> Name      | IsmsCommandStoppedNPACAgent                                        |  |

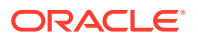

# 6004

#### Explanation

The eagleagent process for the network element identified by <**CLLI**> has failed. The sentryd process will attempt to restart.

## Recovery

No action required; the sentryd process will attempt to restart the eagleagent process.

# **Event Details**

| GUI Notification          |                                         |  |
|---------------------------|-----------------------------------------|--|
| Severity                  | Critical                                |  |
| Text                      | Eagleagent [< <b>CLLI</b> >] Has Failed |  |
| Surveillance Notification |                                         |  |
| Text                      | Notify:Sys Admin - FAILD: <clli></clli> |  |
| Source                    | Active server                           |  |
| Frequency                 | Once, as soon as condition occurs       |  |
| Тгар                      |                                         |  |
| Trap <b>ID</b>            | 74                                      |  |
| Trap <b>MIB</b> Name      | IsmsEagleAgentFailed                    |  |

## Table B-91 Event 6004 Details

#### 6005

### Explanation

The eagleagent process for the network element identified by <**CLLI**> has been successfully restarted by the sentryd process.

#### Recovery

No action required.

# **Event Details**

# Table B-92 Event 6005 Details

| GUI Notification          |                                         |  |
|---------------------------|-----------------------------------------|--|
| Severity<br>Text          | None                                    |  |
| Surveillance Notification |                                         |  |
| Text                      | Notify:Sys Admin - RECOV: <clli></clli> |  |
| Source                    | Active server                           |  |
| Frequency                 | Once, as soon as condition occurs       |  |
| Тгар                      |                                         |  |
| Trap <b>ID</b>            | 75                                      |  |

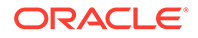

#### Table B-92 (Cont.) Event 6005 Details

| Tran | MIR | Name   |  |
|------|-----|--------|--|
| nav  |     | INALLE |  |

IsmsEagleAgentRestarted

6006

# Explanation

The sentryd process was unable to restart the eagleagent process for the network element identified by <CLLI>.

#### Recovery

Contact the *#unique\_86*.

### **Event Details**

#### Table B-93 Event 6006 Details

| GUI Notification          |                                                 |  |
|---------------------------|-------------------------------------------------|--|
| Severity                  | Critical                                        |  |
| Text                      | Failure Restarting Eagleagent [< <b>CLLI</b> >] |  |
| Surveillance Notification |                                                 |  |
| Text                      | Notify:Sys Admin - RFAILD: <clli></clli>        |  |
| Source                    | Active server                                   |  |
| Frequency                 | Once, as soon as condition occurs               |  |
| Тгар                      |                                                 |  |
| Trap ID                   | 76                                              |  |
| Trap <b>MIB</b> Name      | failureToRestartEagleAgent                      |  |

#### 6008

## Explanation

The npacagent process for the region specified by <**NPAC\_**region\_**ID**> has failed. The sentryd process will attempt to restart.

#### Recovery

No action required; the sentryd process will attempt to restart the npacagent process.

#### **Event Details**

#### Table B-94 Event 6008 Details

|                           | GUI Notification                                       |
|---------------------------|--------------------------------------------------------|
| Severity                  | Critical                                               |
| Text                      | NPACagent [ <npac_region_id>] Failure</npac_region_id> |
| Surveillance Notification |                                                        |

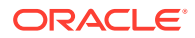

## Table B-94 (Cont.) Event 6008 Details

| Text                 | Notify:Sys Admin - FAILD: <npac_region_id> agent</npac_region_id> |
|----------------------|-------------------------------------------------------------------|
| Source               | Active server                                                     |
| Frequency            | Once, as soon as condition occurs                                 |
| Tr                   | ар                                                                |
| Trap <b>ID</b>       | 78                                                                |
| Trap <b>MIB</b> Name | NPACagentForRegionFailure                                         |

### 6009

# Explanation

The npacagent process for the region specified by <**NPAC\_region\_ID**> has been successfully restarted by the sentryd process.

## Recovery

No action required. Any active LSMS GUI processes will automatically reconnect.

# **Event Details**

| GUI Notification          |                                                                            |  |
|---------------------------|----------------------------------------------------------------------------|--|
| Severity                  | None                                                                       |  |
| Text                      |                                                                            |  |
| Surveillance Notification |                                                                            |  |
| Text                      | Notify:Sys Admin - <b>RECOV</b> : < <b>NPAC_</b> region_ <b>ID</b> > agent |  |
| Source                    | Active server                                                              |  |
| Frequency                 | Once, as soon as condition occurs                                          |  |
| Тгар                      |                                                                            |  |
| Trap <b>ID</b>            | 79                                                                         |  |
| Trap <b>MIB</b> Name      | NPACagentForRegionRestarted                                                |  |

### Table B-95 Event 6009 Details

#### 6010

## Explanation

The sentryd process was unable to restart the <code>npacagent</code> process for the region specified by <NPAC\_region\_ID>.

### Recovery

Contact the *#unique\_86*.

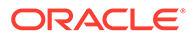

| GUI Notification     |                                                                                |
|----------------------|--------------------------------------------------------------------------------|
| Severity             | Critical                                                                       |
| Text                 | Failure Restarting <b>NPACagent</b><br>[< <b>NPAC_</b> region_ <b>ID</b> >]    |
| Surveill             | ance Notification                                                              |
| Text                 | Notify:Sys Admin - <b>RFAILD</b> :<br>< <b>NPAC_</b> region_ <b>ID</b> > agent |
| Source               | Active server                                                                  |
| Frequency            | Once, as soon as condition occurs                                              |
| Тгар                 |                                                                                |
| Trap <b>ID</b>       | 80                                                                             |
| Trap <b>MIB</b> Name | failureToRestartNPACagentRegion                                                |

### Table B-96 Event 6010 Details

## 6020

# Explanation

The npacagent process has been stopped due to a fault in accessing the regional database.

# Recovery

A database error has occurred. Contact the *#unique\_86*.

#### **Event Details**

|--|

| GUI Notification     |                                                                          |
|----------------------|--------------------------------------------------------------------------|
| Severity             | Critical                                                                 |
| Text                 | NPACagent Has Been Shut Down - Database<br>Access Error                  |
| Surveilland          | e Notification                                                           |
| Text                 | Notify:Sys Admin - < <b>NPAC</b> _region_ <b>ID</b> > <b>DB</b><br>error |
| Source               | Active server                                                            |
| Frequency            | Once, as soon as condition occurs                                        |
| Тгар                 |                                                                          |
| Trap <b>ID</b>       | 189                                                                      |
| Trap <b>MIB</b> Name | NPACagentStopRegDBaccessFault                                            |

#### 8000

# Explanation

The **LSMS** Surveillance feature is in operation.

Recovery

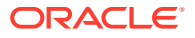

No action required; for information only.

## **Event Details**

| Table B-98 | Event 8000 | Details |
|------------|------------|---------|
|            |            |         |

| GUI Notification     |                                                |
|----------------------|------------------------------------------------|
| Severity             | None                                           |
| Text                 |                                                |
| Surveillance         | e Notification                                 |
| Text                 | Keep alive                                     |
| Source               | Both primary and secondary servers             |
| Frequency            | Every five minutes as long as condition exists |
| Тгар                 |                                                |
| Trap <b>ID</b>       | 19                                             |
| Trap <b>MIB</b> Name | survFeatureOn                                  |

### 8001

#### Explanation

The network element resynchronization database contains more than 1 million entries.

#### Recovery

Each day, as part of a cron job, the **LSMS** trims the resynchronization database so that it contains 768,000 entries. The occurrence of this event means that more than 232,000 transactions have been received since the last cron job. If this event occurs early in the day, contact the #unique\_86.

# **Event Details**

| Table B-99 | Event 8001 | Details |
|------------|------------|---------|
|------------|------------|---------|

| GUI Notification                                                                                                    |                                   |
|----------------------------------------------------------------------------------------------------|-----------------------------------|
| Severity                                                                                                    | Major                             |
| Text                                                                                                    | ResyncDB Contains 1 Mil Entries   |
| Surveillance Notification                                                                                                    |                                   |
| Text                                                                                                    | Notify:Sys Admin - ResyncDB 1 Mil |
| Source                                                                                                    | Active server                     |
| Frequency                                                                                                    | Once                              |
| Тгар                                                                                                    |                                   |
| Trap <b>ID</b>                                                                                                    | 34                                |
| Trap <b>MIB</b> Name                                                                                                    | resynchLogMidFull                 |
| La construction de la construction de la construction de la construction de la construction de la construction<br>La construction de la construction de la construction de la construction de la construction de la construction de |                                   |

# 8003

Explanation

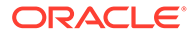

The pending queue, used to hold the transactions to send to the network element (which is indicated in the System field on the **GUI** or whose **CLLI** has the value that replaces **<CLLI**> in the Surveillance notification text), is over half full.

#### Recovery

No recovery is required. Informational only.

#### **Event Details**

## Table B-100 Event 8003 Details

| GUI Notification     |                                                                                           |
|----------------------|-------------------------------------------------------------------------------------------|
| Severity             | Major                                                                                     |
| Text                 | EMS Pending Queue Is Half full                                                            |
| Surveillance         | Notification                                                                              |
| Text                 | Notify:Sys Admin - CLLI= <clli></clli>                                                    |
| Source               | Active server                                                                             |
| Frequency            | As soon as condition occurs, and at five-<br>minute intervals as long as condition exists |
| Тгар                 |                                                                                           |
| Trap <b>ID</b>       | 43                                                                                        |
| Trap <b>MIB</b> Name | ensPendingQueueHalfFull                                                                   |

#### 8004

### Explanation

The pending queue, used to hold the transactions to send to the network element (which is indicated in the System field on the **GUI** or whose **CLLI** has the value that replaces **<CLLI>** in the Surveillance notification text), is completely full. The association to that **EMS** will be broken.

### Recovery

No manual recovery required. The **LSMS** will automatically re-establish the association to the **EMS** and synchronization will take place.

#### **Event Details**

| GUI Notification |                                                                                           |
|------------------|-------------------------------------------------------------------------------------------|
| Severity         | Critical                                                                                  |
| Text             | EMS Pending Queue Is Full                                                                 |
| Surveillanc      | e Notification                                                                            |
| Text             | Notify:Sys Admin - CLLI= <clli></clli>                                                    |
| Source           | Active server                                                                             |
| Frequency        | As soon as condition occurs, and at five-<br>minute intervals as long as condition exists |
| Тгар             |                                                                                           |

### Table B-101 Event 8004 Details

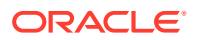

### Table B-101 (Cont.) Event 8004 Details

| Trap <b>ID</b>       | 44                        |
|----------------------|---------------------------|
| Trap <b>MIB</b> Name | emsPendingQueueMaxReached |

#### 8005

## Explanation

There was a data error in a record that prevented the **LSMS** eagleagent from sending the record to the network element.

# Recovery

Both the error and the ignored record are written to the file /var/TKLC/lsms/logs/ trace/LsmsTrace.log.<mmdd>, where <mmdd> indicates the month and day the error occurred. Examine the log file for the month and day this error was reported to determine what the error was. Enter the data manually or send it again.

# **Event Details**

| GUI Notification     |                                                                     |
|----------------------|---------------------------------------------------------------------|
| Severity             | Minor                                                               |
| Text                 | Eagleagent < <b>CLLI</b> > Ignoring Record: <dataerror></dataerror> |
| Surveillan           | ce Notification                                                     |
| Text                 |                                                                     |
| Source               | None                                                                |
| Frequency            |                                                                     |
| Тгар                 |                                                                     |
| Trap <b>ID</b>       | 46                                                                  |
| Trap <b>MIB</b> Name | eagleAgentIgnoredRecord                                             |

# Table B-102 Event 8005 Details

#### 8024

### Explanation

The Service Assurance agent has started successfully.

### Recovery

No action required; for information only.

# **Event Details**

# Table B-103 Event 8024 Details

|          | <b>GUI</b> Notification |  |
|----------|-------------------------|--|
| Severity | None                    |  |
| Text     | None                    |  |

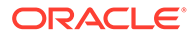

### Table B-103 (Cont.) Event 8024 Details

| Surveillance Notification |                                   |  |
|---------------------------|-----------------------------------|--|
| Text                      | Notify:Sys Admin                  |  |
| Source                    | Active server                     |  |
| Frequency                 | Once, as soon as condition occurs |  |
| Тгар                      |                                   |  |
| Trap <b>ID</b>            | 67                                |  |
| Trap <b>MIB</b> Name      | serviceAssuranceAgentStarted      |  |

# 8025

#### Explanation

Association with the Service Assurance Manager, identified by <Service Assurance Manager Name>, has been established successfully.

#### Recovery

No action required; for information only.

# **Event Details**

| Table B-104 | Event 8025 Details |
|-------------|--------------------|
| Table B-104 | Event 8025 Details |

| GUI Notification          |                                                                                         |  |
|---------------------------|-----------------------------------------------------------------------------------------|--|
| Severity<br>Text          | None                                                                                    |  |
| Surveillance Notification |                                                                                         |  |
| Text                      | Notify:Sys Admin -<br><service_assurance_manager_name></service_assurance_manager_name> |  |
| Source                    | Active server                                                                           |  |
| Frequency                 | Once, as soon as condition occurs                                                       |  |
| Тгар                      |                                                                                         |  |
| Trap <b>ID</b>            | 68                                                                                      |  |
| Trap <b>MIB</b> Name      | establishServAssuranceMgrAssoc                                                          |  |

#### 8026

# Explanation

Association with the Service Assurance Manager, identified by <Service\_Assurance\_Manager\_Name>, has been stopped or disconnected.

#### Recovery

Contact the Service Assurance system administrator to determine the cause of disconnection, then have Service Assurance system administrator reassociate the Service Assurance Manager to the Service Assurance Agent.

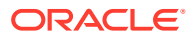

| GUI Notification          |                                                                                         |  |
|---------------------------|-----------------------------------------------------------------------------------------|--|
| Severity                  |                                                                                         |  |
| Text                      | None                                                                                    |  |
| Surveillance Notification |                                                                                         |  |
| Text                      | Notify:Sys Admin -<br><service_assurance_manager_name></service_assurance_manager_name> |  |
| Source                    | Active server                                                                           |  |
| Frequency                 | Once, as soon as condition occurs                                                       |  |
| Тгар                      |                                                                                         |  |
| Trap <b>ID</b>            | 69                                                                                      |  |
| Trap <b>MIB</b> Name      | servAssuranceMgrAssocBroken                                                             |  |

# Table B-105 Event 8026 Details

## 8027

# Explanation

The Service Assurance agent is not currently running.

# Recovery

No action required; the Service Assurance agent should be restarted automatically.

# **Event Details**

## Table B-106 Event 8027 Details

| GUI Notification          |                                   |  |
|---------------------------|-----------------------------------|--|
| Severity                  | None                              |  |
| Text                      |                                   |  |
| Surveillance Notification |                                   |  |
| Text                      | Notify:Sys Admin                  |  |
| Source                    | Active server                     |  |
| Frequency                 | Once, as soon as condition occurs |  |
| Тгар                      |                                   |  |
| Trap <b>ID</b>            | 70                                |  |
| Trap <b>MIB</b> Name      | servAssuranceAgentNotRunning      |  |

#### 8030

# Explanation

This notification indicates that the LSMS is not able to confirm physical connectivity with the DCM.

# Recovery

Contact #unique\_86 for assistance.

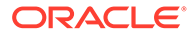

# **Event Details**

| GUI Notification          |                                                     |  |
|---------------------------|-----------------------------------------------------|--|
|                           |                                                     |  |
| Severity                  | Critical                                            |  |
| Text                      | EBDA Physical Connection Lost                       |  |
| Surveillance Notification |                                                     |  |
| Text                      | Notify:Sys Admin - NE=< NE CLLI > EBDA<br>conn lost |  |
| Source                    | Active server                                       |  |
| Frequency                 | Every 5 minutes                                     |  |
| Тгар                      |                                                     |  |
| Trap <b>ID</b>            | 73                                                  |  |
| Trap <b>MIB</b> Name      | noPhysicalConnectivityToDCM                         |  |

# Table B-107 Event 8030 Details

# 8037

# Explanation

The **OSI** process has failed. The sentryd process will attempt to restart.

# Recovery

No action required; the sentryd process will attempt to restart the failed process.

## **Event Details**

## Table B-108 Event 8037 Details

| GUI Notification          |                                   |  |
|---------------------------|-----------------------------------|--|
| Severity<br>Text          | None                              |  |
| Surveillance Notification |                                   |  |
| Text                      | Notify:Sys Admin - FAILD: OSI     |  |
| Source                    | Active server                     |  |
| Frequency                 | Once, as soon as condition occurs |  |
| Тгар                      |                                   |  |
| Trap <b>ID</b>            | 88                                |  |
| Trap <b>MIB</b> Name      | osiDaemonFailure                  |  |

#### 8038

# Explanation

The  $\ensuremath{\text{OSI}}$  process has been successfully restarted by the  $\ensuremath{\text{sentryd}}$  process.

# Recovery

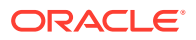

No action required. The <code>sentryd</code> process will attempt to restart the <code>npacagent</code> processes for all active regions. Any active LSMS GUI processes will automatically reconnect.

# **Event Details**

| Table B-109 | Event 8038 Details |
|-------------|--------------------|
|-------------|--------------------|

| GUI Notification          |                                   |  |
|---------------------------|-----------------------------------|--|
| Severity                  | None                              |  |
| Text                      |                                   |  |
| Surveillance Notification |                                   |  |
| Text                      | Notify:Sys Admin - RECOV: OSI     |  |
| Source                    | Active server                     |  |
| Frequency                 | Once, as soon as condition occurs |  |
| Тгар                      |                                   |  |
| Trap <b>ID</b>            | 89                                |  |
| Trap <b>MIB</b> Name      | osiDaemonRestarted                |  |

# 8039

# Explanation

The sentryd process was not able to restart the **OSI** process.

#### Recovery

Contact #unique\_86.

#### **Event Details**

### Table B-110 Event 8039 Details

| GUI Notification          |                                   |  |
|---------------------------|-----------------------------------|--|
| Severity                  | None                              |  |
| Text                      |                                   |  |
| Surveillance Notification |                                   |  |
| Text                      | Notify:Sys Admin - RFAILD: OSI    |  |
| Source                    | Active server                     |  |
| Frequency                 | Once, as soon as condition occurs |  |
| Тгар                      |                                   |  |
| Trap <b>ID</b>            | 90                                |  |
| Trap <b>MIB</b> Name      | osiDaemonRestartFailure           |  |

# 8040

# Explanation

The Surveillance feature has detected that the sentryd process is no longer running.

# Recovery

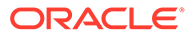

No action required; the LSMS HA software will attempt to restart the sentryd process.

# **Event Details**

| Table B-111 | Event 8040 | Details |
|-------------|------------|---------|
|-------------|------------|---------|

| GUI Notification          |                                   |  |
|---------------------------|-----------------------------------|--|
| Severity                  | None                              |  |
| Text                      |                                   |  |
| Surveillance Notification |                                   |  |
| Text                      | Notify:Sys Admin - FAILD: sentryd |  |
| Source                    | Active server                     |  |
| Frequency                 | Once, as soon as condition occurs |  |
| Тгар                      |                                   |  |
| Trap <b>ID</b>            | 91                                |  |
| Trap <b>MIB</b> Name      | sentrydFailure                    |  |

# 8041

# Explanation

This notification indicates that the surveillance process has detected that the Legacy IddAgent process has restarted and all functionality has resumed.

#### Recovery

No action required; this notification is for information only.

# **Event Details**

| Table B-112 Event 8041 Details | able B-112 | Event 8041 Details |
|--------------------------------|------------|--------------------|
|--------------------------------|------------|--------------------|

| GUI Notification          |                                           |  |
|---------------------------|-------------------------------------------|--|
| Severity                  | None                                      |  |
| Text                      |                                           |  |
| Surveillance Notification |                                           |  |
| Text                      | Notify:Sys Admin - RECOV: IddAgent legacy |  |
| Source                    | Both servers                              |  |
| Frequency                 | Once, as soon as the condition occurs     |  |
| Тгар                      |                                           |  |
| Trap ID                   | 92                                        |  |
| Trap <b>MIB</b> Name      | IddAgentRestarted                         |  |

### 8042

### Explanation

This notification indicates that the surveillance process has detected that the SCPMS IddAgent process has restarted and all functionality has resumed.

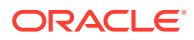

# Recovery

No action required; this notification is for information only.

## **Event Details**

# Table B-113 Event 8042 Details

| GUI Notification          |                                          |  |
|---------------------------|------------------------------------------|--|
| Severity                  | None                                     |  |
| Text                      | None                                     |  |
| Surveillance Notification |                                          |  |
| Text                      | Notify:Sys Admin - RECOV: IddAgent scpms |  |
| Source                    | Both servers                             |  |
| Frequency                 | Once, as soon as the condition occurs    |  |
| Тгар                      |                                          |  |
| Trap <b>ID</b>            | 93                                       |  |
| Trap <b>MIB</b> Name      | scpmsIddAgentRestarted                   |  |

#### 8044

#### Explanation

This notification indicates that the LDD SCPMS Confirmation of Arrival message retry attempts have been exhausted. The MQSeries interface is not operational or network connectivity to the remote system is lost.

# Recovery

Contact #unique\_86 for assistance.

## **Event Details**

## Table B-114 Event 8044 Details

| GUI Notification          |                                        |
|---------------------------|----------------------------------------|
| Severity                  | Critical                               |
| Text                      | LDD SCPMS COA Retry Attempts Exhausted |
| Surveillance Notification |                                        |
| Text                      | None                                   |
| Source                    |                                        |
| Frequency                 |                                        |
| Тгар                      |                                        |
| Trap ID                   | 116                                    |
| Trap <b>MIB</b> Name      | scpmsMqSeriesFault                     |

## 8045

Explanation

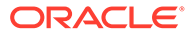

This notification indicates that the LDD SCPMS system has not provided a response within the time limit specified by the LDD\_SCP\_SYSTEM\_RESPONSE\_TIMEOUT configuration parameter. The SCPMS system is not active.

### Recovery

Contact #unique\_86 for assistance.

#### **Event Details**

# Table B-115 Event 8045 Details

| GUI Notification          |                                                |  |
|---------------------------|------------------------------------------------|--|
| Severity                  | Critical                                       |  |
| Text                      | LDD SCPMS Response Retry Attempts<br>Exhausted |  |
| Surveillance Notification |                                                |  |
| Text                      | None                                           |  |
| Source                    |                                                |  |
| Frequency                 |                                                |  |
| Тгар                      |                                                |  |
| Trap <b>ID</b>            | 117                                            |  |
| Trap <b>MIB</b> Name      | scpmsNotActive                                 |  |

# 8046

# Explanation

This notification indicates that the LDD Legacy Confirmation of Arrival message retry attempts have been exhausted.

The MQSeries interface is not operational or network connectivity to the remote system is lost.

#### Recovery

Contact #unique\_86 for assistance.

## **Event Details**

## Table B-116Event 8046 Details

| GUI Notification          |                                        |
|---------------------------|----------------------------------------|
| Severity                  | Critical                               |
| Text                      | LDD SCPMS COA Retry Attempts Exhausted |
| Surveillance Notification |                                        |
| Text                      | None                                   |
| Source                    |                                        |
| Frequency                 |                                        |
| Тгар                      |                                        |
| Trap ID                   | 118                                    |

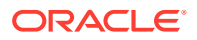

#### Table B-116 (Cont.) Event 8046 Details

Trap MIB Name

legacyMqSeriesFault

8047

# Explanation

This notification indicates that the LDD Legacy system has not provided a response within the time limit specified by the LDD\_SCP\_SYSTEM\_RESPONSE\_TOMEOUT configuration parameter. The SCPMS system is not active.

#### Recovery

Contact #unique\_86 for assistance.

#### **Event Details**

#### Table B-117 Event 8047 Details

| GUI Notification     |                                              |
|----------------------|----------------------------------------------|
| Severity             | Critical                                     |
| Text                 | LDD Legacy Response Retry Attempts Exhausted |
| Surveilla            | nce Notification                             |
| Text                 | None                                         |
| Source               |                                              |
| Frequency            |                                              |
| Тгар                 |                                              |
| Trap ID              | 119                                          |
| Trap <b>MIB</b> Name | scpmsLegacyNotActive                         |

#### 8048

# Explanation

This notification indicates that a connection could not be made to the MQSeries local queue manager. The local queue manager is not started or operational.

## Recovery

Contact #unique\_86 for assistance.

**Event Details** 

### Table B-118 Event 8048 Details

| GUI Notification          |                                     |
|---------------------------|-------------------------------------|
| Severity                  | Critical                            |
| Text                      | Unable to Connect to Queue Manager: |
|                           | < queueMgrName >                    |
| Surveillance Notification |                                     |

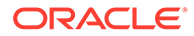

# Table B-118 (Cont.) Event 8048 Details

| Text                 | None                          |
|----------------------|-------------------------------|
| Source               |                               |
| Frequency            |                               |
| Т                    | ар                            |
| Trap <b>ID</b>       | 120                           |
| Trap <b>MIB</b> Name | mqSeriesQueueManagerNotActive |

# 8049

# Explanation

The **EMS/NE** has rejected the **NPANXX GTT** creation, deletion, or modification transaction, and the **NPANXX** value in the transaction could not be determined.

# Recovery

Look in the transaction log file, /var/TKLC/lsms/logs/<CLLI>/ LsmsTrans.log.MMDD, and locate the NE's response to the NPANXX GTT command to determine why the command failed. Re-enter the NPANXX GTT data correctly, which will cause the LSMS to try to command again.

# **Event Details**

| GUI Notification          |                                                                                       |
|---------------------------|---------------------------------------------------------------------------------------|
| Severity                  | Major                                                                                 |
| Text                      | < <b>CLLI</b> >: <b>NPANXX GTT</b> <type_of_operation><br/>Failed</type_of_operation> |
| Surveillance Notification |                                                                                       |
| Text                      |                                                                                       |
| Source                    | None                                                                                  |
| Frequency                 |                                                                                       |
| Тгар                      |                                                                                       |
| Trap <b>ID</b>            | 126                                                                                   |
| Trap <b>MIB</b> Name      | npanxxGTTValueNotFound                                                                |

# Table B-119 Event 8049 Details

### 8050

# Explanation

The **EMS/NE** has rejected the **NPANXX GTT** creation, deletion, or modification transaction for the specified **NPANXX** value.

# Recovery

Look in the transaction log file, /var/TKLC/lsms/logs/<CLLI>/ LsmsTrans.log.MMDD, and locate the NE's response to the NPANXX GTT

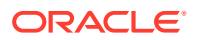

command to determine why the command failed. Re-enter the **NPANXX GTT** data correctly, which will cause the **LSMS** to try to command again.

# **Event Details**

| Table B-120 | Event 8050 Details |
|-------------|--------------------|
|-------------|--------------------|

| GUI Notification          |                                                                                                    |
|---------------------------|----------------------------------------------------------------------------------------------------|
| Severity                  | Major                                                                                                    |
| Text                      | < <b>CLLI</b> >: <b>NPANXX GTT</b> <type_of_operation><br/>Failed for <b>NPANXX</b> &lt;<b>NPANXX</b>_value&gt;</type_of_operation> |
| Surveillance Notification |                                                                                                    |
| Text                      |                                                                                                    |
| Source                    | None                                                                                                    |
| Frequency                 |                                                                                                    |
| Тгар                      |                                                                                                    |
| Trap <b>ID</b>            | 127                                                                                                    |
| Trap <b>MIB</b> Name      | npanxxGTTValueRejected                                                                                                    |

## 8051

#### Explanation

The **EMS/NE** has rejected the Override **GTT** creation, deletion, or modification transaction, and the **LRN** value in the transaction could not be determined.

#### Recovery

Look in the transaction log file, /var/TKLC/lsms/logs/<CLLI>/LsmsTrans.log.MMDD, and locate the **NE**'s response to the Override **GTT** command to determine why the command failed. Re-enter the Override **GTT** data correctly, which will cause the **LSMS** to try to command again.

| Table B-121 | Event 8051 Details |
|-------------|--------------------|
|-------------|--------------------|

| GUI Notification          |                                                                                         |
|---------------------------|-----------------------------------------------------------------------------------------|
| Severity                  | Major                                                                                   |
| Text                      | < <b>CLLI</b> >: Override <b>GTT</b> <type_of_operation><br/>Failed</type_of_operation> |
| Surveillance Notification |                                                                                         |
| Text                      |                                                                                         |
| Source                    | None                                                                                    |
| Frequency                 |                                                                                         |
| Тгар                      |                                                                                         |
| Trap <b>ID</b>            | 128                                                                                     |
| Trap <b>MIB</b> Name      | overrideGTTValueNotFound                                                                |

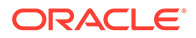

# 8052

## Explanation

The **EMS/NE** has rejected the Override **GTT** creation, deletion, or modification transaction for the specified **LRN** value.

# Recovery

Look in the transaction log file, /var/TKLC/lsms/logs/<CLLI>/ LsmsTrans.log.MMDD, and locate the **NE**'s response to the Override **GTT** command to determine why the command failed. Re-enter the Override **GTT** data correctly, which will cause the **LSMS** to try to command again.

# **Event Details**

| GUI Notification          |                                                                                                    |
|---------------------------|----------------------------------------------------------------------------------------------------|
| Severity                  | Major                                                                                                    |
| Text                      | < <b>CLLI</b> >: Override <b>GTT</b> <type_of_operation><br/>Failed for <b>LRN</b> &lt;<b>LRN_</b>value&gt;</type_of_operation> |
| Surveillance Notification |                                                                                                    |
| Text                      |                                                                                                    |
| Source                    | None                                                                                                    |
| Frequency                 |                                                                                                    |
| Тгар                      |                                                                                                    |
| Trap <b>ID</b>            | 129                                                                                                    |
| Trap <b>MIB</b> Name      | overrideGTTValueRejected                                                                                                    |

# Table B-122 Event 8052 Details

### 8053

# Explanation

The **LSMS** was not able to complete the automatic synchronization with the **EMS/NE**. Possible reasons include:

- The network failed temporarily but not long enough to cause the association with the **EMS** to fail.
- The **EMS/NE** rejected the data because it is busy updating its databases.

### Recovery

Verify the connection between the **LSMS** and the **EMS**; then reinitialize the **MPS**. If this notification appears again, perform one of the bulk download procedures in the *LNP Database Synchronization User's Guide*.

# **Event Details**

| Table B-123 Eve | nt 8053 | Details |
|-----------------|---------|---------|
|-----------------|---------|---------|

Severity

GUI Notification Major

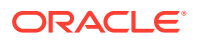

# Table B-123 (Cont.) Event 8053 Details

| Text                      | Short Synchronization Failed |
|---------------------------|------------------------------|
| Surveillance Notification |                              |
| Text                      |                              |
| Source                    | None                         |
| Frequency                 |                              |
| Тгар                      |                              |
| Trap <b>ID</b>            | 131                          |
| Trap <b>MIB</b> Name      | unableToCompleteAutoResynch  |

# 8054

# Explanation

The LSMS has started its automatic synchronization with the EMS/NE.

# Recovery

No action required; for information only.

# **Event Details**

| Table B-124 | Event 8054 Details |
|-------------|--------------------|
|-------------|--------------------|

| GUI Notification          |                               |
|---------------------------|-------------------------------|
| Severity                  | Major                         |
| Text                      | Short Synchronization Started |
| Surveillance Notification |                               |
| Text                      |                               |
| Source                    | None                          |
| Frequency                 |                               |
| Тгар                      |                               |
| Trap <b>ID</b>            | 132                           |
| Trap <b>MIB</b> Name      | autoResynchNEStarted          |

# 8055

# Explanation

The automatic resynchronization of databases after an outage between the **LSMS** and the **NPAC** has completed successfully.

## Recovery

No action required; for information only.

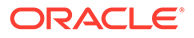
| GUI Notification          |                    |  |
|---------------------------|--------------------|--|
| Severity                  | Cleared            |  |
| Text                      | Recovery Complete  |  |
| Surveillance Notification |                    |  |
| Text                      |                    |  |
| Source                    | None               |  |
| Frequency                 |                    |  |
| Тгар                      |                    |  |
| Trap <b>ID</b>            | 133                |  |
| Trap <b>MIB</b> Name      | dbResynchCompleted |  |

#### Table B-125 Event 8055 Details

#### 8059

#### Explanation

The LSMS has completed its automatic synchronization with the EMS/NE.

#### Recovery

No action required; for information only.

## **Event Details**

#### Table B-126 Event 8059 Details

| GUI Notification          |                                |  |
|---------------------------|--------------------------------|--|
| Severity                  | Cleared                        |  |
| Text                      | Short Synchronization Complete |  |
| Surveillance Notification |                                |  |
| Text                      |                                |  |
| Source                    | None                           |  |
| Frequency                 |                                |  |
| Тгар                      |                                |  |
| Trap <b>ID</b>            | 138                            |  |
| Trap <b>MIB</b> Name      | emsShortSynchCompleted         |  |

#### 8060

# Explanation

The EMS pending queue used to hold the transactions to send to the EMS/NE identified by <CLLI> in the Survellance notification, has fallen sufficiently below the halfway full point.

#### Recovery

No action required; for information only.

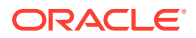

# **Event Details**

| GUI Notification          |                                        |  |
|---------------------------|----------------------------------------|--|
| Severity                  | Cleared                                |  |
| Text                      | EMS Pending Queue Less Than Half Full  |  |
| Surveillance Notification |                                        |  |
| Text                      | Notify:Sys Admin - CLLI= <clli></clli> |  |
| Source                    | Active server                          |  |
| Frequency                 | Once, as soon as condition occurs      |  |
| Тгар                      |                                        |  |
| Trap <b>ID</b>            | 141                                    |  |
| Trap <b>MIB</b> Name      | pendingQueueHalfFull                   |  |

# Table B-127 Event 8060 Details

#### 8061

## Explanation

The EMS pending queue used to hold the transactions to send to the EMS/NE identified by <CLLI> in the Survellance notification, has fallen sufficiently below the full point.

#### Recovery

No action required; for information only.

#### **Event Details**

## Table B-128 Event 8061 Details

| GUI Notification          |                                        |  |
|---------------------------|----------------------------------------|--|
| Severity                  | Cleared                                |  |
| Text                      | EMS Pending Queue No Longer Full       |  |
| Surveillance Notification |                                        |  |
| Text                      | Notify:Sys Admin - CLLI= <clli></clli> |  |
| Source                    | Active server                          |  |
| Frequency                 | Once, as soon as condition occurs      |  |
| Тгар                      |                                        |  |
| Trap <b>ID</b>            | 142                                    |  |
| Trap <b>MIB</b> Name      | pendingQueueNotFull                    |  |

# 8062

#### Explanation

This notification indicates that physical connection has been restored with the DCM.

#### Recovery

No action required; for information only.

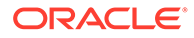

## **Event Details**

| GUI Notification          |                                   |  |
|---------------------------|-----------------------------------|--|
| Severity                  | Cleared                           |  |
| Text                      | EBDA Physical Connection Restored |  |
| Surveillance Notification |                                   |  |
| Text                      | None                              |  |
| Source                    |                                   |  |
| Frequency                 |                                   |  |
| Тгар                      |                                   |  |
| Trap <b>ID</b>            | 143                               |  |
| Trap <b>MIB</b> Name      | dcmConnectionRestored             |  |

# Table B-129 Event 8062 Details

#### 8063

## Explanation

This notification indicates that the connection to the MQSeries local queue manager has been established following an outage.

## Recovery

No action required; for information only.

## **Event Details**

#### Table B-130 Event 8063 Details

| GUI Notification          |                                                 |  |
|---------------------------|-------------------------------------------------|--|
| Severity                  | Cleared                                         |  |
| Text                      | Connected to Queue Manager: <<br>queueMgrName > |  |
| Surveillance Notification |                                                 |  |
| Text                      | None                                            |  |
| Source                    |                                                 |  |
| Frequency                 |                                                 |  |
| Тгар                      |                                                 |  |
| Trap <b>ID</b>            | 144                                             |  |
| Trap <b>MIB</b> Name      | connToMqSeriesQueueMngrRest                     |  |

## 8064

## Explanation

The specified NPA-NXX is opened for portability starting at the value of the <EffectiveTimestamp> field.

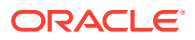

No action required; for information only.

### **Event Details**

| GUI Notification          |                                                                                                    |  |
|---------------------------|----------------------------------------------------------------------------------------------------|--|
| Severity                  | Event                                                                                                    |  |
| Text                      | New NPA-NXX: SPID [ <spid>], NPANXX<br/>[<npanxx>], TS [<effectivetimestamp>]</effectivetimestamp></npanxx></spid> |  |
| Surveillance Notification |                                                                                                    |  |
| Text                      |                                                                                                    |  |
| Source                    | None                                                                                                    |  |
| Frequency                 |                                                                                                    |  |
| Тгар                      |                                                                                                    |  |
| Trap ID                   | 145                                                                                                    |  |
| Trap <b>MIB</b> Name      | npaNxxOpenedForPortabilityAtTS                                                                                     |  |

# Table B-131 Event 8064 Details

# 8065

## Explanation

The first telephone number in the specified NPA-NXX is ported starting at the value of the  ${\tt <EffectiveTimestamp{}>}$  field.

#### Recovery

No action required; for information only.

#### **Event Details**

|  | Table B-132 | Event 8065 Details |
|--|-------------|--------------------|
|--|-------------|--------------------|

| GUI Notification          |                                                                                                    |  |
|---------------------------|----------------------------------------------------------------------------------------------------|--|
| Severity                  | Event                                                                                                    |  |
| Text                      | First use of <b>NPA-NXX</b> : <b>SPID</b> [ <b><spid< b="">&gt;], <b>NPANXX</b><br/>[<b><npanxx< b="">&gt;], TS [<b>&lt;</b>EffectiveTimestamp&gt;]</npanxx<></b></spid<></b> |  |
| Surveillance Notification |                                                                                                    |  |
| Text                      |                                                                                                    |  |
| Source                    | None                                                                                                    |  |
| Frequency                 |                                                                                                    |  |
| Тгар                      |                                                                                                    |  |
| Trap <b>ID</b>            | 146                                                                                                    |  |
| Trap <b>MIB</b> Name      | npaNxxPortedAtTS                                                                                                    |  |

# 8066

#### Explanation

An audit of the network element identified by <CLLI> has begun.

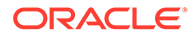

# Recovery

No action required; for information only.

## **Event Details**

## Table B-133 Event 8066 Details

| GUI Notification          |                                      |  |
|---------------------------|--------------------------------------|--|
| Severity                  | Cleared                              |  |
| Text                      | Audit LNP DB Synchronization Started |  |
| Surveillance Notification |                                      |  |
| Text                      | NE <clli> Audit started</clli>       |  |
| Source                    | Active server                        |  |
| Frequency                 | Once, as soon as condition occurs    |  |
| Тгар                      |                                      |  |
| Trap <b>ID</b>            | 147                                  |  |
| Trap <b>MIB</b> Name      | ebdaAuditActive                      |  |

#### 8067

## Explanation

An audit of the network element identified by <CLLI> has completed successfully.

#### Recovery

No action required; for information only.

# **Event Details**

| <b>Fable B-1</b> | 34 Ev | ent 80 | 67 D | etails |
|------------------|-------|--------|------|--------|
|                  |       |        |      |        |

| GUI Notification          |                                        |  |
|---------------------------|----------------------------------------|--|
| Severity                  | Cleared                                |  |
| Text                      | Audit LNP DB Synchronization Completed |  |
| Surveillance Notification |                                        |  |
| Text                      | NE <clli> Audit completed</clli>       |  |
| Source                    | Active server                          |  |
| Frequency                 | Once, as soon as condition occurs      |  |
| Тгар                      |                                        |  |
| Trap <b>ID</b>            | 148                                    |  |
| Trap <b>MIB</b> Name      | ebdaAuditSuccess                       |  |

## 8068

# Explanation

An audit of the network element identified by < CLLI > has failed.

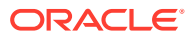

Inspect the log file /var/TKLC/lsms/logs/<CLLI>/LsmsTrans.log.MMDD for details as to the cause of the error. After clearing the cause of the error, start the audit again.

# **Event Details**

|  | Table | B-135 | Event | 8068 | Details |
|--|-------|-------|-------|------|---------|
|--|-------|-------|-------|------|---------|

| GUI Notification          |                                     |  |
|---------------------------|-------------------------------------|--|
| Severity                  | Critical                            |  |
| Text                      | Audit LNP DB Synchronization Failed |  |
| Surveillance Notification |                                     |  |
| Text                      | NE <clli> Audit failed</clli>       |  |
| Source                    | Active server                       |  |
| Frequency                 | Once, as soon as condition occurs   |  |
| Тгар                      |                                     |  |
| Trap <b>ID</b>            | 149                                 |  |
| Trap <b>MIB</b> Name      | ebdaAuditFailure                    |  |

### 8069

# Explanation

The user aborted an audit of the network element identified by <CLLI> before it had completed.

## Recovery

No action required; for information only.

# **Event Details**

| Table D-150 Event 0005 Details | Table B-136 | Event 8069 Details |
|--------------------------------|-------------|--------------------|
|--------------------------------|-------------|--------------------|

| GUI Notification          |                                      |  |
|---------------------------|--------------------------------------|--|
| Severity                  | Cleared                              |  |
| Text                      | Audit LNP DB Synchronization Aborted |  |
| Surveillance Notification |                                      |  |
| Text                      | NE <clli> Audit aborted</clli>       |  |
| Source                    | Active server                        |  |
| Frequency                 | Once, as soon as condition occurs    |  |
| Тгар                      |                                      |  |
| Trap <b>ID</b>            | 150                                  |  |
| Trap <b>MIB</b> Name      | ebdaAuditAbortedByUser               |  |

#### 8070

# Explanation

A reconcile has started at the completion of an audit.

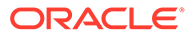

No action required; for information only.

## **Event Details**

| GUI Notification          |                                          |  |  |
|---------------------------|------------------------------------------|--|--|
| Severity                  | Cleared                                  |  |  |
| Text                      | Reconcile LNP DB Synchronization Started |  |  |
| Surveillance Notification |                                          |  |  |
| Text                      | NE <clli> Reconcile started</clli>       |  |  |
| Source                    | Active server                            |  |  |
| Frequency                 | Once, as soon as condition occurs        |  |  |
| Тгар                      |                                          |  |  |
| Trap <b>ID</b>            | 151                                      |  |  |
| Trap <b>MIB</b> Name      | ebdaReconcileActive                      |  |  |

## Table B-137 Event 8070 Details

## 8071

#### Explanation

A reconcile, which was performed at the end of an audit, has completed.

### Recovery

No action required; for information only.

#### **Event Details**

## Table B-138 Event 8071 Details

| GUI Notification     |                                           |  |
|----------------------|-------------------------------------------|--|
| Severity             | Cleared                                   |  |
| Text                 | Reconcile LNP DB Synchronization Complete |  |
| S                    | urveillance Notification                  |  |
| Text                 | NE <clli> Reconcile completed</clli>      |  |
| Source               | Active server                             |  |
| Frequency            | Once, as soon as condition occurs         |  |
| Тгар                 |                                           |  |
| Trap <b>ID</b>       | 152                                       |  |
| Trap <b>MIB</b> Name | ebdaReconcileSuccess                      |  |

# 8072

# Explanation

A reconcile, which was performed at the end of an audit, has failed before it completed.

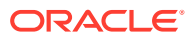

Inspect the log file /var/TKLC/lsms/logs/<CLLI>/LsmsAudit.log.MMDD for details as to the cause of the error. After clearing the cause of the error, start the reconcile again.

# **Event Details**

| Table B-139 Event 8072 Detail |
|-------------------------------|
|-------------------------------|

| GUI Notification          |                                         |  |
|---------------------------|-----------------------------------------|--|
| Severity                  | Critical                                |  |
| Text                      | Reconcile LNP DB Synchronization Failed |  |
| Surveillance Notification |                                         |  |
| Text                      | NE <clli> Reconcile failed</clli>       |  |
| Source                    | Active server                           |  |
| Frequency                 | Once, as soon as condition occurs       |  |
| Тгар                      |                                         |  |
| Trap <b>ID</b>            | 153                                     |  |
| Trap <b>MIB</b> Name      | ebdaReconcileFailure                    |  |

## 8073

# Explanation

The user has stopped a reconcile before it completed.

## Recovery

No action required; for information only.

#### **Event Details**

#### Table B-140 Event 8073 Details

| GUI Notification          |                                          |  |
|---------------------------|------------------------------------------|--|
| Severity                  | Cleared                                  |  |
| Text                      | Reconcile LNP DB Synchronization Aborted |  |
| Surveillance Notification |                                          |  |
| Text                      | NE <clli> Reconcile aborted</clli>       |  |
| Source                    | Active server                            |  |
| Frequency                 | Once, as soon as condition occurs        |  |
| Тгар                      |                                          |  |
| Trap <b>ID</b>            | 154                                      |  |
| Trap <b>MIB</b> Name      | ebdaReconcileAbortedByUser               |  |

## 8078

## Explanation

A bulk download is currently running.

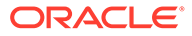

No action required; for information only.

# **Event Details**

| GUI Notification          |                                          |  |
|---------------------------|------------------------------------------|--|
| Severity                  | Cleared                                  |  |
| Text                      | Bulk Load LNP DB Synchronization Started |  |
| Surveillance Notification |                                          |  |
| Text                      | NE <clli> Bulk load started</clli>       |  |
| Source                    | Active server                            |  |
| Frequency                 | Once, as soon as condition occurs        |  |
| Тгар                      |                                          |  |
| Trap <b>ID</b>            | 159                                      |  |
| Trap <b>MIB</b> Name      | ebdaBulkLoadActive                       |  |

## Table B-141 Event 8078 Details

# 8079

## Explanation

A bulk download has completed successfully.

# Recovery

No action required; for information only.

#### **Event Details**

## Table B-142 Event 8079 Details

| GUI Notification     |                                           |  |
|----------------------|-------------------------------------------|--|
| Severity             | Cleared                                   |  |
| Text                 | Bulk Load LNP DB Synchronization Complete |  |
| Surveilla            | nce Notification                          |  |
| Text                 | NE <clli> Bulk load completed</clli>      |  |
| Source               | Active server                             |  |
| Frequency            | Once, as soon as condition occurs         |  |
| Тгар                 |                                           |  |
| Trap <b>ID</b>       | 160                                       |  |
| Trap <b>MIB</b> Name | ebdaBulkLoadSuccess                       |  |

# 8080

# Explanation

A bulk download has failed before it completed.

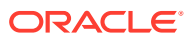

Inspect the log file /var/TKLC/lsms/logs/<CLLI>/LsmsBulkLoad.log.MMDD for details as to the cause of the error. After clearing the cause of the error, start the bulk download again.

## **Event Details**

| Table B-143 | Event 8080 | Details |
|-------------|------------|---------|
|             |            |         |

| GUI Notification          |                                         |
|---------------------------|-----------------------------------------|
| Severity                  | Critical                                |
| Text                      | Bulk Load LNP DB Synchronization Failed |
| Surveillance Notification |                                         |
| Text                      | NE <clli> Bulk load failed</clli>       |
| Source                    | Active server                           |
| Frequency                 | Once, as soon as condition occurs       |
| Тгар                      |                                         |
| Trap <b>ID</b>            | 161                                     |
| Trap <b>MIB</b> Name      | ebdaBulkLoadFailure                     |

### 8081

#### Explanation

The user has stopped a bulk download before it completed.

#### Recovery

No action required; for information only.

#### **Event Details**

|--|

| GUI Notification          |                                          |
|---------------------------|------------------------------------------|
| Severity                  | Cleared                                  |
| Text                      | Bulk Load LNP DB Synchronization Aborted |
| Surveillance Notification |                                          |
| Text                      | NE <clli> Bulk load aborted</clli>       |
| Source                    | Active server                            |
| Frequency                 | Once, as soon as condition occurs        |
| Тгар                      |                                          |
| Trap <b>ID</b>            | 162                                      |
| Trap <b>MIB</b> Name      | ebdaBulkLoadAbortedByUser                |

#### 8082

# Explanation

A user-initiated resynchronization is currently running.

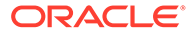

No action required; for information only.

# **Event Details**

| GUI Notification     |                                        |
|----------------------|----------------------------------------|
| Severity             | Cleared                                |
| Text                 | Re-sync LNP DB Synchronization Started |
| Surveillance         | e Notification                         |
| Text                 | NE <clli> Re-sync started</clli>       |
| Source               | Active server                          |
| Frequency            | Once, as soon as condition occurs      |
| Тгар                 |                                        |
| Trap <b>ID</b>       | 163                                    |
| Trap <b>MIB</b> Name | ebdaResyncActive                       |

## Table B-145 Event 8082 Details

# 8083

## Explanation

A user-initiated resynchronization has completed successfully.

# Recovery

No action required; for information only.

#### **Event Details**

## Table B-146 Event 8083 Details

| GUI Notification     |                                         |
|----------------------|-----------------------------------------|
| Severity             | Cleared                                 |
| Text                 | Re-sync LNP DB Synchronization Complete |
| s                    | Surveillance Notification               |
| Text                 | NE <clli> Re-sync completed</clli>      |
| Source               | Active server                           |
| Frequency            | Once, as soon as condition occurs       |
| Тгар                 |                                         |
| Trap <b>ID</b>       | 164                                     |
| Trap <b>MIB</b> Name | ebdaResyncSuccess                       |

## 8084

# Explanation

A user-initiated resynchronization has failed before it completed.

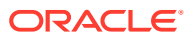

Inspect the contents of the file /var/TKLC/lsms/logs/<CLLI>/LsmsResync.log.MMDD to determine the cause of the error. After clearing the cause of the error, start the user-initiated resynchronization again.

#### **Event Details**

| GUI Notification     |                                        |
|----------------------|----------------------------------------|
| Severity             | Critical                               |
| Text                 | Re-sync LNP DB Synchronization Failed  |
|                      | Surveillance Notification              |
| Text                 | <b>NE <clli></clli></b> Re-sync failed |
| Source               | Active server                          |
| Frequency            | Once, as soon as condition occurs      |
| Тгар                 |                                        |
| Trap <b>ID</b>       | 165                                    |
| Trap <b>MIB</b> Name | ebdaResyncFailure                      |

# Table B-147 Event 8084 Details

#### 8085

#### Explanation

The user has stopped a user-initiated resynchronization before it completed.

#### Recovery

No action required; for information only.

#### **Event Details**

| Table B-148 Event 8085 Detail |
|-------------------------------|
|-------------------------------|

| GUI Notification          |                                        |
|---------------------------|----------------------------------------|
| Severity                  | Cleared                                |
| Text                      | Re-sync LNP DB Synchronization Aborted |
| Surveillance Notification |                                        |
| Text                      | NE <clli> Re-sync aborted</clli>       |
| Source                    | Active server                          |
| Frequency                 | Once, as soon as condition occurs      |
| Тгар                      |                                        |
| Trap <b>ID</b>            | 166                                    |
| Trap <b>MIB</b> Name      | ebdaResyncAbortedByUser                |

#### 8086

## Explanation

This notification indicates that the Sprint IddAgent has failed to communicate with the Sprint Legacy System.

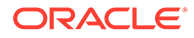

# Recovery

No action required; for information only.

## **Event Details**

## Table B-149 Event 8086 Details

| GUI Notification                 |                                   |
|----------------------------------|-----------------------------------|
| Severity                         | None                              |
| ext<br>Surveillance Notification |                                   |
| Text                             | FAILED:IddAgent legacy            |
| Source                           | Both servers                      |
| Frequency                        | Once, as soon as condition occurs |
| Тгар                             |                                   |
| Trap <b>ID</b>                   | 167                               |
| Trap <b>MIB</b> Name             | sprintIddAgentCommFailureLegSys   |

#### 8087

#### Explanation

This notification indicates that the Sprint IddAgent has failed to communicate with the Sprint SCPMS System.

### Recovery

Contact #unique\_86 for assistance.

## **Event Details**

## Table B-150 Event 8087 Details

| GUI Notification          |                                   |
|---------------------------|-----------------------------------|
| Severity                  | None                              |
| Text                      | NOTE                              |
| Surveillance Notification |                                   |
| Text                      | FAILED:IddAgent scpms             |
| Source                    | Both servers                      |
| Frequency                 | Once, as soon as condition occurs |
| Тгар                      |                                   |
| Trap <b>ID</b>            | 168                               |
| Trap <b>MIB</b> Name      | sprintIddAgentCommFailureScpmsSys |

## 8088

# Explanation

A scheduled file transfer has failed.

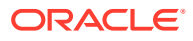

# Recovery

Inspect the error log file/var/TKLC/lsms/logs/aft/aft.log.MMDD for details as to the cause of the error.

## **Event Details**

# Table B-151 Event 8088 Details

| GUI Notification          |                                                          |
|---------------------------|----------------------------------------------------------|
| Severity                  | Major                                                    |
| Text                      | Automatic File Transfer Failure - See Log for<br>Details |
| Surveillance Notification |                                                          |
| Text                      | Notify:Sys Admin- Auto xfer Failure                      |
| Source                    | Active server                                            |
| Frequency                 | Once, as soon as condition occurs                        |
| Тгар                      |                                                          |
| Trap <b>ID</b>            | 171                                                      |
| Trap <b>MIB</b> Name      | automaticFileTransferFeatureFailure                      |

# 8089

#### Explanation

An NPA-NXX split activation completed successfully.

#### Recovery

No action required; for information only.

# **Event Details**

## Table B-152 Event 8089 Details

| GUI Notification          |                                                                                                    |
|---------------------------|----------------------------------------------------------------------------------------------------|
| Severity                  | Cleared                                                                                              |
| Text                      | Activate Split Successful OldNPA= <old_npa><br/>NewNPA=<new_npa> NXX=<nxx></nxx></new_npa></old_npa> |
| Surveillance Notification |                                                                                                    |
| Text                      |                                                                                                    |
| Source                    | None                                                                                                 |
| Frequency                 |                                                                                                    |
| Тгар                      |                                                                                                    |
| Trap <b>ID</b>            | 10                                                                                                   |
| Trap <b>MIB</b> Name      | npaSplitActOk                                                                                        |

# 8090

Explanation

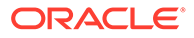

An NPA-NXX split activation failed.

#### Recovery

Perform and audit and reconcile of NPA Split information at the network element.

### **Event Details**

## Table B-153 Event 8090 Details

| GUI Notification          |                                                                                                  |  |
|---------------------------|--------------------------------------------------------------------------------------------------|--|
| Severity                  | Critical                                                                                         |  |
| Text                      | Activate Split Failed OldNPA= <old_npa><br/>NewNPA=<new_npa> NXX=<nxx></nxx></new_npa></old_npa> |  |
| Surveillance Notification |                                                                                                  |  |
| Text                      |                                                                                                  |  |
| Source                    | None                                                                                             |  |
| Frequency                 |                                                                                                  |  |
| Тгар                      |                                                                                                  |  |
| Trap <b>ID</b>            | 172                                                                                              |  |
| Trap <b>MIB</b> Name      | npaSplitActFailed                                                                                |  |

# 8091

## Explanation

At least one active **NPA-NXX** split is past its end date and needs to be deleted.

#### Recovery

Do the following:

- 1. View all split objects (for information, refer to the *Database Administrator's Guide*) to determine which objects have end dates that have already passed.
- 2. Delete the objects whose end dates have passed (for information, refer to the *Database Administrator's Guide*).

#### **Event Details**

# Table B-154 Event 8091 Details

| GUI Notification          |                                        |  |
|---------------------------|----------------------------------------|--|
| Severity                  | Major                                  |  |
| Text                      | Active Splits Are Past Their End Dates |  |
| Surveillance Notification |                                        |  |
| Text                      |                                        |  |
| Source                    | None                                   |  |
| Frequency                 |                                        |  |
| Тгар                      |                                        |  |
| Trap ID                   | 173                                    |  |
| Trap <b>MIB</b> Name      | activeSplitsPastEndDates               |  |

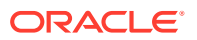

#### Explanation

This notification indicates the LDD SCPMS agent is switching from primary to backup SCPMS system.

## Recovery

No action required; this notification is for information only.

# **Event Details**

| Table B-155 | Event 8092 Details |
|-------------|--------------------|
|-------------|--------------------|

| GUI Notification          |                                                                  |  |
|---------------------------|------------------------------------------------------------------|--|
| Severity                  | Critical                                                         |  |
| Text                      | LDD SCPMS Agent Switching from Primary to<br>Backup SCPMS System |  |
| Surveillance Notification |                                                                  |  |
| Text                      |                                                                  |  |
| Source                    | None                                                             |  |
| Frequency                 |                                                                  |  |
| Тгар                      |                                                                  |  |
| Trap <b>ID</b>            | 174                                                              |  |
| Trap <b>MIB</b> Name      | IddScpmsAgentSwitchToBackupScpms                                 |  |

#### 8093

#### Explanation

This notification indicates the LDD SCPMS agent is switching from backup to primary SCPMS system.

## Recovery

No action required; this notification is for information only.

## **Event Details**

# Table B-156 Event 8093 Details

| GUI Notification          |                                                                  |
|---------------------------|------------------------------------------------------------------|
| Severity                  | Critical                                                         |
| Text                      | LDD SCPMS Agent Switching from Backup to<br>Primary SCPMS System |
| Surveillance Notification |                                                                  |
| Text                      |                                                                  |
| Source                    | None                                                             |
| Frequency                 |                                                                  |
| Т                         | ар                                                               |

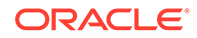

## Table B-156 (Cont.) Event 8093 Details

| Trap <b>ID</b>       | 175                                 |
|----------------------|-------------------------------------|
| Trap <b>MIB</b> Name | IddScpmsAgentSwitchFromBackupToPrim |

## 8094

## Explanation

This notification indicates the LDD SCPMS current system is primary SCPMS.

### Recovery

No action required; this notification is for information only.

# **Event Details**

# Table B-157 Event 8094 Details

| GUI Notification          |                                              |  |
|---------------------------|----------------------------------------------|--|
| Severity                  | Cleared                                      |  |
| Text                      | LDD SCPMS Current System is Primary<br>SCPMS |  |
| Surveillance Notification |                                              |  |
| Text                      |                                              |  |
| Source                    | None                                         |  |
| Frequency                 |                                              |  |
| Тгар                      |                                              |  |
| Trap <b>ID</b>            | 176                                          |  |
| Trap <b>MIB</b> Name      | IddScpmsPrimary                              |  |

#### 8095

## Explanation

This notification indicates the LDD SCPMS current system is backup SCPMS.

## Recovery

No action required; this notification is for information only.

# **Event Details**

# Table B-158 Event 8095 Details

| GUI Notification          |                                             |
|---------------------------|---------------------------------------------|
| Severity                  | Cleared                                     |
| Text                      | LDD SCPMS Current System is Backup<br>SCPMS |
| Surveillance Notification |                                             |
| Text                      | None                                        |

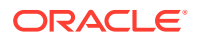

## Table B-158 (Cont.) Event 8095 Details

| Source               |                |
|----------------------|----------------|
| Frequency            |                |
| Тгар                 |                |
| Trap <b>ID</b>       | 177            |
| Trap <b>MIB</b> Name | lddScpmsBackup |

#### 8096

## Explanation

The EMS/NE has rejected the NPANXX Split operation indicated by <operation>, and the NPANXX value in the transaction could not be determined.

#### Recovery

Look in the transaction log file, /var/TKLC/lsms/logs/<CLLI>/LsmsTrans.log.MMDD, and locate the NE's response to the NPANXX Split command to determine why the command failed. Delete and re-enter the NPANXX Split data correctly, which will cause the LSMS to try to command again.

## **Event Details**

| GUI Notification          |                                                            |
|---------------------------|------------------------------------------------------------|
| Severity                  | Major                                                      |
| Text                      | <clli>: NPANXX Split <operation> Failed</operation></clli> |
| Surveillance Notification |                                                            |
| Text                      |                                                            |
| Source                    | None                                                       |
| Frequency                 |                                                            |
| Тгар                      |                                                            |
| Trap <b>ID</b>            | 178                                                        |
| Trap <b>MIB</b> Name      | EmsNeRejNpaNxxSplitNotDetermined                           |

#### Table B-159 Event 8096 Details

#### 8097

## Explanation

The **EMS/NE** has rejected the **NPANXX** Split operation indicated by <operation> for the indicated **NPANXX** value.

# Recovery

Look in the transaction log file, /var/TKLC/lsms/logs/<CLLI>/LsmsTrans.log.MMDD, and locate the **NE**'s response to the **NPANXX** Split command to determine why the command failed. Delete and re-enter the **NPANXX** Split data correctly, which will cause the **LSMS** to try to command again.

#### **Event Details**

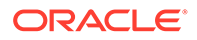

| GUI Notification          |                                                                                         |
|---------------------------|-----------------------------------------------------------------------------------------|
| Severity                  | Major                                                                                   |
| Text                      | CLLI>: NPANXX Split <operation> Failed for<br/>New NPANXX <npanxx></npanxx></operation> |
| Surveillance Notification |                                                                                         |
| Text                      |                                                                                         |
| Source                    | None                                                                                    |
| Frequency                 |                                                                                         |
| Тгар                      |                                                                                         |
| Trap ID                   | 179                                                                                     |
| Trap <b>MIB</b> Name      | EmsNeRejectedNpaNxxSplit                                                                |

## Table B-160 Event 8097 Details

#### 8098

### Explanation

The **LSMS** is not able to confirm the physical connectivity with the directly connected query server identified by <hostname>. The problem may be one of the following:

- Physical connectivity issues between the **LSMS** and directly connected Query Server.
- The query server host name is not associated with the appropriate Internet **Protocol (IP)** address in /etc/hosts file.
- The Internet Protocol (IP) address specified for the special replication user for the for the query server is incorrect.
- The proper TCP/IP ports are not open in the firewall(s) between the LSMS and the query servers.

#### Recovery

- Check the physical connectivity of the **LSMS** to the query server.
- Check that the query server hosts name is associated with corresponding Internet **Protocol (IP)** addresses in /etc/hosts file.
- Verify that the IP address for the query server is correct. Display the IP address of all configured query servers by using the \$LSMS\_TOOLS\_DIR/lsmsdb -c queryservers command.
- Verify that the firewall TCP/IP port configuration is set correctly for both the LSMS and query servers directly connected to the LSMS (refer to Appendix A, "Configuring the Query Server," of the *Configuration Guide* for information about port configuration for firewall protocol filtering).

#### **Event Details**

## Table B-161 Event 8098 Details

**GUI** Notification Major

Severity

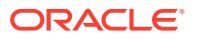

| Text                 | Query Server <hostname><br/>Physical Connection Lost</hostname>                           |  |
|----------------------|-------------------------------------------------------------------------------------------|--|
| Surveillance         | e Notification                                                                            |  |
| Text                 | Query Server= <hostname><br/>Physical Conn Lost</hostname>                                |  |
| Source               | Active Server                                                                             |  |
| Frequency            | As soon as condition occurs, and at five-<br>minute intervals as long as condition exists |  |
| SNMP Trap            |                                                                                           |  |
| Trap <b>ID</b>       | 180                                                                                       |  |
| Trap <b>MIB</b> Name | physicalConnectivityWithQueryServerLost                                                   |  |

#### Table B-161 (Cont.) Event 8098 Details

#### 8099

#### Explanation

The query server identified by <hostname> does not have a replication connection established with the LSMS. The problem may be one of the following:

- Query server cannot establish a connection with the master.
- Query server not properly configured to connect to the master.
- A query that succeeded on the master failed on the query server.
- The binary log(s) that are needed by the query server to resynchronize itself to its master no longer exist.
- Data on the query server does not agree with what is on the master when the binary log was started.
- Replication was stopped at the query server by a user.

#### Recovery

- **1.** At the query server, perform the following substeps:
  - a. Start the MySQL command line utility on the slave server:

```
# cd /opt/mysql/mysql/bin
# mysql -u root -p
```

Enter password:

<Query Server/s MySql root user password>

**b.** Determine whether the query server is running by entering the following command and looking at the Slave\_IO\_Running and Slave\_SQL\_Running column values.

mysql> SHOW SLAVE STATUS \G;

• If the Slave\_IO\_Running and Slave\_SQL\_Running column values show that the slave is not running, verify the query server's /usr/mysql1/my.cnf option file (refer to "MySQL Replication Configuration for Query Servers," in Appendix A,

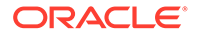

"Configuring the Query Server," of the *Configuration Guide*) and check the error log (/usr/mysql1/<hostname>.err) for messages.

• If the Slave\_IO\_Running and Slave\_SQL\_Running column values show that the slave (query server) is running, enter the following command to verify whether the slave established a connection with the master (LSMS or another query server acting as a master/slave).

mysql> SHOW PROCESSLIST;

Find the thread with the system user value in the User column and none in the Host column, and check the State column. If the State column says "connecting to master," verify that the master hostname is correct, that the **DNS** is properly set up, whether the master is actually running, and whether it is reachable from the slave (refer to Appendix A, "Configuring the Query Server," of the *Configuration Guide* for information about port configuration for firewall protocol filtering if the master and slave are connecting through a firewall).

• If the slave was running, but then stopped, enter the following command:

mysql> SHOW SLAVE STATUS;

Look at the output. This error can happen when some query that succeeded on the master fails on the slave, but this situation should never happen while the replication is active if you have taken a proper snapshot of the master and never modify the data on the slave outside of the slave thread.

- 2. However, if this is not the case, or if the failed items are not needed and there are only a few of them, try the following:
  - a. First see if there is some stray record in the way on the query server. Understand how it got there, then delete it from the query server database and run start slave.
  - **b.** If the above does not work or does not apply, try to understand if it would be safe to make the update manually (if needed) and then ignore the next query from the **LSMS**.
  - **c.** If you have decided you can skip the next query, enter one of the following command sequences:
    - To skip a query that uses AUTO\_INCREMENT or LAST\_INSERT\_ID(), enter:

mysql> SET GLOBAL SQL\_SLAVE\_SKIP\_COUNTER=2; mysql> start slave;

Queries that use **AUTO\_INCREMENT** or **LAST\_INSERT\_ID**() take two events in the binary log of the master.

Otherwise, enter:

mysql> SET GLOBAL SQL\_SLAVE\_SKIP\_COUNTER=1; mysql> start slave;

- 3. If you are sure the query server database started out perfectly in sync with the **LSMS** database, and no one has updated the tables involved outside of the slave thread, contact #unique 86 so you will not have to do the above steps again.
- If all else fails, read the error log, /usr/mysql/<hostname>.err. If the log is big, run the following command on the slave:

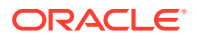

```
grep -i slave /usr/mysql1/<hostname>.err
```

(There is no generic pattern to search for on the master, as the only errors it logs are general system errors. If it can, the master will send the error to the slave when things go wrong.)

- If the error log on the slave conveys that it could not find a binary log file, this
  indicates that the binary log files on the master have been removed (purged). Binary
  logs are periodically purged from the master to prevent them from growing
  unbounded and consuming large amounts of disk resources. However, if a query
  server was not replicating and one of the binary log files it wants to read is purged, it
  will be unable to replicate once it comes up. If this occurs, the query server is
  required to be reset with another snapshot of data from the master or another query
  server (see "Reload a Query Server Database from the LSMS" and "Reload a Query
  Server Database from Another Query Server").
- When you have determined that there is no user error involved, and replication still either does not work at all or is unstable, please contact the #unique\_86.

# **Event Details**

| GUI Notification          |                                                                                       |
|---------------------------|---------------------------------------------------------------------------------------|
| Severity                  | Major                                                                                 |
| Text                      | Query Server <hostname> Replication Connection<br/>Lost</hostname>                    |
| Surveillance Notification |                                                                                       |
| Text                      | Query Server= <hostname> Replication Conn Lost</hostname>                             |
| Source                    | Active Server                                                                         |
| Frequency                 | As soon as condition occurs, and at five-minute intervals as long as condition exists |
| SNMP Trap                 |                                                                                       |
| Trap <b>ID</b>            | 181                                                                                   |
| Trap <b>MIB</b> Name      | queryServerConnectionWithLsmsLost                                                     |

# Table B-162 Event 8099 Details

#### 8100

#### Explanation

The SV/NPB storage database has exceeded the configured percent usage threshold.

#### Recovery

Contact the *#unique\_86*.

**Event Details** 

#### Table B-163 Event 8100 Details

| GUI Notification          |                                    |
|---------------------------|------------------------------------|
| Severity                  | Event                              |
| Text                      | SV/NPB Storage Exceeds <%> percent |
| Surveillance Notification |                                    |

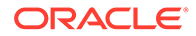

## Table B-163 (Cont.) Event 8100 Details

| Text                 | Notify:Sys Admin - SV/NPB threshold %  |  |
|----------------------|----------------------------------------|--|
| Source               | Both servers                           |  |
| Frequency            | Every 5 minutes after condition occurs |  |
| Тгар                 |                                        |  |
| Trap ID              | 194                                    |  |
| Trap <b>MIB</b> Name | svNpbPercentUsage                      |  |

# 8101

### Explanation

This event indicates that the SV/NPB storage database usage is below the configured percent usage threshold.

#### Recovery

No action is required

# **Event Details**

## Table B-164 Event 8101 Details

| GUI Notification          |                                        |  |
|---------------------------|----------------------------------------|--|
| Severity                  | Cleared                                |  |
| Text                      | SV/NPB storage falls below <%> percent |  |
| Surveillance Notification |                                        |  |
| Text                      | Notify: Sys Admin - SV/NPB cleared     |  |
| Source                    | Both servers                           |  |
| Frequency                 | As soon as condition clears            |  |
| Тгар                      |                                        |  |
| Trap <b>ID</b>            | 207                                    |  |
| Trap <b>MIB</b> Name      | svNpbBelowLimit                        |  |

#### 8102

## Explanation

The event number present in the untilClear filter list is cleared. The event number is removed from the untilClear filter list.

#### Recovery

No action is required.

## **Event Details**

## Table B-165 Event 8102 Details

**GUI** Notification

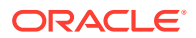

| Severity             | Event                                                                                           |
|----------------------|-------------------------------------------------------------------------------------------------|
| Text                 | <event number=""> in the untilClear filter list,<br/>event clear received at &lt;%s&gt;</event> |
| Surveillanc          | e Notification                                                                                  |
| Text                 |                                                                                                 |
| Source               | None                                                                                            |
| Frequency            |                                                                                                 |
| Т                    | rap                                                                                             |
| Trap <b>ID</b>       | No                                                                                              |
| Trap <b>MIB</b> Name | None                                                                                            |

## Table B-165 (Cont.) Event 8102 Details

#### 8103

#### Explanation

The alarm filter counter has reached its limit; the counter will start again from one.

#### Recovery

No action is required.

## **Event Details**

# Table B-166 Event 8103 Details

| GUI Notification          |                                                                                                    |
|---------------------------|----------------------------------------------------------------------------------------------------|
| Severity                  | Event                                                                                                |
| Text                      | Counter associated with event <event number=""> exceeds limit &lt;%s&gt;. Resetting counter.</event> |
| Surveillance Notification |                                                                                                    |
| Text                      |                                                                                                    |
| Source                    | None                                                                                                 |
| Frequency                 |                                                                                                    |
| Тгар                      |                                                                                                    |
| Trap <b>ID</b>            | News                                                                                                 |
| Trap <b>MIB</b> Name      | None                                                                                                 |

## 8104

#### Explanation

The event number present in the untilTimeout filter list is cleared. The event number is removed from the untilTimeout filter list.

### Recovery

No action is required.

#### **Event Details**

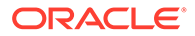

| GUI Notification     |                                                                                            |
|----------------------|--------------------------------------------------------------------------------------------|
| Severity             | Event                                                                                      |
| Text                 | <event number=""> in the untilTimeout filter list,<br/>event timeout at &lt;%s&gt;</event> |
| Su                   | rveillance Notification                                                                    |
| Text                 |                                                                                            |
| Source               | None                                                                                       |
| Frequency            |                                                                                            |
|                      | Тгар                                                                                       |
| Trap <b>ID</b>       |                                                                                            |
| Trap <b>MIB</b> Name | None                                                                                       |

## Table B-167 Event 8104 Details

## 8105

#### Explanation

The log capture started by the user has failed.

#### Recovery

Contact the *#unique\_86*.

#### **Event Details**

### Table B-168 Event 8105 Details

| GUI Notification          |                     |  |
|---------------------------|---------------------|--|
| Severity                  | Minor               |  |
| Text                      | Logs Capture Failed |  |
| Surveillance Notification |                     |  |
| Text                      |                     |  |
| Source                    | None                |  |
| Frequency                 |                     |  |
| Ті                        | ар                  |  |
| Trap <b>ID</b>            | Nega                |  |
| Trap <b>MIB</b> Name      | None                |  |

#### 8106

## Explanation

The MySQL Port has been updated. The LSMS application must be restarted.

## Recovery

The application must be restarted. Restart the LSMS application first on the active server and then on the standby server. For more information, refer to the *Configuration Guide*.

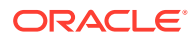

# **Event Details**

| GUI Notification          |                                                                          |  |
|---------------------------|--------------------------------------------------------------------------|--|
| Severity                  | Event                                                                    |  |
| Text                      | MySQL Port changed from <%s> to <%s>. LSMS application restart required. |  |
| Surveillance Notification |                                                                          |  |
| Text                      | Notify: Sys Admin - LSMS restart required                                |  |
| Source                    | Active server                                                            |  |
| Frequency                 | Once, as soon as condition occurs                                        |  |
| Тгар                      |                                                                          |  |
| Trap <b>ID</b>            | 208                                                                      |  |
| Trap <b>MIB</b> Name      | mysqlPortUpdated                                                         |  |

# Table B-169 Event 8106 Details

# 8107

## Explanation

The MySQL Port has been updated. The Query Server configuration needs to be updated with the new MySQL port.

## Recovery

Configure the Query Server with the updated MySQL port. For more information, refer to the *Configuration Guide*.

#### **Event Details**

#### Table B-170 Event 8107 Details

| GUI Notification          |                                                                                       |  |
|---------------------------|---------------------------------------------------------------------------------------|--|
| Severity                  | Event                                                                                 |  |
| Text                      | MySQL Port changed from <%s> to <%s>. Query<br>Server configuration updated required. |  |
| Surveillance Notification |                                                                                       |  |
| Text                      | Notify: Sys Admin - QS updated required                                               |  |
| Source                    | Active server                                                                         |  |
| Frequency                 | Once, as soon as condition occurs                                                     |  |
| Тгар                      |                                                                                       |  |
| Trap <b>ID</b>            | 209                                                                                   |  |
| Trap <b>MIB</b> Name      | queryServerResetConfiguration                                                         |  |

#### 8108

## Explanation

At least one of the connected Query Servers is out of sync, and the binary logs cannot be purged without user confirmation.

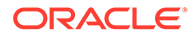

## Recovery

When the Query Server is out of sync, automatic purging is not possible. To delete all but the last 10 binary logs, log on to the active LSMS server as root and enter the following command:

pruneBinaryLogs -force

## **Event Details**

| Table B-171 | Event 8108 Details |
|-------------|--------------------|
|             |                    |

| GUI Notification          |                                                                              |  |
|---------------------------|------------------------------------------------------------------------------|--|
| Severity                  | Minor                                                                        |  |
| Text                      | Automatic purging of binary logs cannot be done. User confirmation required. |  |
| Surveillance Notification |                                                                              |  |
| Text                      | Notify: Sys Admin - Purge need confirmation                                  |  |
| Source                    | Both servers                                                                 |  |
| Frequency                 | Every 45 minutes                                                             |  |
| Тгар                      |                                                                              |  |
| Trap <b>ID</b>            | 210                                                                          |  |
| Trap <b>MIB</b> Name      | purgeConfirmRequired                                                         |  |

# 8109

#### Explanation

Disk usage is reaching the capacity threshold, and an automatic purge of binary logs is imminent.

## Recovery

No action is required.

#### **Event Details**

# Table B-172 Event 8109 Details

| GUI Notification     |                                                                      |  |  |
|----------------------|----------------------------------------------------------------------|--|--|
| Severity             | Minor                                                                |  |  |
| Text                 | Disk usage reaching <%> percent. Purging of binary logs is imminent. |  |  |
| s                    | urveillance Notification                                             |  |  |
| Text                 | Notify: Sys Admin - Purging is imminent                              |  |  |
| Source               | Both servers                                                         |  |  |
| Frequency            | Every 45 minutes                                                     |  |  |
|                      | Тгар                                                                 |  |  |
| Trap <b>ID</b>       | 211                                                                  |  |  |
| Trap <b>MIB</b> Name | purgeImminent                                                        |  |  |

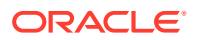

#### Explanation

Logs capture has been started by the user.

# Recovery

No action is required.

# **Event Details**

# Table B-173 Event 8110 Details

| GUI Notification     |                      |  |  |
|----------------------|----------------------|--|--|
| Severity             | Cleared              |  |  |
| Text                 | Logs Capture Started |  |  |
| Surveillance         | Notification         |  |  |
| Text                 |                      |  |  |
| Source               | None                 |  |  |
| Frequency            |                      |  |  |
| Tr                   | ар                   |  |  |
| Trap <b>ID</b>       |                      |  |  |
| Trap <b>MIB</b> Name | None                 |  |  |

# 8111

## Explanation

The logs capture started by the user completed successfully.

# Recovery

No action is required.

# **Event Details**

# Table B-174 Event 8111 Details

| GUI Notification     |                            |  |  |  |
|----------------------|----------------------------|--|--|--|
| Severity             | Minor                      |  |  |  |
| Text                 | Logs Captured Successfully |  |  |  |
| Surveillanc          | e Notification             |  |  |  |
| Text                 |                            |  |  |  |
| Source               | None                       |  |  |  |
| Frequency            |                            |  |  |  |
| Т                    | rap                        |  |  |  |
| Trap <b>ID</b>       | Nege                       |  |  |  |
| Trap <b>MIB</b> Name | None                       |  |  |  |

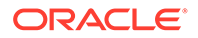

#### Explanation

Syscheck was not able to restart automatically by the cron job.

## Recovery

Contact the *#unique\_86*.

## **Event Details**

# Table B-175 Event 8112 Details

| GUI Notification     |                                     |  |  |  |
|----------------------|-------------------------------------|--|--|--|
| Severity             | Event                               |  |  |  |
| Text                 | Failed to restart syscheck services |  |  |  |
| Surveillance         | e Notification                      |  |  |  |
| Text                 |                                     |  |  |  |
| Source               | None                                |  |  |  |
| Frequency            |                                     |  |  |  |
| Tr                   | ар                                  |  |  |  |
| Trap <b>ID</b>       | No                                  |  |  |  |
| Trap <b>MIB</b> Name | None                                |  |  |  |

# 8116

## Explanation

The HTTP protocol is enabled but secure HTTP (HTTPS) is recommended.

## Recovery

For information on configuring the protocols, see Starting an Web-Based LSMS GUI Session.

## **Event Details**

## Table B-176 Event 8116 Details

| GUI Notification     |                                                     |  |  |  |
|----------------------|-----------------------------------------------------|--|--|--|
| Severity             | Event                                               |  |  |  |
| Text                 | HTTP is enabled and it is recommended to use HTTPS. |  |  |  |
| Surveilland          | e Notification                                      |  |  |  |
| Text                 |                                                     |  |  |  |
| Source               | None                                                |  |  |  |
| Frequency            |                                                     |  |  |  |
| Г                    | тар                                                 |  |  |  |
| Trap <b>ID</b>       | None                                                |  |  |  |
| Trap <b>MIB</b> Name | None                                                |  |  |  |

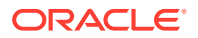

#### Explanation

HTTP is disabled and HTTPS is enabled.

## Recovery

No recovery required; only HTTPS is enabled now.

# **Event Details**

# Table B-177 Event 8117 Details

| GUI Notification     |                            |  |  |
|----------------------|----------------------------|--|--|
| Severity             | Event                      |  |  |
| Text                 | Only HTTPS is enabled now. |  |  |
| Surveillance         | e Notification             |  |  |
| Text                 |                            |  |  |
| Source               | None                       |  |  |
| Frequency            |                            |  |  |
| Т                    | rap                        |  |  |
| Trap <b>ID</b>       | Nee                        |  |  |
| Trap <b>MIB</b> Name | None                       |  |  |

# 8118

## Explanation

Both HTTP and HTTPS are enabled, but using only HTTPS is recommended.

## Recovery

For information on configuring the protocols, see Starting an Web-Based LSMS GUI Session.

## **Event Details**

## Table B-178 Event 8118 Details

| GUI Notification          |                                                                     |  |  |  |
|---------------------------|---------------------------------------------------------------------|--|--|--|
| Severity                  | Event                                                               |  |  |  |
| Text                      | Both HTTP and HTTPS are enabled and it is recommended to use HTTPS. |  |  |  |
| Surveillance Notification |                                                                     |  |  |  |
| Text                      |                                                                     |  |  |  |
| Source                    | None                                                                |  |  |  |
| Frequency                 |                                                                     |  |  |  |
| Т                         | гар                                                                 |  |  |  |
| Trap <b>ID</b>            | News                                                                |  |  |  |
| Trap <b>MIB</b> Name      | None                                                                |  |  |  |

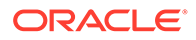

| Tra<br>p Id | Trap MIB<br>Name   | Notification<br>Description                                                                | Trap<br>variables<br>def                                                                                                    | Retry<br>Interv<br>al | Severity                 | Even<br>t<br>Num | GUI<br>Event<br>Text        | Pair<br>Event<br>Num |
|-------------|--------------------|--------------------------------------------------------------------------------------------|----------------------------------------------------------------------------------------------------|-----------------------|--------------------------|------------------|-----------------------------|----------------------|
| 25          | dataRepII<br>nfo   | This<br>notification<br>indicates that<br>database<br>replication is<br>delayed.           | eventNbr<br>= Oracle<br>specific<br>unique<br>identifier<br>for event<br>notificatio<br>n. This<br>eventNbr<br>field can<br>be used to<br>reference<br>Oracle<br>document<br>ation.<br><b>dbRepIInf</b><br>o = Info<br>message<br>from<br>database<br>replication | Every<br>5 mins       | event_notif_e<br>vent    | 4011             | DB Repl<br>Info - %s        | 0                    |
| 201         | snapInvali<br>dErr | This<br>notification<br>indicates that<br>the Invalid<br>Snapshot<br>has been<br>detected. | eventNbr<br>= Oracle<br>specific<br>unique<br>identifier<br>for event<br>notificatio<br>n. This<br>eventNbr<br>field can<br>be used to<br>reference<br>Oracle<br>document<br>ation.<br>snapNam<br>e = Name<br>of the<br>invalid<br>snapshot.                      | Every<br>30<br>mins   | event_notif_c<br>ritical | 4034             | Invalid<br>Snapshot<br>- %s | 4035                 |

# Additional Trap Information

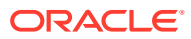

| Tra<br>p Id | Trap MIB<br>Name | Notification<br>Description                                                               | Trap<br>variables<br>def                                                                                                    | Retry<br>Interv<br>al | Severity                 | Even<br>t<br>Num | GUI<br>Event<br>Text     | Pair<br>Event<br>Num |
|-------------|------------------|-------------------------------------------------------------------------------------------|----------------------------------------------------------------------------------------------------|-----------------------|--------------------------|------------------|--------------------------|----------------------|
| 203         | snapFullE<br>rr  | This<br>notification<br>indicates that<br>the Snapshot<br>is greater<br>than 80%<br>full. | eventNbr<br>= Oracle<br>specific<br>unique<br>identifier<br>for event<br>notificatio<br>n. This<br>eventNbr<br>field can<br>be used to<br>reference<br>Oracle<br>document<br>ation.<br><b>snapNam</b><br><b>e</b> = Name<br>of the<br>invalid/<br>hanging<br>snapshot. | Every<br>30<br>mins   | event_notif_c<br>ritical | 4036             | Full<br>Snapshot<br>- %s | 4037                 |
| Trap        | Id Trap M        | IB Name N                                                                                 | lotification<br>Description                                                                                                    | F                     | requency                 | Sourc            | e                        | Clearing<br>behavior |
| 212         | roevno           | StartTran T                                                                               | ha tran is co                                                                                                    | nt hv ⊏               | vorv timo                | /vohc/           | eme/anne/                | None                 |

|     |                        | Description                                                                                             |                                                                                                    |                                                           | behavior |
|-----|------------------------|----------------------------------------------------------------------------------------------------|----------------------------------------------------------------------------------------------------|-----------------------------------------------------------|----------|
| 212 | resyncStartTrap        | The trap is sent by<br>the LSMS to NMS<br>when the LSMS is<br>about to start<br>resynchronization       | Every time<br>when starting a<br>resynchronizati<br>on with a NMS                                                                                 | /vobs/lsms/apps/<br>snmp/<br>lsmsSNMPResyncHa<br>ndler.pl | None     |
| 213 | resyncStopTrap         | The trap is sent by<br>the LSMS to NMS<br>when<br>resynchronization<br>is complete                      | Every time<br>when a<br>resynchronizati<br>on with a NMS<br>is complete                                                                           | /vobs/lsms/apps/<br>snmp/<br>lsmsSNMPResyncHa<br>ndler.pl | None     |
| 214 | resyncRejectTrap       | The trap is sent by<br>the LSMS to NMS<br>when a<br>resynchronization<br>request is rejected<br>by LSMS | Every time<br>when a<br>resynchronizati<br>on request is<br>initialized while<br>an existing<br>resynchronizati<br>on is still being<br>processed | /vobs/Isms/apps/<br>snmp/<br>IsmsSNMPResyncHa<br>ndler.pl | None     |
| 215 | resyncRequiredTra<br>p | The trap is sent by<br>the LSMS to NMS<br>when the LSMS is<br>rebooted or LSMS<br>is started            | Every time<br>when LSM S is<br>rebooted or<br>restarted                                                                                           | /vobs/lsms/apps/<br>snmp/<br>lsmsSNMPResyncHa<br>ndler.pl | None     |

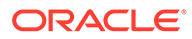

| Trap Id | Trap MIB Name   | Notification<br>Description                                                                                                    | Frequency                                                                                                    | Source                                                      | Clearing<br>behavior |
|---------|-----------------|----------------------------------------------------------------------------------------------------|----------------------------------------------------------------------------------------------------|-------------------------------------------------------------|----------------------|
| 216     | heartBeatTrap   | The trap is sent by<br>the LSMS to NMS<br>periodically to<br>indicate that the<br>LSMS is up                                                                                                    | Per the<br>configured<br>value in second<br>(0, 5-7200),<br>where 0<br>indicates the<br>heartbeat trap<br>is disabled. | /vobs/lsms/apps/<br>snmp/<br>lsmsSnmpHeartbeatS<br>ender.pl | None                 |
| 217     | lsmsAlarmTrapV3 | The trap will<br>indicate that the<br>following<br>information is for a<br>particular event                                                                                                    | Every v3 trap<br>message sent<br>to nms will<br>carry this OID                                                         | /vobs/lsms/apps/<br>snmp/<br>lsmsSNMPResyncHa<br>ndler.pl   | None                 |
| 218     | resyncErrCode   | errorCode = 0,<br>Resynchronization<br>completed<br>successfully.<br>errorCode = 1,<br>Resynchronization<br>aborted by NMS.<br>errorCode = 2,<br>Resynchronization<br>already in progress<br>for the NMS.<br>errorCode = 3,<br>Resynchronization<br>Aborted, Database<br>error occurred.<br>errorCode = 4,<br>Resynchronization<br>not in progress. | Every time<br>when either<br>resyncStopTrap<br>or<br>resyncRejectTr<br>ap sent to NMS                                  | /vobs/lsms/apps/<br>snmp/<br>lsmsSNMPResyncHa<br>ndler.pl   | None                 |

# **Platform Alarms**

This section describes the following:

- "How Platform Alarms Are Reported"
- "How to Decode Platform Alarms"
- Platform Alarms

#### How Platform Alarms Are Reported

Each server runs syscheck periodically and reports any problems found through platform alarms. The severity of platform alarms is one of the following:

- Critical, reported through event 4300
- Major, reported through event 4200
- Minor, reported through event 4100

When one or more problems in a given category has been found, the server reports one corresponding event notification to its Surveillance log and its serial port 3. If the server is not the active server, it also sends the event notification to the active server.

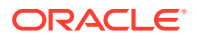

The active server reports its own platform events to its own Surveillance log and to its Serial Port 3, and also sends an **SNMP** trap and displays a **GUI** notification for either its own platform events or for the non-active server's platform events.

Each of the events 4100, 4200, and 4300 contain a 16-character hexadecimal bitmasked string that indicates all of the platform events in that category that currently exist. To decode which platform events exist, use the procedure described in "How to Decode Platform Alarms".

Each time the combination of platform events in a given category changes, a new event is reported. Following is an example of how platform events are reported:

- 1. At first, only one major platform event is reported on the standby server. A 4200 event with the alarm number of the event is reported.
- One minute later, another platform event exists on the standby server (and the first one still exists). Another 4200 event is reported, with a bitmasked string that indicates both of the platform events that exist.
- 3. One minute later, another platform event exists on the standby server (and the previous ones still exist). Another 4200 event is reported, with a bitmasked string that indicates all of the platform events that exist.
- 4. One minute later, the first platform event is cleared. Another 4200 event is reported, with a bitmasked string that indicates the two platform events that still exist.

# How to Decode Platform Alarms

Use the following procedure to determine all the platform alarms that exist in a given category:

- **1.** Look in Platform Alarms to see if the alarm number is shown there.
  - If the alarm number matches one of the alarms shown in this table, only one alarm (the one that appears in the table) is being reported and you have completed this procedure.
  - If the alarm number does not match one of the alarms shown in this table, perform the remaining steps of this procedure.
- 2. Log in as any user to either server.
- 3. Enter the following command to decode the reported hexadecimal alarm string:

\$ /usr/TKLC/plat/bin/almdecode <alarm number>

The output displays the information about the alarm category and displays the text string for each of the alarms that is represented by the string. For example, if you enter:

\$ /usr/TKLC/plat/bin/almdecode 30000000000180

the following text displays:

The string alarm value comes from the Major Platform alarm category.

The following alarms are encoded within the hex string: Server Swap Space Shortage FailureServer Provisioning Network Error

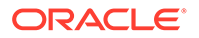

# **Platform Alarms**

Platform errors are grouped by category and severity. The categories are listed from most to least severe:

Table B-179 shows the alarm numbers and alarm text for all alarms generated by the MPS platform. The order within a category is not significant. Some of the alarms described are not available with specific configurations.

| Table B-179 | Platform | Alarms |
|-------------|----------|--------|
|-------------|----------|--------|

| Alarm Codes and Error Descriptor                                    |  |
|---------------------------------------------------------------------|--|
| Major Platform Alarms                                               |  |
| 30000000000001 – Server fan failure                                 |  |
| 30000000000002 - Server Internal Disk Error                         |  |
| 30000000000008 - Server Platform Error                              |  |
| 30000000000010 - Server File System Error                           |  |
| 300000000000020 - Server Platform Process Error                     |  |
| 300000000000080 - Server Swap Space Shortage Failure                |  |
| 300000000000100 - Server provisioning network error                 |  |
| 300000000001000 - Server Disk Space Shortage Error                  |  |
| 300000000002000 - Server Default Route Network Error                |  |
| 300000000004000 - Server Temperature Error                          |  |
| 30000000008000 - Server Mainboard Voltage Error                     |  |
| 300000000010000 - Server Power Feed Error                           |  |
| 300000000020000 - Server Disk Health Test Error                     |  |
| 300000000040000 - Server Disk Unavailable Error                     |  |
| 30000000080000 - Device Error                                       |  |
| 300000000100000 - Device Interface Error                            |  |
| 300000008000000 - Server HA Keepalive Error                         |  |
| 300000010000000 - DRBD block device can not be mounted              |  |
| 300000020000000 - DRBD block device is not being replicated to peer |  |
| 300000040000000 - DRBD peer needs intervention                      |  |
| 300000400000000 - Multipath device access link problem              |  |
| 30000080000000 – Switch Link Down Error                             |  |
| 30000100000000 - Half-open Socket Limit                             |  |
| 3000002000000000 - Flash Program Failure                            |  |
| 3000004000000000 - Serial Mezzanine Unseated                        |  |
| Minor Platform Alarms                                               |  |
| 500000000000001 - Server Disk Space Shortage Warning                |  |
| 500000000000002 - Server Application Process Error                  |  |
| 500000000000004 - Server Hardware Configuration Error               |  |
| 50000000000008 - Server RAM Shortage Warning                        |  |
| 500000000000020 - Server Swap Space Shortage Warning                |  |
| 500000000000040 - Server Default Router Not Defined                 |  |
| 500000000000080 – Server temperature warning                        |  |
| 5000000000000000000 - Server Core File Detected                     |  |
| 50000000000000000 - Server NTP Daemon Not Synchronized              |  |

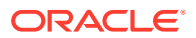

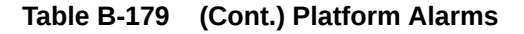

#### Alarm Codes and Error Descriptor

| 500000000000400 - Server CMOS Battery Voltage Low        |
|----------------------------------------------------------|
| 500000000000800 - Server Disk Self Test Warning          |
| 50000000001000 - Device Warning                          |
| 500000000002000 - Device Interface Warning               |
| 500000000004000 - Server Reboot Watchdog Initiated       |
| 500000000008000 - Server HA Failover Inhibited           |
| 500000000010000 - Server HA Active To Standby Transition |
| 500000000020000 - Server HA Standby To Active Transition |
| 500000000040000 - Platform Health Check Failure          |
| 500000000080000 - NTP Offset Check Failure               |
| 500000000100000 - NTP Stratum Check Failure              |
| 500000000200000 - SAS Presence Sensor Missing            |
| 500000000400000 - SAS Drive Missing                      |
| 500000000800000 - DRBD failover busy                     |
| 500000001000000 - HP disk resync                         |
| 500000020000000 – Server Kernel Dump File Detected       |
| 500000040000000 – TPD Upgrade Failed                     |
| 500000080000000 - Half Open Socket Warning Limit         |
| NOTE: The order within a category is not significant.    |
|                                                          |

# Alarm Recovery Procedures

This section provides recovery procedures for the MPS, listed by alarm category and **Alarm** Code (alarm data string) within each category.

# Major Platform Alarms

Major platform alarms involve hardware components, memory, and network connections.

# 300000000000001 – Server fan failure

# Alarm Type: TPD

**Description:** This alarm indicates that a fan in the EAGLE fan tray in the EAGLE shelf where the E5-APP-B is "jacked in" is either failing or has failed completely. In either case, there is a danger of component failure due to overheating.

#### Severity: Major

OID: TpdFanErrorNotify 1.3.6.1.4.1.323.5.3.18.3.1.2.1

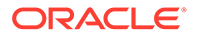
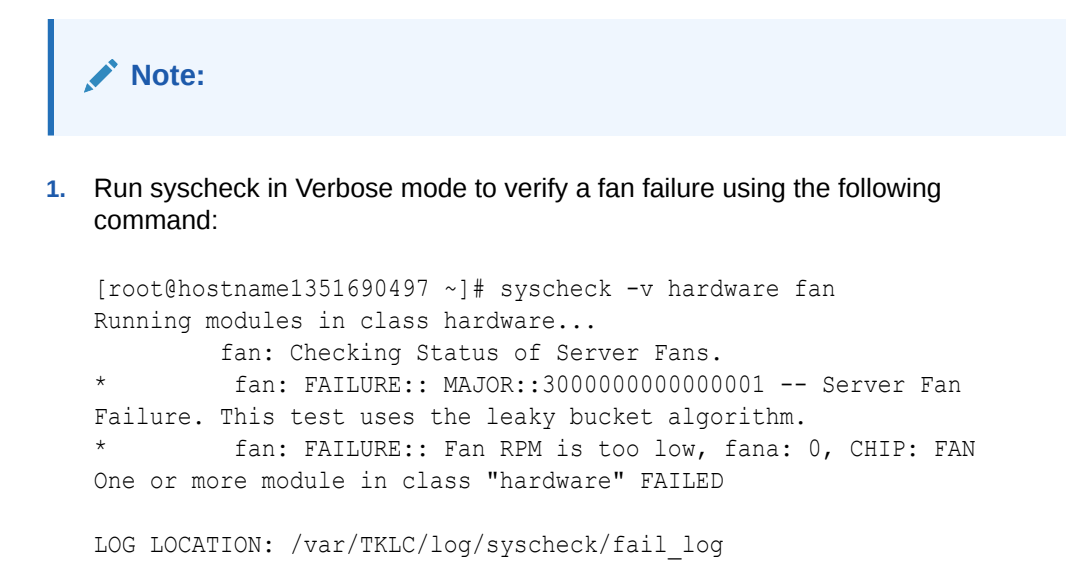

- 2. Refer to the procedure for determining the location of the fan assembly that contains the failed fan and replacing a fan assembly in the appropriate hardware manual. After you have opened the front lid to access the fan assemblies, determine whether any objects are interfering with the fan rotation. If some object is interfering with fan rotation, remove the object.
- 3. Contact the #unique\_86.

## 300000000000002 - Server Internal Disk Error

This alarm indicates that the server is experiencing issues replicating data to one or more of its mirrored disk drives. This could indicate that one of the server disks has failed or is approaching failure.

## Recovery

- 1. Run syscheck in Verbose mode.
- 2. Call #unique\_86 and provide the system health check output.

## 30000000000008 - Server Platform Error

This alarm indicates a major platform error such as a corrupt system configuration or missing files, or indicates that syscheck itself is corrupt.

## Recovery

- 1. Run syscheck in Verbose mode.
- 2. Call #unique\_86 and provide the system health check output.

## 300000000000010 - Server File System Error

This alarm indicates that syscheck was unsuccessful in writing to at least one of the server file systems.

#### Recovery

• Call #unique\_86 for assistance.

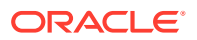

## 300000000000020 - Server Platform Process Error

This alarm indicates that either the minimum number of instances for a required process are not currently running or too many instances of a required process are running.

#### Recovery

Contact <u>#unique\_86</u> for recovery procedures.

## 300000000000080 - Server Swap Space Shortage Failure

This alarm indicates that the server's swap space is in danger of being depleted. This is usually caused by a process that has allocated a very large amount of memory over time.

## Note:

In order for this alarm to clear, the underlying failure condition must be consistently undetected for a number of polling intervals. Therefore, the alarm may continue to be reported for several minutes after corrective actions are completed.

#### Recovery

• Call #unique\_86 for assistance.

## 300000000000100 - Server provisioning network error

## Alarm Type: TPD

**Description:** This alarm indicates that the connection between the server's eth01ethernet interface and the customer network is not functioning properly. The eth01 interface is at the upper right port on the rear of the server on the EAGLE backplane.

## Note:

The interface identified as eth01 on the hardware is identified as eth91 by the software (in syscheck output, for example).

#### Severity: Major

OID: TpdProvNetworkErrorNotify 1.3.6.1.4.1.323.5.3.18.3.1.2.9

Alarm ID: TKSPLATMA930000000000000000

## Recovery

- 1. Check the physical network connectivity between the LSMS and the NAS.
- 2. Contact #unique\_86.

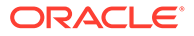

## 300000000001000 - Server Disk Space Shortage Error

This alarm indicates that one of the following conditions has occurred:

- A file system has exceeded a failure threshold, which means that more than 90% of the available disk storage has been used on the file system.
- More than 90% of the total number of available files have been allocated on the file system.
- A file system has a different number of blocks than it had when installed.

#### Recovery

- 1. Run syscheck.
- 2. Examine the syscheck output to determine if the file system /var/TKLC/lsms/ free is low on space. If it is, continue to the next step; otherwise go to Step 4.
- 3. If possible, recover space on the free partition by deleting unnecessary files:
  - a. Log in to the server generating the alarm as the root user:

Login: root

**Password**:<Enter root password>

- b. Change to the /var/TKLC/lsms/free directory: # cd /var/TKLC/lsms/free
- c. Confirm that you are in the /var/TKLC/lsms/free directory: # pwd /var/ TKLC/lsms/free
- d. When the pwd command is executed, if /var/TKLC/lsms/free is not output, go back to Sub-step b
- e. List files to be deleted and delete them using the rm command
- f. Re-run syscheck

If the alarm is cleared, the problem is solved. If the alarm is not cleared, go to the next Step.

- 4. If the file system mounted on /var/TKLC/lsms/logs is the file system that syscheck is reporting to be low on space, execute the following steps:
  - a. Log in to the server generating the alarm as the root user:

Login: root

**Password**:<Enter root password>

- **b.** Change to the /var/TKLC/lsms/logs directory: # cd /var/TKLC/lsms/logs
- c. Confirm that you are in the /var/TKLC/lsms/logs directory: # pwd /var/ TKLC/lsms/logs
- d. When the pwd command is executed, if /var/TKLC/lsms/logs is not output, go back to Sub-step b
- e. Look for files with names matching: logs\_(hostname)\_(date/timestamp).tar, where (hostname) is replaced by the server's hostname, and (date/timestamp) is any date or timestamp. # ls logs\_'hostname'\_\*.tar. Any files listed may be safely deleted, so for each file listed in the ls output, execute an rm command: # rm <filename> where <filename> is replaced by the name of the file to be deleted.

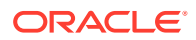

f. Re-run syscheck

If the alarm is cleared, the problem is solved. If the alarm is not cleared, go to the next Step.

- 5. Core files can occupy a large amount of disk space and may the cause of this alarm. To collect and remove any core files from the server:
  - a. Log in to the server generating the alarm as the root user:

Login: root

Password:<Enter root password>

b. Change directory to /var/TKLC/core and list the core files. # cd /var/TKLC/core # ls -l

## Note:

The 1s command shown above will list any core files found and then compresses and renames the file, adding a ".gz" extension. If any core files are found, transfer them off the system and save them for examination by Oracle Engineering. Once a copy of a compressed file has been saved, it is safe to delete it from the server.

• Re-run syscheck

If the alarm is cleared, the problem is solved. If the alarm is not cleared, go to the next Step.

- 6. Execute the following Sub-steps if the file system reported by syscheck is /tmp, otherwise skip to Step 7:
  - a. Log in to the server generating the alarm as the root user:

Login: root

Password:<Enter root password>

- **b.** Change to the /tmp directory: # cd /tmp
- c. Confirm that you are in the /tmpdirectory: # pwd /tmp
- d. When the pwd command is executed, if /tmp is not output, go back to Step 5.
- e. Look for possible candidates for deletion: # ls \*.iso \*.bz2 \*.gz \*.tar \*.tgz \*.zip
- f. If any deletable files exist, the output of the ls will show them. For each of the files listed, execute the rm command to delete the file: # rm <filename>
- g. Run syscheck

If the alarm is cleared, the problem is solved. If the alarm is not cleared, go to Step 4.

**h.** Upon a reboot, the system will clean the /tmp directory.

To reboot the system issue the # shutdown -r now command.

i. Re-run syscheck

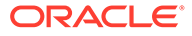

If the alarm is cleared, the problem is solved. If the alarm is not cleared, go to the next Step.

- 7. Execute the following steps if the file system reported by syscheck is /var, otherwise skip to Step 10:
  - a. Log in to the server generating the alarm as the root user:

Login: root

Password: <Enter root password>

- b. Change to the /var/tmp directory: # cd /var/tmp
- c. Confirm that you are in the /var/tmp directory: # pwd, then /var/tmp
- d. When the pwd command is executed, if /var/tmp is not output, go back to Step 5.
- e. Since all files in this directory can be safely deleted, execute the rm \* command to delete all files from the directory: # rm -i \*.
- f. Re-run syscheck

If the alarm is cleared, the problem is solved. If the alarm is not cleared, go to Step 10.

- 8. Execute the following steps if the file system reported by syscheck is /var/ TKLC, otherwise skip to Step 10.
  - a. Log in to the server generating the alarm as the root user:

Login: root

**Password**:<Enter root password>

- **b.** Change to the /var/TKLC/upgrade directory: # cd /var/TKLC/upgrade
- c. Confirm that you are in the /var/TKLC/upgrade directory: # pwd, then /var/TKLC/upgrade
- d. When the pwd command is executed, if /var/tmp is not output, go back to Step 5.
- e. Since all files in this directory can be safely deleted, execute the rm \* command to delete all files from the directory: # rm -i \*.
- f. Re-run syscheck

If the alarm is cleared, the problem is solved. If the alarm is not cleared, go to Step 10.

9. For any other file system, execute the following command, where <mountpoint> is the file system's mount point: # find <mountpoint> -type f -exec du -k {} \; | sort -nr > /tmp/file sizes.txt

This will produce a list of files in the given file system sorted by file size in the file /tmp/file\_sizes.txt.

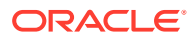

## Note:

The find command above may take a few minutes to complete if the given mountpoint contains many files. Do not delete any files unless care certain that they are not needed. Continue to Step 10.

- **10.** Run savelogs to gather all application logs (see Saving Logs Using the LSMS **GUI** or Command Line).
- **11.** Contact the #unique\_86.

## 300000000002000 - Server Default Route Network Error

This alarm indicates that the default network route of the server is experiencing a problem. Running syscheck in Verbose mode will provide information about which type of problem.

## Caution:

When changing the network routing configuration of the server, verify that the modifications will not impact the method of connectivity for the current login session. The route information must be entered correctly and set to the correct values. Incorrectly modifying the routing configuration of the server may result in total loss of remote network access.

#### Recovery

1. Run syscheck in Verbose mode.

The output should indicate one of the following errors:

• The default router at <IP\_address> cannot be pinged.

This error indicates that the router may not be operating or is unreachable. If the syscheck Verbose output returns this error, go to the next Step.

The default route is not on the provisioning network.

This error indicates that the default route has been defined in the wrong network. If the syscheck Verbose output returns this error, go to Step 3.

• An active route cannot be found for a configured default route.

This error indicates that a mismatch exists between the active configuration and the stored configuration. If the syscheck Verbose output returns this error, go to Step 4.

## Note:

If the  ${\tt syscheck}~{\tt Verbose}$  output does not indicate one of the errors above, go to step 5.

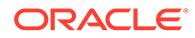

2. Perform the following substeps when syscheck Verbose output indicates:

The default router at <IP address> cannot be pinged

- a. Verify that the network cables are firmly attached to the server, network switch, router, Ethernet switch or hub, and any other connection points.
- **b.** Verify that the configured router is functioning properly.

Request that the network administrator verify the router is powered on and routing traffic as required.

- **c.** Request that the router administrator verify that the router is configured to reply to pings on that interface.
- d. Run syscheck.
  - If the alarm is cleared, the problem is resolved and this procedure is complete.
  - If the alarm is not cleared, go to step 5.
- 3. Perform Network Reconfiguration from the Command Line using su lsmsmgr command. Update the default router.
- 4. Contact the Customer Care Center for further assistance. Provide the syscheck output collected in the previous steps.

## 300000000004000 - Server Temperature Error

#### Alarm Type: TPD

Description: The internal temperature within the server is unacceptably high.

Severity: Major

OID: TpdTemperatureErrorNotify 1.3.6.1.4.1.323.5.3.18.3.1.2.15

Alarm ID: TKSPLATMA153000000000004000

#### Recovery

- 1. Ensure that nothing is blocking the fan's intake. Remove any blockage.
- 2. Verify that the temperature in the room is normal with the following table. If it is too hot, lower the temperature in the room to an acceptable level.

#### Table B-180 Server Environmental Conditions

| Ambient Temperature | Operating: 5 degrees C to 40 degrees C                   |
|---------------------|----------------------------------------------------------|
|                     | Exceptional Operating Limit: 0 degrees C to 50 degrees C |
|                     | Storage: -20 degrees C to 60 degrees C                   |
| Ambient Temperature | Operating: 5° C to 35° C                                 |
|                     | Storage: -20° C to 60° C                                 |
| Relative Humidity   | Operating: 5% to 85% non-condensing                      |
|                     | Storage: 5% to 950% non-condensing                       |

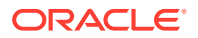

| Elevation                                  | Operating: -300m to +300m                                                                        |
|--------------------------------------------|--------------------------------------------------------------------------------------------------|
|                                            | Storage: -300m to +1200m                                                                         |
| Heating, Ventilation, and Air Conditioning | Capacity must compensate for up to 5100<br>BTUs/hr for each installed frame.                     |
|                                            | Calculate HVAC capacity as follows:                                                              |
|                                            | Determine the wattage of the installed<br>equipment. Use the formula: watts x 3.143 =<br>BTUs/hr |

## Table B-180 (Cont.) Server Environmental Conditions

## Note:

Be prepared to wait the appropriate period of time before continuing with the next step. Conditions need to be below alarm thresholds consistently for the alarm to clear. The alarm may take up to five minutes to clear after conditions improve. It may take about ten minutes after the room returns to an acceptable temperature before syscheck shows the alarm cleared.

3. Verify that the temperature in the room is normal. If it is too hot, lower the temperature in the room to an acceptable level.

## Note:

Be prepared to wait the appropriate period of time before continuing with the next step. Conditions need to be below alarm thresholds consistently for the alarm to clear. It may take about ten minutes after the room returns to an acceptable temperature before the alarm cleared.

- 4. Run syscheck Check to see if the alarm has cleared
  - If the alarm has been cleared, the problem is resolved.
  - If the alarm has not been cleared, continue with the next step.
- 5. Run syscheck Check to see if the alarm has cleared
  - If the alarm has been cleared, the problem is resolved.
  - If the alarm has not been cleared, continue with the next step.
- 6. Replace the filter (refer to the appropriate hardware manual).

## Note:

Be prepared to wait the appropriate period of time before continuing with the next step. Conditions need to be below alarm thresholds consistently for the alarm to clear. The alarm may take up to five minutes to clear after conditions improve. It may take about ten minutes after the filter is replaced before syscheck shows the alarm cleared.

- 7. Run syscheck.
  - If the alarm has been cleared, the problem is resolved.

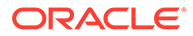

- If the alarm has not been cleared, continue with the next step.
- 8. If the problem has not been resolved, contact #unique\_86.

## 300000000008000 - Server Mainboard Voltage Error

This alarm indicates that at least one monitored voltages on the server mainboard is not within the normal operating range.

## Recovery

Contact <u>#unique\_86</u> for assistance.

## 300000000010000 - Server Power Feed Error

This alarm indicates that one of the power feeds to the server has failed.

#### Recovery

- 1. Locate the server supplied by the faulty power feed. Verify that all connections to the power supply units are connected securely. To determine where the cables connect to the servers, see the Power Connections and Cables page of the NAS on LSMS E5-APP-B Interconnect.
- 2. Run syscheck.
  - a. If the alarm is cleared, the problem is resolved.
  - b. If the alarm is not cleared, go to the next step.
- 3. Trace the power feed to its connection on the power source.

Verify that the power source is on and that the power feed is properly secured.

- 4. Run syscheck.
  - a. If the alarm is cleared, the problem is resolved.
  - b. If the alarm is not cleared, go to the next step.
- 5. If the power source is functioning properly and all connections are secure, request that an electrician check the voltage on the power feed.
- 6. Run syscheck.
  - a. If the alarm is cleared, the problem is resolved.
  - b. If the alarm is not cleared, go to the next step.
- 7. If the problem is not resolved, call the #unique\_86 for assistance.
- 8. Run savelogs\_plat to gather system information for further troubleshooting, (see Saving Logs Using the LSMS GUI or Command Line), and contact the #unique\_86.

## 300000000020000 - Server Disk Health Test Error

This alarm indicates that the hard drive has failed or failure is imminent.

## Recovery

• Immediately contact #unique\_86 for assistance with a disk replacement.

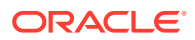

## 300000000040000 - Server Disk Unavailable Error

This alarm indicates that the smartd service is not able to read the disk status because the disk has other problems that are reported by other alarms. This alarm appears only while a server is booting.

## Recovery

• Perform the recovery procedures for the other alarms that accompany this alarm.

## 300000000080000 - Device Error

This alarm indicates that the offboard storage server has a problem with its disk volume filling.

## Recovery

• Call *#unique\_86* for assistance.

## 300000000100000 - Device Interface Error

This alarm indicates that the IP bond is either not configured or not functioning.

## Recovery

• Call #unique\_86 for assistance.

## 300000400000000 - Multipath device access link problem

## Alarm Type: TPD

**Description:** One or more "access paths" of a multipath device are failing or are not healthy, or the multipath device does not exist.

## Severity: Major

OID: TpdMpathDeviceProblemNotify1.3.6.1.4.1.323.5.3.18.3.1.2.35

Alarm ID: TKSPLATMA3530000040000000

## Recovery

- **1.** *#unique\_86* should do the following:
  - a. Check in the MSA administration console (web-application) that correct "volumes" on MSA exist, and read/write access is granted to the blade server.
  - **b.** Check if multipath daemon/service is running on the blade server: service multipathd status. Resolution:
    - i. start multipathd: service multipathd start
  - c. Check output of "multipath -II": it shows all multipath devices existing in the system and their access paths; check that particular /dev/sdX devices exist. This may be due to SCSI bus and/or FC HBAs haven't been rescanned to see if new devices exist. Resolution:
    - i. run "/opt/hp/hp\_fibreutils/hp\_rescan -a",

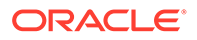

- ii. "echo 1 > /sys/class/fc\_host/host\*/issue\_lip",
- iii. "echo '- -' > /sys/class/scsi\_host/host\*/scan"
- d. Check if syscheck::disk::multipath test is configured to monitor right multipath devices and its access paths: see output of "multipath -II" and compare them to "syscheckAdm disk multipath - -get - -var=MPATH\_LINKS" output. Resolution:
  - i. configure disk::multipath check correctly.
- 2. Contact #unique\_86.

## 30000080000000 – Switch Link Down Error

This alarm indicates that the switch is reporting that the link is down. The link that is down is reported in the alarm. For example, port 1/1/2 is reported as 1102.

**Recovery Procedure:** 

- **1**. Verify cabling between the offending port and remote side.
- 2. Verify networking on the remote end.
- **3.** If problem persists, contact #unique\_86 to verify port settings on both the server and the switch.

## 3000001000000000 - Half-open Socket Limit

#### Alarm Type: TPD

**Description:**This alarm indicates that the number of half open TCP sockets has reached the major threshold. This problem is caused by a remote system failing to complete the TCP 3-way handshake.

#### Severity: Major

OID: tpdHalfOpenSocketLimit 1.3.6.1.4.1.323.5.3.18.3.1.2.37

Alarm ID: TKSPLATMA37 300000100000000

#### Recovery

Contact #unique\_86.

## 3000002000000000 - Flash Program Failure

#### Alarm Type: TPD

**Description:** This alarm indicates there was an error while trying to update the firmware flash on the E5-APP-B cards.

#### Severity: Major

OID: tpdFlashProgramFailure 1.3.6.1.4.1.323.5.3.18.3.1.2.38

Alarm ID: TKSPLATMA38300000200000000

#### Recovery

• Contact *#unique\_86*.

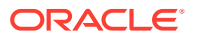

## 3000004000000000 - Serial Mezzanine Unseated

## Alarm Type: TPD

Description: This alarm indicates the serial mezzanine board was not properly seated.

Severity: Major

OID: tpdSerialMezzUnseated 1.3.6.1.4.1.323.5.3.18.3.1.2.39

Alarm ID: TKSPLATMA39300000400000000

## Recovery

• Contact #unique\_86.

## 300000008000000 - Server HA Keepalive Error

This alarm indicates that heartbeat process has detected that it has failed to receive a heartbeat packet within the timeout period.

#### Recovery

- **1.** Determine if the mate server is currently operating. If the mate server is not operating, attempt to restore it to operation.
- 2. Determine if the keepalive interface is operating.
- 3. Determine if heartbeart is running (service TKLCha status).
- 4. Call #unique\_86 for assistance.

## 300000010000000 - DRBD block device can not be mounted

This alarm indicates that DRBD is not functioning properly on the local server. The DRBD state (disk state, node state, or connection state) indicates a problem.

## Recovery

• Call #unique\_86 for assistance.

## 300000020000000 - DRBD block device is not being replicated to peer

This alarm indicates that DRBD is not replicating to the peer server. Usually this alarm indicates that DRBD is not connected to the peer server. A DRBD Split Brain may have occurred.

## Recovery

- **1**. Determine if the mate server is currently operating.
- 2. Call #unique\_86 for assistance.

## 300000040000000 - DRBD peer needs intervention

This alarm indicates that DRBD is not functioning properly on the peer server. DRBD is connected to the peer server, but the DRBD state on the peer server is either unknown or indicates a problem.

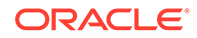

#### Recovery

• Call #unique\_86 for assistance.

## **Minor Platform Alarms**

Minor platform alarms involve disk space, application processes, **RAM**, and configuration errors.

## 50000000000001 - Server Disk Space Shortage Warning

This alarm indicates that one of the following conditions has occurred:

- A file system has exceeded a warning threshold, which means that more than 80% (but less than 90%) of the available disk storage has been used on the file system.
- More than 80% (but less than 90%) of the total number of available files have been allocated on the file system.

#### Recovery

- 1. Run syscheck.
- 2. Examine the syscheck output to determine if the file system /var/TKLC/lsms/ free is low on space. If it is, continue to the next step; otherwise go to Step 4.
- 3. If possible, recover space on the free partition by deleting unnecessary files:
  - a. Log in to the server generating the alarm as the root user:

Login: root

Password:<Enter root password>

- b. Change to the /var/TKLC/lsms/free directory: # cd /var/TKLC/lsms/free
- c. Confirm that you are in the /var/TKLC/lsms/free directory: # pwd /var/ TKLC/lsms/free
- d. When the pwd command is executed, if /var/TKLC/lsms/free is not output, go back to Sub-step b
- e. List files to be deleted and delete them using the rm command
- f. Re-run syscheck

If the alarm is cleared, the problem is solved. If the alarm is not cleared, go to the next Step.

- 4. Run savelogs to gather all application logs (see Saving Logs Using the LSMS GUI or Command Line).
- 5. Contact the #unique\_86.

## 50000000000002 - Server Application Process Error

This alarm indicates that either the minimum number of instances for a required process are not currently running or too many instances of a required process are running.

Recovery

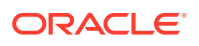

- **1.** Contact the *#unique\_86*.
- 2. If a 30000000000020 Server Platform Process Error alarm is also present, execute the recovery procedure associated with that alarm before proceeding.
- 3. Log in to the LSMS CLI using root password.
- 4. Stop the LSMS application.
- 5. Start the LSMS Application.
- 6. Capture the log files on both LSMSs (see Saving Logs Using the LSMS GUI or Command Lineand contact the #unique\_86.

## 50000000000004 - Server Hardware Configuration Error

This alarm indicates that one or more of the server's hardware components are not in compliance with proper specifications (refer to *Application B Card Hardware and Installation Guide*.

## Recovery

- 1. Run syscheck in verbose mode.
- 2. Call #unique\_86 for assistance.

## 50000000000008 - Server RAM Shortage Warning

This alarm indicates one of two conditions:

- Less memory than the expected amount is installed.
- The system is swapping pages in and out of physical memory at a fast rate, indicating a possible degradation in system performance.

This alarm may not clear immediately when conditions fall below the alarm threshold. Conditions must be below the alarm threshold consistently for the alarm to clear. The alarm may take up to five minutes to clear after conditions improve.

#### Recovery

• Call #unique\_86 for assistance.

## 500000000000020 - Server Swap Space Shortage Warning

This alarm indicates that the swap space available on the server is less than expected. This is usually caused by a process that has allocated a very large amount of memory over time.

## Note:

In order for this alarm to clear, the underlying failure condition must be consistently undetected for a number of polling intervals. Therefore, the alarm may continue to be reported for several minutes after corrective actions are completed.

#### Recovery

• Call #unique\_86 for assistance.

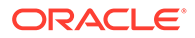

## 500000000000040 - Server Default Router Not Defined

This alarm indicates that the default network route is either not configured or the current configuration contains an invalid **IP** address or hostname.

## Caution:

When changing the server's network routing configuration it is important to verify that the modifications will not impact the method of connectivity for the current login session. It is also crucial that this information not be entered incorrectly or set to improper values. Incorrectly modifying the server's routing configuration may result in total loss of remote network access.

#### Recovery

- To define the default router:
  - **1.** Obtain the proper Provisioning Network netmask and the IP address of the appropriate Default Route on the provisioning network. These are maintained by the customer network administrators.
  - Log in to the LSMS CLI from Ismspri server with username root and run su
     lsmsmgr
  - 3. Select Network Configuration Menu, from the LSMS Configuration Menu
  - 4. Select **Network Reconfiguration Menu** from the Network Configuration Menu. The following warning appears:

WARNING: This action is service impacting. Are you sure?

- 5. Chose yes. This displays the configuration screen. See the *Configuration Guide* for Initial Configuration information.
- 6. Do the configuration.
- 7. Exit from the Ismsmgr menu.
- 8. Run syscheck again. If the alarm has not been cleared, go to Sub-step j.
- 9. Run savelogs to gather all application logs.
- **10.** Contact the *#unique\_86*.

## 500000000000080 – Server temperature warning

#### Alarm Type: TPD

**Description:** This alarm indicates that the internal temperature within the server is outside of the normal operating range. A server Fan Failure may also exist along with the Server Temperature Warning.

#### Severity: Minor

OID: tpdTemperatureWarningNotify 1.3.6.1.4.1.323.5.3.18.3.1.3.8

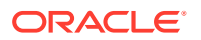

#### Recovery

- **1**. Ensure that nothing is blocking the fan's intake. Remove any blockage.
- 2. Verify that the temperature in the room is normal. If it is too hot, lower the temperature in the room to an acceptable level.

| Ambient Temperature                        | Operating: 5 degrees C to 40 degrees C                                                           |
|--------------------------------------------|--------------------------------------------------------------------------------------------------|
|                                            | Exceptional Operating Limit: 0 degrees C to 50 degrees C                                         |
|                                            | Storage: -20 degrees C to 60 degrees C                                                           |
| Relative Humidity                          | Operating: 5% to 85% non-condensing                                                              |
|                                            | Storage: 5% to 950% non-condensing                                                               |
| Elevation                                  | Operating: -300m to +300m                                                                        |
|                                            | Storage: -300m to +1200m                                                                         |
| Heating, Ventilation, and Air Conditioning | Capacity must compensate for up to 5100<br>BTUs/hr for each installed frame.                     |
|                                            | Calculate HVAC capacity as follows:                                                              |
|                                            | Determine the wattage of the installed<br>equipment. Use the formula: watts x 3.143 =<br>BTUs/hr |

 Table B-181
 Server Environmental Conditions

## Note:

Be prepared to wait the appropriate period of time before continuing with the next step. Conditions need to be below alarm thresholds consistently for the alarm to clear. The alarm may take up to five minutes to clear after conditions improve. It may take about ten minutes after the room returns to an acceptable temperature before syscheck shows the alarm cleared.

**3.** Verify that the temperature in the room is normal. If it is too hot, lower the temperature in the room to an acceptable level.

## Note:

Be prepared to wait the appropriate period of time before continuing with the next step. Conditions need to be below alarm thresholds consistently for the alarm to clear. It may take about ten minutes after the room returns to an acceptable temperature before the alarm cleared.

- 4. Run syscheck to see if the alarm has cleared
  - If the alarm has been cleared, the problem is resolved.
    - If the alarm has not been cleared, continue with the next step.
- 5. Replace the filter (refer to the appropriate hardware manual).

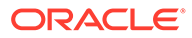

## Note:

Be prepared to wait the appropriate period of time before continuing with the next step. Conditions need to be below alarm thresholds consistently for the alarm to clear. It may take about ten minutes after the filter is replaced before the alarm cleared.

- 6. Run syscheck to see if the alarm has cleared
  - If the alarm has been cleared, the problem is resolved.
  - If the alarm has not been cleared, contact #unique\_86 and provide the system health check output.

## 500000000000100 - Server Core File Detected

This alarm indicates that an application process has failed and debug information is available.

#### Recovery

- 1. Run syscheck in verbose mode.
- 2. Run savelogs to gather system information (see Saving Logs Using the LSMS GUI or Command Line).
- 3. Contact the #unique\_86.

## 500000000000200 - Server NTP Daemon Not Synchronized

This alarm indicates that the **NTP daemon** (background process) has been unable to locate a server to provide an acceptable time reference for synchronization.

#### Severity: Minor

Alarm ID: TKSPLATMI10

## Recovery

• Contact #unique\_86.

## 500000000000400 - Server CMOS Battery Voltage Low

The presence of this alarm indicates that the **CMOS** battery voltage has been detected to be below the expected value. This alarm is an early warning indicator of **CMOS** battery end-of-life failure which will cause problems in the event the server is powered off.

## Recovery

• Contact #unique\_86.

## 50000000000800 - Server Disk Self Test Warning

A non-fatal disk issue (such as a sector cannot be read) exists.

#### Recovery

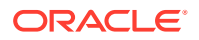

• Contact #unique\_86.

## 500000000000000000 - Device Warning

This alarm indicates that either a snmpget cannot be performed on the configured SNMP OID or the returned value failed the specified comparison operation.

#### Recovery

- 1. Run syscheck in Verbose mode.
- 2. Call #unique\_86 for assistance.

## 500000000002000 - Device Interface Warning

This alarm can be generated by either an SNMP trap or an IP bond error. If syscheck is configured to receive SNMP traps, this alarm indicates that a SNMP trap was received with the *set* state. If syscheck is configured for IP bond monitoring, this alarm can mean that a slave device is not operating, a primary device is not active, or syscheck is unable to read bonding information from interface configuration files.

## Recovery

- 1. Run syscheck in Verbose mode.
- 2. Call #unique\_86 for assistance.

## 500000000004000 - Server Reboot Watchdog Initiated

This alarm indicates that the server has been rebooted due to a hardware watchdog.

#### Recovery

• Contact #unique\_86.

This condition should never happen.

## 500000000008000 - Server HA Failover Inhibited

This alarm indicates that the server has been inhibited and HA failover is prevented from occurring.

#### Recovery

• Call #unique\_86 for assistance.

## 500000000010000 - Server HA Active To Standby Transition

This alarm indicates that the server is in the process of transitioning HA state from Active to Standby.

#### Recovery

• Call #unique\_86 for assistance.

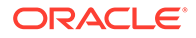

## 50000000020000 - Server HA Standby To Active Transition

This alarm indicates that the server is in the process of transitioning HA state from Standby to Active.

## Recovery

• Call #unique\_86 for assistance.

## 500000000040000 - Platform Health Check Failure

This alarm indicates a syscheck configuration error.

## Recovery

• Call #unique\_86 for assistance.

## 50000000080000 - NTP Offset Check Failure

This alarm indicates that time on the server is outside the acceptable range or offset from the NTP server. The alarm message provides the offset value of the server from the NTP server and the offset limit set for the system by the application.

## Alarm Type: TPD

Severity: Minor

Alarm ID: TKSPLATMI20

## Recovery

• Call *#unique\_86* for assistance.

## 500000000100000 - NTP Stratum Check Failure

This alarm indicates that NTP is syncing to a server, but the stratum level of the NTP server is outside the acceptable limit. The alarm message provides the stratum value of the NTP server and the stratum limit set for the system by the application.

## Recovery

• Call #unique\_86 for assistance.

## 50000002000000 – Server Kernel Dump File Detected

## Alarm Type: TPD

**Description:** This alarm indicates that the kernel has crashed and debug information is available.

## Severity: Minor

**OID:** 1.3.6.1.4.1.323.5.3.18.3.1.3.30

Alarm ID: TKSPLATMI30500000020000000

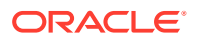

## Recovery

Contact #unique\_86.

## 50000004000000 - TPD Upgrade Failed

## Alarm Type: TPD

**Description:** This alarm indicates that a TPD upgrade has failed.

Severity: Minor

OID: tpdServerUpgradeFailDetectedNotify 1.3.6.1.4.1.323.5.3.18.3.1.3.31

Alarm ID: TKSPLATMI31500000040000000

#### Recovery

**1**. Run the following command to clear the alarm.

/usr/TKLC/plat/bin/alarmMgr -clear TKSPLATMI31

2. Contact #unique\_86.

## 500000080000000 - Half Open Socket Warning Limit

## Alarm Type: TPD

This alarm indicates that the number of half open TCP sockets has reached the major threshold. This problem is caused by a remote system failing to complete the TCP 3-way handshake.

#### Severity: Minor

OID: tpdHalfOpenSocketWarningNotify1.3.6.1.4.1.323.5.3.18.3.1.3.32

Alarm ID: TKSPLATMI32500000080000s000

## Recovery

- 1. Run syscheck.
- 2. Contact the Customer Care Center and provide the system health check output.

## 500000000200000 - SAS Presence Sensor Missing

This alarm indicates that the server drive sensor is not working. **Recovery** 

• Call #unique\_86 for assistance with a replacement server.

## 500000000400000 - SAS Drive Missing

This alarm indicates that the number of drives configured for this server is not being detected.

#### Recovery

• Call #unique\_86 to determine if the alarm is caused by a failed drive or failed configuration.

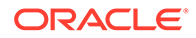

## 500000000800000 - DRBD failover busy

This alarm indicates that a DRBD sync is in progress from the peer server to the local server. The local server is not ready to be the primary DRBD node because its data is not current.

#### Recovery

- 1. Wait for approximately 20 minutes, then check if the DRBD sync has completed. A DRBD sync should take no more than 15 minutes to complete.
- 2. If the alarm persists longer than this time interval, call #unique\_86 for assistance.

## 500000001000000 - HP disk resync

This alarm indicates that the HP disk subsystem is currently resyncing after a failed or replaced drive, or after another change in the configuration of the HP disk subsystem. The output of the message will include the disk that is resyncing and the percentage complete. This alarm eventually clears after the resync of the disk is completed. The time to clear is dependent on the size of the disk and the amount of activity on the system.

## Recovery

- 1. Run syscheck in Verbose mode.
- 2. If the percent recovering is not updating, wait at least 5 minutes between subsequent runs of syscheck, then call #unique\_86 with the syscheck output.

## Saving Logs Using the LSMS GUI or Command Line

During some corrective procedures, it may be necessary to provide Oracle Communications with information about the LSMS for help in clearing an alarm. These log files are used to aid the #unique\_86 when troubleshooting the LSMS.

Use the following procedure to save logs using menu selections from the LSMS GUI.

- 1. Log in to the User Interface screen of the LSMS GUI (see Starting an Web-Based LSMS GUI Session).
- 2. From the menu, select Logs>Capture Logs.

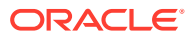

| Capture Logs                                                                           |
|----------------------------------------------------------------------------------------|
| Select the number of days to Capture the Logs Day(s) 1                                 |
| Filter Logs<br>✓ CMIP Logs<br>✓ Activity Logs<br>✓ NPAC Trans Logs<br>✓ EMS Trans Logs |
| Capture Logs?<br>OK Cancel                                                             |

- 3. Select the number of days for which you want to capture the logs, as well as the specific logs, and click **OK**.
- 4. To capture logs from the Command Line, enter the following command: /usr/TKLC/ plat/sbin/savelogs\_plat

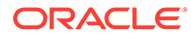

# C Downloading Files from an NPAC to the LSMS

This chapter describes how you can manually **FTP** bulk data download (**BDD**) files from the **NPAC** to the **LSMS** and merge those data files into an **LSMS** regional database.

# Overview

This chapter describes how you can manually **FTP** bulk data download (**BDD**) files from the **NPAC** to the **LSMS** and merge those data files into an **LSMS** regional database.

Following are some examples of situations in which you would use the **BDD** procedure described in this chapter (see NPAC-LSMS Download Procedure):

- To perform a download of NPAC data after an LSMS site failure (for more information about restoring an LSMS site, see Recovering from Site Failures)
- To perform a download of NPAC data when migrating an LSMS
- To update NPA split information as part of a procedure to correct an active NPA Split Entry made in error (for more information about this procedure, refer to "Reversing (Correcting) an NPA Split Entry Made in Error" in the Database Administrator's Guide)

#### Time Range BDD and Object BDD/Object Range BDD

## Note:

Object ranges are used so that potentially very large files can be broken down into smaller files based on **NPA-NXX** (for **SVs**) or **NPA-NXX**-X (for **NPBs**) ranges. Because of the much smaller number of **LRN**, **NPA-NXX**, **NPA-NXX-**X, or **SPID** objects, ranges are not supported for these data file types.

If you have installed the optional feature, **NANC** 3.2 Mass Update of **SPID** and **BDD** Enhancements, you can download files either for objects/object ranges or for time ranges (however, time range files are not supported for **SPIDs**).

Whenever you need to perform a download after a site failure or when migrating an LSMS, determine if it necessary to perform an Object BDD/Object Range BDD, or whether a Time Range BDD would suffice; a Time Range BDD can take many hours less to complete than an Object BDD/Object Range BDD.

Primarily, a Time Range BDD differs from an Object BDD/Object Range BDD in that:

Each entry in the Time Range BDD file is processed as a create, modify, or delete in the LSMS databases; *no data* is deleted from the LSMS database prior to the import. Each entry in the Object BDD/Object Range BDD file is processed only as a create in the LSMS databases; *all data* in the LSMS database that meets the range criteria is deleted prior to the import.

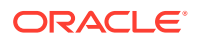

 A Time Range BDD enables you to download a file from an NPAC that contains porting data for a specific period of time (you can specify begin and end timestamp values); an Object Range BDD does not allow you to specify begin and end timestamp values (the default values, 00-00-000000000 and 99-99-9999999999, are assumed).

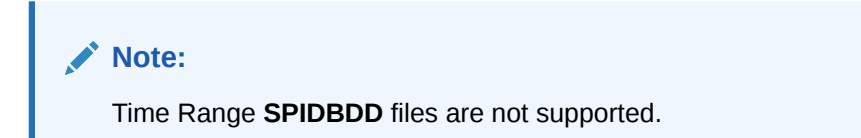

A Time Range **BDD** is not appropriate for correcting **NPA** Split information or **EDR** Conversion data.

## NPAC-LSMS Download Procedure Summary

The following procedure is an outline of the detailed procedure shown in "NPAC-LSMS Download Procedure".

## Caution:

The following procedure requires the connection between the **LSMS** and each regional **NPAC** that needs to have files downloaded be aborted (when you stop the regional agent in 27) before the **NPAC** builds the files to be sent to the **LSMS**. The connection must be aborted so that data can be properly resynchronized after the download of files completes. Therefore, the normal transmission of **NPAC** data from the **LSMS** to the connected **NEs** will temporarily be precluded during this procedure. It is recommended that you contact the #unique\_86 before performing this procedure.

## Note:

If an automatic or manual switchover occurs while files are being downloaded from the **NPAC** or between the time files are downloaded from the **NPAC** and the time they are imported into the **LSMS** database, perform the appropriate procedure described in "Copying Files to Other Server If Switchover Occurs".

## Note:

Before you start this procedure, it is recommended that you contact the #unique\_86. If you encounter any problems in the procedure, you must call the #unique\_86.

- 1. Request the appropriate file from the NPAC for a given SPID and region.
- 2. Use FTP to download that file when the NPAC indicates the file is available.

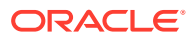

- 3. Move to another folder all the files currently residing in the NPAC import folder (/var/ TKLC/lsms/free/data/npacftp/<region>, where <region> is the region that you are importing).
- 4. Untar the BDD file (Object BDD/Object Range BDD file or Time Range BDD file) in this <region> folder using the following command:

tar -zxvf filename.tar.gz

- 5. Run /usr/TKLC/lsms/bin/import <region> for the appropriate region.
- 6. Answer the questions presented by the import script.

# **Prerequisite Information**

Before starting this procedure, obtain the following site-specific information. Record this information on your recovery preparation worksheet (see Recovery Preparation Worksheet).

- A login name and password for each supported NPAC. This login and password have been previously issued by the regional NPAC.
- The FTP IP address of each supported NPAC.
- The FTP directory names where the files are located on each supported NPAC.
- Data file names you need to download. To determine the naming convention for each type of NPAC data file, see "File Naming Conventions".
- Contact the NPAC of the region for which data files are required and request that the files you need be copied into the NPAC's FTP directory.

## File Naming Conventions

All **BDD** file names include a creation timestamp, which is represented as **<create>**. Time Range **BDD** file names also contain start (**<start>**) and end (**<end>**) timestamps. All timestamps are represented as **DD-MM-YYYYhhmmss** where:

DD represents a two-digit day

MM represents a two-digit month

YYYY represents a four-digit year

hh represents a two-digit hour

mm represents a two-digit minute

ss represents a two-digit second

An example timestamp is 11-10-2006123015.

For Object Range **BDD** files, <start> is always 00-00-000000000 and <end> is always 99-99-9999999999. These are the default values.

Table C-1 references the pages where you can find information about file naming conventions for each data type:

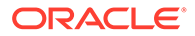

| Type of Data File                                                     | See:      |
|-----------------------------------------------------------------------|-----------|
| Subscription Version (Object Ranges and<br>Time Ranges are supported) | Table C-2 |
| Number Pool Block (Object Ranges and Time Ranges are supported)       | Table C-3 |
| LRN, NPA-NXX, and NPA-NXXX (Only Objects are supported)               | Table C-4 |
| SPID (Only Objects are supported)                                     | Table C-5 |

#### Table C-1 Determining Naming Conventions for NPAC Data Files

## Note:

Object ranges are used so that potentially very large files can be broken down into smaller files based on NPA-NXX (for SVs) or NPA-NXX-X (for NPBs) ranges. Because of the much smaller number of LRN, NPA-NXX, NPA-NXX-X, or SPID objects, ranges are not supported for these data file types.

#### **Subscription Version File Naming Convention**

The file name for subscription version files is represented as <NPANXX-NPANXX>, which indicates the range of **NPA-NXX** values contained in the download file. The file extension values depend on whether you are requesting a file for an Object Range **BDD** or for a Time Range **BDD**, as shown in Table C-2.

| Table C-2 | NPAC File Naming | <b>Convention for</b> | Subscription | Version Data File |
|-----------|------------------|-----------------------|--------------|-------------------|
|-----------|------------------|-----------------------|--------------|-------------------|

| Range Type                                                                                                    | Naming Convention                                                                                       |
|----------------------------------------------------------------------------------------------------|----------------------------------------------------------------------------------------------------|
| Object Range<br>BDD                                                                                                    | <npanxx-<br>NPANXX&gt;.<create><sup>2</sup>.00-00-000000000.99-99-999999999<br/>9</create></npanxx-<br> |
| Time Range <sup>1</sup><br>BDD                                                                                                    | <npanxx-npanxx>.<create>.<start>.<end><sup>2</sup></end></start></create></npanxx-npanxx>               |
| <sup>1</sup> Time Range files are supported only if you have installed the NANC 3.2 feature<br><sup>2</sup> For format of <create>, <start>, and <end>, see File Naming Conventions.</end></start></create> |                                                                                                    |

Following are examples of uses for subscription version BDD files:

• If you need to bulk download all subscription versions from the **NPAC**, use the following file name:

<000000-999999>.<create>.00-00-000000000.99-99-9999999999

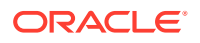

 If you need to bulk download all subscription versions for a time period from midnight February 12, 2006 to midnight February 13, 2006 in a file created February 14, 2006 at 9:00 a.m., use the following file name:

<000000-999999>.14022006090000.12022006000000.13022006000000

- If you need files to correct an **NPA** split, specify three Object Range files that have the same **NPANXX** values before and after the hyphen:
  - One file with the old NPANXX value
  - One file with the correct new NPANXX value
  - One file with the erroneous new **NPANXX** value

For example, if an **NPA** split was erroneously entered from 909-860 to 123-860 instead of correctly from 909-860 to 124-860, specify the following files:

- 909860-909860
- 124860-124860
- 123860-123860

Because no file extension is specified in these files, the default values of 00-00-0000000000.99-99-9999999999 are assumed.

#### Number Pool Block File Naming Convention

The file name for number pool block files is represented as <NPANXXX-NPANXXX>, which indicates the range of **EDR NPA-NXXX** values contained in the download file. The file extension values depend on whether you are requesting a file for an Object Range **BDD** or for a Time Range **BDD**, as shown in Table C-3.

#### Table C-3 NPAC File Naming Convention for Number Pool Block Data File

| Range Type                                                                                                    | Naming Convention                                                                                     |  |
|----------------------------------------------------------------------------------------------------|----------------------------------------------------------------------------------------------------|--|
| Object Range BDD                                                                                                    | <npanxxx-<br>NPANXXX&gt;.<create><sup>2</sup>.00-00-000000000.99-99-9999999999</create></npanxxx-<br> |  |
| Time Range <sup>1</sup> BDD                                                                                                    | <npanxxx-npanxxx>.<create>.<start>.<end><sup>2</sup></end></start></create></npanxxx-npanxxx>         |  |
| <sup>1</sup> Time Range files are supported only if you have installed the NANC 3.2 feature<br><sup>2</sup> For format of <create>, <start>, and <end>, see File Naming Conventions.</end></start></create> |                                                                                                    |  |

These file types exist only if the **NPAC** supports Efficient Data Representation (**EDR**). Following are examples of uses for number pool block **BDD** files:

 If you need to bulk download all number pool blocks from the NPAC, use the following file name:

<0000000-9999999>.<create>.00-00-000000000.99-99-9999999999

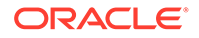

• If you need to bulk download all number pool blocks for a time period from midnight February 12, 2006 to midnight February 13, 2006 in a file created February 14, 2006 at 9:00 a.m., use the following file name:

<0000000-9999999>.14022006090000.12022006000000.13022006000000

- If you need files to correct an NPA split, specify three files, each with the NPANXX value followed by a 0 before the hyphen and the NPANXX value followed by a 9 after the hyphen:
  - One file with the old NPANXX value
  - One file with the correct new NPANXX value
  - One file with the erroneous new **NPANXX** value

For example, if an **NPA** split was erroneously entered from 909-860 to 123-860 instead of correctly from 909-860 to 124-860, specify the following files:

- 9098600-9098609
- 1248600-1248609
- 1238600-1238609

Because no file extension is specified in these files, the default values of 00-00-0000000000.99-99-999999999 are assumed.

#### LRN, NPA-NXX, and NPA-NXXX File Naming Convention

# Note: In contrast to SVs and NPBs data file types, there are a much smaller number of LRN, NPA-NXX, and NPA-NXX-X objects; therefore, ranges are not supported for these data file types, as shown in Table C-4. The file name for LRN files is represented as <LRN>, which indicates the LRN

- The file name for LRN files is represented as <LRN>, which indicates the LRN value contained in the download file.
- The file name for NPA-NXX files is represented as <NPANXX>, which indicates the NPA-NXX value contained in the download file.
- The file name for NPA-NXXX files is represented as <NPANXX>, , which indicates the EDR NPA-NXXX value contained in the download file. This file type exists only if the NPAC supports Efficient Data Representation (EDR).

The file extension values depend on whether you are requesting a file for an Object **BDD** or for a Time Range **BDD**, as shown in Table C-4.

# Table C-4NPAC File Naming Convention for LRN, NPA-NXX, and NPA-NXXXNetwork Data Files

| Туре       | Naming Convention                                                           |
|------------|-----------------------------------------------------------------------------|
| Object BDD | <lrn>.<create><sup>2</sup>.00-00-000000000.99-99-99999999999</create></lrn> |

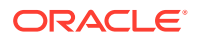

Table C-4 (Cont.) NPAC File Naming Convention for LRN, NPA-NXX, and NPA-NXXX Network Data Files

| Туре                                                                                                    | Naming Convention                                                                              |  |
|----------------------------------------------------------------------------------------------------|------------------------------------------------------------------------------------------------|--|
|                                                                                                    | <npanxx>.<create><sup>2</sup>.00-00-000000000.99-99-99999999<br/>99</create></npanxx>          |  |
|                                                                                                    | <npanxx>.<create><sup>2</sup>.00-00-000000000.99-99-99999999<br/>99</create></npanxx>          |  |
|                                                                                                    | <lrn>.<create>.<start>.<end><sup>2</sup></end></start></create></lrn>                          |  |
| Time<br>Range <sup>1</sup> BDD                                                                                                    | <npanxx>.<create>.<start>.<end><sup>2</sup></end></start></create></npanxx>                    |  |
|                                                                                                    | <npanxxx>.<create>.<start>.<end><sup>2</sup></end></start></create></npanxxx>                  |  |
| <sup>1</sup> Time Range files are supported only if you have installed the NANC3.2 feature                                                                      |                                                                                                |  |
| <sup>2</sup> For format of <c:< td=""><td colspan="2">or format of <create>, <start>, and <end>, see File Naming Conventions.</end></start></create></td></c:<> | or format of <create>, <start>, and <end>, see File Naming Conventions.</end></start></create> |  |

#### **SPID File Naming Convention**

#### Note:

In contrast to **SVs** and **NPBs** data file types, there is a much smaller number of **SPID** objects; therefore, ranges are not supported for this data file type, as shown in Table C-5.

The **SPID** naming convention only applies to Object **BDD** files; Time Range is not supported. The file name for **SPID** files is represented as <SPID>, which indicates the **SPID** value contained in the download file..

#### Table C-5 NPAC File Naming Convention for SPID Network Data File

| Туре                                                                                                    | Naming Convention                                                            |
|----------------------------------------------------------------------------------------------------|------------------------------------------------------------------------------|
| Object <b>BDD</b>                                                                                            | <spid>.<create><sup>2</sup>.00-00-000000000.99-99-9999999999</create></spid> |
| <sup>2</sup> For format of <create>, <start>, and <end>, see File Naming Conventions.</end></start></create> |                                                                              |

Only the <create> timestamp field is supported.

Because no file extension is specified in these files, the default values of 00-00-0000000000.99-99-999999999 are assumed.

# NPAC-LSMS Download Procedure

Use the following procedure to perform a download of files from an **NPAC** to the **LSMS**. The example output shown in the procedure is for Time Range **BDD** files that include Number Pooling Efficient Data Representation (**EDR**). File formats for other download types vary, as described in File Naming Conventions. For more information about **EDR**, refer to the Database Administrator's Guide.

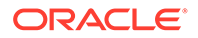

#### Note:

Before you start this procedure, it is recommended that you contact the #unique\_86. If you encounter any problems in the procedure, you must call the #unique\_86.

## Caution:

The following procedure requires the connection between the **LSMS** and each regional **NPAC** that needs to have files downloaded be aborted (when you stop the regional agent in step 26) before the **NPAC** builds the files to be sent to the **LSMS**. The connection must be aborted so that data can be properly resynchronized after the download of files completes. Therefore, the normal transmission of **NPAC** data from the **LSMS** to the connected **NEs** will temporarily be precluded during this procedure. It is recommended that you contact the #unique\_86 before performing this procedure.

## Note:

If an automatic or manual switchover occurs while files are being downloaded from the **NPAC** or between the time files are downloaded from the **NPAC** and the time they are imported into the **LSMS** database, perform the appropriate procedure described in "Copying Files to Other Server If Switchover Occurs".

- 1. Ensure that you have the necessary information, as described in "Prerequisite Information".
- 2. Log in to the LSMS active server as lsmsadm.
- 3. Change to the directory that contains the current LSMS version:

```
$ cd /var/TKLC/lsms/free/data/npacftp/<region>
```

4. Verify that the correct directory was accessed by entering the following command:

```
$ pwd
The correct output is:
```

/var/TKLC/lsms/free/data/npacftp/<region>

5. Determine whether any files are currently contained in this directory:

\$ ls -1

6. If the output shows any files, delete them by entering the following command:

\$ rm \*

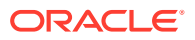

Note:

Though the steps in this procedure refer to the use of FTP, you may use SFTP instead.

7. Use FTP to connect to the NPAC by entering the following command, where <NPAC\_IP\_address> is the decimal version of the NPAC's IP address, recorded on your worksheet, as described in "Prerequisite Information":

\$ ftp <NPAC\_IP\_address>
An example command line follows:

\$ ftp 208.143.38.10

- When prompted, enter your NPAC login name and password, recorded on your worksheet, as described in "Prerequisite Information".
- 9. Change to the NPAC's FTP directory by entering the following command, where <NPAC\_FTP\_directory> is the regional directory as recorded on the your worksheet that corresponds to the region selected in 3:

ftp> cd <NPAC FTP directory>

10. Display the contents of the NPAC's FTP directory by entering the following command:

ftp> ls

Output similar to the following appears.

```
200 PORT command successful.

150 Opening ASCII mode data connection for file list.

000000-999999.07-11-2004023849.07-10-2004023849.07-11-2004023849

0000000-9999990.07-11-2004023849.07-10-2004023849.07-11-2004023849

LRN.07-11-2004023849.07-10-2004023849.07-11-2004023849

NPANXX.07-11-2004023849.07-10-2004023849.07-11-2004023849

NPANXXX.07-11-2004023849.07-10-2004023849.07-11-2004023849

SPID.07-11-2000023849

226 Transfer complete.

70 bytes received in 0.026 seconds (2.6 Kbytes/s)
```

• If you are converting a regional database to support **EDR**, output similar to the following appears:

```
200 PORT command successful.
150 Opening ASCII mode data connection for file list.
0000000-9999990.07-11-2004023849.07-10-2004023849.07-11-2004023849
NPANXXX.07-11-2004023849.07-10-2004023849.07-11-2004023849
226 Transfer complete.
20 bytes received in 0.026 seconds (2.6 Kbytes/s)
```

**11.** Change to noninteractive mode by entering the following command:

```
ftp> prompt
```

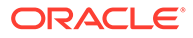

Output similar to the following appears:

Interactive mode off

- 12. Transfer the files you need as follows:
  - If you are downloading files from the NPAC after a site failure, enter the following command to transfer all the files in the NPAC's FTP directory
     <NPAC\_FTP\_directory> to the LSMS's regional directory /var/TKLC/ lsms/free/data/npacftp/<region>:
     ftp> mget \*
  - If you are reversing an NPA split, enter commands similar to the following commands (these commands use the values from the example) to transfer the subscription files and NPB files for the old NPANXX and the erroneous new NPANXX from the NPAC'S FTP directory <NPAC\_FTP\_directory> to the LSMS's regional directory /var/TKLC/lsms/free/data/npacftp/

```
<region>:
ftp> mget 909860*
ftp> mget 123860*
ftp> mget 124860*
```

If you are converting a regional database to support EDR, enter the following commands to transfer the EDR files from the NPAC's FTP directory
 <NPAC\_FTP\_directory> to the LSMS's regional directory /var/TKLC/lsms/free/data/npacftp/<region>:
 ftp> mget 0000000-99999999\*

ftp> mget NPANXXX\*

**13.** Output similar to the following appears (the example shows only Time Range **BDD** files for downloading):

```
200 PORT command successful.
150 Opening BINARY mode data connection for
000000-999999.07-11-2004023849.07-10-2004023849.07-11-2004023849
(17979 bytes).
###
226 Transfer complete.
local:
000000-999999.07-11-2004023849.07-10-2004023849.07-11-2004023849
remote:
000000-999999.07-11-2004023849.07-10-2004023849.07-11-2004023849
17979 bytes received in 0.18 seconds (le+02 Kbytes/s)
200 PORT command successful.
150 Opening BINARY mode data connection for
000000-9999999.07-11-2004023849.07-10-2004023849.07-11-2004023849
(17979 bytes).
###
226 Transfer complete.
local:
000000-9999999.07-11-2004023849.07-10-2004023849.07-11-2004023849
remote:
000000-9999999.07-11-2004023849.07-10-2004023849.07-11-2004023849
```

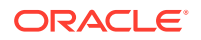

```
17979 bytes received in 0.18 seconds (le+02 Kbytes/s)
200 PORT command successful.
150 Opening BINARY mode data connection for LRN.07-10-2000023849
(17979 bytes).
###
226 Transfer complete.
local: LRN.07-11-2004023849.07-10-2004023849.07-11-2004023849
remote: LRN.07-11-2004023849.07-10-2004023849.07-11-2004023849
17979 bytes received in 0.18 seconds (le+02 Kbytes/s)
200 PORT command successful.
150 Opening BINARY mode data connection for
NPANXX.07-11-2004023849.07-10-2004023849.07-11-2004023849 (124831 bytes).
#################
226 Transfer complete.
local: NPANXX.07-11-2004023849.07-10-2004023849.07-11-2004023849
remote: NPANXX.07-11-2004023849.07-10-2004023849.07-11-2004023849
124831 bytes received in 1 seconds (1.2e+02 Kbytes/s)
200 PORT command successful.
150 Opening BINARY mode data connection for
NPANXXX.07-11-2004023849.07-10-2004023849.07-11-2004023849 (124831 bytes).
226 Transfer complete.
local: NPANXXX.07-11-2004023849.07-10-2004023849.07-11-2004023849
remote: NPANXXX.07-11-2004023849.07-10-2004023849.07-11-2004023849
124831 bytes received in 1 seconds (1.2e+02 Kbytes/s)
200 PORT command successful.
150 Opening BINARY mode data connection for SPID.07-10-2004023849 (479
bytes).
#
226 Transfer complete.
local: SPID.07-10-2004023849 remote: 07-10-2004023849
479 bytes received in 0.018 seconds (27 Kbytes/s)
```

#### 14. Exit FTP by entering the following command:

ftp> quit

15. Ensure that the files just downloaded have appropriate permissions for all users by entering the following command:

\$ chmod 655 \*

**16.** Enter the following command to verify that all the files in **12** transferred and that they now have read-write permission:

```
\ ls -1
Output similar to the following appears (the example shows only Time Range BDD files for downloading):
```

```
total 3188358

-rw-r-r- 1 lsmsadm lsms 1608000001 Jul 11 02:38

000000-999999.07-11-2004023849.07-10-2004023849.07-11-2004023849

-rw-r-r- 1 lsmsadm lsms 1608000001 Jul 11 02:38

0000000-9999999.07-11-2004023849.07-10-2004023849.07-11-2004023849

-rw-r-r- 1 lsmsadm lsms 780001 Jul 11 02:38

LRN.07-11-2004023849.07-10-2004023849.07-11-2004023849
```

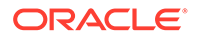

```
-rw-r-r- 1 lsmsadm lsms 6440001 Jul 11 02:38
NPANXX.07-11-2004023849.07-10-2004023849.07-11-2004023849
-rw-r-r- 1 lsmsadm lsms 6440001 Jul 11 02:38
NPANXXX.07-11-2004023849.07-10-2004023849.07-11-2004023849
-rw-r-r- 1 lsmsadm lsms 239990 Jul 11 02:38
SPID.07-10-2000023849
```

## Note:

save

It is recommended that you create a backup of your files before
proceeding to the next step. To create a backup, enter the following
command:
\$ mkdir /var/TKLC/lsms/free/data/npacftp/<region>/

- 17. If you need files from another NPAC region, repeat 3 through 16.
- **18.** If switchover has occurred, perform the appropriate procedure described in "Copying Files to Other Server If Switchover Occurs".
- 19. Untar the BDD file (Object Range BDD file or Time Range BDD file) in the <region> folder using the following command:

```
tar -zxvf filename.tar.gz
```

20. Enter the following command to display the number of lines in each bulk load file.

```
$ wc -1 *
```

## Note:

Record the line count values (shown in **bold** below) for future reference.

#### 1892

```
000000-999999.07-11-2004023849.07-10-2004023849.07-11-2004023849

0

000000-9999999.07-11-2004023849.07-10-2004023849.07-11-2004023849

892

0000000-9999999.07-11-2004023849.07-10-2004023849.07-11-2004023849

0

0000000-9999999.07-11-2004023849.07-10-2004023849.07-11-2004023849

250 LRN.07-11-2004023849.07-10-2004023849.07-11-2004023849

0 LRN.07-10-2004023849.07-11-2004023849

23 NPANXX.07-10-2004023849.07-11-2004023849

12 NPANXX.07-11-2004023849.07-10-2004023849

12 NPANXXX.07-11-2004023849.07-10-2004023849
```

- **0** NPANXXX.07-11-2004023849.07-10-2004023849.07-11-2004023849
- **0** SPID.07-10-2004023849
- 21. BDD files received from the NPAC require conversion before they can be imported into the LSMS database.

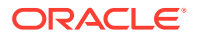

The conversion must be performed by entering the following command for each file: \$ cat orig\_file\_from\_NPAC | tr "\015" "\012" > new\_file\_for\_import

(The file name must be changed. Oracle recommends that you append a few characters, such as .tr, to the end of the file name. Maintaining most of the file name will make it easier to rename the files to the original file names, as instructed in 23) For example:

```
$ cat 00000-999999.07-10-200023849 | tr "\015" "\012" >
000000-999999.07-11-2004023849.07-10-2004023849.07-11-2004023849.tr
$ cat 0000000-9999999.07-11-2004023849.07-10-2004023849.07-11-2004023849.tr
$ cat lRN.07-10-2000023849 | tr "\015" "\012" >
LRN.07-11-2004023849.07-10-2004023849.07-11-2004023849.tr
$ cat NPANXX.07-11-2004023849.07-10-2004023849.07-11-2004023849 | tr
"\015" "\012" >
NPANXX.07-11-2004023849.07-10-2004023849.07-11-2004023849.tr
$ cat NPANXX.07-11-2004023849.07-10-2004023849.07-11-2004023849 | tr
"\015" "\012" >
NPANXX.07-11-2004023849.07-10-2004023849.07-11-2004023849.tr
$ cat NPANXX.07-11-2004023849.07-10-2004023849.07-11-2004023849.tr
$ cat NPANXX.07-11-2004023849.07-10-2004023849.07-11-2004023849.tr
$ cat NPANXX.07-11-2004023849.07-10-2004023849.07-11-2004023849.tr
$ cat NPANXX.07-11-2004023849.07-10-2004023849.07-11-2004023849.tr
$ cat NPANXX.07-11-2004023849.07-10-2004023849.07-11-2004023849.tr
$ scat NPANXX.07-11-2004023849.07-10-2004023849.07-11-2004023849.tr
$ scat NPANXX.07-11-2004023849.07-10-2004023849.07-11-2004023849.tr
$ scat NPANXX.07-11-2004023849.07-10-2004023849.07-11-2004023849.tr
$ scat SPID.07-10-2004023849.07-10-2004023849.07-11-2004023849.tr
$ scat SPID.07-10-2004023849.07-11-2004023849.tr
$ scat SPID.07-10-2004023849.tr
$ spiD.07-10-2004023849.tr
```

**22.** After ensuring all files have been converted, delete the original files.

```
$ rm orig_file_from_NPAC
For example:
```

```
$ rm 000000-999999.07-11-2004023849.07-10-2004023849.07-11-2004023849
```

```
$ rm 0000000-9999999.07-11-2004023849.07-10-2004023849.07-11-2004023849
```

```
$ rm LRN.07-11-2004023849.07-10-2004023849.07-11-2004023849
```

```
$ rm NPANXX.07-11-2004023849.07-10-2004023849.07-11-2004023849
```

```
$ rm NPANXXX.07-11-2004023849.07-10-2004023849.07-11-2004023849
```

```
$ rm SPID.07-10-2004023849
```

23. Rename each of the files that were converted in 21 back to the original NPAC file names by entering the following command for each file:

```
$ mv new_file_for_import orig_filename_from_NPAC
For example:
```

```
$ mv 000000-999999.07-11-2004023849.07-10-2004023849.07-11-2004023849.tr
000000-9999999.07-11-2004023849.07-10-2004023849.07-11-2004023849
$ mv
0000000-99999999.07-11-2004023849.07-10-2004023849.07-11-2004023849.tr
0000000-99999999.07-11-2004023849.07-10-2004023849.07-11-2004023849
$ mv LRN.07-11-2004023849.07-10-2004023849.07-11-2004023849.tr
LRN.07-11-2004023849.07-10-2004023849.07-11-2004023849.tr
NPANXX.07-11-2004023849.07-10-2004023849.07-11-2004023849.tr
NPANXX.07-11-2004023849.07-10-2004023849.07-11-2004023849.tr
NPANXX.07-11-2004023849.07-10-2004023849.07-11-2004023849.tr
```

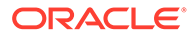

NPANXXX.07-11-2004023849.07-10-2004023849.07-11-2004023849 \$ mv SPID.07-10-2004023849.tr SPID.07-10-2004023849

24. Verify that the files were properly converted by entering the following command:

```
$ file *
```

Properly converted files will be appended with the following information, : ASCII text, as shown in the example output below.

```
000000-999999.07-11-2004023849.07-10-2004023849.07-11-2004023849:
ASCII text
000000-999999.07-11-2004023849.07-10-2004023849.07-11-2004023849:
ASCII text
000000-9999999.07-11-2004023849.07-10-2004023849.07-11-2004023849:
ASCII text
0000000-9999999.07-11-2004023849.07-10-2004023849.07-11-2004023849:
ASCII text
LRN.07-11-2004023849.07-10-2004023849.07-11-2004023849: ASCII text
LRN.07-10-2004023849.07-11-2004023849: ASCII text
NPANXX.07-10-2004023849.07-11-2004023849: ASCII text
NPANXX.07-10-2004023849.07-11-2004023849: ASCII text
NPANXXX.07-11-2004023849.07-10-2004023849.07-11-2004023849: ASCII
text
NPANXXX.07-11-2004023849.07-10-2004023849.07-11-2004023849: ASCII
text
SPID.07-10-2004023800: ASCII text
SPID.07-10-2004023849: ASCII text
```

## Note:

If the files are appended with : ASCII text, with CR line terminators, then the conversion performed in 21 failed. Contact the #unique\_86.

- 25. If switchover has occurred, perform the appropriate procedure described in "Copying Files to Other Server If Switchover Occurs".
- 26. If the SWIM feature has been enabled, contact the #unique\_86 to turn off SWIM.
- 27. Perform the following substeps to prevent the **NPAC** database from being updated while the files are being converted and copied in subsequent steps:
  - a. Halt the LSMS agent for the region:
    - \$ \$LSMS DIR/lsms stop <region>
  - b. From the LSMS GUI menu, select Configure>LNP System>NPAC>Modify>Primary and click the Activate Region checkbox so that is empty.

For more information about this **GUI** window, refer to the *Configuration Guide*. Having this checkbox empty prevents the sentryd utility from attempting to automatically restart the regional agent.

**28.** You are now ready to run the import command.

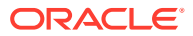
### Note:

Do not run the import command while any of the following processes are also running: backups, starting a standby node (to change its state from **UNINITIALIZED "INHIBITED**" to **STANDBY**), running the lsmsdb quickaudit command, and creating query server snapshots, all of which use temporary storage space. If you try to run the import command while any of these processes are running, you may not have enough disk space to complete the process. Since backups can be run automatically, perform the procedure described in "Checking for Running Backups" to ensure that no backups are running.

- If you are performing this procedure as part of reversing an NPA split, converting a regional database to support EDR, importing an incremental download of files from NPAC after a site failure, or importing files for any reason other than a complete regional bulk download, go to 29.
- If you are performing a complete regional bulk download from the NPAC, you can save a significant amount of time (which would be required to delete all existing entries in the database) by entering the following commands, where <region> is the name of the NPAC region:

### **Caution**:

The following commands will delete all data in your regional database.

Log into the active server and run both of the following commands:

- \$ \$LSMS\_DIR/npac\_db\_setup remove <region>
- \$ \$LSMS DIR/npac db setup create <region>
- 29. Import data in the downloaded files into the regional database by entering the following command:

```
$ $LSMS_DIR/import [-c] <region>
For example:
```

\$ \$LSMS\_DIR/import -c MidAtlantic

The -c option allows the import to continue on to the next line of the file even if errors occur. Output similar to the following indicates the progress of the **LSMS** processing:

### Note:

In these examples, ... on a line by itself indicates that output occurs, but its contents are not significant to this procedure.

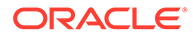

#### Note:

If you do not specify the -c option and a failure, such as a syntax error, occurs during the import process, an error message is displayed and the import utility prompts the user with the following message: Do you want to continue (Yes/No)? If n is entered, the import utility operation is aborted. If  $_{\rm Y}$  is entered, the import utility aborts its operation for the current download file and continues importing the remaining specified download files.

If such an error occurs, be sure to perform the substeps shown in 30.

 Output similar to the following appears as the LSMS deletes subscription versions, NPBs, LRNs, NPANXXs, and SPIDs in the regional LSMS database, reformats the NPAC data file, and places the data from the NPAC data file into the specified regional LSMS database.

NPAC FTP directory: /var/TKLC/lsms/free/data/npacftp/Midwest The following NPAC download file(s) are available for import:

LRN.07-11-2004023849.07-10-2004023849.07-11-2004023849

NPANXX.07-11-2004023849.07-10-2004023849.07-11-2004023849

NPANXXX.07-11-2004023849.07-10-2004023849.07-11-2004023849

SPID.07-10-2004023849

000000-999999.07-11-2004023849.07-10-2004023849.07-11-2004023849

0000000-9999999.07-11-2004023849.07-10-2004023849.07-11-200402384 9

Import LRN.07-11-2004023849.07-10-2004023849.07-11-2004023849
(Yes/No/All/Quit)?all

The following NPAC download files have been chosen to be imported:

SPID.07-10-2004023849 NPANXXX.07-11-2004023849.07-10-2004023849.07-11-2004023849

NPANXX.07-11-2004023849.07-10-2004023849.07-11-2004023849

LRN.07-11-2004023849.07-10-2004023849.07-11-2004023849

000000-999999.07-11-2004023849.07-10-2004023849.07-11-2004023849

0000000-9999999.07-11-2004023849.07-10-2004023849.07-11-200402384 9

Do you want to continue (Yes/No)?yes Beginning Delete Process for SPID.07-10-2004023849 Delete Process Completed for SPID.07-10-2004023849 Beginning Download Process for SPID.07-10-2004023849 1000 ServiceProvNetwork instances written to MidwestDB

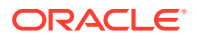

```
2000 ServiceProvNetwork instances written to MidwestDB
2351 ServiceProvNetwork instances written to MidwestDB
Import completed successfully.
Download Process Completed for SPID.11-07-2001145342
Beginning Delete Process for
NPANXXX.07-11-2004023849.07-10-2004023849.07-11-2004023849
Delete Process Completed for
NPANXXX.07-11-2004023849.07-10-2004023849.07-11-2004023849
Beginning Download Process for
NPANXXX.07-11-2004023849.07-10-2004023849.07-11-2004023849
1000 ServiceProvNPA NXX X instances written to MidwestDB
2000 ServiceProvNPA NXX X instances written to MidwestDB
3000 ServiceProvNPA NXX X instances written to MidwestDB
4000 ServiceProvNPA NXX X instances written to MidwestDB
30000 ServiceProvNPA NXX X instances written to MidwestDB
30860 ServiceProvNPA NXX X instances written to MidwestDB
Import completed successfully.
Download Process Completed for
NPANXXX.07-11-2004023849.07-10-2004023849.07-11-2004023849
Beginning Delete Process for
NPANXX.07-11-2004023849.07-10-2004023849.07-11-2004023849
Delete Process Completed for
NPANXX.07-11-2004023849.07-10-2004023849.07-11-2004023849
Beginning Download Process for
NPANXX.07-11-2004023849.07-10-2004023849.07-11-2004023849
90 ServiceProvNPA NXX instances written to MidwestDB
1090 ServiceProvNPA NXX instances written to MidwestDB
Import completed successfully.
Download Process Completed for
NPANXX.07-11-2004023849.07-10-2004023849.07-11-2004023849
Beginning Delete Process for
LRN.07-11-2004023849.07-10-2004023849.07-11-2004023849
Delete Process Completed for
LRN.07-11-2004023849.07-10-2004023849.07-11-2004023849
Beginning Download Process for
LRN.07-11-2004023849.07-10-2004023849.07-11-2004023849
1000 ServiceProvLRN instances written to MidwestDB
2000 ServiceProvLRN instances written to MidwestDB
3000 ServiceProvLRN instances written to MidwestDB
4000 ServiceProvLRN instances written to MidwestDB
4700 ServiceProvLRN instances written to MidwestDB
5700 ServiceProvLRN instances written to MidwestDB
```

```
Import completed successfully.
Download Process Completed for
LRN.07-11-2004023849.07-10-2004023849.07-11-2004023849
Beginning Delete Process for
000000-999999.07-11-2004023849.07-10-2004023849.07-11-2004023849
Will drop instances of:
Drop instances of class `SubscriptionVersion'
DROPPING INSTANCES.
Delete Process Completed for
000000-999999.07-11-2004023849.07-10-2004023849.07-11-2004023849
Beginning Download Process for
000000-999999.07-11-2004023849.07-10-2004023849.07-11-2004023849
1000 SubscriptionVersion instances written to MidwestDB
2000 SubscriptionVersion instances written to MidwestDB
3000 SubscriptionVersion instances written to MidwestDB
4000 SubscriptionVersion instances written to MidwestDB
4500 SubscriptionVersion instances written to MidwestDB
Import completed successfully.
Download Process Completed for 000000-999999.11-07-2001145342
Beginning Delete Process for
000000-9999999.07-11-2004023849.07-10-2004023849.07-11-200402384
9
Will drop instances of:
Drop instances of class `NumberPoolBlock'
DROPPING INSTANCES.
Delete Process Completed for
0000000-9999999.07-11-2004023849.07-10-2004023849.07-11-200402384
9
Beginning Download Process for
000000-9999999.07-11-2004023849.07-10-2004023849.07-11-200402384
9
1000 NumberPoolBlock instances written to MidwestDB
2000 NumberPoolBlock instances written to MidwestDB
Import completed successfully.
Download Process Completed for
0000000-9999999.07-11-2004023849.07-10-2004023849.07-11-200402384
9
Script completed.
```

- If you are reversing an NPA split, in this step the LSMS deletes all subscription versions and NPBs for the old NPA-NXX and the erroneous new NPA-NXX in the regional LSMS database, reformats the NPAC data file, and places the data from the NPAC data file into the specified regional LSMS database. (Example output is not shown.)
- If you are converting a regional database to support EDR, in this step the LSMS formats the NPAC data file, and places the data from the NPAC data file into the specified regional LSMS database. (Example output is not shown.)

**30.** If you specified the -c option or you answered Y when prompted for any failure, such as syntax error, that occurred during the import process in 29, perform the one of the following sets of substeps:

### Caution:

This step requires a working knowledge of the vi editor and detailed understanding of the contents of the files downloaded from the **NPAC**. It is recommended that the #unique\_86 be contacted prior to performing this step.

If you answered Y when prompted for any failure during the import process in , perform these substeps:

a. Examine and correct the files that were not successfully imported by entering the following command:

```
$ vi /var/TKLC/lsms/free/data/npacftp/<region>/<downloaded
file>
```

For example:

\$ vi /var/TKLC/lsms/free/data/npacftp/Midwest/ SPID.07-10-2000023849

- **b.** Delete the ^D characters added at the end of the file by the vi editor by pressing the Shift and G keys at the same time to go to the end of the file, and then typing dd to remove the last line.
- **c.** For each file corrected by a and b, enter the following command to import the corrected file into the regional database:

```
$ $LSMS DIR/import <region> <bulk load file>
```

d. Go to step .

If you specified the -c option in , perform these substeps:

a. Examine and correct the files that were not successfully imported by entering the following command:

```
$ vi /var/TKLC/lsms/free/data/npacftp/<region>/<downloaded
file>
```

For example:

```
$ vi /var/TKLC/lsms/free/data/npacftp/Midwest/
SPID.07-10-2000023849 FAILED
```

b. Correct the file as desired, and then import the file into the database by entering the following command, where <region> is the name of the NPAC region, <instance> is the type of instance to be imported into the database, and <filename> is the name of the file to be imported:

```
$ $LSMS_TOOLS_DIR/npacimport -r <region> -i <instance> -y
<filename>
```

31. If you are reversing an NPA split, go to step .

Otherwise, perform the following substeps:

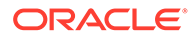

| NPAC Bulk Load File                                                    | LSMS Database<br>Object Class |
|------------------------------------------------------------------------|-------------------------------|
| 000000-999999.07-11-2004023849.07-10-200402384<br>9.07-11-2004023849   | SubscriptionVersio<br>n       |
| 0000000-9999999.07-11-2004023849.07-10-2004023<br>849.07-11-2004023849 | NumberPoolBlock               |
| LRN.07-11-2004023849.07-10-2004023849.07-11-20<br>04023849             | ServiceProvLRN                |
| NPANXX.07-11-2004023849.07-10-2004023849.07-11<br>-2004023849          | ServiceProvNPA_<br>NXX        |
| NPANXXX.07-11-2004023849.07-10-2004023849.07-1<br>1-2004023849         | ServiceProvNPA_<br>NXX_X      |
| SPID.07-11-2004023849                                                  | ServiceProvNetwo<br>rk        |

Table C-6 NPAC Bulk Load Files and LSMS Database Object Classes

These substeps compare the number of instances of each object type (shown in **bold** in the following examples) contained in the **NPAC** files and in the **LSMS** database.

a. Enter the following command to display the number of lines in each bulk load file:

\$ wc -l \*

Output similar to the following appears:

 If you are downloading files from the NPAC after a site failure or during migration, output similar to the following appears. This output includes lines (shown in **bold**) used for Efficient Data Representation (EDR). If an NPAC does not support EDR, or if you do not have the EDR feature installed, lines similar to those shown in **bold** will not appear.

```
1892
```

000000-999999.07-11-2004023849.07-10-2004023849.07-11-2004023 849 892 0000000-99999999.07-11-2004023849.07-10-2004023849.07-11-20040 23849 250 LRN.07-11-2004023849.07-10-2004023849.07-11-2004023849 23 NPANXX.07-11-2004023849.07-10-2004023849.07-11-2004023849 12 NPANXXX.07-11-2004023849.07-10-2004023849.07-11-2004023849 5 SPID.07-10-2004023849

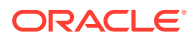

• If you are converting a regional database to support **EDR**, output similar to the following output appears.

892

```
0000000-9999999.07-11-2004023849.07-10-2004023849.07-11-2004023849

12

NPANXXX.07-11-2004023849.07-10-2004023849.07-11-2004023849
```

**b.** Enter the following command to display the total number of instances of each class in the regional database:

\$ lsmsdb -c counts -d <dbname>
Output similar to the following appears:

```
$ lsmsdb -c counts -d MidwestDB 892
..... MidwestDB.NumberPoolBlock 250
.... MidwestDB.ServiceProvLRN 23
.... MidwestDB.ServiceProvNPA_NXX 12
.... MidwestDB.ServiceProvNPA_NXX_X 5
.... MidwestDB.ServiceProvNetwork 1,892
.... MidwestDB.SubscriptionVersion
#
```

- c. Verify that the numbers of instances indicated in the output of b (shown in **bold** in the example) match the numbers included in the output of a (shown in **bold** in that example). If they do not match, repeat through
- 32. If you are converting a regional database to support EDR, go to .

Otherwise, perform the following command to change the Last Change Time (**LCT**) of the regional database to match the timestamp embedded in the file name of the files obtained in .

\$ chglct -r <region> -s <YYYYMMDDhhmmss>

Where <region> is the name of the **NPAC** for which you are performing the download and <YYYYMMDDhhmmss> is the timestamp embedded in the file name as shown in the files displayed in . For more information about the chglct command, see "chglct".

- 33. Once you have verified that the region has received a "Recovery Complete" message from the NPAC, you may remove the "import" files from the system by repeating 2 through 6 of this procedure.
- 34. Restart the LSMS agent for the region by doing the following:

From the LSMS GUI menu, select Configure, and then LNP System, and then NPAC, and then Modify, and then Primary and click the Activate Region checkbox so that is checked. For more information about this GUI window, refer to the *Configuration Guide*. Having this checkbox checked enables the sentryd utility to automatically attempt to restart the regional agent.

- **35.** If the **SWIM** feature was turned off in 26, contact the **NPAC** to have the **SWIM** list cleared for all imported regions, then contact the *#unique\_86* to reactivate **SWIM**.
- **36.** If imports were performed for all active regions, go to Otherwise, contact the #unique\_86 to determine if time range resynchronizations are needed for regions that were not imported due to **SWIM** having been turned off temporarily.

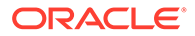

If necessary, the <u>#unique\_86</u> will help the customer reassociate **LSMS** with the **NPAC** and perform manual time range resynchronizations.

37. Restart the LSMS GUI for the region. by entering the following command:

```
$ $LSMS_DIR/start_mgui
For example:
```

- \$ \$LSMS\_DIR/start\_mgui
- 38. Repeat steps through for each NPAC region for which you have downloaded files.
- **39.** For each network element supported by the **LSMS**, resynchronize the data that corresponds to the data downloaded from the **NPAC**, using one of the procedures described in *LNP Database Synchronization User's Guide*. For example:
  - If you downloaded from the NPAC after a site failure or during migration, perform a time range audit or a bulk download to each supported network element (refer to "Auditing and Reconciling Network Elements from the LSMS" or "Managing Bulk Load from the LSMS").
  - If you have reversed an NPA split, perform an audit and reconcile procedure for subscription versions and NPBs in both the old NPA-NXX and the erroneous new NPA-NXX to each supported network element (refer to "Auditing and Reconciling Network Elements from the LSMS").
  - If you have converted a regional database to support EDR, perform an audit and reconcile procedure for all NPBs to each supported network element (refer to "Auditing and Reconciling Network Elements from the LSMS").

# Copying Files to Other Server If Switchover Occurs

When switchover (whether automatically or manually initiated) occurs, the standby server, which has been replicating the database on the active server, takes over to be the newly active server. However, any files that have been downloaded from the **NPAC** exist only on the server to which they were downloaded. If switchover occurs during a **BDD** procedure, the quickest way to get the files on the newly active server is to perform one of the procedures described in this section.

The following notifications indicate that a switchover has been initiated and completed:

```
LSMS4000|14:58 Oct 22, 2005|xxxxxx|Notify:Sys Admin - Switchover
initiated
LSMS4001|14:58 Oct 22, 2005|xxxxxx|Notify:Sys Admin - Switchover
complete
```

Perform one of the following procedures:

- If switchover occurred after all files have been downloaded from the NPAC, perform the procedure described in "Copying All Downloaded Files After Switchover"
- If switchover occurred while files are being downloaded from the NPAC, perform the procedure described in "Copying Partially Downloaded Files After Switchover"

### Copying All Downloaded Files After Switchover

If switchover is initiated and completed after all the files you need have been downloaded from the **NPAC** but before you have imported them into the **LSMS** database, perform the following procedure.

 If switchover is initiated between the time all the files have been downloaded from the NPAC and the time they are to be imported into the LSMS, wait until the following notification has been reported:

```
LSMS4001|14:58 Oct 22, 2005|xxxxxxx|Notify:Sys Admin - Switchover complete
```

- 2. Log into the non-active server as lsmsadm.
- 3. Navigate to the directory where files have been downloaded:

\$ cd /var/TKLC/lsms/free/data/npacftp/<region>
Where <region> is the name of the NPAC region for which files are being downloaded.

4. Verify that the correct directory was accessed by entering the following command:

\$ pwd The correct output is:

/var/TKLC/lsms/free/data/npacftp/<region>

5. Use the secure file transfer protocol (sftp) to move the files from the previously active server into the /var/TKLC/lsms/free/data/npacftp/<region> directory on the newly active server:

```
$ sftp lsmsadm@mate
When prompted, enter the lsmsadm password. Then the sftp> prompt will appear;
enter the following commands at the prompt:
```

```
sftp> cd /var/TKLC/lsms/free/data/npacftp/<region>
sftp> mput *
sftp> bye
```

6. Proceed with the step you were performing when you were directed to this procedure.

### Copying Partially Downloaded Files After Switchover

If switchover is initiated and completed while files are being downloaded from the **NPAC**, some of the files may exist on the previously active server and some may exist on the newly active server. The safest procedure is to repeat the **BDD** procedure.

However, if you have already downloaded a number of files, you can choose to determine which files exist on which server and use the following procedure to copy the files that exist on the non-active server to the active server.

1. If switchover is initiated while files are being downloaded from the **NPAC**, wait until the following notification has been reported:

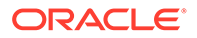

LSMS4001|14:58 Oct 22, 2005|xxxxxxx|Notify:Sys Admin -Switchover complete

- 2. Log into the non-active server as lsmsadm.
- 3. Navigate to the directory where files have been downloaded:

```
$ cd /var/TKLC/lsms/free/data/npacftp/<region>
```

Where < region > is the name of the NPAC region for which files are being downloaded.

4. Verify that the correct directory was accessed by entering the following command:

```
$ pwd
The correct output is:
```

```
/var/TKLC/lsms/free/data/npacftp/<region>
```

5. Enter the following command to list which files are stored in this directory:

\$ ls -1

- 6. Log into the active server as lsmsadm.
- 7. Navigate to the directory where files have been downloaded:

\$ cd /var/TKLC/lsms/free/data/npacftp/<region>
Where <region> is the name of the NPAC region for which files are being
downloaded.

8. Verify that the correct directory was accessed by entering the following command:

```
$ pwd
The correct output is:
```

/var/TKLC/lsms/free/data/npacftp/<region>

9. Enter the following command to list which files are stored in this directory:

\$ ls -1

**10.** Compare the files listed in 5 and 9 to determine whether all the files you need have been downloaded to one server or the other.

If any files you need are missing from both servers, perform the procedure described in "NPAC-LSMS Download Procedure" to obtain the missing files from the NPAC.

- **11.** If you desire to copy any files from the non-active server to the active server, perform the remaining steps of this procedure.
- 12. At the previously active server, use the secure file transfer protocol (sftp) to move the files from the standby server into the/var/TKLC/lsms/free/data/npacftp/ <region> directory on the newly active server:

```
$ sftp lsmsadm@mate
```

When prompted, enter the lsmsadm password. Then the sftp> prompt will appear; enter the following commands at the prompt:

sftp> cd /var/TKLC/lsms/free/data/npacftp/<region>

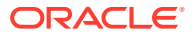

```
sftp> mput *
sftp> bye
```

**13.** Proceed with the step you were performing when you were directed to this procedure.

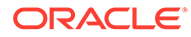

# D Worksheets

This appendix contains worksheets that you can copy and fill out with your own information.

# Introduction

This appendix contains worksheets that you can copy and fill out with your own information.

Complete the worksheet shown in Table D-1 to record information that you may need during disaster recovery procedures, as described in Recovering from Site Failures.

# **Recovery Preparation Worksheet**

In preparation for possible error situations, including disasters, record the following information, as shown in Table D-1, and store it in a safe and accessible location, off-site from both the main and shadow LSMS. Rows are provided for up to eight NPACs and up to eight EMSs; your LSMS may serve fewer NPACs or EMSs.

| Information Required                                                                | Customer Value |
|-------------------------------------------------------------------------------------|----------------|
| Obtain the following license information from the #unique_86                        |                |
| OSI license key for main LSMS server with default server name Ismspri               |                |
| <b>OSI</b> license key for main <b>LSMS</b> server with default server name lsmssec |                |
| OSI license key for shadow LSMS server with<br>default server name Ismspri          |                |
| OSI license key for shadow LSMS server with<br>default server name lsmssec          |                |
| Main LSMS Data                                                                      |                |
| Service Provider Identification (SPID)                                              |                |
| LSMS Version                                                                        |                |
| root password                                                                       |                |
| lsmsadm name                                                                        |                |
| lsmsadm password                                                                    |                |
| lsmsuser name                                                                       |                |
| lsmsuser password                                                                   |                |
| lsmsuext name                                                                       |                |
| lsmsuext password                                                                   |                |
| lsmsview name                                                                       |                |
| lsmsview password                                                                   |                |

#### Table D-1 Recovery Preparation Worksheet

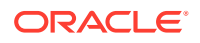

| Information Required                  | Customer Value                  |
|---------------------------------------|---------------------------------|
| lsmsall name                          |                                 |
| lsmsall password                      |                                 |
|                                       | Shadow LSMS Data                |
| Service Provider Identification (SPIC | ))                              |
| primary IP address (decimal)          |                                 |
| primary IP address (hexadecimal)      |                                 |
| secondary IP address (decimal)        |                                 |
| secondary IP address (hexadecimal     | )                               |
| NPAC                                  | C Region 1 Name and Information |
| FTP IP address (decimal)              |                                 |
| FTP IP address (hexadecimal)          |                                 |
| FTP directory                         |                                 |
| FTP file names                        |                                 |
| NPAC user ID                          |                                 |
| NPAC password                         |                                 |
| LSMS key set                          |                                 |
| NPAC                                  | C Region 2 Name and Information |
| FTP IP address (decimal)              |                                 |
| FTP IP address (hexadecimal)          |                                 |
| FTP directory                         |                                 |
| FTP file names                        |                                 |
| NPAC user ID                          |                                 |
| NPAC password                         |                                 |
| LSMS key set                          |                                 |
| NPAC                                  | C Region 3 Name and Information |
| FTP IP address (decimal)              |                                 |
| FTP IP address (hexadecimal)          |                                 |
| FTP directory                         |                                 |
| FTP file names                        |                                 |
| NPAC user ID                          |                                 |
| NPAC password                         |                                 |
| LSMS key set                          |                                 |
| NPAC                                  | C Region 4 Name and Information |
| FTP IP address (decimal)              |                                 |
| FTP IP address (hexadecimal)          |                                 |
| FTP directory                         |                                 |
| FTP file names                        |                                 |
| NPAC user ID                          |                                 |

### Table D-1 (Cont.) Recovery Preparation Worksheet

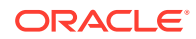

| Information Red              | quired                         | Customer Value |
|------------------------------|--------------------------------|----------------|
| NPAC password                |                                |                |
| LSMS key set                 |                                |                |
|                              | NPAC Region 5 Name and Informa | ition          |
| FTP IP address (decimal)     |                                |                |
| FTP IP address (hexadecimal) | )                              |                |
| FTP directory                |                                |                |
| FTP file names               |                                |                |
| NPAC user ID                 |                                |                |
| NPAC password                |                                |                |
| LSMS key set                 |                                |                |
|                              | NPAC Region 6 Name and Informa | ition          |
| FTP IP address (decimal)     |                                |                |
| FTP IP address (hexadecimal) | )                              |                |
| FTP directory                |                                |                |
| FTP file names               |                                |                |
| NPAC user ID                 |                                |                |
| NPAC password                |                                |                |
| LSMS key set                 |                                |                |
|                              | NPAC Region 7 Name and Informa | ition          |
| FTP IP address (decimal)     |                                |                |
| FTP IP address (hexadecimal) | )                              |                |
| FTP directory                |                                |                |
| FTP file names               |                                |                |
| NPAC user ID                 |                                |                |
| NPAC password                |                                |                |
| LSMS key set                 |                                |                |
|                              | NPAC Region 8 Name and Informa | ition          |
| FTP IP address (decimal)     |                                |                |
| FTP IP address (hexadecimal) |                                |                |
| FTP directory                |                                |                |
| FTP file names               |                                |                |
| NPAC user ID                 |                                |                |
| NPAC password                |                                |                |
| LSMS key set                 |                                |                |

### Table D-1 (Cont.) Recovery Preparation Worksheet

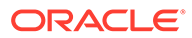

# Query Server Maintenance Procedures

This appendix contains detailed, step-by-step query server procedures, as well as information about the automated system check feature, the query server error log, and how to retrieve information from the **LNP** database fields.

# Introduction

This appendix contains detailed, step-by-step query server procedures to enable you to do the following:

- Modify the MySQL Port for Query Servers
- Check Connection Status of Directly Connected Query Servers
- Maintain the Binary Log on Query Servers
- Check MySQL Replication Status on Query Servers
- Start MySQL Replication on Query Servers
- Stop MySQL Replication on Query Servers
- Check for Running Backups
- Reload a Query Server Database from the LSMS
- Reload a Query Server Database from Another Query Server
- Clean Up After Failed or Interrupted Snapshot

It also contains information about the automated system check feature, the query server error log, and how to retrieve information from the **LNP** database fields.

# LSMS Maintenance Procedures

Figure E-1 illustrates a query server configuration scenario depicting how the LSMS might be directly connected to a query server, or indirectly connected to daisy-chained query servers. Refer to this figure when performing the maintenance procedures described in this section.

This scenario includes the following:

- One master (LSMS)
- One remote system
- Five query servers:
  - One directly connected slave (Query Server A)
  - One directly connected master/slave (Query Server B)
  - Two daisy-chained slaves (Daisy-chained Query Servers C and E)
  - One daisy-chained master/slave (Daisy-chained Query Server D)

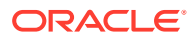

Client applications on each query server represent a Service Provider application that queries the replicated **LSMS LNP** databases using supported MySQL database **APIs**.

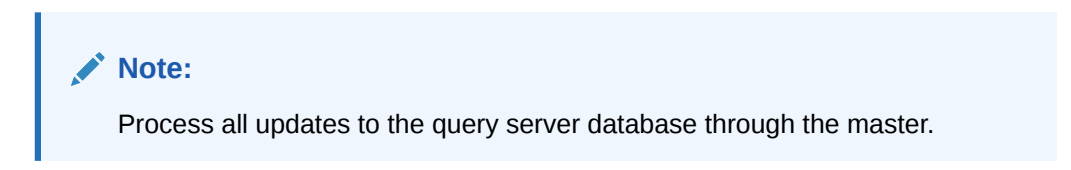

Figure E-1 Query Server Configuration Scenario

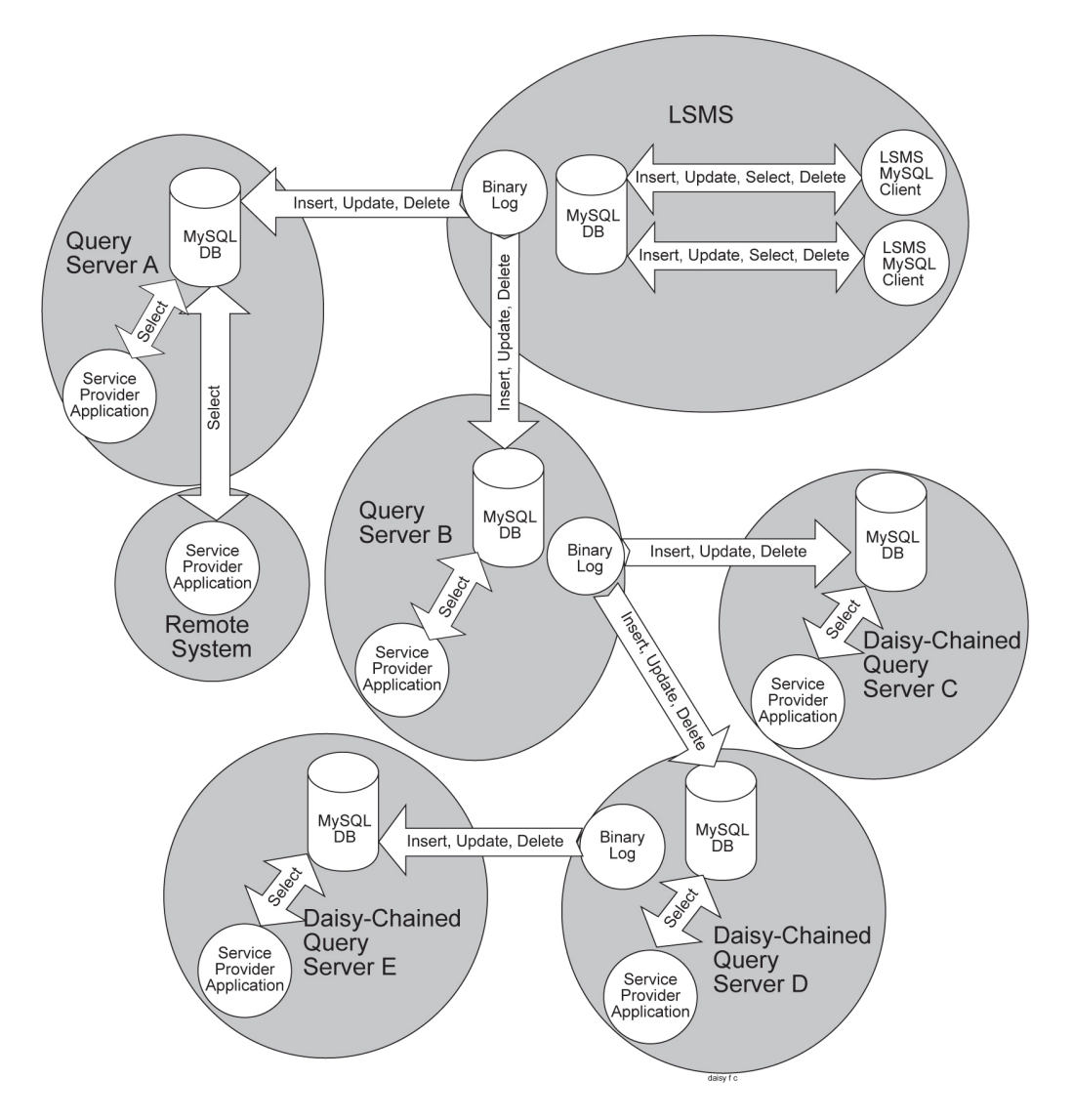

### Automatic Monitoring of Query Servers

The lsmsQueryServer script monitors the connectivity and status of each directly connected query server to ensure that it is replicating the LSMS LNP database. During failure and recovery of the connection with the query servers, the LSMS does one or more of the following:

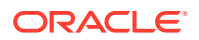

- Displays a notification on the graphical user interface (GUI notification)
- Posts a Surveillance notification at five-minute intervals to Serial Port 3 used by Surveillance
- Sends a trap to a Network Management System (NMS) if the optional Remote Monitoring feature is installed

For information about the notifications posted, see 8098 and 8099.

### Note:

The **LSMS** does not monitor the connectivity or status of the daisy-chained query servers.

## Modify the MySQL Port for Query Servers

Since the MySQL port is a well-known port, for security purposes you can use the LSMS GUI to change the configured MySQL port for a query server.

# Note: To avoid database replication issues, configure the same MySQL port for LSMS that you configure for the query server. For information about configuring the MySQL port for LSMS on the MySQL Port submenu, refer to the *Configuration Guide*.

For the MySQL Port for Query Servers, there are four options under Admin, and then QS MySQL Port as shown:

| User/Session | Admin Configu                                                                                              | re Ke      | VS NPAC LSMS                      | Reports Logs                                  |
|--------------|----------------------------------------------------------------------------------------------------|------------|-----------------------------------|-----------------------------------------------|
|              | Alarm Filter<br>Users<br>Permission Grou<br>Password Timeo<br>MySQL Port<br>QS MySQL Port<br>LNP Threshold | → <u>C</u> | ireate<br>10dify<br>Jew<br>Delete | - NPAC Region Status -                        |
|              | *****                                                                                                    |            |                                   | KHUUES                                        |
| Severity     | Time                                                                                                    | Event      | System                            | Message                                       |
| CLEARED 2    | 0140325072125                                                                                              |            | GUI                               | Local Services Manager connection established |

#### Figure E-2 Change configured QS MySQL Port

#### Create

Choosing Create displays the Create QS MySQL IP:Port menu.

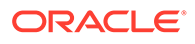

#### Figure E-3 Create QS MySQL IP:Port

| _ |
|---|
| - |
|   |
|   |
|   |
|   |

To start, all IP addresses that are configured to use default port 3306 are selectable in the **QS MySQL IP** field. Select an IP address, add the desired port in the **QS MySQL Port** field, click **OK** (or **Apply** followed by **OK**), and a Create Successful message is displayed.

The valid QS MySQL Port range is 1024-65535. An error message is displayed if a port outside of this range is entered.

After **Create** is used, the IP/Port combination is stored in a hidden file on LSMS, /usr/TKLC/lsms/tools/.qs.mysql.port. IP addresses that are assigned to particular ports are not displayed the next time **Create** is used.

Modify

Choosing Modify displays the Modify QS MySQL IP:Port menu.

|      |          | _         |                                   | _ |
|------|----------|-----------|-----------------------------------|---|
| QS N | IYSQL IP |           |                                   | • |
| QS N | lySQL Po | n 🗌       |                                   |   |
|      |          |           |                                   |   |
| -    |          |           | a a state and and and manufacture |   |
| ?    | Modif    | y qs mysq | L IP:PORT?                        |   |

Figure E-4 Modify QS MySQL IP:Port

The QS MySQL IP field displays the IP addresses that were configured using Create and saved in /usr/TKLC/lsms/tools/.gs.mysql.port. You can modify the port associated with an IP address, click OK (or Apply followed by OK), and a Modify Successful message is displayed.

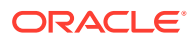

After **Modify** is used, /usr/TKLC/lsms/tools/.qs.mysql.port is updated with the modified IP/Port combination.

View

Choosing **View** displays the View QS MySQL IP:Port menu.

Figure E-5 View QS MySQL IP:Port

| X View QS MySQL IP:PORT         |   |
|---------------------------------|---|
| QS MySQL IP                     | • |
| QS MySQL Port                   |   |
| i Click 'OK' when done viewing. |   |
| ОК                              |   |
|                                 |   |

The QS MySQL IP field displays the IP addresses that are stored in /usr/TKLC/lsms/ tools/.qs.mysql.port, and the QS MySQL Port field lists the corresponding port for each IP address.

Delete

Choosing Delete displays the Delete QS MySQL IP:Port menu.

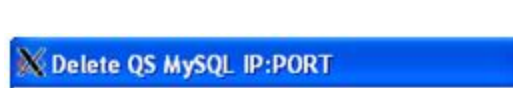

Figure E-6 Delete QS MySQL IP:Port

| 00.1 |          |         |            |   |
|------|----------|---------|------------|---|
| US N | IVSULIP  |         |            | • |
| QS N | lySQL Po | nt 🗌    |            |   |
|      |          |         |            |   |
| 2    | Delete   | QS MySQ | L IP:PORT? |   |
| 5    |          |         |            |   |
| 1    |          | 1       |            |   |

Use this option to delete an IP/Port combination from /usr/TKLC/lsms/ tools/.qs.mysql.port. Deleted IP/Port entries result in that LSMS subsequently connecting using default port 3306.

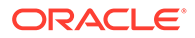

### Check Connection Status of Directly Connected Query Servers

You can check the connection status of query servers that are directly connected to the **LSMS**. The connection status for each query server (denoted by hostname and **IP** address) is displayed as "Connected", "Disconnected" or "Not Reachable."

To check the connection status, use the following procedure:

1. Log into the active server as the lsmsadm user.

(For information about logging in, see "Logging In to LSMS Server Command Line".)

2. Enter the following command:

\$ lsmsdb -c queryservers
Output similar to the following displays:

10.25.60.32 (10.25.60.32) Disconnected Failed to connect to 10.25.60.12 database

In this example, two query servers have been configured to directly connect to the **LSMS**; the first is currently disconnected and the second failed to connect.

### Maintain the Binary Log on Query Servers

Use this procedure to purge the binary log of a query server platform that will have one or more daisy-chained query servers. (Perform this procedure on Query Servers B and D, as shown in Figure E-1.)

### Note:

Monitor the binary log size and delete unnecessary binary log files on a weekly basis, following the steps listed below.

1. Use the following commands to identify what log each daisy-chained query server is replicating from and record your findings:

```
# cd /opt/mysql/mysql/bin
# mysql -u root -p
Enter password:
<daisy-chained Query Server's MySql root user password
>mysql> SHOW SLAVE STATUS \G;
mysql> exit;
```

2. From Step 1, find the earliest log among all the daisy-chained query servers (if all the daisy-chained query servers are up-to-date, this is the last log on the list).

On the query server that has query servers daisy-chained from it, list the binary log files. The target log is the one just before the earliest one in use. # cd /opt/mysql/mysql/bin

```
# mysql -u root -p
```

```
Enter password:
<Query Server's MySql root user password>
mysql> SHOWMASTERLOGS;
```

3. Use the following command to purge the master binary log files on the query server (that has one or more query servers daisy-chained from it) excluding the target log:

```
mysql> PURGE MASTER LOGS TO '<binary_log_file>';
```

# Check MySQL Replication Status on Query Servers

Use the following procedure to check MySQL replication status on query servers:

1. Start the MySQL command-line utility on the slave server:

```
# cd /opt/mysql/mysql/bin
# mysql -u root -p
Enter password:
<Query Server's MySql root user password>
```

 Check the replication status using the show slave status command (the status of the slave server is conveyed by the Slave\_IO\_Running and Slave\_SQL\_Running column values):

mysql> SHOW SLAVE STATUS \G;

### Start MySQL Replication on Query Servers

Use the following procedure to start MySQL replication on the query server:

1. Start the MySQL command-line utility on the query server:

```
# cd /opt/mysql/mysql/bin
# mysql -u root -p
Enter password:
<Query Server's MySql root user password>
```

2. Start MySQL replication:

When the replication operation resumes, the slave server should connect to the master and catch up on any updates that occurred since the replication operation was terminated. mysql> start slave;

3. Verify that MySQL replication is running using the show slave status command (ensure the Slave\_IO\_Running and Slave\_SQL\_Running column values are set to Yes, and ensure that the log file has a name).

mysql> SHOW SLAVE STATUS \G;

4. Exit the MySQL command-line utility:

```
mysql> exit;
```

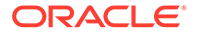

### Stop MySQL Replication on Query Servers

Use the following procedure to stop MySQL replication on the query server:

1. Start the MySQL command-line utility on the query server:

```
# cd /opt/mysql/mysql/bin
# mysql -u root -p
Enter password:
<Query Server's MySql root user password>
```

2. Stop MySQL replication: (When replication is off, the slave server data is not updated and is not kept in synchronization with the master server.)

```
mysql> stop slave;
```

3. Verify that MySQL replication is no longer running using the show slave status command (ensure the Slave\_IO\_Running and Slave\_SQL\_Running column values are set to No).

```
mysql> SHOW SLAVE STATUS \G;
```

4. Exit the MySQL command-line utility:

mysql> exit;

### Check for Running Backups

Both database backups and query server snapshots use the same file space on the **LSMS**. Before creating a snapshot on the **LSMS**, perform the procedure described in "Checking for Running Backups" to ensure that no database backups are running.

#### Caution:

If you attempt to create a snapshot while a backup is running, the backup will be interrupted, and the next time a backup is performed, it will take much longer to complete.

The following tasks also use temporary file space (as does a snapshot), so you may run out of file space if you attempt to create a snapshot after you have started but not yet finished any of these tasks:

- Starting the standby server (changing its state from UNINITIALIZED "INHIBITED" to STANDBY) using the procedure described in "Starting a Server"
- Running the import command
- Running the quickaudit command

## Reload a Query Server Database from the LSMS

This procedure reloads a corrupted or backlevel query server's database by copying the **LSMS LNP** database. If the **LSMS** is configured with multiple query servers, reload a query server from another query server (that is currently synchronized with the

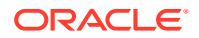

**LSMS**) to prevent **NPAC**-to-network element traffic from being interrupted (see "Reload a Query Server **Database** from Another Query Server").

#### Note:

The following method of reloading a query server may briefly interrupt provisioning on the **LSMS** while a snapshot of the **LNP** database occurs. Therefore, choose this method only when other methods for synchronizing the query server are not feasible. The time required to accomplish this procedure depends on the bandwidth of the customer's network and the amount of data to be reloaded. To minimize service interruption, perform this procedure during a scheduled maintenance period.

1. Log into the active server as root.

If you are already logged into the active server as a different user, enter the following command:

```
$ su - root
```

When prompted, enter the root password.

2. Enter both of the following commands to remove all existing snapshots as well as the snapshot information file:

```
# rm /var/TKLC/lsms/free/mysql-snapshot*
```

- # rm /var/TKLC/lsms/free/snapinfo.sql
- 3. Ensure that no database backups are in progress by performing the procedure described in "Check for Running Backups".
- 4. Enter the following command to create a snapshot of all the LSMS data.

#### Caution:

Do not create a snapshot while a database backup is occurring. To ensure that a database backup is not occurring, perform the procedure described in "Check for Running Backups".

In addition, do not create a snapshot while any of the following processes are also running: backups, starting a standby node (to change its state from **UNINITIALIZED** "**INHIBITED**" to **STANDBY**), running the import command, or running the lsmsdb quickaudit command, all of which use temporary storage space. If you try to create a snapshot while any of these processes are running, you may not have enough disk space to complete the process.

### Note:

GNU tar (gtar) must be installed on the Query Server prior to any single region exceeding 60 million TNs.

```
# lsmsdb -c snapshot
```

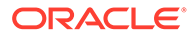

#### The following output displays:

```
WARNING: This command may cause a brief interruption in traffic being sent from the NPAC to connected network elements and local LSMS provisioning may be INTERRUPTED. Do you want to continue? [Y/N] \mathbf{Y}
```

5. Type Y and press Enter.

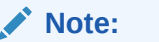

This input is case-sensitive. Be sure to type a capital Y.

Output similar to the following displays (the line .....: in the example output below represents many lines of information that are displayed about each of the databases that is included in the snapshot).

```
Creating snapshot of the database partition, please wait...
lvcreate -- WARNING: the snapshot will be automatically disabled
once it gets full
lvcreate -- INFO: using default snapshot chunk size of 64 KB for
"/dev/vgapp/dbbackup"
lvcreate -- doing automatic backup of "vgapp"
lvcreate -- logical volume "/dev/vgapp/dbbackup" successfully
created
The database is available to the application again.
Disk snapshot created successfully.
mount: block device /dev/vgapp/dbbackup is write-protected,
mounting read-only
Snapshot mounted successfully.
Created snapinfo.sql file successfully
. . . . . . . . . . . .
lvremove -- doing automatic backup of volume group "vgapp"
lvremove -- logical volume "/dev/vgapp/dbbackup" successfully
removed
```

When the last two lines shown above (which start with lvremove), the snapshot is complete. However, the database is available to the application before the snapshot is complete, as indicated by the line shown in bold in the example output above. During the creation of a snapshot of the **LSMS** data, the following occurs:

- A read lock is obtained
- Table information is flushed
- A snapshot is created
- The read lock is released

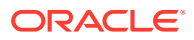

#### Caution:

If the snapshot fails or is interrupted, perform the procedure described in "Clean Up After Failed or Interrupted Snapshot" to clean up the file space where snapshot information is temporarily stored. If you do not clean up this file space, future snapshots will fail.

If the compressed snapshot is successfully created, the **LSMS** data is stored in the following files in the /var/TKLC/lsms/free directory:

- mysql-snapshot-supDB.tar.gz
- mysql-snapshot-<region>DB.tar.gz
- snapinfo.sql
- 6. Use the file transfer protocol (FTP) to move the snapshot data of the master server into the/usr/mysql1 directory on the query server:

```
# cd /var/TKLC/lsms/free
# ftp <IP address of the Query Server>
ftp> cd /usr/mysql1
ftp> bin
ftp> prompt
ftp> mput mysql-snapshot*.tar.gz snapinfo.sql
ftp> bye
```

7. Shut down the MySQL server on the query server (if it is running):

```
# cd /opt/mysql/mysql/bin
# ./mysqladmin -u root -p shutdown
Enter password:
<Query Server's MySQL user root password>
```

8. On the query server, extract the snapshot data from the archive tar files, /usr/mysql1/ mysql-snapshot-<db>.tar.gz of the master server's data.

Make sure that the privileges on the files and directories are correct. The user that MySQL runs as needs to be able to read and write to them, just as on the master. # cd /usr/mysql1

# gunzip -c mysql-snapshot-supDB.tar.gz | tar -xvf -

```
# rm mysql-snapshot-supDB.tar.gz
```

Now, extract the data for the snapshot files for each of the **LSMS** regions starting with the largest regions first. Replace <regionDB> with the regional database name (for example, CanadaDB, MidwestDB, and so forth). Be sure to remove the compressed snapshot files after each database is extracted to guarantee that sufficient disk space is available for all databases.

- # gunzip -c mysql-snapshot-<regionDB>.tar.gz | tar -xvf -
- # rm mysql-snapshot-<regionDB>.tar.gz
- 9. Start the MySQL daemon on the query server:
  - # cd /opt/mysql/mysql/bin

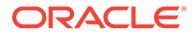

```
# ./mysqld safe --skip-slave-start &
```

#### Note:

It is important to start the **daemon** with the --skip-slave-start option so that replication does not start automatically.

**10.** On the query server, start the MySQL command line utility:

```
# ./mysql -u root -p
```

**11**. On the query server, reset the configuration information:

```
mysql> reset slave;
mysql> reset master;
```

**12.** Configure the query server to start replication from the correct position on the master.

This information is stored in the snapinfo.sql file. mysql> source /usr/mysql1/snapinfo.sql

13. Start replication:

```
mysql> start slave;
```

The query server should connect to the master and catch up on any updates that occurred since the snapshot was taken. When a query server has started replicating, a master.info file is stored in the same directory as the error log (for information about where the error log is stored, see Query Server Error Log).

### Caution:

Do not remove or edit the master.info file. This file is used by the query server to keep track of how much of the master's binary log it has processed.

### Reload a Query Server Database from Another Query Server

This procedure reloads a corrupted or backlevel query server's LNP database by copying another query server's LNP database. If the LSMS is configured with multiple query servers and at least one is currently synchronized, it is recommended to reload a query server from another query server (instead of from the LSMS) to prevent NPAC-to-network element traffic from being interrupted.

#### Note:

Replication on the query server may be interrupted while a snapshot of the **LNP** database occurs. The time required to accomplish this procedure depends on the bandwidth of your network and the amount of data to be reloaded.

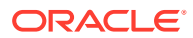

#### Note:

1 through 10 pertain to the query server that is directly connected to the **LSMS**. 11 through 14 pertain to the query server being reloaded.

1. Start the MySQL command-line utility on the query server that is directly connected to the LSMS:

```
# cd /opt/mysql/mysql/bin
# ./mysql -u root -p
Enter password:
<Query Server's MySQL user root password>
```

2. Stop MySQL replication: (When replication is off, the query server data is not updated and is not kept in synchronization with the **LSMS**.)

mysql> stop slave;

3. Obtain a read lock and flush table cache information:

(The flush writes changes to tables on disk. The read lock prohibits changes to be made to tables but continues to allow other threads to read from them.) mysql> FLUSH TABLES WITH READ LOCK;

4. Display the file name and current position of the binary log:

mysql> SHOW MASTER STATUS;

Output similar to the following displays:

5. Record the values in the File and Position columns, which display the file name and current position of the binary log, respectively.

In the example above, the file name is mysql-bin.003, and the current position is 73. These values are necessary to properly start the slave process on the query server that is being reloaded.

6. Exit the MySQL command-line utility:

mysql> exit;

7. Shutdown the MySQL server on the query server that is directly connected to the LSMS:

```
# ./mysqladmin -u root -p shutdown
Enter password:
```

<Query Server's MySql root user password>

8. Remove all existing compressed snapshot files (if any):

```
# rm /usr/mysql1/mysql-snapshot*
```

9. Create a snapshot of the query server's copy of all the LSMS data.

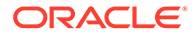

Create a compressed snapshot file for the Supplemental database:

#### Note:

GNU tar (gtar) must be installed on the Query Server prior to any single region exceeding 60 million TNs.

```
# tar -cvf - /usr/mysql1/supDB/* | gzip > /usr/mysql1/mysql-
snapshot-supDB.tar.gz
```

Create compressed snapshot files for each of the regional databases. Replace <regionDB> with the regional database name (for example, CanadaDB, MidwestDB, and so forth).

```
# tar -cvf - /usr/mysql1/<regionDB>/* | gzip > /usr/mysql1/
mysql-snapshot-<regionDB>.tar.gz
```

At the query server that is directly connected to the LSMS, restart the MySQL daemon:

```
# cd /opt/mysql/mysql/bin
# ./mysqld safe &
```

11. Shut down the MySQL server on the query server being reloaded:

```
# ./mysqladmin -u root -p shutdown
Enter password:
```

<Query Server's MySQL user root password>

12. From the master query server, use the file transfer protocol (FTP) to move the snapshot data of the master server into the/usr/mysql1 directory on the query server being reloaded:

```
# cd /usr/mysql1
# ftp <IP address of the Query Server being reloaded>
ftp> cd /usr/mysql1
ftp> bin
ftp> prompt
ftp> mput mysql-snapshot*.tar.gz
ftp> bye
13. On the query server being reloaded, extract the snapshot data from the archive tar
file of the directly connected query server's data.
```

Ensure that the privileges on the files and directories are correct. The user which MySQL runs as needs to be able to read and write to them, just as on the master. Perform the following commands:

```
# cd /usr/mysql1
# gunzip -c mysql-snapshot-supDB.tar.gz | tar -xvf -
```

# rm mysql-snapshot-supDB.tar.gz

Now, extract the data for the snapshot files for each of the **LSMS** regions starting with the largest regions first. Replace <regionDB> with the regional database name (for example, CanadaDB, MidwestDB, and so forth). Be sure to remove the

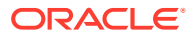

compressed snapshot files after each database is extracted to guarantee that sufficient disk space is available for all databases:#

- # gunzip -c mysql-snapshot-<regionDB>.tar.gz | tar -xvf -
- # rm mysql-snapshot-<regionDB>.tar.gz
- 14. Start the MySQL daemon on the query server being loaded.
  - # cd /opt/mysql/mysql/bin
  - # ./mysqld safe --skip-slave-start

Note:

It is important to start the **daemon** with the --skip-slave-start option so that replication does not start automatically.

**15.** Start the mysql command-line utility on the query server that is being loaded:

# ./mysql -u root -p

**16.** Set the binary log position using information that you recorded in **5**.

```
mysql> CHANGE MASTER TO
MASTER_LOG_FILE='<recorded_log_file_name>',
MASTER LOG POS=<recorded log position>;
```

For <recorded\_log\_file\_name>, use the value you recorded for the file name in 5, and for , use the value you recorded for the binary position in 5. For example, using the values shown in the example in 4, enter the following command to set the binary log position:

```
mysql> CHANGE MASTER TO
MASTER_LOG_FILE='mysql-bin.003',
MASTER_LOG_POS=73;
```

17. Start replication on the query server that has been loaded:

mysql> start slave;

The query server should connect to the master server (**LSMS** or another query server) and catch up on any updates that occurred since the snapshot was taken.

### Clean Up After Failed or Interrupted Snapshot

If a snapshot fails or is interrupted, the /dev/vgapp/dbbackup volume will remain in the file space that is temporarily used by both backups and snapshot creation. If this volume is present when another snapshot is attempted, the new snapshot will fail.

If a snapshot fails, perform the following procedure to clean up the file space that is used for temporarily storing snapshot information. If this file space is not cleaned up, any future snapshot attempts will fail.

- 1. If a snapshot has failed, first ensure that no backup is already running by performing the procedure described in "Check for Running Backups".
  - If a backup is running, **DONOT** perform this procedure. Wait until the backup is complete and retry the snapshot.

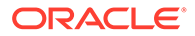

- If a backup is not running, proceed to the next step.
- 2. Log into the active server as root.

If you are already logged into the active server as a different user, enter the following command:

\$ su - root

When prompted, enter the root password.

- 3. Enter the following commands:
  - # /bin/umount /mnt/backup
  - # /usr/sbin/lvremove -f /dev/vgapp/dbbackup

The following output will display:

```
lvremove -- doing automatic backup of volume group "vgapp"
lvremove -- logical volume "/dev/vgapp/dbbackup" successfully
removed
```

When the last line in 3 displays, you have completed this procedure.

# Automated System Check

The automated system check feature (syscheck) detects, diagnoses, and displays a summary of the overall health of the LSMS server. An LSMS application-specific module, qs\_app (System Class) reports on the status of query server direct connections with the LSMS. The status of each connection is displayed on the screen as "OK", "WARNING", or "FAILURE".

#### Manually Checking Query Server Status

Although syscheck runs automatically and records output in the syscheck log, users can run the syscheck command to check query server status. To manually check query server status, perform the following procedure:

1. Log into the active server command line as root.

(For information about logging in, see "Logging In to LSMS Server Command Line").

2. Enter the following command:

```
# syscheck system qs
```

The possible output examples are explained below.

#### Automated System Check OK Status

When syscheck detects no problems with query server direct connections, output similar to the following appears.

Figure E-7 Automated System Check Output Example - OK

```
Running modules in class system...
OK
The log is available at:
-->/var/TKLC/log/syscheck/fail_log
```

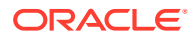

#### Automated System Check FAILURE Status

When syscheck detects one or more of the following failures, output similar to the following appears.

- The LSMSDB tool, which is utilized to obtain connection status, does not exist.
- The LSMSDB tool fails to connect to the database server.
- The query server hostname is not associated with corresponding Internet Protocol (IP) addresses in the /etc/hosts file.
- The platform hosting a query server could not be pinged (Not Reachable). The hostname of the query servers that fail the ping check is reported.

#### Figure E-8 Automated System Check Output Example - FAILURE

```
Running modules in class system...
* qs: FAILURE:: Query Server 10.26.60.136 (10.26.60.136) Not Reachable
One or more module in class "system" FAILED
Failures occured during system check. The failure log is available at:
    -->/var/TKLC/log/syscheck/fail log
```

#### Automated System Check WARNING Status

When syscheck detects that one or more query servers are not connected and replicating the **LSMS** database, output similar to the following appears. The hostname of the query servers that fail the connections check is reported.

#### Figure E-9 Automated System Check Output Example - WARNING

# **Query Server Error Log**

The query server error log (see the example shown in Figure E-10) contains the following information, if applicable:

- When mysqld was started and stopped
- Critical errors found when running mysqld
- Replication errors and warnings
- Warnings if mysqld detects a table that needs to be automatically checked or repaired

The query server error log is assigned a name based on the name of your host and appended with a .err extension (for example, <hostname>.err) and is located in one of the following directories:

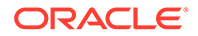

- On the LSMS, in /var/TKLC/lsms/db
- On a query server, in /usr/mysql1. On a Windows machine, mysqld writes this log directly to C:\mysql\data\mysql.err.

### Note:

Because the query server error log continuously increases in size, it is the user's responsibility to monitor it. To manually delete the log, first shut down the server. Alternatively, execute the <code>mysql-logrotatescript</code> inside your crontab.

Figure E-10 Query Server Error Log Example

mysqld: ready for connections 020715 14:27:38 Slave thread initialized 020715 14:28:00 Slave thread: error connecting to master: Can't connect to MySQL server on '192.168.34.98' (183) (0), retry in 60 sec 020715 14:29:21 Slave: connected to master 'lsmsrepl@192.168.34.98:3306', replication started in log '192.168.34.98-bin.003' at position 1763

# **Retrieving Information from LNP Database Fields**

The **LNP** database is in table format. Following are the characteristics of the table rows and columns:

- Each column contains a value for each row.
- The table does not contain gaps or short columns.
- Each row is a single entity, and the columns describe the attributes of those entities.
- Each column has a name and a type, such as a string or a number. (See Table E-1 through Table E-3 for the LNP database table names and associated fields.)

To obtain information (name, type, if field contains a Null, key fields, default value, and so forth) for each field of a table on the query server, perform the following steps:

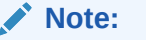

Example output follows the command syntax in 2 through 5

1. Start the mysql command-line utility on the query server using the following command:

```
# cd /opt/mysql/mysql/bin
# mysql -u root -p
Enter password:
<Query Server's MySQL user root password>
```

2. List the names of the databases on the query server using the following command:

```
mysql> SHOWDATABASES;
```

```
mysql> SHOW DATABASES;
+-----+
| Database |
+----+
| ResyncDB |
| WesternDB |
| mysql |
| supDB |
+----+
4 rows in set (0.09 sec)
```

**3.** Select the name of the database that contains tables from which you want to retrieve information using the following command:

```
mysql> USE <database>;
where <database> is one of the following: supDB, CanadaDB, MidAtlanticDB,
MidwestDB, NortheastDB, SoutheastDB, SouthwestDB, WestCoastDB, WesternDB
```

```
mysql> USE WesternDB
Database changed
```

4. List the names of the tables in the selected database using the following command:

mysql> SHOW TABLES;

```
mysql> SHOW TABLES;
+----+
| Tables_in_WesternDB |
+----+
| NumberPoolBlock |
| ServiceProvLRN |
| ServiceProvNPA_NXX |
| ServiceProvNPA_NXX_X |
| ServiceProvNetwork |
| SubscriptionVersion |
+----+
6 rows in set (0.01 sec)
```

5. Retrieve column and field information of a database table using the following command:

```
mysql> DESCRIBE ;
where  is the name of the database table from the list of tables displayed in 4
```

```
mysql> describe SubscriptionVersion;
Field Type Null Key Default Extra
------
versionId int(11) NO PRI
```

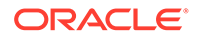

| tn                   | char(10)   |          | NO   | UNI |      |    |
|----------------------|------------|----------|------|-----|------|----|
| lrn                  | char(10)   |          | NO   | MUL |      |    |
| newCurrentSp         | char(4)    |          | NO   | MUL | 0000 |    |
| activationTimestamp  | char(14)   |          | NO   |     |      |    |
| 0000000000000        | classDPC   |          | char | (9) |      | NO |
| classSSN             | char(3)    |          | NO   |     |      |    |
| lidbDPC              | char(9)    |          | NO   |     |      |    |
| lidbSSN              | char(3)    |          | NO   |     |      |    |
| isvmDPC              | char(9)    |          | NO   |     |      |    |
| isvmSSN              | char(3)    |          | NO   |     |      |    |
| cnamDPC              | char(9)    |          | NO   |     |      |    |
| cnamSSN              | char(3)    |          | NO   |     |      |    |
| endUserLocationValue | char(12)   |          | NO   |     |      |    |
| endUserLocationType  | char(2)    |          | NO   |     |      |    |
| billingId            | char(4)    |          | NO   |     |      |    |
| lnpType              | tinyint(3) | unsigned | NO   |     | 0    |    |
| downloadReason       | tinyint(3) | unsigned | NO   |     | 0    |    |
| wsmscDPC             | char(9)    |          | NO   |     |      |    |
| wsmscSSN             | char(3)    |          | NO   |     |      |    |
| svType               | tinyint(4) |          | NO   |     | -1   |    |
| alternativeSPID      | char(4)    |          | NO   |     |      |    |

22 rows in set (0.00 sec)

# LNP Database Tables and Fields

The Query Server database consists of replicated copies of the LSMS LNP database tables listed in Table E-1, Table E-2, and Table E-3.

#### Note:

In the table below, names of regional LNP database tables and fields may be split between lines. This does not imply a space in the name of the table or field.

| Regional<br>( <region>) DB)<br/>LNP Database<br/>Tables</region> |                          | Fie                     | elds                    |                |
|------------------------------------------------------------------|--------------------------|-------------------------|-------------------------|----------------|
| SubscriptionVersi                                                | versionID                | tn                      | Irn                     | newCurrentSp   |
| on                                                               | classDPC                 | classSSN                | lidbDPC                 | lidbSSN        |
|                                                                  | isvmDPC                  | isvmSSN                 | cnamDPC                 | cnamSSN        |
|                                                                  | wsmscDPC                 | wsmscSSN                | LnpType                 | billingId      |
|                                                                  | endUserLocation<br>Value | endUserLocation<br>Type | activation<br>Timestamp | downloadReason |
|                                                                  | SVType                   | alternativeSPID         |                         |                |
| NumberPoolBloc                                                   | blockId                  | npanxx_x                | Irn                     | newCurrentSP   |
| k                                                                | classDPC                 | classSSN                | lidbDPC                 | lidbSSN        |

Table E-1 Regional Database Tables and Fields

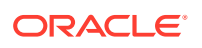

| Regional<br>( <region>) DB)<br/>LNP Database<br/>Tables</region> |                        | Fie                   | lds                     |                       |
|------------------------------------------------------------------|------------------------|-----------------------|-------------------------|-----------------------|
|                                                                  | isvmDPC                | isvmSSN               | cnamDPC                 | cnamSSN               |
|                                                                  | wsmscDPC               | wsmscSSN              | activationTimesta<br>mp | downloadReason        |
|                                                                  | SVType                 | alternativeSPID       |                         |                       |
| ServiceProvLRN                                                   | serviceProviderId      | id                    | Irn                     | creationTimeSta<br>mp |
|                                                                  | downloadReason         |                       |                         |                       |
| ServiceProv<br>NPA_NXX                                           | serviceProviderId      | id                    | npanxx                  | creationTimeSta<br>mp |
|                                                                  | effectiveTimeSta<br>mp | downloadReason        |                         |                       |
| ServiceProv<br>NPA_NXX_X                                         | serviceProviderId      | id                    | npanxx_x                | creationTimeSta<br>mp |
|                                                                  | effectiveTimeSta<br>mp | modifiedTime<br>Stamp | downloadReason          |                       |
| ServiceProvNetw<br>ork                                           | serviceProvId          | serviceProvName       | serviceProvType         |                       |
| Where <region></region>                                          | Canada                 | MidAtlantic           | Midwest                 | Northeast             |
| is one of the following:                                         | Southeast              | Southwest             | WestCoast               | Western               |

 Table E-1
 (Cont.) Regional Database Tables and Fields

### Table E-2 Supplemental Database Tables and Fields (Part 1)

| Supplemental<br>(supDB) LNP<br>Database Tables |            | Fi       | elds      |            |
|------------------------------------------------|------------|----------|-----------|------------|
| DefaultGtt                                     | groupName  | npanxx   | spid      |            |
|                                                | ain_set    | ain_tt   | ain_dpc   | ain_ssn    |
|                                                | ain_xlat   | ain_ri   | ain_ngt   | ain_rgta   |
|                                                | in_set     | in_tt    | in_dpc    | in_ssn     |
|                                                | in_xlat    | in_ri    | in_ngt    | in_rgta    |
|                                                | class_set  | class_tt | class_dpc | class_ssn  |
|                                                | class_xlat | class_ri | class_ngt | class_rgta |
|                                                | lidb_set   | lidb_tt  | lidb_dpc  | lidb_ssn   |
|                                                | lidb_xlat  | lidb_ri  | lidb_ngt  | lidb_rgta  |
|                                                | isvm_set   | isvm_tt  | isvm_dpc  | isvm_ssn   |
|                                                | isvm_xlat  | isvm_ri  | isvm_ngt  | isvm_rgta  |
|                                                | cnam_set   | cnam_tt  | cnam_dpc  | cnam_ssn   |
|                                                | cnam_xlat  | cnam_ri  | cnam_ngt  | cnam_rgta  |
|                                                | wsmsc_set  | wsmsc_tt | wsmsc_dpc | wsmsc_ssn  |
|                                                | wsmsc_xlat | wsmsc_ri | wsmsc_ngt | wsmsc_rgta |
| OverrideGtt                                    | groupName  | Irn      | spid      |            |
|                                                | class_set  | class_tt | class_dpc | class_ssn  |

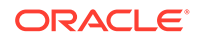

| Supplemental<br>(supDB) LNP<br>Database Tables |            | F           | ields       |            |
|------------------------------------------------|------------|-------------|-------------|------------|
|                                                | class_xlat | class_ri    | class_ngt   | class_rgta |
|                                                | lidb_set   | lidb_tt     | lidb_dpc    | lidb_ssn   |
|                                                | lidb_xlat  | lidb_ri     | lidb_ngt    | lidb_rgta  |
|                                                | isvm_set   | isvm_tt     | isvm_dpc    | isvm_ssn   |
|                                                | isvm_xlat  | isvm_ri     | isvm_ngt    | isvm_rgta  |
|                                                | cnam_set   | cnam_tt     | cnam_dpc    | cnam_ssn   |
|                                                | cnam_xlat  | cnam_ri     | cnam_ngt    | cnam_rgta  |
|                                                | wsmsc_set  | wsmsc_tt    | wsmsc_dpc   | wsmsc_ssn  |
|                                                | wsmsc_xlat | wsmsc_ri    | wsmsc_ngt   | wsmsc_rgta |
| NpaSplit                                       | oldNpa     | newNpa      | nxx         | startPDP   |
|                                                | endPDP     | region      | status      |            |
| LsmsServiceProvid<br>er                        | spid       | description | contactInfo |            |

 Table E-2
 (Cont.) Supplemental Database Tables and Fields (Part 1)

### Table E-3 Supplemental Database Tables and Fields (Part 2)

| Supplemental<br>(supDB) LNP<br>Database<br>Tables |                           | F           | ields          |                         |
|---------------------------------------------------|---------------------------|-------------|----------------|-------------------------|
| GttGroup                                          | name                      | description |                |                         |
|                                                   | ain_set                   | ain_tt      | ain_dpc        | ain_ssn                 |
|                                                   | ain_xlat                  | ain_ri      | ain_ngt        | ain_rgta                |
|                                                   | in_set                    | in_tt       | in_dpc         | in_ssn                  |
|                                                   | in_xlat                   | in_ri       | in_ngt         | in_rgta                 |
|                                                   | class_set                 | class_tt    | class_dpc      | class_ssn               |
|                                                   | class_xlat                | class_ri    | class_ngt      | class_rgta              |
|                                                   | lidb_set                  | lidb_tt     | lidb_dpc       | lidb_ssn                |
|                                                   | lidb_xlat                 | lidb_ri     | lidb_ngt       | lidb_rgta               |
|                                                   | isvm_set                  | isvm_tt     | isvm_dpc       | isvm_ssn                |
|                                                   | isvm_xlat                 | isvm_ri     | isvm_ngt       | isvm_rgta               |
|                                                   | cnam_set                  | cnam_tt     | cnam_dpc       | cnam_ssn                |
|                                                   | cnam_xlat                 | cnam_ri     | cnam_ngt       | cnam_rgta               |
|                                                   | wsmsc_set                 | wsmsc_tt    | wsmsc_dpc      | wsmsc_ssn               |
|                                                   | wsmsc_xlat                | wsmsc_ri    | wsmsc_ngt      | wsmsc_rgta              |
| EmsInterface                                      | clli                      | emsType     | primaryAddress | secondaryAddres<br>s    |
|                                                   | mateClii                  | pointCode   | matePointCode  | capabilityPoint<br>Code |
|                                                   | gttGroup                  | tnFilter    | ownerSpid      | componentInfo           |
|                                                   | contactInfo<br>pingMethod | dcmAddress  | retryinterval  | retryCount              |
| TnFilter                                          | spid                      | name        | description    | filterType              |

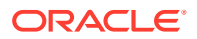
| Supplemental<br>(supDB) LNP<br>Database<br>Tables | Fields                |                       |                           |                             |  |
|---------------------------------------------------|-----------------------|-----------------------|---------------------------|-----------------------------|--|
|                                                   | regions               | npanxxType            | npanxxs                   |                             |  |
| NpacRegion                                        | region                | npacSmsName           | IsmsPsel                  | IsmsSsel                    |  |
|                                                   | lsmsTsel              | IsmsNsap              | primaryNpacPsel           | primaryNpacSsel             |  |
|                                                   | primaryNpacTsel       | primaryNpacNsa<br>p   | primaryNpac<br>FtpAddress | secondaryNpac<br>Psel       |  |
|                                                   | secondaryNpacS<br>sel | secondaryNpacT<br>sel | secondaryNpac<br>Nsap     | secondaryNpac<br>FtpAddress |  |
|                                                   | active                | componentInfo         | contactInfo               | lastChanged<br>Timestamp    |  |
|                                                   | currentNpac           |                       |                           |                             |  |
| <region>Npac<br/>Measurements</region>            | yyyydddhh             | Binds                 | SuccessOps                | FailedOps                   |  |
| <clii>Eagle</clii>                                | yyyydddhh             |                       |                           |                             |  |
| Measurements                                      | updTnSuccess          | updTnFail             | DelTnSuccess              | DelTnFail                   |  |
|                                                   | updDGttSuccess        | updDGttFail           | DelDGttSuccess            | DelDGttFail                 |  |
|                                                   | updOGttSuccess        | updOGttFail           | DelOGttSuccess            | DelOGttFail                 |  |
|                                                   | updSplitSuccess       | updSplitFail          | DelSplitSuccess           | DelSplitFail                |  |
|                                                   | Binds                 | LsmsRetries           | NERetries                 |                             |  |
| <region>PublicK</region>                          | id                    | listId                | keyld                     | status                      |  |
| ey                                                | exponent              | modulus               |                           |                             |  |
| <region>Private<br/>Key</region>                  | id                    | listId                | keyld                     | status                      |  |
|                                                   | keyval                |                       |                           |                             |  |
| LsmsUser                                          | name                  | golden                | groupName                 | inactivityTimeout           |  |
| LsmsUserSpid                                      | IsmsUser              | spid                  |                           |                             |  |
| Where <region></region>                           | Canada                | MidAtlantic           | Midwest                   | Northeast                   |  |
| is one of the following:                          | Southeast             | Southwest             | WestCoast                 | Western                     |  |

| Table E-3 | (Cont.) | Supplemental | Database | Tables | and | Fields | (Part 2 | <u>2)</u> |
|-----------|---------|--------------|----------|--------|-----|--------|---------|-----------|
|-----------|---------|--------------|----------|--------|-----|--------|---------|-----------|

Where <Clii> is the Common Language Location Indicator of the EMS/EAGLE to which th LSMS is connected.

## Note:

In Table E-3, by default, the following Supplemental (SupDB) LNPDatabase Tables are not replicated. To replicate these tables, refer to the Note in Step 1 of the topic, "MySQL Replication Configuration for Query Servers" in Appendix A of the *Configuration Guide*.

- <Region>PublicKey
- <Region>PrivateKey
- LsmsUser
- LsmsUserSpid

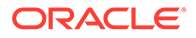

To replicate these tables, refer to the Note in Step 1 of the topic, "MySQL Replication Configuration for Query Servers" in Appendix A of the *Configuration Guide*.

## Query Server Database Structure

This section contains the database structure needed to develop customer-provided applications on the query servers.

```
___
-- Create NpacRegion table
___
-- One NpacRegion defines the configuration of the primary and
secondary
NPAC.
___
CREATE TABLE NpacRegion
(
    -- Region name
    region
                         VARCHAR(40) NOT NULL,
    -- SMS Name defined by NPAC
    npacSmsName
                         TINYBLOB,
    -- OSI address of LSMS
    lsmsPsel
                           TINYBLOB,
    lsmsSsel
                           TINYBLOB,
    lsmsTsel
                           TINYBLOB,
    lsmsNsap
                           TINYBLOB,
    -- OSI address of primary NPAC
    primaryNpacPsel
                           TINYBLOB,
    primaryNpacSsel
                           TINYBLOB,
```

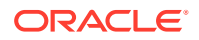

primaryNpacTsel TINYBLOB,

primaryNpacNsap TINYBLOB,

primaryNpacFtpAddress TINYBLOB,

| OSI address of    | secondary NPAC |  |  |  |
|-------------------|----------------|--|--|--|
| secondaryNpacPsel | TINYBLOB,      |  |  |  |
| secondaryNpacSsel | TINYBLOB,      |  |  |  |
| secondaryNpacTsel | TINYBLOB,      |  |  |  |
| secondaryNpacNsap | TINYBLOB,      |  |  |  |

secondaryNpacFtpAddress TINYBLOB,

-- Region is active

active BOOL NOT NULL DEFAULT 0,

-- Component Info (stored as CSV string) componentInfo BLOB NOT NULL, -- Contact Info (stored as CSV string) contactInfo BLOB NOT NULL,

-- Last changed timestamp set by npacagent lastChangedTimestamp CHAR(14) NOT NULL, -- Default now

-- Current npac in use set by npacagent

currentNpac ENUM("Primary", "Secondary") DEFAULT "Primary",

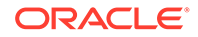

```
-- Region name is primary key
    PRIMARY KEY (region)
)
TYPE = MyIsam;
INSERT INTO NpacRegion
    (region, npacSmsName,
     lsmsPsel, lsmsSsel, lsmsTsel, lsmsNsap,
     primaryNpacPsel, primaryNpacSsel, primaryNpacTsel,
primaryNpacNsap,
primaryNpacFtpAddress,
     secondaryNpacPsel, secondaryNpacSsel, secondaryNpacTsel,
secondaryNpacNsap, secondaryNpacFtpAddress,
     componentInfo, contactInfo, lastChangedTimestamp)
    VALUES ("Canada", "Region8 NPAC Canada",
            "cw7", "cw7", "", "rk6",
            "", "", "", "0x0000000",
            "0.0.0.0",
            "", "", "", "0x0000000",
            "0.0.0.0",
            '"NPAC", "TKLC", "LSMS", "Tekelec, Inc.", "6.0", "1.0"',
            '"Lsms Admin", "admin@tekelec.com", "5200 Paramount
Parkway", "Morrisville", "NC", "", "USA", "27560", "9194605500", "8005551234",
"1
234", "9195551234"',
            DATE FORMAT(NOW(), "%Y%m%d%h%i%s")),
           ("MidAtlantic", "Mid-Atlantic Regional NPAC SMS",
            "cw1", "cw1", "", "rk6",
            "", "", "", "0x0000000",
            "0.0.0.0",
            "", "", "", "0x0000000",
```

"0.0.0.0",

'"NPAC", "TKLC", "LSMS", "Tekelec, Inc.", "6.0", "1.0"',

'"Lsms Admin","admin@tekelec.com","5200 Paramount
Parkway","Morrisville","NC","","USA","27560","9194605500","8005551234","1
234","9195551234"',

DATE\_FORMAT(NOW(), "%Y%m%d%h%i%s")),

("Midwest", "Midwest Regional NPAC SMS",

"cw0", "cw0", "", "rk6",

"", "", "", "0x0000000",

"0.0.0.0",

"", "", "", "0x0000000",

"0.0.0.0",

'"NPAC", "TKLC", "LSMS", "Tekelec, Inc.", "6.0", "1.0"',

'"Lsms Admin","admin@tekelec.com","5200 Paramount
Parkway","Morrisville","NC","","USA","27560","9194605500","8005551234","1
234","9195551234"',

DATE\_FORMAT(NOW(), "%Y%m%d%h%i%s")),

("Northeast", "Northeast Regional NPAC SMS",

"cw2", "cw2", "", "rk6",

"", "", "", "0x0000000",

"0.0.0.0",

"", "", "", "0x0000000",

"0.0.0.0",

'"NPAC", "TKLC", "LSMS", "Tekelec, Inc.", "6.0", "1.0"',

'"Lsms Admin","admin@tekelec.com","5200 Paramount
Parkway","Morrisville","NC","","USA","27560","9194605500","8005551234","1
234","9195551234"',

DATE\_FORMAT(NOW(), "%Y%m%d%h%i%s")),
("Southeast", "Southeast Regional NPAC SMS",
 "cw3", "cw3", "", "rk6",

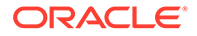

```
"", "", "", "0x0000000",
            "0.0.0.0",
            "", "", "", "0x0000000",
            "0.0.0.0",
            '"NPAC", "TKLC", "LSMS", "Tekelec, Inc.", "6.0", "1.0"',
            '"Lsms Admin", "admin@tekelec.com", "5200 Paramount
Parkway", "Morrisville", "NC", "", "USA", "27560", "9194605500", "8005551234",
"1
234", "9195551234"',
            DATE FORMAT(NOW(), "%Y%m%d%h%i%s")),
            ("Southwest", "Southwest Regional NPAC SMS",
            "cw4", "cw4", "", "rk6",
            "", "", "", "0x0000000",
            "0.0.0.0",
            "", "", "", "0x0000000",
            "0.0.0.0",
            '"NPAC", "TKLC", "LSMS", "Tekelec, Inc.", "6.0", "1.0"',
            '"Lsms Admin", "admin@tekelec.com", "5200 Paramount
Parkway", "Morrisville", "NC", "", "USA", "27560", "9194605500", "8005551234",
"1
234", "9195551234"',
            DATE FORMAT(NOW(), "%Y%m%d%h%i%s")),
            ("WestCoast", "WestCoast Regional NPAC SMS",
            "cw6", "cw6", "", "rk6",
            "", "", "", "0x0000000",
            "0.0.0.0",
            "", "", "", "0x0000000",
            "0.0.0.0",
            '"NPAC", "TKLC", "LSMS", "Tekelec, Inc.", "6.0", "1.0"',
            '"Lsms Admin","admin@tekelec.com","5200 Paramount
Parkway", "Morrisville", "NC", "", "USA", "27560", "9194605500", "8005551234",
"1
```

```
234", "9195551234"',
            DATE_FORMAT(NOW(), "%Y%m%d%h%i%s")),
           ("Western", "Western Regional NPAC SMS",
            "cw5", "cw5", "", "rk6",
            "", "", "", "0x0000000",
            "0.0.0.0",
            "", "", "", "0x0000000",
            "0.0.0.0",
            '"NPAC", "TKLC", "LSMS", "Tekelec, Inc.", "6.0", "1.0"',
            '"Lsms Admin", "admin@tekelec.com", "5200 Paramount
Parkway", "Morrisville", "NC", "", "USA", "27560", "9194605500", "8005551234", "1
234", "9195551234"',
            DATE FORMAT(NOW(), "%Y%m%d%h%i%s"));
___
-- Create LsmsServiceProvider table
___
CREATE TABLE LsmsServiceProvider
(
    -- The service provider id (Primary Key)
              CHAR(4) NOT NULL,
    spid
    -- Description of the service provider
    description CHAR(80) NOT NULL,
    -- Contact Info (stored as comma separated value string)
    contactInfo BLOB NOT NULL,
```

-- Primary key is the spid

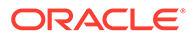

```
PRIMARY KEY (spid)
)
TYPE = MyIsam;
___
-- Create LsmsUser table
___
CREATE TABLE LsmsUser
(
   -- The user name (Primary Key)
    name CHAR(64) NOT NULL,
   -- Description of the service provider
   golden BOOL NOT NULL DEFAULT 0,
    -- The Assigned permission group
    groupName CHAR(4) NOT NULL,
   -- The assigned inactivity timeout
    inactivityTimeout CHAR(11) NOT NULL DEFAULT '-1',
   -- Primary key is the user name
   PRIMARY KEY (name)
)
TYPE = MyIsam;
-- Create default 'golden' users
INSERT INTO LsmsUser (name, golden)
```

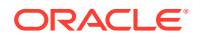

```
VALUES('lsmsadm',1), ('lsmsuser',1), ('lsmsview',1),
                  ('lsmsall',1), ('lsmsuext',1);
___
-- Create GttGroup table
___
CREATE TABLE GttGroup
(
    -- The group name (Primary Key)
              CHAR(64) NOT NULL,
    name
    -- Description of the GttGroup
    description CHAR(80) NOT NULL,
    -- Services in GttGroup are for storing default TT/SSN values
    -- AIN Service
    ain set BOOL NOT NULL DEFAULT 0,
    ain tt TINYINT UNSIGNED NOT NULL,
    ain dpc CHAR(9) NOT NULL,
    ain ssn CHAR(3) NOT NULL,
    ain xlat TINYINT UNSIGNED NOT NULL,
    ain ri TINYINT UNSIGNED NOT NULL,
    ain ngt TINYINT UNSIGNED NOT NULL,
    ain rgta BOOL
                   NOT NULL,
    -- IN Service
    in set BOOL NOT NULL DEFAULT 0,
    in tt TINYINT UNSIGNED NOT NULL,
    in dpc CHAR(9) NOT NULL,
    in ssn CHAR(3) NOT NULL,
```

```
in xlat TINYINT UNSIGNED NOT NULL,
in ri
      TINYINT UNSIGNED NOT NULL,
in ngt TINYINT UNSIGNED NOT NULL,
in rgta BOOL NOT NULL,
-- CLASS Service
class set BOOL NOT NULL DEFAULT 0,
class tt TINYINT UNSIGNED NOT NULL,
class dpc CHAR(9) NOT NULL,
class ssn CHAR(3) NOT NULL,
class xlat TINYINT UNSIGNED NOT NULL,
class ri TINYINT UNSIGNED NOT NULL,
class ngt TINYINT UNSIGNED NOT NULL,
class rgta BOOL NOT NULL,
-- LIDB Service
lidb set BOOL NOT NULL DEFAULT 0,
lidb tt TINYINT UNSIGNED NOT NULL,
lidb dpc CHAR(9) NOT NULL,
lidb ssn CHAR(3) NOT NULL,
lidb xlat TINYINT UNSIGNED NOT NULL,
lidb ri TINYINT UNSIGNED NOT NULL,
lidb ngt TINYINT UNSIGNED NOT NULL,
lidb rgta BOOL
               NOT NULL,
-- ISVM Service
isvm set BOOL NOT NULL DEFAULT 0,
isvm tt TINYINT UNSIGNED NOT NULL,
isvm dpc CHAR(9) NOT NULL,
isvm ssn CHAR(3) NOT NULL,
```

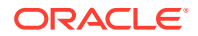

```
isvm xlat TINYINT UNSIGNED NOT NULL,
isvm ri TINYINT UNSIGNED NOT NULL,
isvm ngt TINYINT UNSIGNED NOT NULL,
isvm rgta BOOL
                NOT NULL,
-- CNAM Service
cnam set BOOL NOT NULL DEFAULT 0,
cnam tt TINYINT UNSIGNED NOT NULL,
cnam dpc CHAR(9) NOT NULL,
cnam ssn CHAR(3) NOT NULL,
cnam xlat TINYINT UNSIGNED NOT NULL,
cnam ri TINYINT UNSIGNED NOT NULL,
cnam ngt TINYINT UNSIGNED NOT NULL,
cnam rgta BOOL
               NOT NULL,
-- WSMSC Service
wsmsc set BOOL NOT NULL DEFAULT 0,
wsmsc tt TINYINT UNSIGNED NOT NULL,
wsmsc dpc CHAR(9) NOT NULL,
wsmsc ssn CHAR(3) NOT NULL,
wsmsc xlat TINYINT UNSIGNED NOT NULL,
wsmsc ri TINYINT UNSIGNED NOT NULL,
wsmsc ngt TINYINT UNSIGNED NOT NULL,
wsmsc rgta BOOL NOT NULL,
-- Primary key is the group name
```

PRIMARY KEY (name)

```
TYPE = MyIsam;
```

)

ORACLE

```
___
-- Create GttGroupSpid table
___
-- This table is used to associate a GttGroup to an authorized
-- LsmsServiceProvider. The many-many relationship between the two
-- is stored by this table a group-spid combinations.
___
CREATE TABLE GttGroupSpid
(
    -- Group name
    gttGroup CHAR(64) NOT NULL,
    -- Spid
    spid
           char(4) NOT NULL,
    -- Force GttGroup,LsmsServiceProvider combinations to be unique
    PRIMARY KEY (gttGroup, spid),
    -- Not used by MySql but included for documentation
    FOREIGN KEY (gttGroup) REFERENCES GttGroup(groupName),
    FOREIGN KEY (spid) REFERENCES LsmsServiceProvider(spid)
)
TYPE = MyIsam;
___
-- Create LsmsUserSpid table
___
```

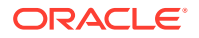

```
-- This table is used to associate a LsmsUser to an authorized
-- LsmsServiceProvider. The many-many relationship between the two
-- is stored by this table a group-spid combinations.
___
CREATE TABLE LsmsUserSpid
(
    -- User name
    lsmsUser CHAR(64) NOT NULL,
    -- Spid
    spid
             CHAR(4) NOT NULL,
    -- Force LsmsUser, LsmsServiceProvider combinations to be unique
    PRIMARY KEY (lsmsUser, spid),
    -- Not used by MySql but included for documentation
    FOREIGN KEY (lsmsUser) REFERENCES LsmsUser(name),
    FOREIGN KEY (spid) REFERENCES LsmsServiceProvider(spid)
)
TYPE = MyIsam;
___
-- Create DefaultGTT Table
CREATE TABLE DefaultGtt
(
    -- The group this DefaultGtt belongs to
    groupName CHAR(64) NOT NULL, -- Foreign key
```

-- NPA-NXX of the DefaultGtt

```
npanxx CHAR(6) NOT NULL,
```

-- The SPID that created the DefaultGtt

```
spid CHAR(4) NOT NULL,
```

-- AIN Service

```
ain set BOOL NOT NULL DEFAULT 0,
ain tt TINYINT UNSIGNED NOT NULL,
ain dpc CHAR(9) NOT NULL,
ain ssn CHAR(3) NOT NULL,
ain xlat TINYINT UNSIGNED NOT NULL,
ain_ri TINYINT UNSIGNED NOT NULL,
ain ngt TINYINT UNSIGNED NOT NULL,
ain rgta BOOL NOT NULL,
-- IN Service
in set BOOL NOT NULL DEFAULT 0,
in tt TINYINT UNSIGNED NOT NULL,
in dpc CHAR(9) NOT NULL,
in ssn CHAR(3) NOT NULL,
in xlat TINYINT UNSIGNED NOT NULL,
in ri TINYINT UNSIGNED NOT NULL,
in ngt TINYINT UNSIGNED NOT NULL,
in rgta BOOL NOT NULL,
-- CLASS Service
class set BOOL NOT NULL DEFAULT 0,
```

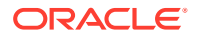

```
class tt TINYINT UNSIGNED NOT NULL,
class dpc CHAR(9) NOT NULL,
class ssn CHAR(3) NOT NULL,
class xlat TINYINT UNSIGNED NOT NULL,
class ri TINYINT UNSIGNED NOT NULL,
class ngt TINYINT UNSIGNED NOT NULL,
class rgta BOOL NOT NULL,
-- LIDB Service
lidb set BOOL NOT NULL DEFAULT 0,
lidb tt TINYINT UNSIGNED NOT NULL,
lidb dpc CHAR(9) NOT NULL,
lidb ssn CHAR(3) NOT NULL,
lidb xlat TINYINT UNSIGNED NOT NULL,
lidb ri TINYINT UNSIGNED NOT NULL,
lidb ngt TINYINT UNSIGNED NOT NULL,
lidb rgta BOOL
               NOT NULL,
-- ISVM Service
isvm set BOOL NOT NULL DEFAULT 0,
isvm tt TINYINT UNSIGNED NOT NULL,
isvm dpc CHAR(9) NOT NULL,
isvm ssn CHAR(3) NOT NULL,
isvm xlat TINYINT UNSIGNED NOT NULL,
isvm ri TINYINT UNSIGNED NOT NULL,
isvm ngt TINYINT UNSIGNED NOT NULL,
isvm rgta BOOL
               NOT NULL,
-- CNAM Service
cnam set BOOL NOT NULL DEFAULT 0,
cnam tt TINYINT UNSIGNED NOT NULL,
```

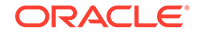

```
cnam dpc CHAR(9) NOT NULL,
cnam ssn CHAR(3) NOT NULL,
cnam xlat TINYINT UNSIGNED NOT NULL,
cnam ri TINYINT UNSIGNED NOT NULL,
cnam ngt TINYINT UNSIGNED NOT NULL,
               NOT NULL,
cnam rgta BOOL
-- WSMSC Service
wsmsc set BOOL NOT NULL DEFAULT 0,
wsmsc tt TINYINT UNSIGNED NOT NULL,
wsmsc dpc CHAR(9) NOT NULL,
wsmsc ssn CHAR(3) NOT NULL,
wsmsc xlat TINYINT UNSIGNED NOT NULL,
wsmsc ri TINYINT UNSIGNED NOT NULL,
wsmsc ngt TINYINT UNSIGNED NOT NULL,
wsmsc rgta BOOL NOT NULL,
```

-- DefaultGtt npanxx's are unique within each group PRIMARY KEY (groupName, npanxx),

-- Not used by MySql but included for documentation FOREIGN KEY (groupName) REFERENCES GttGroup(name)

```
)

TYPE = MyIsam;

--

-- Create OverrideGtt Table
```

ORACLE

\_\_\_

```
CREATE TABLE OverrideGtt
(
    -- The group this OverrideGtt belongs to
   groupName CHAR(64) NOT NULL, -- Foreign key
   -- LRN of the OverrideGtt
    lrn CHAR(10) NOT NULL,
    -- The SPID that created the OverrideGtt
    spid CHAR(4) NOT NULL,
    -- CLASS Service
    class_set BOOL NOT NULL DEFAULT 0,
    class tt TINYINT UNSIGNED NOT NULL,
    class dpc CHAR(9) NOT NULL,
    class ssn CHAR(3) NOT NULL,
    class xlat TINYINT UNSIGNED NOT NULL,
    class ri TINYINT UNSIGNED NOT NULL,
    class ngt TINYINT UNSIGNED NOT NULL,
    class rgta BOOL NOT NULL,
    -- LIDB Service
    lidb set BOOL NOT NULL DEFAULT 0,
    lidb tt TINYINT UNSIGNED NOT NULL,
    lidb dpc CHAR(9) NOT NULL,
    lidb ssn CHAR(3) NOT NULL,
    lidb xlat TINYINT UNSIGNED NOT NULL,
    lidb ri TINYINT UNSIGNED NOT NULL,
    lidb ngt TINYINT UNSIGNED NOT NULL,
```

```
lidb rgta BOOL
                NOT NULL,
-- ISVM Service
isvm set BOOL NOT NULL DEFAULT 0,
isvm tt TINYINT UNSIGNED NOT NULL,
isvm dpc CHAR(9) NOT NULL,
isvm ssn CHAR(3) NOT NULL,
isvm xlat TINYINT UNSIGNED NOT NULL,
isvm ri TINYINT UNSIGNED NOT NULL,
isvm ngt TINYINT UNSIGNED NOT NULL,
isvm rgta BOOL NOT NULL,
-- CNAM Service
cnam set BOOL NOT NULL DEFAULT 0,
cnam tt TINYINT UNSIGNED NOT NULL,
cnam dpc CHAR(9) NOT NULL,
cnam ssn CHAR(3) NOT NULL,
cnam xlat TINYINT UNSIGNED NOT NULL,
cnam ri TINYINT UNSIGNED NOT NULL,
cnam ngt TINYINT UNSIGNED NOT NULL,
cnam rgta BOOL
               NOT NULL,
-- WSMSC Service
wsmsc set BOOL NOT NULL DEFAULT 0,
wsmsc tt TINYINT UNSIGNED NOT NULL,
wsmsc dpc CHAR(9) NOT NULL,
wsmsc ssn CHAR(3) NOT NULL,
wsmsc xlat TINYINT UNSIGNED NOT NULL,
wsmsc ri TINYINT UNSIGNED NOT NULL,
wsmsc ngt TINYINT UNSIGNED NOT NULL,
```

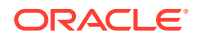

```
wsmsc rgta BOOL NOT NULL,
   -- OverrideGtt lrns are unique within each group
   PRIMARY KEY (groupName, lrn),
   -- Not used by MySql but included for documentation
   FOREIGN KEY (groupName) REFERENCES GttGroup(name)
)
TYPE = MyIsam;
___
-- Create EmsInterface table. A row in the EmsInterface table can
represent
-- either a MpsInterface or a OapInterface object
___
CREATE TABLE EmsInterface
(
   -- The CLLI (Primary Key)
    clli
                       CHAR(10) NOT NULL,
   emsType
                       ENUM("OAP", "MPS") NOT NULL,
    -- The IP address of the primary interface
   primaryAddress
                       TINYBLOB NOT NULL,
    -- The IP address of the secondary interface
    secondaryAddress TINYBLOB NOT NULL,
```

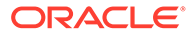

```
-- The method to use to verify the presence of the MPS
                  ENUM("PING", "SSH", "NONE") NOT NULL,
pingMethod
-- The mate CLLI
mateClli
                CHAR(10) NOT NULL,
-- Point code
pointCode CHAR(9) NOT NULL,
-- Point code of the mate
matePointCode CHAR(9) NOT NULL,
-- Capability point code
capabilityPointCode CHAR(9) NOT NULL,
-- GttGroup assigned to the EmsInteraface
                  CHAR(64) NOT NULL DEFAULT ""
gttGroup
   REFERENCES GttGroup(name),
-- TnFilter assigned to the EmsInteraface
tnFilter
                  CHAR(64) NOT NULL DEFAULT ""
   REFERENCES ThFilter, -- via FOREIGN KEY (ownerSpid, thfilter)
-- ServiceProvider to which this EmsInterface is assigned
                  CHAR(4) NOT NULL DEFAULT ""
ownerSpid
   REFERENCES LsmsServiceProvider(spid),
```

-- Component Info (stored as CSV string)

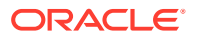

```
componentInfoBLOBNOT NULL,-- Contact Info(stored as CSV string)contactInfoBLOBNOT NULL,
```

-- The last fields are only used when the row represents a

-- OAP interface. The row is used to construct both OapInterface

-- objects and MpsInterface objects which are subclasses of  $\ensuremath{\mathsf{EmsInterface}}$ 

-- OAP dcmAddress

dcmAddress TINYBLOB NULL DEFAULT NULL,

-- OAP retry interval

retryInterval INTEGER NULL DEFAULT NULL,

-- OAP retry count retryCount INTEGER NULL DEFAULT NULL,

-- Primary key is the CLLI name

PRIMARY KEY (clli),

-- Not used by MySql but included for documentation FOREIGN KEY (ownerSpid, tnFilter) REFERENCES TnFilter

```
TYPE = MyIsam;
```

--

)

-- Create TnFilter table. A row in the EmsInterface table can represent

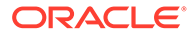

```
-- either a RegionTnFilter or a NpaNxxTnFilter object
___
CREATE TABLE InFilter
(
    -- The LsmsServiceProvider this TnFilter belongs to
    spid
                  char(4) NOT NULL, -- Foreign key
    -- The name of the TnFilter
                 CHAR(64) NOT NULL,
    name
    -- Description of the TnFilter
    description CHAR(80) NOT NULL,
    -- The filter type (NpaNxxTnFilter or RegionalTnFilter)
                 ENUM("Regional", "NpaNxx") NOT NULL,
    filterType
    -- If RegionalTnFilter, the region to send
    regions
                  SET("Not Used", "Canada", "MidAtlantic", "Midwest",
"Northeast",
                      "Southeast", "Southwest", "WestCoast",
"Western")
NOT NULL,
    -- If NpaNxxTnFilter, the filter type
                 ENUM("Include", "Exclude") NOT NULL,
    npanxxType
    -- If NpaNxxTnFilter, the npa-nxxs to send
                 LONGBLOB NOT NULL,
    npanxxs
```

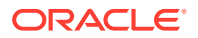

```
-- TnFilter names are unique within LsmsServiceProvider
   PRIMARY KEY (spid, name),
   -- Not used by MySql but included for documentation
   FOREIGN KEY (spid) REFERENCES LsmsServiceProvider(spid)
)
TYPE = MyIsam;
___
-- Create private and public key tables
___
-- The first four fields define a base class Key in the object interface
___
-- +-- PrivateKey
-- Key <--|
-- +-- PublicKey
___
-- Each subclass and table has the key values for the key type.
___
___
-- Create "Model" PrivateKey table
___
CREATE TEMPORARY TABLE IF NOT EXISTS TempPrivateKey
(
   listId INT UNSIGNED,
```

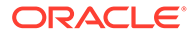

```
keyId INT UNSIGNED,
             ENUM("Expired", "Valid", "InUse"),
    status
   keyval BLOB -- Max length 1024
)
TYPE = MyIsam;
-- Create CanadaPrivateKey table
CREATE TABLE CanadaPrivateKey
(
   id INT UNSIGNED NOT NULL AUTO INCREMENT,
   PRIMARY KEY (id)
) SELECT * FROM TempPrivateKey;
-- Create NortheastPrivateKey table
CREATE TABLE NortheastPrivateKey
(
   id INT UNSIGNED NOT NULL AUTO INCREMENT,
   PRIMARY KEY (id)
) SELECT * FROM TempPrivateKey;
-- Create MidAtlanticPrivateKey table
CREATE TABLE MidAtlanticPrivateKey
(
   id INT UNSIGNED NOT NULL AUTO_INCREMENT,
   PRIMARY KEY (id)
) SELECT * FROM TempPrivateKey;
```

-- Create MidwestPrivateKey table

ORACLE

```
CREATE TABLE MidwestPrivateKey
(
    id INT UNSIGNED NOT NULL AUTO INCREMENT,
   PRIMARY KEY (id)
) SELECT * FROM TempPrivateKey;
-- Create SoutheastPrivateKey table
CREATE TABLE SoutheastPrivateKey
(
    id INT UNSIGNED NOT NULL AUTO INCREMENT,
   PRIMARY KEY (id)
) SELECT * FROM TempPrivateKey;
-- Create SouthwestPrivateKey table
CREATE TABLE SouthwestPrivateKey
(
    id INT UNSIGNED NOT NULL AUTO INCREMENT,
   PRIMARY KEY (id)
) SELECT * FROM TempPrivateKey;
-- Create WestCoastPrivateKey table
CREATE TABLE WestCoastPrivateKey
(
    id INT UNSIGNED NOT NULL AUTO INCREMENT,
   PRIMARY KEY (id)
```

) SELECT \* FROM TempPrivateKey;

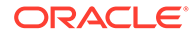

```
-- Create WesternPrivateKey table
CREATE TABLE WesternPrivateKey
(
   id INT UNSIGNED NOT NULL AUTO INCREMENT,
   PRIMARY KEY (id)
) SELECT * FROM TempPrivateKey;
___
-- Create "Model" PublicKey table
___
CREATE TEMPORARY TABLE IF NOT EXISTS TempPublicKey
(
   listId INT UNSIGNED,
   keyId INT UNSIGNED,
   status ENUM("Expired", "Valid", "InUse"),
   exponent TINYBLOB, -- Max length 3
   modulus
             TINYBLOB -- Max length 256
)
TYPE = MyIsam;
-- Create CanadaPublicKey table
CREATE TABLE CanadaPublicKey
(
   id INT UNSIGNED NOT NULL AUTO_INCREMENT,
   PRIMARY KEY (id)
) SELECT * FROM TempPublicKey;
```

-- Create NortheastPublicKey table

**ORACLE**<sup>®</sup>

```
CREATE TABLE NortheastPublicKey
(
    id INT UNSIGNED NOT NULL AUTO INCREMENT,
   PRIMARY KEY (id)
) SELECT * FROM TempPublicKey;
-- Create MidAtlanticPublicKey table
CREATE TABLE MidAtlanticPublicKey
(
    id INT UNSIGNED NOT NULL AUTO INCREMENT,
   PRIMARY KEY (id)
) SELECT * FROM TempPublicKey;
-- Create MidwestPublicKey table
CREATE TABLE MidwestPublicKey
(
    id INT UNSIGNED NOT NULL AUTO INCREMENT,
   PRIMARY KEY (id)
) SELECT * FROM TempPublicKey;
-- Create SoutheastPublicKey table
CREATE TABLE SoutheastPublicKey
(
    id INT UNSIGNED NOT NULL AUTO INCREMENT,
   PRIMARY KEY (id)
```

) SELECT \* FROM TempPublicKey;

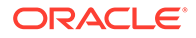

```
-- Create SouthwestPublicKey table
CREATE TABLE SouthwestPublicKey
(
   id INT UNSIGNED NOT NULL AUTO INCREMENT,
   PRIMARY KEY (id)
) SELECT * FROM TempPublicKey;
-- Create WestCoastPublicKey table
CREATE TABLE WestCoastPublicKey
(
   id INT UNSIGNED NOT NULL AUTO INCREMENT,
   PRIMARY KEY (id)
) SELECT * FROM TempPublicKey;
-- Create WesternPublicKey table
CREATE TABLE WesternPublicKey
(
   id INT UNSIGNED NOT NULL AUTO INCREMENT,
   PRIMARY KEY (id)
) SELECT * FROM TempPublicKey;
___
-- Create one measurements table for each region
-- Create "Model" NpacMeasurements table
CREATE TEMPORARY TABLE IF NOT EXISTS TempNpacMeasurements
(
   yyyydddhh INT UNSIGNED NOT NULL,
```

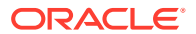

```
Binds
               INT UNSIGNED NOT NULL DEFAULT 0,
    SuccessOps INT UNSIGNED NOT NULL DEFAULT 0,
    FailedOps INT UNSIGNED NOT NULL DEFAULT 0,
    PRIMARY KEY (yyyydddhh)
)
TYPE = MyIsam;
-- Create CanadaNpacMeasurements table
CREATE TABLE CanadaNpacMeasurements
(
    PRIMARY KEY (yyyydddhh)
) SELECT * FROM TempNpacMeasurements;
-- Create NortheastNpacMeasurements table
CREATE TABLE NortheastNpacMeasurements
(
    PRIMARY KEY (yyyydddhh)
) SELECT * FROM TempNpacMeasurements;
-- Create MidAtlanticNpacMeasurements table
CREATE TABLE MidAtlanticNpacMeasurements
(
   PRIMARY KEY (yyyydddhh)
) SELECT * FROM TempNpacMeasurements;
```

-- Create MidwestNpacMeasurements table

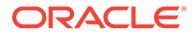

```
CREATE TABLE MidwestNpacMeasurements
(
    PRIMARY KEY (yyyydddhh)
) SELECT * FROM TempNpacMeasurements;
-- Create SoutheastNpacMeasurements table
CREATE TABLE SoutheastNpacMeasurements
(
    PRIMARY KEY (yyyydddhh)
) SELECT * FROM TempNpacMeasurements;
-- Create SouthwestNpacMeasurements table
CREATE TABLE SouthwestNpacMeasurements
(
    PRIMARY KEY (yyyydddhh)
) SELECT * FROM TempNpacMeasurements;
-- Create WestCoastNpacMeasurements table
CREATE TABLE WestCoastNpacMeasurements
(
    PRIMARY KEY (yyyydddhh)
) SELECT * FROM TempNpacMeasurements;
-- Create WesternNpacMeasurements table
CREATE TABLE WesternNpacMeasurements
(
    PRIMARY KEY (yyyydddhh)
) SELECT * FROM TempNpacMeasurements;
```

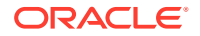

```
___
-- Create DbConfig table
___
CREATE TABLE DbConfig
(
               ENUM("Canada", "MidAtlantic", "Midwest", "Northeast",
   keyType
                     "Southeast", "Southwest", "WestCoast", "Western",
                     "R9", "R10", "R11", "R12", "R13", "R14",
                     "R15", "R16", "R17", "R18", "R19", "R20", -- Future
Regions
                     "Internal", "Ebda", "Lsms") NOT NULL,
    keyName
               TINYBLOB NOT NULL,
                                            -- Max length 256
   description TINYBLOB NOT NULL DEFAULT "", -- Max length 256
                   BLOB NOT NULL DEFAULT "", -- Max length 64K
   value
   -- keyName is unique within keyType
   PRIMARY KEY (keyType, keyName(255))
)
TYPE = MyIsam;
INSERT INTO DbConfig (keyType, keyName, description, value)
   VALUES
    ("Canada",
                   "REQUEST RETRY NUMBER", "Retry times for NPAC
requests", "3"),
                    "REQUEST RETRY INTERVAL", "Retry minutes for NPAC
    ("Canada",
requests", "2"),
                 "RECOV RETRY NUMBER", "Retry times for NPAC
    ("Canada",
recovery requests", "3"),
```

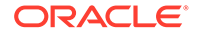

```
("Canada", "RECOV RETRY INTERVAL", "Retry mintues for NPAC
recovery requests", "5"),
    ("MidAtlantic", "REQUEST RETRY NUMBER",
                                           "Retry times for NPAC
requests", "3"),
    ("MidAtlantic", "REQUEST RETRY INTERVAL", "Retry minutes for NPAC
requests", "2"),
    ("MidAtlantic", "RECOV_RETRY_NUMBER",
                                          "Retry times for NPAC
recovery requests", "3"),
    ("MidAtlantic", "RECOV RETRY INTERVAL",
                                           "Retry mintues for NPAC
recovery requests", "5"),
   ("Midwest",
                   "REQUEST RETRY NUMBER", "Retry times for NPAC
requests", "3"),
   ("Midwest",
                   "REQUEST RETRY INTERVAL", "Retry minutes for NPAC
requests", "2"),
    ("Midwest", "RECOV RETRY NUMBER", "Retry times for NPAC
recovery requests", "3"),
    ("Midwest",
                 "RECOV RETRY INTERVAL",
                                           "Retry mintues for NPAC
recovery requests", "5"),
                   "REQUEST RETRY NUMBER", "Retry times for NPAC
    ("Northeast",
requests", "3"),
    ("Northeast",
                   "REQUEST RETRY INTERVAL", "Retry minutes for NPAC
requests", "2"),
    ("Northeast", "RECOV RETRY NUMBER", "Retry times for NPAC
recovery requests", "3"),
    ("Northeast", "RECOV RETRY INTERVAL",
                                           "Retry mintues for NPAC
recovery requests", "5"),
                   "REQUEST RETRY NUMBER", "Retry times for NPAC
   ("Southeast",
requests", "3"),
    ("Southeast",
                   "REQUEST RETRY INTERVAL", "Retry minutes for NPAC
requests", "2"),
   ("Southeast", "RECOV RETRY NUMBER",
                                          "Retry times for NPAC
recovery requests", "3"),
    ("Southeast", "RECOV RETRY INTERVAL",
                                          "Retry mintues for NPAC
recovery requests", "5"),
    ("Southwest",
                   "REQUEST RETRY NUMBER", "Retry times for NPAC
requests", "3"),
    ("Southwest", "REQUEST RETRY INTERVAL", "Retry minutes for NPAC
```

```
requests", "2"),
    ("Southwest", "RECOV RETRY NUMBER", "Retry times for NPAC
recovery requests", "3"),
    ("Southwest", "RECOV RETRY INTERVAL", "Retry mintues for NPAC
recovery requests", "5"),
                   "REQUEST RETRY NUMBER", "Retry times for NPAC
   ("WestCoast",
requests", "3"),
   ("WestCoast",
                  "REQUEST RETRY INTERVAL", "Retry minutes for NPAC
requests", "2"),
    ("WestCoast", "RECOV RETRY NUMBER", "Retry times for NPAC
recovery requests", "3"),
   ("WestCoast", "RECOV RETRY INTERVAL", "Retry mintues for NPAC
recovery requests", "5"),
                 "REQUEST RETRY NUMBER", "Retry times for NPAC
    ("Western",
requests", "3"),
                  "REQUEST RETRY INTERVAL", "Retry minutes for NPAC
   ("Western",
requests", "2"),
    ("Western", "RECOV RETRY NUMBER", "Retry times for NPAC
recovery requests", "3"),
   ("Western",
                 "RECOV RETRY INTERVAL", "Retry mintues for NPAC
recovery requests", "5"),
   ("Internal", "MAX SPIDS", "Maximum Service Providers
allowed.",
"32"),
   ("Internal", "EDR",
                              "Enable Efficient Data Reperesentation
(EDR).", "N"),
   ("Internal", "SNMP",
                         "Enable SNMP
Agent.",
"N" ),
  ("Internal", "AFT",
                              "Enable Automatic File
Transfer.",
"N" ),
   ("Internal", "WSMSC", "Enable wireless service
feature.",
"N" ),
   ("Internal", "WSMSC TO EAGLE", "Enable sending of WSMSA service to
Eagle.", "N" ),
```

```
("Internal", "IP GUI",
                             "Enable Web based ip
                            "N" ),
gui.",
    ("Internal", "SPID SECURITY", "Enable SPID based
security.",
"N" ),
    ("Internal", "MAX USERS", "Maximum Number of
Users",
"8"),
    ("Internal", "ENHANCED FILTERS", "Enable Group and Regional filter
creation.", "N"),
    ("Internal", "MAX EAGLES",
                                 "Maximum number of
eagles.",
"16"),
    ("Internal", "REPORT GEN", "Enable report
generator.",
"N" ),
    ("Internal", "REPORT GEN QUERY ACTIVE", "Report generator pid
field",
"0"),
    ("Internal", "QUERY SERVER", "Enable Query Server
feature",
"N" ),
    ("Internal", "INACTIVITY TIMEOUT", "Gui and Shell inactivity
timeout
feature", "N" ),
    ("Internal", "SYSTEM INACTIVITY TIMEOUT", "System wide GUI and
Shell
inactivity timeout value", "15" ),
    ("Ebda", "CMD ARGS", "EBDA command line arguments", ""),
    ("Lsms", "NPAC SPID", "Spid used to connect to NPAC", ""),
    ("Lsms", "CONTACT INFO", "Spid used to connect to NPAC", '"Lsms
Admin", "admin@tekelec.com", "5200 Paramount
Parkway", "Morrisville", "NC", "", "USA", "27560", "9194605500", "8005551234",
"1
234", "9195551234"'),
    ("Lsms", "COMPONENT INFO", "Spid used to connect to NPAC",
```

'"LSMS", "TKLC", "LSMS", "Tekelec, Inc.", "6.0", "1.0"');

```
___
-- Create NpaSplit table
___
CREATE TABLE NpaSplit
(
   -- The old npa
   oldNpa
           char(3) NOT NULL,
   -- The new npa
   newNpa CHAR(3) NOT NULL,
   -- The nxx
   nxx
                CHAR(3) NOT NULL,
   -- The start of the permissive dialing period
   startPDP CHAR(8) NOT NULL,
   -- The end of the permissive dialing period
   endPDP
                 CHAR(8) NOT NULL,
   -- The region the split belongs to
               ENUM("Canada", "MidAtlantic", "Midwest", "Northeast",
   region
                    "Southeast", "Southwest", "WestCoast", "Western",
                    "R9", "R10", "R11", "R12", "R13", "R14",
                    "R15", "R16", "R17", "R18", "R19", "R20"), -- Future
Regions
```

-- The status of the npa split

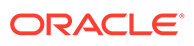

```
ENUM("NotSet", "Pending", "Active", "Error"),
    status
    -- Old npa, new npa and nxx form primary unique key
    PRIMARY KEY (oldnpa, newnpa, nxx)
)
TYPE = MyIsam;
___
-- Create SubscriptionVersion table
___
-- The Fields are defined in the order and format that are defined by
the
-- NPAC bulk data file. This allows the SQL LOAD DATA command to be
used
-- to load tables which is extremely fast.
___
-- Revision History
-- 15-may-07 ARICENT Feature 110663: NANC 399
___
CREATE TABLE SubscriptionVersion
(
    -- Required field (Primary key)
    versionId
                         INT
                                          NOT NULL,
    -- Required field (10 numeric character unique key)
                         CHAR(10)
    tn
                                          NOT NULL,
    -- Optional field (10 numeric characters, Empty string means not
present)
                         CHAR(10)
                                         NOT NULL DEFAULT "",
    lrn
    -- Required field (1-4 characters)
    newCurrentSp
                         CHAR(4)
                                          NOT NULL DEFAULT "0000",
    -- Required field (14 characters "YYYYMMDDHHMMSS")
    activationTimestamp CHAR(14)
                                         NOT NULL DEFAULT
"00000000000000",
    -- Optional field (9 characters, Empty string means not present)
    classDPC
                         CHAR(9)
                                         NOT NULL DEFAULT "",
    -- Optional field (1-3 characters, Empty string means not present)
                                         NOT NULL DEFAULT "",
    classSSN
                         CHAR(3)
    -- Optional field (9 characters, Empty string means not present)
    lidbDPC
                        CHAR(9) NOT NULL DEFAULT "",
```

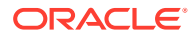
-- Optional field (1-3 characters, Empty string means not present) CHAR(3) NOT NULL DEFAULT "", lidbSSN -- Optional field (9 characters, Empty string means not present) isvmDPC CHAR(9) NOT NULL DEFAULT "", -- Optional field (1-3 characters, Empty string means not present) NOT NULL DEFAULT "", isvmSSN CHAR(3) -- Optional field (9 characters, Empty string means not present) NOT NULL DEFAULT "", cnamDPC CHAR(9) -- Optional field (1-3 characters, Empty string means not present) NOT NULL DEFAULT "", cnamSSN CHAR(3) -- Optional field (1-12 numeric characters, Empty string means not present) NOT NULL DEFAULT "", endUserLocationValue CHAR(12) -- Optional field (2 numeric characters, Empty string means not present) endUserLocationType CHAR(2) NOT NULL DEFAULT "", -- Required field (1-4 characters, Empty string means not present) NOT NULL DEFAULT "", billingId CHAR(4) -- Required field (lspp(0), lisp(1), pool(2)) TINYINT UNSIGNED NOT NULL DEFAULT 0, lnpType -- Required field (new(0), delete(1), modified(2), audit-descrepancy(3) downloadReason TINYINT UNSIGNED NOT NULL DEFAULT 0, -- Optional field (9 characters, Empty string means not present) wsmscDPC NOT NULL DEFAULT "", CHAR(9) -- Optional field (1-3 characters, Empty string means not present) CHAR(3) NOT NULL DEFAULT "", wsmscSSN -- Optional field (wireline(0), wireless(1), voIP(2), voWiFi(3), sv type 4(4), sv type 5(5), sv type 6(6) ) svType TINYINT NOT NULL DEFAULT -1, -- Optional field (1-4 CHARACTERS) alternativeSPIDCHAR(4) NOT NULL DEFAULT "", -- Primay key is the Npac SubscriptionVersion id PRIMARY KEY (versionId), -- TN must be indexed and unique UNIQUE KEY tn (tn), -- Index lrn, for LSMS Subscription Version by LRN reports INDEX (lrn), -- Index lrn, for LSMS Subscription Version by SPID reports

```
INDEX (newCurrentSp)
)
TYPE = MyIsam;
___
-- Create NumberPoolBlock table
___
-- The Fields are defined in the order and format that are defined by
the
-- NPAC bulk data file. This allows the SQL LOAD DATA command to be
used
-- to load tables which is extremely fast.
CREATE TABLE NumberPoolBlock
(
    -- Required field (Primary key)
   blockId
                        INT
                                         NOT NULL,
    -- Required field (7 numeric characters, Unique key)
   npanxx x
                        CHAR(7)
                                         NOT NULL,
    -- Optional field (10 numeric characters, Empty string means not
present)
   lrn
                        CHAR(10)
                                         NOT NULL DEFAULT "",
    -- Required field (1-4 characters)
                        CHAR(4)
    newCurrentSp
                                         NOT NULL DEFAULT "0000",
    -- Required field (14 characters "YYYYMMDDHHMMSS")
    activationTimestamp CHAR(14)
                                         NOT NULL DEFAULT
"0000000000000",
    -- Optional field (9 characters, Empty string means not present)
                                        NOT NULL DEFAULT "",
    classDPC
                        CHAR(9)
    -- Optional field (1-3 characters, Empty string means not present)
                                        NOT NULL DEFAULT "",
    classSSN
                       CHAR(3)
    -- Optional field (9 characters, Empty string means not present)
                                         NOT NULL DEFAULT "",
    lidbDPC
                        CHAR(9)
    -- Optional field (1-3 characters, Empty string means not present)
                                        NOT NULL DEFAULT "",
    lidbSSN
                        CHAR(3)
    -- Optional field (9 characters, Empty string means not present)
                                         NOT NULL DEFAULT "",
    isvmDPC
                        CHAR(9)
    -- Optional field (1-3 characters, Empty string means not present)
                                         NOT NULL DEFAULT "",
    isvmSSN
                        CHAR(3)
    -- Optional field (9 characters, Empty string means not present)
                                        NOT NULL DEFAULT "",
    cnamDPC
                        CHAR(9)
    -- Optional field (1-3 characters, Empty string means not present)
                                         NOT NULL DEFAULT "",
    cnamSSN
                        CHAR(3)
    -- Optional field (9 characters, Empty string means not present)
    wsmscDPC
             CHAR(9) NOT NULL DEFAULT "",
```

```
-- Optional field (1-3 characters, Empty string means not present)
    wsmscSSN
                        CHAR(3)
                                         NOT NULL DEFAULT "",
    -- Required field (new(0), delete(1), modified(2), audit-descrepancy(3)
    -- Changed DEFAULT from "" to 0 when migrated MySQL from 4.1.11 to 5.0.37
    downloadReason
                        TINYINT UNSIGNED NOT NULL DEFAULT 0,
    -- Optional field (wireline(0), wireless(1), voIP(2), voWiFi(3),
sv type 4(4), sv type 5(5), sv type 6(6) )
    svType TINYINT NOT NULL DEFAULT -1,
    -- Optional field (1-4 CHARACTERS)
    alternativeSPID
                     CHAR(4)
                                 NOT NULL DEFAULT "",
    -- Primay key is the Npac NumberPoolBlock id
   PRIMARY KEY (blockId),
    -- TN must be indexed and unique
   UNIQUE KEY npanxx x (npanxx x),
    -- Index lrn, for LSMS Number Pool Block by LRN reports
   INDEX (lrn),
    -- Index lrn, for LSMS Number Pool Block by SPID reports
   INDEX (newCurrentSp)
)
TYPE = MyIsam;
-- Create ServiceProvNetwork table
-- The Fields are defined in the order and format that are defined by the
-- NPAC bulk data file
___
CREATE TABLE ServiceProvNetwork
(
    -- Required field (Primary key)
   serviceProvId
                  CHAR(4)
                                 NOT NULL,
    -- Required field (1 - 40 characters)
   serviceProvName CHAR(40) NOT NULL DEFAULT "",
    -- Service Provider type
    serviceProvType ENUM("wireline", "wireless", "non carrier",
"sp type 3",
"sp type 4", "sp type 5") NULL DEFAULT NULL,
    -- Prmary key is the Service Provider ID
   PRIMARY KEY (serviceProvId)
)
TYPE = MyIsam;
-- Create ServiceProvLRN table
```

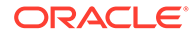

```
-- The Fields are defined in the order that are defined by the
-- NPAC bulk data file
CREATE TABLE ServiceProvLRN
(
    -- Foreign key -> ServiceProvNetwork
    serviceProvId CHAR(4) NOT NULL,
    -- Required field (Primary key within each ServiceProvNetwork)
    id
                      INT
                               NOT NULL,
    -- Required field (10 numeric characters)
                      CHAR(10) NOT NULL,
    lrn
    -- Required field (14 characters "YYYYMMDDHHMMSS")
    creationTimeStamp CHAR(14) NOT NULL DEFAULT "0000000000000",
    -- Required field (new(0), delete(1), modified(2), audit-
descrepancy(3)
    downloadReason TINYINT NOT NULL DEFAULT 0,
    -- Primary key is the Npac id within each ServiceProvNetwork
    PRIMARY KEY (serviceProvId, id),
    -- Lrn is unique key within each ServiceProvNetwork
    UNIQUE KEY lrn (serviceProvId, lrn),
    -- Index lrn
    INDEX (lrn),
    -- Not used by MySql but included for documentation
    FOREIGN KEY (serviceProvId) REFERENCES
ServiceProvNetwork(serviceProvId)
)
TYPE = MyIsam;
___
-- Create ServiceProvNPA NXX table
-- The Fields are defined in the order defined by the NPAC bulk data
file
-- but the npac file formats the npanxx as 'npa-nxx'.
CREATE TABLE ServiceProvNPA NXX
(
    -- Foreign key -> ServiceProvNetwork
    serviceProvId
                     CHAR(4) NOT NULL,
    -- Required field (Primary Unique Key)
    id
                       INT
                               NOT NULL,
    -- Required field (6 numeric characters)
                      CHAR(6) NOT NULL,
    npanxx
    -- Required field (14 characters "YYYYMMDDHHMMSS")
```

```
creationTimeStamp CHAR(14) NOT NULL DEFAULT "0000000000000",
    -- Required field (14 characters "YYYYMMDDHHMMSS")
    effectiveTimeStamp CHAR(14) NOT NULL DEFAULT "0000000000000",
    -- Required field (new(0), delete(1), modified(2), audit-descrepancy(3)
                     TINYINT NOT NULL DEFAULT 0,
    downloadReason
    -- Primary key is the Npac id within each ServiceProvNetwork
    PRIMARY KEY (serviceProvId, id),
    -- NpaNxx is unique key within each ServiceProvNetwork
    UNIQUE KEY npanxx (serviceProvId, npanxx),
    -- Index npanxx
   INDEX (npanxx),
    -- Not used by MySql but included for documentation
    FOREIGN KEY (serviceProvId) REFERENCES ServiceProvNetwork(serviceProvId)
)
TYPE = MyIsam;
-- Create ServiceProvNPA NXX X table
___
-- The Fields are defined in the order defined by the NPAC bulk data file
-- but the npac file formats the npanxx as 'npa-nxx-x'.
___
CREATE TABLE ServiceProvNPA NXX X
(
    -- Foreign key -> ServiceProvNetwork
    serviceProvId
                     CHAR(4) NOT NULL,
    -- Required field (Primary Unique Key)
    id
                       INT
                              NOT NULL,
    -- Required field (7 numeric characters)
                      CHAR(7) NOT NULL,
    npanxx x
    -- Required field (14 characters "YYYYMMDDHHMMSS")
    creationTimeStamp CHAR(14) NOT NULL DEFAULT "0000000000000",
    -- Required field (14 characters "YYYYMMDDHHMMSS")
    effectiveTimeStamp CHAR(14) NOT NULL DEFAULT "0000000000000",
    -- Required field (14 characters "YYYYMMDDHHMMSS")
   modifiedTimeStamp CHAR(14) NOT NULL DEFAULT "0000000000000",
    -- Required field (new(0), delete(1), modified(2), audit-descrepancy(3)
    downloadReason
                    TINYINT NOT NULL DEFAULT 0,
    -- Primary key is the Npac id within each ServiceProvNetwork
    PRIMARY KEY (serviceProvId, id),
```

```
-- NpaNxx is unique key within each ServiceProvNetwork
UNIQUE KEY npanxx_x (serviceProvId, npanxx_x),
-- Index npanxx_x
INDEX (npanxx_x),
-- Not used by MySql but included for documentation
FOREIGN KEY (serviceProvId) REFERENCES
ServiceProvNetwork(serviceProvId)
)
TYPE = MyIsam;
```

-- Create Eagle Measurements Table

--  $\$  is replaced by CLLI for EMS in Table Name (ie, STPAEagleMeasurments)

CREATE TABLE \$SEagleMeasurements (

| yyyydddhh    | INT | UNSI | IGNED | NOT  | NULI | -<br>- , |         |    |
|--------------|-----|------|-------|------|------|----------|---------|----|
| UpdInSuccess | 3   | INT  | UNSI  | GNED | NOT  | NULL     | DEFAULT | 0, |
| UpdTnFail    |     | INT  | UNSI  | GNED | NOT  | NULL     | DEFAULT | Ο, |
| DelTnSuccess | 3   | INT  | UNSI  | GNED | NOT  | NULL     | DEFAULT | 0, |
| DelTnFail    |     | INT  | UNSI  | GNED | NOT  | NULL     | DEFAULT | 0, |

| UpdDGttSuccess | INT | UNSIGNED | NOT | NULL | DEFAULT | Ο, |
|----------------|-----|----------|-----|------|---------|----|
| UpdDGttFail    | INT | UNSIGNED | NOT | NULL | DEFAULT | Ο, |
| DelDGttSuccess | INT | UNSIGNED | NOT | NULL | DEFAULT | 0, |
| DelDGttFail    | INT | UNSIGNED | NOT | NULL | DEFAULT | 0, |

| UpdOGttSuccess | INT | UNSIGNED | NOT | NULL | DEFAULT | Ο, |
|----------------|-----|----------|-----|------|---------|----|
| UpdOGttFail    | INT | UNSIGNED | NOT | NULL | DEFAULT | Ο, |
| DelOGttSuccess | INT | UNSIGNED | NOT | NULL | DEFAULT | Ο, |
| DelOGttFail    | INT | UNSIGNED | NOT | NULL | DEFAULT | Ο, |

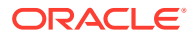

| UpdSplitSuccess | INT | UNSIGNED | NOT | NULL | DEFAULT | Ο, |
|-----------------|-----|----------|-----|------|---------|----|
| UpdSplitFail    | INT | UNSIGNED | NOT | NULL | DEFAULT | Ο, |
| DelSplitSuccess | INT | UNSIGNED | NOT | NULL | DEFAULT | Ο, |
| DelSplitFail    | INT | UNSIGNED | NOT | NULL | DEFAULT | Ο, |
| Binds           | INT | UNSIGNED | NOT | NULL | DEFAULT | Ο, |
| LsmsRetries     | INT | UNSIGNED | NOT | NULL | DEFAULT | Ο, |
| NERetries       | INT | UNSIGNED | NOT | NULL | DEFAULT | 0, |

PRIMARY KEY (yyyydddhh)

)

TYPE = MyIsam;";

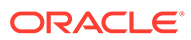

## F Resolution Of Known Customer Issues

Issue: startNode Command gets stuck in ACTIVE -> TO-ACTIVE state

**Description**: It has been observed in LSMS that during startNode on active server, sometimes even after Node is started, the server gets stuck in ACTIVE -> TO\_ACTIVE state as shown below:

\$hastatus
ACTIVE "lsmspri->TO ACTIVE"

## Solution:

Remove the file /usr/TKLC/plat/etc/HA/state.d/.haTransitionInProgress\_Ismspri if issue is observed on primary server or /usr/TKLC/plat/etc/HA/ state.d/.haTransitionInProgress\_Ismssec if issue is observed on secondary server using command as mentioned below:

\$ rm /usr/TKLC/plat/etc/HA/state.d/.haTransitionInProgress lsmspri

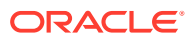